# CAPITULO I ADMINISTRACIÓN MEJORADA DE HISTORIAS CLINICAS DE LOS CENTROS DE SALUD PERTENECIENTES A LA ALCALDIA DE TARIJA.

#### 1 EL PROYECTO

#### I.1. Presentación del Proyecto

#### I.1.1. Título

#### ADMINISTRACIÓN MEJORADA DE HISTORIAS CLINICAS DE LOS CENTROS DE SALUD PERTENECIENTES A LA ALCALDIA DE TARIJA.

#### I.1.2. Carrera

Ingeniería Informática

#### I.1.3. Duración del proyecto

Doce Meses

#### I.1.4. Área/línea de investigación priorizada

- Sistemas de gestión.
- Apoyo a la administración.
- I.2. Personal vinculado al proyecto
- I.2.1. Director del proyecto

| Apellido Paterno | Apellido Materno | Nombres              | C.I.    |
|------------------|------------------|----------------------|---------|
| Blacutt          | Rosas            | Betmar Mario         | 7171543 |
| Teléfono         | Celular          | Correo               | Firma   |
| 6631256          | 72980543         | betmar53@hotmail.com |         |

Tabla 1 Información personal del Director del Proyecto

#### I.2.2. Equipo de trabajo del Departamento de Salud

| Nombre: Departamento de Salud                       |                                          |      |       |
|-----------------------------------------------------|------------------------------------------|------|-------|
| Dirección: Av. Las Américas Palacio de los Deportes |                                          |      |       |
| Nombre y Apellidos                                  | Cargo                                    | C.I. | Firma |
| Lic. Alberto Guillen Vargas                         | Director del<br>Departamento<br>de Salud |      |       |
| Dr. Carlos Castañón                                 | Jefe Médico                              |      |       |

Tabla 2 Información del equipo de trabajo del Departamento de Salud

#### I.2.3. Actividades previstas para los integrantes del equipo de investigación

| <b>Responsable</b> *             | Actividades                                                                                                    |
|----------------------------------|----------------------------------------------------------------------------------------------------|
| Director                         | El director debe ser responsable de la<br>producción de los componentes, hacer<br>el seguimiento de los supuestos,<br>recomendar acciones correctivas<br>cuando estas sean necesarias,<br>informar a los Docentes tutores de la<br>materia Taller III como a al |
| Univ. Betmar Mario Blacutt Rosas | Departamento de Salud sobre los<br>problemas que pueden ocasionar que<br>el programa se concluya con<br>normalidad.                                                                                                    |

Tabla 3 Actividades previstas para el director del proyecto

#### I.3. DESCRIPCIÓN DEL PROYECTO

#### I.3.1. Resumen ejecutivo del proyecto

En los últimos años se han incorporado a nuestro entorno numerosos avances tecnológicos que han inundado hogares y oficinas. Son demasiadas aportaciones a la sociedad del bienestar para predecir un retroceso. La preocupación permanente por la mejora de la administración ha conducido a la rápida adopción de sistemas automáticos capaces de facilitar tareas mecánicas y rutinarias, evitar errores y mejorar el control.

Durante las tres últimas décadas hemos asistido a una segunda revolución tecnológica a causa de la integración de los ordenadores y los sistemas de información, factor básico de nuevas ventajas competitivas.

En un mundo de constante cambio donde la era de la globalización y el avance tecnológico se hace más evidente, el campo de la salud no puede quedar al margen. Más aún, si este desea transparentar sus actos administrativos y mantener una mejor organización de la información de sus pacientes.

El concepto de las TIC se definen como sistemas tecnológicos mediante los que se recibe, manipula y procesa información, y que facilitan la comunicación entre dos o más interlocutores. Por lo tanto las TIC son algo más que informática y computadoras puesto que funcionan en conexión con otras mediante una red. También son algo más que tecnologías de emisión y difusión (como televisión y radio) puesto que no solo dan cuenta de la divulgación de la información, sino que además permiten una comunicación interactiva, donde el usuario goza de diferentes opciones.

La Tecnología de la Información y Comunicación llego a ser imprescindible en la vida cotidiana de ser humano porque con el avance constante de la tecnología el ser humano llega a depender cada día más de la tecnología, donde el ser humano tiene que capacitarse para poder manipular estas nuevas tecnología y no quedarse al margen de las mismas.

Describiendo los importantes avances de los sistemas y tecnología, como también las TIC's, mediante estas nuevas tecnologías se permite tener una mejor administración de la información y poder fortalecer el control y la supervisión de sus pacientes, viendo que cada día el avance tecnológico es constante especialmente por el área de salud y sus diferentes

especialidades las cuales facilitan el tratamiento de sus pacientes, el siguiente proyecto presenta la propuesta del desarrollo de un sistema web para un mejor control de sus pacientes el cual encargue de la administración de historiales clínicos teniendo una información segura y confiable que beneficiará a todos los pacientes que pertenezcan a los diferentes centros de salud del área urbana de la ciudad de Tarija.

#### I.3.2. Descripción, Fundamentación y Justificación del Proyecto

En la actualidad el sistema de administración de historiales clínicos de los pacientes del departamento de salud de Tarija es de forma manual y carece de un sistema que facilite de manera eficiente y eficaz. La metodología manual que siguen los funcionarios de los centros de salud que pertenecen al departamento de salud es deficiente.

El Departamento de Salud reconoce que existe la morosidad en el momento de atención a los pacientes por causa de la búsqueda de historiales clínicos, la perdida de información en el momento del manejo de las mismas, la ocupación de espacio en las oficinas teniendo en cuenta que los centros de salud tiene una gran cantidad de pacientes y esta información se la maneja en archivadores, la organización de los mismos es deficiente a causa de mucha información conservada en archivadores donde existen las carpetas familiares.

Con la coordinación y acuerdo del Departamento de Salud de la alcaldía de Tarija se decide realizar el sistema web la misma sea capaz de administrar los historiales clínicos de los pacientes del área urbana de la ciudad de Tarija que pertenecen al Departamento de Salud, el cual se realizara con la colaboración del personal del centro de salud de Palmarcito para su respectivo desarrollo para una vez terminado el sistema web implementarlo a los diferentes centros de salud del área urbana de Tarija y los programas de Capacitación para el manejo y conocimiento del sistema web.

Los siguientes nombres son los diferentes centros de salud de área urbana de Tarija para el cual se desarrollará el sistema web:

- Centro de Salud Área Palmarcito.
- Centro de Salud Área Villa Avaroa.
- Centro de Salud Área San Jorge.
- Centro de Salud Área Néstor Paz.
- Centro de Salud Área Tabladita.
- Centro de Salud Área Guadalquivir.
- Centro de Salud Área Villa Bush.
- Centro de Salud Área San Luis.
- Centro de Salud Área 15 de Noviembre.

El presente proyecto está dividido en tres modelos, los mismos que se justifican por las siguientes razones:

**Análisis y diseño:** Todo proyecto comienza por un análisis del entorno, que tiene que ver con el conocimiento que se debe tener del trabajo de los centros de salud que pertenecen al centro de salud de la alcaldía Tarija que sin este previo análisis es imposible seguir con el diseño ya que el mismo se basa en los requerimientos establecidos en el análisis.

**Construcción del sistema:** La construcción del sistema está justificada ya que permite tener un mayor control de la información que se maneja en los diferentes centros de salud que pertenecen al Departamento de Salud de la alcaldía de Tarija y también se podría decir que es el único medio disponible para obtener información en cuestión de segundos y que ayuda de forma directa a dichos centros de salud.

Capacitación: No puede haber un correcto funcionamiento del sistema si no se capacita al personal para que pueda operarlo. Las ventajas que ofrece el sistema están íntimamente relacionadas con el correcto uso que realice el usuario del sistema.

Alcances: El Sistema se encargara de la administración de la información de los pacientes para una mejor manejo de los mismos, reporte de cada paciente según la fecha de consulta que se le haya realizado y la asignación de cuentas a los médicos encargados de los centros de salud para que puedan manipular el sistema.

**Limitaciones:** Solo podrá tener acceso el personal que trabaje en los centros de salud, el mismo solo podrá almacenar información del paciente y sus consultas. El sistema no podrá realizar funciones o procesos de carácter administrativo como ser la organización o las funciones contables que se realicen dentro de los centros de salud.

El sistema no realizará control de los medicamentos de la Farmacia.

El sistema no realizará el control de exámenes de Laboratorio.

El sistema no realizará el control de las atenciones médicas por las cuales se cobren un monto económico por la consulta.

#### I.3.3. Objetivos

#### I.3.3.1. Objetivo General

Administración mejorada de historias clínicas de los centros de salud pertenecientes a la alcaldía de Tarija.

#### I.3.3.2. Objetivos específicos

- Desarrollo de un sistema web para un adecuado manejo de la información de las historias clínicas de los pacientes de los diferentes centros de salud de la alcaldía de Tarija.
- Programas de Capacitación para el manejo y conocimiento del sistema web elaborado e implementado para poder obtener un mejor nivel de conocimientos en el uso de las nuevas tecnologías.

#### I.3.4. Metodología

En el presente proyecto se contempla la realización de dos componentes: un Sistema web y la capacitación al personal del Departamento de Salud de la Alcaldía de Tarija para el uso del mismo.

Las Metodologías a utilizar se describen a continuación:

#### Sistema web Desarrollado:

Para el desarrollo del Sistema Web se utilizará la metodología RUP (Proceso Unificado de Rational) y UML (Lenguaje Unificado de Modelado), que es un lenguaje gráfico que utiliza diagramas ya definidos para especificar o describir métodos o procesos, y definir un sistema.

En RUP se siguen cuatro fases para el desarrollo del software, al final de las cuales, y tras una serie de iteraciones se establece objetivos precisos a conseguir:

**Fase de Inicio:** En esta fase se establece los requisitos del negocio que cubrirá el sistema, se obtendrá la especificación de requerimientos.

**Fase de Elaboración:** En esta segunda fase el problema se analiza y comprende desde el punto de vista del equipo de desarrollo (mi persona). Al final de la fase se tiene definida la arquitectura y el modelo de requisitos del sistema empleando los diagramas de casos de uso especificados en lenguaje UML.

**Fase de Construcción:** En esta tercera fase se profundiza en el diseño de los componentes del sistema y de manera iterativa se van añadiendo las funcionalidades al software a medida que se construyen y prueban, permitiendo a la vez que se puedan ir incorporando cambios. Al final de esta fase se obtiene un sistema completamente operativo y la documentación (diagramas de clases, de secuencia, modelo entidad-relación, manual de usuario) para entregar al Departamento de Salud de la alcaldía de Tarija.

**Fase de Transición:** La última fase de RUP se ocupa del traslado del software desde los entornos de desarrollo a los entornos de producción, en los que los usuarios finales (personal médico) harán uso del sistema.

Para la Capacitación, la metodología a utilizar se fundamenta en los siguientes factores: Estructura: El modelo básico de estructura de capacitación que se toma en cuenta es el modelo de capacitación simultánea, en el que se entrena a todo el personal simultáneamente, en varios días.

#### 2.- Capacitación del Sistema:

Diseño del programa de capacitación: Se enfoca en el objetivo, lograr que el personal maneje el sistema web implementado sin dificultades, la disposición del personal y los principios pedagógicos de aprendizaje, los que se toman en cuenta para esta capacitación son los de participación, repetición y retroalimentación.

**Grado de conocimientos sobre las TIC de los usuarios (personal médico):** Se toma en cuenta el nivel de conocimiento de los usuarios sobre las TIC para impartir la capacitación básica y la capacitación del sistema.

**Implementación del programa de capacitación:** Se utiliza el método de uso más general; la capacitación en el trabajo, que proporciona la ventaja de la experiencia directa sobre el sistema.

**Estilo para impartir la capacitación:** Se realiza el estilo participativo, con un cronograma accesible para el personal del departamento de salud de la alcaldía de Tarija.

Por otro parte, la tecnología a utilizar se fundamenta en que el software que se desarrolla es un sistema web automatizado o sistema informático, las herramientas a usadas son las siguientes:

- Se desarrolla el sistema en el lenguaje de programación Java, porque es una de las tecnologías seguras para el desarrollo de programas, es multiplataforma, de fuente abierta y nos proporciona la mejor solución al permitir crear programas modulares, visuales de fácil manejo para el usuario y facilitar el mantenimiento del software.

- La base de datos se desarrolla en PostgreSQL, ya que es un sistema de gestión de base de datos relacional multiusuario, al ser una base de datos relaciona archiva datos en

tablas separadas en vez de colocar todos los datos en un gran archivo, esto permite velocidad y flexibilidad.

 Enterprise Architect es una herramienta CASE (Computer Aided Software Engineering) para el diseño y construcción de sistemas de software, EA soporta la especificación de UML 2.0, que describe un lenguaje visual por el cual se pueden definir mapas o modelos de un proyecto.

- Protocolo de transferencia de Hipertexto (http) es el protocolo usado en cada transacción de la Web (WWW). El hipertexto es el contenido de las páginas web, y el protocolo de transferencia es el sistema mediante el cual se envían las peticiones de acceder a una página web, y la respuesta de esa web, remetiendo la información que se verá en pantalla. También sirve el protocolo para enviar información adicional en ambos sentidos, como formularios con mensajes y otros similares.

- Tomcat es un contenedor de Servlest. Un contenedor de Servlets es un Shell de ejecución que maneja e invoca servlets por cuenta del usuario.

- Spring MVC es un framework de aplicaciones Java/J2EE desarrollado usando licencia de OpenSource.

Se basa en una configuración a base de javabeans bastante simple. Es potente en cuanto a la gestión del ciclo de vida de los componentes y fácilmente ampliable.

Spring proporciona una potente gestión de configuración basada en JavaBeans, aplicado los principios de Inversión de Control (IoC), Esto hace que la configuración de aplicaciones sea rápida y sencilla.

Un framework(Model – View - Controller), construido sobre el nucleo de Spring. Este framework es altamente configurable via interfaces y permite el uso de multiples tecnologías para la capa vista como puede ser Velocity, Tiles, iText o POI. De cualquier manera una capa modelo realizada con Spring puede ser fácilmente utilizada con una capa web basada en cualquier otro framework MVC, como Struts, WebWork o Tapestry.

#### I.3.5. Resultados esperados

Se espera la aprobación del Departamento de Salud de la alcaldía de Tarija según se vaya desarrollando el proyecto "ADMINISTRACIÓN MEJORADA DE HISTORIALES CLINICOS DE LOS PACIENTES DEL DEPARTAMENTO DE SALUD DE LA ALCALDIA DE TARIJA" hasta la culminación del mismo en la gestión 2011

Mediante el desarrollo del sistema web completo se quiere llegar a satisfacer todas esas deficiencias que llegan a existir cuando se atiende a un paciente ya sea en el momento de búsqueda de historias clínicas como el llenado del mismo.

Con una buena capacitación al personal de los diferentes centros de salud sobre la TIC´s llegaremos a obtener personal apto, capaz y actualizado en el uso de las nuevas tecnologías.

#### I.3.6. Transferencia de resultados

#### I.3.6.1. Medios y estrategias para la transferencia de resultados.

La transferencia de resultados se realizará mediante:

Convenios con el Departamento de Salud del municipio de Tarija donde existirá la supervisión de jefe del departamento de salud para un mejor control mediante se desarrolle el sistema web.

Convenios con los centros de salud, en el momento del desarrollo del sistema en cual se realizara con la colaboración del centro de salud de Palmarcito, existirá la coordinación entre el jefe médico de dicho centro y el encargado del desarrollo del sistema.

#### I.3.6.2. Grupo de beneficiarios de los resultados

Los beneficiarios directos están sujetos al convenio que se realice:

El sistema beneficiara a los centros de salud para su mejor organización de sus historiales clínicos que existen en dicho de los centros de salud.

#### I.3.7. Cronograma de Actividades

| Nº | Actividad                                       | Nº días | M1 | M2   | M3     | M4     | M5      | M6     | M7 | M8 | M9 | M10 | M11 | M12 |
|----|-------------------------------------------------|---------|----|------|--------|--------|---------|--------|----|----|----|-----|-----|-----|
|    |                                                 |         | 1  |      | ARE    | A FORM | IATIVA  |        |    |    |    |     | 1   |     |
| 1  | Sistema del marco lógico                        | 12      |    | X    |        |        |         |        |    |    |    |     |     |     |
| 2  | Modelamiento del Negocio<br>con RUP             | 5       |    |      | X      |        |         |        |    |    |    |     |     |     |
| 3  | Tendencias Pedagógicas                          | 11      |    |      |        | X      |         |        |    |    |    |     |     |     |
| 4  | Oratoria                                        | 18      |    |      |        |        | X       |        |    |    |    |     |     |     |
| 5  | Metodologías de la<br>Investigación             | 12      |    |      |        |        |         | X      |    |    |    |     |     |     |
| 6  | Relación entre la<br>Universidad y la Industria | 12      |    |      |        |        |         |        | Х  |    |    |     |     |     |
|    |                                                 |         |    | AREA | DE DES | SARROL | LO DE T | RABAJO |    |    |    |     |     |     |
| 1  | Perfil de Proyecto                              |         |    |      | Χ      |        |         |        |    |    |    |     |     |     |
| 2  | Entrega de obs.                                 |         |    |      |        | X      |         |        |    |    |    |     |     |     |
| 3  | Entrega de Perfiles<br>modificados              |         |    |      |        | X      |         |        |    |    |    |     |     |     |
| 4  | Primera revisión                                |         |    |      |        |        | Χ       |        |    |    |    |     |     |     |
| 5  | Segunda revisión                                |         |    |      |        |        |         | X      |    |    |    |     |     |     |
| 6  | Tercera revisión                                |         |    |      |        |        |         |        | X  |    |    |     |     |     |
| 7  | Cuarta revisión                                 |         |    |      |        |        |         |        |    |    |    | X   |     |     |
| 8  | Entrega de Borradores                           |         |    |      |        |        |         |        |    |    |    | X   |     |     |
| 9  | Observaciones por parte del tribunal            |         |    |      |        |        |         |        |    |    |    |     | X   |     |
| 10 | <b>Borradores finales</b>                       |         |    |      |        |        |         |        |    |    |    |     |     | X   |
| 11 | Rol de defensas.                                |         |    |      |        |        |         |        |    |    |    |     |     | X   |
| 12 | Defensas finales                                | 14      |    |      |        |        |         |        |    |    |    |     |     | X   |

Tabla 4 Cronograma de actividades del proyecto

#### I.3.8. Marco Lógico del Proyecto

#### I.3.8.1. Cuadro de Involucrados del Proyecto

| GRUPO                    | INTERESES                                                                                                    | PROBLEMAS                                                                                                    | <b>RECURSOS Y MANDATOS</b>                                                                                                    |
|--------------------------|----------------------------------------------------------------------------------------------------|----------------------------------------------------------------------------------------------------|----------------------------------------------------------------------------------------------------|
| DEPARTAMENTO<br>DE SALUD | Tener un sistema para el<br>mejoramiento en el control de<br>historiales clínicos en los<br>diferentes centros de salud del<br>municipio de Tarija. | Ineficiencia en el manejo de<br>información de los historiales<br>clínicos dentro de los centros<br>de salud del municipio de<br>Tarija.        | La disponibilidad de<br>colaboración para la<br>ejecución del proyecto.                                                                                                    |
| PERSONAL                 | Evitar la morosidad en la<br>búsqueda de historiales clínicos<br>y así tener una mejor atención<br>hacia sus pacientes.                             | Demora en la búsqueda de<br>historiales clínicos por motivo<br>de numerosas carpetas<br>familiares que existen dentro<br>de un centro de salud. | La disponibilidad de<br>información para apoyar el<br>desarrollo del sistema.<br>Realizar seguimiento del<br>proyecto con las autoridades<br>del centro de salud de<br>Palmarcito. |
| CLIENTES                 | Una atención óptima y rápida.                                                                                                    | Demora en el momento de realizar una consulta médica.                                                                                           |                                                                                                    |

Tabla 5 Cuadro de Involucrado del Proyecto

#### I.3.8.2. Árbol de problemas

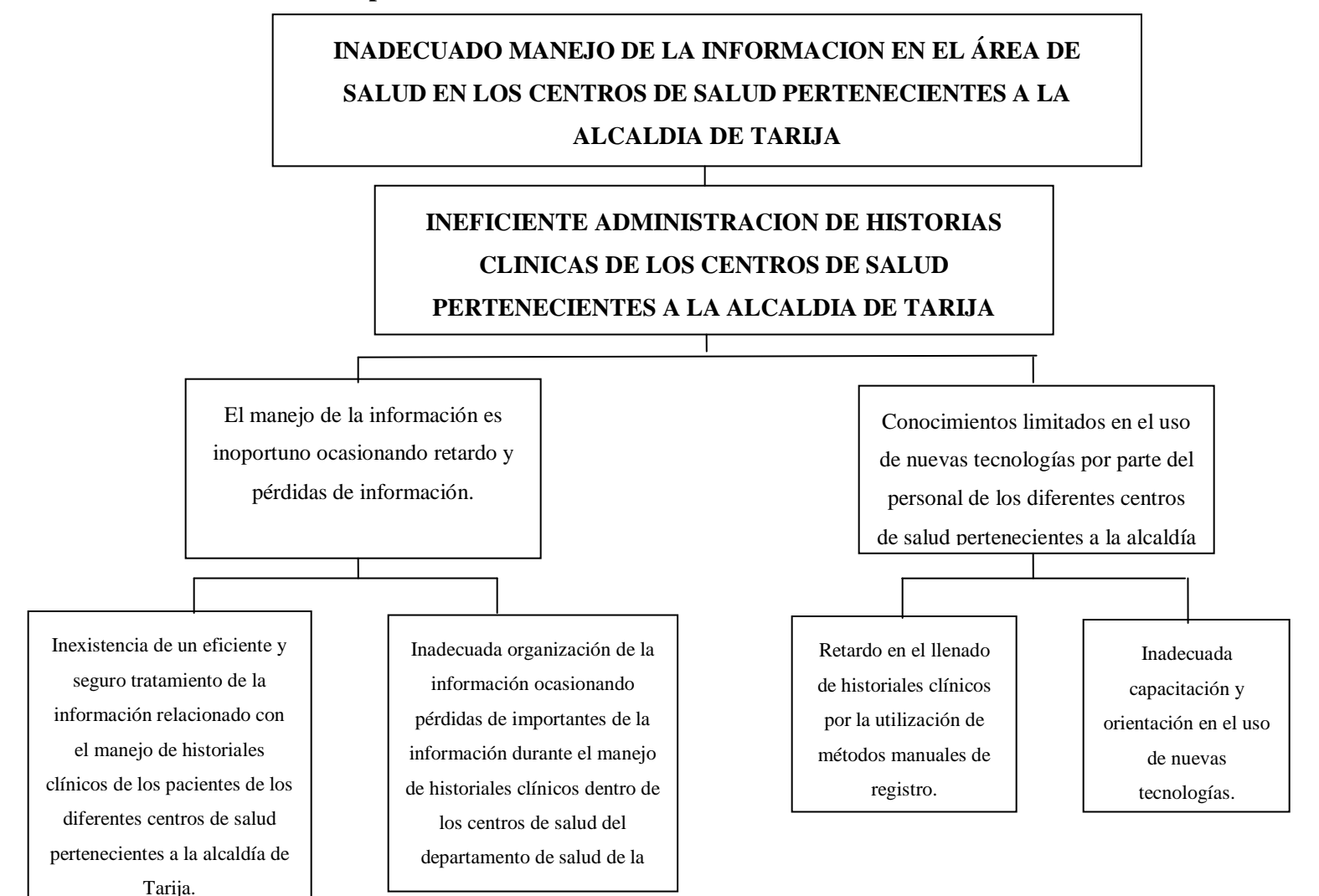

Tabla 6 Árbol de problemas

#### MEJORAR LA CALIDAD EN LA ADMINISTRACIÓN DE LOS DIFERENTES CENTROS DE SALUD PERTENECIENTES AL MUNICIPIO DE TARIJA Y ASÍ PODER GARANTIZAR SU INCORPORACIÓN EN LA SOCIEDAD DE LA INFORMACIÓN.

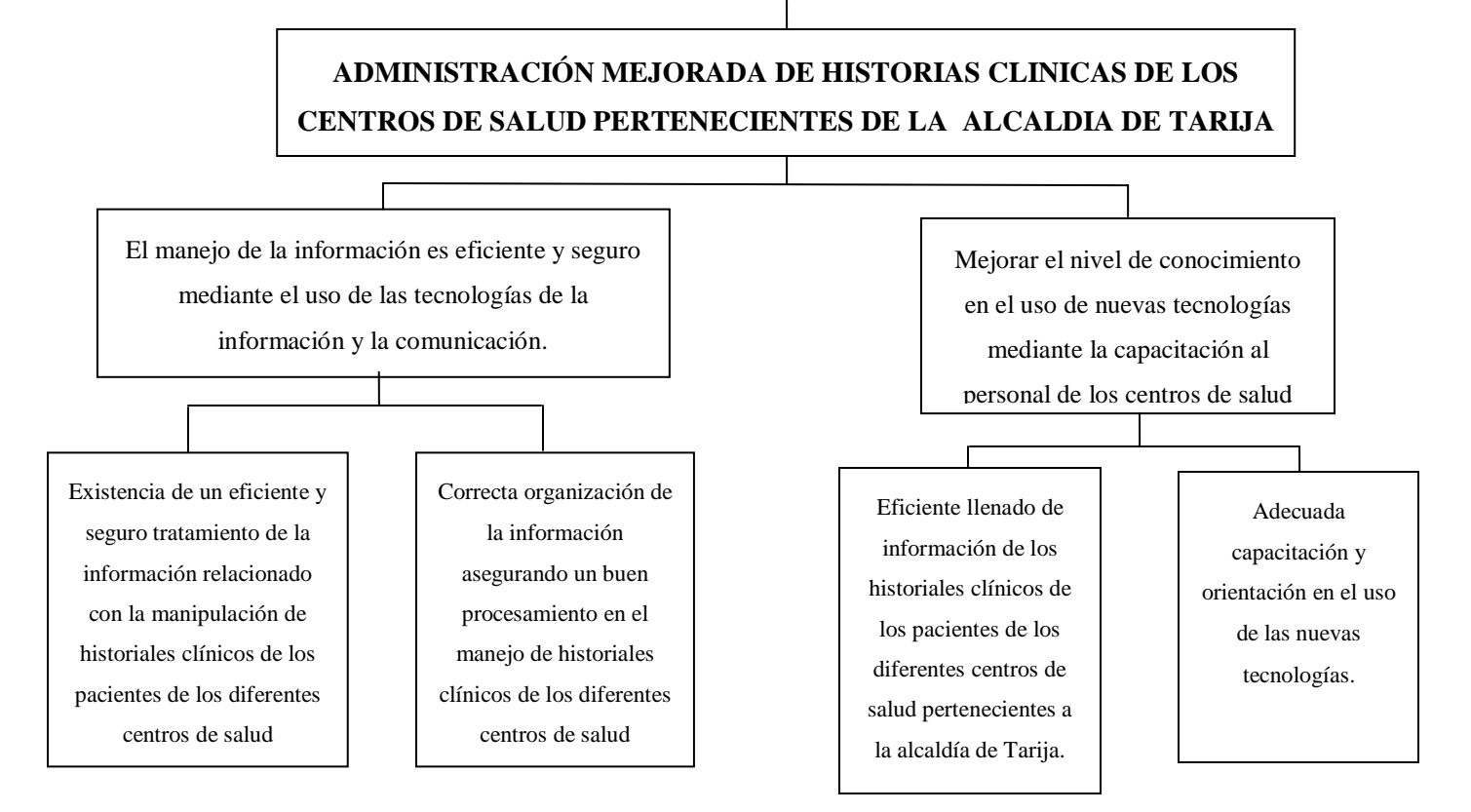

Tabla 7 Árbol de Objetivos

| I.3.8.4. | Matriz | de Marco | Lógico |
|----------|--------|----------|--------|
|----------|--------|----------|--------|

| RESUMEN NARRATIVO                                                                                                    | INDICADORES                                                                                                    | MEDIOS DE<br>VERIFICACION                                                                                                    | SUPUESTOS                                                                                                    |
|----------------------------------------------------------------------------------------------------|----------------------------------------------------------------------------------------------------|----------------------------------------------------------------------------------------------------|----------------------------------------------------------------------------------------------------|
| FIN<br>Mejorar la calidad en la<br>administración de los<br>diferentes centros de salud<br>pertenecientes al municipio de<br>Tarija y así poder garantizar su<br>incorporación en la sociedad<br>de la información. | Luego de tres años de ejecutado el<br>proyecto, al menos un 30% de los<br>centros de salud pertenecientes al<br>municipio de Tarija, insertan las TIC en<br>su administración. | <ul> <li>Informe avalado<br/>por el<br/>Departamento de<br/>Salud, referente a<br/>la implementación<br/>de las TIC en los<br/>centros de salud<br/>perteneciente a la<br/>alcaldía de Tarija.</li> </ul> | - Se mantienen las<br>condiciones de<br>conectividad,<br>equipamiento e<br>infraestructura.                                                                                   |
| <b>PROPOSITO</b><br>Administración mejorada de<br>historias clínicas de los centros<br>de salud pertenecientes a la<br>alcaldía de Tarija.                                                                          | Al menos un 20% de los centros de<br>salud dependientes del municipio de<br>Tarija, han implementado las TIC en la<br>administración de las historias clínicas.                | <ul> <li>Informe del<br/>Departamento de<br/>Salud<br/>especificando la<br/>inserción de la TIC<br/>en los centros de<br/>salud.</li> </ul>                                                               | <ul> <li>Se implementan<br/>nuevas iniciativas<br/>para la inserción de<br/>las TIC en los<br/>Centros de Salud<br/>pertenecientes al<br/>municipio de<br/>Tarija.</li> </ul> |

| COMPONENTES                             |                                                                                                    |                                                                                                    |                                                                                |
|-----------------------------------------|----------------------------------------------------------------------------------------------------|----------------------------------------------------------------------------------------------------|--------------------------------------------------------------------------------|
| 1 Sistema informático<br>desarrollado   | Al finalizar el proyecto, se ha<br>desarrollado el sistema para la<br>administración de historias clínicas para<br>los centros de salud del municipio de<br>Tarija, de acuerdo a los requisitos<br>expresados bajo la norma IEEE830 | <ul> <li>Informe de<br/>aprobación por<br/>parte de los<br/>docentes de Taller<br/>III y autoridades<br/>del Departamento<br/>de Salud.</li> </ul> | - Participación<br>activa del personal<br>del centro de salud<br>de Palmarcito |
| 2 Capacitación del sistema<br>ejecutado | Al terminar el proyecto el 65% del<br>personal del centro de salud de<br>Palmarcito se encuentra capacitado para<br>el manejo del sistema web.                                                                                      |                                                                                                    |                                                                                |

| ACTIVIDADES                                                                                                    |                                                                                                    |                                                                                                    |                                                                                       |
|----------------------------------------------------------------------------------------------------|----------------------------------------------------------------------------------------------------|----------------------------------------------------------------------------------------------------|---------------------------------------------------------------------------------------|
| C1                                                                                                    | Resumen de Presupuesto                                                                                                    | - Informe económico                                                                                                    | - Los desembolsos                                                                     |
| <ul> <li>C1</li> <li>Sistema informático para la administración de historias clínicas desarrollado</li> <li>Especificación de requerimientos.</li> <li>Elaboración de los diagramas UML que definen la arquitectura del Sistema.</li> </ul> | Resumen de PresupuestoPartidaBs.Material1,500Transporte1, 200Material para exposición300Refrigerio100Recursos Humanos16,000Total Presupuesto Bs. 19,100 | <ul> <li>Informe económico<br/>de la ejecución de<br/>la capacitación.</li> <li>Informe de<br/>conformidad donde<br/>el jefe médico<br/>aprueba el sistema.</li> </ul> | <ul> <li>Los desembolsos<br/>se efectúan de<br/>acuerdo al<br/>cronograma.</li> </ul> |
| <ul> <li>Elaboración de los<br/>diagramas</li> <li>Programación del Sistema</li> <li>Validación del software</li> </ul>                                                                                                    |                                                                                                    |                                                                                                    |                                                                                       |

| C2 Capacitación del sistema  |  |  |
|------------------------------|--|--|
| implementada                 |  |  |
|                              |  |  |
| • Definir la metodologia     |  |  |
| de enseñanza y planificación |  |  |
| del programa de la           |  |  |
| capacitación.                |  |  |
| • Desarrollar la             |  |  |
| capacitación                 |  |  |
|                              |  |  |
|                              |  |  |
|                              |  |  |

Tabla 8 Matriz de Marco Lógico del Proyecto

| ITEM  | RUBROS                                          | Aporte<br>Universidad | Otro Aporte | TOTAL<br>(Bs.) |
|-------|-------------------------------------------------|-----------------------|-------------|----------------|
| 10000 | SERVICIOS PERSONALES                            |                       |             |                |
|       | 12000 Empleados no Permanentes                  |                       |             |                |
|       | Sub total rubro                                 |                       |             |                |
| 20000 | SERVICIOS NO PERSONALES                         |                       |             |                |
|       | 21000. Servicios Básicos                        |                       |             | 420            |
|       | 22000. Servicios de transporte                  |                       |             | 100            |
|       | 23000. Alquileres                               |                       |             |                |
|       | 24000. Mantenimiento y reparación               |                       |             |                |
|       | 25000. Servicios Profesionales y<br>Comerciales |                       |             | 12600          |
|       | Sub total rubro                                 |                       |             | 13120          |
| 30000 | MATERIALES Y SUMINISTROS                        |                       |             |                |
|       | 31000. Alimentos y Productos<br>Forestales      |                       |             | 80             |
|       | 32000. Productos de Papel, Cartón e<br>Impresos |                       |             | 180            |

|       | 33000. Textiles y Vestuario.                              |  |       |
|-------|-----------------------------------------------------------|--|-------|
|       | 34000. Productos Químicos,<br>Combustibles y Lubricantes  |  |       |
|       | 39000. Productos Varios.                                  |  | 50    |
|       | Sub total rubro                                           |  | 310   |
| 40000 | ACTIVOS REALES                                            |  |       |
|       | 43000. Maquinaria y Equipo.                               |  |       |
|       | 46000. Descripción de estudios y proyectos para inversión |  |       |
|       | 49000. Otros Activos                                      |  |       |
|       | Sub total rubro                                           |  |       |
|       | TOTAL                                                     |  | 13430 |
|       | TOTAL + 40% Incentivo                                     |  |       |

Tabla 9 Resumen del presupuesto del proyecto

#### 1) GRUPO 10000. SERVICIOS PERSONALES

#### a) SUB GRUPO 12000. Empleados no Permanentes

| Partida | Personal          | Remuneración | Tiempo/meses | Total |
|---------|-------------------|--------------|--------------|-------|
| 12100   | Personal Eventual |              |              |       |
|         |                   |              |              |       |
|         |                   |              |              |       |
|         |                   |              |              |       |
|         | Total             |              |              |       |

#### Tabla 10 Tabla de empleados no permanentes

#### 2) GRUPO 20000. SERVICIOS NO PERSONALES

#### b) SUB GRUPO 21000. Descripción de los gastos de servicios básicos

| Partida | Tipo de servicio básico * | Costo | Tiempo mes | Costo Total |
|---------|---------------------------|-------|------------|-------------|
| 21100   | Comunicación              | 20    | 3          | 60          |
| 21200   | Energía Eléctrica         | 15    | 8          | 120         |
| 21300   | Agua                      |       |            |             |
| 21400   | Servicios Telefónicos     | 30    | 8          | 240         |
|         | Total                     |       |            | 420         |

Tabla 11 Tabla de servicios no personales

#### c) SUB GRUPO 22000. Descripción de los gastos de viajes y transporte de personal

| Partida | Personal | Lugar | № de viajes | Costo unitario* | Costo total |
|---------|----------|-------|-------------|-----------------|-------------|
| 22100   | Pasajes  |       |             |                 |             |
| Total   |          |       |             |                 |             |

Tabla 12 Tabla de Descripción de viajes y transporte de personal

| Partida               | Personal                 | Lugar  | Duración<br>(días) | Costo unitario* | Costo total |
|-----------------------|--------------------------|--------|--------------------|-----------------|-------------|
| 22200                 | Viáticos                 |        |                    |                 |             |
| 22300                 | Fletes y Almacenamientos |        |                    |                 |             |
| 22600                 | Transporte de Personal   | Tarija | 50                 | 2               | 100         |
| Total                 |                          |        |                    |                 | 100         |
| Total sub grupo 22000 |                          |        |                    |                 | 100         |

Tabla 13 Tabla de gastos de viáticos y transporte de personal

d) SUB GRUPO 23000. Descripción de los gastos por concepto de alquileres de equipos y maquinarias

| Partida | Alquiler de equipo y maquinaria  | Costo unitario | Tiempo mes | Costo total |
|---------|----------------------------------|----------------|------------|-------------|
| 23100   | Alquiler de Edificios            |                |            |             |
| 23200   | Alquiler de Equipos y Maquinaria |                |            |             |
| 23300   | Alquiler de Tierras y Terrenos   |                |            |             |
|         | Total                            |                |            |             |

Tabla 14 Tabla de gastos de alquileres de equipo y maquinaria

| e) SUB GRUPO 24000. | . Descripción | mantenimiento y | reparación |
|---------------------|---------------|-----------------|------------|
|---------------------|---------------|-----------------|------------|

| Partida | Mantenimiento y reparación de equipo y<br>maquinaria | Costo<br>unitario | Tiempo mes | Costo total |
|---------|------------------------------------------------------|-------------------|------------|-------------|
| 24100   | Mantenimiento y Reparación de Edificios y Equipos    |                   |            |             |
| 24300   | Otros Gastos por Mantenimiento y Reparación          |                   |            |             |
|         | Total                                                |                   |            |             |

Tabla 15 Tabla de gastos de mantenimiento y reparación

f) SUB GRUPO 25000. Descripción de los gastos en servicios profesionales y comerciales

| Partida | Tipo de servicio profesional y comercial *                | Cantidad | Costo<br>unitario | Tiempo<br>mes | Costo total |
|---------|-----------------------------------------------------------|----------|-------------------|---------------|-------------|
| 25200   | Estudios e Investigaciones                                |          |                   |               |             |
| 25500   | Publicidad                                                |          |                   |               |             |
| 25600   | Imprenta                                                  |          |                   |               |             |
| 25700   | Capacitación de Personal                                  |          |                   |               |             |
| 25800   | Estudios e Investigaciones Para Proyectos de<br>Inversión |          |                   |               |             |
|         | Total                                                     |          |                   |               |             |

Tabla 16 Tabla de gastos de servicios profesionales y comerciales

#### 3) GRUPO 30000. MATERIALES Y SUMINISTROS

g) SUB GRUPO 31000. Descripción de los gastos Alimentos y Productos Agroforestales

| Partida | Tipo de material *                   | Cantidad | Costo/Unitario | Total |
|---------|--------------------------------------|----------|----------------|-------|
| 31110   | Refrigerios y Gastos Administrativos | 10       | 8              | 80    |
| 31200   | Alimento para Animales               |          |                |       |
| 31300   | Productos Agroforestales y Pecuarios |          |                |       |
| Total   |                                      |          |                |       |

Tabla 17 Tabla de gastos en alimentos y productos agroforestales

#### h) SUB GRUPO 32000. Descripción del gasto de Productos de Papel, Cartón e Impresos

| Partida | Tipo de material *                          | Cantidad | Costo/Unitario | Total |
|---------|---------------------------------------------|----------|----------------|-------|
| 32100   | Papel de Escritorio                         | 6        | 30             | 180   |
| 32200   | Productos de Artes Graficas, Papel y Cartón |          |                |       |
| 32300   | Libros y Revistas                           |          |                |       |
| 32400   | Textos de Enseñanza                         |          |                |       |
| 32500   | Periódicos                                  |          |                |       |
|         | Total                                       |          |                | 180   |

Tabla 18 Tabla de gastos en papel, cartón e impresos

| Partida | Productos textiles y vestuarios | Cantidad | Costo/Unitario | Total |
|---------|---------------------------------|----------|----------------|-------|
| 33100   | Hilados y Telas                 |          |                |       |
| 33200   | Confecciones Textiles           |          |                |       |
| 33300   | Prendas de vestir               |          |                |       |
| 33400   | Calzados                        |          |                |       |
| Total   |                                 |          |                |       |

i) SUB GRUPO 33000. Descripción del gasto en textiles y vestuario

#### j) SUB GRUPO 34000. Combustibles, Productos Químicos, Farmacéuticos y Otros

| Partida | Combustibles, Productos Químicos,<br>Farmacéuticos y Otros | Cantidad | Costo/Unitario | Total |
|---------|------------------------------------------------------------|----------|----------------|-------|
| 34110   | Combustibles y Lubricantes para Consumo                    |          |                |       |
| 34200   | Productos químicos y Farmacéuticos                         |          |                |       |
| 34400   | Productos de Cuero y Caucho                                |          |                |       |
| 34500   | Productos de Minerales no Metálicos y Plásticos            |          |                |       |
| 34600   | Productos Metálicos                                        |          |                |       |
| 34700   | Minerales                                                  |          |                |       |
| 34800   | Herramientas Menores                                       |          |                |       |
|         | Total                                                      |          |                |       |

Tabla 20 Tabla de gastos de productos químicos

Tabla 19 Tabla gastos en textiles y vestuario

| k) | SUB | GRUPO | 39000. | Descripción | del gasto | en productos v | varios |
|----|-----|-------|--------|-------------|-----------|----------------|--------|
|----|-----|-------|--------|-------------|-----------|----------------|--------|

| Partida | Productos de cuero y caucho            | Cantidad | Costo/Unitario | Total |
|---------|----------------------------------------|----------|----------------|-------|
| 39100   | Material de Limpieza                   |          |                |       |
| 39400   | Instrumental Menor Medico - Quirúrgico |          |                |       |
| 39500   | Útiles de Escritorio y de Oficina      |          |                | 50    |
| 39700   | Útiles y Materiales Eléctricos         |          |                |       |
| 39800   | Otros Repuestos y Accesorios           |          |                |       |
|         | Total                                  |          |                | 50    |

#### Tabla 21 Tabla de gastos de productos varios

### 4) GRUPO 40000. ACTIVOS REALES 1) SUB GRUPO 43000. Descripción del gasto de Maquinaria y Equipo

| Partida | Tipos de productos                             | Cantidad | Costo/Unitario | Total |
|---------|------------------------------------------------|----------|----------------|-------|
| 43100   | Equipo de Oficina y Muebles                    |          |                |       |
| 43200   | Maquinaria y Equipo de Producción              |          |                |       |
| 43300   | Equipos de Transporte, Tracción y<br>Elevación |          |                |       |
| 43400   | Equipo Medico y de Laboratorio                 |          |                |       |
| 43600   | Equipo Educacional y Recreativo                |          |                |       |
| 43700   | Otra Maquinaria y Equipo                       |          |                |       |
|         | Total                                          |          |                |       |

Tabla 22 Tabla de gastos de maquinaria y equipo

| ``      | OTTO | CDUDO  | 46000  | <b>D</b> · | •/ 1    | 4 1.       |             |      | • •/         |
|---------|------|--------|--------|------------|---------|------------|-------------|------|--------------|
| m)      | SUK. | (+RUPO | 46000. | Descrin    | cion de | estudios v | v nrovectos | nara | inversion    |
| · · · · | 000  | onci o | 10000  | Descrip    | cion u  | cordinos ( | j projectos | puru | in , et ston |

| Partida | Productos textiles y vestuarios                | Cantidad | Costo/Unitario | Total |
|---------|------------------------------------------------|----------|----------------|-------|
| 46100   | Para Construcción de Bienes de Dominio Privado |          |                |       |
|         | Total                                          |          |                |       |

Tabla 23 Tabla de gastos de estudios y proyectos para la investigación

#### n) SUB GRUPO 49000. Descripción del gasto de Otros Activos

| Partida | Tipos de productos *                         | Cantidad | Costo/Unitario | Total |
|---------|----------------------------------------------|----------|----------------|-------|
| 49100   | Activos Intangibles                          |          |                |       |
| 49200   | Compra de Bienes Muebles Existentes (Usados) |          |                |       |
| 49300   | Semovientes y otros Animales                 |          |                |       |
| 49900   | Otros Activos                                |          |                |       |
|         | Total                                        |          |                |       |

Tabla 24 Tabla de gastos de otros servicios

#### I.5. Curriculum Vitae

#### I.5.1. Antecedentes personales

| BLACUTT          | ROSAS                  | ROSAS            |                  | ) 7171543            |
|------------------|------------------------|------------------|------------------|----------------------|
| Apellido Paterno | Apellido Ma            | Apellido Materno |                  | C.I.                 |
| 20/10/1988       | 20/10/1988 MASCULINO C |                  | CALLE ANDRES ZAN | IORA Nº 835 / BARRIO |
| Fecha de         | Sexo                   | SALAMANCA        |                  |                      |
| nacimiento       |                        |                  | Dire             | cción                |
| TARIJA           | 663125                 | 6                | 72980543         | betmar53@hotmail.com |
| Ciudad           | Teléfono Do            | micilio          | Celular          | Correo electrónico   |

Tabla 25 Tabla de información personal

#### I.5.2. Antecedentes académicos

| Título obtenido | Universidad          | País    | Año  |
|-----------------|----------------------|---------|------|
| UNIVERSITARIO   | UNIVERSIDAD AUTONOMA | BOLIVIA | 2011 |
|                 | JUAN MISAEL SARACHO  |         |      |

Tabla 26 Tabla de antecedentes académicos

#### I.5.3. Participación en proyectos de investigación

| Institución          | Cargo                                                               | Año                                                                              |
|----------------------|---------------------------------------------------------------------|----------------------------------------------------------------------------------|
| DEPARTAMENTO DE      | ENCARGADO                                                           | 2011                                                                             |
| SALUD DE LA ALCALDIA | DEL                                                                 |                                                                                  |
| DE TARIJA            | PROYECTO                                                            |                                                                                  |
|                      |                                                                     |                                                                                  |
|                      |                                                                     |                                                                                  |
|                      | Institución<br>DEPARTAMENTO DE<br>SALUD DE LA ALCALDIA<br>DE TARIJA | InstituciónCargoDEPARTAMENTO DEENCARGADOSALUD DE LA ALCALDIADELDE TARIJAPROYECTO |

Tabla 27 Tabla de proyectos en los que se participó

#### I.5.4. Publicaciones realizadas (libros, revistas, compendios y otros)

| Autor                                    | Tipo de publicación, Año, título, volumen, páginas, editorial |  |  |
|------------------------------------------|---------------------------------------------------------------|--|--|
|                                          |                                                               |  |  |
| mul as Table de publicaciones realizadas |                                                               |  |  |

Tabla 28 Tabla de publicaciones realizadas

## CAPITULO II

# COMPONENTES

### **COMPONENTE 1:**

## GESTION VIA WEB DE HISTORIAS CLINICAS DE LOS CENTROS DE SALUD PERTENECIENTES A LA ALCALDIA DE TARIJA

# PLAN DE DESARROLLO DE SOFTWARE

#### II. CAPITULO II: COMPONENTES

#### II.1. GESTION VIA WEB DE HISTORIAS CLINICAS DE LOS CENTROS DE SALUD PERTENECIENTES A LA ALCALDIA DE TARIJA

#### II.1.1. Plan de Desarrollo de Software

#### II.1.1.1 Introducción

El presente documento es un plan de desarrollo del software que será incluida en la propuesta elaborada como respuesta al proyecto de la asignatura de Taller III de la Carrera de Ingeniería Informática de la Facultad de Ciencias y Tecnología de la Universidad Autónoma Juan Misael Saracho. Este documento sentará las bases para el desarrollo del proyecto y ofreciendo una visión global del enfoque de desarrollo propuesto.

El proyecto será desarrollado por el universitario Betmar Mario Blacut Rosas, basado en la metodología RUP (Rational Unified Process), cumpliendo las 4 fases que contiene esta y haciendo uso de la terminología en este documento.

El enfoque de desarrollo propuesto constituye una configuración del proceso RUP de acuerdo a las características del proyecto, seleccionando los roles de los participantes, las actividades a realizar y los artefactos o entregables, que serán generados. Este documento es a su vez uno de los artefactos RUP.

#### II.1.1.1.1. Propósito

El propósito del Pan de Desarrollo de Software es proporcionar la información necesaria para controlar el proyecto, En el se describe el enfoque de desarrollo del software. Los usuarios del plan de Desarrollo del software son:

- El jefe del proyecto, que lo utiliza para organizar la agenda y necesidades de recursos, y realizar su seguimiento.
- Los Docentes de la materia de Taller III, para evaluar el cumplimiento del proyecto.

#### II.1.1.1.2. Alcance

Con el plan de Desarrollo del Software se pretende analizar y elaborar el "Gestión vía web de historias clínicas de los centros de salud pertenecientes a la alcaldía de Tarija", abarcando las cuatro fases de la metodología RUP.

Para ello se elaborará un cronograma con cada una de las actividades a realizar y se especificará los detalles de construcción del proyecto para los distintos roles que cumplen los desarrolladores.

#### II.1.1.1.3. Resumen

Después de esta introducción, el resto del documento está organizado en las siguientes secciones:

Vista General del Proyecto.- Proporciona una descripción del propósito, alcance y objetivos del proyecto, estableciendo los artefactos que serán producidos y utilizados durante el proyecto.

Organización del Proyecto.- Describe la estructura organizacional del equipo de desarrollo. Gestión del Proceso.- Explica los costos y planificación estimada, define las fases e hitos del proyecto y describe como se realizará su seguimiento.

Planes y Guías de aplicación.- Proporciona una lista global del proceso de desarrollo de software, incluyendo métodos, herramientas y técnicas que serán utilizadas.

#### II.1.1.2. Vista General del Proyecto

#### II.1.1.2.1. Propósito, Alcance y Objetivos

La información que a continuación se incluye es el resultado de las diferentes reuniones que se han celebrado con el personal del Centro de Salud de Palmarcito y el Departamento de Salud de la alcaldía de Tarija.

El Departamento de Salud de la alcaldía de Tarija y todo el personal está comprometido a aumentar la protección social y minimizar los riesgos para la salud.

El proceso de administración de proyectos empieza con la identificación de una idea para proyecto. La cual es desarrollar un sistema de Gestión vía web de historias clínicas de los centros de salud pertenecientes a la alcaldía de Tarija el cual permita tener un mejor control de los datos de los pacientes, la misma va dirigida a todo el personal que trabaja en los centros de salud que pertenecen a la alcaldía de Tarija, utilizando la tecnología web y así poder registrar y controlar el historial clínico de los pacientes de los diferentes centros de salud el cual brindara mejor seguridad y confiabilidad en el proceso de los datos.

El sistema podrá generar reporte detallado de cada paciente donde se podrá visualizar cada consulta realizada en los diferentes centros de salud.

Solo podrá tener acceso al sistema el personal que trabaja en los diferentes centros de salud pertenecientes a la alcaldía de Tarija.

El mismo podrá tener acceso a:

- Registro de los pacientes.
- Realizar reportes.
- Realización de consultas medicas.
- Registro de médicos.
- Registro de enfermeras.
- Registro de historiales clínicos de cada paciente.

#### II.1.1.2.2. Suposiciones y Restricciones

Acontecimientos que deben ocurrir para que el proyecto se ejecute con éxito, pero que están fuera del ámbito de control por parte del proyectista.

**Suposiciones.-** En el documento se expresan los requisitos en términos de lo que el sistema debe proporcionar a los usuarios que acceden a él para consultar. No obstante, el sistema no proporcionará nada útil a menos que haya alguien que introduzca los datos. Se asumirá, por tanto, que los administradores serán los responsables de realizar una carga inicial de datos, a partir de los datos actuales.

Se asume que los requisitos descritos en este documento son estables una vez que sea aprobado por las diferentes autoridades del departamento de salud de la alcaldía de Tarija. El sistema web podrá facilitar el manejo de la información de forma eficiente y segura mediante el uso de la tecnología web, con la utilización de la misma poder mejorar el nivel de conocimiento en el uso de las nuevas tecnologías mediante la capacitación al personal de los centros de salud pertenecientes a la alcaldía de Tarija.

**Restricciones.-** Dado que el sistema implementará la política y los procesos actualmente vigentes es de esperar que futuros cambios en los modos de trabajo o en las políticas, ejerzan cierto impacto sobre el sistema.
Otra restricción importante es la naturaleza de la infraestructura software a utilizar, pues siempre será preferible utilizar software libre. La opción de manejar el lenguaje de programación java, HTML y Postgres será la opción final, por la amplia base de desarrolladores que existen con conocimiento de dicho entorno de desarrollo.

El sistema solo podrá ser manipulado por personal perteneciente a los centros de salud de la alcaldía de Tarija.

El sistema no desarrollara funciones de contabilidad ya que el sistema va dirigido al control de historiales clínicos de los pacientes.

El sistema no incluirá procesos de administración de farmacia ya sea en el control o distribución de medicamentos a pacientes de los centros de salud.

El sistema no incluirá procesos de administración de laboratorios.

## II.1.1.2.3. Entregable del Proyecto

A continuación se indican y describen cada uno de los artefactos que serán generados y utilizados por el proyecto y que constituyen los entregables. Esta lista constituye la configuración de RUP desde la perspectiva de artefactos, y que proponemos para este proyecto.

Es preciso destacar que de acuerdo a la filosofía de RUP (y todo proceso iterativo e incremental), y todos los artefactos son objeto de modificaciones a lo largo del proceso de desarrollo, con lo cual, solo al término del proceso podríamos tener una versión definitiva y completa de cada uno de ellos, Sin embargo, el resultado de cada iteración y los hilos del proyecto están enfocados a conseguir un cierto grado de completitud y estabilidad de los artefactos. Esto será indicado más adelante cuando se presenten los objetivos de cada iteración.

#### 1) Plan de Desarrollo de Software

Es el presente documento.

#### 2) Modelo de Casos de Uso del Negocio

Es un modelo de las funciones de negocio vistas desde la perspectiva de los actores externos (Agentes de registro, solicitantes finales, otros sistemas, etc.) que permite situar al sistema en el contexto organizacional haciendo énfasis en los objetivos en este ámbito. Este modelo se presenta con un Diagrama de Casos de Uso empleando estereotipos específicos para este modelo.

#### 3) Modelo de Objetos del Negocio

Es un modelo que describe la realización de cada caso de uso del negocio, estableciendo los actores internos, la información que en términos generales manipulan y los flujos de trabajo (workflows) asociados al caso de uso del negocio. Para la representación de este modelo se utilizan Diagramas de Colaboración para mostrar actores externos, internos y las entidades que manipulan, un Diagrama de Clases para mostrar gráficamente las entidades del sistema y sus relaciones, y Diagramas de Actividad para mostrar los flujos de trabajo.

#### 4) Glosario

Es un documento que define los principales términos usados en el proyecto. Permite establecer una terminología consensuada.

#### 5) Modelo de Casos de Uso

El modelo de Casos de Uso presenta las funciones del sistema y los actores que lo utilizan. Se representan mediante Diagramas de Casos de Uso.

#### 6) Especificaciones de Casos de Uso

Para los casos de uso que lo requieran (cuya funcionalidad no se evidente o que no baste con una simple descripción narrativa), se realiza una descripción detallada utilizando una plantilla de documento, donde se incluyen; precondiciones, postcondiciones, flujo de eventos, requisitos no funcionales asociados. También, para casos de uso cuyo flujo de eventos sea complejo podrá adjuntarse una representación gráfica mediante un Diagrama de Actividad.

#### 7) Visión

Este documento define la visión del producto desde la perspectiva del Cliente, especificando las necesidades y características del producto. Constituye una base de acuerdo en cuanto a los requisitos del sistema.

#### 8) Especificaciones Adicionales

Este documento capturará todos los requisitos que no han sido incluidos como parte de los casos de uso y se refieren requisitos no-funcionales globales. Dichos requisitos incluyen: requisitos legales o normas, aplicación de estándares, requisitos de calidad del producto, tales como: confiabilidad, desempeño, etc., u otros requisitos de ambiente, tales como: sistema operativo, requisitos de compatibilidad, etc.

#### 9) Diseño de Interfaces de Usuario

Se trata de prototipos que permiten al usuario hacerse una idea más o menos precisa de las interfaces que proveerá el sistema y así, conseguir retroalimentación de su parte respecto a los requisitos del sistema. Estos prototipos se realizarán como: dibujos a mano en papel, dibujos con alguna herramienta gráfica o prototipos ejecutables interactivos, siguiendo ese orden de acuerdo al avance del proyecto. Solo los de este último tipo serán entregados al final de la fase de elaboración, los otros serán desechados. Asimismo, este artefacto, será desechado en la fase de construcción en la medida que el resultados de las iteración vayan desarrollando el producto final.

#### 10) Modelo de Análisis y Diseño

Este modelo establece la realización de los casos de uso en clases y pasando desde una representación en términos de análisis (sin incluir aspectos de implementación) hacia una de diseño (incluyendo una orientación hacia el entorno de implementación), de acuerdo al avance del proyecto.

#### 11) Modelo de Datos

Previendo que la persistencia de la información del sistema será soportada por una base de datos relacional, este modelo describe la representación lógica de los datos persistentes, de acuerdo con el enfoque para modelado relacional de datos. Para expresar este modelo se utiliza un Diagrama de Clases (donde se utiliza un profile UML para Modelado de Datos, para conseguir la representación de tablas, claves, etc.).

#### 12) Modelo de Implementación

Este modelo es una colección de componentes y los subsistemas que los contienen. Estos componentes incluyen: ficheros ejecutables, ficheros de código fuente, y todo otro tipo de ficheros necesarios para la implantación y despliegue del sistema. (Este modelo es sólo una versión preliminar al final de la fase de Elaboración, posteriormente tiene bastante refinamiento).

#### 13) Modelo de Despliegue

Este modelo muestra el despliegue la configuración de tipos de nodos del sistema, en los cuales se hará el despliegue de los componentes.

#### 14) Casos de Prueba

Cada prueba es especificada mediante un documento que establece las condiciones de ejecución, las entradas de la prueba, y los resultados esperados. Estos casos de prueba son aplicados como pruebas de regresión en cada iteración. Cada caso de prueba llevará asociado un procedimiento de prueba con las instrucciones para realizar la prueba, y dependiendo del tipo de prueba dicho procedimiento podrá ser automatizable mediante un script de prueba.

#### 15) Lista de Riegos

Este documento incluye una lista de los riesgos conocidos y vigentes en el proyecto, ordenados en orden decreciente de importancia y con acciones específicas de contingencia o para su mitigación.

#### 16) Manual de Instalación

Este documento incluye las instrucciones para realizar el manejo de este producto.

#### 17) Material de Apoyo al Usuario Final

Corresponde a un conjunto de documentos y facilidades de uso del sistema, incluyendo; Guías de usuario y otros necesarios.

#### 18) Producto

Los ficheros del producto empaquetados y almacenados en un CD con los mecanismos apropiados para facilitar su instalación, El producto, a partir de la primera iteración de la fase de construcción, es desarrollado incremental e iterativamente, obteniéndose una nueva release al final de cada iteración.

## II.1.1.2.4. Evolución del Plan de Desarrollo del Software

El Plan de Desarrollo de Software se revisará semanalmente y se refinará antes del comienzo de cada iteración.

#### II.1.1.3. Organización del Proyecto.

#### **II.1.1.3.1.** Participante en el Proyecto

Director del Proyecto. Univ. Betmar Mario Blacut Rosas

# II.1.1.3.2. Roles y Responsabilidades

A continuación se describen las principales responsabilidades durante las fases de inicio y elaboración, de acuerdo con los roles que desempeñan en RUP.

| Responsable               | Actividades                                      |  |  |  |
|---------------------------|--------------------------------------------------|--|--|--|
|                           | Planificar y controlar el cronograma del         |  |  |  |
|                           | proyecto.                                        |  |  |  |
|                           | Asignar y gestionar recursos y prioridades a los |  |  |  |
| Director                  | distintos componentes y actividades del          |  |  |  |
| Director:<br>Detmor Morio | proyecto.                                        |  |  |  |
| Blacut Rosas              | Coordinar las iteraciones con los usuarios del   |  |  |  |
|                           | proyecto.                                        |  |  |  |
|                           | Establecer un conjunto de prácticas que aseguren |  |  |  |
|                           | la calidad e integridad del proyecto.            |  |  |  |
|                           | Supervisar el desarrollo del proyecto.           |  |  |  |
|                           | Capturar la especificación y validación de       |  |  |  |
| Analista y                | requisitos interactuando con los usuarios.       |  |  |  |
| Diseñador                 | Elaborar el análisis y diseño del sistema.       |  |  |  |
|                           | Elaborar las pruebas funcionales del sistema.    |  |  |  |
| Drogramadaras             | Realizar la programación del sistema.            |  |  |  |
| Programadores             | Elaborar las pruebas funcionales del sistema.    |  |  |  |

Tabla 29 Detalle de responsabilidades del personal del proyecto.

## II.1.1.4. Gestión del Proceso

## II.1.1.4.1. Estimaciones del Proyecto

El presupuesto del proyecto y los recursos involucrados se adjuntan en un documento por separado.

# II.1.1.4.2. Plan del Proyecto

En esta sección se presenta la organización en fases e iteraciones y el calendario del proyecto.

#### II.1.1.4.2.1. Plan de las Fases

El desarrollo se llevará a cabo en base a fases con una o más iteraciones en cada una de ellas. La siguiente tabla muestra una distribución de tiempo y el número de iteraciones de cada fase de forma preliminar.

| Fase                 | Nro. Iteraciones | Duración (días) |
|----------------------|------------------|-----------------|
| Fase de Inicio       | 1                | 40              |
| Fase de Elaboración  | 2                | 72              |
| Fase de Construcción | 3                | 115             |
| Fase de Transición   | 1                | 39              |

Tabla 30 Cuadro de iteraciones de las fases RUP del proyecto.

Los hitos que marcan el final de cada fase se describen en la siguiente tabla.

| Descripción            | Hito                                                                                                    |
|------------------------|----------------------------------------------------------------------------------------------------|
| Fase de<br>Inicio      | En esta fase desarrollarán los requisitos del producto desde<br>la perspectiva del usuario, los cuales serán establecidos en el<br>artefacto visión. Los principales casos de uso serán<br>identificados y se harán un refinamiento del Plan de<br>Desarrollo del Proyecto del proyecto. La aceptación del<br>Cliente/Usuario del artefacto visión y el Plan de Desarrollo<br>marcan el final de esta fase.                                                                                                    |
| Fase de<br>Elaboración | En esta fase se analizan los requisitos y se desarrolla un<br>prototipo de arquitectura (incluyendo las partes más<br>relevantes y/o críticas del sistema). Al final de esta fase,<br>todos los casos de uso correspondientes a requisitos que<br>serán implementados en la primera release de la fase de<br>construcción deben estar analizados y diseñados (en el<br>modelo de análisis/diseño). La revisión y aceptación del<br>prototipo de la arquitectura del sistema marca el final de esta<br>fase. En nuestro caso particular, por no incluirse las fases<br>siguientes, la revisión y entrega de todos los artefactos hasta<br>este punto de desarrollo también como hito. La primera y<br>única iteración tendrá como objetivo la identificación y<br>especificación de los principales casos de uso, así como su<br>realización preliminar en el Modelo de Análisis/ Diseño,<br>también permitirá hacer una revisión general del estado de<br>los artefactos hasta este punto y ajustar si es necesario la<br>planificación para asegurar el cumplimiento de los objetivos. |

|              | Durante la fase de construcción se termina de analizar y        |
|--------------|-----------------------------------------------------------------|
|              | diseñar todos los casos de uso, refinando el Modelo de          |
| Fase de      | Análisis/Diseño. El producto se construye en base a 1           |
| Construcción | iteración, en la cual se produce una release a la cual se le    |
|              | aplican las pruebas y se valida con el cliente/usuario. Se      |
|              | comienza la elaboración de material de apoyo al usuario.        |
|              | En esta fase se prepararán los releases para distribución,      |
|              | asegurando una implantación y cambio del sistema previo de      |
|              | manera adecuada, incluyendo el entrenamiento de los             |
| Fase de      | usuarios. El hito que marca el fin de esta fase incluye, la     |
| Transición   | entrega de toda la documentación del proyecto con los           |
|              | manuales de instalación y todo el material de apoyo al          |
|              | usuario, la finalización del entrenamiento de los usuarios y el |
|              | empaquetamiento del producto.                                   |
|              |                                                                 |

Tabla 31 Cuadro de hitos del fin de fases del proyecto.

# II.1.1.4.2.2. Calendario del Proyecto

El calendario del proyecto es supervisado por el director del proyecto donde el mismo controla el avance según las fechas de presentación establecidas.

# II.1.1.4.3. Seguimiento y Control del Proyecto

# II.1.1.4.3.1. Gestión de Requisitos

De acuerdo al tiempo de vida de la realización del proyecto se irá analizando los siguientes requisitos.

# **Requisitos Organizacionales.-**

El personal debe seguir como estándar la metodología RUP bajo un modelado con el lenguaje UML.

Se debe contar con personal que conozca sobre la plataforma java, programación, manejo del gestor de datos Postgres, generación de reportes, manejo de componentes java.

## Requisitos de Personal y Usuarios.-

El usuario debe tener interés de participación en el desarrollo del sistema.

Los usuarios deben contar con un nombre de usuario y clave para poder realizar aportes de información.

#### Requisitos Físicos y de Funcionamiento.-

Para el funcionamiento se debe contar con un equipo que soporte la base de datos y que tenga instalado la maquina virtual java. El usuario debe contar con un equipo de computación capaz de poder manipular información vía web con conexión a internet.

| II.1.1.4.3.2. | Control | de Plazos |
|---------------|---------|-----------|
|---------------|---------|-----------|

| Fase         | Nro. de     | Inicio |
|--------------|-------------|--------|
|              | Iteraciones |        |
| Inicio       | Primera     |        |
| Elaboración  | Primera     |        |
| Construcción | Primera     |        |
| Transición   | Primera     |        |

Tabla 32 Tabla de control de Plazos

## II.1.1.4.3.3. Control de Calidad

Nuestro sistema de control de calidad se basa en los puntos siguientes:

- Detectar problemas.
- Delimitar el área problemática.
- Estimar factores que probablemente provoquen el problema.
- Determinar si el efecto tomado como problema es verdadero o no.
- Prevenir errores debido a omisión, rapidez o descuido.
- Confirmar los efectos de mejora.
- Detectar desfases.
- Realizar pruebas en cada versión.

#### Objetivos del control de calidad

- Aumentar la satisfacción del cliente.
- Equilibrar el esfuerzo en múltiples demandas.
- Obtener el mejor producto.
- Disfrutar de una ventaja competitiva.
- Disponer de métricas objetivas de valoración.
- Ahorrar tiempo y dinero.

## II.1.1.4.3.4. Gestión de Riesgos

#### II.1.1.4.3.4.1. Introducción

Este documento incluye una lista de los riesgos conocidos y vigentes en el proyecto, ordenados en orden decreciente de importancia y con acciones específicas de contingencia o para su mitigación.

#### II.1.1.4.3.4.2. Alcance

Este plan es emprendido ante la fase de elaboración para asegurar que ninguno de los riesgos identificados sea direccionado durante la misma fase de elaboración. Apenas el plan de gestión de riesgos haya sido documentado, el proceso de prevención de riesgos estará ocupado para monitorear y controlar la probabilidad y el impacto de los riesgos sobre el proyecto.

#### II.1.1.4.3.4.3. Proceso de Manipulación de Riesgos

En esta sección se establecen todos los aspectos que son necesarios para que cada riesgo que se pueda identificar dentro del proyecto en desarrollo sea debidamente documentado, evaluado y mitigado tanto como sea necesario. Para ello se establecen los procedimientos que en este proyecto deben ser ejecutados al momento de identificar un determinado riesgo, el mismo está acorde a las políticas de la organización.

#### II.1.1.4.3.4.4. Roles Encargados de Gestionar los Riesgos

Se establecen los roles participantes para el manejo de riesgos en su proyecto, los cuales van a ser los encargados de gestionar los riesgos y conforme a cada uno se señalan cuáles son sus funciones específicas.

| Roles para el Manejo de Riesgos | Funciones                                               |
|---------------------------------|---------------------------------------------------------|
| Jefe del Proyecto               | Debe establecer un plan donde se debe contemplar        |
|                                 | los riesgos que sean identificados para el proyecto,    |
|                                 | adicionalmente dicho plan puede contener las            |
|                                 | descripciones, análisis, prioridades y estrategias que  |
|                                 | sirvan para minimizar el impacto que los riesgos        |
|                                 | puedan llegar a tener.                                  |
|                                 | Asigna los recursos, gestiona las prioridades,          |
|                                 | coordina las interacciones con los clientes y usuarios. |
|                                 | Mantiene al equipo del proyecto enfocado en los         |
|                                 | objetivos.                                              |
|                                 | Gestión de riesgos. Planificación y control del         |
|                                 | proyecto.                                               |
|                                 | Identificar y valorar preliminarmente los riesgos       |
|                                 | encontrados.                                            |

 Tabla 33
 Roles Encargados de Gestionar los Riegos

# II.1.1.4.3.4.5. Escala de Ponderación de los Riesgos

Se establecen un sistema de puntuación que sirva para establecer la calificación a los diversos riesgos, como propuesta tenemos:

| Puntaje    | Calificación | Descripción General                                                                                                    |
|------------|--------------|----------------------------------------------------------------------------------------------------|
| 0% - 20%   | Muy Bajo     | Riesgo muy improbable, la<br>probabilidad de ocurrencia es<br>bajísima y es muy posible que<br>no ocurra.                    |
| 20% - 40%  | Bajo         | Riesgo de baja probabilidad<br>de ocurrencia, es posible que<br>la no ocurrencia de este.                                    |
| 40% - 60%  | Moderado     | Riesgo medianamente<br>probable, puede ocurrir como<br>puede no ocurrir.                                                     |
| 60% - 80%  | Alto         | Riesgo muy probable, podría<br>ocurrir, es muy probable la<br>ocurrencia en el proceso de<br>desarrollo.                     |
| 80% - 100% | Muy alto     | Riesgo altamente probable<br>para ocurrir dado que las<br>circunstancias que generarían<br>este evento son muy<br>probables. |

Tabla 34 Escala de Ponderación de Riesgos

II.1.1.4.3.4.6. Lista de Riegos

|                                                                                                    |             |                                                                       | Estrategia |                                                                                                    | Dlan da      | Dalíticas da                                                                                        |
|----------------------------------------------------------------------------------------------------|-------------|-----------------------------------------------------------------------|------------|----------------------------------------------------------------------------------------------------|--------------|----------------------------------------------------------------------------------------------------|
| Riesgo                                                                                                    | Ponderación | Efecto                                                                | Anulación  | Disminución o<br>Preventiva                                                                                                    | Contingencia | Supervisión                                                                                         |
| La ausencia del<br>Director del<br>proyecto o que<br>se desvíe del<br>objetivo de<br>terminar el<br>proyecto. | 20%         | No poder<br>llevar a cabo<br>el proyecto y<br>reprobar la<br>materia. | -          | *Ser consciente<br>por sí mismo y<br>trazarse el objetivo<br>para poder llevar a<br>su término el<br>proyecto.                    |              | Realizar un<br>control y<br>seguimiento a los<br>objetivos del<br>proyecto.                         |
| Que el personal<br>cambie en la<br>institución                                                                | 20%         | Que no se<br>brinde la<br>misma ayuda<br>al equipo de<br>desarrollo.  | -          | *Conversaciones<br>con el nuevo<br>personal.                                                                                      |              | Realizar un<br>control y<br>seguimiento a<br>posibles cambios<br>del personal de la<br>institución. |
| Los usuarios<br>rehúsan utilizar<br>el sistema.                                                               | 20%         | Los usuarios<br>no quieran que<br>su sistema sea<br>automatizado.     | -          | *En conversación<br>con los usuarios<br>finales, indicar las<br>ventajas que<br>presentara el<br>software que se<br>desarrollara. |              | Realizar un<br>control y<br>seguimiento a los<br>usuarios.                                          |
| Los usuarios no<br>tengan<br>conocimiento en<br>el manejo del<br>sistema.                                     | 50%         | El sistema sea<br>mal utilizado<br>o solo<br>utilizado en<br>parte.   | -          | *Aconseja al<br>usuario interesado<br>a cerca de<br>capacitación para<br>realizarse en el<br>presente o futuro.                   |              | Realizar un<br>control y<br>seguimiento a los<br>usuarios en el<br>manejo del<br>sistema.           |

| Realizar una<br>mala estimación<br>del tamaño del<br>software.                      | 50% | El producto no<br>será entregado<br>en la fecha<br>acordada.                     | - | *Compara con<br>otros proyectos al<br>nuestro para tener<br>una vista general<br>de una estimación<br>del tamaño del<br>proyecto.                                                                                                    | Realizar un<br>control y<br>seguimiento a las<br>estimaciones del<br>proyecto.                    |
|-------------------------------------------------------------------------------------|-----|----------------------------------------------------------------------------------|---|----------------------------------------------------------------------------------------------------|---------------------------------------------------------------------------------------------------|
| Realizar una<br>mala estimación<br>de los riesgos.                                  | 25% | El software no<br>llegue a<br>satisfacer las<br>necesidades<br>del usuario.      |   | *Obtener un mayor<br>conocimiento de<br>las acciones se<br>realizan en la<br>empresa cliente,<br>las acciones que<br>realizara nuestro<br>equipo de<br>desarrollo y tener<br>en claro el objetivo<br>y el alcance de<br>nuestro proyecto. | Realizar un<br>control y<br>seguimiento a los<br>a los posibles<br>riesgos.                       |
| No tener buen<br>conocimiento en<br>el manejo de las<br>herramientas de<br>trabajo. | 30% | El software<br>pueda tener<br>fallas y no<br>pueda ser<br>entregado a<br>tiempo. |   | *Asegurarse que<br>las personas<br>miembros del<br>equipo de<br>desarrollo cuentan<br>con el<br>conocimiento<br>necesario y<br>suficiente acerca<br>del uso de las<br>herramientas a<br>utilizar en el<br>proyecto.                       | Realizar un<br>control y<br>seguimiento a las<br>herramientas con<br>las que se va a<br>trabajar. |

| Las Interfaces y<br>el diseño de las<br>pantallas no<br>sean correctos.                                        | 30% | Las interfaces<br>para el usuario<br>lleguen a ser<br>desagradables.                                           | *Establecer con<br>anticipación las<br>interfaces y el<br>entorno grafico a<br>utilizar.                                           | Realizar un<br>control y<br>seguimiento a las<br>interfaces o<br>pantallas que<br>vallan de acuerdo<br>a la facilidad del<br>usuario. |
|----------------------------------------------------------------------------------------------------|-----|----------------------------------------------------------------------------------------------------|----------------------------------------------------------------------------------------------------|----------------------------------------------------------------------------------------------------|
| La institución<br>no cuente con el<br>Hardware y<br>Software                                                   | 50% | El sistema no<br>pueda ser<br>implementado.                                                                    | *Aconsejar y<br>plantear equipo de<br>hardware y<br>recursos de<br>software necesario<br>para el<br>funcionamiento del<br>sistema. | Realizar un<br>control y<br>seguimiento al<br>software y<br>hardware de la<br>institución.                                            |
| El personal está<br>enfermo y no<br>disponible en<br>momentos<br>críticos en el<br>desarrollo del<br>proyecto. | 50% | La empresa<br>quede<br>perjudicada y<br>no se presente<br>el proyecto en<br>la fecha<br>acordada<br>(retraso). |                                                                                                    |                                                                                                    |

#### II.1.1.5. Refencias

- [1] http://www.calidaddelsoftware.com/modules.php?name=News&file=article&sid=66.
- [2] IBM Press Project Management with the IBM Rational Unified Process Jul.2006
- [3] Addison Wesley Managing Iterative Software development Projects Jun 2006 eBook.
- [4] http://www.sc.ehu.es/jiwdocoj/mmis/com.html.
- [5] http://www.tecnyce.com.mx/ti/cursosN.php?ids=641;
- [6] http://html.rincondelvago.com/analisis-y-diseno-de-sistemas\_1.html

[7]

http://es.wikibooks.org/wiki/Inform%C3%A1tica\_Educacional/Seguimiento\_y\_Control\_de 1\_Proyecto

- [8] http://pcd.ucuenca.edu.ec/dspace/bitstream/123456789/366/1/Las\_TIC\_sector\_salud-esp.pdf
- [9] http://web.idrc.ca/uploads/user-S/117776561413\_Paper\_E-Salud\_JVelez.pdf
- [10] <u>http://www.n-</u>

economia.com/informes\_documentos/pdf/sintesis\_documentos/SINTESIS\_NE\_19-2008.PDF

- [11] http://www.eclac.cl/socinfo/noticias/paginas/3/44733/newsletter12.pdf
- [12] http://tecnomaestros.awardspace.com/estandares\_iso.php
- [13] http://www.educar.org/proyectos/ticysalud.asp
- [14] http://www.slideshare.net/Nanducci/las-tics-en-el-sector-salud
- [15] http://www.eltiempo.com/blogs/colombia\_digital/2010/05/la-salud-y-las-tic.php

## II.1.2. Modelo de Casos de Uso del Negocio

## II.1.2.1. Introducción

El modelo de casos de uso del negocio es un artefacto de la disciplina requisitos en la metodología RUP la cual estamos implementando. Define los límites del proceso de modelado posterior.

## II.1.2.1.1. Propósito

- Comprender la estructura y la dinámica de la organización.
- Comprender problemas actuales e identificar posibles mejoras

## II.1.2.1.2. Alcance

- Describe los procesos de negocio y los clientes.
- Identifica y describe los procesos de negocio según los objetivos de la organización.
- Definir un caso de uso del negocio para cada proceso de negocio.

## II.1.2.2. Descripción Textual de cada uno de los Procesos del Negocio.

## Registrar a una familia en el centro de salud

Proceso del negocio en el que el centro de salud realiza la asignación de un número de carpeta familiar a una nueva familia para su respectiva atención.

## **Registrar al paciente**

Proceso del negocio donde se registra a un nuevo paciente según su número de carpeta familiar.

#### Registro de historial clínico

Proceso del negocio donde se registra todos sus datos clínicos del paciente realizado el llenado por la enfermera del centro de salud.

## Registro de consulta realizada por la enfermera

Proceso del negocio donde la enfermera realiza el análisis y toma de datos del paciente como ser temperatura, talla, peso,etc.

## Registro de consulta medica

Proceso del negocio en el que registra la consulta realizada al paciente realizado por médicos del centro de salud.

## II.1.2.3. Descripción de Actores del negocio

Al mismo tiempo que se determinan los procesos del negocio, es posible identificar los agentes implicados en el mismo.

Se identifico los siguientes actores:

## Jefe del Departamento de Salud

Persona encargada de la coordinación de todos los centros de salud para su normal y eficiente desarrollo.

## Jefes Médicos

Personas encargadas de la coordinación en sus respectivos centros de salud para su normal y eficiente desarrollo en la atención de los pacientes.

Médicos

Personas que tienen como misión la atención a los pacientes que necesiten de una atención medica.

#### Farmacia

Personas encargadas dotar o brindar medicamentos a los pacientes que así lo necesiten.

## Enfermeras y Enfermera Auxiliares

Personas que tienen como misión la atención a los pacientes que necesiten de una atención medica.

#### Recepcionistas

Personas que asignan número de capeta familia, registran pacientes y asignan turnos a los pacientes que visitan los centros de salud para su respectiva atención médica.

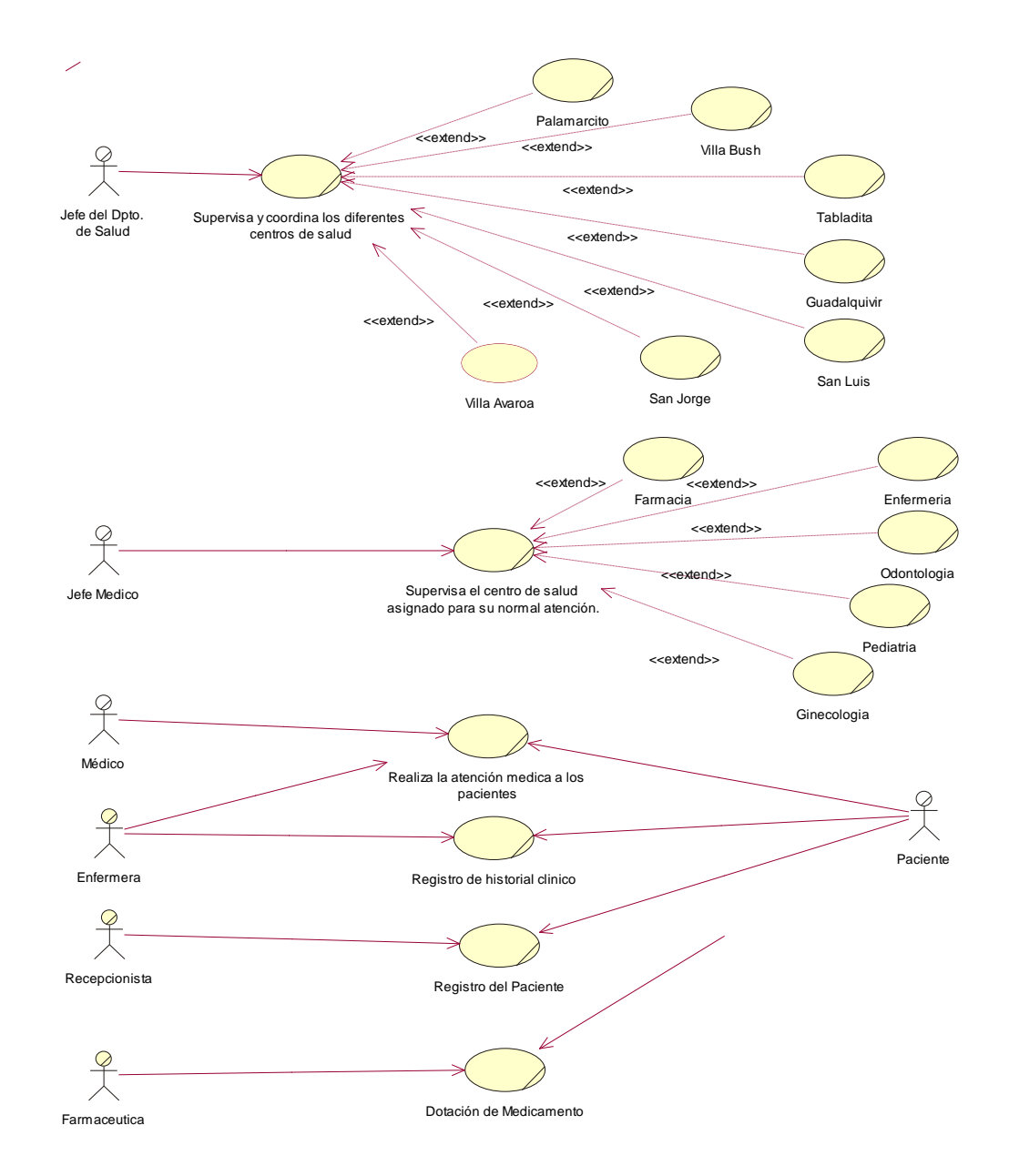

## II.1.2.4. Diagrama de Casos de Uso del Negocio.

Figura 1 Diagrama de casos de uso del negocio

#### II.1.3. Modelo de Objetos del Negocio

#### II.1.3.1. Introducción

El modelo de objetos del negocio es un artefacto de la disciplina requisitos en la metodología RUP la cual está implementando.

## II.1.3.1.1. Propósito

- Comprender la Estructura y la Dinámica de los centros de salud
- Comprender los procesos del negocio de la organización en este caso de los centros de salud.

# II.1.3.1.2. Alcance

- Describe el comportamiento de los procesos de negocio
- Identificar y definir los objetos del negocio.

## II.1.3.2. Diagramas de Objetos del Negocio

#### Coordinación del Departamento de Salud con los centros de salud

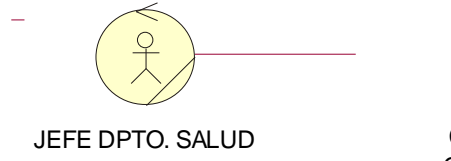

| COORDINACION DE  |
|------------------|
| CENTROS DE SALUD |

Figura 2 Modelo de objetos del negocio coordinación de centros de salud

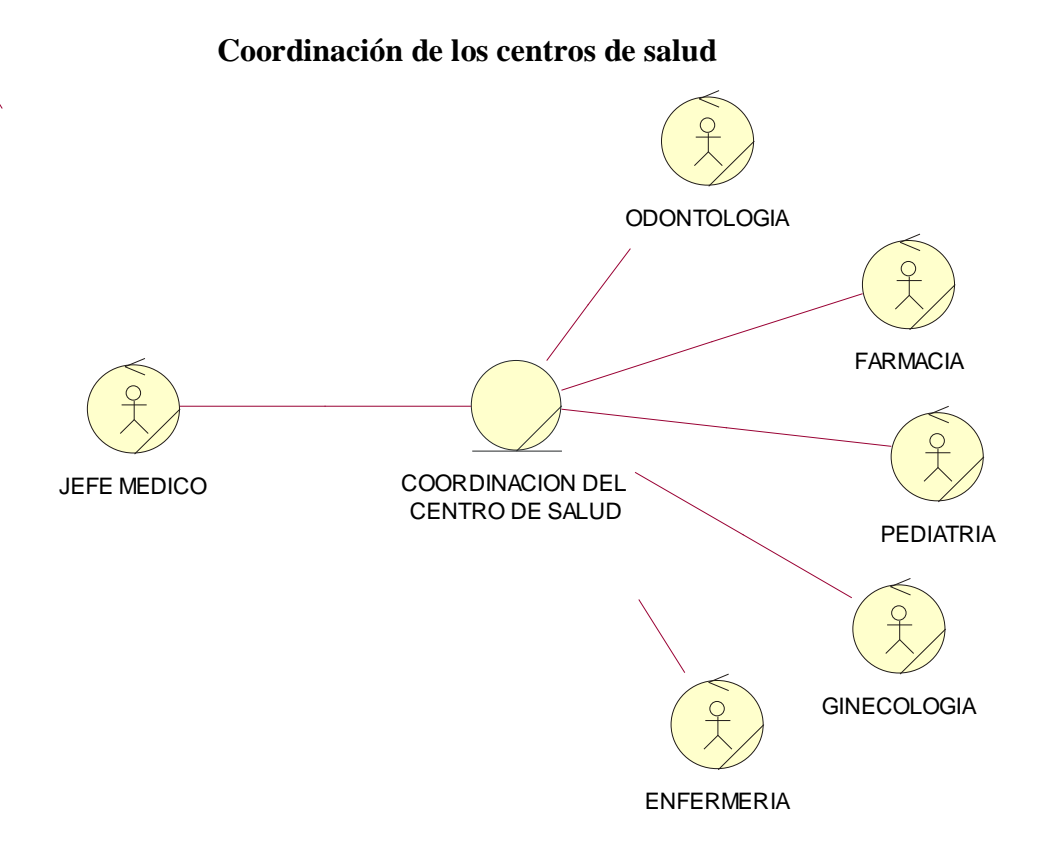

Figura 3 Modelo de objetos de negocio coordinación de los centros de salud.

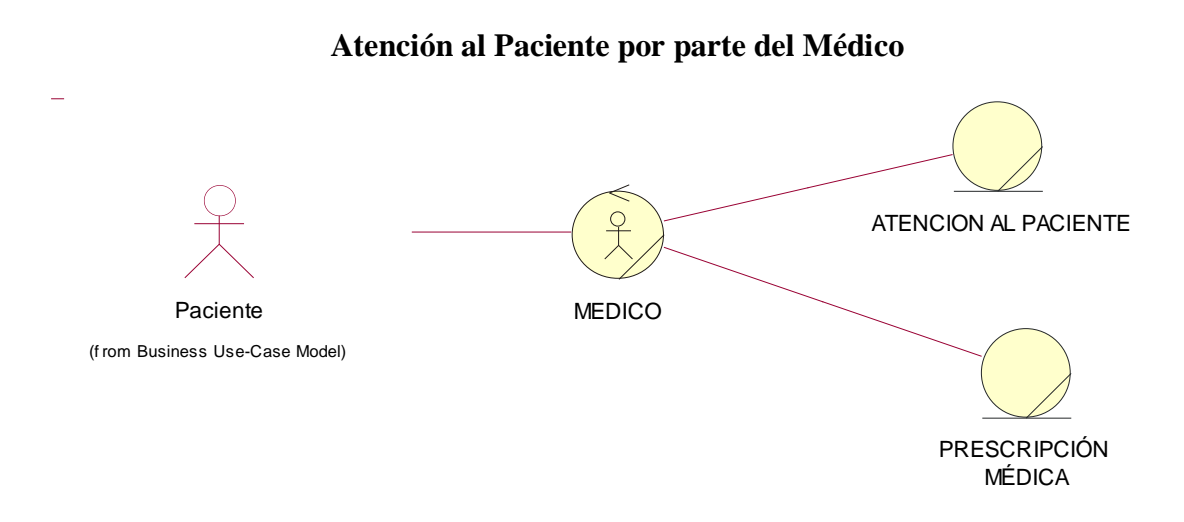

Figura 4 Modelo de objetos del negocio de atención al paciente.

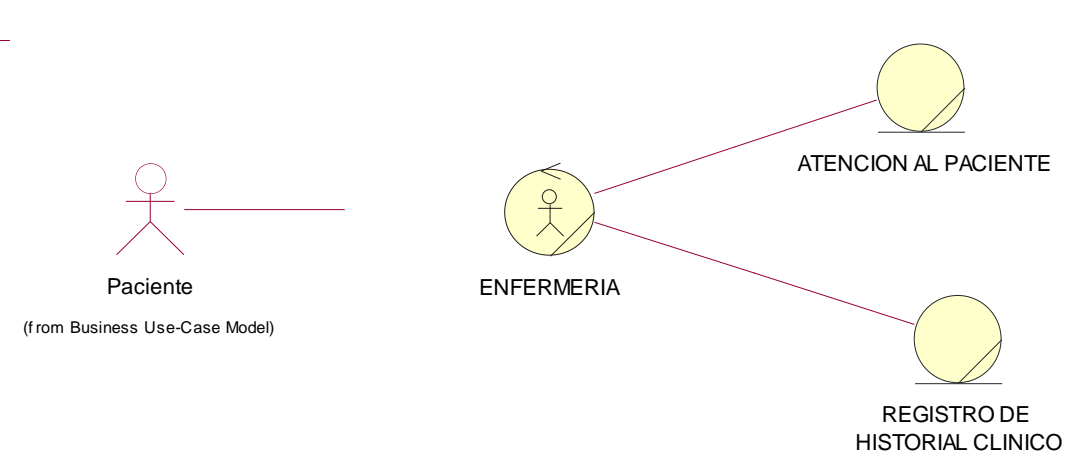

# Atención al Paciente por parte de la Enfermera

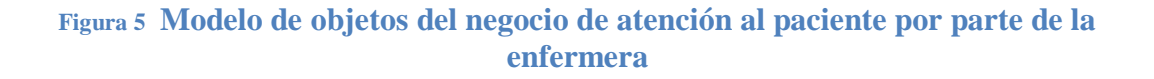

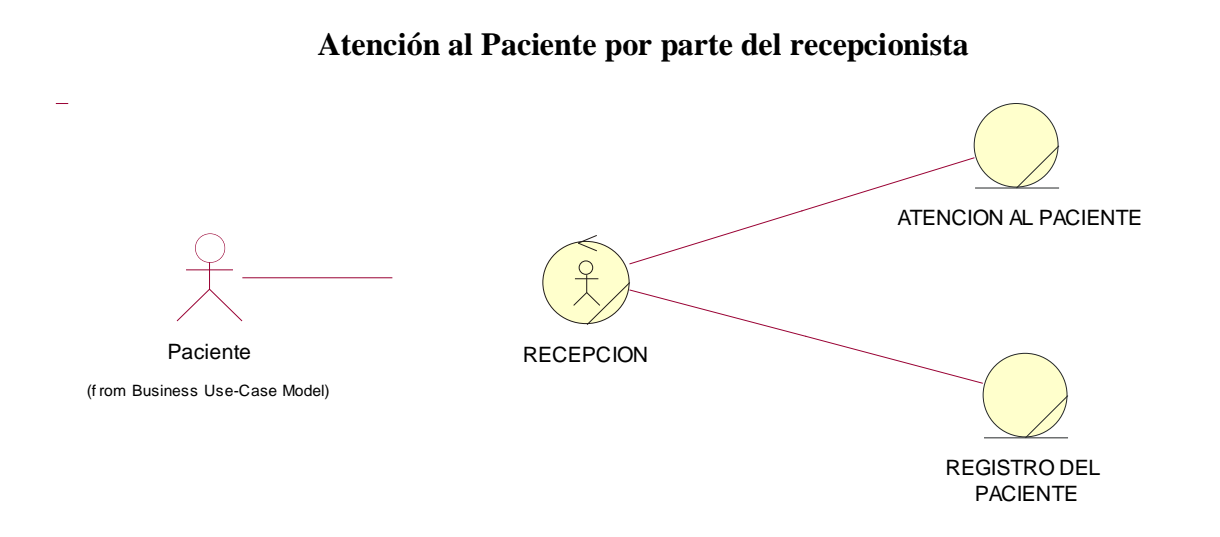

# Figura 6 Modelo de objetos del negocio de atención al paciente por parte de la recepción.

## II.1.4. Glosario

#### II.1.4.1. Introducción

El presente documento recoge los términos manejados durante la elaboración del proyecto de desarrollo del sistema. Se trata de un diccionario informal de datos y de definiciones de la nomenclatura que se maneja en la construcción del sistema.

## II.1.4.1.1. Propósito

El propósito del presente documento es definir la terminología manejada en el proyecto a desarrollar, también sirve como guía de consulta para la clarificación de los puntos conflictivos o poco esclarecidos del proyecto.

## II.1.4.1.2. Alcance

El alcance del presente documento se extiende a todo el proyecto en desarrollo.

## II.1.4.2. Organización del Glosario

El presente documento está organizado por definiciones de términos ordenados de forma ascendente según ordenación alfabética tradicional.

#### **II.1.4.3.** Definiciones

## II.1.4.3.1. Administrador

Un administrador de sistema es aquella persona que se dedica a mantener y operar un sistema cómputo.

#### II.1.4.3.2. Actividad

Conjunto de operaciones o tareas propias de un componente de un proyecto.

## II.1.4.3.3. Beneficiarios

Los pacientes que pertenecen a los diferentes centros de salud de la alcaldía de Tarija.

#### II.1.4.3.4. Centros de Salud

Instalaciones donde se realiza la atención a los pacientes que así lo necesiten.

## II.1.4.3.5. Componente

Módulo de un proyecto que tiene una función específica. Está compuesta por actividades que buscan cumplir con los objetivos previstos.

#### II.1.4.3.6. UML

UML son las siglas para Unified Modeling Language, que en castellano quiere decir: Lenguaje de Modelado Unificado. Para comprender que es el UML, basta con analizar cada una de las palabras que lo componen, por separado [3].

- Lenguaje: El UML es, precisamente, un lenguaje. Lo que implican que éste cuenta con una sintaxis y una semántica. Por lo tanto, al modelar un concepto en UML, existen reglas sobre cómo deben agruparse los elementos del lenguaje y el significado de esta agrupación.
- **Modelado:** El UML es visual. Mediante su sintaxis se modelan distintos aspectos del mundo real, que permiten una mejor interpretación y entendimiento de este.
- Unificado: Unifica varias técnicas de modelado en un sola.

Ya que el UML proviene de técnicas orientadas a objetos, se crea con la fuerte intención de que este permita un correcto modelado orientado a objetos.

Análisis: Proceso que permite pasar del sistema real a un modelo conceptual.

## II.1.5. Modelo de Casos de Uso

#### II.1.5.1. Introducción

El presente documento es un artefacto de la disciplina de requisitos en la metodología RUP la cual estamos implementando.

## II.1.5.1.1. Propósito

- Comprender la estructura y la dinámica del sistema desarrollado.
- Identificar el nivel de complejidad del sistema.
- Identificar posibles mejoras.
- Modelar el contexto del sistema
- Involucrar a los usuarios en las etapas iníciales del análisis y diseño del sistema

## II.1.5.1.2. Alcance

- Identificar y definir procesos del sistema según los objetivos de la organización
- Definir un caso de uso para cada proceso del sistema (el diagrama de caso de uso nos detalla el contexto y los límites de la organización).
- Descubrir los procesos del sistema y del cliente.

II.1.5.2.Diagrama de Casos de Uso.

## II.1.5.2.1. Diagrama de Caso de Uso general del Sistema

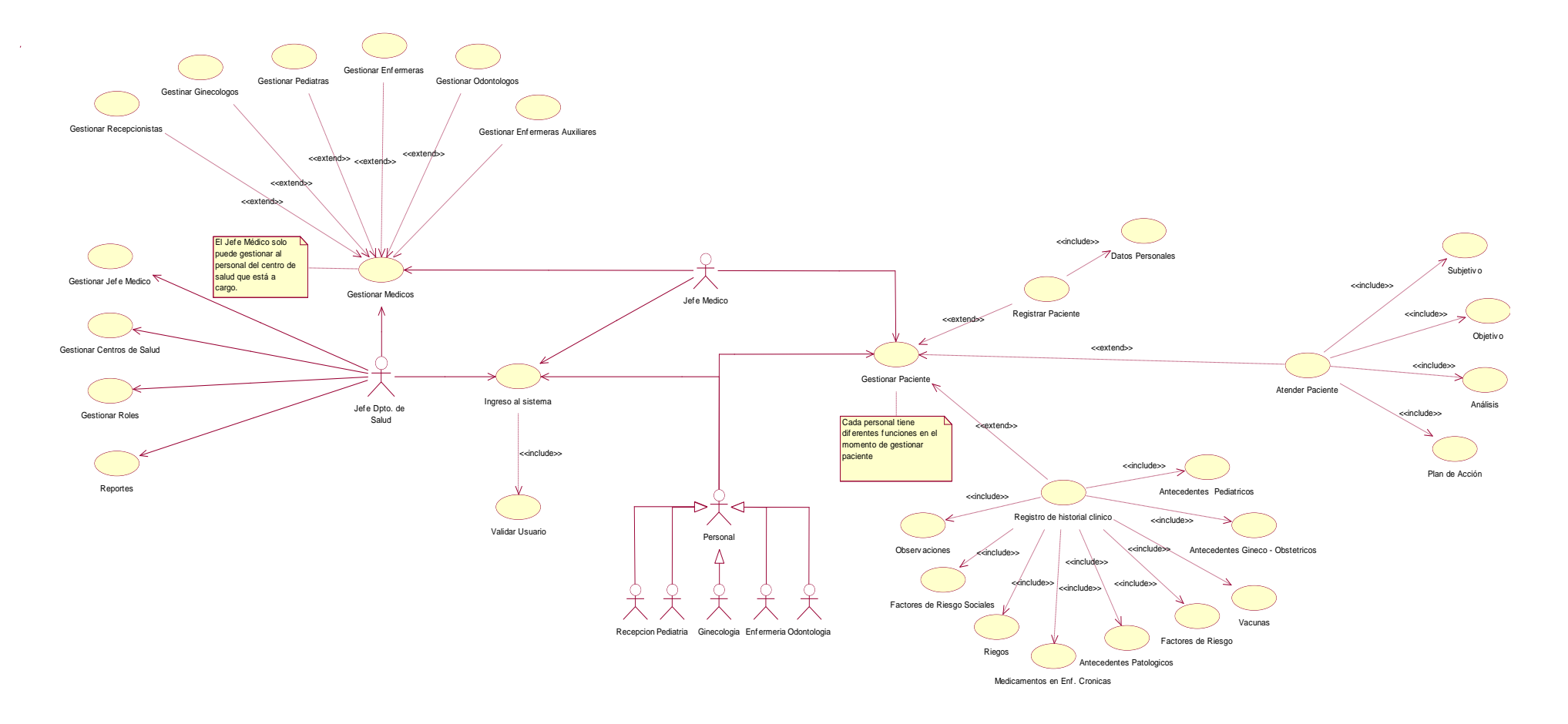

Figura 7 Diagrama de Caso de Uso General del Sistema

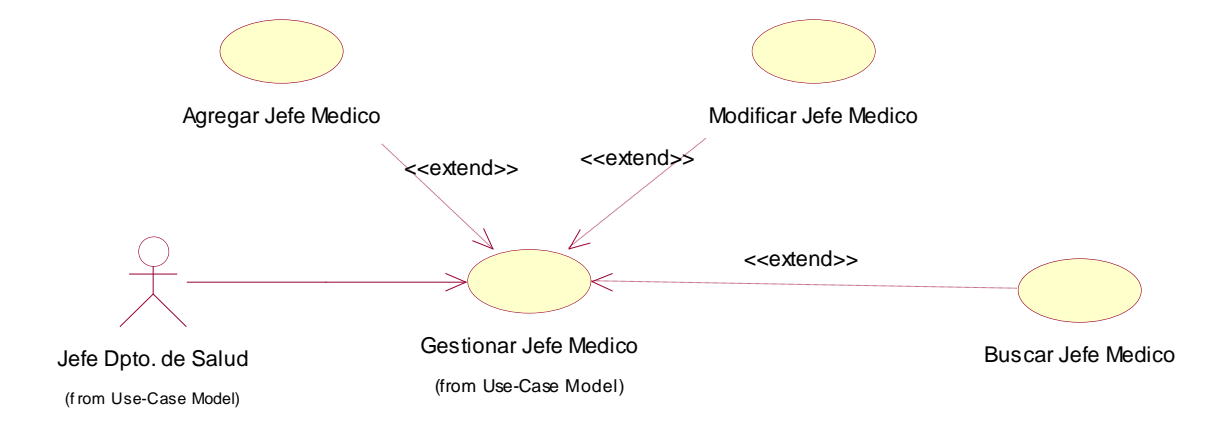

## II.1.5.2.2. Diagrama de Caso de Uso Gestionar Jefe Medico

Figura 8 Modelo Diagrama de Caso de Uso Gestionar Jefe Medico

#### II.1.5.2.3. Diagrama de Caso de Uso Gestionar Centro de Salud

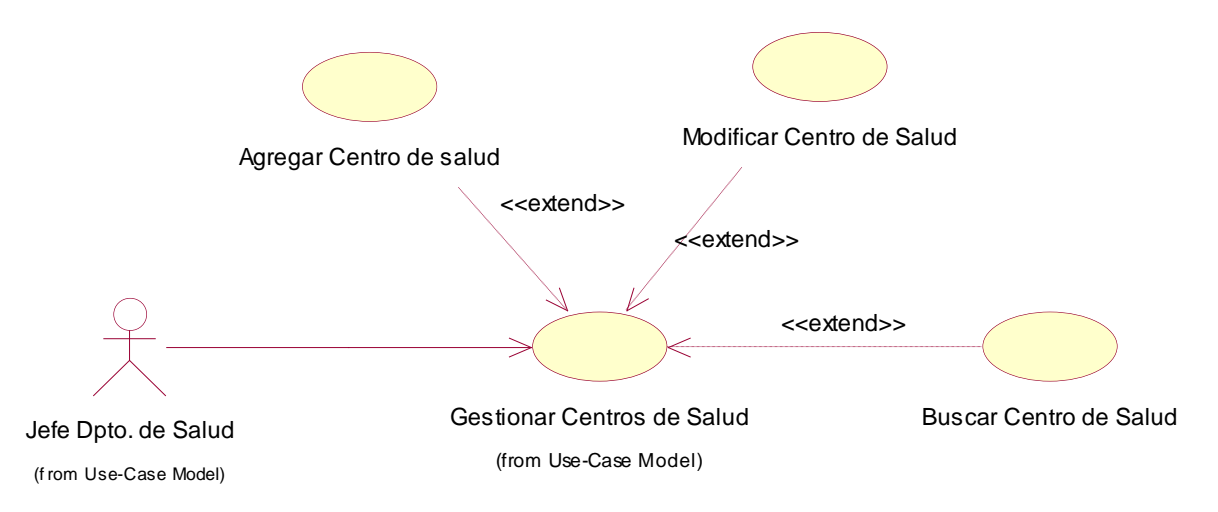

#### Figura 9 Modelo Diagrama de Caso de Uso Gestionar Centros de Salud

## II.1.5.2.4. Diagrama de Caso de Uso Gestionar Roles

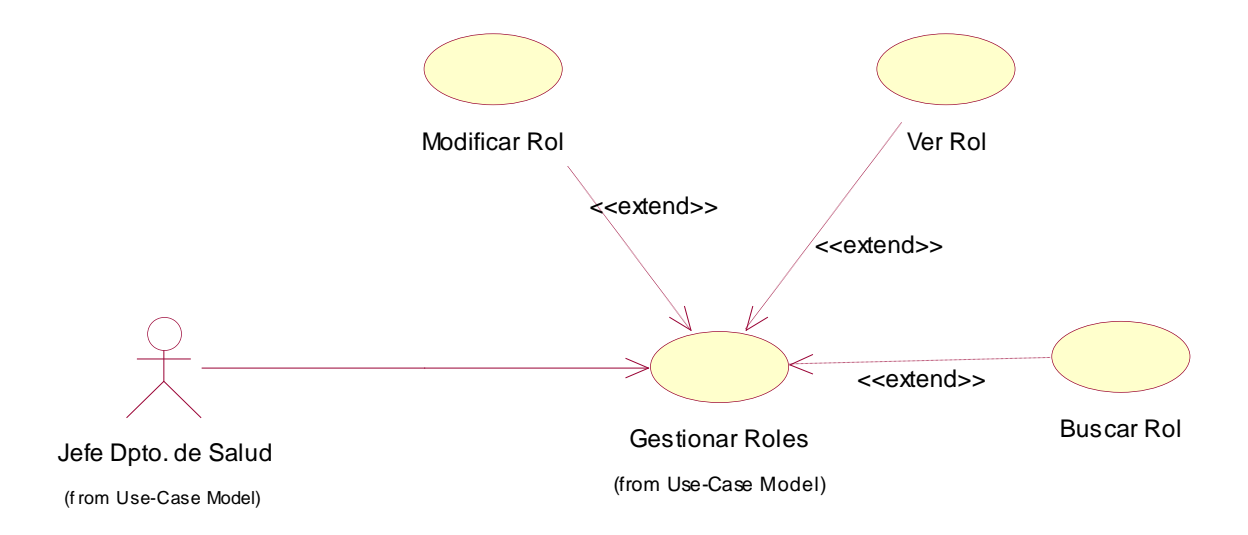

Figura 10 Modelo Diagrama de Caso de Uso Gestionar Rol

## II.1.5.2.5. Diagrama de Caso de Uso Gestionar Medico

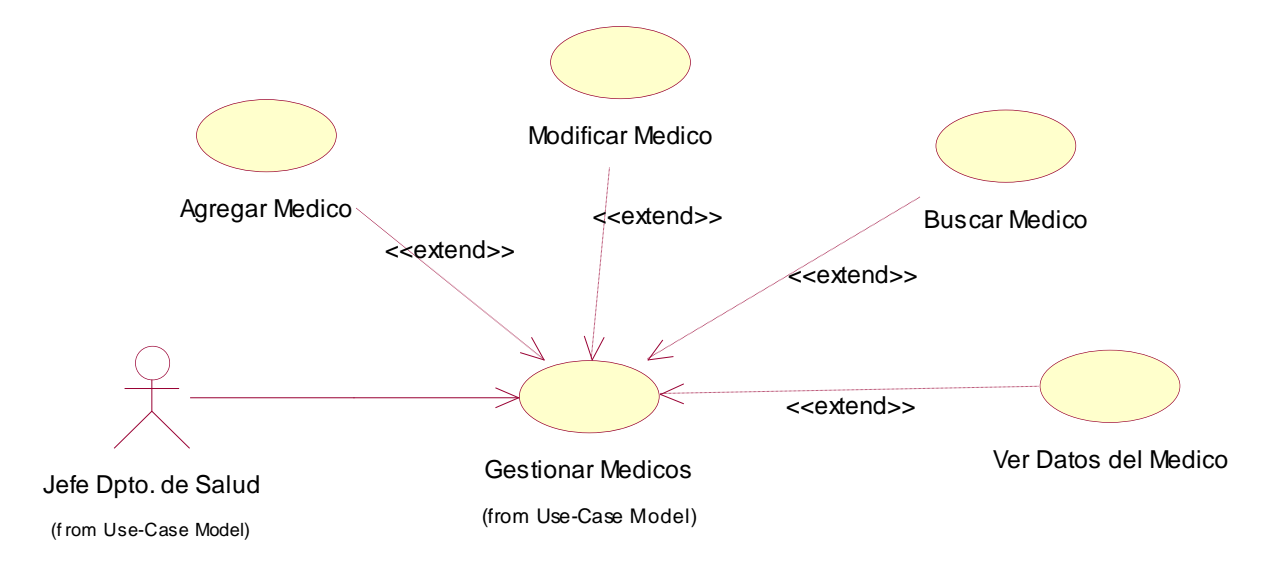

Figura 11 Modelo Diagrama de Caso de Uso Gestionar Medico

## II.1.5.2.6. Diagrama de Caso de Uso Reportes

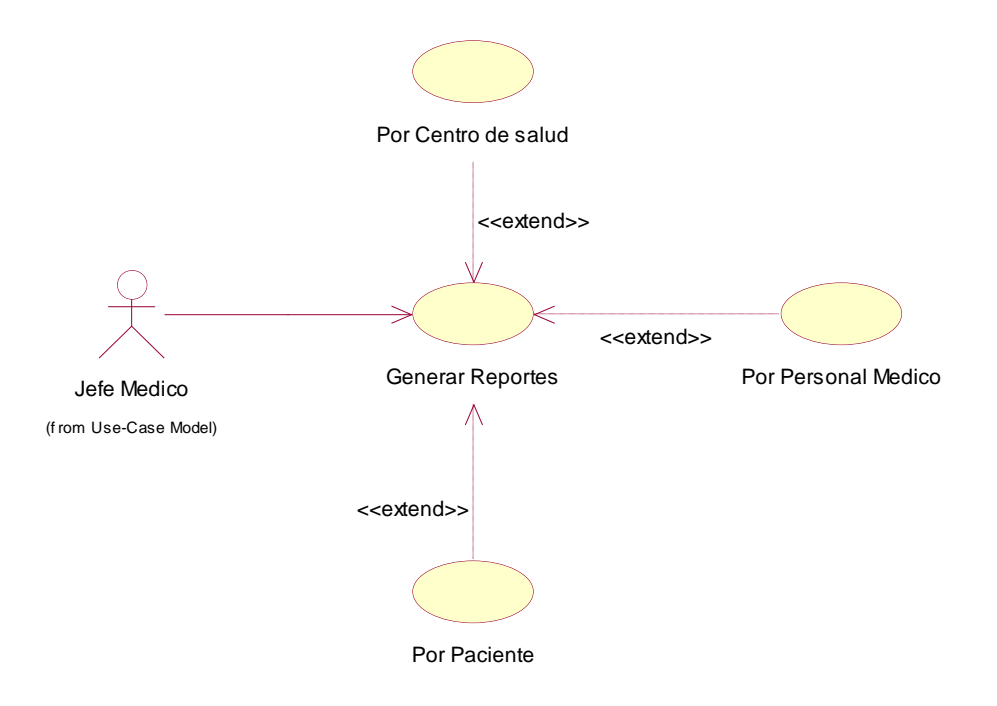

Figura 12 Modelo de Diagrama de Caso de Uso Generar Reporte

II.1.5.2.7. Diagrama de Caso de Uso de Gestionar Paciente

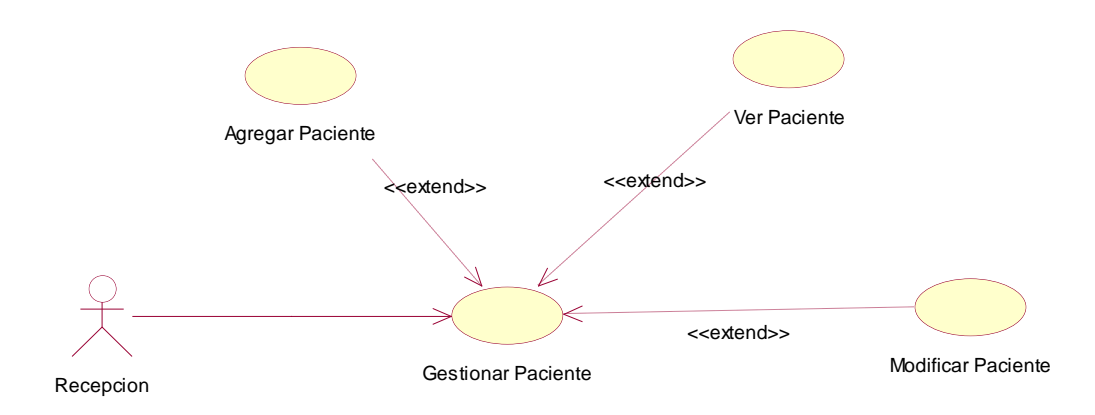

Figura 13 Modelo de Diagrama de Caso de Uso Gestionar Paciente

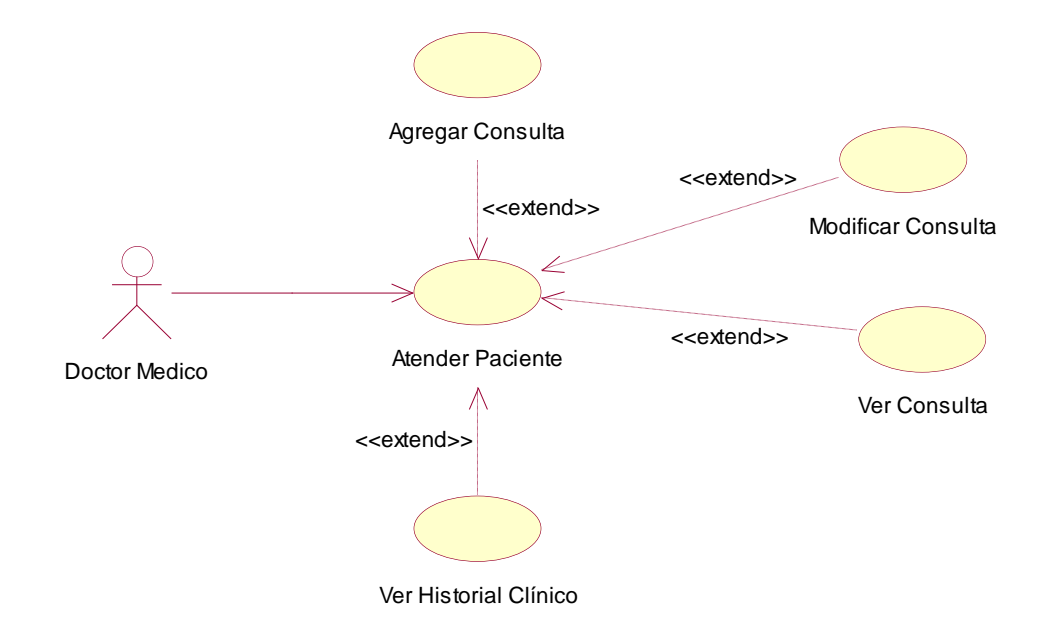

# II.1.5.2.8. Diagrama de Caso de Uso de Atender Paciente

Figura 14 Modelo de Diagrama de Caso de Uso Atender Paciente

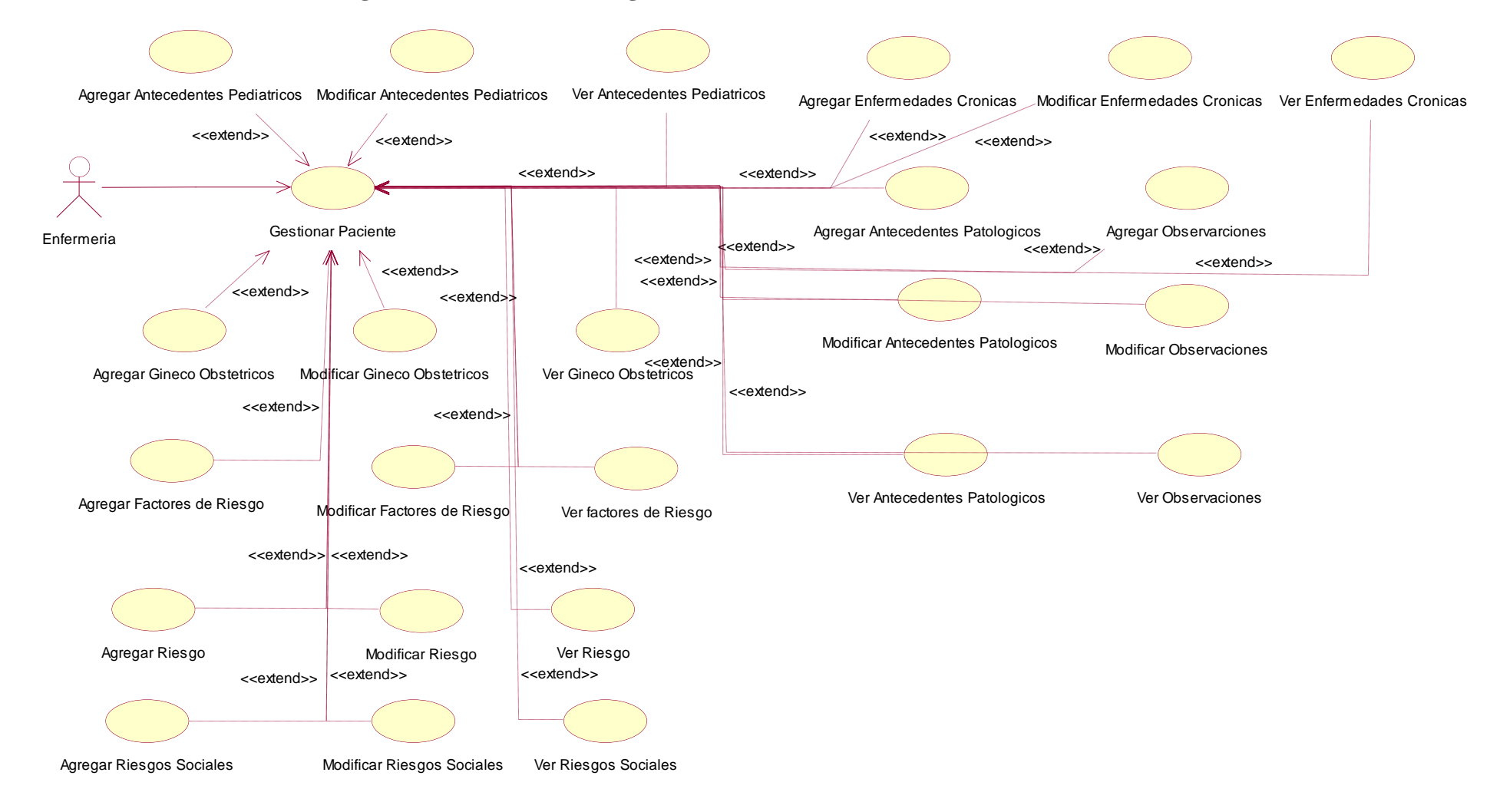

#### II.1.5.2.9. Diagrama de Caso de Uso Registro de Historial Clínico

Figura 15 Modelo de Diagrama de Caso de Uso Registro de Historial Clínico

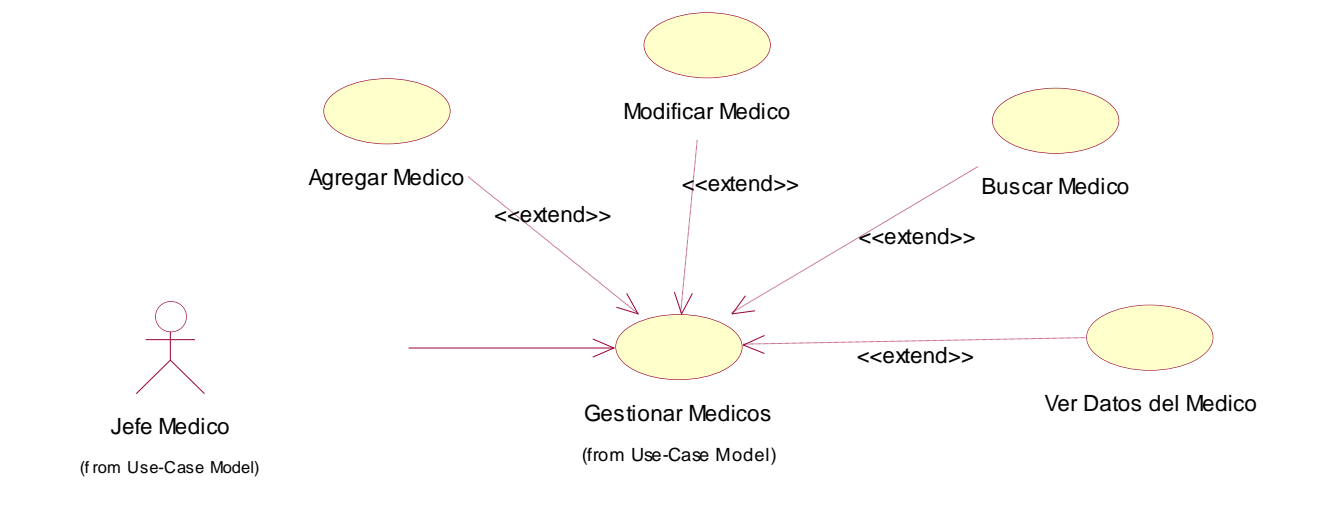

#### II.1.5.2.10. Diagrama de Caso de Uso Gestionar Médicos por parte del Jefe Médico.

Figura 16 Diagrama de Casos de Uso Gestionar Médicos por parte del jefe Medico.

## II.1.5.2.11. Diagrama de Caso de Uso Atender Paciente por parte del Jefe Médico

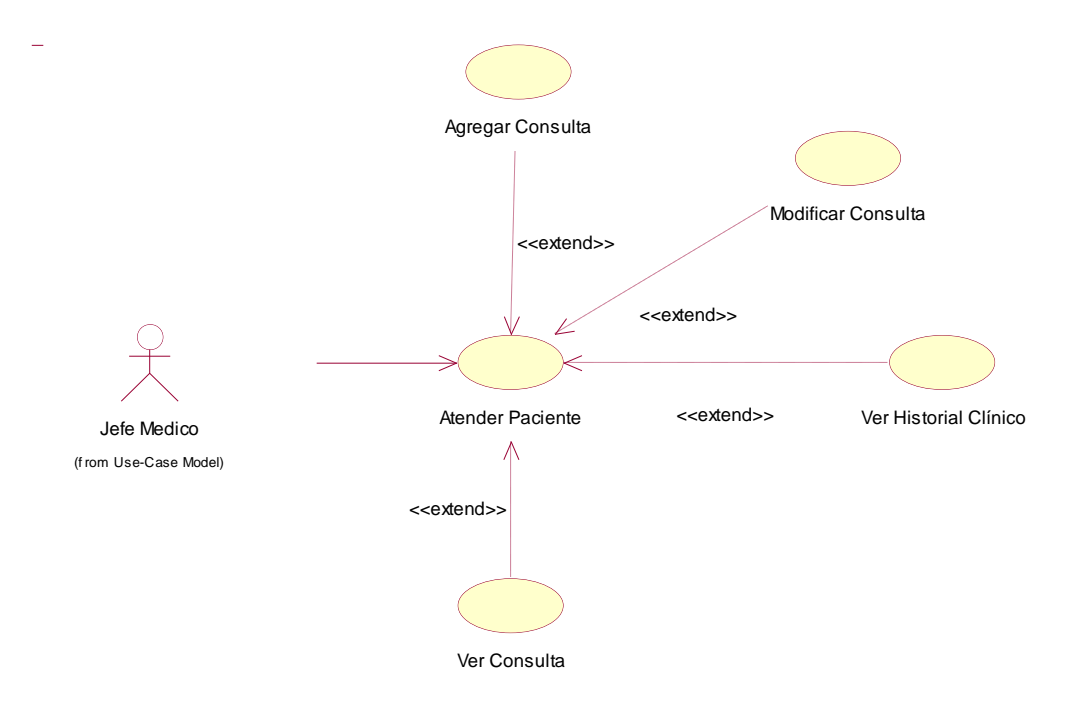

Figura 17 Diagrama de Casos de Uso Atender Paciente por parte del Jefe Médico

## **II.1.6.** Especificaciones

## II.1.6.1. Introducción

Las Especificaciones de los casos de uso es una descripción detallada de los casos de uso del sistema.

## II.1.6.1.1. Propósito

Interpretar y describir los casos de uso.

## II.1.6.1.2. Alcance

Describe los procesos internos de los casos de uso.

## II.1.6.2. Especificaciones de Casos de Uso

## II.1.6.2.1. Ingreso del usuario al sistema

## II.1.6.2.1.1. Caso de Uso: Validar Usuario

Actor: Jefe del Departamento de Salud, jefe del centro médico, médicos, enfermeras,

farmacéuticas, recepcionistas.

Explicación: En el caso de uso Validar usuario se verifica la identidad del usuario para

ingresar en el sistema.

## Descripción:

| Curso Normal                               | Alternativa                                |
|--------------------------------------------|--------------------------------------------|
| 1. Se muestra la interface Ingresar al     |                                            |
| sistema                                    |                                            |
| 2. Se introduce Login                      |                                            |
| 3. Se introduce Clave                      |                                            |
| 4. Por aceptar el sistema valida usuario   | 4. Por cerrar se cierra pantalla.          |
| y clave ingresados                         |                                            |
| 5. Si los datos son correctos, se verifica | 5. Si el usuario es incorrecto se          |
| la existencia del usuario y clave en       | muestra mensaje de error y vuelve a        |
| la base datos.                             | mostrar la pantalla de ingreso al sistema. |
| 6. Si el usuario existe y este es el jefe  |                                            |
| del departamento de salud se               |                                            |
| muestra la pantalla listar a todos los     |                                            |
| médicos que pertenecen a los               |                                            |
| diferentes centros de salud, lista los     |                                            |
| diferentes centros de salud, lista los     |                                            |
| diferentes roles, lista los diferentes     |                                            |
| roles y sus respectivos procesos.          |                                            |

| Si el usuario es jefe médico, se       |  |
|----------------------------------------|--|
| muestra en la pantalla la lista de los |  |
| diferentes médicos que pertenecen al   |  |
| centro de salud del jefe médico y la   |  |
| lista de los diferentes pacientes      |  |
| registrados en el sistema.             |  |
| Si el usuario es enfermera, se         |  |
| muestra todos los pacientes que        |  |
| estén registrados en el sistema.       |  |
| Si el usuario es recepcionista, se     |  |
| muestra la pantalla la lista de las    |  |
| carpetas familiares.                   |  |
| Precondiciones:                        |  |

El usuario tiene privilegios de poder ver la lista del personal de todos los centros de salud y su curriculum.

Pos condiciones: El usuario al ingresar al sistema con los privilegios asignados de acuerdo a su cargo, para realizar acciones en el sistema.

# Tabla 35 Caso de Uso: Ingresar al Sistema

# II.1.6.2.2. Gestión Usuarios

# II.1.6.2.2.1. Caso de Uso: Gestionar Jefe Medico

Actor: Jefe del Departamento de Salud

Explicación: En el caso de uso de Gestionar Jefe Médico se explica el proceso de cómo se

carga la "Gestión Jefe Médico" desde el Módulo del Jefe del Departamento de Salud.

## Descripción:

| Curso Normal                           | Alternativas |
|----------------------------------------|--------------|
| 1. El jefe médico selecciona           |              |
| "Gestionar Jefe Médico"                |              |
| 2. Se Carga todos los jefes médicos de |              |
| los diferentes centros de salud y sus  |              |
| respectivas opciones.                  |              |

Tabla 36 Caso de Uso: Gestionar Jefe Médico

# II.1.6.2.2.2. Caso de Uso: Agregar Jefe Médico

Actor: Jefe del Departamento de Salud

Explicación: En el caso de uso de Agrega Jefe Médico se explica el proceso de cómo se

puede agregar desde el Módulo del Jefe del Departamento de Salud.

## **Descripción:**

| Curso Normal                          | Alternativas                                   |
|---------------------------------------|------------------------------------------------|
| 1. El Jefe del Departamento de Salud  |                                                |
| selecciona la opción "Agregar Jefe    |                                                |
| Médico"                               |                                                |
| 2. Se despliega la pantalla "Agregar  | 2. El Jefe del Departamento de Salud           |
| Jefe Médico"                          | Presiona "Cancelar" y se cierra la pantalla    |
|                                       | "Agregar Jefe Médico" y se despliega la        |
|                                       | pantalla Gestionar Jefe Medico                 |
| 3. El Jefe del Departamento de Salud  | <b>3.</b> El sistema determina que no llenaron |
| llena todos los datos requeridos y    | correctamente los campos de texto y            |
| presionar guardar                     | muestra un mensaje.                            |
| 4. Se guardan los datos correctamente | <b>4.</b> Se produce un error en el ingreso de |
| desplegando un mensaje de             | datos del usuario y se despliega un mensaje    |
| confirmación y se cierra la pantalla  | de error.                                      |
| de "Agregar Jefe Médico"              |                                                |

Tabla 37 Caso de Uso: Agregar Jefe Médico.

# II.1.6.2.2.3. Caso de Uso: Modificar Jefe Médico

Actor: Jefe del Departamento de Salud

**Explicación:** En el caso de uso "Modificar Jefe Medico" se explica el proceso de como se modifica un usuario de la base de datos, para ello se debe tener registrado un usuario y seleccionarlo de la tabla.

# Descripción:

|    | Curso Normal                          | Alternativas                          |
|----|---------------------------------------|---------------------------------------|
| 1. | El Jefe del Departamento de Salud     |                                       |
|    | selecciona un usuario (jefe médico) y |                                       |
|    | presiona el botón modificar           |                                       |
| 2. | Se carga la pantalla "Modificar Jefe  | 2. El Jefe del Departamento de Salud  |
|    | Medico"                               | presionar "Cancelar" y se cierra la   |
|    |                                       | pantalla de "Modificar Jefe Medico" y |

|                                                                                                    | se despliega la pantalla Gestionar Jefe<br>Médico.                                                        |
|----------------------------------------------------------------------------------------------------|----------------------------------------------------------------------------------------------------|
| <ol> <li>El Jefe del Departamento de Salud<br/>modifica los datos que se ve<br/>convenientes hacerlo y presiona<br/>"Guardar"</li> </ol>                                  | <b>3.</b> El sistema determina que no se llenaron correctamente los campos de texto y muestra un mensaje. |
| <ol> <li>Se guardan los datos modificados<br/>correctamente desplegando un mensaje<br/>de confirmación y se cierra la pantalla de<br/>"Modificar Jefe Médico".</li> </ol> | <b>4.</b> Se produce un error en el ingreso de los datos del usuario y se despliega un mensaje de error.  |

Tabla 38 Caso de Uso: Modificar Jefe Médico.

# II.1.6.2.2.4. Caso de Uso: Ver Jefe Médico

Actor: Jefe del Departamento de Salud

**Explicación:** En el caso de uso "Ver Jefe Médico" se explica el proceso de cómo se puede ver los datos de usuario en este caso de Jefe Médico, para ello se debe tener registrado un usuario y seleccionarlo de la tabla.

# Descripción:

| Curso Normal                          | Alternativas                                |
|---------------------------------------|---------------------------------------------|
| 1. El Jefe del Departamento de Salud  |                                             |
| selecciona un usuario (Jefe Médico)   |                                             |
| y presiona "Ver"                      |                                             |
| 2. Se carga la pantalla "Ver Jefe     | 2. El Jefe del Departamento de Salud        |
| Medico" con los datos del usuario     | presiona "Cancelar" y se cierra la pantalla |
|                                       | de "Ver Jefe Médico".                       |
| 3. El Jefe del Departamento de Salud  |                                             |
| puede ver todos los datos del usuario |                                             |
| en este caso del Jefe Médico y poder  |                                             |
| imprimir sus datos                    |                                             |

Tabla 39 Caso de Uso: Ver Jefe Médico
## II.1.6.2.2.5. Caso de Uso: Asignar Login y Clave

Actor: Jefe del Departamento de Salud

**Explicación:** En el caso de uso "Asignar Login y Clave" se explica el proceso de cómo se puede asignar clave y login al usuario en este caso de Jefe Médico, para ello se debe tener registrado un usuario y seleccionarlo de la tabla.

## Descripción:

| Curso Normal                            | Alternativas                                |
|-----------------------------------------|---------------------------------------------|
| 1. El Jefe del Departamento de Salud    |                                             |
| selecciona un usuario (Jefe Médico)     |                                             |
| y presiona "Asignar Clave"              |                                             |
| 2. Se carga la pantalla "Asignar Clave" | 2. El Jefe del Departamento de Salud        |
| con los datos del usuario               | presiona "Cancelar" y se cierra la pantalla |
|                                         | de "Asignar Clave".                         |
| 3. El Jefe del Departamento de Salud    |                                             |
| puede asignar clave al usuario en       |                                             |
| este caso del Jefe Médico.              |                                             |

Tabla 40 Caso de Uso Asignar Login y Clave

## II.1.6.2.3. Gestionar Médicos Pediatras

## II.1.6.2.3.1. Caso de Uso: Gestionar Médicos Pediatra

Actor: Jefe del Departamento de Salud

Explicación: En el caso de uso de Gestionar Médico Pediatra se explica el proceso de

cómo se carga la "Gestión Médico Pediatra" desde el Módulo del Jefe del Departamento de Salud.

## Descripción:

| Curso Normal                               | Alternativas |
|--------------------------------------------|--------------|
| 1. El Jefe del Departamento de Salud       |              |
| selecciona "Gestionar Médico Pediatra"     |              |
| 2. Se carga todos los médicos pediatras de |              |
| los diferentes centros de salud y sus      |              |
| respectivas opciones.                      |              |

Tabla 41 Gestionar Médicos Pediatras

## II.1.6.2.3.2. Caso de Uso: Agregar Médicos Pediatra

Actor: Jefe del Departamento de Salud

**Explicación:** En el caso de uso de Agrega Médico Pediatra se explica el proceso de cómo se puede agregar desde el Módulo del Jefe del Departamento de Salud.

#### **Descripción:**

| Curso Normal                          | Alternativas                                   |
|---------------------------------------|------------------------------------------------|
| 1. El Jefe del Departamento de Salud  |                                                |
| selecciona la opción "Agregar         |                                                |
| Médico Pediatra"                      |                                                |
| 2. Se despliega la pantalla "Agregar  | 2. El Jefe del Departamento de Salud           |
| Médico Pediatra"                      | Presiona "Cancelar" y se cierra la pantalla    |
|                                       | "Agregar Médico Pediatra" y se despliega       |
|                                       | la pantalla Gestionar Médico Pediatra          |
| 3. El Jefe del Departamento de Salud  | <b>3.</b> El sistema determina que no llenaron |
| llena todos los datos requeridos y    | correctamente los campos de texto y            |
| presionar guardar                     | muestra un mensaje.                            |
| 4. Se guardan los datos correctamente | 4. Se produce un error en el ingreso de        |
| desplegando un mensaje de             | datos del usuario y se despliega un mensaje    |
| confirmación y se cierra la pantalla  | de error.                                      |
| de "Agregar Médico Pediatra"          |                                                |

Tabla 42 Agregar Médicos Pediatras

## II.1.6.2.3.3. Caso de Uso: Modificar Médico Pediatra

Actor: Jefe del Departamento de Salud

**Explicación:** En el caso de uso "Modificar Médico Pediatra" se explica el proceso de como se modifica un usuario de la base de datos, para ello se debe tener registrado un usuario y seleccionarlo de la tabla.

| Curso Normal                              | Alternativas                         |
|-------------------------------------------|--------------------------------------|
| 1. El Jefe del Departamento de Salud      |                                      |
| selecciona un usuario (médico pediatra)   |                                      |
| y presiona el botón modificar             |                                      |
| 2. Se carga la pantalla "Modificar Médico | 2. El Jefe del Departamento de Salud |
| Pediatra"                                 | presionar "Cancelar" y se cierra la  |
|                                           | pantalla de "Modificar Médico        |
|                                           | Pediatra" y se despliega la pantalla |
|                                           | Gestionar Médico Pediatra.           |

| <ol> <li>El Jefe del Departamento de Salud<br/>modifica los datos que se ve<br/>convenientes hacerlo y presiona<br/>"Guardar"</li> </ol>                                      | <b>3.</b> El sistema determina que no se llenaron correctamente los campos de texto y muestra un mensaje. |
|----------------------------------------------------------------------------------------------------|----------------------------------------------------------------------------------------------------|
| <ol> <li>Se guardan los datos modificados<br/>correctamente desplegando un mensaje<br/>de confirmación y se cierra la pantalla de<br/>"Modificar Médico Pediatra".</li> </ol> | <b>4.</b> Se produce un error en el ingreso de los datos del usuario y se despliega un mensaje de error.  |

 Tabla 43 Modificar Médico Pediatra

## II.1.6.2.3.4. Caso de Uso: Ver Médico Pediatra

Actor: Jefe del Departamento de Salud

Explicación: En el caso de uso "Ver Médico Pediatra" se explica el proceso de cómo se

puede ver los datos del Médico Pediatra, para ello se debe tener registrado y seleccionarlo

de la tabla.

## Descripción:

| Curso Normal                          | Alternativas                                |
|---------------------------------------|---------------------------------------------|
| 1. El Jefe del Departamento de Salud  |                                             |
| selecciona un Médico Pediatra y       |                                             |
| presiona "Ver"                        |                                             |
| 2. Se carga la pantalla "Ver Médico   | 2. El Jefe del Departamento de Salud        |
| Pediatra" con los datos del usuario   | presiona "Cancelar" y se cierra la pantalla |
|                                       | de "Ver Médico Pediatra".                   |
| 3. El Jefe del Departamento de Salud  |                                             |
| puede ver todos los datos del usuario |                                             |
| en este caso del Médico Pediatra y    |                                             |
| poder imprimir sus datos              |                                             |

Tabla 44 Ver datos Médicos Pediatra

## II.1.6.2.3.5. Caso de Uso: Asignar Login y Clave

Actor: Jefe del Departamento de Salud

**Explicación:** En el caso de uso "Asignar Login y Clave" se explica el proceso de cómo se puede asignar clave y login al usuario en este caso de Médico Pediatra, para ello se debe tener registrado un usuario y seleccionarlo de la tabla.

## **Descripción:**

| Curso Normal                            | Alternativas                                |
|-----------------------------------------|---------------------------------------------|
| 1. El Jefe del Departamento de Salud    |                                             |
| selecciona un usuario (Médico           |                                             |
| Pediatra) y presiona "Asignar           |                                             |
| Clave"                                  |                                             |
| 2. Se carga la pantalla "Asignar Clave" | 2. El Jefe del Departamento de Salud        |
| con los datos del usuario               | presiona "Cancelar" y se cierra la pantalla |
|                                         | de "Asignar Clave".                         |
| 3. El Jefe del Departamento de Salud    |                                             |
| puede asignar clave al usuario en       |                                             |
| este caso del Médico Pediatra.          |                                             |

Tabla 45 Caso de Uso Asignar Login y Clave a Médicos Pediatras

## II.1.6.2.4. Gestionar Enfermera

## II.1.6.2.4.1. Caso de Uso: Gestionar Enfermera

Actor: Jefe del Departamento de Salud

Explicación: En el caso de uso de Gestionar Enfermera se explica el proceso de cómo se

carga la "Gestión Enfermera" desde el Módulo del Jefe del Departamento de Salud.

## Descripción:

| Curso Normal                            | Alternativas |
|-----------------------------------------|--------------|
| 1. El Jefe del Departamento de Salud    |              |
| selecciona "Gestionar Enfermera"        |              |
| 2. Se carga todos las Enfermeras de los |              |
| diferentes centros de salud y sus       |              |
| respectivas opciones.                   |              |

Tabla 46 Gestionar Enfermera

## II.1.6.2.4.2. Caso de Uso: Agregar Enfermera

Actor: Jefe del Departamento de Salud

**Explicación:** En el caso de uso de Agrega Enfermera se explica el proceso de cómo se puede agregar desde el Módulo del Jefe del Departamento de Salud.

#### **Descripción:**

| Curso Normal                          | Alternativas                                   |
|---------------------------------------|------------------------------------------------|
| 1. El Jefe del Departamento de Salud  |                                                |
| selecciona la opción "Agregar         |                                                |
| Enfermera"                            |                                                |
| 2. Se despliega la pantalla "Agregar  | 2. El Jefe del Departamento de Salud           |
| Enfermera"                            | Presiona "Cancelar" y se cierra la pantalla    |
|                                       | "Agregar Enfermera" y se despliega la          |
|                                       | pantalla Gestionar Enfermera                   |
| 3. El Jefe del Departamento de Salud  | <b>3.</b> El sistema determina que no llenaron |
| llena todos los datos requeridos y    | correctamente los campos de texto y            |
| presionar guardar                     | muestra un mensaje.                            |
| 4. Se guardan los datos correctamente | 4. Se produce un error en el ingreso de        |
| desplegando un mensaje de             | datos del usuario y se despliega un mensaje    |
| confirmación y se cierra la pantalla  | de error.                                      |
| de "Agregar Enfermera"                |                                                |

Tabla 47Caso de Uso Agregar Enfermera

## II.1.6.2.4.3. Caso de Uso: Modificar Enfermera

Actor: Jefe del Departamento de Salud

**Explicación:** En el caso de uso "Modificar Enfermera" se explica el proceso de como se modifica un usuario de la base de datos, para ello se debe tener registrado un usuario y seleccionarlo de la tabla.

| Curso Normal                         | Alternativas                           |
|--------------------------------------|----------------------------------------|
| 1. El Jefe del Departamento de Salud |                                        |
| selecciona un usuario (Enfermera) y  |                                        |
| presiona el botón modificar          |                                        |
| 2. Se carga la pantalla "Modificar   | 2. El Jefe del Departamento de Salud   |
| Enfermera"                           | presionar "Cancelar" y se cierra la    |
|                                      | pantalla de "Modificar Enfermera" y se |
|                                      | despliega la pantalla Gestionar        |
|                                      | Enfermera.                             |

| <ol> <li>El Jefe del Departamento de Salud<br/>modifica los datos que se ve<br/>convenientes hacerlo y presiona<br/>"Guardar"</li> </ol>                                | <b>3.</b> El sistema determina que no se llenaron correctamente los campos de texto y muestra un mensaje. |
|----------------------------------------------------------------------------------------------------|----------------------------------------------------------------------------------------------------|
| <ol> <li>Se guardan los datos modificados<br/>correctamente desplegando un mensaje<br/>de confirmación y se cierra la pantalla de<br/>"Modificar Enfermera".</li> </ol> | <b>4.</b> Se produce un error en el ingreso de los datos del usuario y se despliega un mensaje de error.  |

Tabla 48 Caso de Uso Modificar Enfermera

#### II.1.6.2.4.4. Caso de Uso: Ver Enfermera

Actor: Jefe del Departamento de Salud

Explicación: En el caso de uso "Ver Enfermera" se explica el proceso de cómo se puede

ver los datos del Enfermera, para ello se debe tener registrado y seleccionarlo de la tabla.

#### **Descripción:**

| Curso Normal                          | Alternativas                                |
|---------------------------------------|---------------------------------------------|
| 1. El Jefe del Departamento de Salud  |                                             |
| selecciona un Enfermera y presiona    |                                             |
| "Ver"                                 |                                             |
| 2. Se carga la pantalla "Ver          | 2. El Jefe del Departamento de Salud        |
| Enfermera" con los datos del usuario  | presiona "Cancelar" y se cierra la pantalla |
|                                       | de "Ver Enfermera".                         |
| 3. El Jefe del Departamento de Salud  |                                             |
| puede ver todos los datos del usuario |                                             |
| en este caso del Enfermera y poder    |                                             |
| imprimir sus datos                    |                                             |

Tabla 49 Caso de Uso Ver Enfermera

#### II.1.6.2.4.5. Caso de Uso: Asignar Login y Clave a Enfermera

Actor: Jefe del Departamento de Salud

**Explicación:** En el caso de uso "Asignar Login y Clave" se explica el proceso de cómo se puede asignar clave y login al usuario en este caso de Enfermera, para ello se debe tener registrado un usuario y seleccionarlo de la tabla.

| Curso Normal                            | Alternativas                                |
|-----------------------------------------|---------------------------------------------|
| 1. El Jefe del Departamento de Salud    |                                             |
| selecciona un usuario (Enfermera) y     |                                             |
| presiona "Asignar Clave"                |                                             |
| 2. Se carga la pantalla "Asignar Clave" | 2. El Jefe del Departamento de Salud        |
| con los datos del usuario               | presiona "Cancelar" y se cierra la pantalla |
|                                         | de "Asignar Clave".                         |
| 3. El Jefe del Departamento de Salud    |                                             |
| puede asignar clave al usuario en       |                                             |
| este caso de la Enfermera.              |                                             |

Tabla 50 Caso de Uso Asignar Login y Clave a Enfermera

#### II.1.6.2.5. Gestionar Odontólogo

#### II.1.6.2.5.1. Caso de Uso: Gestionar Odontólogo

Actor: Jefe del Departamento de Salud

Explicación: En el caso de uso de Gestionar Odontólogo se explica el proceso de cómo se

carga la "Gestión Odontólogo" desde el Módulo del Jefe del Departamento de Salud.

## Descripción:

| Curso Normal                             | Alternativas |
|------------------------------------------|--------------|
| 1. El Jefe del Departamento de Salud     |              |
| selecciona "Gestionar Odontólogo"        |              |
| 2. Se carga todos los Odontólogos de los |              |
| diferentes centros de salud y sus        |              |
| respectivas opciones.                    |              |

Tabla 51 Caso de Uso Gestionar Odontólogo

## II.1.6.2.5.2. Caso de Uso: Agregar Odontólogo

Actor: Jefe del Departamento de Salud

**Explicación:** En el caso de uso de Agregar Odontólogo se explica el proceso de cómo se puede agregar desde el Módulo del Jefe del Departamento de Salud.

| Curso Normal                          | Alternativas                                   |
|---------------------------------------|------------------------------------------------|
| 1. El Jefe del Departamento de Salud  |                                                |
| selecciona la opción "Agregar         |                                                |
| Odontólogo"                           |                                                |
| 2. Se despliega la pantalla "Agregar  | 2. El Jefe del Departamento de Salud           |
| Odontólogo"                           | Presiona "Cancelar" y se cierra la pantalla    |
|                                       | "Agregar Odontólogo" y se despliega la         |
|                                       | pantalla Gestionar Odontólogo                  |
| 3. El Jefe del Departamento de Salud  | <b>3.</b> El sistema determina que no llenaron |
| llena todos los datos requeridos y    | correctamente los campos de texto y            |
| presionar guardar                     | muestra un mensaje.                            |
| 4. Se guardan los datos correctamente | 4. Se produce un error en el ingreso de        |
| desplegando un mensaje de             | datos del usuario y se despliega un mensaje    |
| confirmación y se cierra la pantalla  | de error.                                      |
| de "Agregar Odontólogo"               |                                                |

 Tabla 52 Caso de Uso Agregar Odontólogo

## II.1.6.2.5.3. Caso de Uso: Modificar Odontólogo

Actor: Jefe del Departamento de Salud

**Explicación:** En el caso de uso "Modificar Odontólogo" se explica el proceso de como se modifica un usuario de la base de datos, para ello se debe tener registrado un usuario y seleccionarlo de la tabla.

| Curso Normal                                                                                                    | Alternativas                                                                                                    |
|----------------------------------------------------------------------------------------------------|----------------------------------------------------------------------------------------------------|
| <ol> <li>El Jefe del Departamento de Salud<br/>selecciona un usuario (Odontólogo) y<br/>presiona el botón modificar</li> </ol>           |                                                                                                    |
| <ol> <li>Se carga la pantalla "Modificar<br/>Odontólogo"</li> </ol>                                                                      | 2. El Jefe del Departamento de Salud<br>presionar "Cancelar" y se cierra la<br>pantalla de "Modificar Odontólogo" y<br>se despliega la pantalla Gestionar<br>Odontólogo. |
| <ol> <li>El Jefe del Departamento de Salud<br/>modifica los datos que se ve<br/>convenientes hacerlo y presiona<br/>"Guardar"</li> </ol> | <b>3.</b> El sistema determina que no se llenaron correctamente los campos de texto y muestra un mensaje.                                                                |

| 4. Se guardan los datos modificados        | <b>4.</b> Se produce un error en el ingreso de |
|--------------------------------------------|------------------------------------------------|
| correctamente desplegando un mensaje       | los datos del usuario y se despliega un        |
| de confirmación y se cierra la pantalla de | mensaje de error.                              |
| "Modificar Odontólogo".                    |                                                |

Tabla 53 Caso de Uso Modificar Odontólogo.

## II.1.6.2.5.4. Caso de Uso: Ver Odontólogo

Actor: Jefe del Departamento de Salud

Explicación: En el caso de uso "Ver Odontólogo" se explica el proceso de cómo se puede

ver los datos del Odontólogo, para ello se debe tener registrado y seleccionarlo de la tabla.

## Descripción:

| Curso Normal                          | Alternativas                                |
|---------------------------------------|---------------------------------------------|
| 1. El Jefe del Departamento de Salud  |                                             |
| selecciona un Odontólogo y            |                                             |
| presiona "Ver"                        |                                             |
| 2. Se carga la pantalla "Ver          | 2. El Jefe del Departamento de Salud        |
| Odontólogo" con los datos del         | presiona "Cancelar" y se cierra la pantalla |
| usuario                               | de "Ver Odontólogo".                        |
| 3. El Jefe del Departamento de Salud  |                                             |
| puede ver todos los datos del usuario |                                             |
| en este caso del Odontólogo y poder   |                                             |
| imprimir sus datos                    |                                             |

Tabla 54 Caso de Uso Ver Odontólogo

## II.1.6.2.5.5. Caso de Uso: Asignar Login y Clave a Odontólogo

Actor: Jefe del Departamento de Salud

**Explicación:** En el caso de uso "Asignar Login y Clave" se explica el proceso de cómo se puede asignar clave y login al usuario en este caso al Odontólogo, para ello se debe tener registrado un usuario y seleccionarlo de la tabla.

| Curso Normal                            | Alternativas                                |
|-----------------------------------------|---------------------------------------------|
| 1. El Jefe del Departamento de Salud    |                                             |
| selecciona un usuario (Odontólogo)      |                                             |
| y presiona "Asignar Clave"              |                                             |
| 2. Se carga la pantalla "Asignar Clave" | 2. El Jefe del Departamento de Salud        |
| con los datos del usuario               | presiona "Cancelar" y se cierra la pantalla |
|                                         | de "Asignar Clave".                         |

| 3. El Jefe del Departamento de Salud |  |
|--------------------------------------|--|
| puede asignar clave al usuario en    |  |
| este caso del Odontólogo.            |  |
|                                      |  |

Tabla 55 Caso de Uso Asignar Login y Clave al Odontólogo

## II.1.6.2.6. Gestionar Ginecólogo

## II.1.6.2.6.1. Caso de Uso: Gestionar Ginecólogo

Actor: Jefe del Departamento de Salud

Explicación: En el caso de uso de Gestionar Ginecólogo se explica el proceso de cómo se

carga la "Gestión Ginecólogo" desde el Módulo del Jefe del Departamento de Salud.

#### Descripción:

| Curso Normal                             | Alternativas |
|------------------------------------------|--------------|
| 1. El Jefe del Departamento de Salud     |              |
| selecciona "Gestionar Ginecólogo"        |              |
| 2. Se carga todos los Ginecólogos de los |              |
| diferentes centros de salud y sus        |              |
| respectivas opciones.                    |              |

Tabla 56 Caso de Uso Gestionar Ginecólogo

## II.1.6.2.6.2. Caso de Uso: Agregar Ginecólogo

Actor: Jefe del Departamento de Salud

Explicación: En el caso de uso de Agregar Ginecólogo se explica el proceso de cómo se

puede agregar desde el Módulo del Jefe del Departamento de Salud.

| Curso Normal                          | Alternativas                                   |
|---------------------------------------|------------------------------------------------|
| 1. El Jefe del Departamento de Salud  |                                                |
| selecciona la opción "Agregar         |                                                |
| Ginecólogo"                           |                                                |
| 2. Se despliega la pantalla "Agregar  | 2. El Jefe del Departamento de Salud           |
| Ginecólogo"                           | Presiona "Cancelar" y se cierra la pantalla    |
|                                       | "Agregar Ginecólogo" y se despliega la         |
|                                       | pantalla Gestionar Ginecólogo                  |
| 3. El Jefe del Departamento de Salud  | <b>3.</b> El sistema determina que no llenaron |
| llena todos los datos requeridos y    | correctamente los campos de texto y            |
| presionar guardar                     | muestra un mensaje.                            |
| 4. Se guardan los datos correctamente | 4. Se produce un error en el ingreso de        |

| desplegando un mensaje de            | datos del usuario y se despliega un mensaje |
|--------------------------------------|---------------------------------------------|
| confirmación y se cierra la pantalla | de error.                                   |
| de "Agregar Ginecólogo"              |                                             |

Tabla 57 Caso de Uso Agregar Ginecólogo

## II.1.6.2.6.3. Caso de Uso: Modificar Ginecólogo

Actor: Jefe del Departamento de Salud

**Explicación:** En el caso de uso "Modificar Ginecólogo" se explica el proceso de como se modifica un usuario de la base de datos, para ello se debe tener registrado un usuario y seleccionarlo de la tabla.

#### **Descripción:**

| Curso Normal                                                                                                    | Alternativas                                                                                                    |
|----------------------------------------------------------------------------------------------------|----------------------------------------------------------------------------------------------------|
| <ol> <li>El Jefe del Departamento de Salud<br/>selecciona un usuario (Ginecólogo) y<br/>presiona el botón modificar</li> </ol>                                           |                                                                                                    |
| <ol> <li>Se carga la pantalla "Modificar<br/>Ginecólogo"</li> </ol>                                                                                                    | <b>2.</b> El Jefe del Departamento de Salud<br>presionar "Cancelar" y se cierra la pantalla<br>de "Modificar Ginecólogo" y se despliega<br>la pantalla Gestionar Ginecólogo. |
| <ol> <li>El Jefe del Departamento de Salud<br/>modifica los datos que se ve<br/>convenientes hacerlo y presiona<br/>"Guardar"</li> </ol>                                 | <b>3.</b> El sistema determina que no se llenaron correctamente los campos de texto y muestra un mensaje.                                                                    |
| <ol> <li>Se guardan los datos modificados<br/>correctamente desplegando un<br/>mensaje de confirmación y se cierra la<br/>pantalla de "Modificar Ginecólogo".</li> </ol> | <b>4.</b> Se produce un error en el ingreso de los datos del usuario y se despliega un mensaje de error.                                                                     |

Tabla 58 Caso de Uso Modificar Ginecólogo

## II.1.6.2.6.4. Caso de Uso: Ver Ginecólogo

Actor: Jefe del Departamento de Salud

**Explicación:** En el caso de uso "Ver Ginecólogo" se explica el proceso de cómo se puede ver los datos del Ginecólogo, para ello se debe tener registrado y seleccionarlo de la tabla.

|    | Curso Normal                          | Alternativas                                |
|----|---------------------------------------|---------------------------------------------|
| 1. | El Jefe del Departamento de Salud     |                                             |
|    | selecciona un Ginecólogo y presiona   |                                             |
|    | "Ver"                                 |                                             |
| 2. | Se carga la pantalla "Ver             | 2. El Jefe del Departamento de Salud        |
|    | Ginecólogo" con los datos del         | presiona "Cancelar" y se cierra la pantalla |
|    | usuario                               | de "Ver Ginecólogo".                        |
| 3. | El Jefe del Departamento de Salud     |                                             |
|    | puede ver todos los datos del usuario |                                             |
|    | en este caso del Ginecólogo y poder   |                                             |
|    | imprimir sus datos                    |                                             |

Tabla 59 Caso de Uso Ver Ginecólogo

#### II.1.6.2.6.5. Caso de Uso: Asignar Login y Clave

Actor: Jefe del Departamento de Salud

**Explicación:** En el caso de uso "Asignar Login y Clave" se explica el proceso de cómo se puede asignar clave y login al usuario en este caso de Ginecólogo, para ello se debe tener registrado un usuario y seleccionarlo de la tabla.

#### Descripción:

| Curso Normal                                                                                                    | Alternativas                                                                                                |
|----------------------------------------------------------------------------------------------------|----------------------------------------------------------------------------------------------------|
| <ol> <li>El Jefe del Departamento de Salud<br/>selecciona un usuario (Ginecólogo)<br/>y presiona "Asignar Clave"</li> </ol> |                                                                                                    |
| 2. Se carga la pantalla "Asignar Clave"<br>con los datos del usuario                                                        | <b>2.</b> El Jefe del Departamento de Salud presiona "Cancelar" y se cierra la pantalla de "Asignar Clave". |
| <ol> <li>El Jefe del Departamento de Salud<br/>puede asignar clave al usuario en<br/>este caso del Ginecólogo.</li> </ol>   |                                                                                                    |

Tabla 60 Caso de Uso Asignar Login y Clave a Ginecólogo

## II.1.6.2.7. Gestionar Recepcionista

## II.1.6.2.7.1. Caso de Uso: Gestionar Recepcionista

Actor: Jefe del Departamento de Salud

Explicación: En el caso de uso de Gestionar Recepcionista se explica el proceso de cómo

se carga la "Gestión Recepcionista" desde el Módulo del Jefe del Departamento de Salud.

#### **Descripción:**

| Curso Normal                                | Alternativas |
|---------------------------------------------|--------------|
| 1. El Jefe del Departamento de Salud        |              |
| selecciona "Gestionar Recepcionista"        |              |
| 2. Se carga todos los Recepcionistas de los |              |
| diferentes centros de salud y sus           |              |
| respectivas opciones.                       |              |
|                                             |              |

Tabla 61 Caso de Uso Gestionar Recepcionista

## II.1.6.2.7.2. Caso de Uso: Agregar Recepcionista

Actor: Jefe del Departamento de Salud

Explicación: En el caso de uso de Agregar Recepcionista se explica el proceso de cómo se

puede agregar desde el Módulo del Jefe del Departamento de Salud.

#### Descripción:

| Curso Normal                          | Alternativas                                  |
|---------------------------------------|-----------------------------------------------|
| 1. El Jefe del Departamento de Salud  |                                               |
| selecciona la opcion Agregar          |                                               |
| Recepcionista"                        |                                               |
| 2. Se despliega la pantalla "Agregar  | 2. El Jefe del Departamento de Salud          |
| Recepcionista"                        | Presiona "Cancelar" y se cierra la pantalla   |
| 1                                     | "Agregar Recepcionista" v se despliega la     |
|                                       | nantalla Gestionar Recencionista              |
|                                       | puntana Gestionar Recepcionista               |
| 3 El Jefe del Departamento de Salud   | <b>3</b> El sistema determina que no llenaron |
| 5. El jele del Departamento de Saldo  | <b>5.</b> El sistema determina que no nenaron |
| liena todos los datos requeridos y    | correctamente los campos de texto y           |
| presionar guardar                     | muestra un mensaje.                           |
| 4. Se guardan los datos correctamente | 4. Se produce un error en el ingreso de       |
| desplegando un mensaje de             | datos del usuario y se despliega un mensaje   |
| confirmación y se cierra la pantalla  | de error.                                     |
| de "Agregar Recepcionista"            |                                               |

Tabla 62 Caso de Uso Agregar Recepcionista

## II.1.6.2.7.3. Caso de Uso: Modificar Recepcionista

Actor: Jefe del Departamento de Salud

**Explicación:** En el caso de uso "Modificar Recepcionista" se explica el proceso de como se modifica un usuario de la base de datos, para ello se debe tener registrado un usuario y seleccionarlo de la tabla.

#### **Descripción:**

| Curso Normal                                                                                                    | Alternativas                                                                                                    |
|----------------------------------------------------------------------------------------------------|----------------------------------------------------------------------------------------------------|
| <ol> <li>El Jefe del Departamento de Salud<br/>selecciona un usuario (Recepcionista) y<br/>presiona el botón modificar</li> </ol>                                           |                                                                                                    |
| <ol> <li>Se carga la pantalla "Modificar<br/>Recepcionista"</li> </ol>                                                                                                    | 2. El Jefe del Departamento de Salud<br>presionar "Cancelar" y se cierra la<br>pantalla de "Modificar Jefe Medico" y<br>se despliega la pantalla Gestionar<br>Recepcionista. |
| <ol> <li>El Jefe del Departamento de Salud<br/>modifica los datos que se ve<br/>convenientes hacerlo y presiona<br/>"Guardar"</li> </ol>                                    | <b>3.</b> El sistema determina que no se llenaron correctamente los campos de texto y muestra un mensaje.                                                                    |
| <ol> <li>Se guardan los datos modificados<br/>correctamente desplegando un mensaje<br/>de confirmación y se cierra la pantalla de<br/>"Modificar Recepcionista".</li> </ol> | <b>4.</b> Se produce un error en el ingreso de los datos del usuario y se despliega un mensaje de error.                                                                     |

Tabla 63 Caso de Uso Modificar Recepcionista

#### II.1.6.2.7.4. Caso de Uso: Ver Recepcionista

Actor: Jefe del Departamento de Salud

Explicación: En el caso de uso "Ver Recepcionista" se explica el proceso de cómo se

puede ver los datos del Recepcionista, para ello se debe tener registrado y seleccionarlo de la tabla.

| Curso Normal                         | Alternativas |
|--------------------------------------|--------------|
| 1. El Jefe del Departamento de Salud |              |
| selecciona un Recepcionista y        |              |
| presiona "Ver"                       |              |

| 2. Se carga la pantalla "Ver          | 2. El Jefe del Departamento de Salud        |
|---------------------------------------|---------------------------------------------|
| Recepcionista" con los datos del      | presiona "Cancelar" y se cierra la pantalla |
| usuario                               | de "Ver Recepcionista".                     |
| 3. El Jefe del Departamento de Salud  |                                             |
| puede ver todos los datos del usuario |                                             |
| en este caso del Recepcionista y      |                                             |
| poder imprimir sus datos              |                                             |
|                                       |                                             |

Tabla 64 Caso de Uso Ver Recepcionista

## II.1.6.2.7.5. Caso de Uso: Asignar Login y Clave a Recepcionista

Actor: Jefe del Departamento de Salud

**Explicación:** En el caso de uso "Asignar Login y Clave" se explica el proceso de cómo se puede asignar clave y login al usuario en este caso del Recepcionista, para ello se debe tener registrado un usuario y seleccionarlo de la tabla.

#### **Descripción:**

| Curso Normal                            | Alternativas                                |
|-----------------------------------------|---------------------------------------------|
| 1. El Jefe del Departamento de Salud    |                                             |
| selecciona un usuario                   |                                             |
| (Recepcionistas) y presiona             |                                             |
| "Asignar Clave"                         |                                             |
| 2. Se carga la pantalla "Asignar Clave" | 2. El Jefe del Departamento de Salud        |
| con los datos del usuario               | presiona "Cancelar" y se cierra la pantalla |
|                                         | de "Asignar Clave".                         |
| 3. El Jefe del Departamento de Salud    |                                             |
| puede asignar clave al usuario en       |                                             |
| este caso del Recepcionista.            |                                             |

Tabla 65 Caso de Uso Asignar Clave y Login a Recepcionistas

#### II.1.6.2.8. Gestionar Farmacéutico

#### II.1.6.2.8.1. Caso de Uso: Gestionar Farmacéutico

Actor: Jefe del Departamento de Salud

**Explicación:** En el caso de uso de Gestionar Farmacéutico se explica el proceso de cómo se carga la "Gestión Farmacéutico" desde el Módulo del Jefe del Departamento de Salud.

| Curso Normal                               | Alternativas |
|--------------------------------------------|--------------|
| 1. El Jefe del Departamento de Salud       |              |
| selecciona "Gestionar Farmacéutico"        |              |
| 2. Se carga todos los Farmacéuticos de los |              |
| diferentes centros de salud y sus          |              |
| respectivas opciones.                      |              |

Tabla 66 Caso de Uso Gestionar Farmacéutico

## II.1.6.2.8.2. Caso de Uso: Agregar Farmacéutico

Actor: Jefe del Departamento de Salud

Explicación: En el caso de uso de Agregar Farmacéutico se explica el proceso de cómo se

puede agregar desde el Módulo del Jefe del Departamento de Salud.

### **Descripción:**

| Curso Normal                          | Alternativas                                   |
|---------------------------------------|------------------------------------------------|
| 1. El Jefe del Departamento de Salud  |                                                |
| selecciona la opción "Agregar         |                                                |
| Farmacéutico"                         |                                                |
| 2. Se despliega la pantalla "Agregar  | 2. El Jefe del Departamento de Salud           |
| Farmacéutico"                         | Presiona "Cancelar" y se cierra la pantalla    |
|                                       | "Agregar Farmacéutico" y se despliega la       |
|                                       | pantalla Gestionar Farmacéutico                |
| 3. El Jefe del Departamento de Salud  | <b>3.</b> El sistema determina que no llenaron |
| llena todos los datos requeridos y    | correctamente los campos de texto y            |
| presionar guardar                     | muestra un mensaje.                            |
| 4. Se guardan los datos correctamente | 4. Se produce un error en el ingreso de        |
| desplegando un mensaje de             | datos del usuario y se despliega un mensaje    |
| confirmación y se cierra la pantalla  | de error.                                      |
| de "Agregar Farmacéutico"             |                                                |

Tabla 67 Caso de Uso Agregar Farmacéutico

## II.1.6.2.8.3. Caso de Uso: Modificar Farmacéutico

Actor: Jefe del Departamento de Salud

**Explicación:** En el caso de uso "Modificar Farmacéutico" se explica el proceso de como se modifica un usuario de la base de datos, para ello se debe tener registrado un usuario y seleccionarlo de la tabla.

| Curso Normal                               | Alternativas                             |
|--------------------------------------------|------------------------------------------|
| 1. El Jefe del Departamento de Salud       |                                          |
| selecciona un usuario (Farmacéutico) y     |                                          |
| presiona el botón modificar                |                                          |
| 2. Se carga la pantalla "Modificar         | 2. El Jefe del Departamento de Salud     |
| Farmacéutico"                              | presionar "Cancelar" y se cierra la      |
|                                            | pantalla de "Modificar Jefe Medico" y    |
|                                            | se despliega la pantalla Gestionar       |
|                                            | Farmacéutico.                            |
| 3. El Jefe del Departamento de Salud       | <b>3.</b> El sistema determina que no se |
| modifica los datos que se ve               | llenaron correctamente los campos de     |
| convenientes hacerlo y presiona            | texto y muestra un mensaje.              |
| "Guardar"                                  |                                          |
|                                            |                                          |
| 4. Se guardan los datos modificados        | 4. Se produce un error en el ingreso de  |
| correctamente desplegando un mensaje       | los datos del usuario y se despliega un  |
| de confirmación y se cierra la pantalla de | mensaje de error.                        |
| "Modificar Farmacéutico".                  | 5                                        |
| Tabla 68 Caso de Uso Modi                  | ficar Farmacéutico                       |

#### II.1.6.2.8.4. Caso de Uso: Ver Farmacéutico

Actor: Jefe del Departamento de Salud

Explicación: En el caso de uso "Ver Farmacéutico" se explica el proceso de cómo se puede

ver los datos del Farmacéutico, para ello se debe tener registrado y seleccionarlo de la tabla.

## **Descripción:**

| Curso Normal                          | Alternativas                                |
|---------------------------------------|---------------------------------------------|
| 1. El Jefe del Departamento de Salud  |                                             |
| selecciona un Farmacéutico y          |                                             |
| presiona "Ver"                        |                                             |
| 2. Se carga la pantalla "Ver          | 2. El Jefe del Departamento de Salud        |
| Farmacéutico" con los datos del       | presiona "Cancelar" y se cierra la pantalla |
| usuario                               | de "Ver Farmacéutico".                      |
| 3. El Jefe del Departamento de Salud  |                                             |
| puede ver todos los datos del usuario |                                             |
| en este caso del Farmacéutico y       |                                             |
| poder imprimir sus datos              |                                             |

Tabla 69 Caso de Uso Ver Farmacéutico

## II.1.6.2.8.5. Caso de Uso: Asignar Login y Clave a Farmacéutico

#### Actor: Jefe del Departamento de Salud

**Explicación:** En el caso de uso "Asignar Login y Clave" se explica el proceso de cómo se puede asignar clave y login al usuario en este caso del Farmacéutico, para ello se debe tener registrado un usuario y seleccionarlo de la tabla.

#### **Descripción:**

| Curso Normal                                                                                                    | Alternativas                                                                                                |
|----------------------------------------------------------------------------------------------------|----------------------------------------------------------------------------------------------------|
| <ol> <li>El Jefe del Departamento de Salud<br/>selecciona un usuario<br/>(Farmacéutico) y presiona "Asignar<br/>Clave"</li> </ol> |                                                                                                    |
| 2. Se carga la pantalla "Asignar Clave"<br>con los datos del usuario                                                              | <b>2.</b> El Jefe del Departamento de Salud presiona "Cancelar" y se cierra la pantalla de "Asignar Clave". |
| <ol> <li>El Jefe del Departamento de Salud<br/>puede asignar clave al usuario.</li> </ol>                                         |                                                                                                    |
| Table 70 Case de Use Asigner I                                                                                                    | agin y Clava da Farmacántica                                                                                |

Tabla 70 Caso de Uso Asignar Login y Clave de Farmacéutico

## II.1.6.2.9. Gestionar Rol

#### II.1.6.2.9.1. Caso de Uso: Gestionar Rol

Actor: Jefe del Departamento de Salud

Explicación: En el caso de uso de Gestionar Rol se explica el proceso de cómo se carga la

"Gestión Rol" desde el Módulo del Jefe del Departamento de Salud.

#### Descripción:

| Curso Normal                                  | Alternativas |
|-----------------------------------------------|--------------|
| 1. El Jefe del Departamento de Salud          |              |
| selecciona "Gestionar Rol"                    |              |
| 2. Se carga todos los roles que existe en los |              |
| diferentes centros de salud.                  |              |

Tabla 71 Caso de Uso Gestionar Rol

## II.1.6.2.9.2. Caso de Uso: Modificar Rol

Actor: Jefe del Departamento de Salud

**Explicación:** En el caso de uso "Modificar Rol" se explica el proceso de como se modifica un rol de la base de datos, para ello se debe tener registrado el rol y seleccionarlo de la tabla.

## **Descripción:**

| Curso Normal                                                                                                    | Alternativas                                                                                                    |
|----------------------------------------------------------------------------------------------------|----------------------------------------------------------------------------------------------------|
| <ol> <li>El Jefe del Departamento de Salud<br/>selecciona un rol y presiona el botón<br/>modificar</li> </ol>                              |                                                                                                    |
| 2. Se carga la pantalla "Modificar Rol"                                                                                                    | <b>2.</b> El Jefe del Departamento de Salud presionar "Cancelar" y se cierra la pantalla de "Modificar Rol" y se despliega la pantalla Gestionar Rol. |
| <ol> <li>El Jefe del Departamento de Salud<br/>modifica los datos que se ve<br/>convenientes hacerlo y presiona<br/>"Guardar"</li> </ol>   | <b>3.</b> El sistema determina que no se llenaron correctamente los campos de texto y muestra un mensaje.                                             |
| <ol> <li>Se guardan los datos modificados<br/>correctamente desplegando un mensaje<br/>de confirmación y se cierra la pantalla.</li> </ol> | <b>4.</b> Se produce un error en el ingreso de los datos del usuario y se despliega un mensaje de error.                                              |
|                                                                                                    |                                                                                                    |

Tabla 72 Caso de Uso Modificar Rol

## II.1.6.2.9.3. Caso de Uso: Ver Rol

Actor: Jefe del Departamento de Salud

**Explicación:** En el caso de uso "Ver Rol" se explica el proceso de cómo se puede ver los datos de los Roles, para ello se debe tener registrado y seleccionarlo de la tabla.

| Curso Normal                          | Alternativas                                |
|---------------------------------------|---------------------------------------------|
| 1. El Jefe del Departamento de Salud  |                                             |
| selecciona un Rol y presiona "Ver".   |                                             |
| 2. Se carga la pantalla "Ver Rol" con | 2. El Jefe del Departamento de Salud        |
| los datos del rol.                    | presiona "Cancelar" y se cierra la pantalla |
|                                       | de "Ver Rol".                               |

| 3. El Jefe del Departamento de Salud |  |
|--------------------------------------|--|
| puede ver todos los datos del Rol y  |  |
| poder imprimir.                      |  |

Tabla 73 Caso de Uso Ver Rol

## II.1.6.2.10. Gestionar Rol a un Proceso

#### II.1.6.2.10.1. Caso de Uso: Gestionar Rol a un Proceso

Actor: Jefe del Departamento de Salud

Explicación: En el caso de uso de Gestionar Rol a un Proceso se explica el proceso de

cómo se carga la "Gestionar Rol a un Proceso" desde el Módulo del Jefe del Departamento de Salud.

**Descripción:** 

| Curso Normal                                | Alternativas |
|---------------------------------------------|--------------|
| 1. El Jefe del Departamento de Salud        |              |
| selecciona "Gestionar Rol a un Proceso"     |              |
| 2. Se carga todos los procesos según el rol |              |
| que se selecciones.                         |              |

Tabla 74 Caso de Uso Gestionar Rol a un Proceso

## II.1.6.2.10.2. Caso de Uso: Modificar Proceso a un Rol

Actor: Jefe del Departamento de Salud

**Explicación:** En el caso de uso "Modificar Proceso a un Rol" se explica el proceso de como se modifica un Proceso a un Rol de la base de datos, para ello se debe tener seleccionarlo de la tabla.

| Curso Normal                                                                                                    | Alternativas                                                                                                    |
|----------------------------------------------------------------------------------------------------|----------------------------------------------------------------------------------------------------|
| <ol> <li>El Jefe del Departamento de Salud<br/>selecciona un proceso y presiona el<br/>botón ejecutar</li> </ol> |                                                                                                    |
| 2. Se carga la pantalla "Todos los Procesos de un Rol"                                                           | <b>2.</b> El Jefe del Departamento de Salud presionar "Cancelar" y se cierra la pantalla de "Modificar Proceso a un Rol". |
| 3. El Jefe del Departamento de Salud                                                                             |                                                                                                    |

| modifica los datos que se ve<br>convenientes hacerlo y presiona<br>"Guardar"                                                                                                   |                                                                                                    |
|----------------------------------------------------------------------------------------------------|----------------------------------------------------------------------------------------------------|
| <ol> <li>Se guardan los datos modificados<br/>correctamente desplegando un mensaje<br/>de confirmación y se cierra la pantalla de<br/>"Modificar Proceso a un Rol".</li> </ol> | <b>4.</b> Se produce un error en el ingreso de los datos del usuario y se despliega un mensaje de error. |

Tabla 75 Caso de Uso Modificar Proceso a un Rol

## II.1.6.2.11. Gestionar Centros de Salud

#### II.1.6.2.11.1. Case de Uso: Gestionar Centro de Salud

Actor: Jefe del Departamento de Salud

**Explicación:** En el caso de uso de Gestionar Centro de Salud se explica el proceso de cómo se carga la "Gestionar Centro de Salud" desde el Módulo del Jefe del Departamento de Salud.

#### Descripción:

| Curso Normal                                | Alternativas |
|---------------------------------------------|--------------|
| 1. El Jefe del Departamento de Salud        |              |
| selecciona "Gestionar Centro de Salud"      |              |
| 2. Se carga todos los Centro de Salud y sus |              |
| respectivas opciones.                       |              |

Tabla 76 Caso de Uso Gestionar Centro de Salud.

## II.1.6.2.11.2. Caso de Uso: Agregar Centro de Salud

Actor: Jefe del Departamento de Salud

**Explicación:** En el caso de uso de Agregar Centro de Salud se explica el proceso de cómo se puede agregar desde el Módulo del Jefe del Departamento de Salud.

| Curso Normal                          | Alternativas                                      |
|---------------------------------------|---------------------------------------------------|
| 1. El Jefe del Departamento de Salud  |                                                   |
| selecciona la opción "Agregar         |                                                   |
| Centro de Salud"                      |                                                   |
| 2. Se despliega la pantalla "Agregar  | <b>2.</b> El Jefe Médico Presiona "Cancelar" y se |
| Centro de Salud"                      | cierra la pantalla "Agregar Centro de Salud"      |
|                                       | y se despliega la pantalla Gestionar Centro       |
|                                       | de Salud                                          |
| 3. El Jefe del Departamento de Salud  | <b>3.</b> El sistema determina que no llenaron    |
| llena todos los datos requeridos y    | correctamente los campos de texto y               |
| presionar guardar                     | muestra un mensaje.                               |
| 4. Se guardan los datos correctamente | 4. Se produce un error en el ingreso de           |
| desplegando un mensaje de             | datos del usuario y se despliega un mensaje       |
| confirmación y se cierra la pantalla  | de error.                                         |
| de "Agregar Centro de Salud"          |                                                   |

Tabla 77Caso de Uso Agregar Centro de Salud

#### II.1.6.2.11.3. Caso de Uso: Modificar Centro de Salud

Actor: Jefe del Departamento de Salud

**Explicación:** En el caso de uso "Modificar Centro de Salud" se explica el proceso de como se modifica un Centro de Salud de la base de datos, para ello se debe tener registrado un Centro de Salud y seleccionarlo de la tabla.

|    | Curso Normal                             | Alternativas                             |
|----|------------------------------------------|------------------------------------------|
| 1. | El Jefe del Departamento de Salud        |                                          |
|    | selecciona un Centro de Salud y presiona |                                          |
|    | el botón modificar                       |                                          |
| 2. | Se carga la pantalla "Modificar Centro   | 2. El Jefe del Departamento de Salud     |
|    | de Salud"                                | presionar "Cancelar" y se cierra la      |
|    |                                          | pantalla de "Modificar Centro de         |
|    |                                          | Salud" y se despliega la pantalla        |
|    |                                          | Gestionar Centro de Salud.               |
| 3. | El Jefe del Departamento de Salud        | <b>3.</b> El sistema determina que no se |
|    | modifica los datos que se ve             | llenaron correctamente los campos de     |

| convenientes hacerlo y presiona<br>"Guardar"                                                                                                    | texto y muestra un mensaje.                                                                              |
|----------------------------------------------------------------------------------------------------|----------------------------------------------------------------------------------------------------|
| <ol> <li>Se guardan los datos modificados<br/>correctamente desplegando un mensaje<br/>de confirmación y se cierra la pantalla de<br/>"Modificar Centro de Salud".</li> </ol> | <b>4.</b> Se produce un error en el ingreso de los datos del usuario y se despliega un mensaje de error. |

Tabla 78 Caso de Uso Modificar Centro de Salud

## II.1.6.2.11.4. Caso de Uso: Ver Centro de Salud

Actor: Jefe del Departamento de Salud

Explicación: En el caso de uso "Ver Centro de Salud" se explica el proceso de cómo se

puede ver los Centro de Salud, para ello se debe tener registrado y seleccionarlo de la tabla.

#### **Descripción:**

| Curso Normal                           | Alternativas                                |
|----------------------------------------|---------------------------------------------|
| 1. El Jefe del Departamento de Salud   |                                             |
| selecciona un Centro de Salud y        |                                             |
| presiona "Ver"                         |                                             |
| 2. Se carga la pantalla "Ver Centro de | 2. El Jefe del Departamento de Salud        |
| Salud".                                | presiona "Cancelar" y se cierra la pantalla |
|                                        | de "Ver Centro de Salud".                   |
| 3. El Jefe del Departamento de Salud   |                                             |
| puede ver todos los datos.             |                                             |

 Tabla 79 Caso de Uso Ver Centro de Salud

#### II.1.6.2.11.5. Caso de Uso: Generar Reporte

Actor: Jefe del Departamento de Salud

Explicación: En el caso de uso "Generar Reportes" se explica el proceso de cómo se

puede ver datos generales de cada centro de Salud según

| Curso Normal                         | Alternativas |
|--------------------------------------|--------------|
| 1. El Jefe del Departamento de Salud |              |
| selecciona un Centro de Salud y      |              |
| presiona "Reportes"                  |              |
| 2. Se carga la pantalla "Reportes"   |              |
| donde puede seleccionar el centro de |              |

| salud del cual quiere sacar un                                            |                                                                                         |
|---------------------------------------------------------------------------|-----------------------------------------------------------------------------------------|
| reporte.                                                                  |                                                                                         |
| 3. El Jefe del Departamento de Salud<br>puede ver las diferentes opciones | 3 . Puede Volver a la pantalla de reportes, presionando el botón volver en              |
| para generar un reporte.                                                  | la pantalla                                                                             |
| 4. Se despliega una pantalla con el reporte deseado.                      | 4 . Puede guardar el Reporte en formato<br>PDF para su libre transporte del<br>reporte. |

Tabla 80 Caso de Uso Generar Reporte.

#### II.1.6.2.12. Gestionar Odontólogo

#### II.1.6.2.12.1. Caso de Uso: Gestionar Odontólogo de cada Centro de Salud

Actor: Jefe Médico

**Explicación:** En el caso de uso de Gestionar Odontólogo se explica el proceso de cómo se carga la "Gestión Odontólogo" de un solo centro médico del cual está encargado el Jefe Médico.

#### Descripción:

| Curso Normal                              | Alternativas |
|-------------------------------------------|--------------|
| 1. El Jefe Médico selecciona "Gestionar   |              |
| Odontólogo"                               |              |
| 2. Se carga todos los médicos Odontólogos |              |
| de los diferentes centros de salud y sus  |              |
| respectivas opciones.                     |              |

Tabla 81 Caso de Uso Gestionar Odontólogo de cada Centro de Salud.

#### II.1.6.2.12.2. Caso de Uso: Agregar Odontólogo de cada Centro de Salud

Actor: Jefe Médico

Explicación: En el caso de uso de Agregar Odontólogo se explica el proceso de cómo se

puede agregar desde el Módulo del Jefe Médico para el centro de salud que tiene asignado.

| Curso Normal                            | Alternativas                                   |
|-----------------------------------------|------------------------------------------------|
| 1. El Jefe Médico selecciona la opción  |                                                |
| "Agregar Odontólogo"                    |                                                |
| 2. Se despliega la pantalla "Agregar    | 2. El Jefe Médico Presiona "Cancelar" y se     |
| Odontólogo"                             | cierra la pantalla "Agregar Odontólogo" y      |
|                                         | se despliega la pantalla Gestionar             |
|                                         | Odontólogo del Centro de Salud.                |
| 3. El Jefe Médico llena todos los datos | <b>3.</b> El sistema determina que no llenaron |
| requeridos y presionar guardar          | correctamente los campos de texto y            |
|                                         | muestra un mensaje.                            |
| 4. Se guardan los datos correctamente   | 4. Se produce un error en el ingreso de        |
| desplegando un mensaje de               | datos del usuario y se despliega un mensaje    |
| confirmación y se cierra la pantalla    | de error.                                      |
| de "Agregar Odontólogo"                 |                                                |

Tabla 82 Caso de Uso Gestionar Odontólogo de cada Centro de Salud

## II.1.6.2.12.3. Caso de Uso: Modificar Odontólogo de cada Centro de Salud

#### Actor: Jefe Médico

**Explicación:** En el caso de uso "Modificar Odontólogo" se explica el proceso de como se modifica un usuario de la base de datos desde el módulo de Jefe Médico, para ello se debe tener registrado un usuario y seleccionarlo de la tabla.

| Curso Normal                                                                                                    | Alternativas                                                                                                    |
|----------------------------------------------------------------------------------------------------|----------------------------------------------------------------------------------------------------|
| <ol> <li>El Jefe Médico selecciona un usuario<br/>(Odontólogo) y presiona el botón<br/>modificar</li> </ol>       |                                                                                                    |
| <ol> <li>Se carga la pantalla "Modificar<br/>Odontólogo"</li> </ol>                                               | 2. El Jefe Médico presiona "Cancelar"<br>y se cierra la pantalla de "Modificar<br>Odontólogo" y se despliega la pantalla<br>Gestionar Odontólogo del Centro de<br>Salud. |
| <ol> <li>El Jefe Médico modifica los datos que se<br/>ve convenientes hacerlo y presiona<br/>"Guardar"</li> </ol> | <b>3.</b> El sistema determina que no se llenaron correctamente los campos de texto y muestra un mensaje.                                                                |

| 4. Se guardan los datos modificados        | <b>4.</b> Se produce un error en el ingreso de |
|--------------------------------------------|------------------------------------------------|
| correctamente desplegando un mensaje       | los datos del usuario y se despliega un        |
| de confirmación y se cierra la pantalla de | mensaje de error.                              |
| "Modificar Odontólogo".                    |                                                |

Tabla 83 Caso de Uso Modificar Odontólogo de cada Centro de Salud

#### II.1.6.2.12.4. Caso de Uso: Ver Odontólogo de cada Centro de Salud

#### Actor: Jefe Médico

**Explicación:** En el caso de uso "Ver Odontólogo" se explica el proceso de cómo se puede ver los datos del Odontólogo del Centro de Salud que tiene Asignado el Jefe Médico, para ello se debe tener registrado y seleccionarlo de la tabla.

#### Descripción:

|         | Curso Normal                    | Alternativas                                      |
|---------|---------------------------------|---------------------------------------------------|
| 1. El J | Jefe Médico selecciona un       |                                                   |
| Ode     | ontólogo y presiona "Ver"       |                                                   |
|         |                                 |                                                   |
| 2. Se o | carga la pantalla "Ver          | <b>2.</b> El Jefe Médico presiona "Cancelar" y se |
| Ode     | ontólogo" con los datos del     | cierra la pantalla de "Ver Odontólogo".           |
| usu     | ario                            |                                                   |
| 3. El J | Jefe Médico puede ver todos los |                                                   |
| date    | os del usuario en este caso del |                                                   |
| Ode     | ontólogo y poder imprimir sus   |                                                   |
| date    | os                              |                                                   |

Tabla 84 Caso de Uso Ver Odontólogo de cada Centro de Salud

#### II.1.6.2.12.5. Caso de Uso: Asignar Login y Clave a Odontólogo de cada Centro de Salud.

#### Actor: Jefe Médico

**Explicación:** En el caso de uso "Asignar Login y Clave" se explica el proceso de cómo se puede asignar clave y login al usuario en este caso al Odontólogo del Centro de Salud que tiene asignado Jefe Médico, para ello se debe tener registrado un usuario y seleccionarlo de la tabla.

| Curso Normal                            | Alternativas                                      |
|-----------------------------------------|---------------------------------------------------|
| 1. El Jefe Médico selecciona un         |                                                   |
| usuario (Odontólogo) y presiona         |                                                   |
| "Asignar Clave"                         |                                                   |
| 2. Se carga la pantalla "Asignar Clave" | <b>2.</b> El Jefe Médico presiona "Cancelar" y se |
| con los datos del usuario               | cierra la pantalla de "Asignar Clave".            |
| 3. El Jefe Médico puede asignar clave   |                                                   |
| al usuario en este caso del             |                                                   |
| Odontólogo según el Centro de           |                                                   |
| Salud que tenga asignado.               |                                                   |

Tabla 85 Caso de Uso Asignar Login y Clave a Odontólogo de cada Centro de Salud

#### II.1.6.2.13. Gestionar Pediatra de cada Centro de Salud

#### II.1.6.2.13.1. Caso de Uso: Gestionar Pediatra de cada Centro de Salud

Actor: Jefe Médico

Explicación: En el caso de uso de Gestionar Pediatra se explica el proceso de cómo se

carga la "Gestión Pediatra" de un solo centro médico.

#### Descripción:

| Curso Normal                               | Alternativas |
|--------------------------------------------|--------------|
| 1. El Jefe Médico selecciona "Gestionar    |              |
| Pediatra"                                  |              |
| 2. Se carga todos los médicos pediatras de |              |
| los diferentes centros de salud y sus      |              |
| respectivas opciones.                      |              |

Tabla 86 Caso de Uso Gestionar Pediatra de cada Centro de Salud

#### II.1.6.2.13.2. Caso de Uso: Agregar Pediatra de cada Centro de Salud

Actor: Jefe Médico

**Explicación:** En el caso de uso de Agregar Pediatra se explica el proceso de cómo se puede agregar desde el Módulo del Jefe Médico para el centro de salud que tiene asignado.

| Curso Normal                                                                                                    | Alternativas                                                                                                    |
|----------------------------------------------------------------------------------------------------|----------------------------------------------------------------------------------------------------|
| <ol> <li>El Jefe Médico selecciona la opción<br/>"Agregar Pediatra"</li> </ol>                                                                          |                                                                                                    |
| <ol> <li>Se despliega la pantalla "Agregar<br/>Pediatra"</li> </ol>                                                                                     | <b>2.</b> El Jefe Médico Presiona "Cancelar" y se<br>cierra la pantalla "Agregar Pediatra" y se<br>despliega la pantalla Gestionar Pediatra del<br>Centro de Salud. |
| 3. El Jefe Médico llena todos los datos requeridos y presionar guardar                                                                                  | <b>3.</b> El sistema determina que no llenaron correctamente los campos de texto y muestra un mensaje.                                                              |
| <ol> <li>Se guardan los datos correctamente<br/>desplegando un mensaje de<br/>confirmación y se cierra la pantalla<br/>de "Agregar Pediatra"</li> </ol> | <b>4.</b> Se produce un error en el ingreso de datos del usuario y se despliega un mensaje de error.                                                                |

Tabla 87 Agregar Pediatra de cada Centro de Salud

## II.1.6.2.13.3. Caso de Uso: Modificar Pediatra de cada Centro de Salud

#### Actor: Jefe Médico

**Explicación:** En el caso de uso "Modificar Pediatra" se explica el proceso de como se modifica un usuario de la base de datos desde el módulo de Jefe Médico, para ello se debe tener registrado un usuario y seleccionarlo de la tabla.

## Descripción:

|    | Curso Normal                               | Alternativas                                   |
|----|--------------------------------------------|------------------------------------------------|
| 1. | El Jefe Médico selecciona un usuario       |                                                |
|    | (Pediatra) y presiona el botón modificar   |                                                |
| 2. | Se carga la pantalla "Modificar Pediatra"  | 2. El Jefe Médico presiona "Cancelar"          |
|    |                                            | y se cierra la pantalla de "Modificar          |
|    |                                            | Pediatra" y se despliega la pantalla           |
|    |                                            | Gestionar Pediatra del Centro de Salud.        |
| 3. | El Jefe Médico modifica los datos que se   | <b>3.</b> El sistema determina que no se       |
|    | ve convenientes hacerlo y presiona         | llenaron correctamente los campos de           |
|    | "Guardar"                                  | texto y muestra un mensaje.                    |
|    |                                            |                                                |
| 4. | Se guardan los datos modificados           | <b>4.</b> Se produce un error en el ingreso de |
|    | correctamente desplegando un mensaje       | los datos del usuario y se despliega un        |
|    | de confirmación y se cierra la pantalla de | mensaje de error.                              |
|    | "Modificar Pediatra".                      |                                                |

 Tabla 88 Modificar Pediatra de cada Centro de Salud

## II.1.6.2.13.4. Caso de Uso: Ver Pediatra de cada Centro de Salud

#### Actor: Jefe Médico

**Explicación:** En el caso de uso "Ver Pediatra" se explica el proceso de cómo se puede ver los datos del Pediatra del Centro de Salud que tiene Asignado el Jefe Médico, para ello se debe tener registrado y seleccionarlo de la tabla.

#### **Descripción:**

| Curso Normal                           | Alternativas                               |
|----------------------------------------|--------------------------------------------|
| 1. El Jefe Médico selecciona un        |                                            |
| Pediatra y presiona "Ver"              |                                            |
|                                        |                                            |
| 2. Se carga la pantalla "Ver Pediatra" | 2. El Jefe Médico presiona "Cancelar" y se |
| con los datos del usuario              | cierra la pantalla de "Ver Pediatra".      |
| 3. El Jefe Médico puede ver todos los  |                                            |
| datos del usuario en este caso del     |                                            |
| Pediatra y poder imprimir sus datos    |                                            |

Tabla 89 Ver Pediatra de cada Centro de Salud

## II.1.6.2.13.5. Caso de Uso: Asignar Login y Clave a Pediatra de cada Centro de Salud

Actor: Jefe Médico

**Explicación:** En el caso de uso "Asignar Login y Clave" se explica el proceso de cómo se puede asignar clave y login al usuario en este caso al Pediatra del Centro de Salud que tiene asignado Jefe Médico, para ello se debe tener registrado un usuario y seleccionarlo de la tabla.

#### **Descripción:**

| Curso Normal                            | Alternativas                               |
|-----------------------------------------|--------------------------------------------|
| 1. El Jefe Médico selecciona un         |                                            |
| usuario (Pediatra) y presiona           |                                            |
| "Asignar Clave"                         |                                            |
| 2. Se carga la pantalla "Asignar Clave" | 2. El Jefe Médico presiona "Cancelar" y se |
| con los datos del usuario               | cierra la pantalla de "Asignar Clave".     |
| 3. El Jefe Médico puede asignar clave   |                                            |
| al usuario en este caso del Pediatra    |                                            |
| según el Centro de Salud que tenga      |                                            |
| asignado.                               |                                            |

Tabla 90 Asignar Login y Clave al Pediatra de cada Centro de Salud

## II.1.6.2.14. Gestionar Recepcionistas

## II.1.6.2.14.1. Caso de Uso: Gestionar Recepcionista

#### Actor: Jefe Médico

**Explicación:** En el caso de uso de Gestionar Recepcionista se explica el proceso de cómo se carga la "Gestión Recepcionista" de un solo centro médico del cual está encargado el Jefe Médico.

#### **Descripción:**

| Curso Normal                                  | Alternativas |
|-----------------------------------------------|--------------|
| 1. El Jefe Médico selecciona "Gestionar       |              |
| Recepcionista"                                |              |
| 2. Se carga los Recepcionistas del respectivo |              |
| centro de salud y sus respectivas opciones.   |              |
| T-LL 01 Casa de Usa: Castionar Deconsionistas |              |

Tabla 91 Caso de Uso: Gestionar Recepcionistas

#### II.1.6.2.14.2. Caso de Uso: Agregar Recepcionista

Actor: Jefe Médico

Explicación: En el caso de uso de Agregar Recepcionista se explica el proceso de cómo se

puede agregar desde el Módulo del Jefe Médico para el centro de salud que tiene asignado.

#### **Descripción:**

| Curso Normal                            | Alternativas                                   |
|-----------------------------------------|------------------------------------------------|
| 1. El Jefe Médico selecciona la opción  |                                                |
| "Agregar Recepcionista"                 |                                                |
| 2. Se despliega la pantalla "Agregar    | 2. El Jefe Médico Presiona "Cancelar" y se     |
| Recepcionista"                          | cierra la pantalla "Agregar Recepcionista" y   |
|                                         | se despliega la pantalla Gestionar             |
|                                         | Recepcionista del Centro de Salud.             |
| 3. El Jefe Médico llena todos los datos | <b>3.</b> El sistema determina que no llenaron |
| requeridos y presionar guardar          | correctamente los campos de texto y            |
|                                         | muestra un mensaje.                            |
| 4. Se guardan los datos correctamente   | <b>4.</b> Se produce un error en el ingreso de |
| desplegando un mensaje de               | datos del usuario y se despliega un mensaje    |
| confirmación y se cierra la pantalla    | de error.                                      |
| de "Agregar Recepcionista"              |                                                |

Tabla 92 Caso de Uso Agregar Recepcionista de cada Centro de Salud

## II.1.6.2.14.3. Caso de Uso: Modificar Recepcionista de cada Centro de Salud

#### Actor: Jefe Médico

**Explicación:** En el caso de uso "Modificar Recepcionista" se explica el proceso de como se modifica un usuario de la base de datos desde el módulo de Jefe Médico, para ello se debe tener registrado un usuario y seleccionarlo de la tabla.

#### **Descripción:**

|    | Curso Normal                                                                                                    | Alternativas                                                                                                    |
|----|----------------------------------------------------------------------------------------------------|----------------------------------------------------------------------------------------------------|
| 1. | El Jefe Médico selecciona un usuario<br>(Recepcionista) y presiona el botón<br>modificar                                                             |                                                                                                    |
| 2. | Se carga la pantalla "Modificar<br>Recepcionista"                                                                                                    | 2. El Jefe Médico presiona "Cancelar"<br>y se cierra la pantalla de "Modificar<br>Recepcionista" y se despliega la<br>pantalla Gestionar Recepcionista del<br>Centro de Salud. |
| 3. | El Jefe Médico modifica los datos que se<br>ve convenientes hacerlo y presiona<br>"Guardar"                                                          | <b>3.</b> El sistema determina que no se llenaron correctamente los campos de texto y muestra un mensaje.                                                                      |
| 4. | Se guardan los datos modificados<br>correctamente desplegando un mensaje<br>de confirmación y se cierra la pantalla de<br>"Modificar Recepcionista". | <b>4.</b> Se produce un error en el ingreso de los datos del usuario y se despliega un mensaje de error.                                                                       |

Tabla 93 Caso de Uso Modificar Recepcionista de cada Centro de Salud

#### II.1.6.2.14.4. Caso de Uso: Ver Recepcionistas de cada Centro de Salud

#### Actor: Jefe Médico

**Explicación:** En el caso de uso "Ver Recepcionista" se explica el proceso de cómo se puede ver los datos del Recepcionista del Centro de Salud que tiene Asignado el Jefe

Médico, para ello se debe tener registrado y seleccionarlo de la tabla.

|    | Curso Normal                       | Alternativas                                      |
|----|------------------------------------|---------------------------------------------------|
| 1. | El Jefe Médico selecciona un       |                                                   |
|    | Recepcionista y presiona "Ver"     |                                                   |
|    |                                    |                                                   |
| 2. | Se carga la pantalla "Ver          | <b>2.</b> El Jefe Médico presiona "Cancelar" y se |
|    | Recepcionista" con los datos del   | cierra la pantalla de "Ver Recepcionista".        |
|    | usuario                            |                                                   |
| 3. | El Jefe Médico puede ver todos los |                                                   |
|    | datos del usuario en este caso del |                                                   |
|    | Recepcionista y poder imprimir sus |                                                   |
|    | datos                              |                                                   |

Tabla 94 Ver Recepcionista de cada Centro de Salud

## II.1.6.2.14.5. Caso de Uso: Asignar Login y Clave del Recepcionista de cada Centro

#### de Salud

Actor: Jefe Médico

**Explicación:** En el caso de uso "Asignar Login y Clave" se explica el proceso de cómo se puede asignar clave y login al usuario en este caso al Recepcionista del Centro de Salud que tiene asignado Jefe Médico, para ello se debe tener registrado un usuario y seleccionarlo de la tabla.

#### **Descripción:**

| Curso Normal                            | Alternativas                               |
|-----------------------------------------|--------------------------------------------|
| 1. El Jefe Médico selecciona un         |                                            |
| usuario (Recepcionista) y presiona      |                                            |
| "Asignar Clave"                         |                                            |
| 2. Se carga la pantalla "Asignar Clave" | 2. El Jefe Médico presiona "Cancelar" y se |
| con los datos del usuario               | cierra la pantalla de "Asignar Clave".     |
| 3. El Jefe Médico puede asignar clave   |                                            |
| al usuario en este caso del             |                                            |
| Recepcionista según el Centro de        |                                            |
| Salud que tenga asignado.               |                                            |

Tabla 95 Asignar Login y Clave al Recepcionista de cada Centro de Salud

## II.1.6.2.15. Gestionar Enfermera

## II.1.6.2.15.1. Caso de Uso: Gestionar Enfermera

#### Actor: Jefe Médico

**Explicación:** En el caso de uso de Gestionar Enfermera se explica el proceso de cómo se carga la "Gestión Enfermera" de un solo centro médico del cual está encargado el Jefe Médico.

## Descripción:

| Curso Normal                            | Alternativas |
|-----------------------------------------|--------------|
| 1. El Jefe Médico selecciona "Gestionar |              |
| Enfermera"                              |              |
| 2. Se carga todos las Enfermeras de los |              |
| diferentes centros de salud y sus       |              |
| respectivas opciones.                   |              |

Tabla 96 Caso de Uso Gestionar Enfermera

## II.1.6.2.15.2. Caso de Uso: Agregar Enfermera de cada Centro de Salud

Actor: Jefe Médico

Explicación: En el caso de uso de Agregar Enfermera se explica el proceso de cómo se

puede agregar desde el Módulo del Jefe Médico para el centro de salud que tiene asignado.

#### **Descripción:**

| Curso Normal                            | Alternativas                                   |
|-----------------------------------------|------------------------------------------------|
| 1. El Jefe Médico selecciona la opción  |                                                |
| "Agregar Enfermera"                     |                                                |
| 2. Se despliega la pantalla "Agregar    | 2. El Jefe Médico Presiona "Cancelar" y se     |
| Enfermera"                              | cierra la pantalla "Agregar Enfermera" y se    |
|                                         | despliega la pantalla Gestionar Enfermera      |
|                                         | del Centro de Salud.                           |
| 3. El Jefe Médico llena todos los datos | <b>3.</b> El sistema determina que no llenaron |
| requeridos y presionar guardar          | correctamente los campos de texto y            |
|                                         | muestra un mensaje.                            |
| 4. Se guardan los datos correctamente   | 4. Se produce un error en el ingreso de        |
| desplegando un mensaje de               | datos del usuario y se despliega un mensaje    |
| confirmación y se cierra la pantalla    | de error.                                      |
| de "Agregar Enfermera"                  |                                                |
|                                         |                                                |

 Tabla 97 Caso de Uso Agregar Enfermera de cada Centro de Salud

## II.1.6.2.15.3. Caso de Uso Modificar Enfermera de cada Centro de Salud

#### Actor: Jefe Médico

**Explicación:** En el caso de uso "Modificar Enfermera" se explica el proceso de como se modifica un usuario de la base de datos desde el módulo de Jefe Médico, para ello se debe tener registrado un usuario y seleccionarlo de la tabla.

#### **Descripción:**

| Curso Normal                                                                                                    | Alternativas                                                                                                    |
|----------------------------------------------------------------------------------------------------|----------------------------------------------------------------------------------------------------|
| <ol> <li>El Jefe Médico selecciona un usuario<br/>(Enfermera) y presiona el botón<br/>modificar</li> </ol>                                                              |                                                                                                    |
| <ol> <li>Se carga la pantalla "Modificar<br/>Enfermera"</li> </ol>                                                                                                    | 2. El Jefe Médico presiona "Cancelar"<br>y se cierra la pantalla de "Modificar<br>Enfermera" y se despliega la pantalla<br>Gestionar Enfermera del Centro de<br>Salud. |
| <ol> <li>El Jefe Médico modifica los datos que se ve convenientes hacerlo y presiona "Guardar"</li> </ol>                                                               | <b>3.</b> El sistema determina que no se llenaron correctamente los campos de texto y muestra un mensaje.                                                              |
| <ol> <li>Se guardan los datos modificados<br/>correctamente desplegando un mensaje<br/>de confirmación y se cierra la pantalla de<br/>"Modificar Enfermera".</li> </ol> | <b>4.</b> Se produce un error en el ingreso de los datos del usuario y se despliega un mensaje de error.                                                               |

Tabla 98 Caso de Uso Modificar Enfermera de cada Centro de Salud

#### II.1.6.2.15.4. Caso de Uso: Ver Enfermera de cada Centro de Salud

#### Actor: Jefe Médico

**Explicación:** En el caso de uso "Ver Enfermera" se explica el proceso de cómo se puede ver los datos de la Enfermera del Centro de Salud que tiene Asignado el Jefe Médico, para ello se debe tener registrado y seleccionarlo de la tabla.

| Curso Normal                          | Alternativas                                      |
|---------------------------------------|---------------------------------------------------|
| 1. El Jefe Médico selecciona un       |                                                   |
| Enfermera y presiona "Ver"            |                                                   |
|                                       |                                                   |
| 2. Se carga la pantalla "Ver          | <b>2.</b> El Jefe Médico presiona "Cancelar" y se |
| Enfermera" con los datos del usuario  | cierra la pantalla de "Ver Enfermera".            |
| 3. El Jefe Médico puede ver todos los |                                                   |
| datos del usuario en este caso del    |                                                   |
| Enfermera y poder imprimir sus        |                                                   |
| datos                                 |                                                   |

Tabla 99 Ver Enfermera de cada Centro de Salud

# II.1.6.2.15.5. Caso de Uso: Asignar Login y Clave de cada Enfermera de cada Centro

## de Salud

Actor: Jefe Médico

**Explicación:** En el caso de uso "Asignar Login y Clave" se explica el proceso de cómo se puede asignar clave y login al usuario en este caso al Enfermera del Centro de Salud que tiene asignado Jefe Médico, para ello se debe tener registrado un usuario y seleccionarlo de la tabla.

## **Descripción:**

| Curso Normal                            | Alternativas                               |
|-----------------------------------------|--------------------------------------------|
| 1. El Jefe Médico selecciona un         |                                            |
| usuario (Enfermera) y presiona          |                                            |
| "Asignar Clave"                         |                                            |
| 2. Se carga la pantalla "Asignar Clave" | 2. El Jefe Médico presiona "Cancelar" y se |
| con los datos del usuario               | cierra la pantalla de "Asignar Clave".     |
|                                         |                                            |
|                                         |                                            |
|                                         |                                            |
| 3. El Jefe Médico puede asignar clave   |                                            |
| al usuario en este caso del             |                                            |
| Enfermera según el Centro de Salud      |                                            |
| que tenga asignado.                     |                                            |

Tabla 100 Caso de Uso Asignar Login y Clave a la Enfermera de cada Centro de Salud

## II.1.6.2.16. Gestionar Ginecólogo

## II.1.6.2.16.1. Caso de Uso: Gestionar Ginecólogo

#### Actor: Jefe Médico

**Explicación:** En el caso de uso de Gestionar Ginecólogo se explica el proceso de cómo se carga la "Gestión Ginecólogo" de un solo centro médico del cual está encargado el Jefe Médico.

#### **Descripción:**

| Curso Normal                                                       | Alternativas |
|--------------------------------------------------------------------|--------------|
| 1. El Jefe Médico selecciona "Gestionar                            |              |
| Ginecólogo"                                                        |              |
| 2. Se carga los Ginecólogos del centro de                          |              |
| salud y sus respectivas opciones.                                  |              |
| Tabla 101 Caso de Uso Gestionar Ginecólogo de cada Centro de Salud |              |

#### II.1.6.2.16.2. Caso de Uso: Agregar Ginecólogo

#### Actor: Jefe Médico

Explicación: En el caso de uso de Agregar Ginecólogo se explica el proceso de cómo se

puede agregar desde el Módulo del Jefe Médico para el centro de salud que tiene asignado.

#### **Descripción:**

| Curso Normal                            | Alternativas                                   |
|-----------------------------------------|------------------------------------------------|
| 1. El Jefe Médico selecciona la opción  |                                                |
| "Agregar Ginecólogo"                    |                                                |
| 2. Se despliega la pantalla "Agregar    | 2. El Jefe Médico Presiona "Cancelar" y se     |
| Ginecólogo"                             | cierra la pantalla "Agregar Ginecólogo" y      |
|                                         | se despliega la pantalla Gestionar             |
|                                         | Ginecólogo del Centro de Salud.                |
| 3. El Jefe Médico llena todos los datos | <b>3.</b> El sistema determina que no llenaron |
| requeridos y presionar guardar          | correctamente los campos de texto y            |
|                                         | muestra un mensaje.                            |
| 4. Se guardan los datos correctamente   | 4. Se produce un error en el ingreso de        |
| desplegando un mensaje de               | datos del usuario y se despliega un mensaje    |
| confirmación y se cierra la pantalla    | de error.                                      |
| de "Agregar Ginecólogo"                 |                                                |
|                                         |                                                |

Tabla 102 Caso de Uso: Agregar Ginecólogo de cada Centro de Salud
## II.1.6.2.16.3. Caso de Uso: Modificar Ginecólogo de cada Centro de Salud

#### Actor: Jefe Médico

**Explicación:** En el caso de uso "Modificar Ginecólogo" se explica el proceso de como se modifica un usuario de la base de datos desde el módulo de Jefe Médico, para ello se debe tener registrado un usuario y seleccionarlo de la tabla.

#### **Descripción:**

| Curso Normal                                                                                                    | Alternativas                                                                                                    |
|----------------------------------------------------------------------------------------------------|----------------------------------------------------------------------------------------------------|
| <ol> <li>El Jefe Médico selecciona un usuario<br/>(Ginecólogo) y presiona el botón<br/>modificar</li> </ol>                                                              |                                                                                                    |
| <ol> <li>Se carga la pantalla "Modificar<br/>Ginecólogo"</li> </ol>                                                                                                    | 2. El Jefe Médico presiona "Cancelar"<br>y se cierra la pantalla de "Modificar<br>Ginecólogo" y se despliega la pantalla<br>Gestionar Ginecólogo del Centro de<br>Salud. |
| <ol> <li>El Jefe Médico modifica los datos que se ve convenientes hacerlo y presiona "Guardar"</li> </ol>                                                                | <b>3.</b> El sistema determina que no se llenaron correctamente los campos de texto y muestra un mensaje.                                                                |
| <ol> <li>Se guardan los datos modificados<br/>correctamente desplegando un mensaje<br/>de confirmación y se cierra la pantalla de<br/>"Modificar Ginecólogo".</li> </ol> | <b>4.</b> Se produce un error en el ingreso de los datos del usuario y se despliega un mensaje de error.                                                                 |

Tabla 103 Caso de Uso Modificar Ginecólogo de cada Centro de Salud

## II.1.6.2.16.4. Caso de Uso: Ver Ginecólogo de cada Centro de Salud

## Actor: Jefe Médico

**Explicación:** En el caso de uso "Ver Ginecólogo" se explica el proceso de cómo se puede ver los datos del Ginecólogo del Centro de Salud que tiene Asignado el Jefe Médico, para ello se debe tener registrado y seleccionarlo de la tabla.

#### **Descripción:**

| Curso Normal                          | Alternativas                                      |
|---------------------------------------|---------------------------------------------------|
| 1. El Jefe Médico selecciona un       |                                                   |
| Ginecólogo y presiona "Ver"           |                                                   |
|                                       |                                                   |
| 2. Se carga la pantalla "Ver          | <b>2.</b> El Jefe Médico presiona "Cancelar" y se |
| Ginecólogo" con los datos del         | cierra la pantalla de "Ver Ginecólogo".           |
| usuario                               |                                                   |
| 3. El Jefe Médico puede ver todos los |                                                   |
| datos del usuario en este caso del    |                                                   |
| Ginecólogo y poder imprimir sus       |                                                   |
| datos                                 |                                                   |

Tabla 104 Caso de Uso Ver Ginecólogo de cada Centro de Salud

# II.1.6.2.16.5. Caso de Uso: Asignar Login y Clave al Ginecólogo de cada Centro de Salud

Actor: Jefe Médico

**Explicación:** En el caso de uso "Asignar Login y Clave" se explica el proceso de cómo se puede asignar clave y login al usuario en este caso al Ginecólogo del Centro de Salud que tiene asignado Jefe Médico, para ello se debe tener registrado un usuario y seleccionarlo de la tabla.

## **Descripción:**

| Curso Normal                            | Alternativas                                      |
|-----------------------------------------|---------------------------------------------------|
| 1. El Jefe Médico selecciona un         |                                                   |
| usuario (Ginecólogo) y presiona         |                                                   |
| "Asignar Clave"                         |                                                   |
| 2. Se carga la pantalla "Asignar Clave" | <b>2.</b> El Jefe Médico presiona "Cancelar" y se |
| con los datos del usuario               | cierra la pantalla de "Asignar Clave".            |
| 3. El Jefe Médico puede asignar clave   |                                                   |
| al usuario en este caso del             |                                                   |
| Ginecólogo según el Centro de           |                                                   |
| Salud que tenga asignado.               |                                                   |

Tabla 105 Caso de Uso Asignar Login y Clave al Ginecólogo de cada Centro de Salud

#### II.1.6.2.17. Atender Paciente

#### II.1.6.2.17.1. Caso de Uso: Agregar Consulta

#### Actor: Jefe Médico

Explicación: En caso de uso de Agregar Consulta se explica el proceso de cómo el Jefe

Médico puede guardar todos los datos de una consulta realizada a un paciente.

#### **Descripción:**

| Curso Norma               | l                | Alternativas                                     |
|---------------------------|------------------|--------------------------------------------------|
| 1. El Jefe Médico busca   | el número de     |                                                  |
| carpeta Familiar o si i   | fuera el caso de |                                                  |
| un paciente transitori    | o busca el       |                                                  |
| código de paciente.       |                  |                                                  |
| 2. Se carga la pantalla " | Lista de         | 2. El jefe médico presiona "Volver", el cual     |
| pacientes de la carpet    | a familiar" y    | lo lleva al listado de todas las carpetas        |
| selecciona el paciente    |                  | Familiares                                       |
| 3. Se despliega la pantal | la en la cual    | <b>3</b> . El jefe médico presiona "Volver ", el |
| puede ver todo el hist    | orial clínico    | cual lo lleva al ver los pacientes de la         |
| del paciente y en la r    | nisma existe un  | carpeta familiar mencionada.                     |
| botón para agrega con     | nsulta.          |                                                  |
| 4. Se carga la pantalla " | Consulta         | 4. En caso de que ya se haya hecho la            |
| Médico" en la cual pu     | iede el Jefe     | consulta y el paciente quiera otra consulta,     |
| Médico puede cargar       | los datos de la  | el sistema ejecuta un mensaje alertando que      |
| consulta realizada.       |                  | ya se realizo la consulta.                       |

Tabla 106 Caso de Uso Agregar Consulta

## II.1.6.2.17.2. Caso de Uso: Agregar Pos Consulta

#### Actor: Jefe Médico

**Explicación:** En caso de uso de Agregar Pos Consulta se explica el proceso de cómo el Jefe Médico puede guardar todos los datos de una pos consulta realizada a un paciente.

La pos consulta de realiza cuando el paciente ya había recibido la consulta y por motivos especiales como ser entrega de exámenes y/u otro motivo se vuelve hacer la consulta.

## Descripción

|    | Curso Normal                           | Alternativas                                     |
|----|----------------------------------------|--------------------------------------------------|
| 1. | El Jefe Médico busca el número de      |                                                  |
|    | carpeta Familiar o si fuera el caso de |                                                  |
|    | un paciente transitorio busca el       |                                                  |
|    | código de paciente.                    |                                                  |
| 2. | Se carga la pantalla "Lista de         | 2. El jefe médico presiona "Volver", el cual     |
|    | pacientes de la carpeta familiar" y    | lo lleva al listado de todas las carpetas        |
|    | selecciona el paciente.                | Familiares                                       |
| 3. | Se despliega la pantalla en la cual    | <b>3</b> . El jefe médico presiona "Volver ", el |
|    | puede ver todo el historial clínico    | cual lo lleva al ver los pacientes de la         |
|    | del paciente y en la misma existe un   | carpeta familiar mencionada.                     |
|    | botón para agrega una pos consulta.    |                                                  |
| 4. | Se carga la pantalla "Pos Consulta     |                                                  |
|    | Médico" en la cual puede el Jefe       |                                                  |
|    | Médico puede cargar los datos de la    |                                                  |
|    | consulta realizada.                    |                                                  |

Tabla 107 Caso de Uso Agregar Pos Consulta

## II.1.6.2.17.3. Caso de Uso: Agregar Consulta de Emergencia

## Actor: Jefe Médico

**Explicación:** En caso de uso de Agregar una Consulta de Emergencia se explica el proceso de cómo el Jefe Médico puede guardar todos los datos de una consulta de emergencia realizada a un paciente.

La consulta de emergencia se realiza cuando el paciente necesita atención médica urgente.

| Curso Normal                           | Alternativas                                        |
|----------------------------------------|-----------------------------------------------------|
| 1. El Jefe Médico busca el número de   |                                                     |
| carpeta Familiar o si fuera el caso de |                                                     |
| un paciente transitorio busca el       |                                                     |
| código de paciente.                    |                                                     |
| 2. Se carga la pantalla "Lista de      | <b>2.</b> El jefe médico presiona "Volver", el cual |
| pacientes de la carpeta familiar" y    | lo lleva al listado de todas las carpetas           |
| selecciona el paciente.                | Familiares                                          |
| 3. Se despliega la pantalla en la cual | <b>3.</b> El jefe médico presiona "Volver", el      |

|    | puede ver todo el historial clínico  | cual lo lleva al ver los pacientes de la |
|----|--------------------------------------|------------------------------------------|
|    | del paciente y en la misma existe un | carpeta familiar mencionada.             |
|    | botón para agrega una consulta de    |                                          |
|    | emergencia.                          |                                          |
| 4. | Se carga la pantalla "Consulta de    |                                          |
|    | Emergencia" en la cual puede el Jefe |                                          |
|    | Médico puede cargar los datos de la  |                                          |
|    | consulta de emergencia realizada.    |                                          |

Tabla 108 Caso de Uso agregar una Consulta de Emergencia

## II.1.6.2.18. Gestionar Carpeta Familiar

#### II.1.6.2.18.1. Caso de Uso: Gestionar Carpeta Familiar

Actor: Recepcionista

**Explicación:** En el caso de uso de Gestionar Carpeta Familiar se explica el proceso de cómo se carga la "Gestión Carpeta Familiar" de un solo centro médico del cual está encargado el Recepcionista.

#### **Descripción:**

| Curso Normal                              | Alternativas |
|-------------------------------------------|--------------|
| 1. El Recepcionista selecciona "Gestionar |              |
| Carpeta Familiar"                         |              |
| 2. Se carga todos los encargados de las   |              |
| diferentes carpetas familiares de los     |              |
| diferentes centros de salud y sus         |              |
| respectivas opciones.                     |              |

 Tabla 109 Caso de Uso Gestionar Carpeta Familiar

## II.1.6.2.18.2. Caso de uso: Agregar Carpeta Familiar

#### Actor: Recepcionista

Explicación: En el caso de uso de Agregar Carpeta Familiar se explica el proceso de cómo

se puede agregar una Carpeta Familiar desde el Módulo del Recepcionista.

| Curso Normal                          | Alternativas                                   |
|---------------------------------------|------------------------------------------------|
| 1. El Recepcionista selecciona la     |                                                |
| opción "Agregar Carpeta Familiar"     |                                                |
| 2. Se despliega la pantalla "Agregar  | 2. El Recepcionista Presiona "Cancelar" y      |
| Carpeta Familiar"                     | se cierra la pantalla "Agregar Carpeta         |
|                                       | Familiar" y se despliega la pantalla           |
|                                       | Gestionar Carpeta Familiar Centro de           |
|                                       | Salud.                                         |
| 3. El Recepcionista llena todos los   | <b>3.</b> El sistema determina que no llenaron |
| datos requeridos y presionar guardar  | correctamente los campos de texto y            |
|                                       | muestra un mensaje.                            |
| 4. Se guardan los datos correctamente | 4. Se produce un error en el ingreso de        |
| desplegando un mensaje de             | datos del usuario y se despliega un mensaje    |
| confirmación y se cierra la pantalla  | de error.                                      |
| de "Agregar Carpeta Familiar"         |                                                |

Tabla 110 Caso de Uso Agregar Carpeta Familiar

## II.1.6.2.18.3. Caso de Uso: Agregar Nuevo Paciente

Actor: Recepcionista

Explicación: En el caso de uso de Agregar Nuevo Paciente se explica el proceso de cómo

se puede agregar desde el Módulo del Recepcionista para el centro de salud.

## **Descripción:**

| Curso Normal                          | Alternativas                                   |
|---------------------------------------|------------------------------------------------|
| 1. El Recepcionista selecciona la     |                                                |
| opción "Agregar Nuevo Paciente"       |                                                |
| 2. Se despliega la pantalla "Agregar  | 2. El Recepcionista Presiona "Cancelar" y      |
| Nuevo Paciente"                       | se cierra la pantalla "Agregar Nuevo           |
|                                       | Paciente" y se despliega la pantalla           |
|                                       | Gestionar Carpeta Familiar del Centro de       |
|                                       | Salud.                                         |
| 3. El Recepcionista llena todos los   | <b>3.</b> El sistema determina que no llenaron |
| datos requeridos y presionar guardar  | correctamente los campos de texto y            |
|                                       | muestra un mensaje.                            |
| 4. Se guardan los datos correctamente | 4. Se produce un error en el ingreso de        |
| desplegando un mensaje de             | datos del usuario y se despliega un mensaje    |
| confirmación y se cierra la pantalla  | de error.                                      |
| de "Agregar Nuevo Paciente"           |                                                |

Tabla 111 Caso de Uso Agregar Nuevo Paciente

## II.1.6.2.18.4. Caso de Uso Ver Registro

## Actor: Recepcionista

**Explicación:** En el caso de uso "Ver Registro" se explica el proceso de cómo se puede ver los datos del Paciente Registrado del Centro de Salud, para ello se debe tener registrado y seleccionarlo de la tabla.

#### **Descripción:**

|    | Curso Normal                         | Alternativas                                 |
|----|--------------------------------------|----------------------------------------------|
| 1. | El Recepcionista selecciona un       |                                              |
|    | encargado de una Carpeta Familiar y  |                                              |
|    | presiona "Ver"                       |                                              |
| 2. | Se carga la pantalla "Ver Registro"  | 2. El recepcionista presiona "Cancelar" y se |
|    | con los datos del Paciente y la      | cierra la pantalla de "Ver registro".        |
|    | personal que lo registró.            |                                              |
| 3. | El Recepcionista puede ver todos los |                                              |
|    | datos del usuario y de la personal   |                                              |
|    | que lo registro y poder imprimir sus |                                              |
|    | datos                                |                                              |

Tabla 112 Caso de Uso Ver Registro

## II.1.6.2.19. Gestionar Paciente Transitorio

## II.1.6.2.19.1. Caso de Uso: Gestionar Paciente Transitorio

Actor: Recepcionista

Explicación: En el caso de uso de Gestionar Paciente Transitorio se explica el proceso de

cómo se carga la "Gestión Paciente Transitorio" de un solo centro médico del cual está encargado el Recepcionista.

#### Descripción:

| Curso Normal                              | Alternativas |
|-------------------------------------------|--------------|
| 1. El Recepcionista selecciona "Gestionar |              |
| Paciente Transitorio"                     |              |
| 2. Se carga todos los encargados de las   |              |
| diferentes Pacientes Transitorios de los  |              |
| diferentes centros de salud y sus         |              |
| respectivas opciones.                     |              |

 Tabla 113 Caso de Uso Gestionar Paciente Transitorio

## II.1.6.2.19.2. Caso de Uso: Agregar Carpeta Transitorio

Actor: Recepcionista

**Explicación:** En el caso de uso de Agregar Carpeta Transitoria se explica el proceso de cómo se puede agregar una Carpeta Transitoria desde el Módulo del Recepcionista.

## Descripción:

| Curso Normal                                                                                                    | Alternativas                                                                                                    |
|----------------------------------------------------------------------------------------------------|----------------------------------------------------------------------------------------------------|
| <ol> <li>El Recepcionista selecciona la<br/>opción "Agregar Carpeta<br/>Transitoria"</li> </ol>                                                                    |                                                                                                    |
| <ol> <li>Se despliega la pantalla "Agregar<br/>Carpeta Transitoria"</li> </ol>                                                                                     | 2. El Recepcionista Presiona "Cancelar" y<br>se cierra la pantalla "Agregar Carpeta<br>Transitoria" y se despliega la pantalla<br>Gestionar Carpeta Transitoria Centro de<br>Salud. |
| <ol> <li>El Recepcionista llena todos los<br/>datos requeridos y presionar guardar</li> </ol>                                                                      | <b>3.</b> El sistema determina que no llenaron correctamente los campos de texto y muestra un mensaje.                                                                              |
| <ol> <li>Se guardan los datos correctamente<br/>desplegando un mensaje de<br/>confirmación y se cierra la pantalla<br/>de "Agregar Carpeta Transitoria"</li> </ol> | <b>4.</b> Se produce un error en el ingreso de datos del usuario y se despliega un mensaje de error.                                                                                |

Tabla 114 Caso de Uso Agregar Carpeta Transitoria

## II.1.6.2.19.3. Caso de Uso: Nuevo Paciente Transitorio

## Actor: Recepcionista

Explicación: En el caso de uso de Agregar Nuevo Paciente Transitorio se explica el

proceso de cómo se puede agregar desde el Módulo del Recepcionista para el centro de salud.

| Curso Normal                         | Alternativas                               |
|--------------------------------------|--------------------------------------------|
| 1. El Recepcionista selecciona la    |                                            |
| opción "Agregar Nuevo Paciente       |                                            |
| Transitorio"                         |                                            |
| 2. Se despliega la pantalla "Agregar | 2. El Recepcionista Presiona "Cancelar" y  |
| Nuevo Paciente Transitorio"          | se cierra la pantalla "Agregar Nuevo       |
|                                      | Paciente Transitorio" y se despliega la    |
|                                      | pantalla Gestionar Carpeta Transitoria del |

|                                                                                                    | Centro de Salud.                                                                                       |
|----------------------------------------------------------------------------------------------------|----------------------------------------------------------------------------------------------------|
| <ol> <li>El Recepcionista llena todos los<br/>datos requeridos y presionar guardar</li> </ol>                                                                                 | <b>3.</b> El sistema determina que no llenaron correctamente los campos de texto y muestra un mensaje. |
| <ol> <li>Se guardan los datos correctamente<br/>desplegando un mensaje de<br/>confirmación y se cierra la pantalla<br/>de "Agregar Nuevo Paciente<br/>Transitorio"</li> </ol> | <b>4.</b> Se produce un error en el ingreso de datos del usuario y se despliega un mensaje de error.   |

Tabla 115 Caso de Uso de Agregar Nuevo Paciente Transitorio

#### II.1.6.2.20. Gestionar Historial

#### II.1.6.2.20.1. Caso de Uso: Gestionar Historial

#### Actor: Enfermera

Explicación: En el caso de uso de Gestionar Historial se explica el proceso de cómo se

carga la "Gestión Historial" de los centros médicos.

## Descripción:

| Curso Normal                                      | Alternativas |
|---------------------------------------------------|--------------|
| 1. La Enfermería selecciona "Gestionar Historial" |              |
| 2. Se carga todos las Carpetas Familiares de los  |              |
| centros de salud y sus respectivas opciones.      |              |

Tabla 116 Caso de Uso Gestionar Historial

## II.1.6.2.20.2. Caso de Uso: Gestionar Pacientes

#### Actor: Enfermera

Explicación: En el caso de uso de Gestionar Pacientes se explica el proceso de cómo se

carga la "Gestión Pacientes" de los centros médicos.

## Descripción:

| Curso Normal                                       | Alternativas |
|----------------------------------------------------|--------------|
| 1. La Enfermería selecciona "Gestionar Pacientes"  |              |
| 2. Se carga todos los Pacientes de una determinada |              |
| Carpeta Familiar y sus respectivas opciones.       |              |

Tabla 117 Caso de Uso Gestionar Pacientes

## II.1.6.2.21. Gestionar Historial Clínico

#### Actor: Enfermera

Explicación: En el caso de uso de Gestionar Historial Clínico se explica el proceso de

cómo se carga la "Historiales Clínicos" de los pacientes.

## **Descripción:**

| Curso Normal                                     | Alternativas |
|--------------------------------------------------|--------------|
| 1. La Enfermería selecciona "Gestionar Historial |              |
| Clínico"                                         |              |
| 2. Se carga todos el Historial Cínico de un      |              |
| determinado Paciente y sus respectivas opciones. |              |

 Tabla 118 Caso de Uso Gestionar Pacientes

#### II.1.6.2.21.1. Caso de Uso: Agregar Antecedentes Pediátricos

#### Actor: Enfermera

Explicación: En el caso de uso de Agregar Antecedentes Pediátricos se explica el proceso

de cómo se puede agregar Antecedentes Pediátricos desde el Módulo de la Enfermera.

## **Descripción:**

| Curso Normal                          | Alternativas                                    |
|---------------------------------------|-------------------------------------------------|
| 1. La Enfermera selecciona la opción  |                                                 |
| "Agregar Antecedentes Pediátricos"    |                                                 |
| 2. Se despliega la pantalla "Agregar  | <b>2.</b> La Enfermera Presiona "Cancelar" y se |
| Antecedentes Pediátricos"             | cierra la pantalla "Agregar Antecedentes        |
|                                       | Pediátricos" y se despliega la pantalla         |
|                                       | Gestionar Historial Clínico Centro de Salud.    |
| 3. La Enfermera llena todos los datos | <b>3.</b> El sistema determina que no llenaron  |
| requeridos y presionar guardar        | correctamente los campos de texto y             |
|                                       | muestra un mensaje.                             |
| 4. Se guardan los datos correctamente | 4. Se produce un error en el ingreso de         |
| desplegando un mensaje de             | datos del usuario y se despliega un mensaje     |
| confirmación y se cierra la pantalla  | de error.                                       |
| de "Agregar Antecedentes              |                                                 |
| Pediátricos"                          |                                                 |

Tabla 119 Caso de Uso Agregar Antecedentes Pediátricos

## II.1.6.2.21.2. Caso de Uso: Modificar Antecedentes Pediátricos

## Actor: Enfermera

**Explicación:** En el caso de uso "Modificar Antecedentes Pediátricos" se explica el proceso de como se modifica los datos del usuario.

## **Descripción:**

| Curso Normal                               | Alternativas                                 |
|--------------------------------------------|----------------------------------------------|
| 1. La Enfermera selecciona el botón        |                                              |
| modificar                                  |                                              |
| 2. Se carga la pantalla "Modificar         | <b>2.</b> La Enfermera presiona "Cancelar" y |
| Antecedentes Pediátricos"                  | se cierra la pantalla de "Modificar          |
|                                            | Antecedentes Pediátricos" y se               |
|                                            | despliega la pantalla Gestionar              |
|                                            | Historial Clínico.                           |
| 3. La Enfermera modifica los datos que se  | <b>3.</b> El sistema determina que no se     |
| ve convenientes hacerlo y presiona         | llenaron correctamente los campos de         |
| "Guardar".                                 | texto y muestra un mensaje.                  |
| 4. Se guardan los datos modificados        | 4. Se produce un error en el ingreso de      |
| correctamente desplegando un mensaje       | los datos del usuario y se despliega un      |
| de confirmación y se cierra la pantalla de | mensaje de error.                            |
| "Modificar Antecedentes Pediátricos".      |                                              |

Tabla 120 Caso de Uso Modificar Antecedentes Pediátricos

## II.1.6.2.21.3. Caso de Uso: Ver Antecedentes Pediátricos

## Actor: Enfermera

**Explicación:** En el caso de uso "Ver Antecedentes Pediátricos" se explica el proceso de cómo se puede ver los datos del Paciente, para ello se debe tener registrado y seleccionarlo de la tabla.

| Curso Normal                        | Alternativas                                        |
|-------------------------------------|-----------------------------------------------------|
| 1. La Enfermera selecciona presiona |                                                     |
| "Ver".                              |                                                     |
| 2. Se carga la pantalla "Ver        | <b>2.</b> El recepcionista presiona "Cancelar" y se |
| Antecedentes Pediátricos" con los   | cierra la pantalla de "Ver Antecedentes             |
| datos del Paciente.                 | Pediátricos".                                       |

| 3. La Enfermera puede ver los        |
|--------------------------------------|
| Antecedentes Pediátricos del         |
| paciente y poder imprimir los datos. |

Tabla 121 Caso de Uso Ver Antecedentes Pediátricos

## II.1.6.2.21.4. Caso de Uso: Agregar Antecedentes Gineco-Obstetricos

Actor: Enfermera

Explicación: En el caso de uso de Agregar Antecedentes Gineco-Obstetricos se explica el

proceso de cómo se puede agregar Antecedentes Gineco-Obstetricos desde el Módulo de la Enfermera.

**Descripción:** 

| Curso Normal                                                                                                    | Alternativas                                                                                                    |
|----------------------------------------------------------------------------------------------------|----------------------------------------------------------------------------------------------------|
| <ol> <li>La Enfermera selecciona la opción<br/>"Agregar Antecedentes Gineco-<br/>Obstetricos"</li> </ol>                                                                            |                                                                                                    |
| <ol> <li>Se despliega la pantalla "Agregar<br/>Antecedentes Gineco-Obstetricos"</li> </ol>                                                                                          | <b>2.</b> La Enfermera Presiona "Cancelar" y se<br>cierra la pantalla "Agregar Antecedentes<br>Gineco-Obstetricos" y se despliega la<br>pantalla Gestionar Historial Clínico Centro<br>de Salud. |
| 3. La Enfermera llena todos los datos requeridos y presionar guardar                                                                                                    | <b>3.</b> El sistema determina que no llenaron correctamente los campos de texto y muestra un mensaje.                                                                                           |
| <ol> <li>Se guardan los datos correctamente<br/>desplegando un mensaje de<br/>confirmación y se cierra la pantalla<br/>de "Agregar Antecedentes Gineco-<br/>Obstetricos"</li> </ol> | <b>4.</b> Se produce un error en el ingreso de datos del usuario y se despliega un mensaje de error.                                                                                             |

Tabla 122 Caso de Uso Agregar Antecedentes Gineco-Obstetricos

## II.1.6.2.21.5. Caso de Uso: Modificar Antecedentes Gineco-Obstetricos

## Actor: Enfermera

**Explicación:** En el caso de uso "Modificar Antecedentes Gineco-Obstetricos" se explica el proceso de como se modifica los datos del usuario.

#### **Descripción:**

| Curso Normal                                                                                                    | Alternativas                                                                                                    |
|----------------------------------------------------------------------------------------------------|----------------------------------------------------------------------------------------------------|
| <ol> <li>La Enfermera selecciona el botón<br/>modificar</li> </ol>                                                                                                    |                                                                                                    |
| <ol> <li>Se carga la pantalla "Modificar<br/>Antecedentes Gineco-Obstetricos"</li> </ol>                                                                                                    | 2. La Enfermera presiona "Cancelar" y<br>se cierra la pantalla de "Modificar<br>Antecedentes Gineco-Obstetricos" y se<br>despliega la pantalla Gestionar<br>Historial Clínico. |
| <ol> <li>La Enfermera modifica los datos que se<br/>ve convenientes hacerlo y presiona<br/>"Guardar"</li> </ol>                                                                                    | <b>3.</b> El sistema determina que no se llenaron correctamente los campos de texto y muestra un mensaje.                                                                      |
| <ol> <li>Se guardan los datos modificados<br/>correctamente desplegando un mensaje<br/>de confirmación y se cierra la pantalla de<br/>"Modificar Antecedentes Gineco-<br/>Obstetricos".</li> </ol> | <b>4.</b> Se produce un error en el ingreso de los datos del usuario y se despliega un mensaje de error.                                                                       |

Tabla 123 Caso de Uso Modificar Antecedentes Gineco-Obstetricos

## II.1.6.2.21.6. Caso de Uso: Ver Antecedentes Gineco-Obstetricos

## Actor: Enfermera

**Explicación:** En el caso de uso "Ver Antecedentes Gineco-Obstetricos" se explica el proceso de cómo se puede ver los datos del Paciente, para ello se debe tener registrado y seleccionarlo de la tabla.

| Curso Normal                                                   | Alternativas                                        |
|----------------------------------------------------------------|-----------------------------------------------------|
| <ol> <li>La Enfermera selecciona presiona<br/>"Ver"</li> </ol> |                                                     |
| 2. Se carga la pantalla "Ver                                   | <b>2.</b> El recepcionista presiona "Cancelar" y se |

| Antecedentes Gineco-Obstetricos"                                                                                                    | cierra la pantalla de "Ver Antecedentes |
|----------------------------------------------------------------------------------------------------|-----------------------------------------|
| con los datos del Paciente.                                                                                                    | Gineco-Obstetricos".                    |
| <ol> <li>La Enfermera puede ver los<br/>Antecedentes Gineco-Obstetricos<br/>del paciente y poder imprimir los<br/>datos.</li> </ol> |                                         |

Tabla 124 Caso de Uso Ver Antecedentes Gineco-Obstetricos

## II.1.6.2.21.7. Caso de Uso: Agregar Factores de Riesgo

Actor: Enfermera

Explicación: En el caso de uso de Agregar Factores de Riesgo se explica el proceso de

cómo se puede agregar Factores de Riesgo desde el Módulo de la Enfermera.

## **Descripción:**

| Curso Normal                          | Alternativas                                    |
|---------------------------------------|-------------------------------------------------|
| 1. La Enfermera selecciona la opción  |                                                 |
| "Agregar Factores de Riesgo"          |                                                 |
| 2. Se despliega la pantalla "Agregar  | <b>2.</b> La Enfermera Presiona "Cancelar" y se |
| Factores de Riesgo"                   | cierra la pantalla "Agregar Factores de         |
|                                       | Riesgo" y se despliega la pantalla Gestionar    |
|                                       | Historial Clínico Centro de Salud.              |
| 3. La Enfermera llena todos los datos | <b>3.</b> El sistema determina que no llenaron  |
| requeridos y presionar guardar        | correctamente los campos de texto y             |
|                                       | muestra un mensaje.                             |
| 4. Se guardan los datos correctamente | <b>4.</b> Se produce un error en el ingreso de  |
| desplegando un mensaje de             | datos del usuario y se despliega un mensaje     |
| confirmación y se cierra la pantalla  | de error.                                       |
| de "Agregar Factores de Riesgo"       |                                                 |

Tabla 125 Caso de Uso Agregar Factores Riego

## II.1.6.2.21.8. Casos de Uso: Modificar Factores de Riesgo

Actor: Enfermera

**Explicación:** En el caso de uso "Modificar Factores de Riesgo" se explica el proceso de como se modifica los datos del usuario.

## **Descripción:**

| Curso Normal                                                                                                    | Alternativas                                                                                                    |
|----------------------------------------------------------------------------------------------------|----------------------------------------------------------------------------------------------------|
| 1. La Enfermera selecciona el botón modificar                                                                                                    |                                                                                                    |
| <ol> <li>Se carga la pantalla "Modificar Factores<br/>de Riesgo"</li> </ol>                                                                                                    | 2. La Enfermera presiona "Cancelar" y<br>se cierra la pantalla de "Modificar<br>Factores de Riesgo" y se despliega la<br>pantalla Gestionar Historial Clínico. |
| <ol> <li>La Enfermera modifica los datos que se<br/>ve convenientes hacerlo y presiona<br/>"Guardar"</li> </ol>                                                                  | <b>3.</b> El sistema determina que no se llenaron correctamente los campos de texto y muestra un mensaje.                                                      |
| <ol> <li>Se guardan los datos modificados<br/>correctamente desplegando un mensaje<br/>de confirmación y se cierra la pantalla de<br/>"Modificar Factores de Riesgo".</li> </ol> | <b>4.</b> Se produce un error en el ingreso de los datos del usuario y se despliega un mensaje de error.                                                       |

Tabla 126 Caso de Uso Modificar Factores de Riesgo

## II.1.6.2.21.9. Caso de Uso: Ver Factores de Riesgo

## Actor: Enfermera

**Explicación:** En el caso de uso "Ver Factores de Riesgo" se explica el proceso de cómo se puede ver los datos del Paciente, para ello se debe tener registrado y seleccionarlo de la tabla.

## **Descripción:**

| Curso Normal                                 | Alternativas                                        |
|----------------------------------------------|-----------------------------------------------------|
| 1. La Enfermera selecciona presiona<br>"Ver" |                                                     |
| VCI                                          |                                                     |
| 2. Se carga la pantalla "Ver Factores        | <b>2.</b> El recepcionista presiona "Cancelar" y se |
| de Riesgo" con los datos del                 | cierra la pantalla de "Ver Factores de              |
| Paciente.                                    | Riesgo".                                            |
| 3. La Enfermera puede ver los Factores       |                                                     |
| de Riesgo del paciente y poder               |                                                     |
| imprimir los datos.                          |                                                     |

Tabla 127 Caso de Uso Ver Factores de Riesgo

## II.1.6.2.21.10. Caso de Uso: Agregar Antecedentes Patológicos

## Actor: Enfermera

Explicación: En el caso de uso de Agregar Antecedentes Patológicos se explica el proceso

de cómo se puede agregar Antecedentes Patológicos desde el Módulo de la Enfermera.

## Descripción:

| Curso Normal                          | Alternativas                                    |
|---------------------------------------|-------------------------------------------------|
| 1. La Enfermera selecciona la opción  |                                                 |
| "Agregar Antecedentes Patológicos"    |                                                 |
| 2. Se despliega la pantalla "Agregar  | <b>2.</b> La Enfermera Presiona "Cancelar" y se |
| Antecedentes Patológicos"             | cierra la pantalla "Agregar Antecedentes        |
|                                       | Patológicos" y se despliega la pantalla         |
|                                       | Gestionar Historial Clínico Centro de Salud.    |
| 3. La Enfermera llena todos los datos | <b>3.</b> El sistema determina que no llenaron  |
| requeridos y presionar guardar        | correctamente los campos de texto y             |
|                                       | muestra un mensaje.                             |
| 4. Se guardan los datos correctamente | 4. Se produce un error en el ingreso de         |
| desplegando un mensaje de             | datos del usuario y se despliega un mensaje     |
| confirmación y se cierra la pantalla  | de error.                                       |
| de "Agregar Antecedentes              |                                                 |
| Patológicos"                          |                                                 |

Tabla 128 Caso de Uso Agregar Antecedentes Patológicos

## II.1.6.2.21.11. Caso de Uso: Modificar Antecedentes Patológicos

## Actor: Enfermera

Explicación: En el caso de uso "Modificar Antecedentes Patológicos" se explica el proceso

de como se modifica los datos del usuario.

| Curso Normal                                                    | Alternativas                                                                                                    |
|-----------------------------------------------------------------|----------------------------------------------------------------------------------------------------|
| 1. La Enfermera selecciona el botón modificar                   |                                                                                                    |
| 2. Se carga la pantalla "Modificar<br>Antecedentes Patológicos" | 2. La Enfermera presiona "Cancelar" y se<br>cierra la pantalla de "Modificar Antecedentes<br>Patológicos" y se despliega la pantalla<br>Gestionar Historial Clínico. |
| 3. La Enfermera modifica los datos                              | <b>3.</b> El sistema determina que no se llenaron                                                                                                    |

| que se ve convenientes hacerlo y presiona "Guardar"                                                                                                    | correctamente los campos de texto y muestra<br>un mensaje.                                               |
|----------------------------------------------------------------------------------------------------|----------------------------------------------------------------------------------------------------|
| <ul> <li>4. Se guardan los datos modificados<br/>correctamente desplegando un<br/>mensaje de confirmación y se<br/>cierra la pantalla de "Modificar<br/>Antecedentes Patológicos".</li> </ul> | <b>4.</b> Se produce un error en el ingreso de los datos del usuario y se despliega un mensaje de error. |

Tabla 129 Caso de Uso Modificar Antecedentes Patológicos

#### II.1.6.2.21.12. Caso de Uso: Ver Antecedentes Patológicos

#### Actor: Enfermera

**Explicación:** En el caso de uso "Ver Antecedentes Patológicos" se explica el proceso de cómo se puede ver los datos del Paciente, para ello se debe tener registrado y seleccionarlo

de la tabla.

#### **Descripción:**

| Curso Normal                         | Alternativas                                        |
|--------------------------------------|-----------------------------------------------------|
| 1. La Enfermera selecciona presiona  |                                                     |
| "Ver"                                |                                                     |
|                                      |                                                     |
| 2. Se carga la pantalla "Ver         | <b>2.</b> El recepcionista presiona "Cancelar" y se |
| Antecedentes Patológicos" con los    | cierra la pantalla de "Ver Antecedentes             |
| datos del Paciente.                  | Patológicos".                                       |
| 3. La Enfermera puede ver los        |                                                     |
| Antecedentes Patológicos del         |                                                     |
| paciente y poder imprimir los datos. |                                                     |

Tabla 130 Caso de Uso Ver Antecedentes Patológicos

## II.1.6.2.21.13. Caso de Uso: Agregar Medicamentos en Enfermedades Crónicas

#### Actor: Enfermera

**Explicación:** En el caso de uso de Agregar Medicamentos en Enfermedades Crónicas se explica el proceso de cómo se puede agregar Medicamentos en Enfermedades Crónicas desde el Módulo de la Enfermera.

## **Descripción:**

| Curso Normal                                                                                                    | Alternativas                                                                                                    |
|----------------------------------------------------------------------------------------------------|----------------------------------------------------------------------------------------------------|
| 1. La Enfermera selecciona la opción<br>"Agregar Medicamentos en                                                                                                    |                                                                                                    |
| Enfermedades Crónicas"                                                                                                    |                                                                                                    |
| <ol> <li>Se despliega la pantalla "Agregar<br/>Medicamentos en Enfermedades<br/>Crónicas"</li> </ol>                                                                                     | <b>2.</b> La Enfermera Presiona "Cancelar" y se<br>cierra la pantalla "Agregar Medicamentos<br>en Enfermedades Crónicas" y se despliega<br>la pantalla Gestionar Historial Clínico<br>Centro de Salud. |
| <ol> <li>La Enfermera llena todos los datos<br/>requeridos y presionar guardar</li> </ol>                                                                                                | <b>3.</b> El sistema determina que no llenaron correctamente los campos de texto y muestra un mensaje.                                                                                                 |
| <ol> <li>Se guardan los datos correctamente<br/>desplegando un mensaje de<br/>confirmación y se cierra la pantalla<br/>de "Agregar Medicamentos en<br/>Enfermedades Crónicas"</li> </ol> | <b>4.</b> Se produce un error en el ingreso de datos del usuario y se despliega un mensaje de error.                                                                                                   |

Tabla 131 Caso de Uso Agregar Medicamentos en Enfermedades Crónicas

## II.1.6.2.21.14. Caso de Uso: Modificar Medicamentos en Enfermedades Crónicas

#### Actor: Enfermera

Explicación: En el caso de uso "Modificar Medicamentos en Enfermedades Crónicas" se

explica el proceso de como se modifica los datos del usuario.

| Curso Normal                              | Alternativas                                 |
|-------------------------------------------|----------------------------------------------|
| 1. La Enfermera selecciona el botón       |                                              |
| modificar                                 |                                              |
| 2. Se carga la pantalla "Modificar        | <b>2.</b> La Enfermera presiona "Cancelar" y |
| Medicamentos en Enfermedades              | se cierra la pantalla de "Modificar          |
| Crónicas".                                | Medicamentos en Enfermedades                 |
|                                           | Crónicas" y se despliega la pantalla         |
|                                           | Gestionar Historial Clínico.                 |
| 3. La Enfermera modifica los datos que se | <b>3.</b> El sistema determina que no se     |
| ve convenientes hacerlo y presiona        | llenaron correctamente los campos de         |
| "Guardar"                                 | texto y muestra un mensaje.                  |
|                                           |                                              |
|                                           |                                              |

| 4. | Se guardan los datos modificados           | <b>4.</b> Se produce un error en el ingreso de |
|----|--------------------------------------------|------------------------------------------------|
|    | correctamente desplegando un mensaje       | los datos del usuario y se despliega un        |
|    | de confirmación y se cierra la pantalla de | mensaje de error.                              |
|    | "Modificar Medicamentos en                 |                                                |
|    | Enfermedades Crónicas".                    |                                                |

Tabla 132 Caso de Uso Modificar Medicamentos en Enfermedades Crónicas

## II.1.6.2.21.15. Caso de Uso: Ver Medicamentos en Enfermedades Crónicas

#### Actor: Enfermera

**Explicación:** En el caso de uso "Ver Medicamentos en Enfermedades Crónicas" se explica el proceso de cómo se puede ver los datos del Paciente, para ello se debe tener registrado y seleccionarlo de la tabla.

#### **Descripción:**

| Curso Normal                                                   | Alternativas                                        |
|----------------------------------------------------------------|-----------------------------------------------------|
| <ol> <li>La Enfermera selecciona presiona<br/>"Ver"</li> </ol> |                                                     |
|                                                                |                                                     |
| 2. Se carga la pantalla "Ver                                   | <b>2.</b> El recepcionista presiona "Cancelar" y se |
| Medicamentos en Enfermedades                                   | cierra la pantalla de "Ver Medicamentos en          |
| Crónicas" con los datos del                                    | Enfermedades Crónicas".                             |
| Paciente.                                                      |                                                     |
| 3. La Enfermera puede ver los                                  |                                                     |
| Medicamentos en Enfermedades                                   |                                                     |
| Crónicas del paciente y poder                                  |                                                     |
| imprimir los datos.                                            |                                                     |

Tabla 133 Caso de Uso Ver Medicamentos en Enfermedades Crónicas

## II.1.6.2.21.16. Caso de Uso: Agregar Riesgos

## Actor: Enfermera

**Explicación:** En el caso de uso de Agregar Riesgos se explica el proceso de cómo se puede agregar Riesgos desde el Módulo de la Enfermera.

## **Descripción:**

| Curso Normal                                                                                                    | Alternativas                                                                                                    |
|----------------------------------------------------------------------------------------------------|----------------------------------------------------------------------------------------------------|
| <ol> <li>La Enfermera selecciona la opción<br/>"Agregar Riesgos"</li> </ol>                                                                            |                                                                                                    |
| <ol> <li>Se despliega la pantalla "Agregar<br/>Riesgos".</li> </ol>                                                                                    | <b>2.</b> La Enfermera Presiona "Cancelar" y se<br>cierra la pantalla "Agregar Riesgos" y se<br>despliega la pantalla Gestionar Historial<br>Clínico Centro de Salud. |
| <ol> <li>La Enfermera llena todos los datos<br/>requeridos y presionar guardar</li> </ol>                                                              | <b>3.</b> El sistema determina que no llenaron correctamente los campos de texto y muestra un mensaje.                                                                |
| <ol> <li>Se guardan los datos correctamente<br/>desplegando un mensaje de<br/>confirmación y se cierra la pantalla de<br/>"Agregar Riesgos"</li> </ol> | <b>4.</b> Se produce un error en el ingreso de datos del usuario y se despliega un mensaje de error.                                                                  |

Tabla 134 Caso de Uso Agregar Riesgo

## II.1.6.2.21.17. Caso de Uso: Modificar Riesgos

#### Actor: Enfermera

Explicación: En el caso de uso "Modificar Riesgos" se explica el proceso de como se

modifica los datos del usuario.

## **Descripción:**

| Curso Normal                                                                                                    | Alternativas                                                                                                    |
|----------------------------------------------------------------------------------------------------|----------------------------------------------------------------------------------------------------|
| 1. La Enfermera selecciona el botón                                                                             |                                                                                                    |
| modificar                                                                                                    |                                                                                                    |
| 2. Se carga la pantalla "Modificar Riesgos"                                                                     | 2. La Enfermera presiona "Cancelar" y<br>se cierra la pantalla de "Modificar<br>Riesgos" y se despliega la pantalla<br>Gestionar Historial Clínico. |
| <ol> <li>La Enfermera modifica los datos que se<br/>ve convenientes hacerlo y presiona<br/>"Guardar"</li> </ol> | <b>3.</b> El sistema determina que no se llenaron correctamente los campos de texto y muestra un mensaje.                                           |
| 4. Se guardan los datos modificados                                                                             | 4. Se produce un error en el envió de                                                                                                    |
| desplegando un mensaje de confirmación                                                                          | los datos y se despliega un mensaje.                                                                                                    |
|                                                                                                    | 1.6. D.                                                                                                    |

Tabla 135 Caso de Uso Modificar Riesgo

## II.1.6.2.21.18. Caso de Uso: Ver Riesgos

## Actor: Enfermera

**Explicación:** En el caso de uso "Ver Riesgos" se explica el proceso de cómo se puede ver los datos del Paciente, para ello se debe tener registrado y seleccionarlo de la tabla.

## **Descripción:**

| Curso Normal                                                                                            | Alternativas                                                                             |
|----------------------------------------------------------------------------------------------------|------------------------------------------------------------------------------------------|
| <ol> <li>La Enfermera selecciona presiona<br/>"Ver"</li> </ol>                                          |                                                                                          |
| 2. Se carga la pantalla "Ver Riesgos" con los datos del Paciente.                                       | <b>2.</b> El recepcionista presiona "Cancelar" y se cierra la pantalla de "Ver Riesgos". |
| <ol> <li>La Enfermera puede ver los Riesgos<br/>del paciente y poder imprimir los<br/>datos.</li> </ol> |                                                                                          |

Tabla 136 Caso de Uso Ver Riesgos

## II.1.6.2.21.19. Caso de Uso: Agregar Factores de Riesgo Sociales

#### Actor: Enfermera

Explicación: En el caso de uso de Agregar Factores de Riesgo Sociales se explica el

proceso de cómo se puede agregar Factores de Riesgo Sociales desde el Módulo de la Enfermera.

| Curso Normal                          | Alternativas                                    |
|---------------------------------------|-------------------------------------------------|
| 1. La Enfermera selecciona la opción  |                                                 |
| "Agregar Factores de Riesgo           |                                                 |
| Sociales"                             |                                                 |
| 2. Se despliega la pantalla "Agregar  | <b>2.</b> La Enfermera Presiona "Cancelar" y se |
| Factores de Riesgo Sociales"          | cierra la pantalla "Agregar Factores de         |
|                                       | Riesgo Sociales" y se despliega la pantalla     |
|                                       | Gestionar Historial Clínico Centro de Salud.    |
| 3. La Enfermera llena todos los datos | <b>3.</b> El sistema determina que no llenaron  |
| requeridos y presionar guardar        | correctamente los campos de texto y             |
|                                       | muestra un mensaje.                             |
| 4. Se guardan los datos correctamente | <b>4.</b> Se produce un error en el ingreso de  |
| desplegando un mensaje de             | datos del usuario y se despliega un mensaje     |

| confirmación y se cierra la pantalla<br>de "Agregar Factores de Riesgo | de error. |
|------------------------------------------------------------------------|-----------|
| Sociales"                                                              |           |

Tabla 137 Caso de Uso Agregar Factores de Riesgos Sociales

## II.1.6.2.21.20. Caso de Uso: Modificar Factores de Riesgos Sociales

Actor: Enfermera

Explicación: En el caso de uso "Modificar Factores de Riesgo Sociales" se explica el

proceso de como se modifica los datos del usuario.

## **Descripción:**

| Curso Normal                                | Alternativas                                   |
|---------------------------------------------|------------------------------------------------|
| 1. La Enfermera selecciona el botón         |                                                |
| modificar                                   |                                                |
| 2. Se carga la pantalla "Modificar Factores | <b>2.</b> La Enfermera presiona "Cancelar" y   |
| de Riesgo Sociales".                        | se cierra la pantalla de "Modificar            |
|                                             | Factores de Riesgo Sociales" y se              |
|                                             | despliega la pantalla Gestionar                |
|                                             | Historial Clínico.                             |
| 3. La Enfermera modifica los datos que se   | <b>3.</b> El sistema determina que no se       |
| ve convenientes hacerlo y presiona          | llenaron correctamente los campos de           |
| "Guardar".                                  | texto y muestra un mensaje.                    |
| 4. Se guardan los datos modificados         | <b>4.</b> Se produce un error en el ingreso de |
| correctamente desplegando un mensaje        | los datos del usuario y se despliega un        |
| de confirmación y se cierra la pantalla de  | mensaje de error.                              |
| "Modificar Factores de Riesgo Sociales".    |                                                |

Tabla 138 Caso de Uso Modificar Factores de Riesgos Sociales

## II.1.6.2.21.21. Caso de Uso: Ver Factores de Riesgo Sociales

## Actor: Enfermera

**Explicación:** En el caso de uso "Ver Factores de Riesgo Sociales" se explica el proceso de cómo se puede ver los datos del Paciente, para ello se debe tener registrado y seleccionarlo de la tabla.

## **Descripción:**

| Curso Normal                           | Alternativas                                        |
|----------------------------------------|-----------------------------------------------------|
| 1. La Enfermera selecciona presiona    |                                                     |
| "Ver"                                  |                                                     |
|                                        |                                                     |
| 2. Se carga la pantalla "Ver Factores  | <b>2.</b> El recepcionista presiona "Cancelar" y se |
| de Riesgo Sociales" con los datos      | cierra la pantalla de "Ver Factores de              |
| del Paciente.                          | Riesgo Sociales".                                   |
| 3. La Enfermera puede ver los Factores |                                                     |
| de Riesgo Sociales del paciente y      |                                                     |
| poder imprimir los datos.              |                                                     |
| poder imprimir los datos.              |                                                     |

Tabla 139 Caso de Uso Ver Factores de Riesgos Sociales

## II.1.6.2.21.22. Caso de Uso: Agregar Observaciones

## Actor: Enfermera

Explicación: En el caso de uso de Agregar Observaciones se explica el proceso de cómo se

puede agregar Observaciones desde el Módulo de la Enfermera.

## **Descripción:**

| Curso Normal                          | Alternativas                                    |
|---------------------------------------|-------------------------------------------------|
| 1. La Enfermera selecciona la opción  |                                                 |
| "Agregar Observaciones"               |                                                 |
| 2. Se despliega la pantalla "Agregar  | <b>2.</b> La Enfermera Presiona "Cancelar" y se |
| Observaciones"                        | cierra la pantalla "Agregar Observaciones"      |
|                                       | y se despliega la pantalla Gestionar            |
|                                       | Historial Clínico Centro de Salud.              |
| 3. La Enfermera llena todos los datos | <b>3.</b> El sistema determina que no llenaron  |
| requeridos y presionar guardar        | correctamente los campos de texto y             |
|                                       | muestra un mensaje.                             |
| 4. Se guardan los datos correctamente | <b>4.</b> Se produce un error en el ingreso de  |
| desplegando un mensaje de             | datos del usuario y se despliega un mensaje     |
| confirmación y se cierra la pantalla  | de error.                                       |
| de "Agregar Observaciones"            |                                                 |

Tabla 140 Caso de Uso Agregar Observaciones

## II.1.6.2.21.23. Caso de Uso: Modificar Observaciones

## Actor: Enfermera

**Explicación:** En el caso de uso "Modificar Observaciones" se explica el proceso de como se modifica los datos del usuario.

## **Descripción:**

| Curso Normal                                                                                                    | Alternativas                                                                                                    |
|----------------------------------------------------------------------------------------------------|----------------------------------------------------------------------------------------------------|
| <ol> <li>La Enfermera selecciona el botón<br/>modificar</li> </ol>                                                                                                    |                                                                                                    |
| <ol> <li>Se carga la pantalla "Modificar<br/>Observaciones"</li> </ol>                                                                                                    | <b>2.</b> La Enfermera presiona "Cancelar" y se cierra la pantalla de "Modificar Observaciones" y se despliega la pantalla Gestionar Historial Clínico. |
| <ol> <li>La Enfermera modifica los datos que se<br/>ve convenientes hacerlo y presiona<br/>"Guardar"</li> </ol>                                                             | <b>3.</b> El sistema determina que no se llenaron correctamente los campos de texto y muestra un mensaje.                                               |
| <ol> <li>Se guardan los datos modificados<br/>correctamente desplegando un mensaje<br/>de confirmación y se cierra la pantalla de<br/>"Modificar Observaciones".</li> </ol> | <b>4.</b> Se produce un error en el ingreso de los datos del usuario y se despliega un mensaje de error.                                                |

Tabla 141 Caso de Uso Modificar Observaciones

## II.1.6.2.21.24. Caso de Uso: Ver Observaciones

Actor: Enfermera

**Explicación:** En el caso de uso "Ver Observaciones" se explica el proceso de cómo se puede ver los datos del Paciente, para ello se debe tener registrado y seleccionarlo de la tabla.

| Curso Normal                                 | Alternativas |
|----------------------------------------------|--------------|
| 1. La Enfermera selecciona presiona<br>"Ver" |              |
| VEI                                          |              |

| 2. Se carga la pantalla "Ver<br>Observaciones" con los datos del<br>Paciente | <b>2.</b> El recepcionista presiona "Cancelar" y se cierra la pantalla de "Ver Observaciones". |
|------------------------------------------------------------------------------|------------------------------------------------------------------------------------------------|
| 3. La Enfermera puede ver los<br>Observaciones del paciente y poder          |                                                                                                |
| imprimir los datos.                                                          |                                                                                                |

Tabla 142 Caso de Uso Ver Observaciones

## II.1.6.2.21.25. Caso de Uso : Consulta

Actor: Enfermera y Enfermera Auxiliar

Explicación: En el caso de uso de Agregar Consulta se explica el proceso de cómo se

puede agregar Consulta desde el Módulo de la Enfermera.

#### **Descripción:**

|             | Curso Normal                         | Alternativas                                    |
|-------------|--------------------------------------|-------------------------------------------------|
| <b>1.</b> I | La Enfermera selecciona la opción    |                                                 |
| ç           | "Agregar Consulta"                   |                                                 |
| 2. 8        | Se despliega la pantalla "Agregar    | <b>2.</b> La Enfermera Presiona "Cancelar" y se |
| (           | Consulta"                            | cierra la pantalla "Agregar Consulta" y se      |
|             |                                      | despliega la pantalla Gestionar Historial       |
|             |                                      | Clínico Centro de Salud.                        |
| 3. I        | La Enfermera llena todos los datos   | <b>3.</b> El sistema determina que no llenaron  |
| r           | requeridos y presionar guardar       | correctamente los campos de texto y             |
|             |                                      | muestra un mensaje.                             |
| 4. 5        | Se guardan los datos correctamente   | 4. Se produce un error en el ingreso de         |
| C           | desplegando un mensaje de            | datos del usuario y se despliega un mensaje     |
| C           | confirmación y se cierra la pantalla | de error.                                       |
| C           | de "Agregar Consulta"                |                                                 |

Tabla 143 Caso de Uso Agregar Consulta

## II.1.6.2.21.26. Caso de Uso: Agregar Pos Consulta

Actor: Enfermera y Enfermera Auxiliar

**Explicación:** En caso de uso de Agregar Pos Consulta se explica el proceso de cómo la enfermera puede guardar todos los datos de una pos consulta realizada a un paciente.

La pos consulta de realiza cuando el paciente ya había recibido la consulta y por motivos especiales como ser entrega de exámenes de laboratorio y/u otro motivo.

## Descripción:

|    | Curso Normal                           | Alternativas                                       |
|----|----------------------------------------|----------------------------------------------------|
| 1. | La Enfermera busca el número de        |                                                    |
|    | carpeta Familiar o si fuera el caso de |                                                    |
|    | un paciente transitorio busca el       |                                                    |
|    | código de paciente.                    |                                                    |
| 2. | Se carga la pantalla "Lista de         | 2. La Enfermera presiona "Volver", el cual         |
|    | pacientes de la carpeta familiar" y    | lo lleva al listado de todas las carpetas          |
|    | selecciona el paciente.                | Familiares                                         |
| 3. | Se despliega la pantalla en la cual    | <b>3</b> . La Enfermera presiona "Volver", el cual |
|    | puede ver todo el historial clínico    | lo lleva al ver los pacientes de la carpeta        |
|    | del paciente y en la misma existe un   | familiar mencionada.                               |
|    | botón para agrega una pos consulta.    |                                                    |
| 4. | Se carga la pantalla "Pos Consulta     |                                                    |
|    | Enfermera" en la cual puede la         |                                                    |
|    | Enfermera puede cargar los datos       |                                                    |
|    | de la consulta realizada.              |                                                    |

Tabla 144 Caso de Uso Agregar Pos Consulta por parte de la Enfermera

## II.1.6.2.21.27. Agregar Consulta de Emergencia

## Actor: Enfermera y Enfermera Auxiliar

Explicación: En caso de uso de Agregar una Consulta de Emergencia se explica el proceso

de cómo la Enfermera puede guardar todos los datos de una consulta de emergencia realizada a un paciente.

La consulta de emergencia se realiza cuando el paciente necesita atención médica urgente.

| Curso Normal                           | Alternativas                               |
|----------------------------------------|--------------------------------------------|
| 1. La Enfermera busca el número de     |                                            |
| carpeta Familiar o si fuera el caso de |                                            |
| un paciente transitorio busca el       |                                            |
| código de paciente.                    |                                            |
| 2. Se carga la pantalla "Lista de      | 2. La Enfermera presiona "Volver", el cual |
| pacientes de la carpeta familiar" y    | lo lleva al listado de todas las carpetas  |

| salacciona al nacianta                                                                                                    | Familiaras                                                                                                    |
|----------------------------------------------------------------------------------------------------|----------------------------------------------------------------------------------------------------|
| selecciona el paciente.                                                                                                    | Taininaites                                                                                                    |
| <ol> <li>Se despliega la pantalla en la cual<br/>puede ver todo el historial clínico<br/>del paciente y en la misma existe un<br/>botón para agrega una consulta de<br/>emergencia.</li> </ol> | <b>3</b> . La Enfermera presiona "Volver ", el cual<br>lo lleva al ver los pacientes de la carpeta<br>familiar mencionada. |
| <ol> <li>Se carga la pantalla "Consulta de<br/>Emergencia" en la cual la Enfermera<br/>puede cargar los datos de la consulta<br/>de emergencia realizada.</li> </ol>                           |                                                                                                    |

Tabla 145Casos de Uso Agregar Consulta de Emergencia por parte de la Enfermera

## II.1.6.2.22. Gestionar Consulta por Parte del Médico

#### II.1.6.2.22.1. Caso de Uso: Consulta

#### Actor: Médico

Explicación: En caso de uso de Agregar Consulta se explica el proceso de cómo el Médico

puede guardar todos los datos de una pos consulta realizada a un paciente.

## Descripción:

|    | Curso Normal                           | Alternativas                                       |
|----|----------------------------------------|----------------------------------------------------|
| 1. | El Médico busca el número de           |                                                    |
|    | carpeta Familiar o si fuera el caso de |                                                    |
|    | un paciente transitorio busca el       |                                                    |
|    | código de paciente.                    |                                                    |
| 2. | Se carga la pantalla "Lista de         | 2. El médico presiona "Volver", el cual lo         |
|    | pacientes de la carpeta familiar" y    | lleva al listado de todas las carpetas             |
|    | selecciona el paciente.                | Familiares                                         |
| 3. | Se despliega la pantalla en la cual    | <b>3</b> . El médico presiona "Volver", el cual lo |
|    | puede ver todo el historial clínico    | lleva al ver los pacientes de la carpeta           |
|    | del paciente y en la misma existe un   | familiar mencionada.                               |
|    | botón para agrega una pos consulta.    |                                                    |
| 4. | Se carga la pantalla "Consulta         |                                                    |
|    | Médico" en la cual puede el Médico     |                                                    |
|    | puede cargar los datos de la consulta  |                                                    |
|    | realizada.                             |                                                    |

Tabla 146 Agregar Consulta por parte de Médico

#### II.1.6.2.22.2. Caso de Uso: Pos Consulta

#### Actor: Médico

**Explicación:** En caso de uso de Agregar Pos Consulta se explica el proceso de cómo el Médico puede guardar todos los datos de una pos consulta realizada a un paciente.

La pos consulta de realiza cuando el paciente ya había recibido la consulta y por motivos especiales como ser entrega de exámenes y/u otro motivo se vuelve hacer la consulta.

#### **Descripción:**

|    | Curso Normal                           | Alternativas                                       |
|----|----------------------------------------|----------------------------------------------------|
| 1. | El Médico busca el número de           |                                                    |
|    | carpeta Familiar o si fuera el caso de |                                                    |
|    | un paciente transitorio busca el       |                                                    |
|    | código de paciente.                    |                                                    |
| 2. | Se carga la pantalla "Lista de         | 2. El médico presiona "Volver", el cual lo         |
|    | pacientes de la carpeta familiar" y    | lleva al listado de todas las carpetas             |
|    | selecciona el paciente.                | Familiares                                         |
| 3. | Se despliega la pantalla en la cual    | <b>3</b> . El médico presiona "Volver", el cual lo |
|    | puede ver todo el historial clínico    | lleva al ver los pacientes de la carpeta           |
|    | del paciente y en la misma existe un   | familiar mencionada.                               |
|    | botón para agrega una pos consulta.    |                                                    |
| 4. | Se carga la pantalla "Pos Consulta     |                                                    |
|    | Médico" en la cual puede el Médico     |                                                    |
|    | puede cargar los datos de la consulta  |                                                    |
|    | realizada.                             |                                                    |

Tabla 147 Caso de Uso Agregar Pos Consulta

#### II.1.6.2.22.3. Caso de Uso: Consulta de Emergencia

#### Actor: Médico

**Explicación:** En caso de uso de Agregar una Consulta de Emergencia se explica el proceso de cómo el Médico puede guardar todos los datos de una consulta de emergencia realizada a un paciente.

La consulta de emergencia se realiza cuando el paciente necesita atención médica urgente.

#### **Descripción:**

| Curso Normal                           | Alternativas                                       |
|----------------------------------------|----------------------------------------------------|
| 1. El Médico busca el número de        |                                                    |
| carpeta Familiar o si fuera el caso    |                                                    |
| de un paciente transitorio busca el    |                                                    |
| código de paciente.                    |                                                    |
| 2. Se carga la pantalla "Lista de      | 2. El médico presiona "Volver", el cual lo         |
| pacientes de la carpeta familiar" y    | lleva al listado de todas las carpetas             |
| selecciona el paciente.                | Familiares                                         |
| 3. Se despliega la pantalla en la cual | <b>3</b> . El médico presiona "Volver", el cual lo |
| puede ver todo el historial clínico    | lleva al ver los pacientes de la carpeta           |
| del paciente y en la misma existe      | familiar mencionada.                               |
| un botón para agrega una consulta      |                                                    |
| de emergencia.                         |                                                    |
| 4. Se carga la pantalla "Consulta de   |                                                    |
| Emergencia" en la cual puede el        |                                                    |
| Médico puede cargar los datos de la    |                                                    |
| consulta de emergencia realizada.      |                                                    |

Tabla 148 Caso de Uso agregar una Consulta de Emergencia

## II.1.7. Modelado de Diagrama de Actividades

## II.1.7.1. Introducción

- El diagrama de actividades es un artefacto de la disciplina análisis de sistemas en la metodología RUP la cual estamos implementando.
- Los diagramas de actividad se utilizan para modelar los aspectos dinámicos de un sistema, esto implica modelos los pasos secuenciales de un proceso.

## II.1.7.1.1. Propósito

- Comprender la estructura y la dinámica del sistema deseado.
- Identificar posibles mejoras en el sistema.

## II.1.7.1.2. Alcances

- Describir los procesos del sistema y los clientes
- Identificar y definir los procesos de los casos de uso según los objetivos de la organización.
- Definir un diagrama de actividad para cada caso de uso del sistema.

- II.1.7.2. Diagrama de Actividades
- II.1.7.2.1. Ingreso de usuarios al sistema
- II.1.7.2.1.1. Validar Usuario

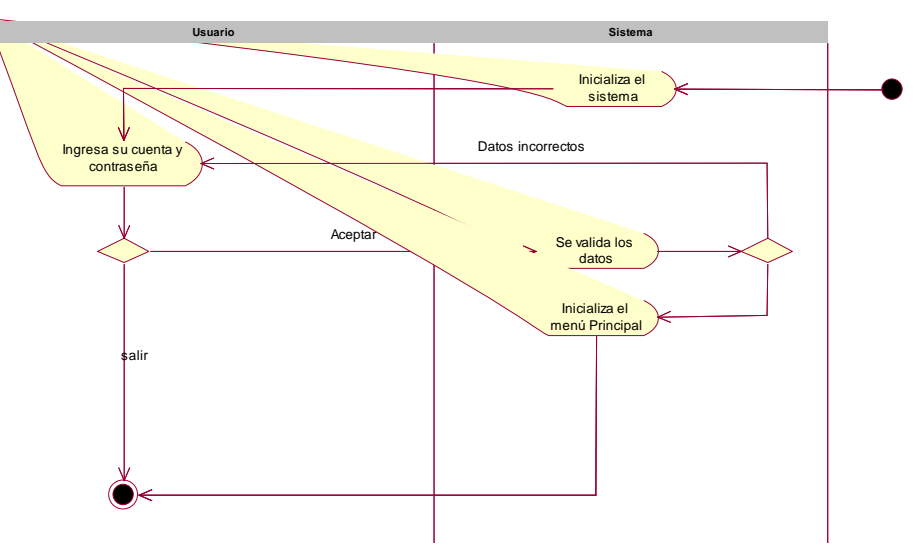

Figura 18 Actividad Validar Usuario

- II.1.7.2.2. Gestionar Jefes Médicos
- II.1.7.2.2.1. Gestionar Jefe Médico

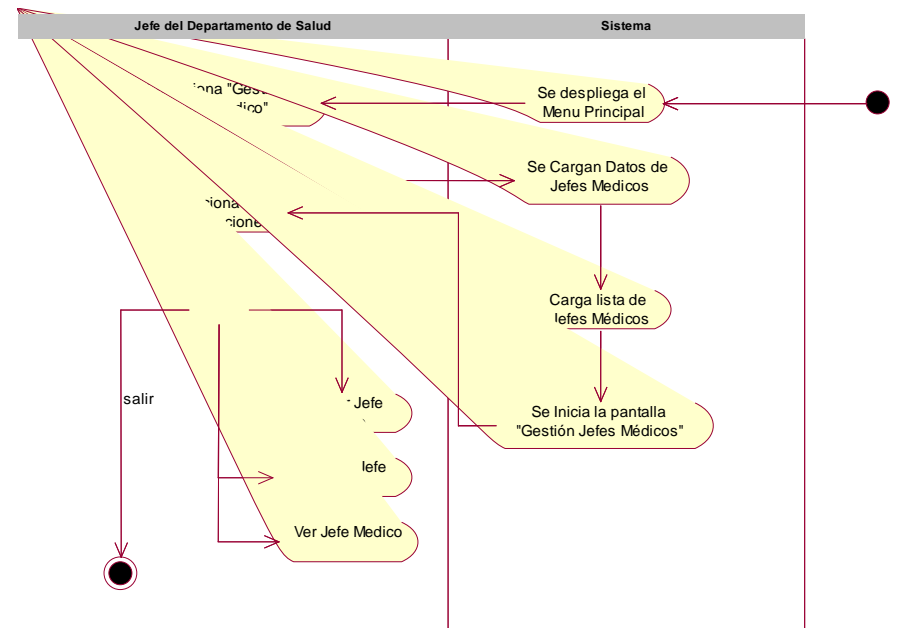

Figura 19 Actividad Gestionar Jefe Médico

II.1.7.2.2.2. Agregar Jefe Médico

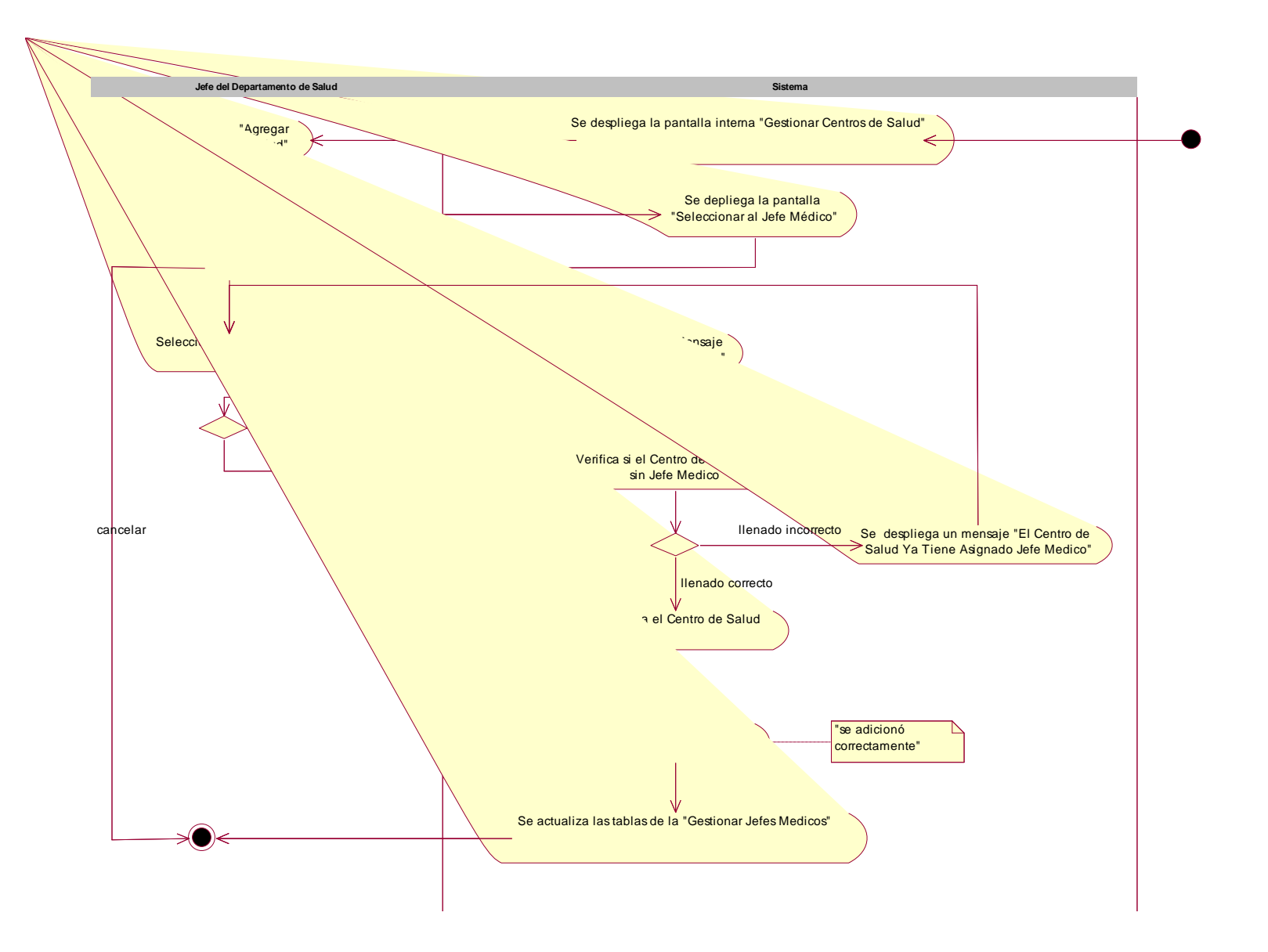

Figura 20 Actividad Agregar Jefe Médico

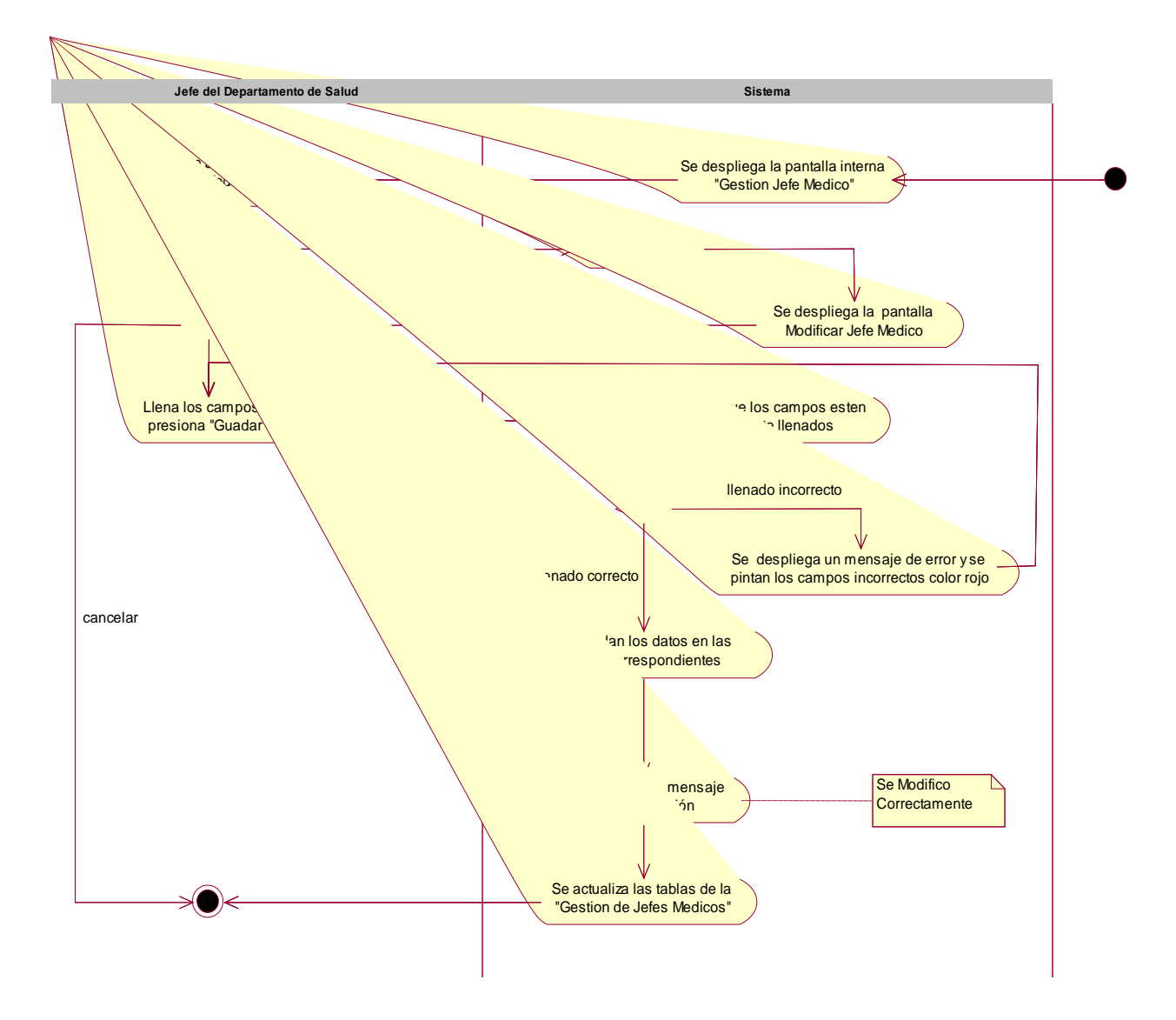

II.1.7.2.2.3. Modificar Jefe Médico

Figura 21 Actividad Modificar Jefe Médico

II.1.7.2.2.4. Ver Jefe Médico

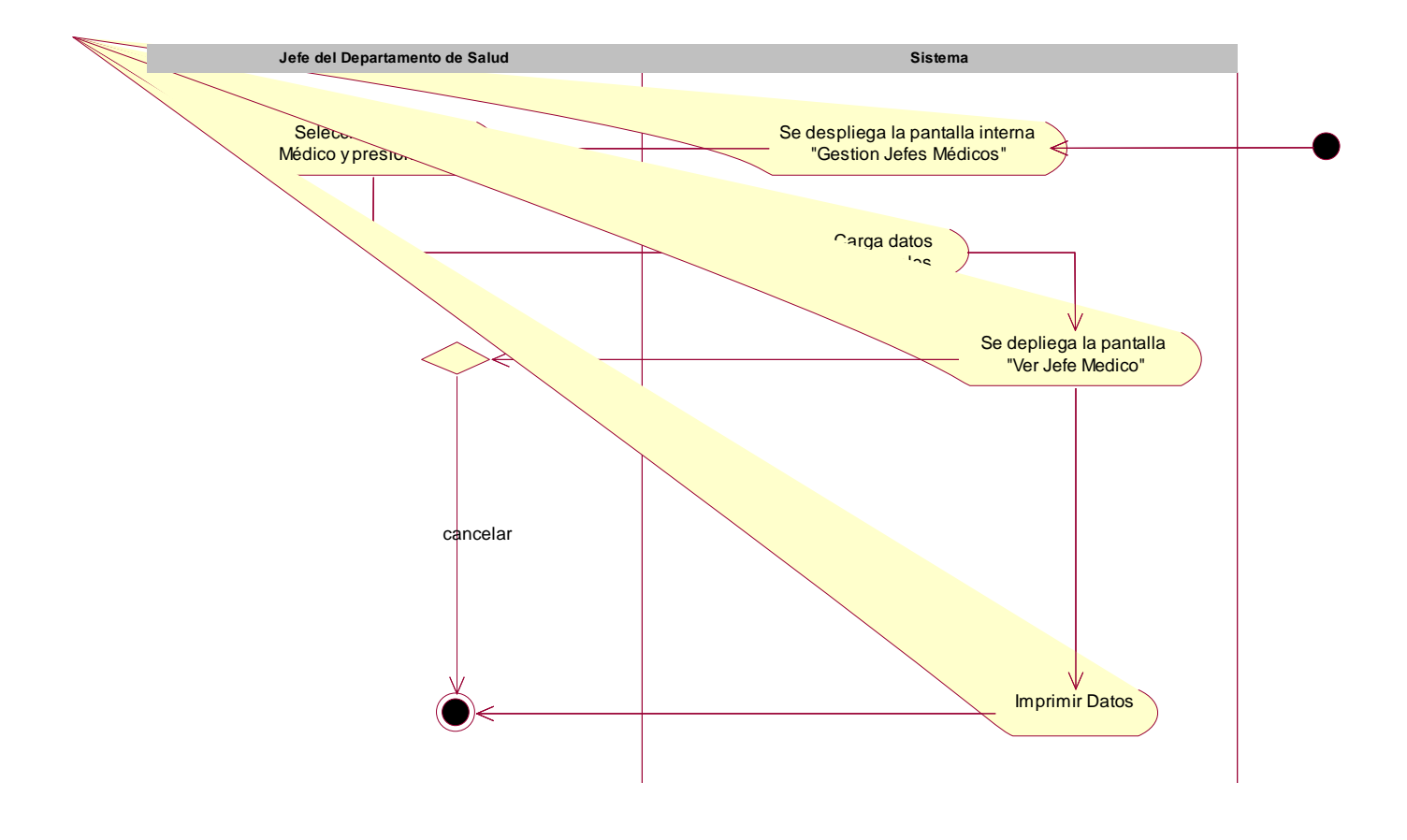

Figura 22 Actividad Ver Jefe Médico

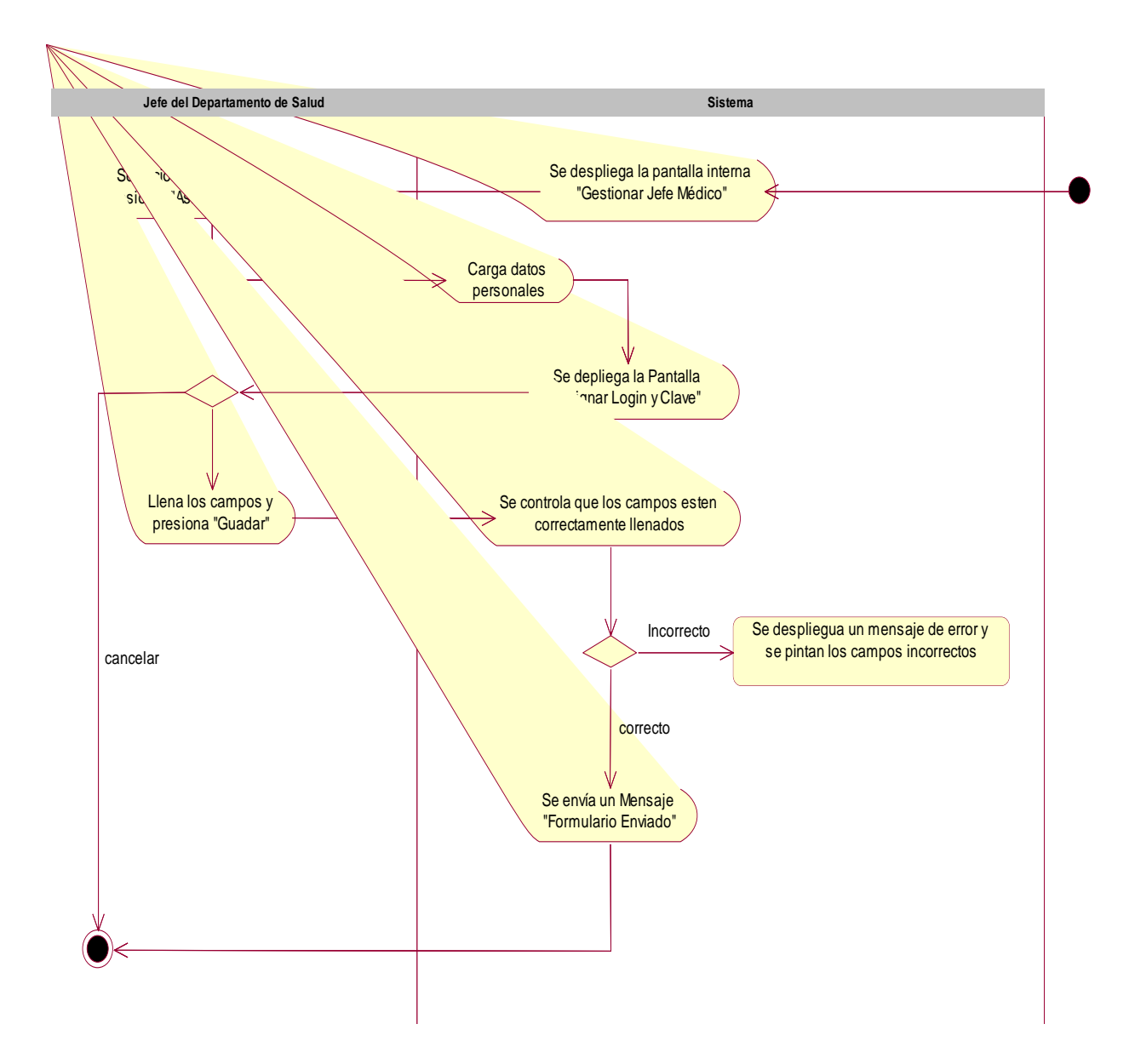

#### II.1.7.2.2.5. Asignar Login y Clave al Jefe Médico

Figura 23 Actividad Asignar Login y Clave al Jefe Médico

#### II.1.7.2.3. Gestionar Pediatra

## II.1.7.2.3.1. Gestionar Médicos Pediatras

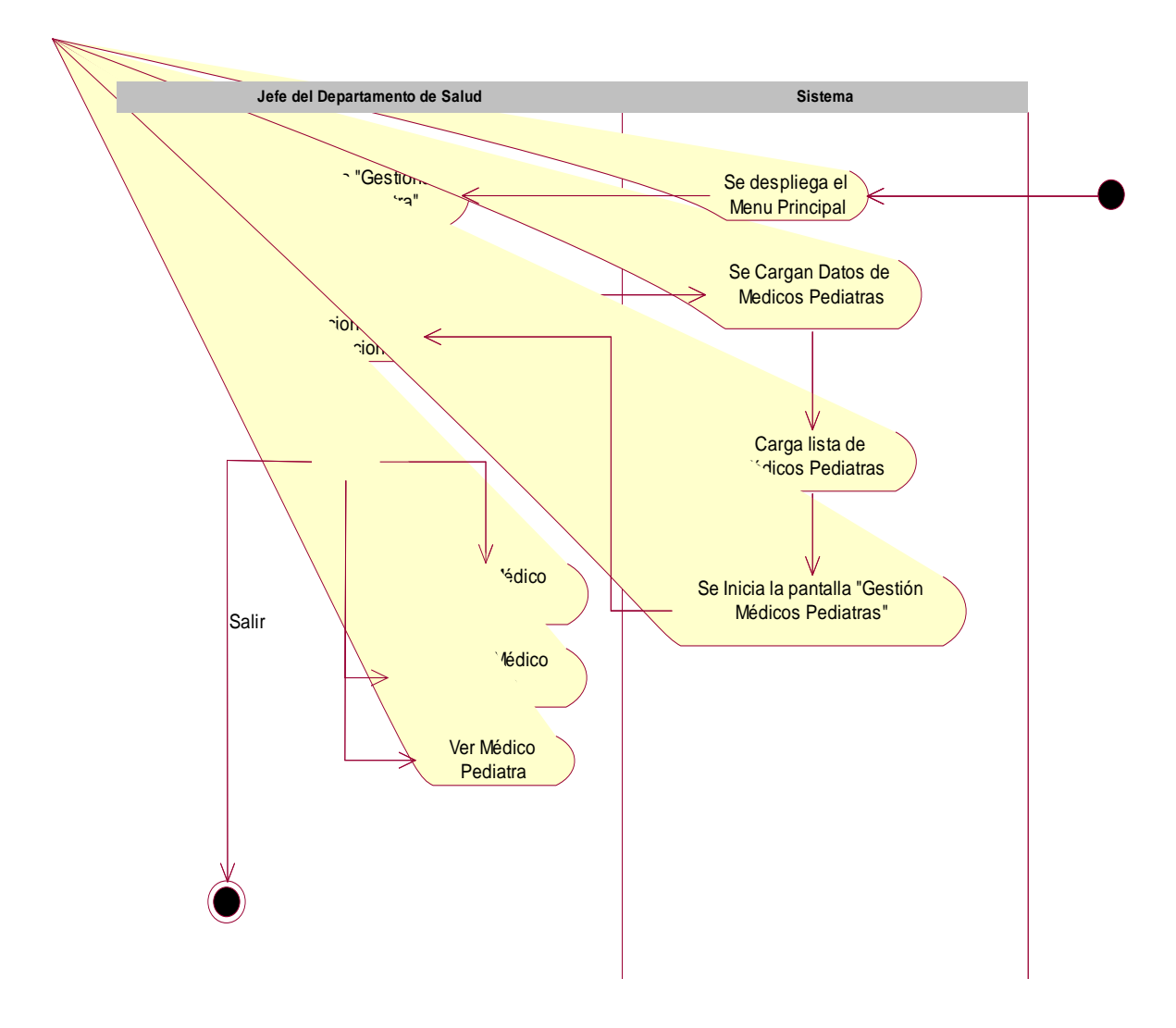

Figura 24 Actividad Gestionar Médicos Pediatras

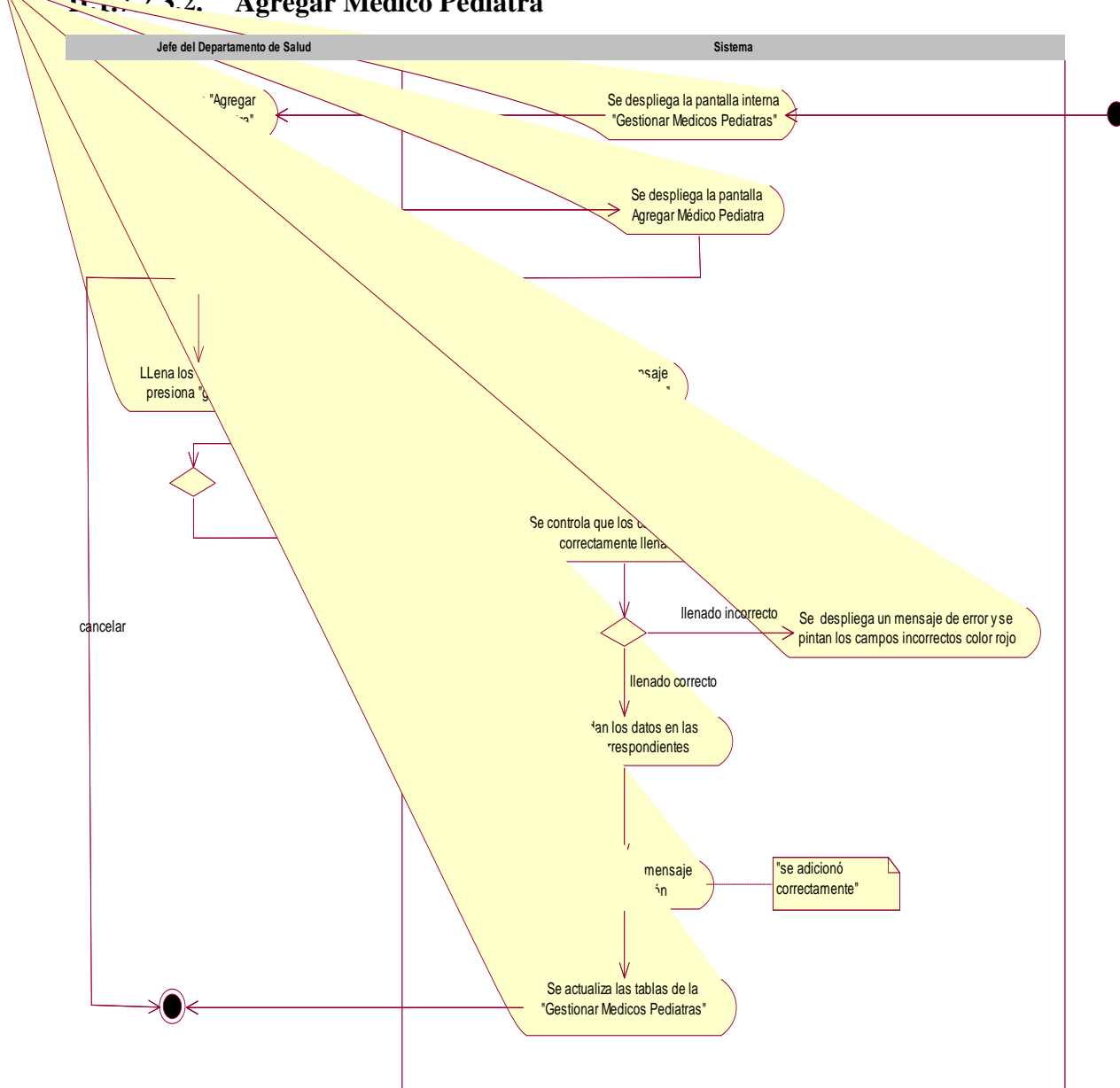

#### 1723.2. Agregar Médico Pediatra

Figura 25 Actividad Agregar Médico Pediatra
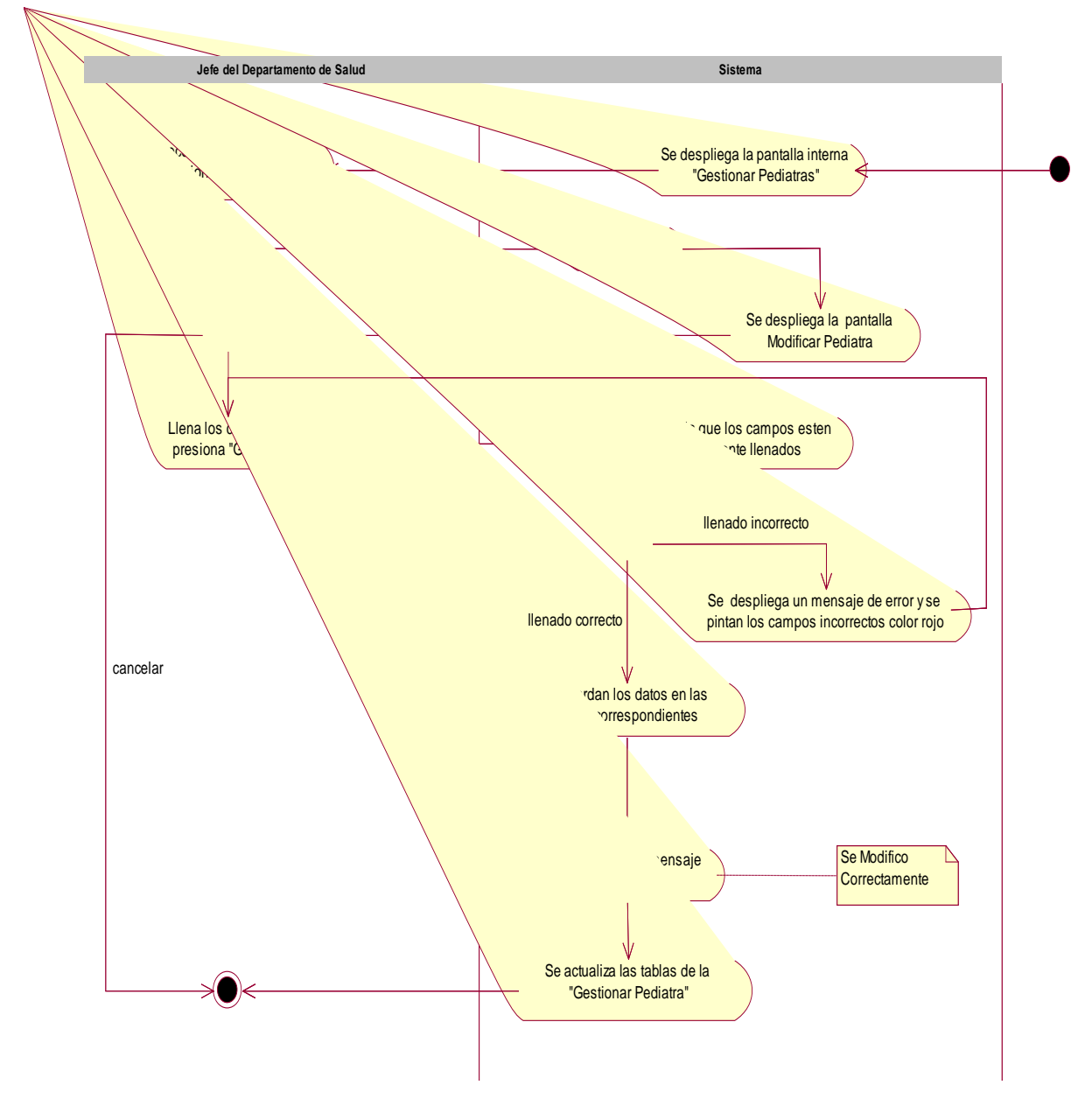

II.1.7.2.3.3. Modificar Médico Pediatra

Figura 26 Actividad Modificar Médicos Pediatras

II.1.7.2.3.4. Ver Médico Pediatra

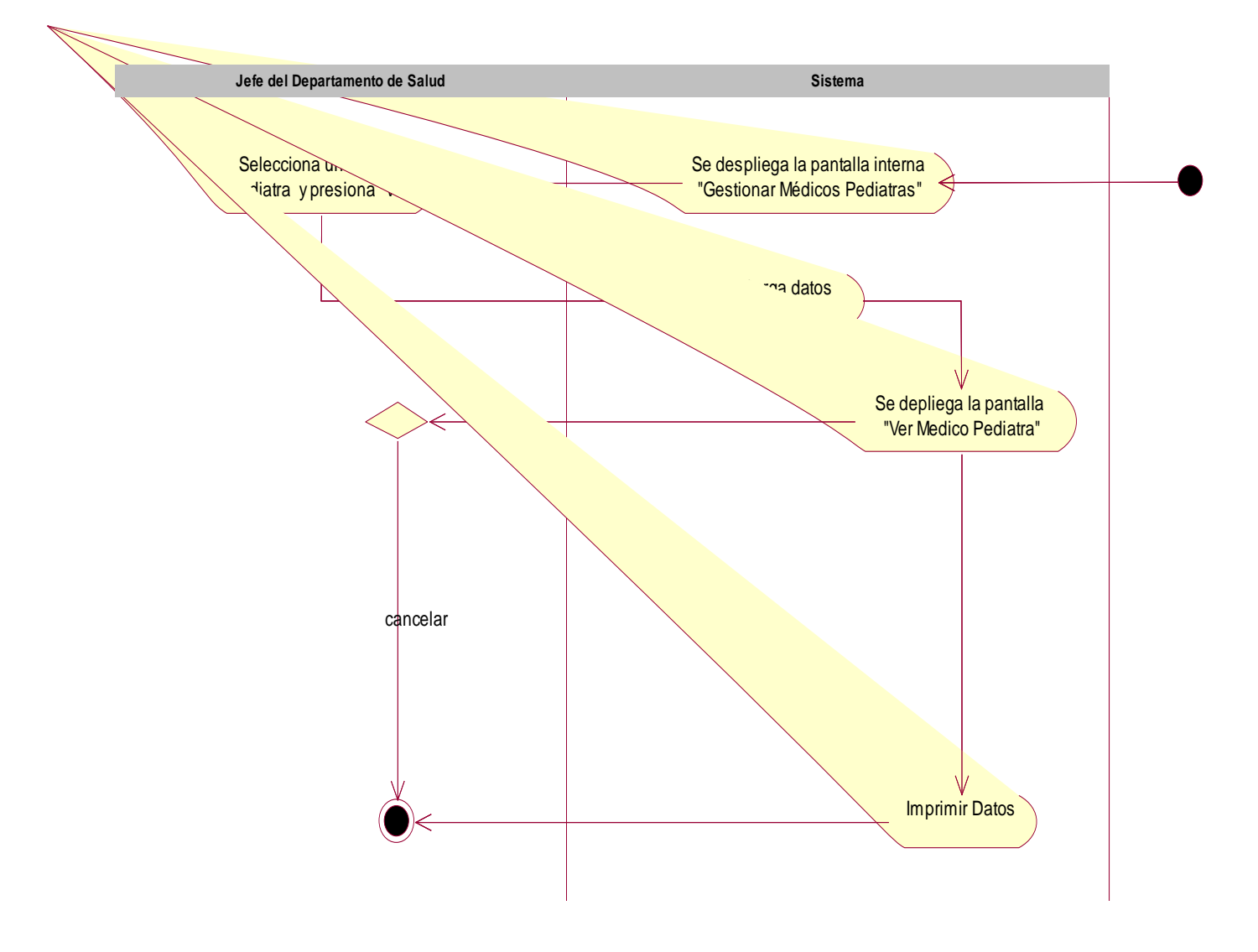

Figura 27 Actividad Ver Médico Pediatra

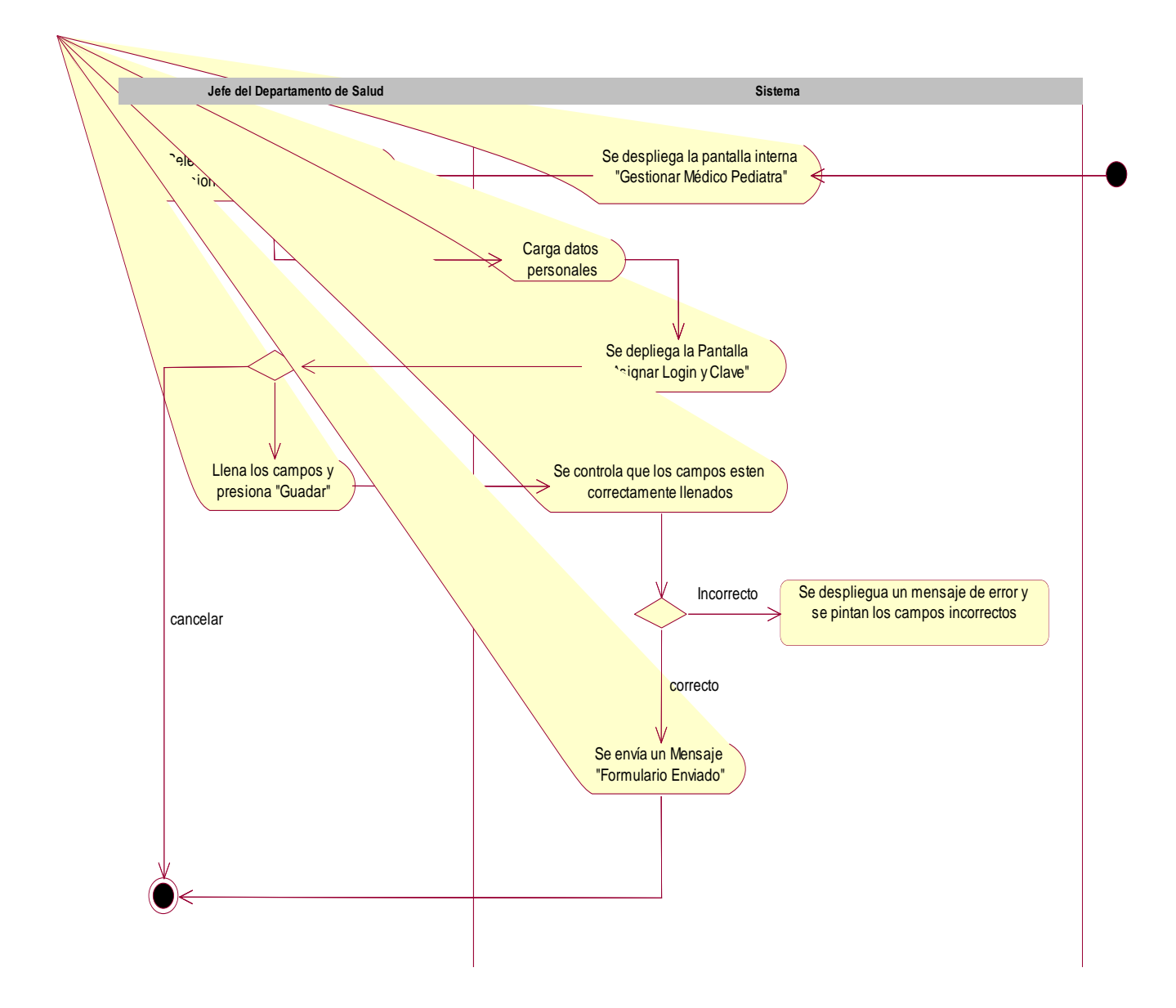

### II.1.7.2.3.5. Asignar Login y Clave al Médico Pediatra

Figura 28 Asignar Login y Clave al Médico Pediatra

#### II.1.7.2.4. Gestionar Enfermera

## II.1.7.2.4.1. Gestionar Enfermeras y Enfermeras Auxiliares

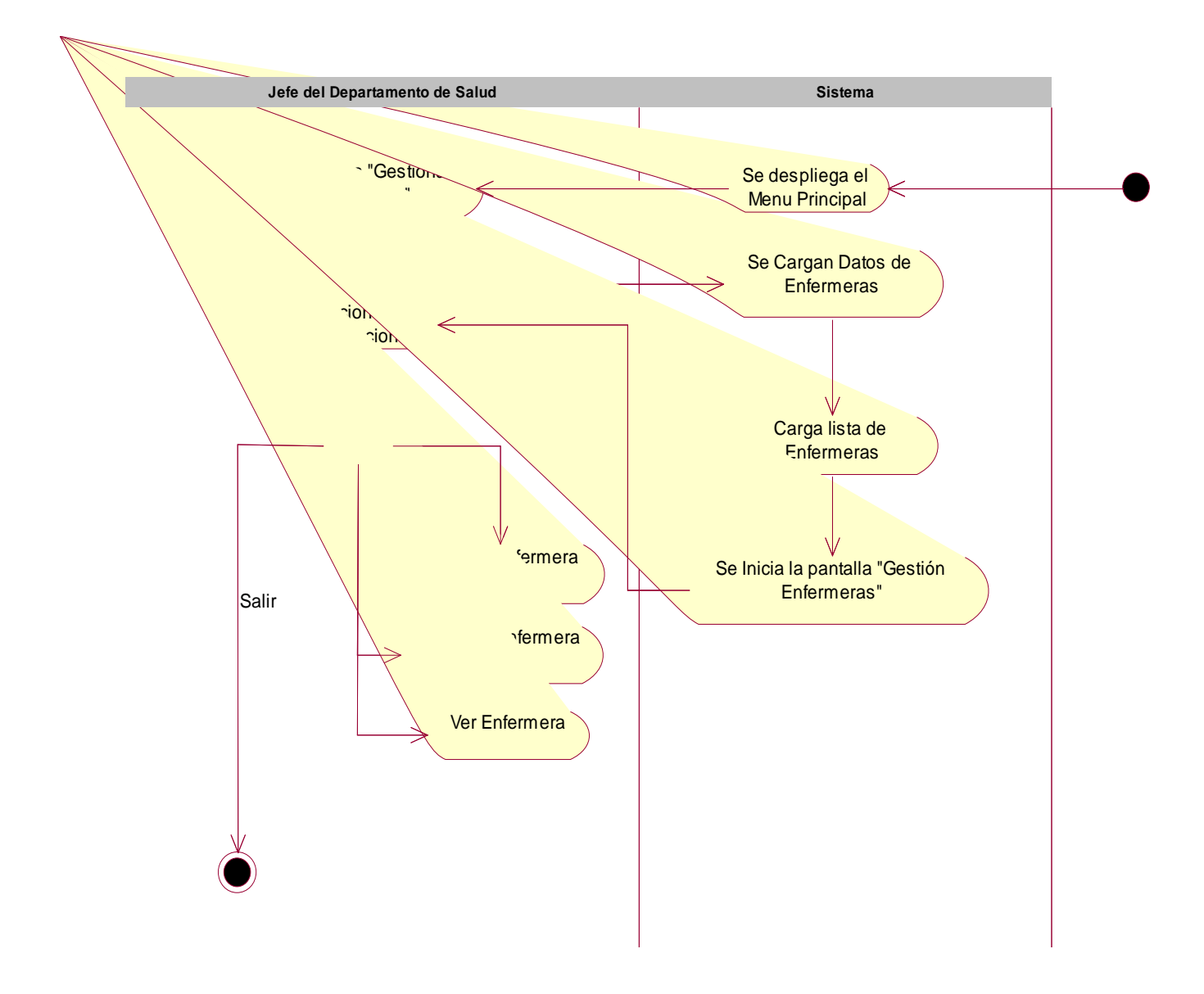

Figura 29 Actividad Gestionar Enfermera

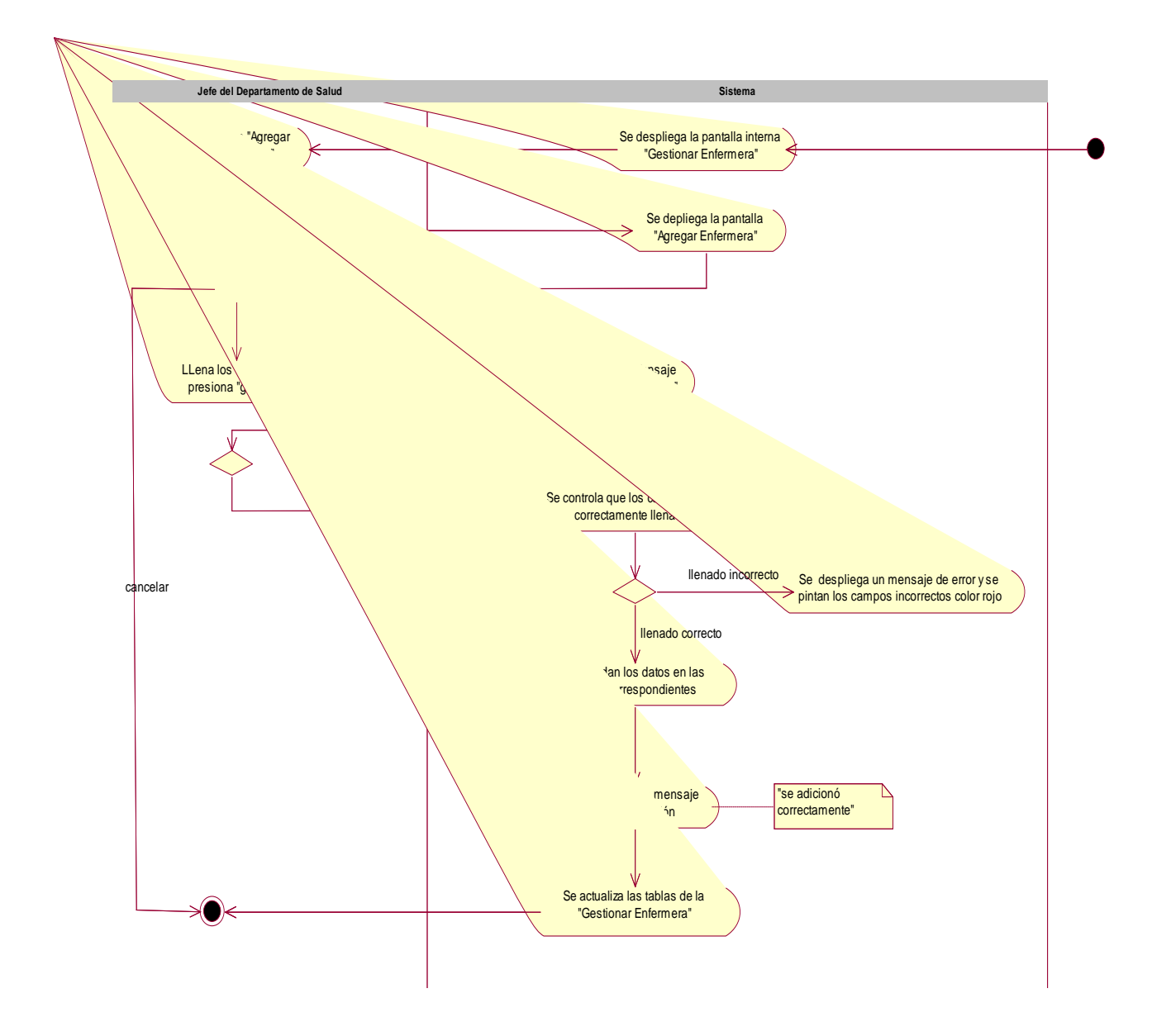

## II.1.7.2.4.2. Agregar Enfermera Enfermeras Auxiliares

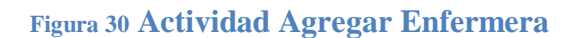

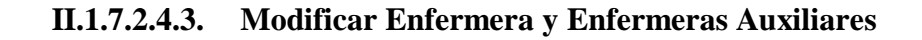

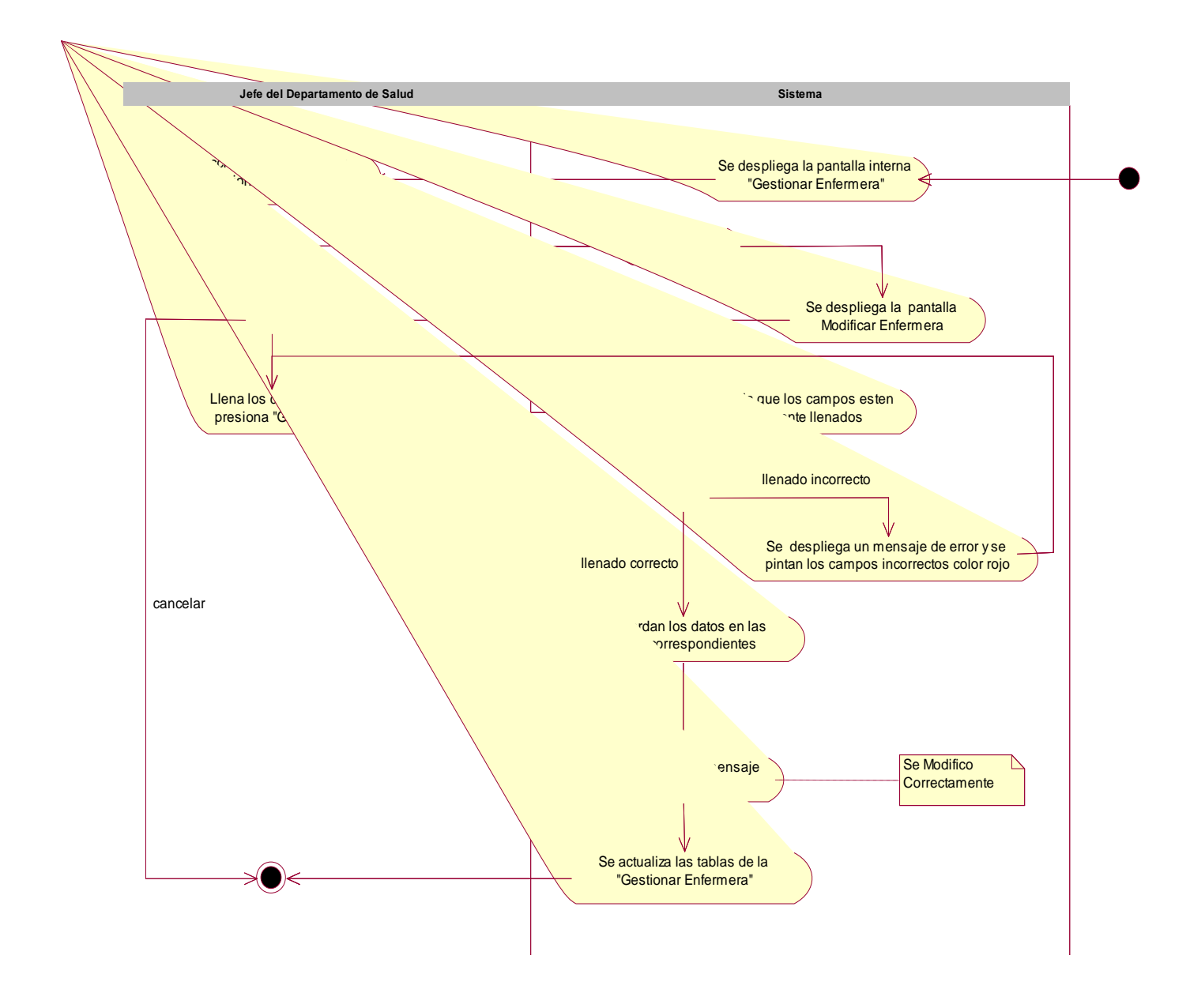

## Figura 31 Actividad Modificar Enfermera

# II.1.7.2.4.4. Ver Enfermera y Enfermeras Auxiliares

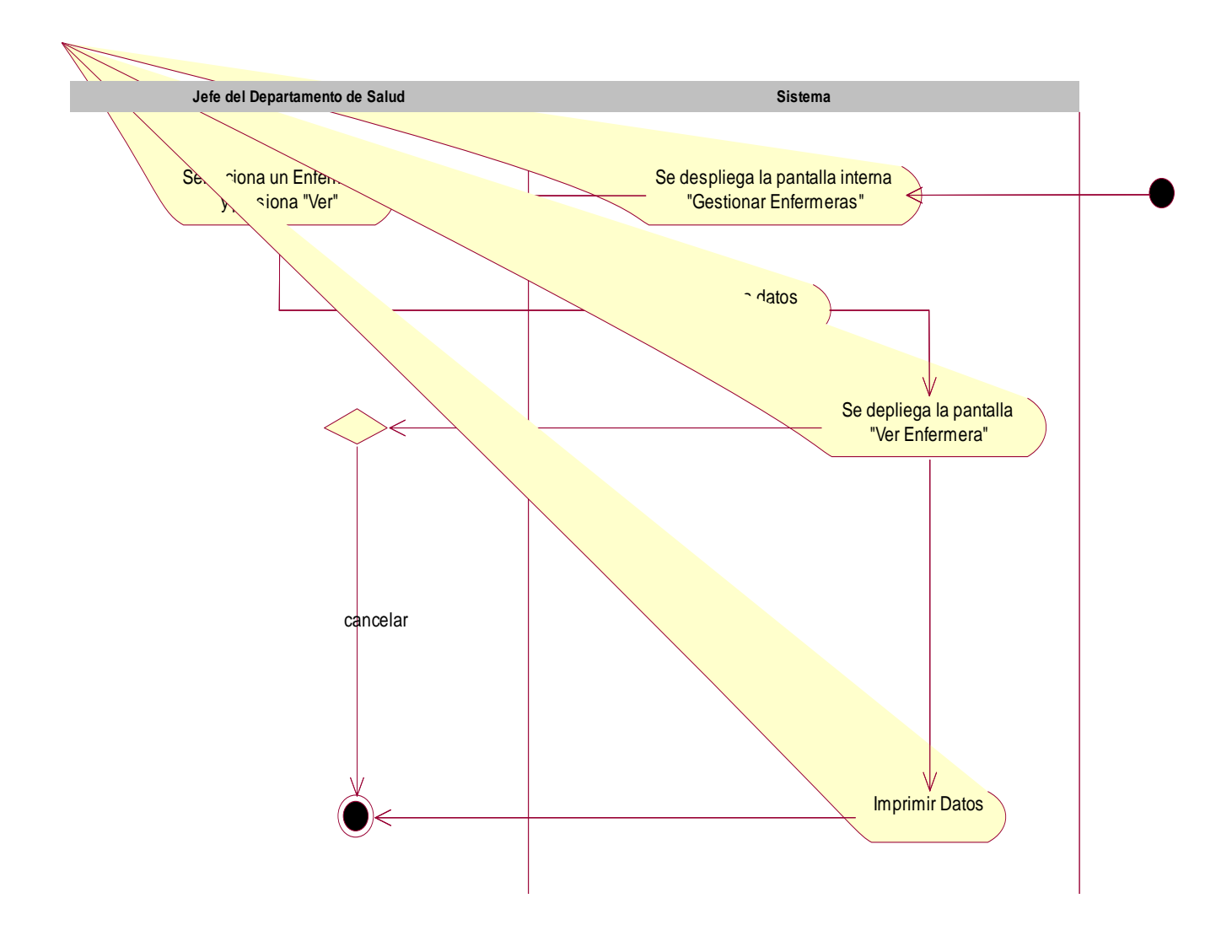

Figura 32 Actividad Ver Enfermera

## II.1.7.2.4.5. Asignar Login y Clave a Enfermeras

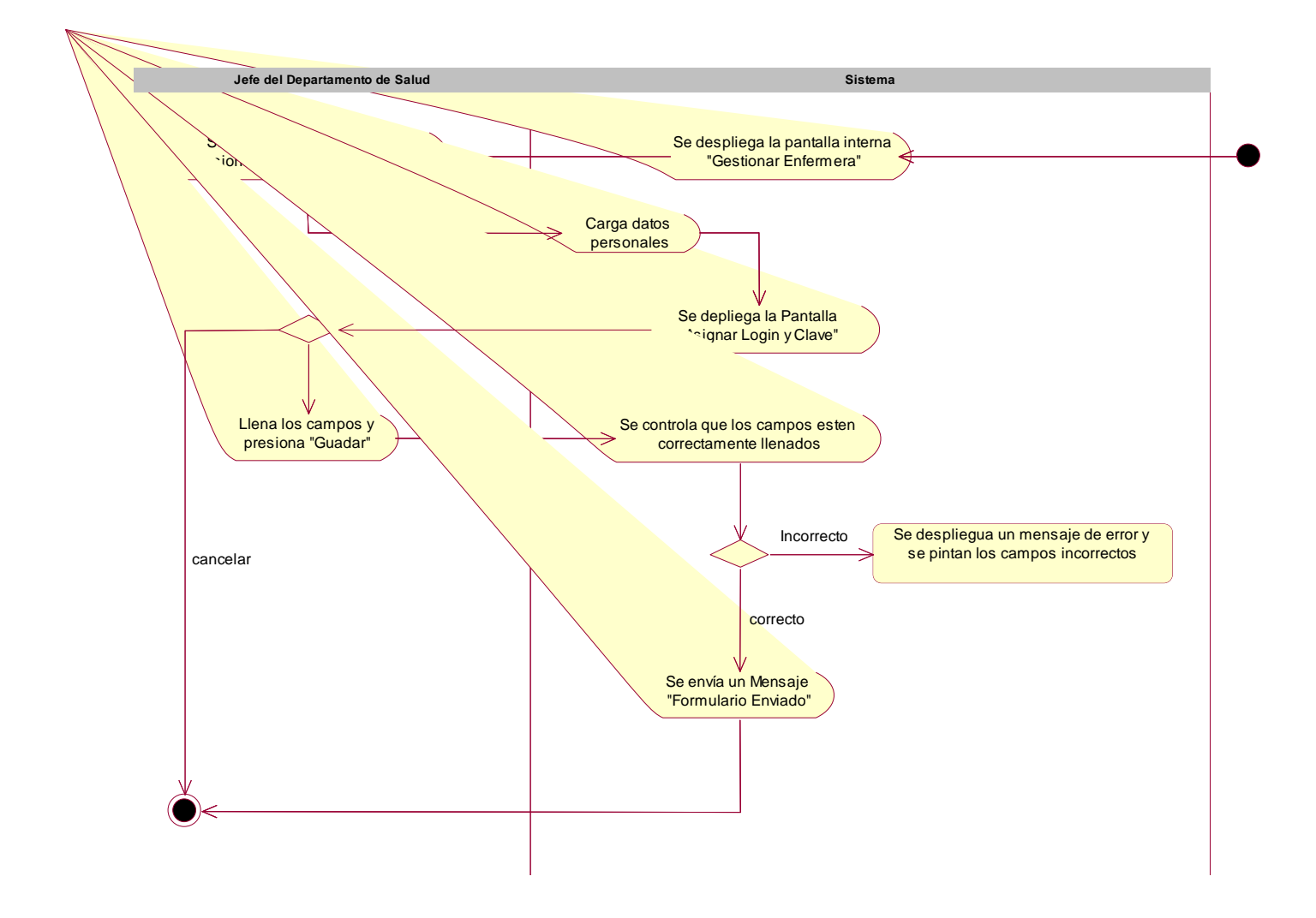

# Figura 33 Actividad Asignar Login y Clave a Enfermeras

| II.1.7.2.5. | Gestionar Odontólogo |  |
|-------------|----------------------|--|
|-------------|----------------------|--|

## II.1.7.2.5.1. Gestionar Odontólogo

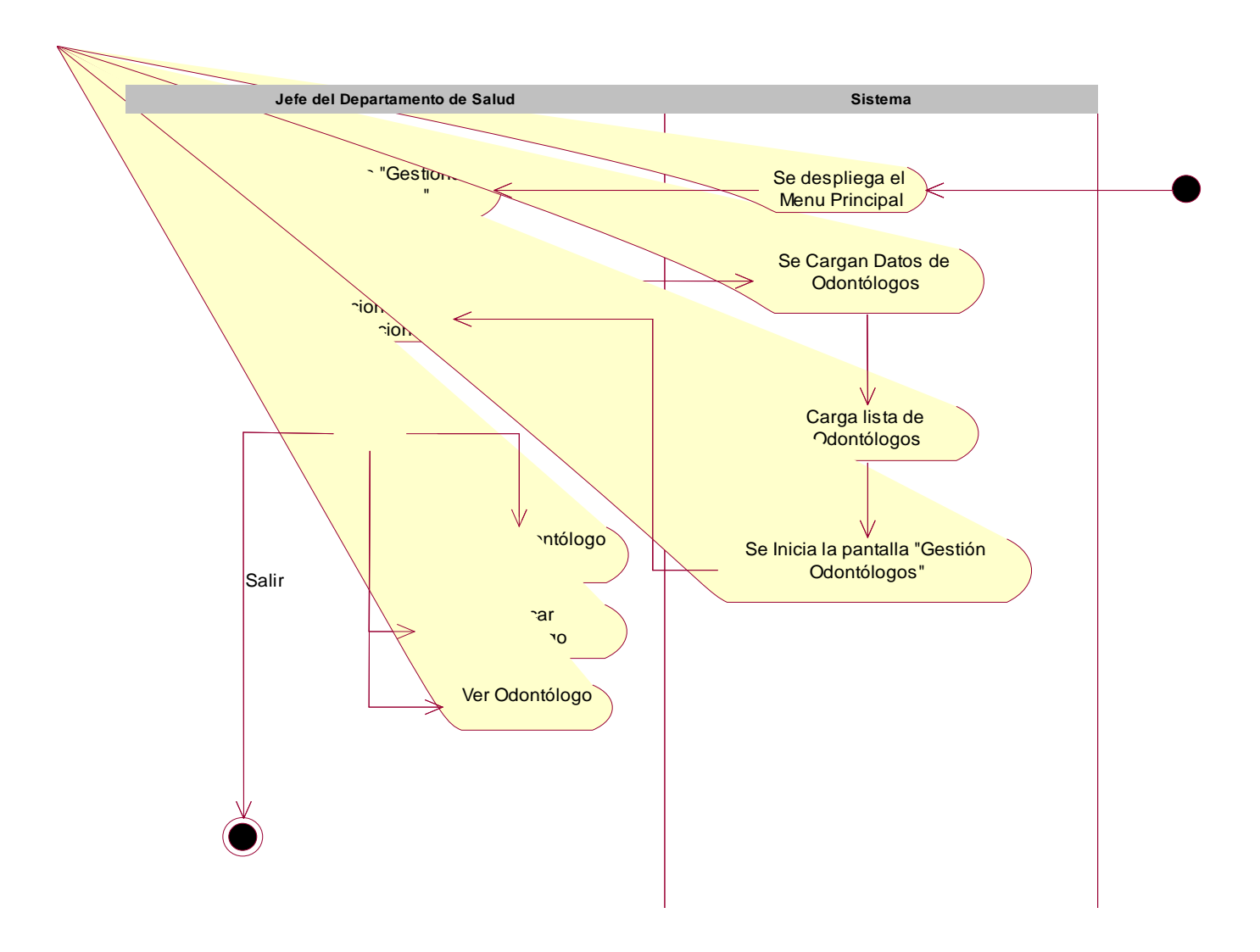

## Figura 34 Actividad Gestionar Odontólogos

II.1.7.2.5.2. Agregar Odontólogo

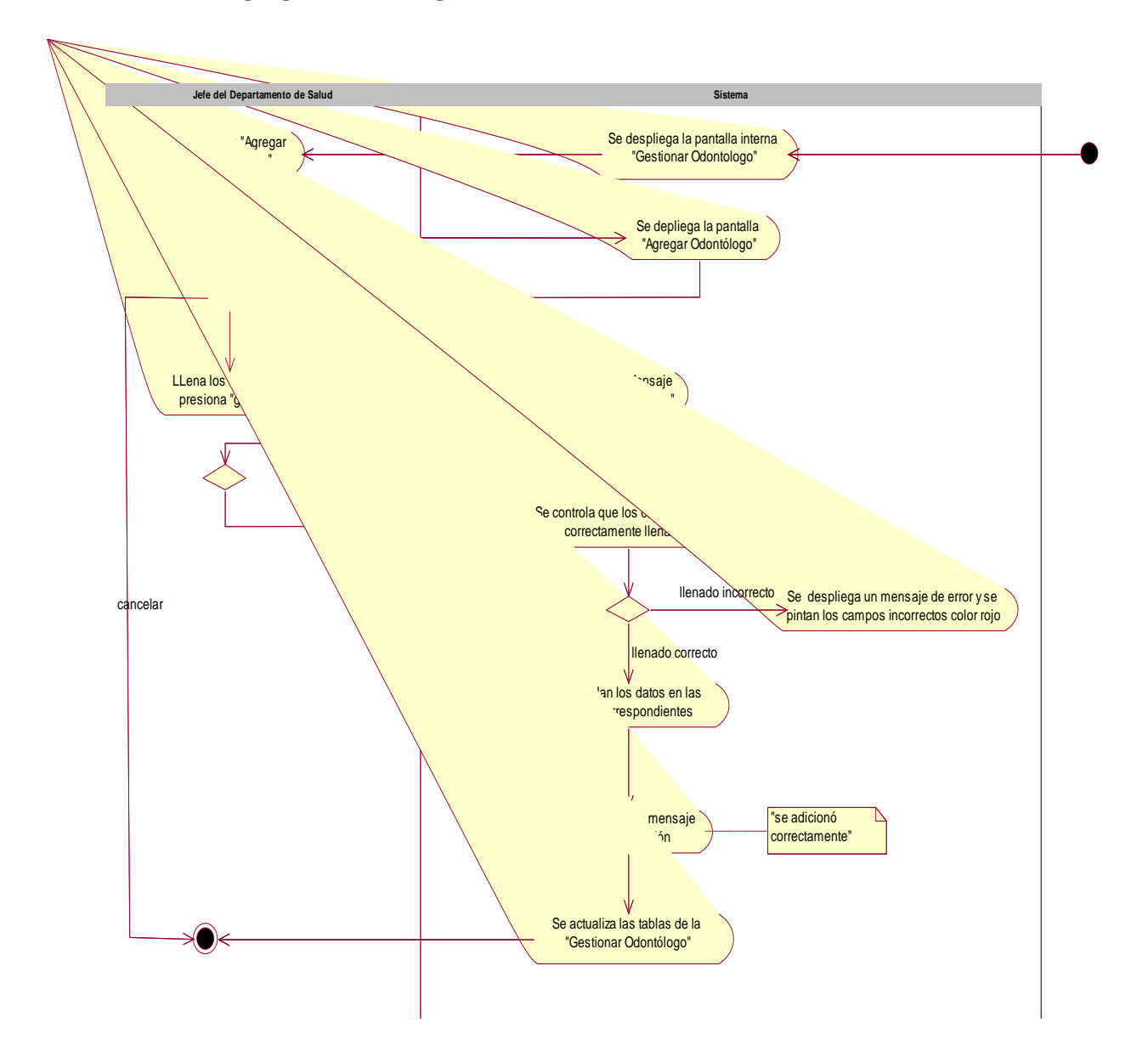

Figura 35 Actividad Agregar Odontólogo

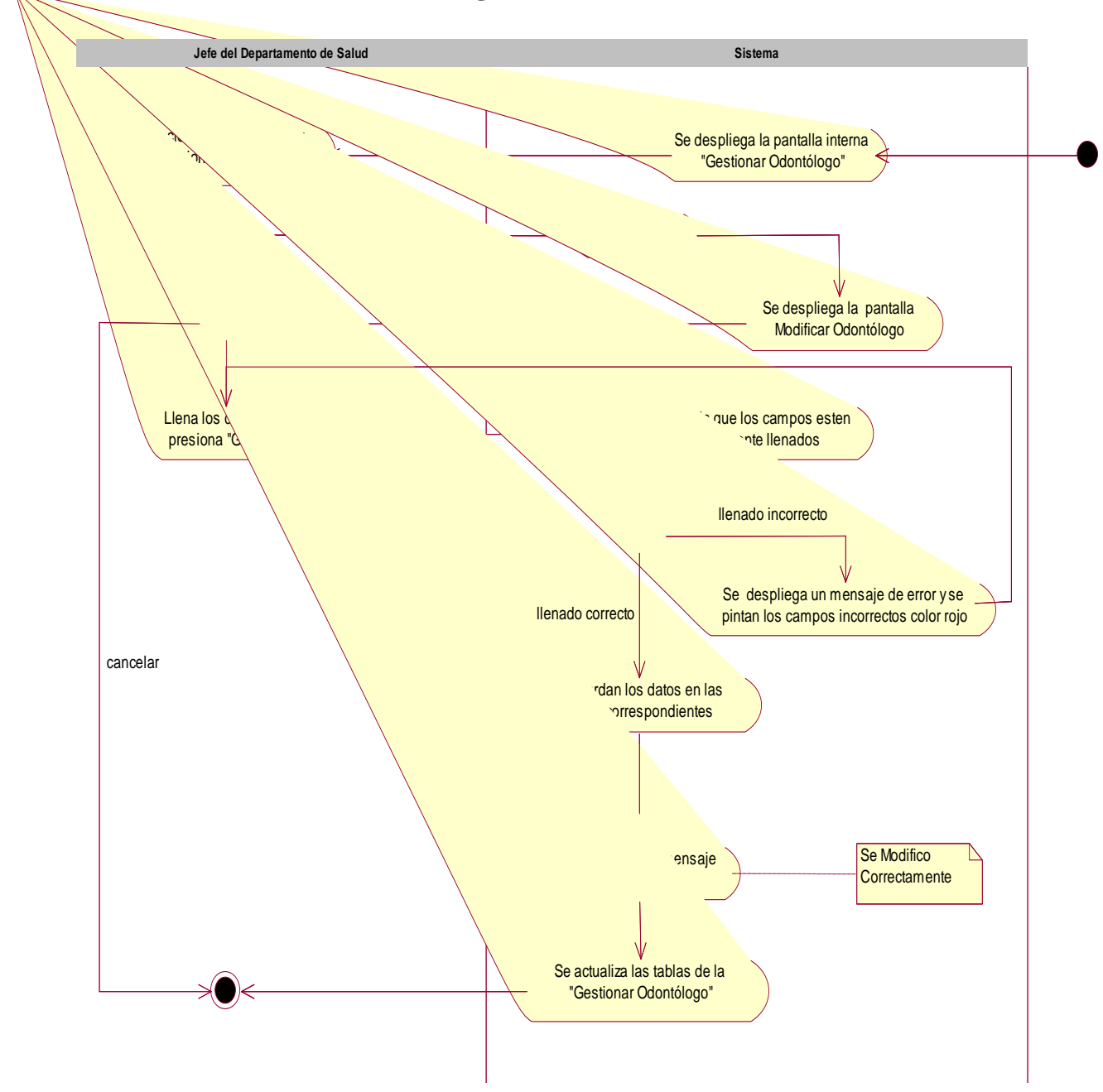

#### II.1.7.2.5.3. Modificar Odontólogo

Figura 36 Actividad Modificar Odontólogo

II.1.7.2.5.4. Ver Odontólogo

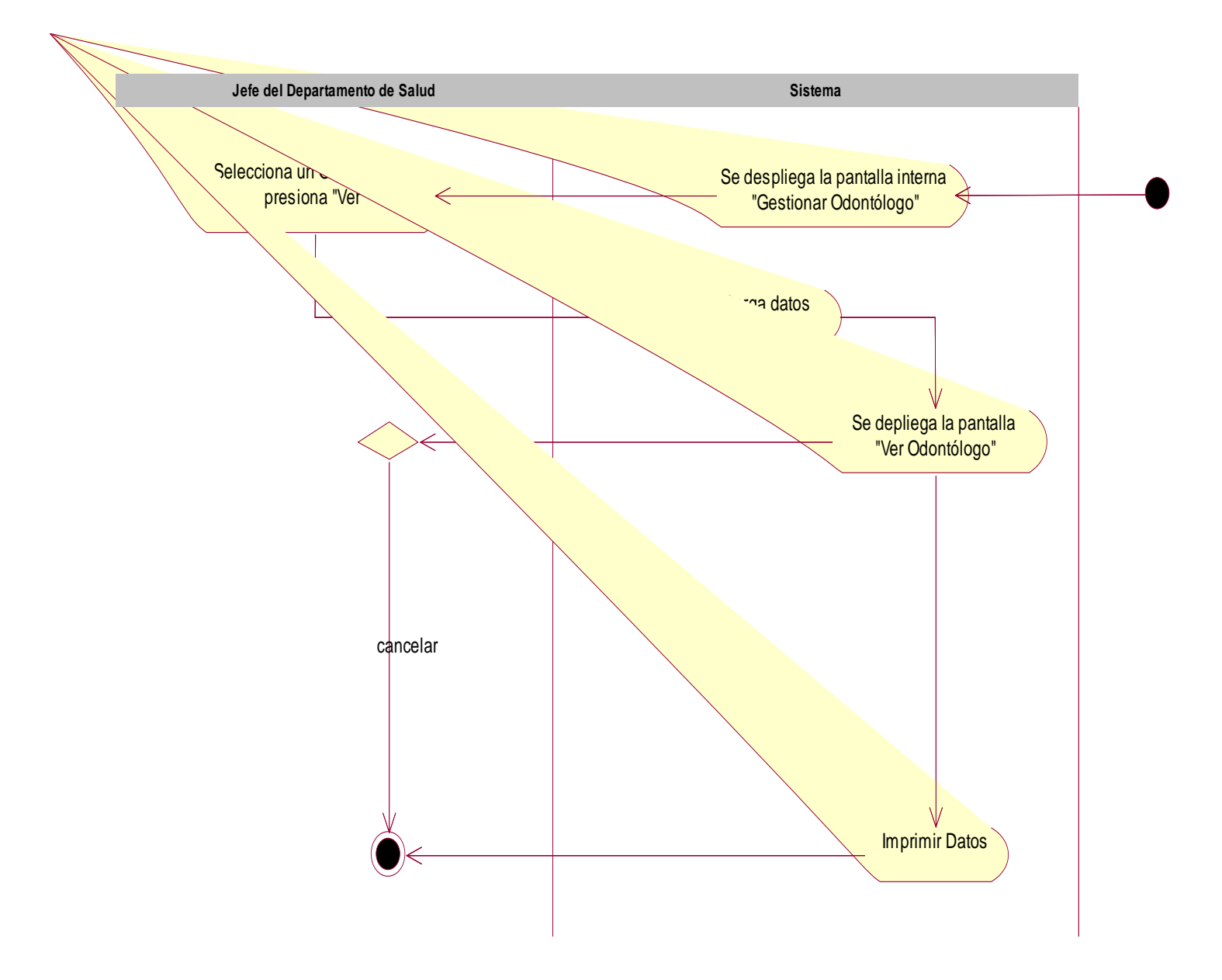

Figura 37 Actividad Ver Odontólogo

# II.1.7.2.5.5. Asignar Login y Clave a Odontólogo

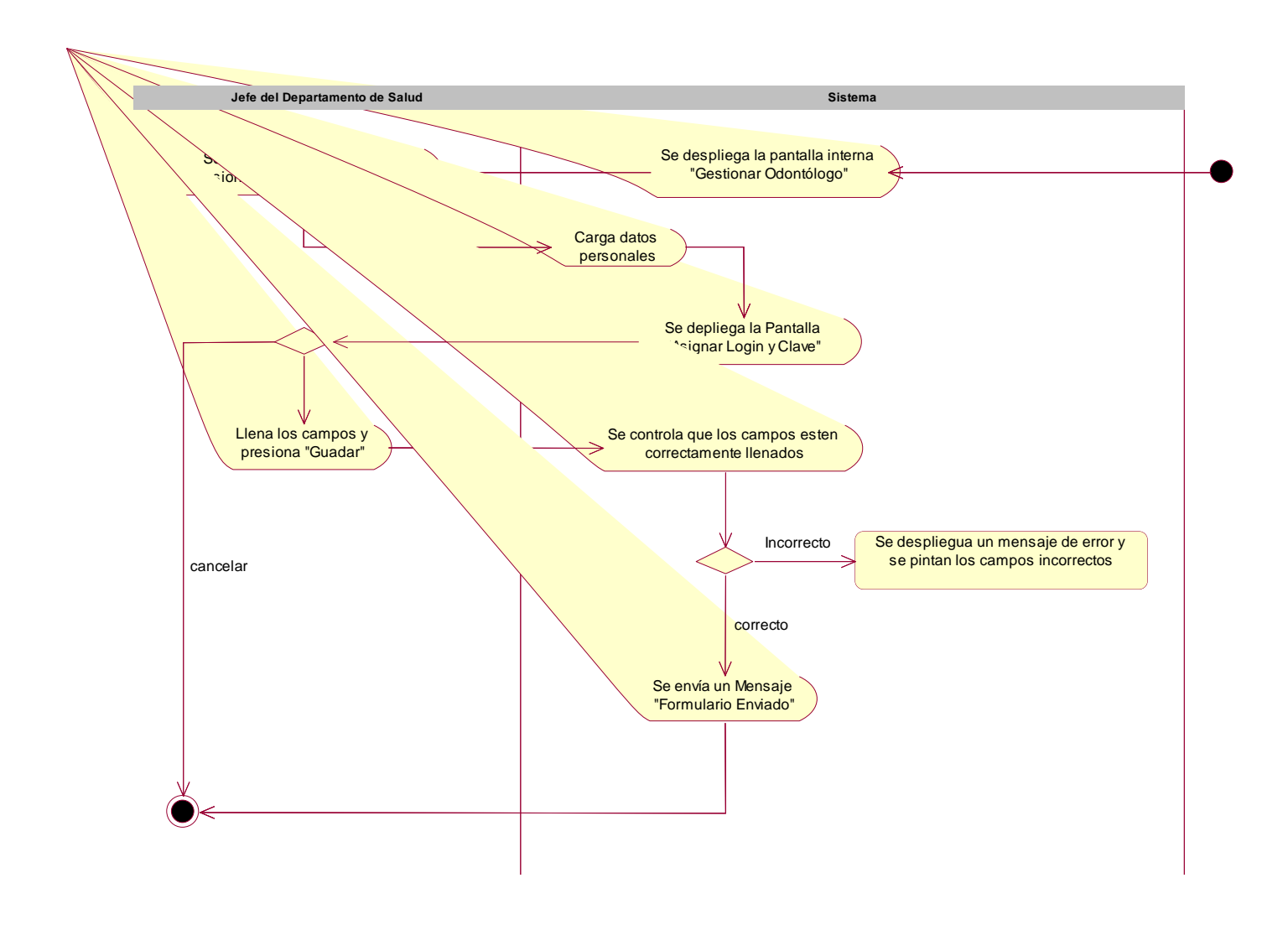

## Figura 38 Asignar Login y Clave a Odontólogos

# II.1.7.2.6. Gestionar Ginecólogos

# II.1.7.2.6.1. Gestionar Ginecólogos

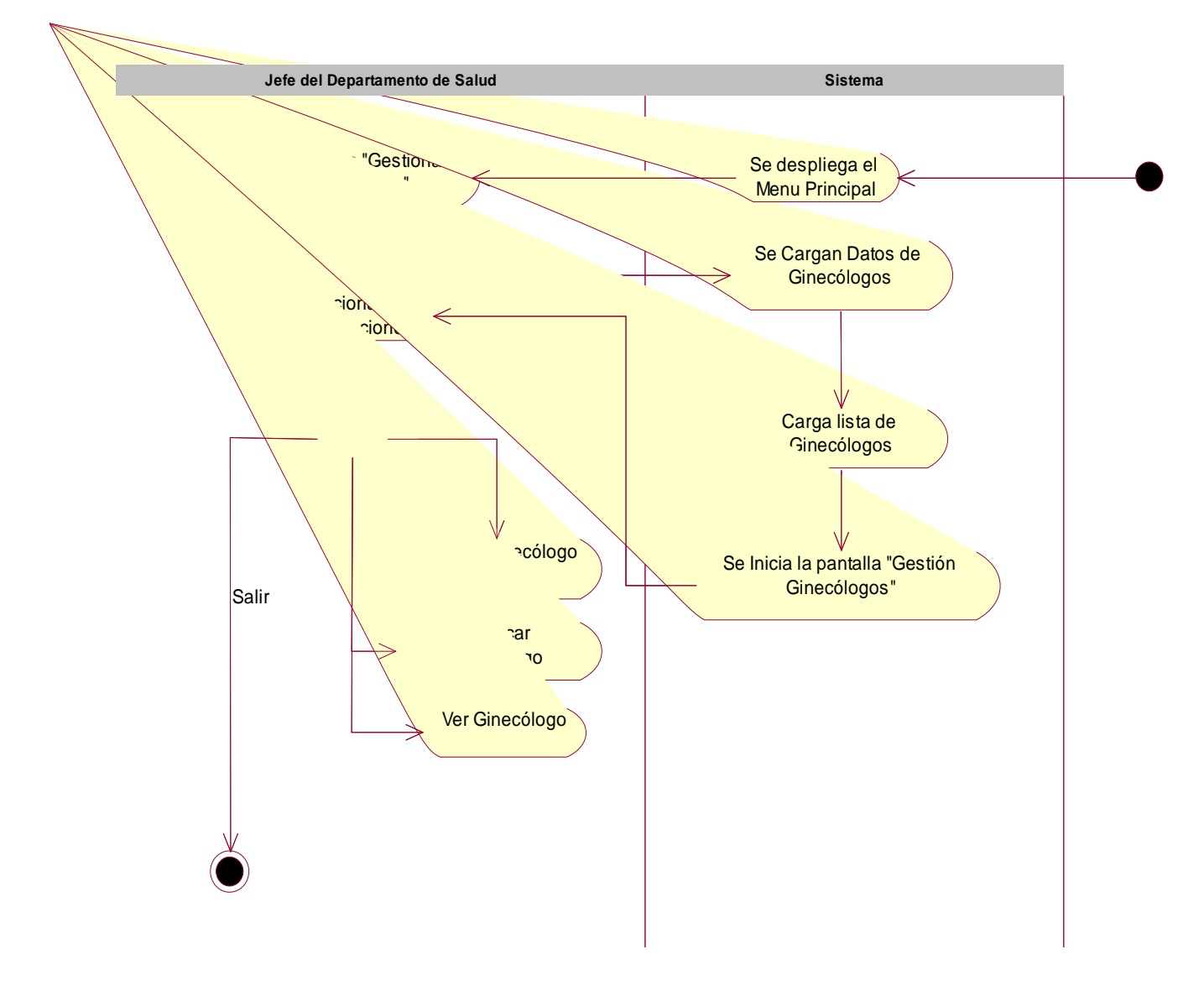

### Figura 39 Actividad Gestionar Ginecólogo

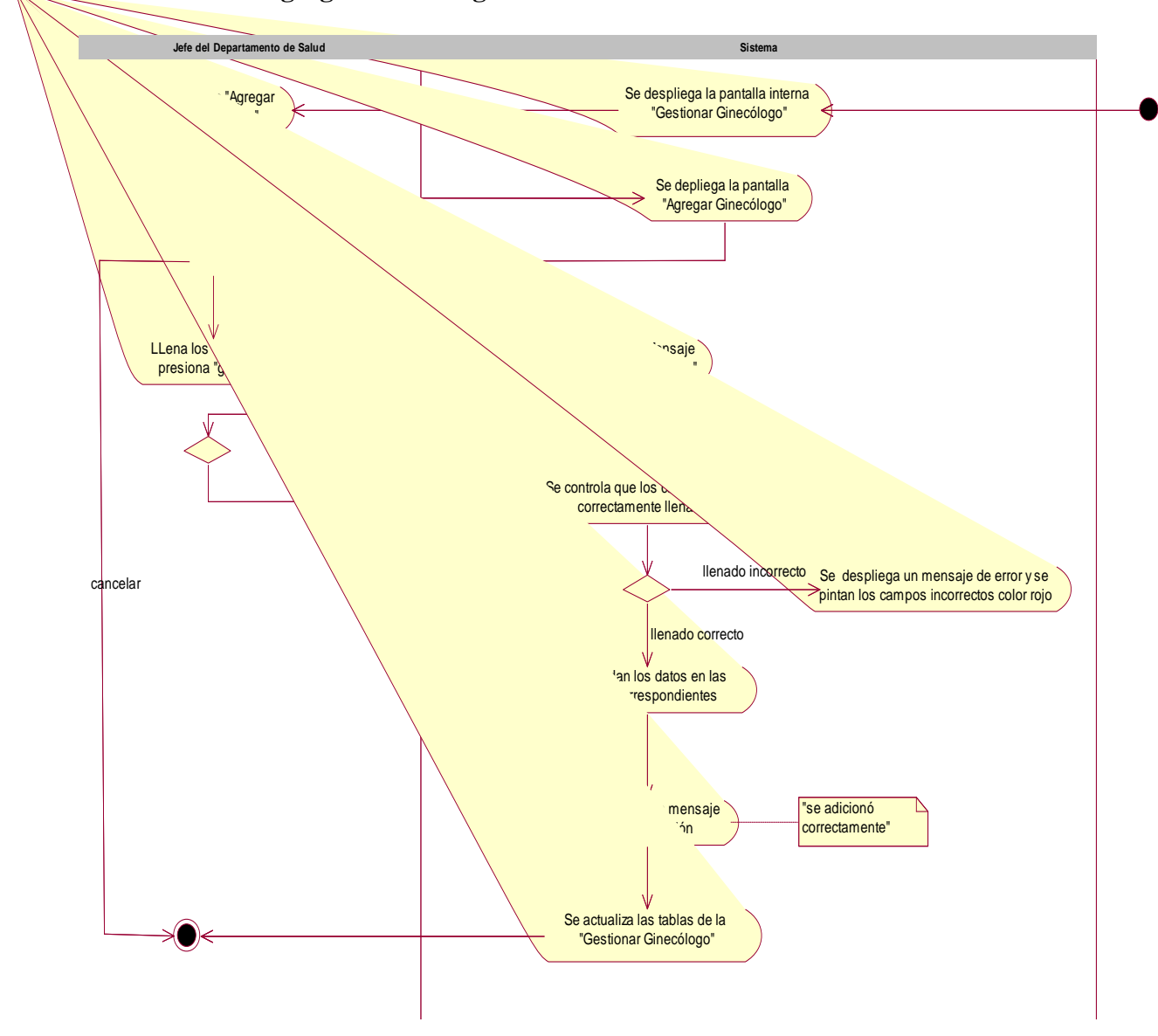

II.1.7.2.6.2. Agregar Ginecólogos

Figura 40 Actividad Agregar Ginecólogo

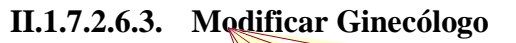

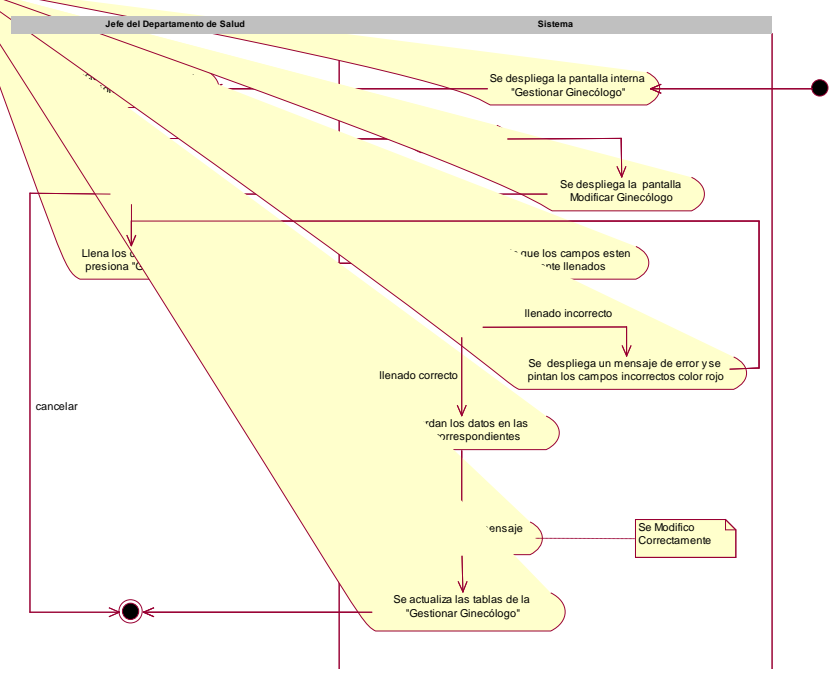

Figura 41 Actividad Modificar Ginecólogo

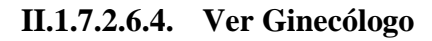

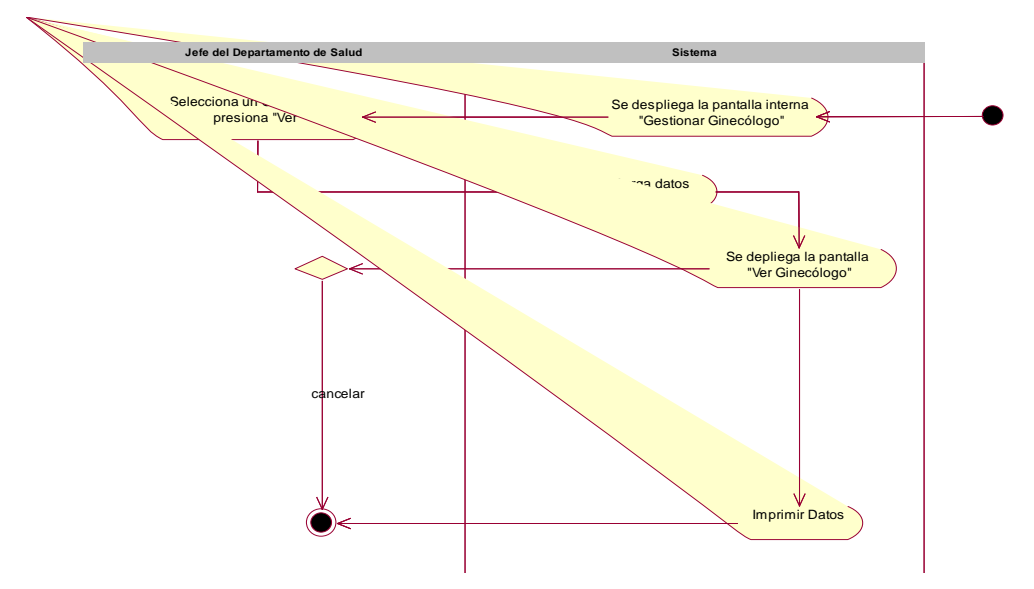

Figura 42 Actividad Ver Ginecólogo

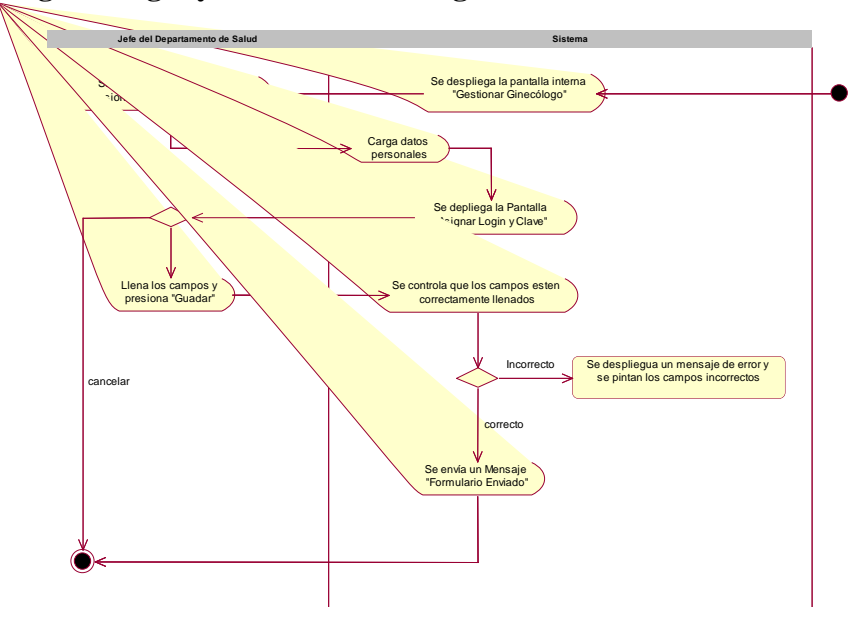

II.1.7.2.6.5. Asignar Login y Clave a Ginecólogo

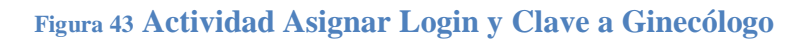

- II.1.7.2.7. Gestionar Recepcionista
- II.1.7.2.7.1. Gestionar Recepcionista

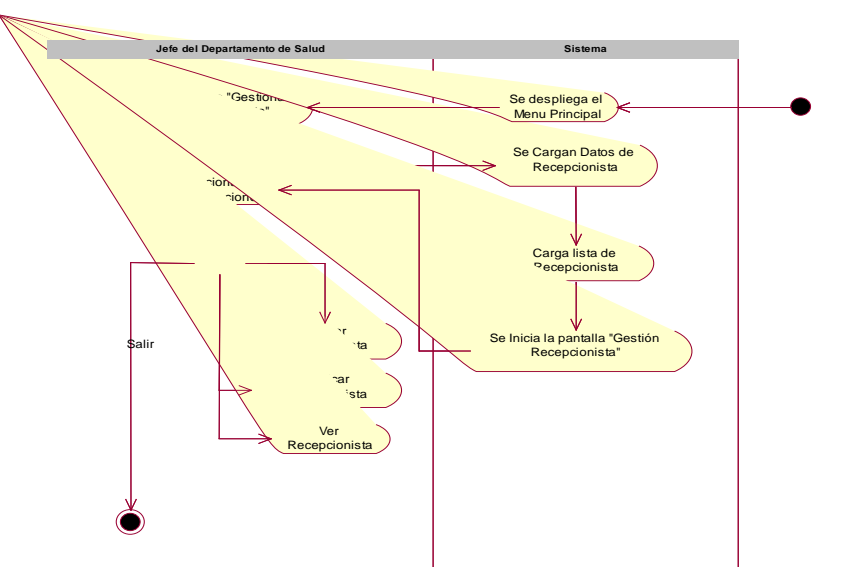

Figura 44 Actividad Gestionar Recepcionista

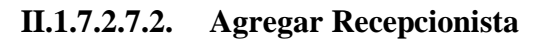

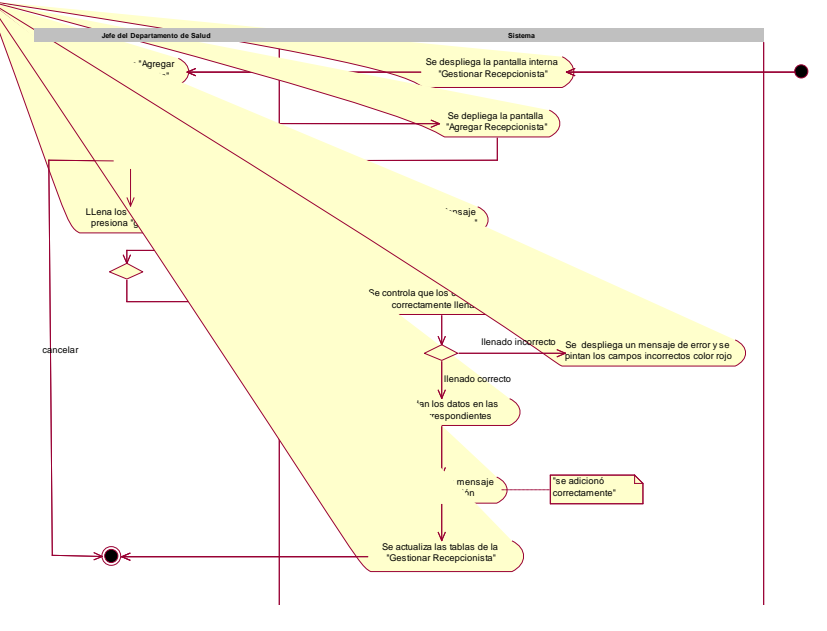

Figura 45 Actividad Agregar Recepcionista

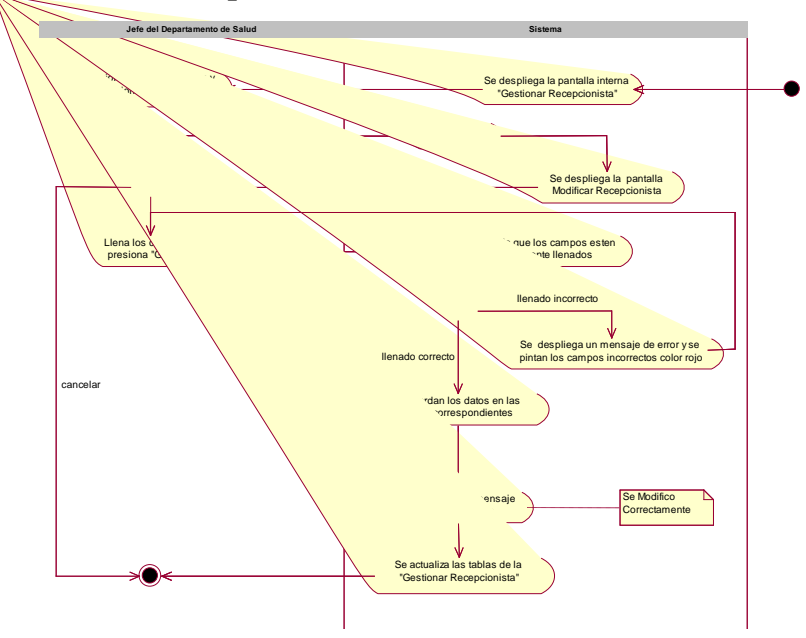

II.1.7.2.7.3. Modificar Recepcionista

Figura 46 Actividad Modificar Recepcionista

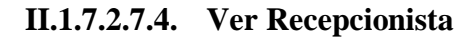

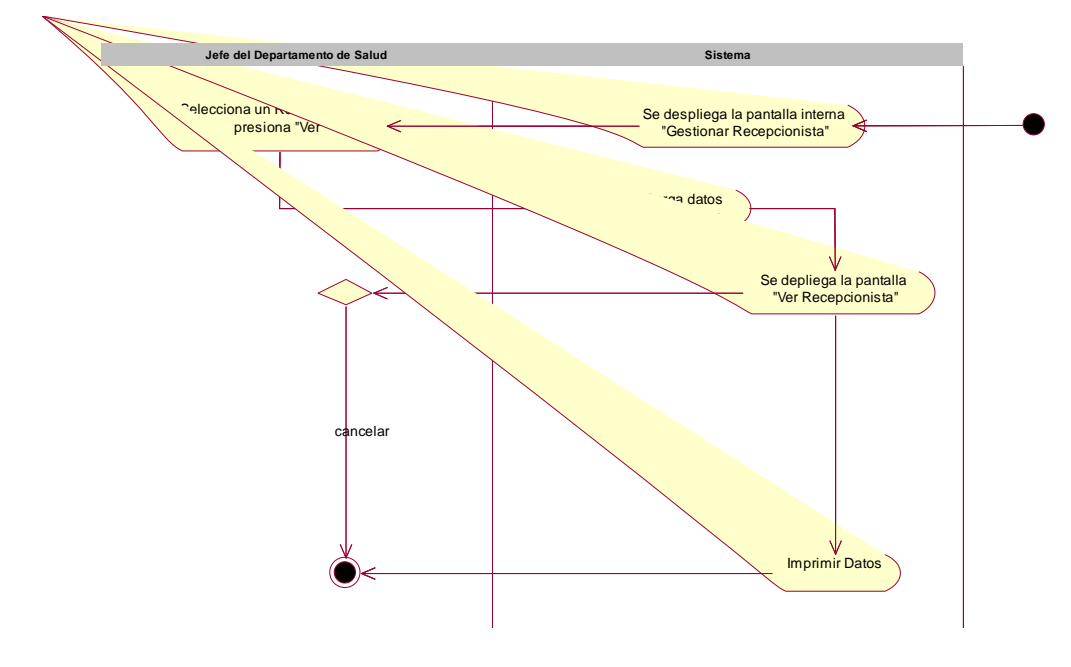

Figura 47 Actividad Ver Recepcionista

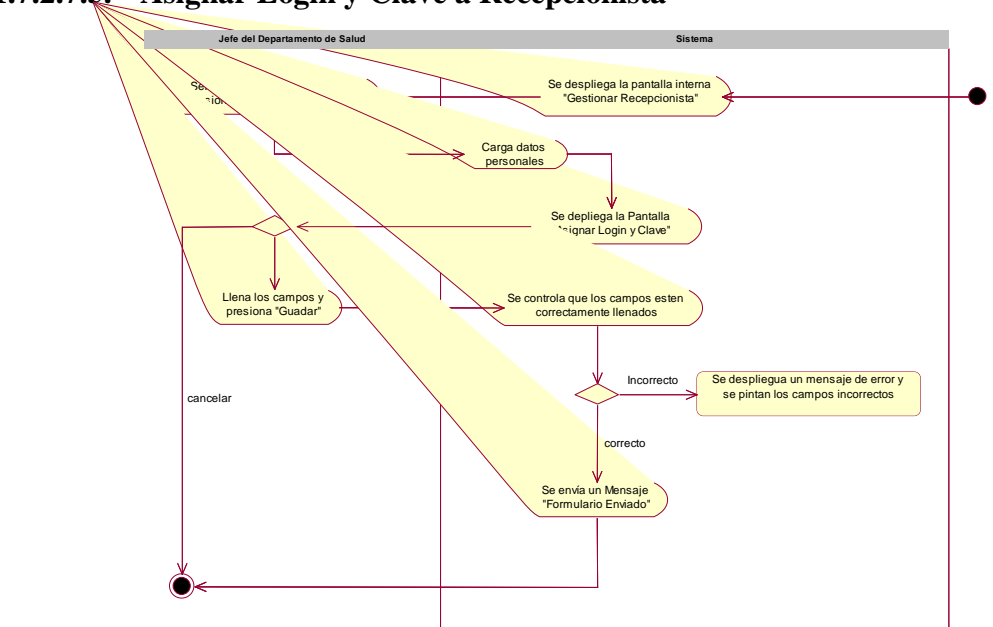

II.1.7.2.7.5. Asignar Login y Clave a Recepcionista

Figura 48 Actividad Asignar Login y Clave a Recepcionista

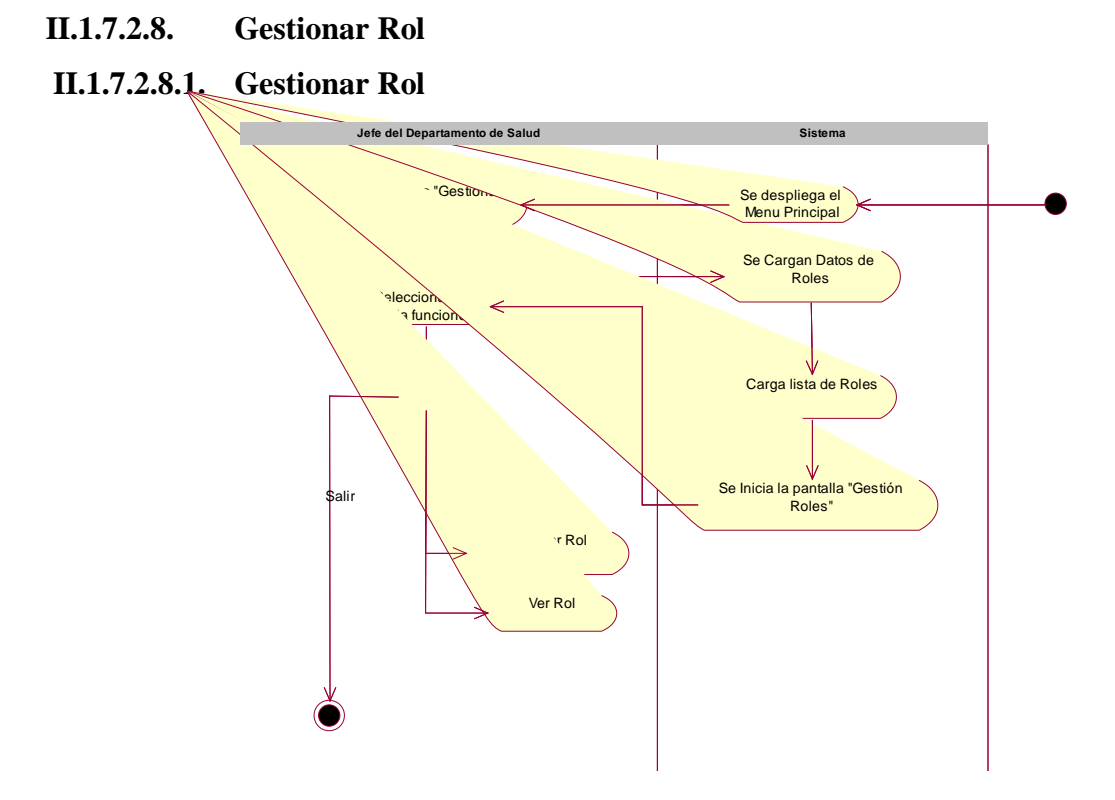

Figura 49 Actividad Gestionar Rol

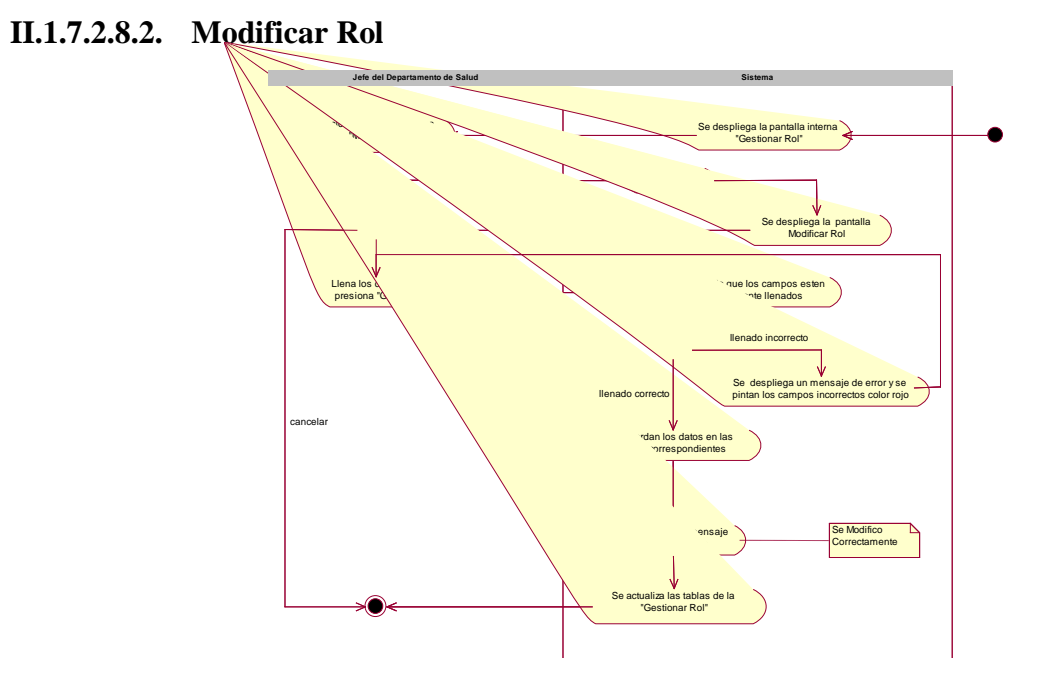

Figura 50 Actividad Modificar Rol

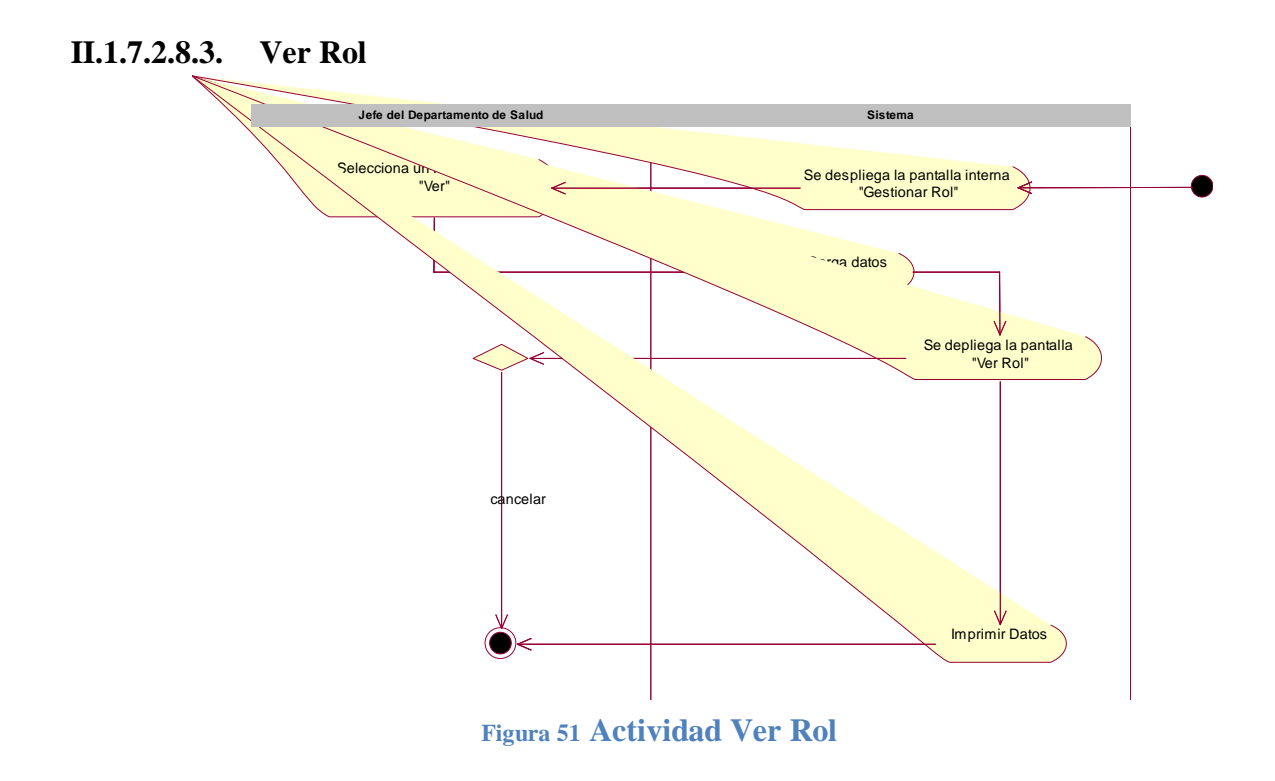

- II.1.7.2.9. Gestionar Asignar Proceso a un Rol
- II.1.7.2.9.1. Gestionar Asignar Proceso a un Rol

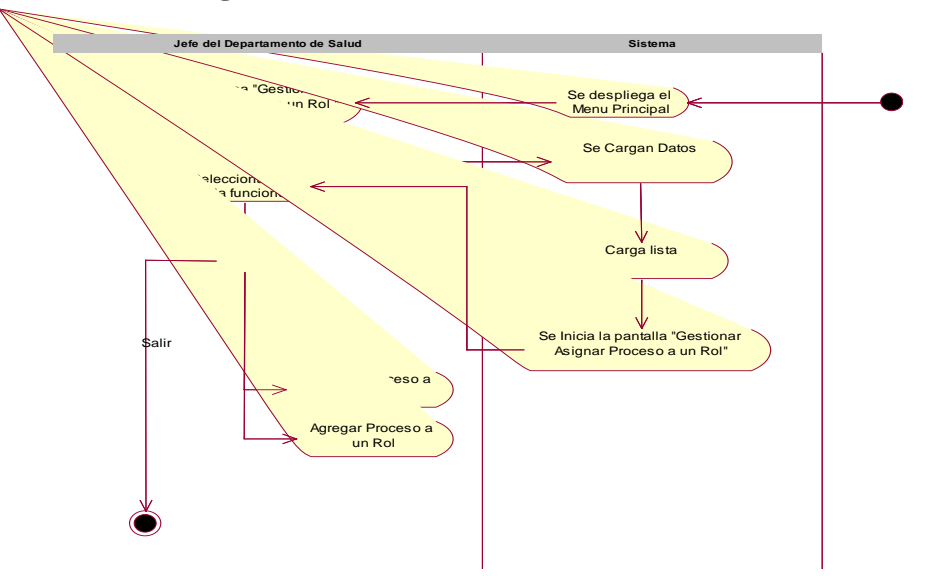

Figura 52 Gestionar Proceso a un Rol

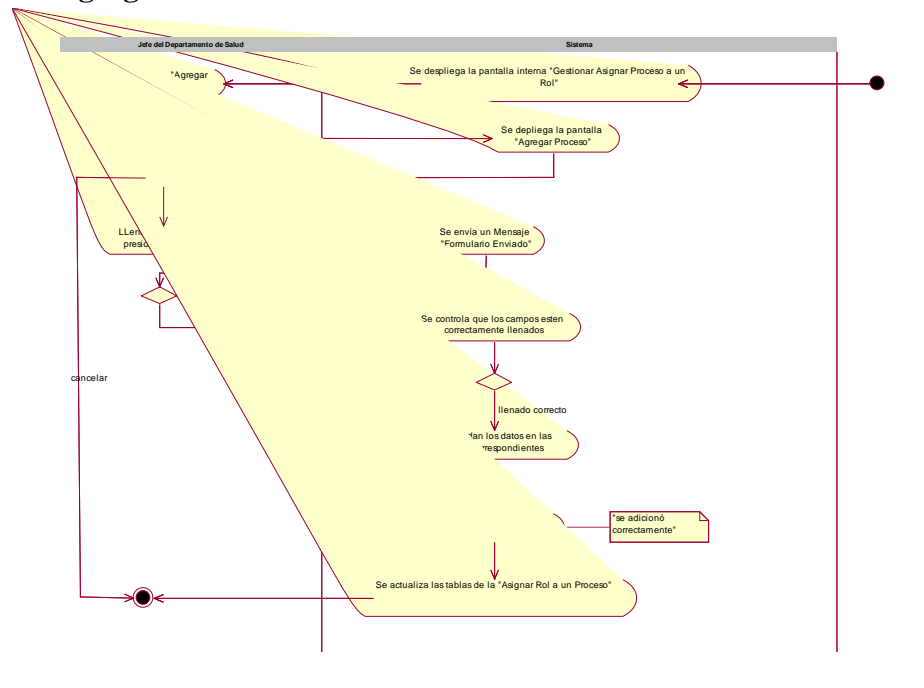

II.1.7.2.9.2. Agregar Proceso a un Rol

Figura 53 Agregar Proceso a un Rol

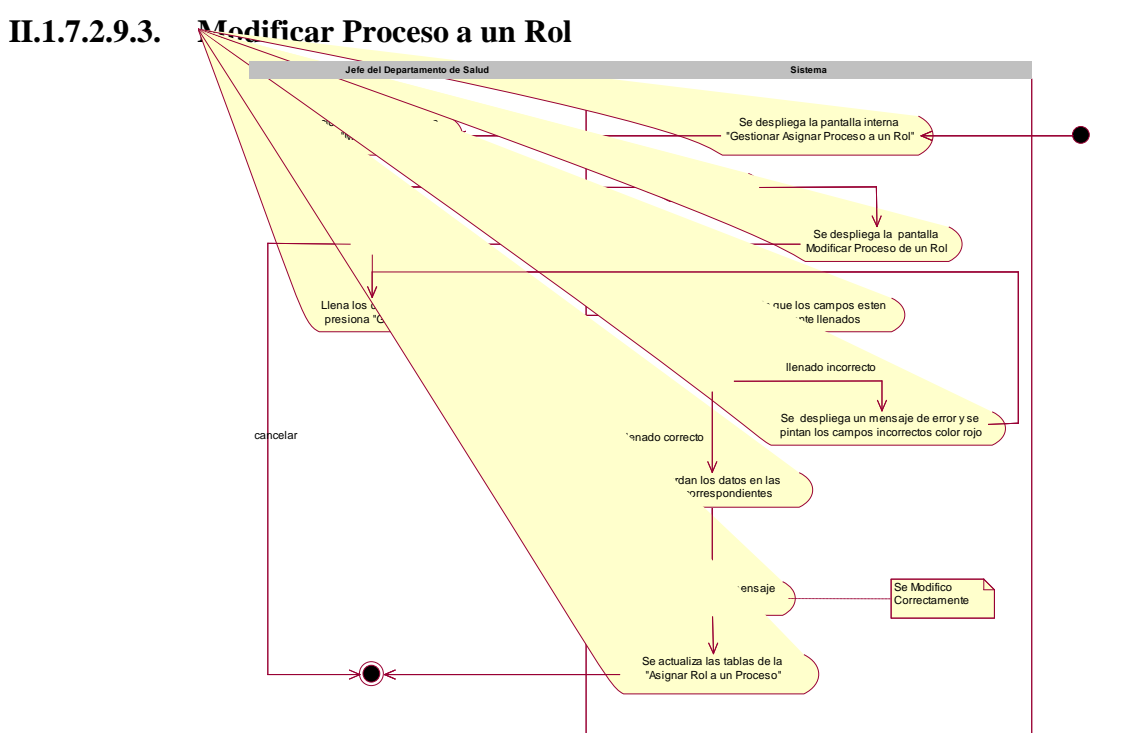

Figura 54 Actividad Modificar un Proceso de un Rol

### II.1.7.2.10. Gestionar Centros de Salud

### II.1.7.2.10.1. Gestionar Centros de Salud

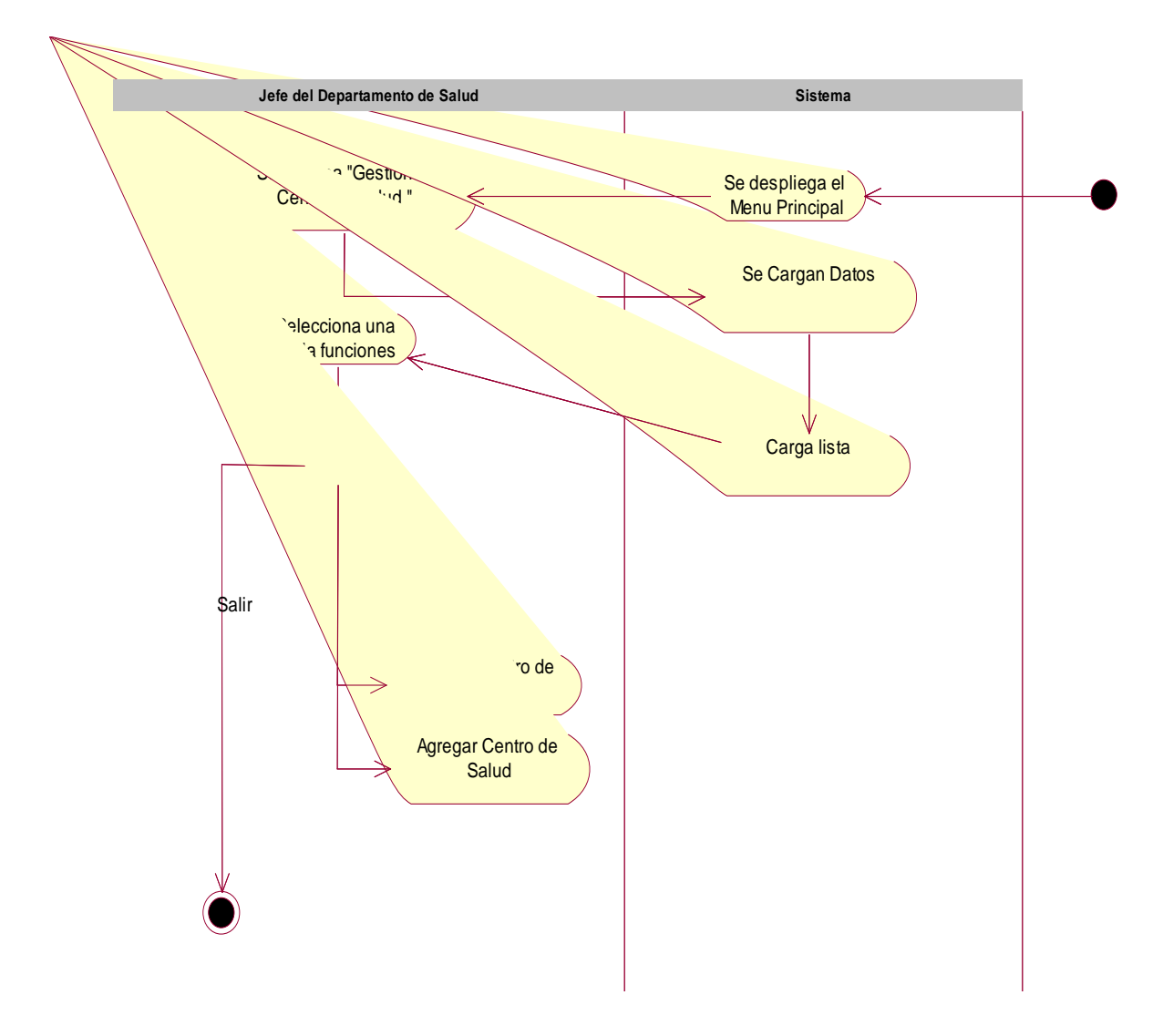

## Figura 55 Actividad Gestionar Centros de Salud

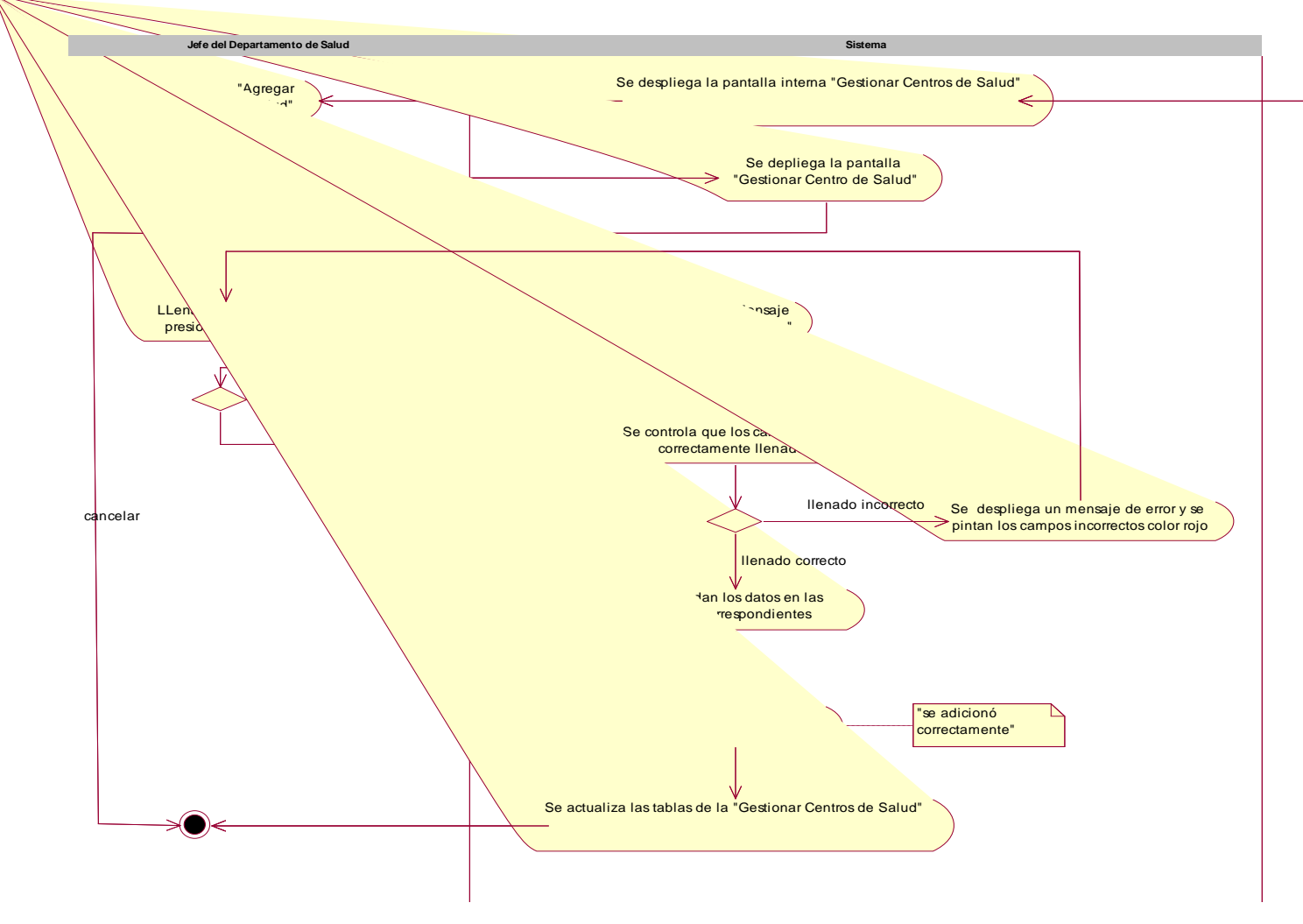

II.1.7.2.10.2. Agregar Centros de Salud

Figura 56 Actividad Agregar Centros de Salud

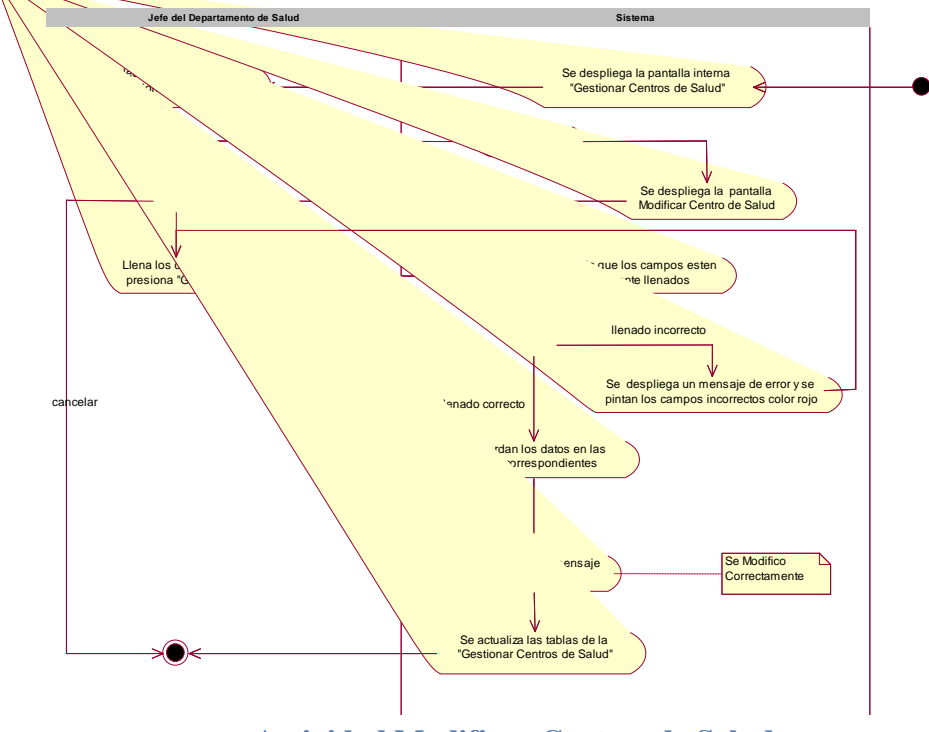

#### II.1.7.2.10.3. Modificar Centros de Salud

Figura 57 Actividad Modificar Centros de Salud

II.1.7.2.10.4. Ver Centros de Salud

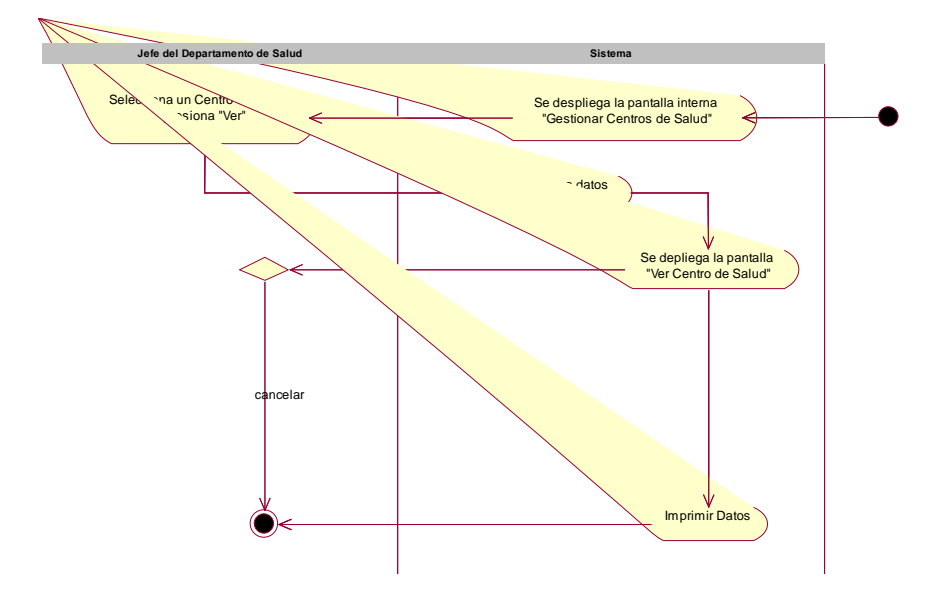

Figura 58 Actividad Ver Centros de Salud

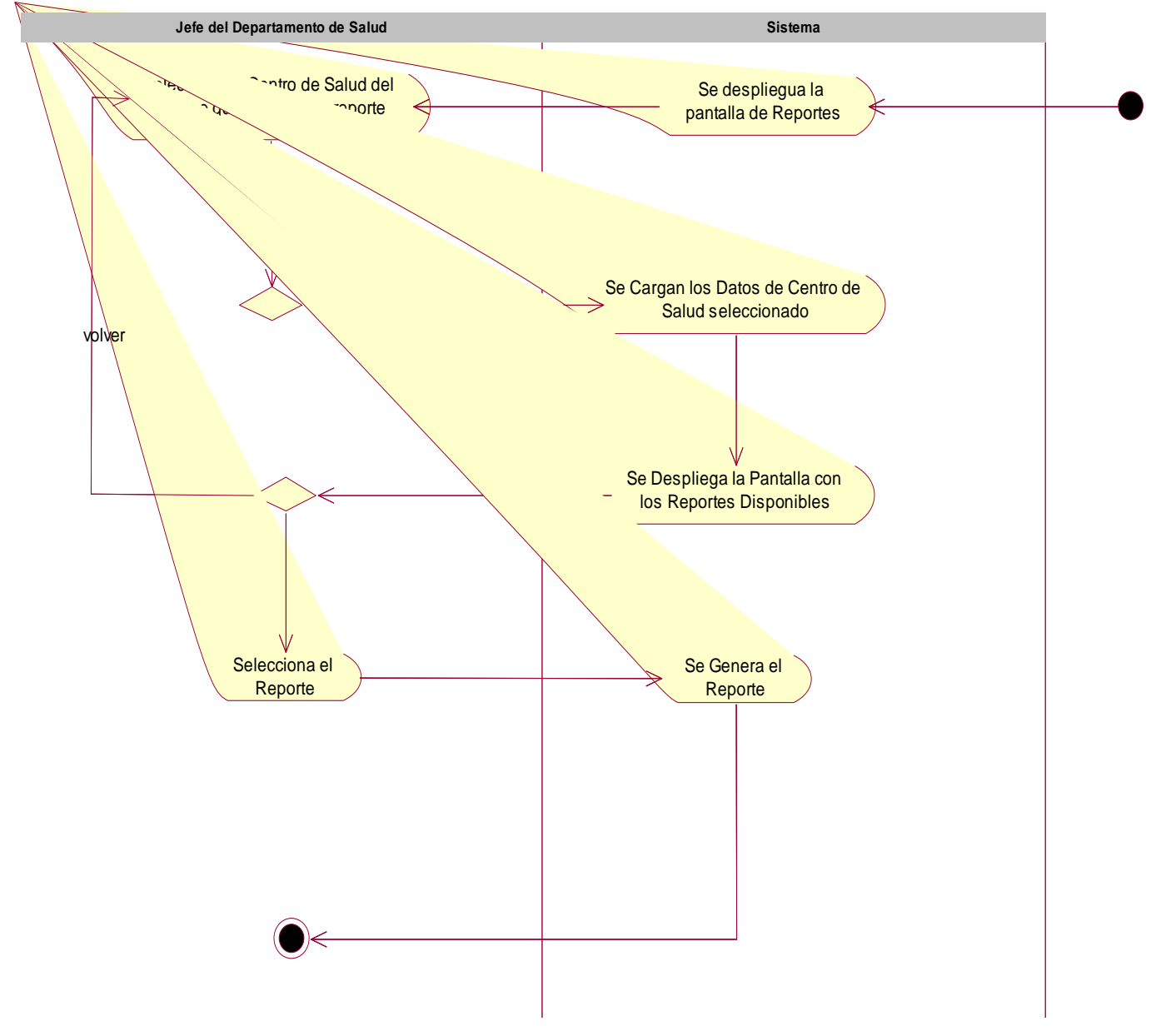

## II.1.7.2.10.5. Generar Reportes

Figura 59 Actividad Generar Reportes

## II.1.7.2.11. Gestionar Odontólogos para Jefes Médicos

## II.1.7.2.11.1. Gestionar Odontólogos para Jefes Médicos

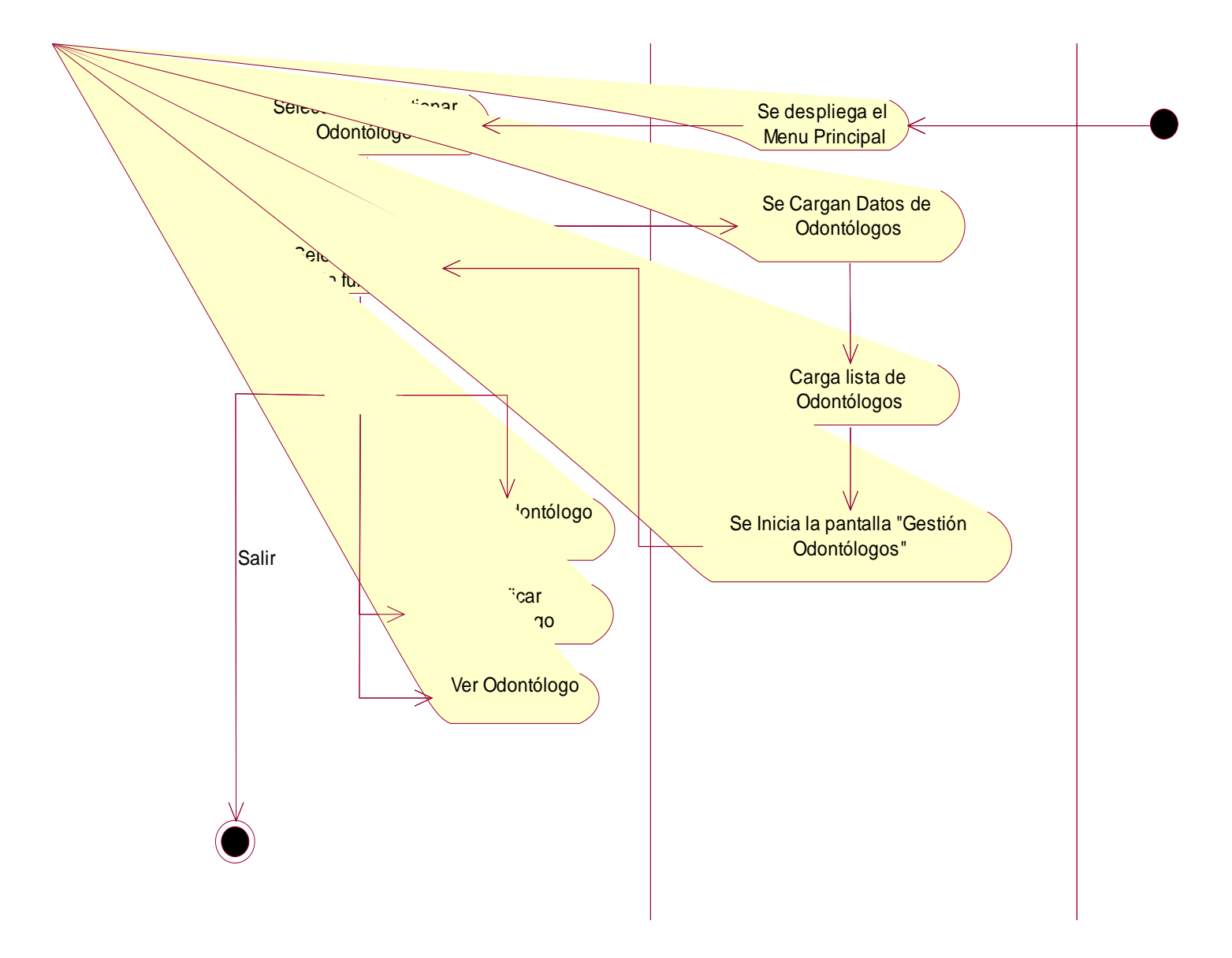

#### Figura 60 Actividad Gestionar Odontólogos para Jefes Médicos

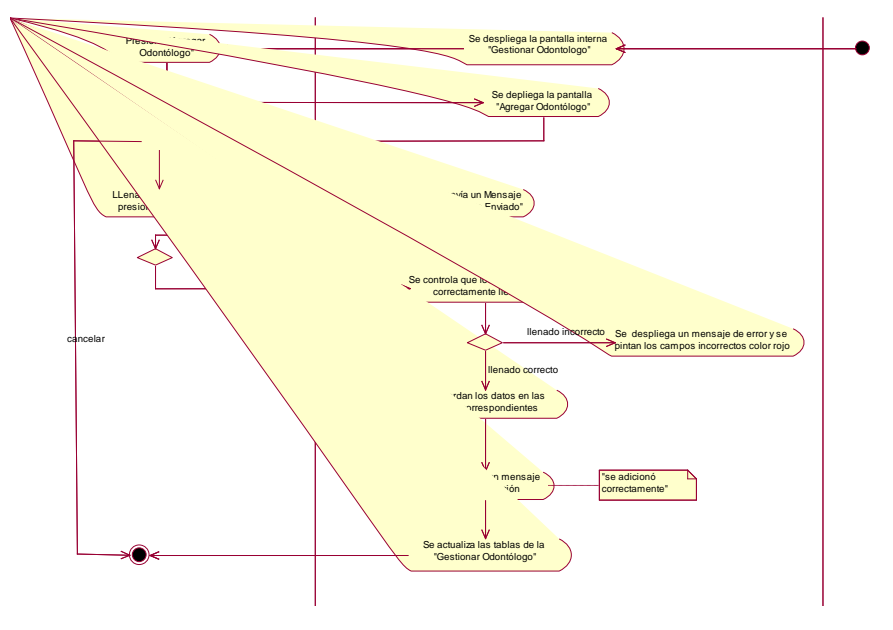

# II.1.7.2.11.2. Agregar Odontólogo para Jefes Médicos

Figura 61 Actividad Agregar Odontólogo para Jefe Médico

II.1.7.2.11.3. Modificar Odontólogo para Jefe Médico

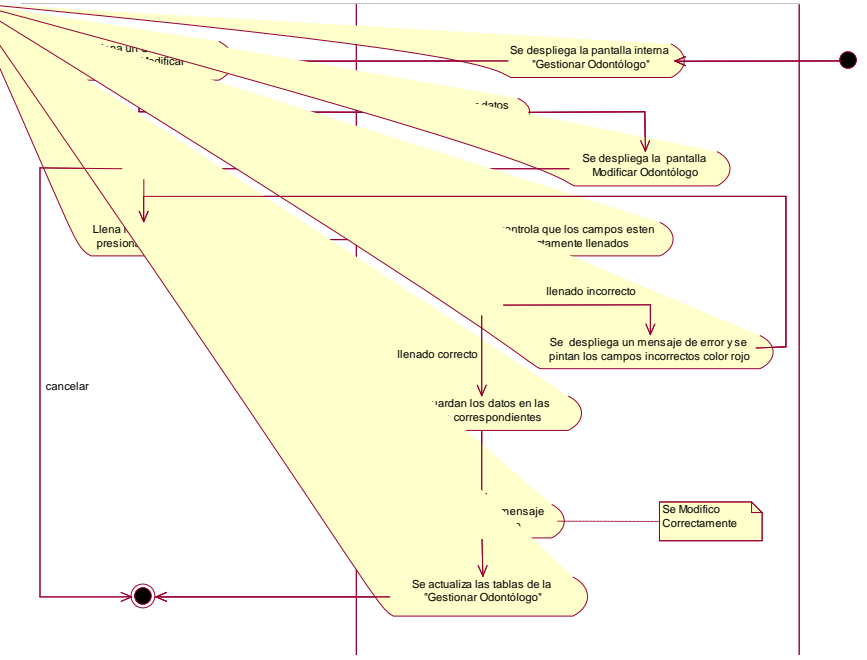

Figura 62 Actividad Modificar Odontólogo para Jefes Médicos

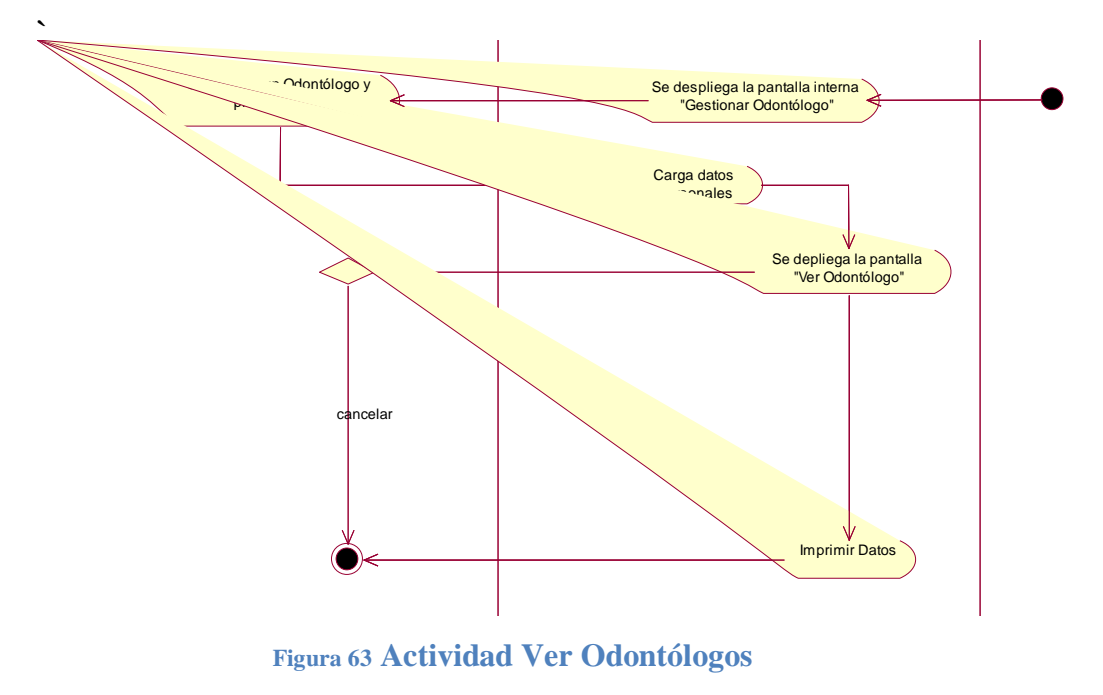

#### II.1.7.2.11.4. Ver Odontólogos para el Jefes Médicos

II.1.7.2.11.5. Asignar Login y Clave a Odontólogos para Jefes Médicos

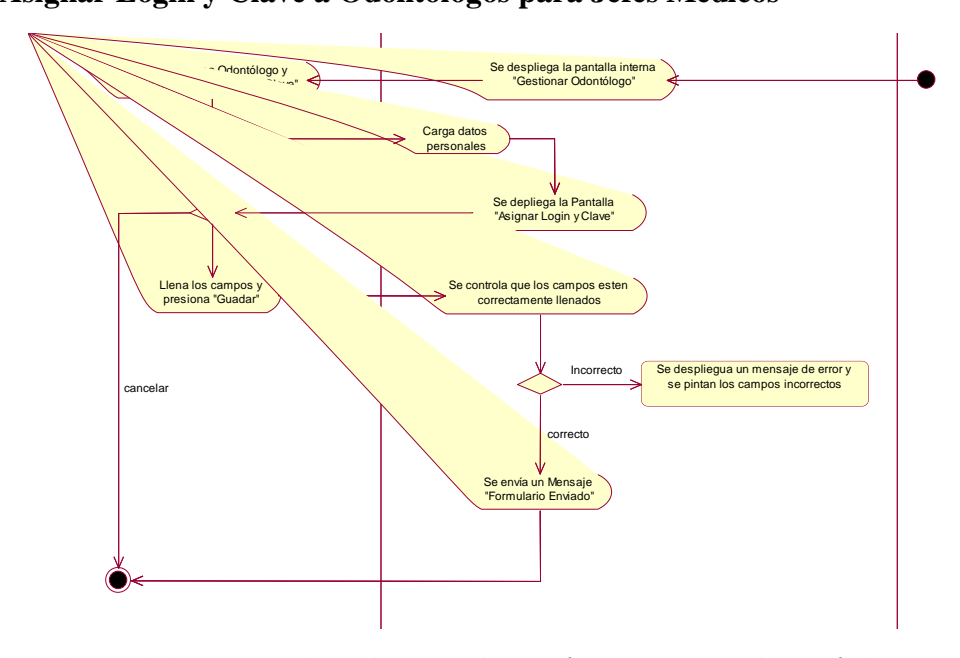

Figura 64 Actividad Asignar Login y Clave a Odontólogos para Jefes Médicos

## II.1.7.2.12. Gestionar Médico Pediatra para Jefes Médicos

II.1.7.2.12.1. Gestionar Médico Pediatra para Jefes Médicos

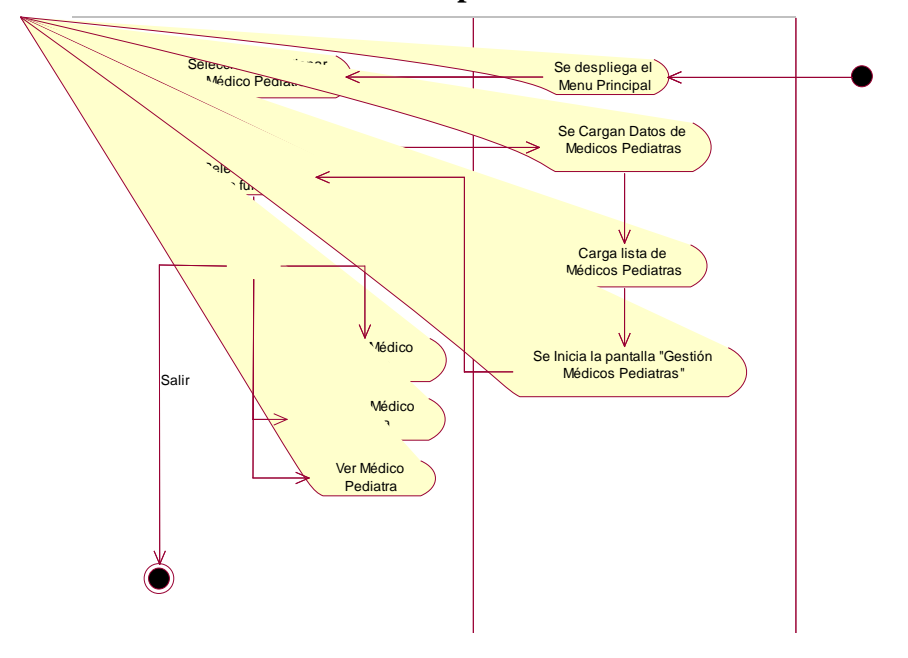

Figura 65 Actividad Gestionar Médico Pediatra para Jefes Médicos

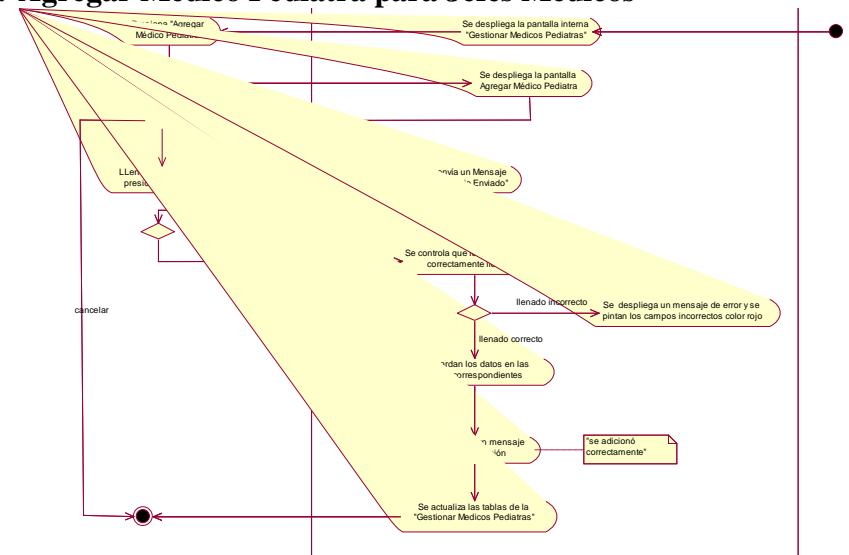

II.1.7.2.12.2. Agregar Médico Pediatra para Jefes Médicos

Figura 66 Actividad Agregar Médico Pediatra para Jefes Médicos

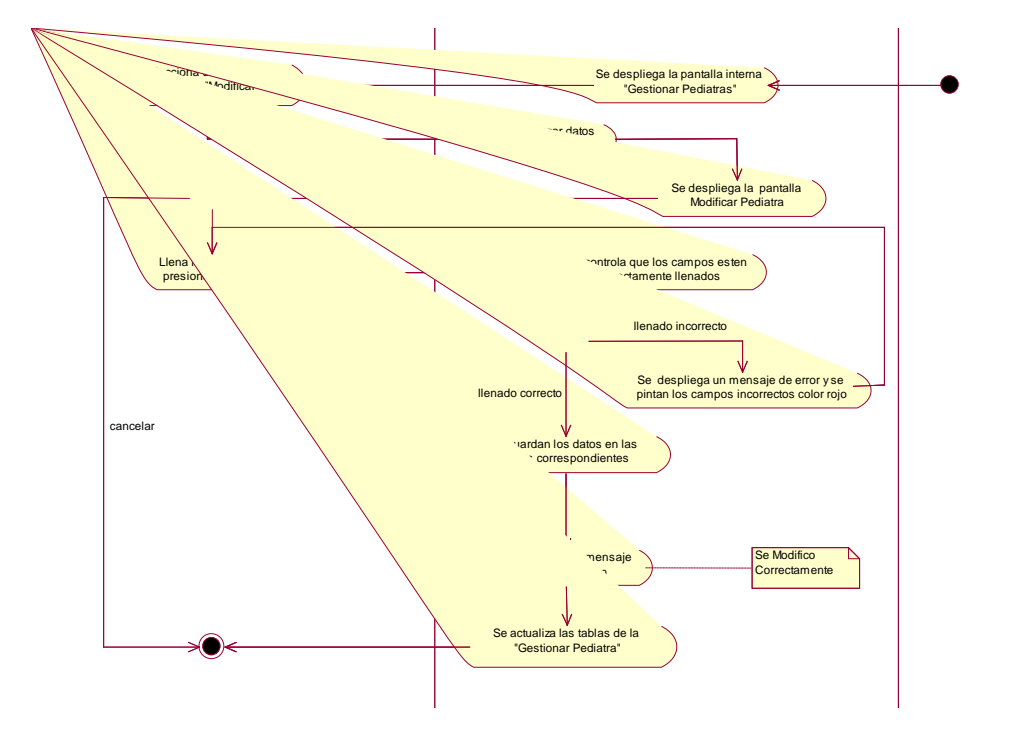

#### II.1.7.2.12.3. Modificar Médicos Pediatras para Jefes Médicos

Figura 67 Actividad Modificar Médicos Pediatras para Jefes Médicos

II.1.7.2.12.4. Ver Médicos Pediatras para Jefes Médicos

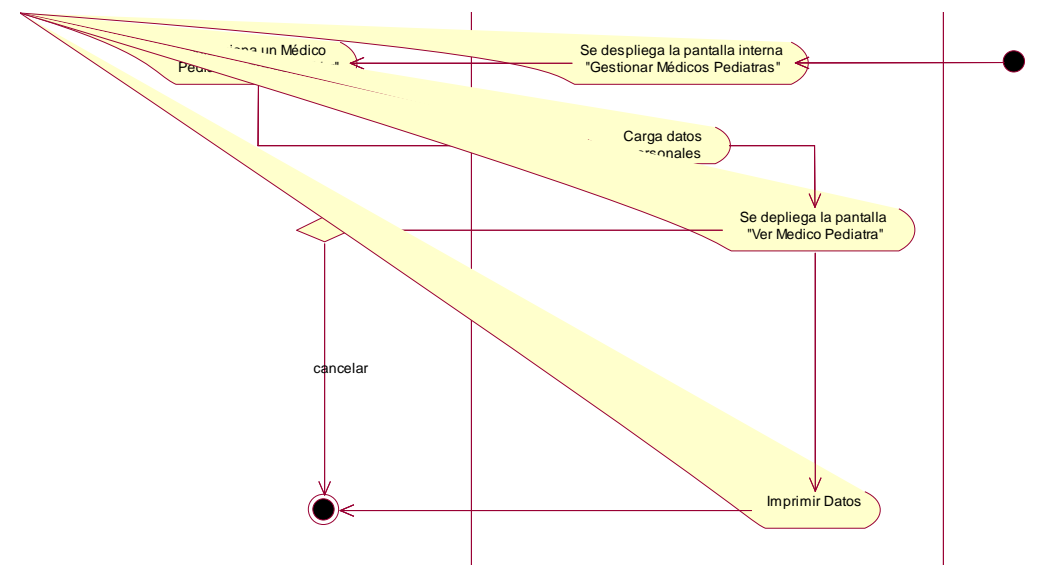

Figura 68 Actividad Ver Médico Pediatra para Jefes Médicos

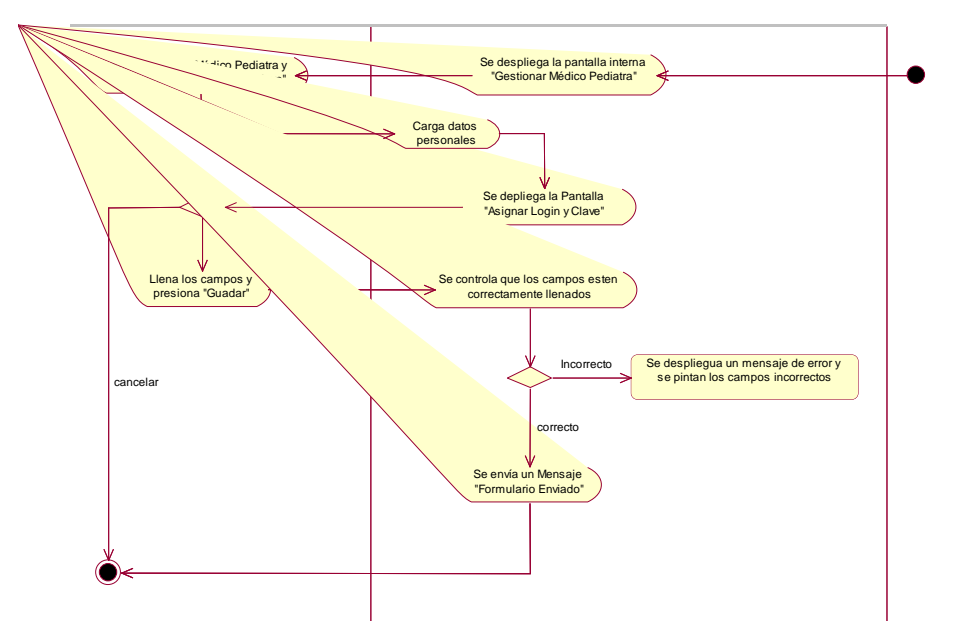

### II.1.7.2.12.5. Asignar Login y Clave a Médicos Pediatras para Jefes Médicos

Figura 69 Actividad Asignar Login y Clave a Médicos Pediatras para Jefes Médicos

II.1.7.2.13. Gestionar Recepcionistas para Jefes Médicos

II.1.7.2.13.1. Gestionar Recepcionistas para Jefes Médicos

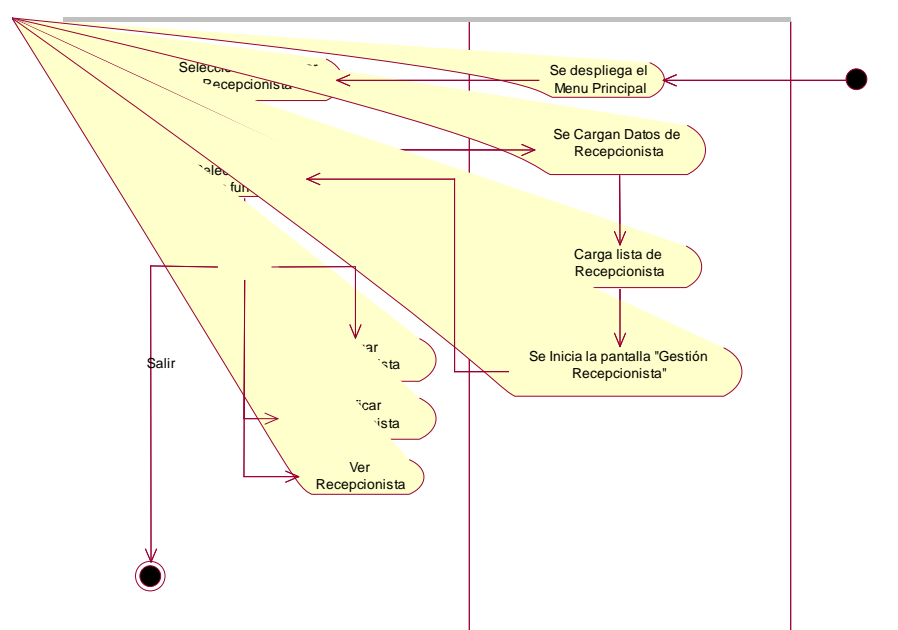

Figura 70 Actividad Gestionar Recepcionista para Jefes Médicos

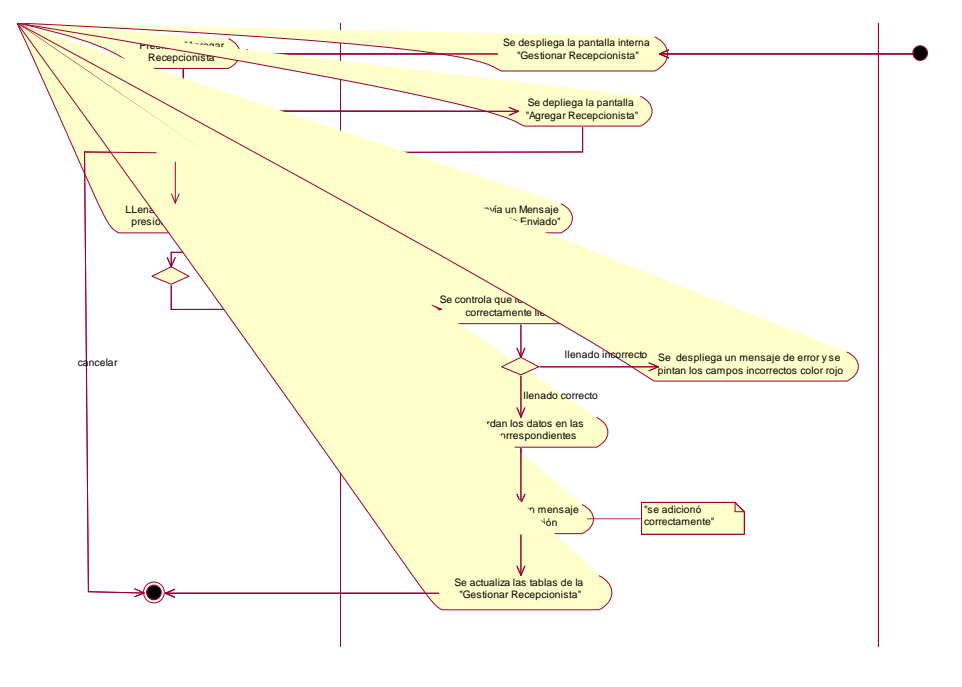

# II.1.7.2.13.2. Agregar Recepcionista para Jefes Médicos

Figura 71 Actividad Agregar Recepcionista para Jefes Médicos

II.1.7.2.13.3. Modificar Recepcionista para Jefes Médicos

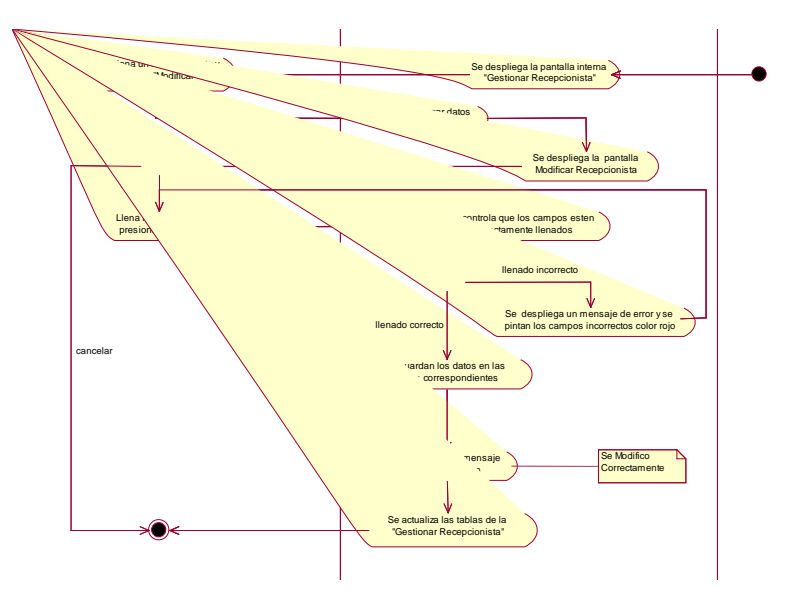

Figura 72 Actividad Modificar Recepcionista para Jefes Médicos

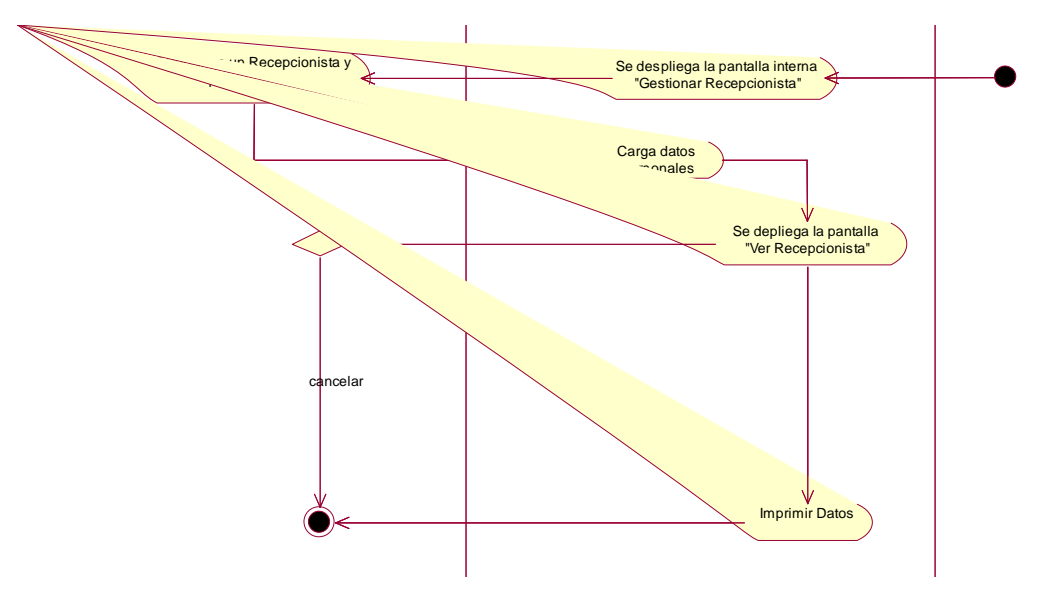

### II.1.7.2.13.4. Ver Recepcionistas para Jefes Médicos

Figura 73 Actividad Ver Recepcionistas para Jefes Médicos

II.1.7.2.13.5. Asignar Login y Clave a Recepcionistas para Jefes Médicos

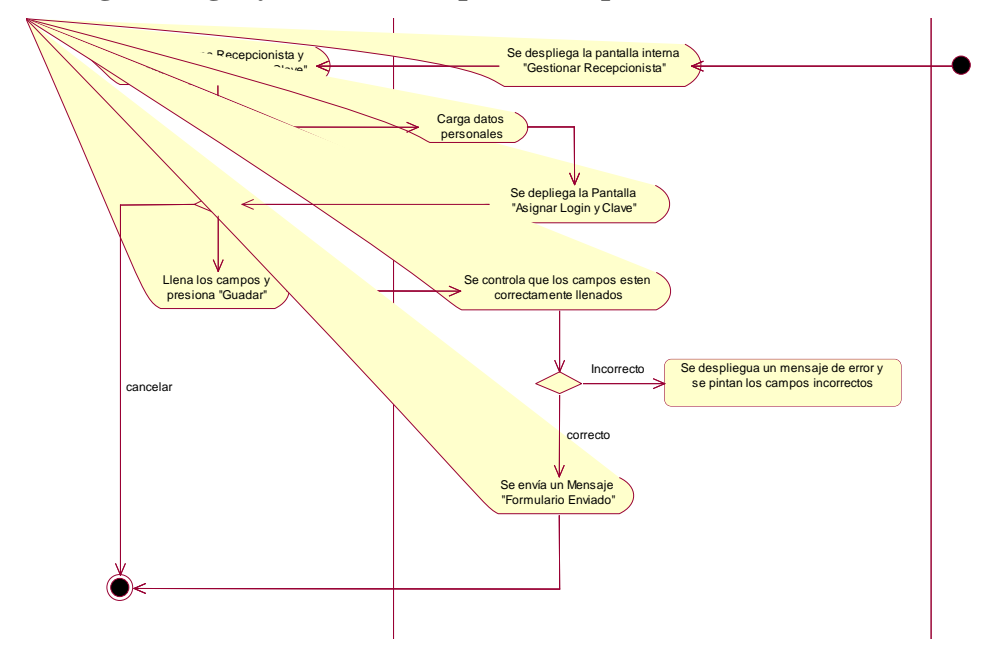

Figura 74 Actividad Asignar Login y Clave a Recepcionistas para Jefes Médicos

## II.1.7.2.14. Gestionar Enfermera para Jefes Médicos

II.1.7.2.14.1. Gestionar Enfermera para Jefes Médicos

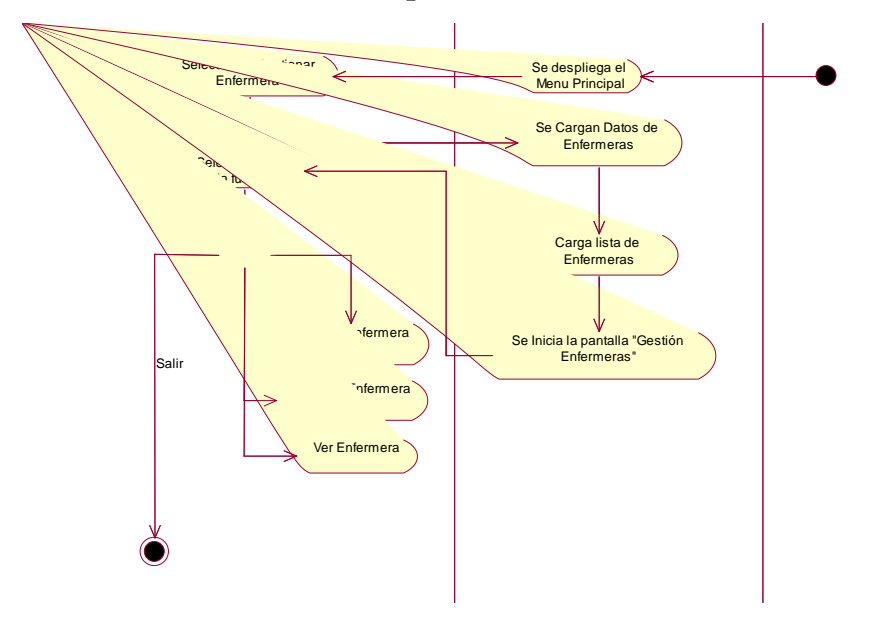

Figura 75 Actividad Gestionar Enfermera para Jefes Médicos

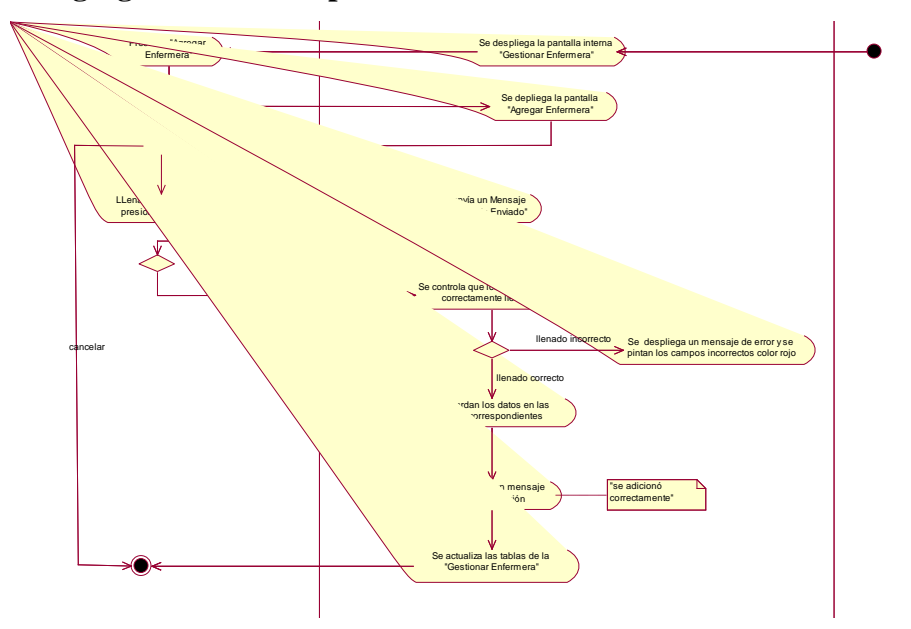

II.1.7.2.14.2. Agregar Enfermera para Jefes Médicos

Figura 76 Actividad Agregar Enfermera para Jefes Médicos

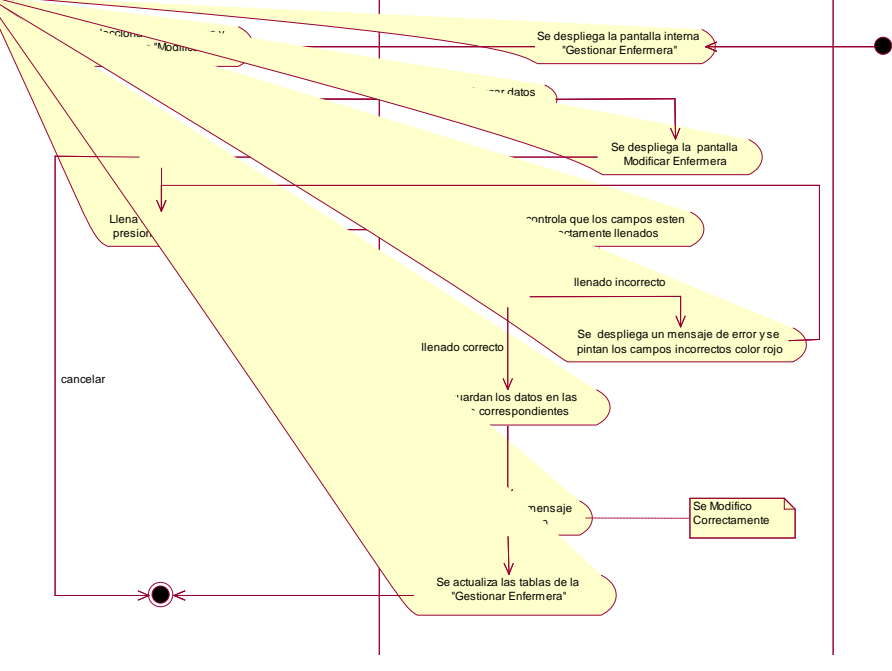

### II.1.7.2.14.3. Modificar Enfermera para Jefes Médicos

Figura 77 Actividad Modificar Enfermera para Jefes Médicos

#### II.1.7.2.14.4. Ver Enfermera para Jefes Médicos

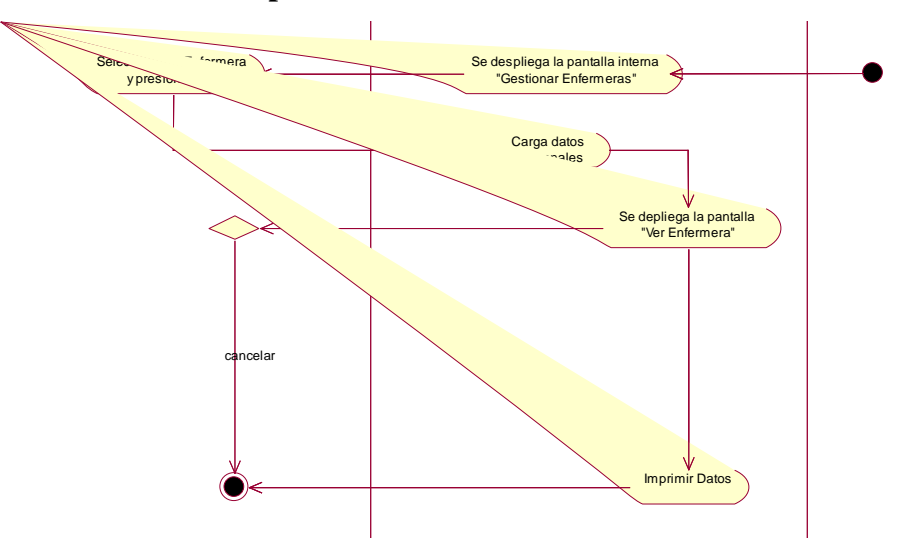

Figura 78 Actividad Ver Enfermera para Jefes Médicos
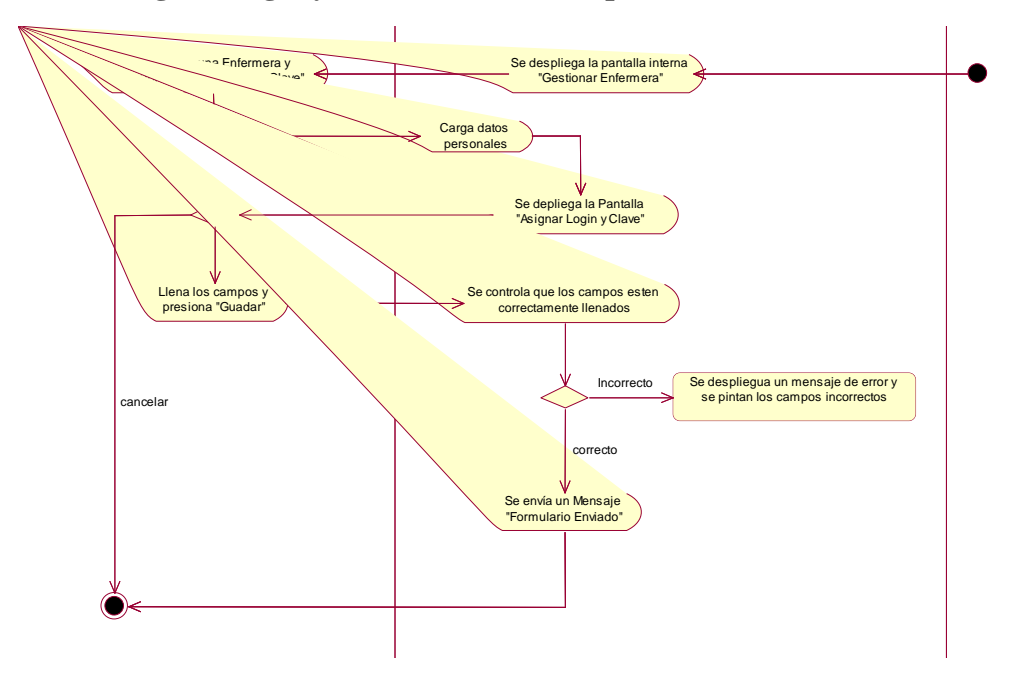

#### II.1.7.2.14.5. Asignar Login y Clave a Enfermera para Jefes Médicos

Figura 79 Actividad Asignar Login y Clave a Enfermeras para Jefes Médicos

II.1.7.2.15. Gestionar Ginecólogos para Jefes Médicos

II.1.7.2.15.1. Gestionar Ginecólogos para Jefes Médicos

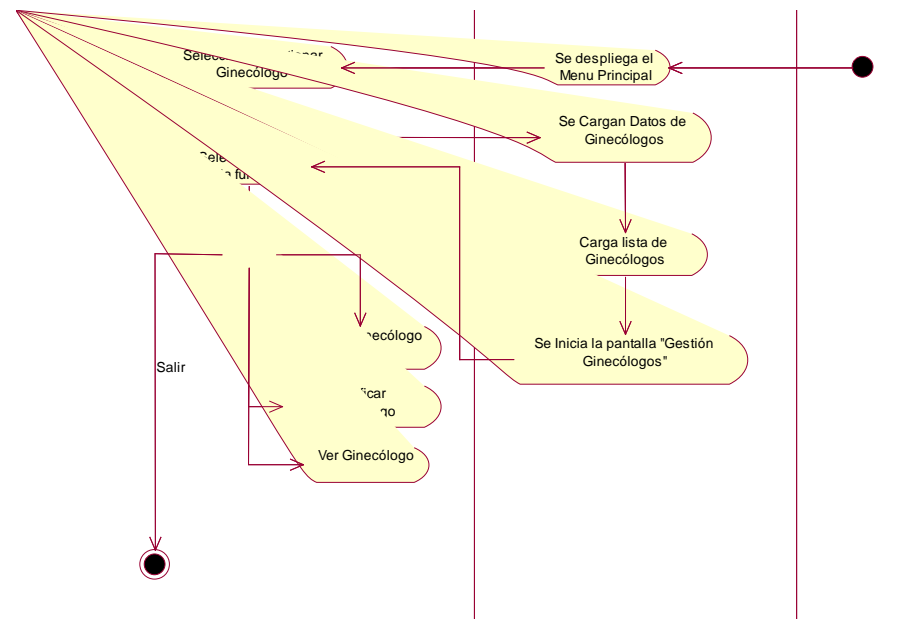

Figura 80 Actividad Gestionar Ginecólogo para Jefes Médicos

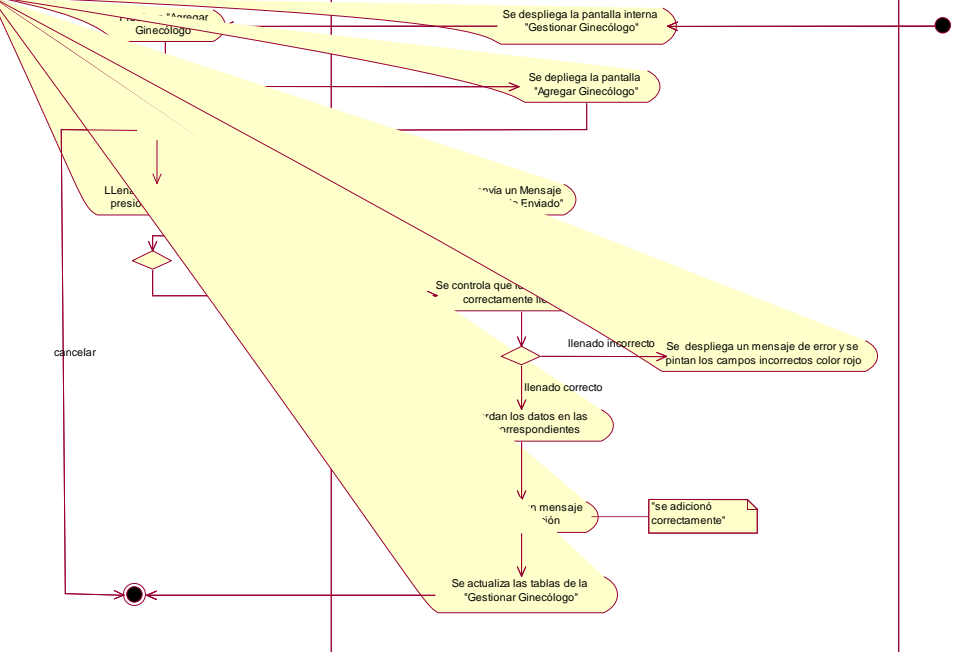

# II.1.7.2.15.2. Agregar Ginecólogo para Jefes Médicos

Figura 81 Actividad Agregar Ginecólogo para Jefes Médicos

II.1.7.2.15.3. Modificar Ginecólogo para Jefes Médicos

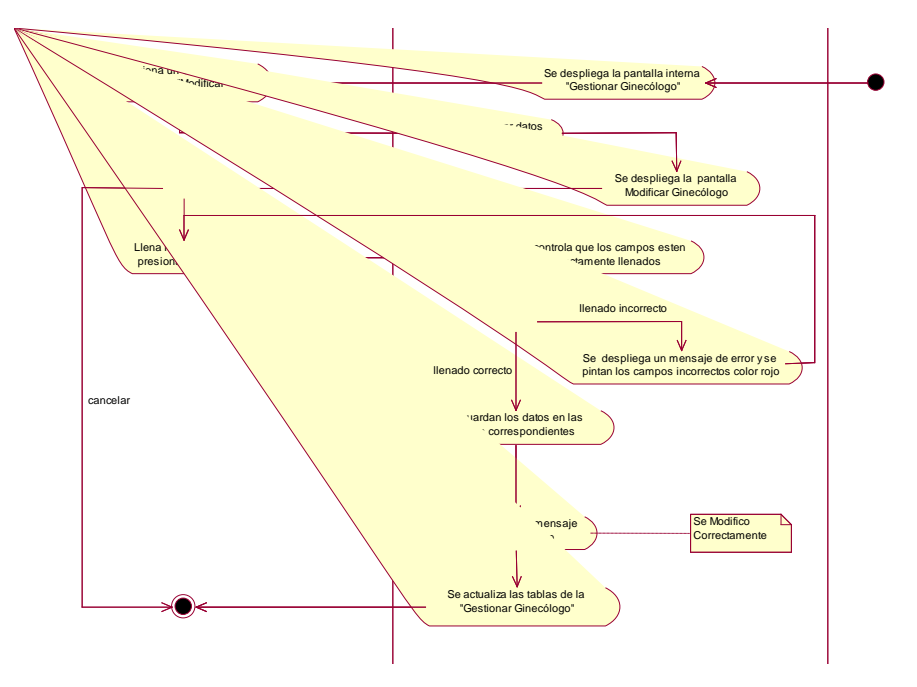

Figura 82 Actividad Modificar Ginecólogo para Jefes Médicos

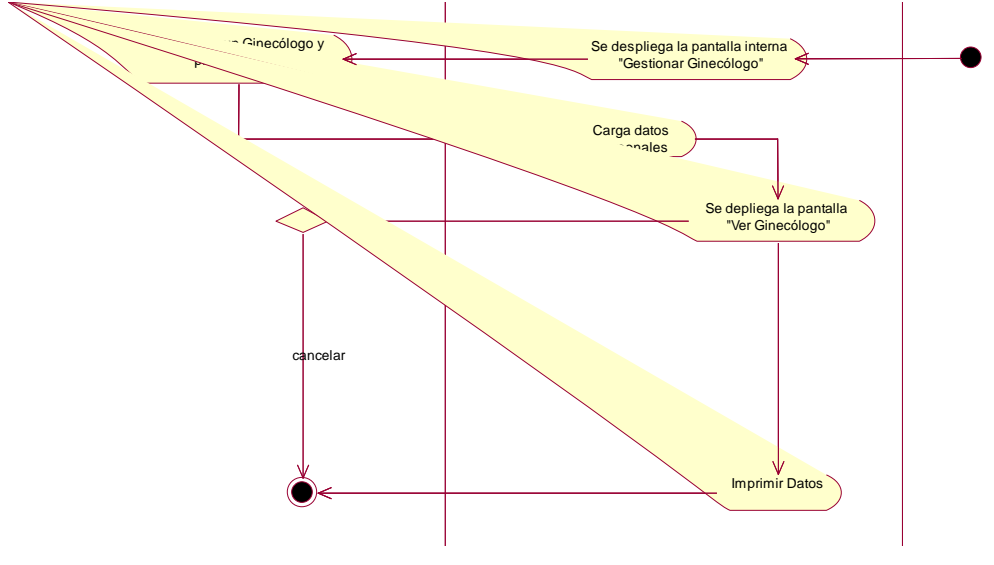

# II.1.7.2.15.4. Ver Ginecólogo para Jefes Médicos

Figura 83 Actividad Ver Ginecólogo para Jefes Médicos

II.1.7.2.15.5. Asignar Login y Clave a Ginecólogo para Jefes Médicos

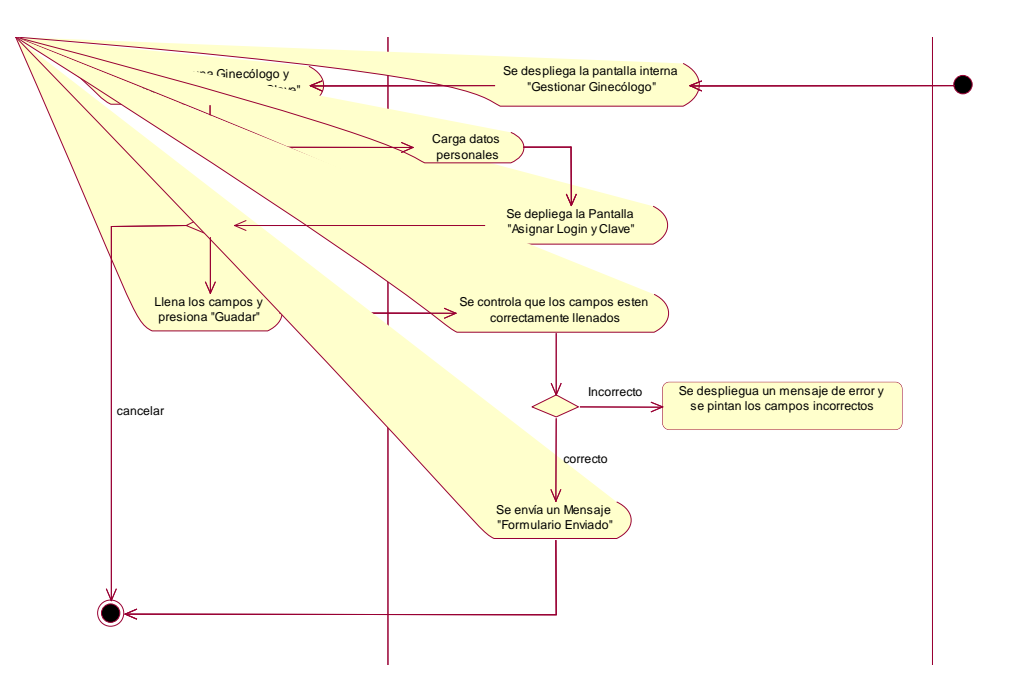

Figura 84 Actividad Asignar Login y Clave a Ginecólogo para Jefes Médicos

# II.1.7.2.16. Gestionar Carpeta FamiliarII.1.7.2.16.1. Gestionar Carpeta Familiar

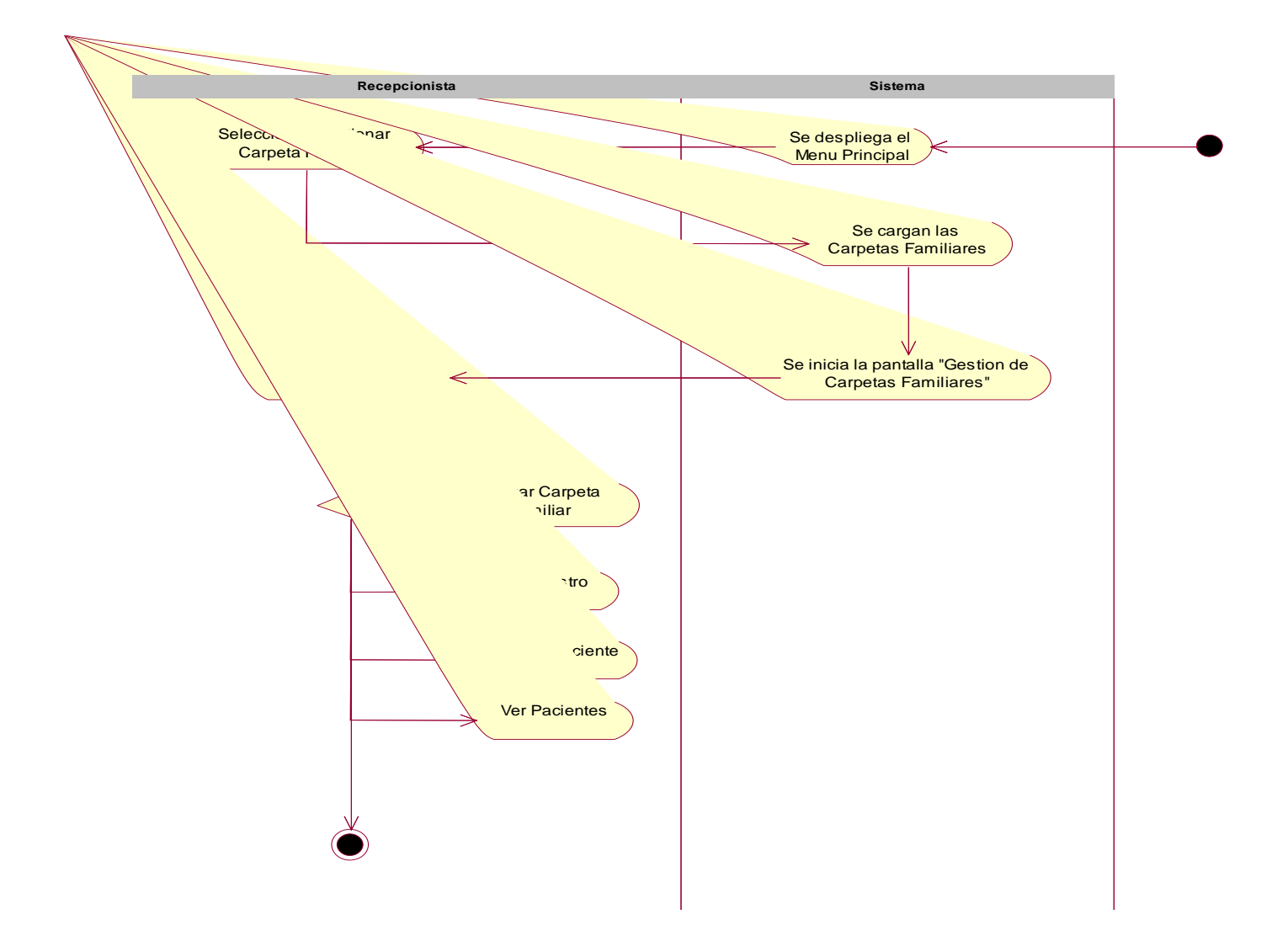

# Figura 85 Actividad Gestionar Carpeta Familiar

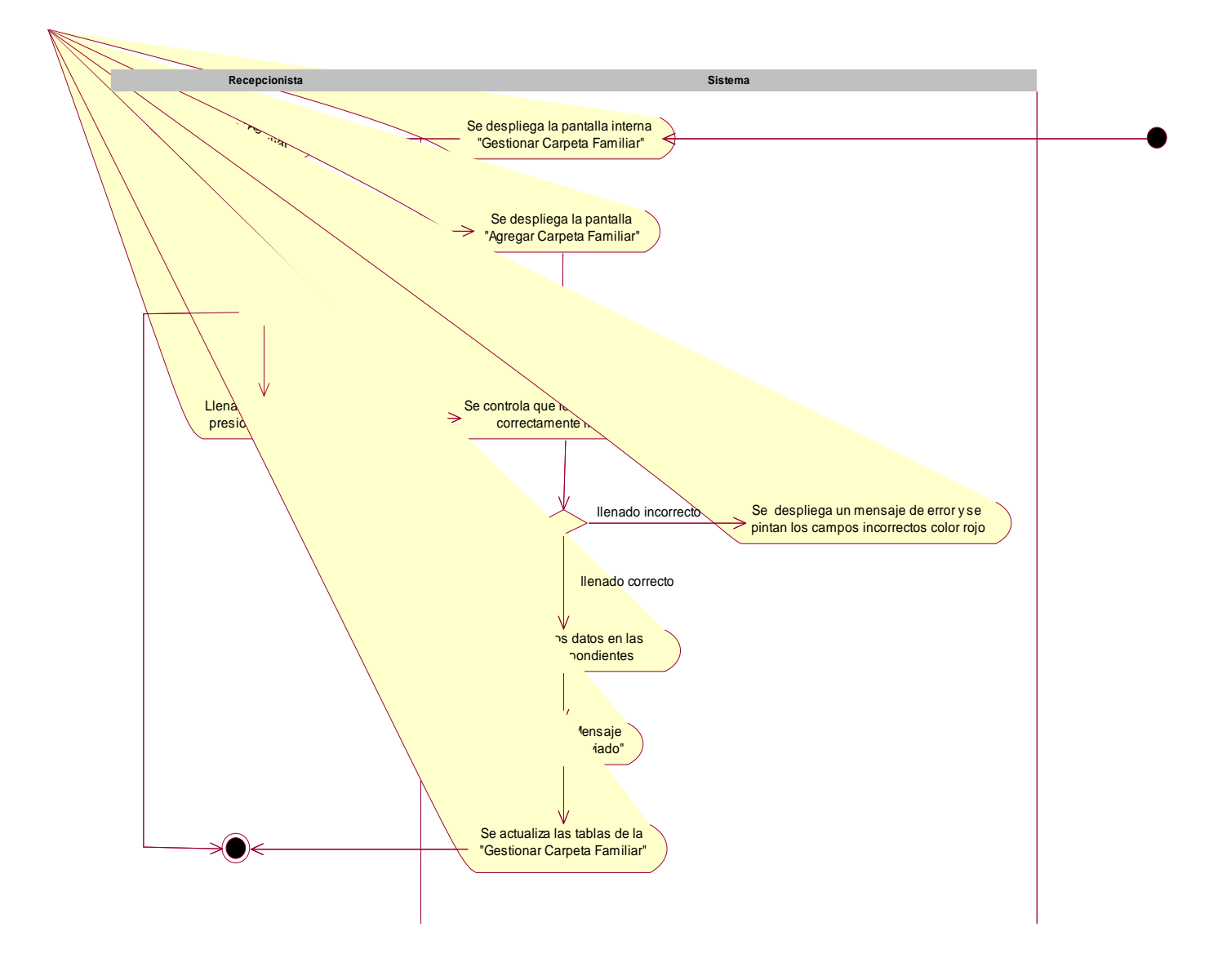

II.1.7.2.16.2. Agregar Carpeta Familiar

Figura 86 Actividad Agregar Carpeta Familiar

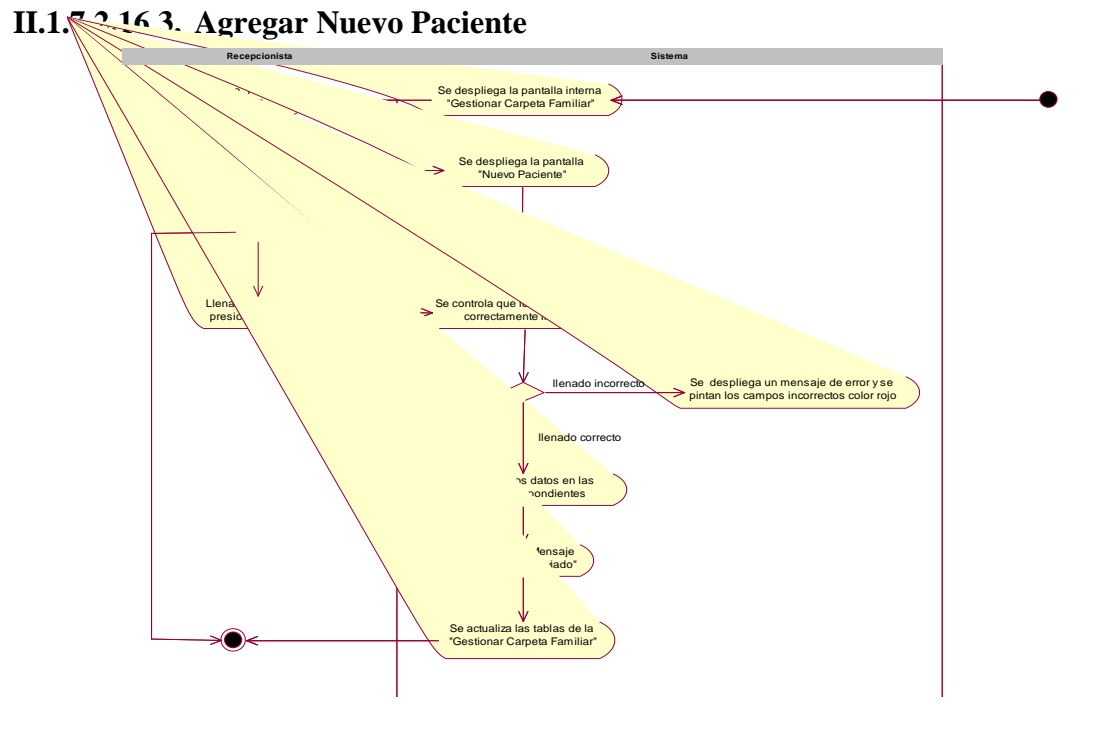

Figura 87 Actividad Agregar Nuevo Paciente

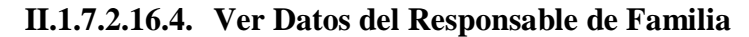

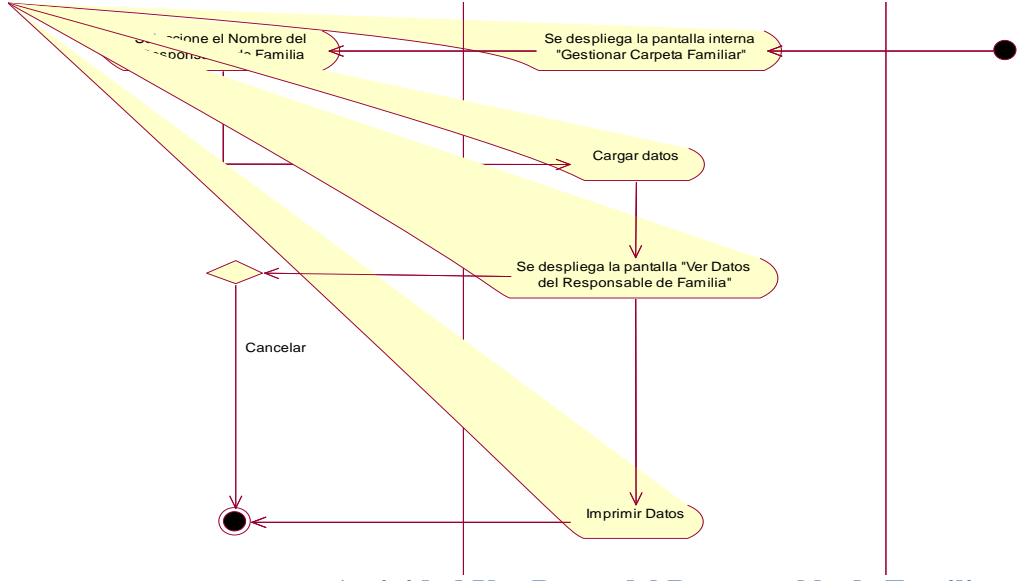

Figura 88 Actividad Ver Datos del Responsable de Familia

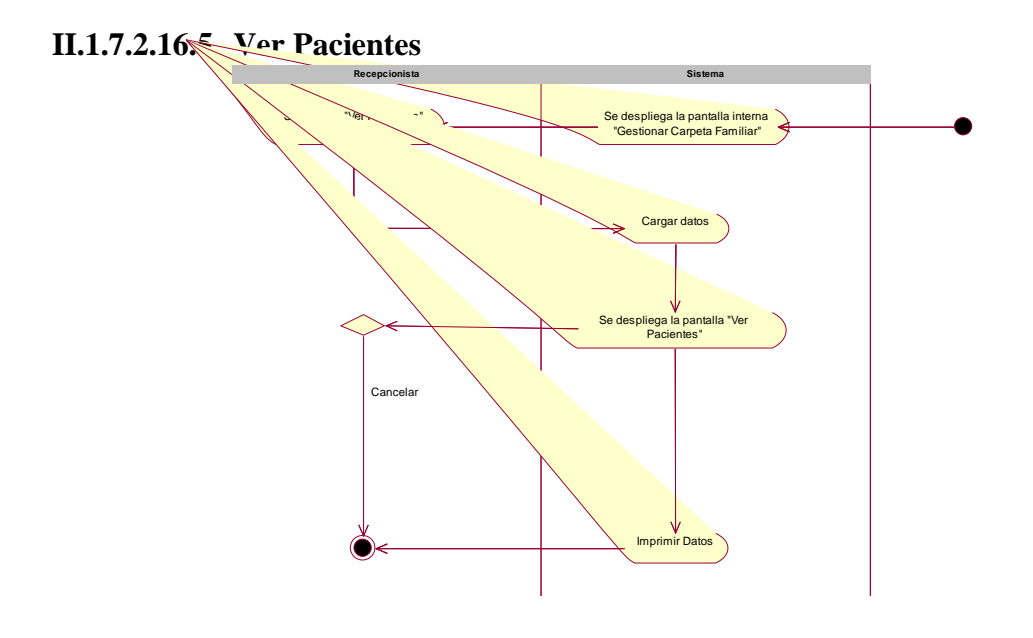

Figura 89 Actividad Ver Pacientes

II.1.7.2.17. Gestionar Carpeta Familiar Transitoria II.1.7.2.17.1 Gestionar Carpeta Familiar Transitoria

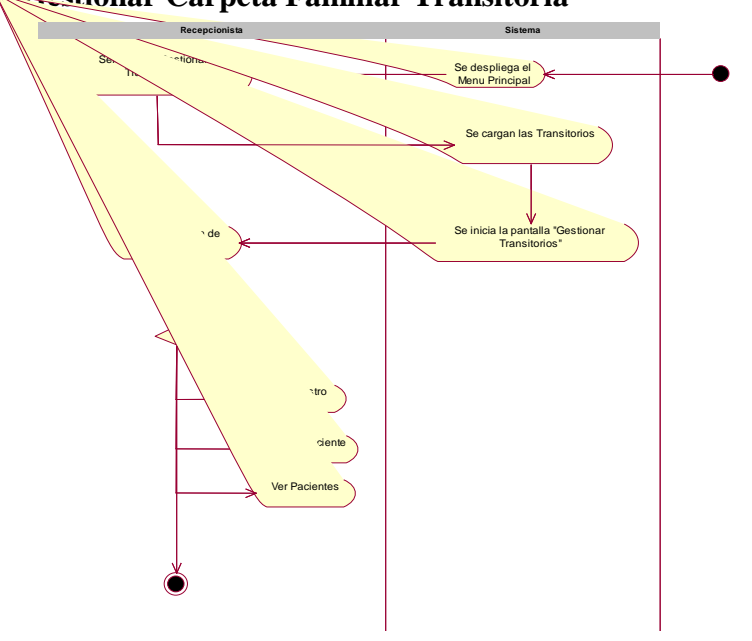

Figura 90 Actividad Gestionar Transitorios

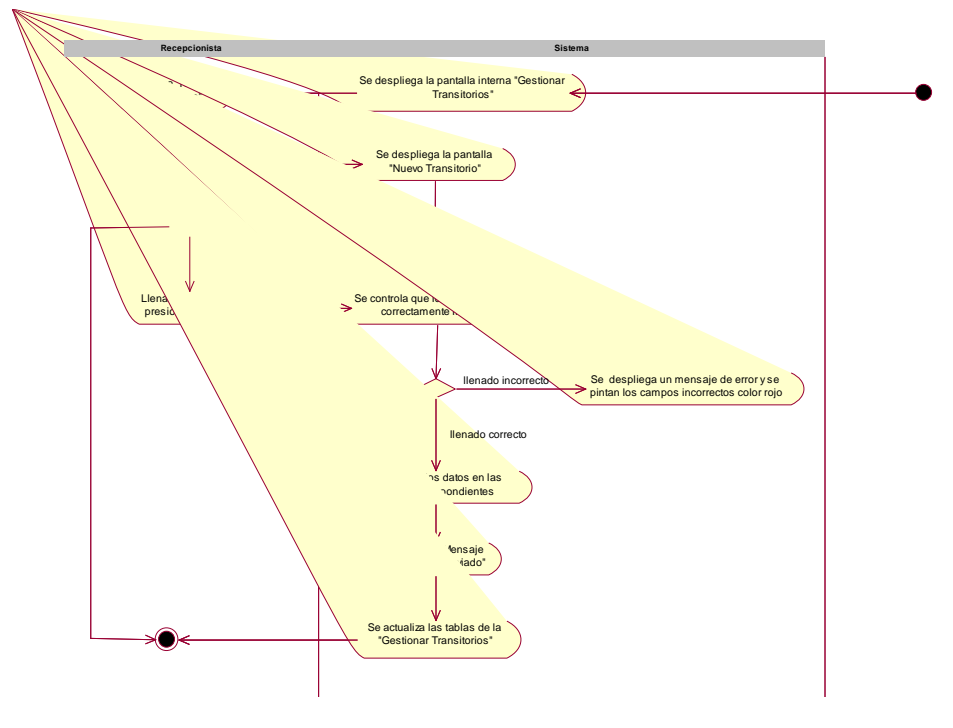

# II.1.7.2.17.2. Agregar Transitorios

Figura 91 Actividad Agregar Transitorios

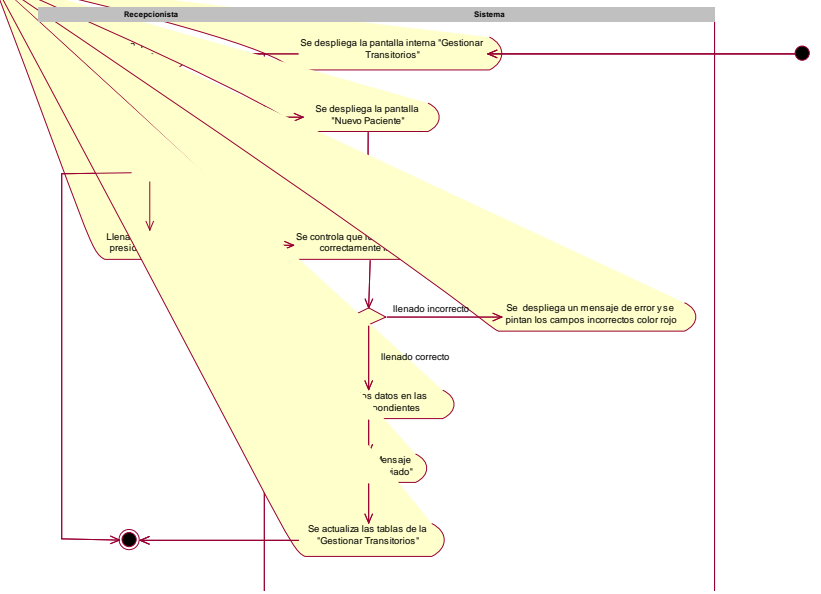

II.1.7.2.17 2 Agregar Nuevo Paciente

Figura 92 Actividad Agregar Nuevo Paciente

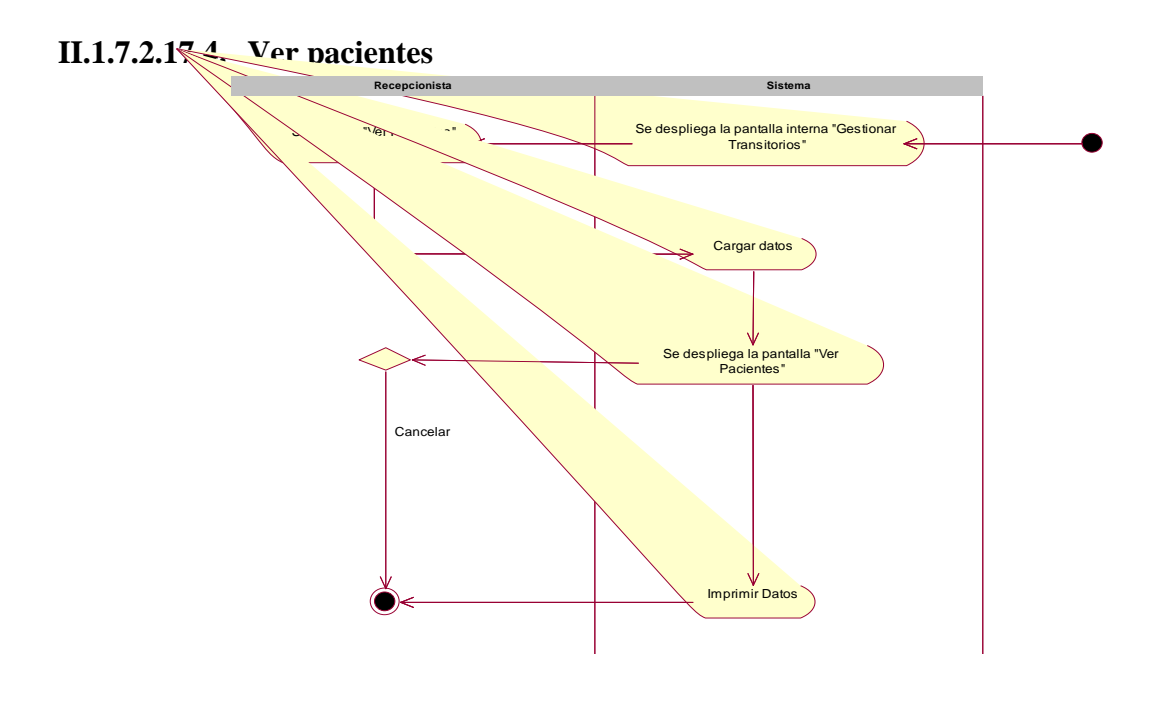

Figura 93 Actividad Ver Paciente Transitorio

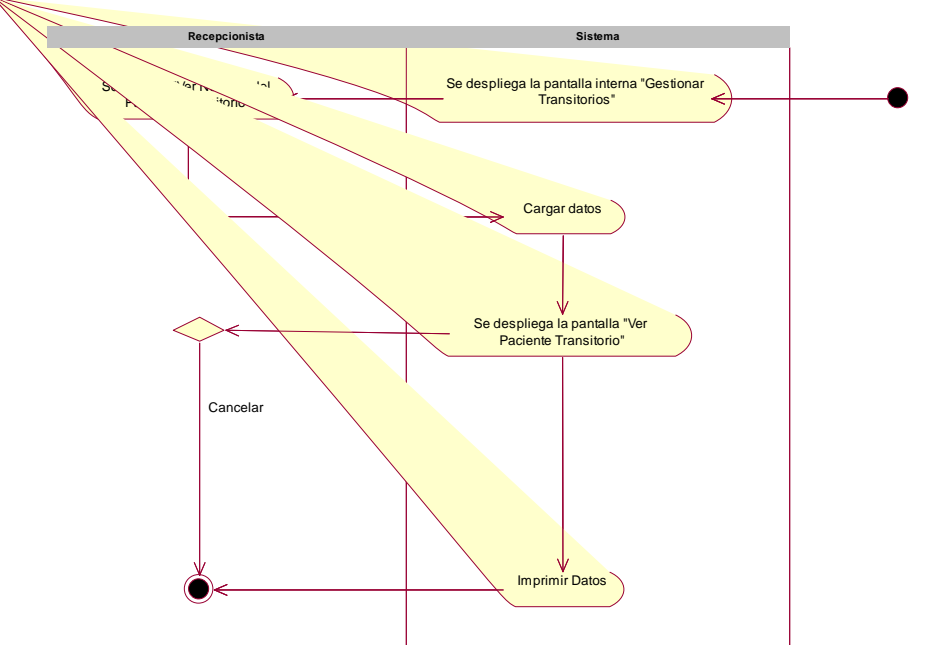

II.1.7.2.17.5. Ver Datos del Paciente Transitorio

Figura 94 Actividad Ver Datos del Paciente Transitorio

#### II.1.7.2.18. Gestionar Historial

#### II.1.7.2.18.1. Gestionar Historial

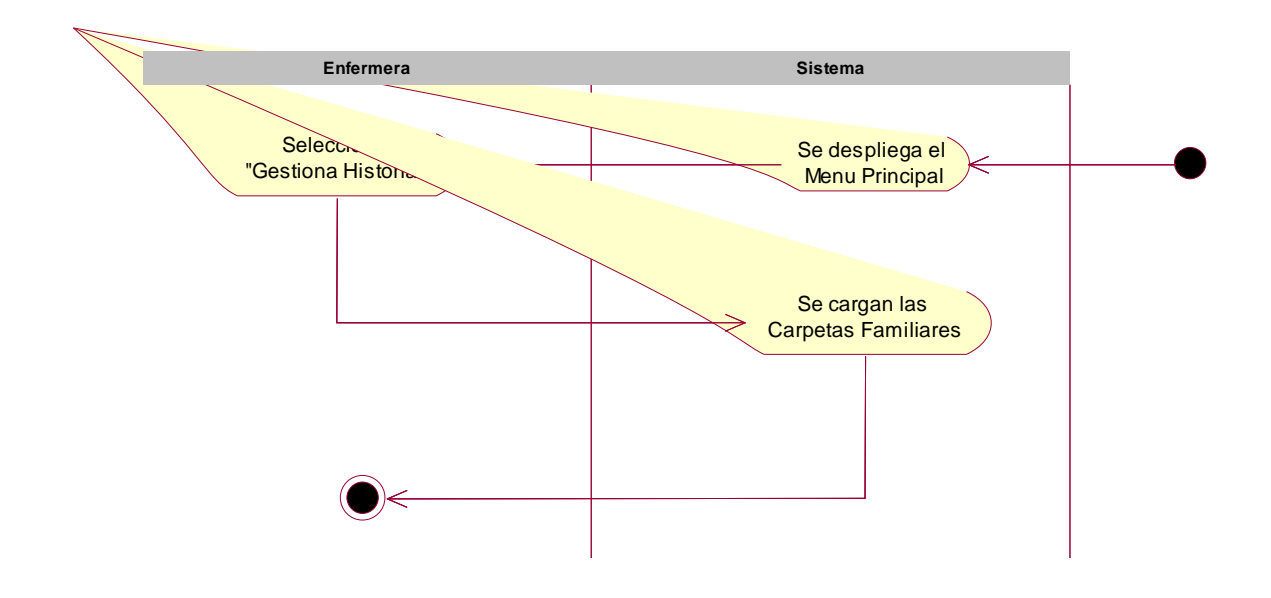

#### Figura 95 Actividad Gestionar Historiales

**II.1.7.2.18.2.** Gestionar Pacientes

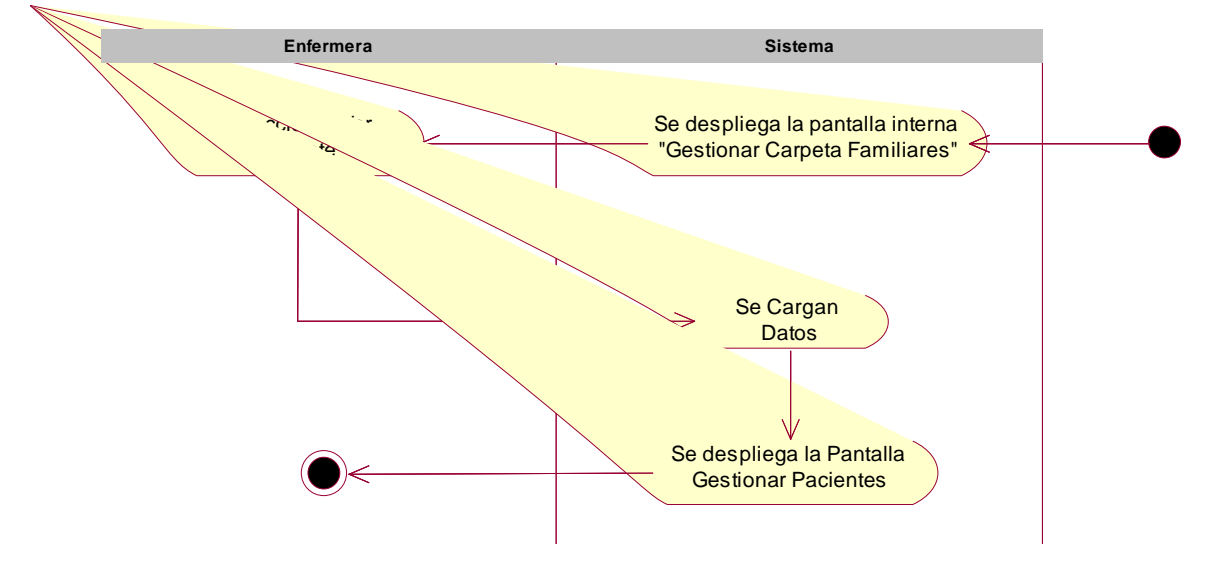

Figura 96 Actividad Gestionar Pacientes

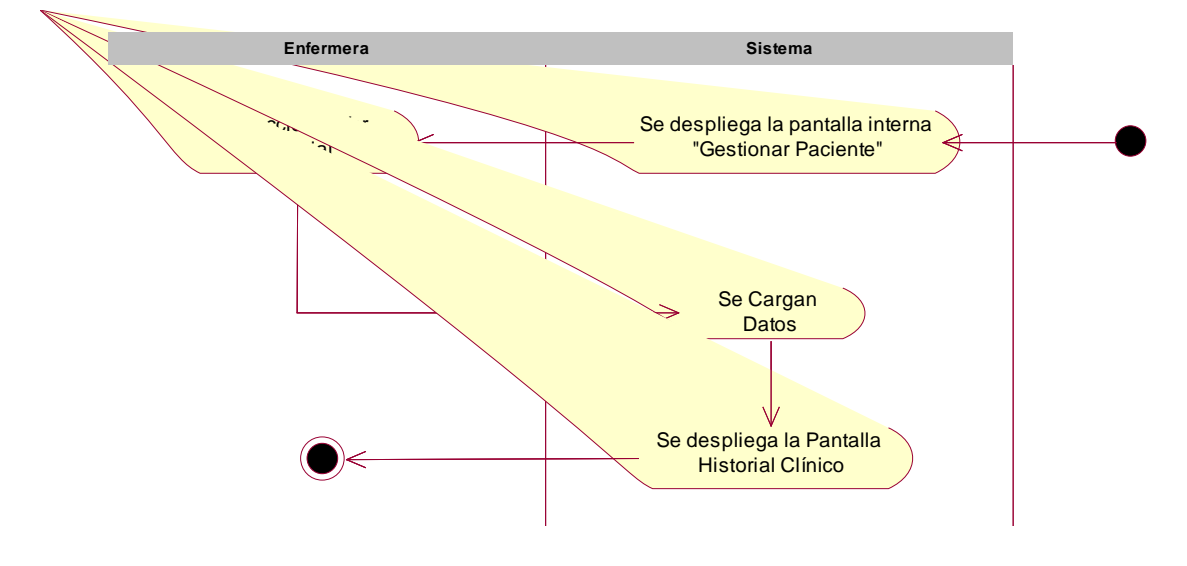

## II.1.7.2.18.3. Gestionar Historial Clínico

Figura 97 Actividad Gestionar Historial Clínico

# II.1.7.2.18.4. Agregar Antecedentes Pediátricos

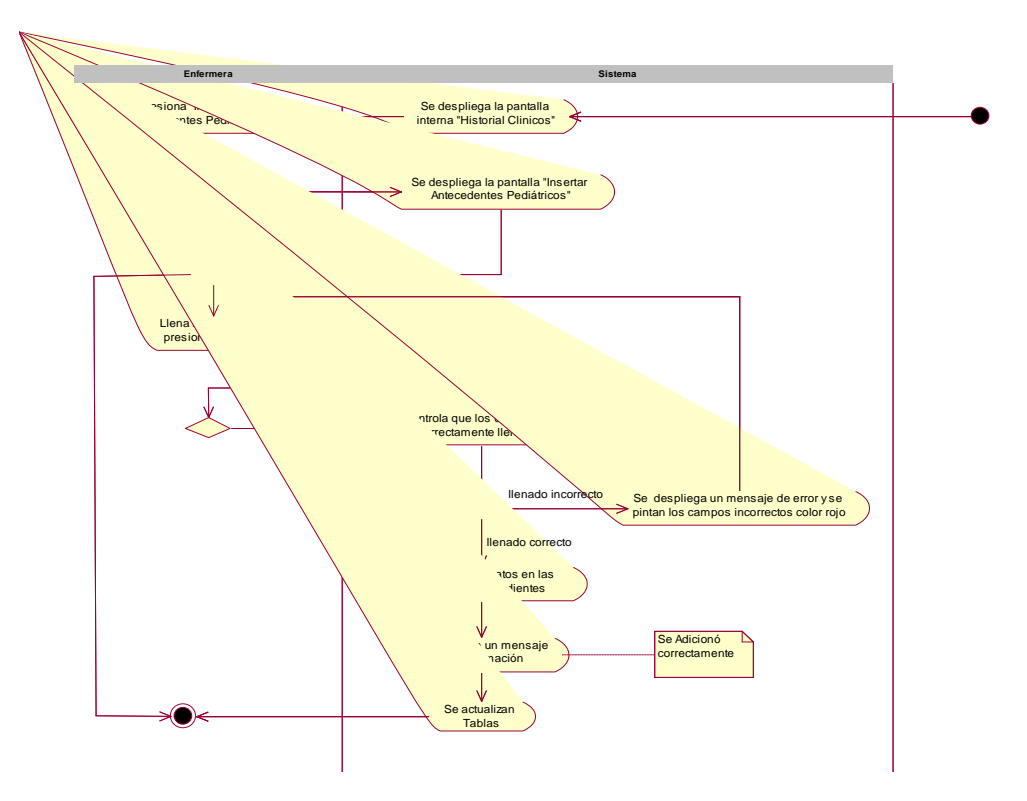

Figura 98 Actividad Agregar Antecedentes Pediátricos

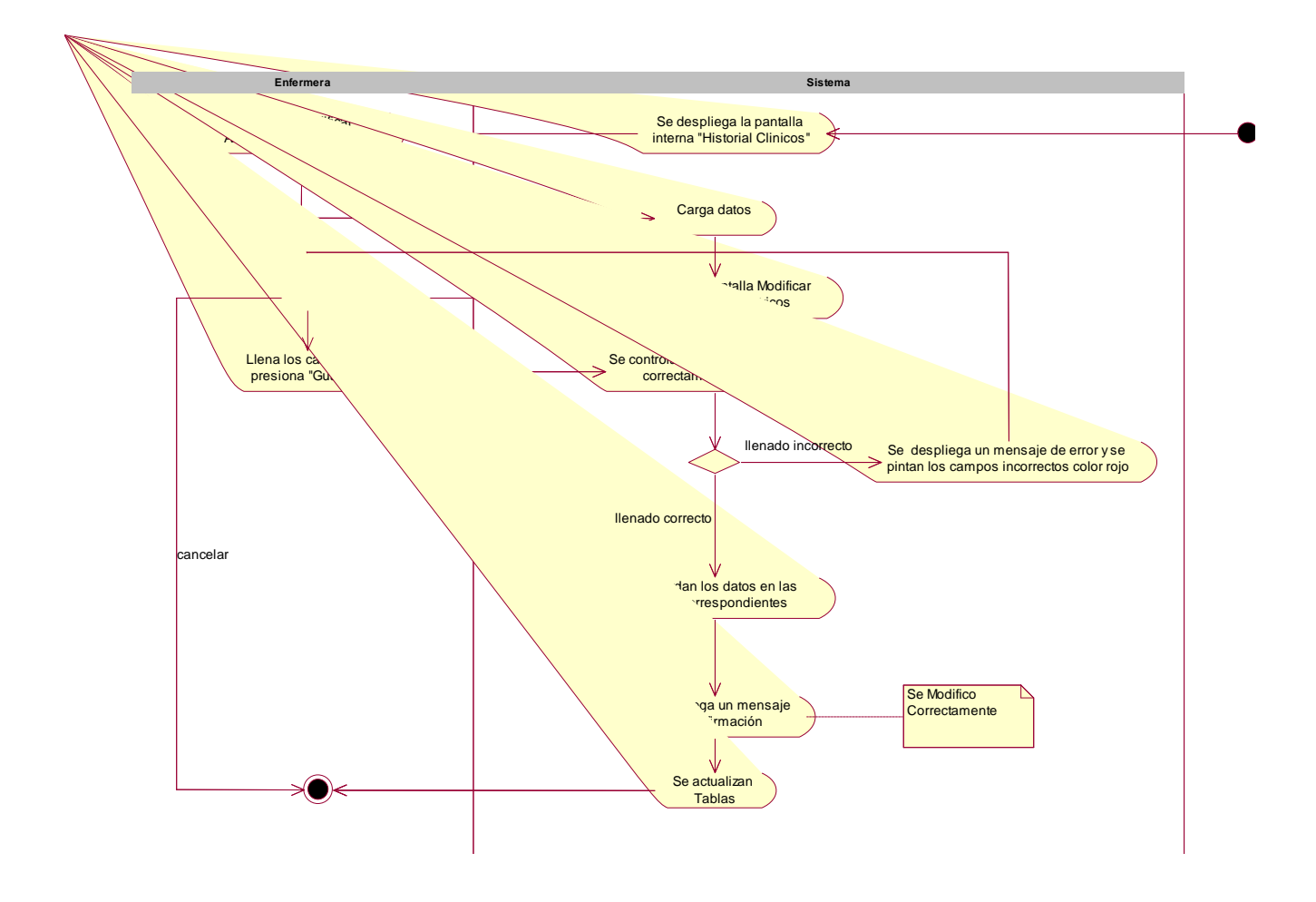

#### II.1.7.2.18.5. Modificar Antecedentes Pediátricos

Figura 99 Actividad Modificar Antecedentes Pediátricos

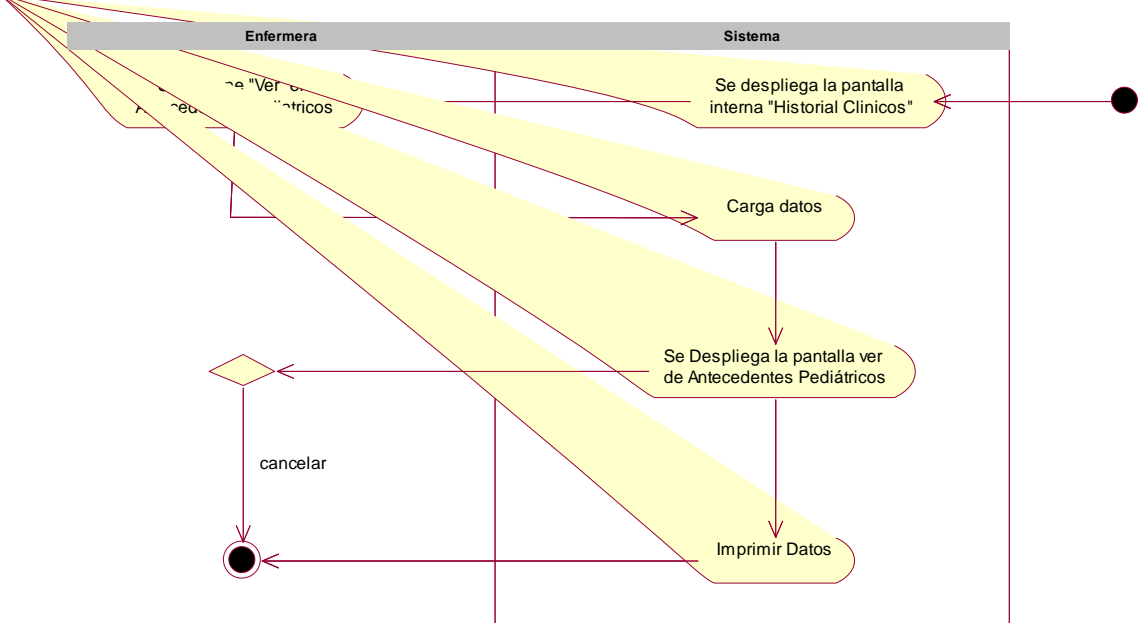

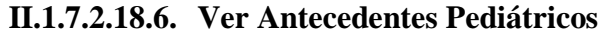

Figura 100 Actividad Ver Antecedentes Pediátricos

II.1.7.2.18.7. Agregar Antecedentes Gineco-Obstetricos

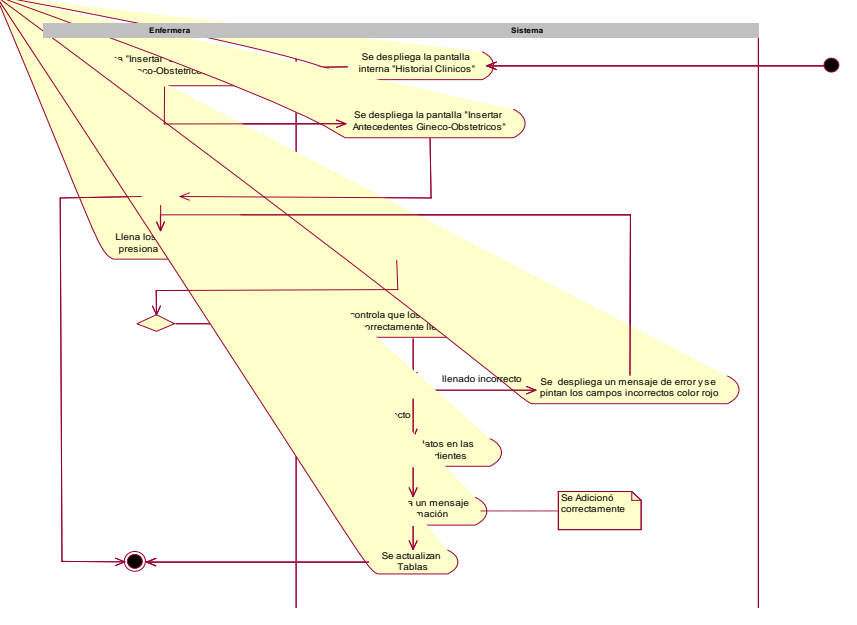

Figura 101 Actividad Agregar Antecedentes Gineco-Obstetricos

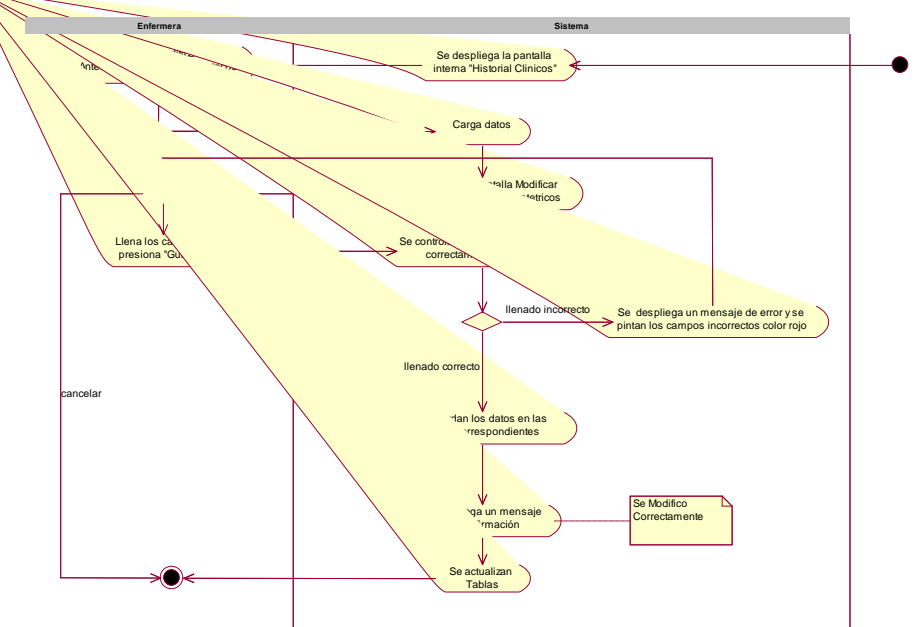

#### II.1.7.2.18.8. Modificar Antecedentes Gineco-Obstetricos

Figura 102 Actividad Modificar Antecedentes Gineco-Obstetricos

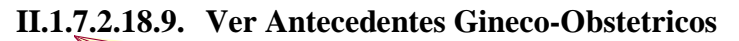

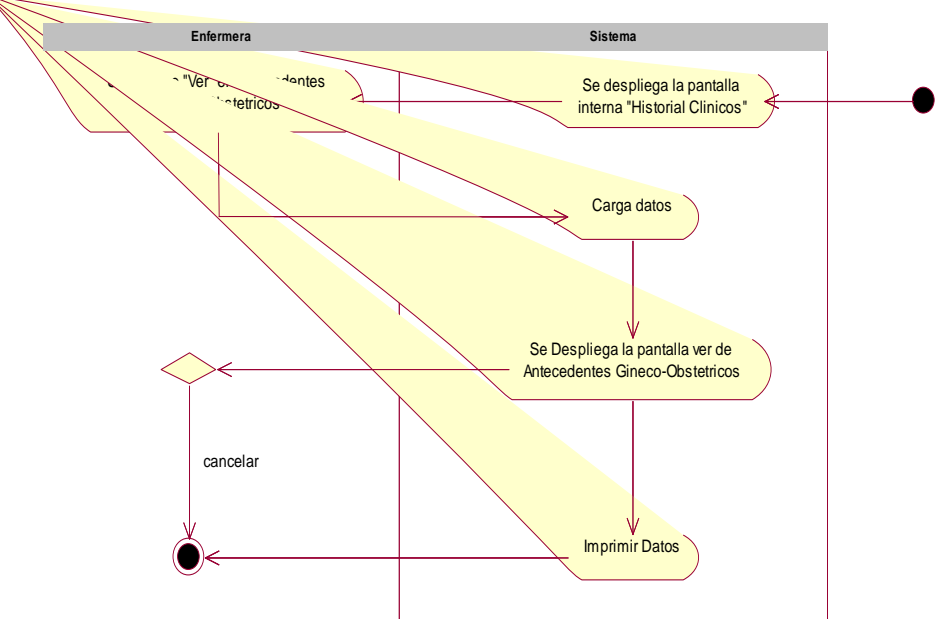

Figura 103 Actividad Ver Antecedentes Gineco-Obstetricos

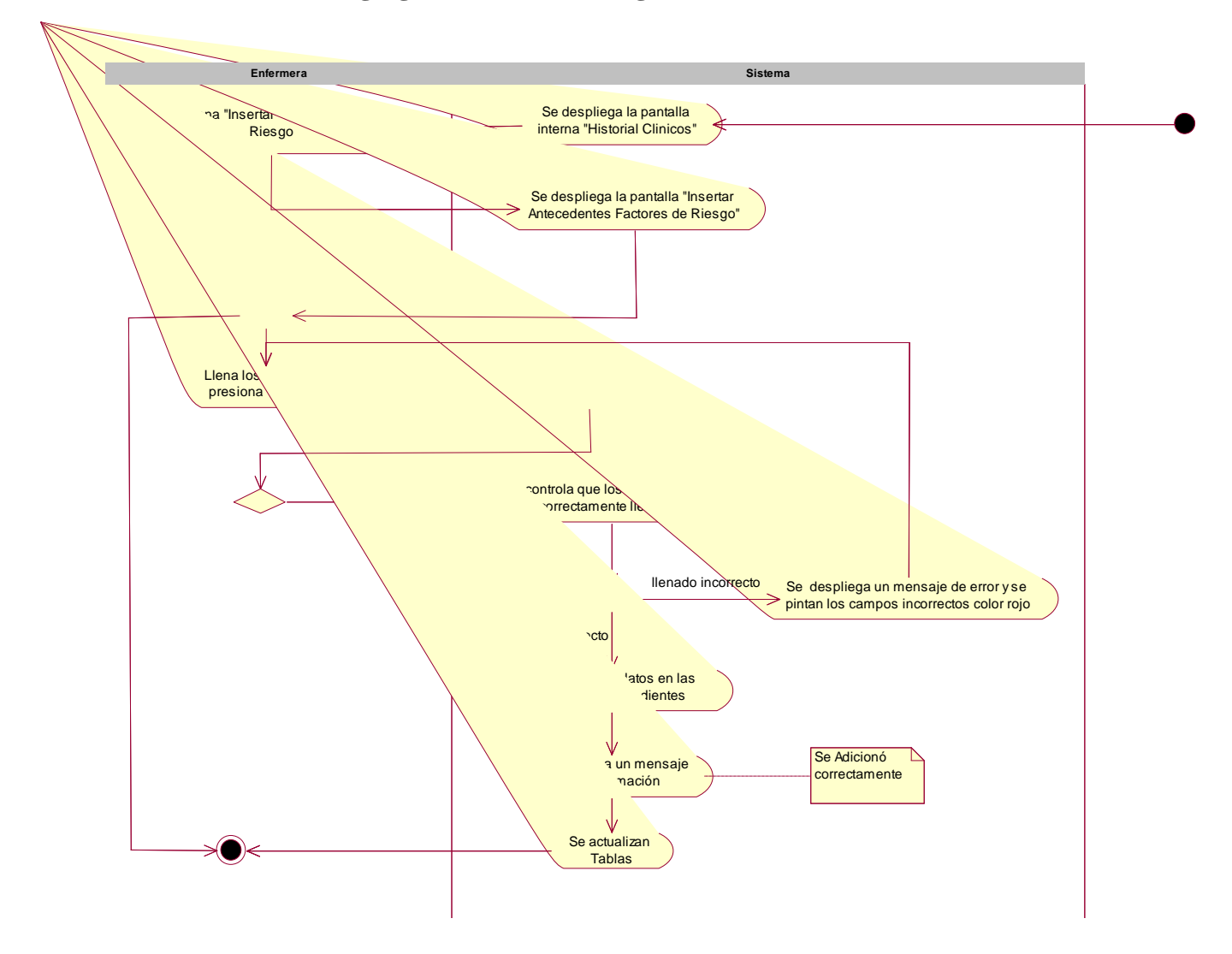

#### II.1.7.2.18.10. Agregar Factores de Riesgo

Figura 104 Actividad Agregar Factores de Riesgo

## II.1.7.2.18.11. Modificar Factores de Riesgo

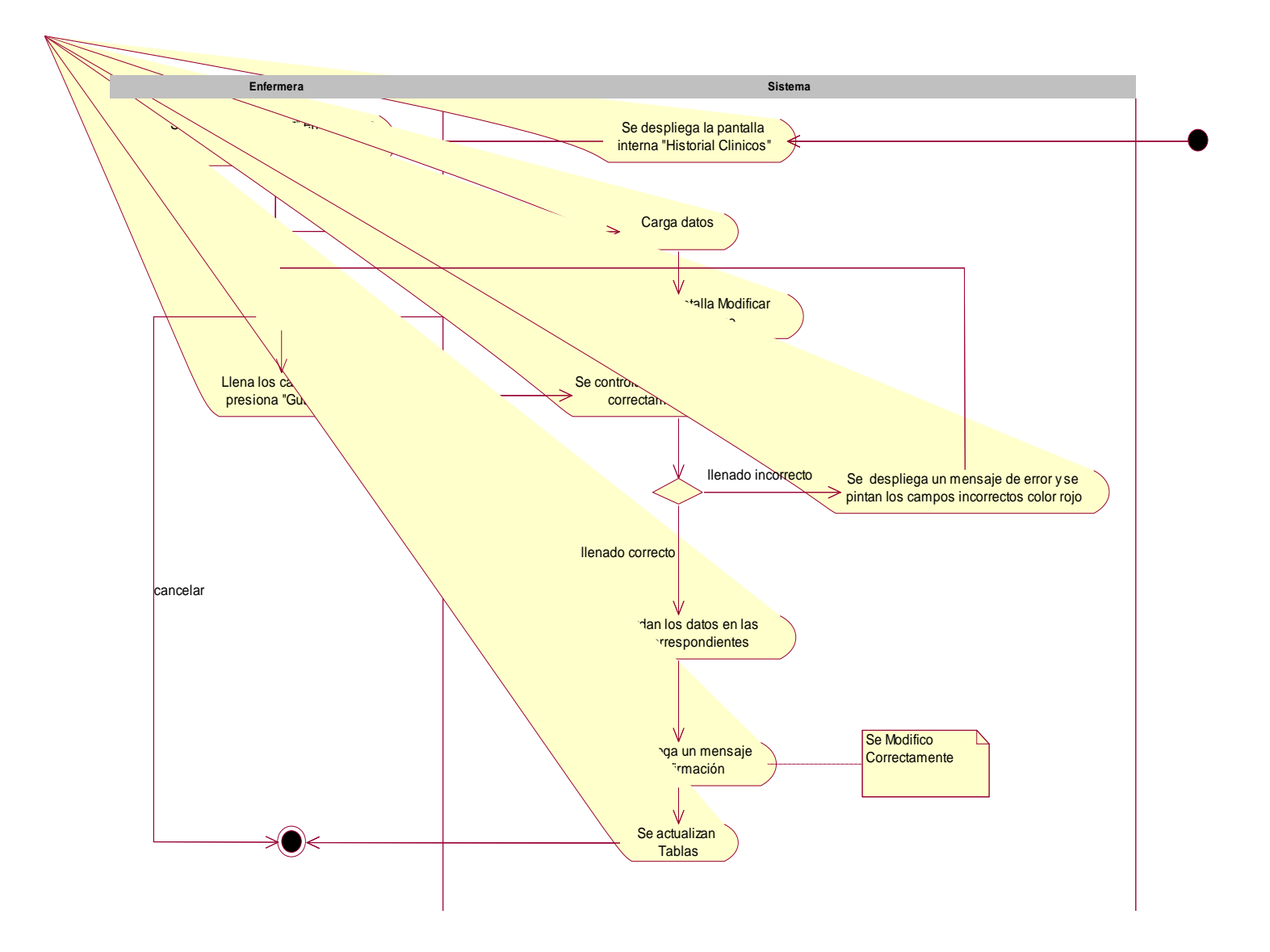

# Figura 105 Actividad Modificar Factores de Riesgo

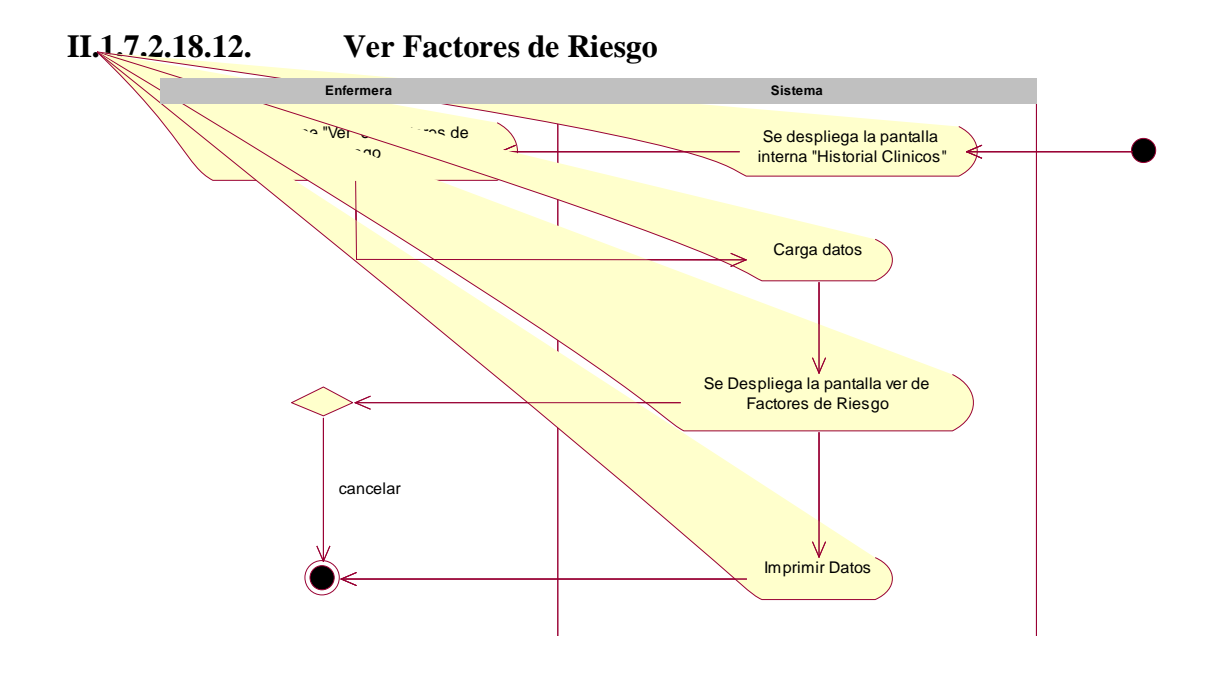

## Figura 106 Actividad Ver Factores de Riesgo

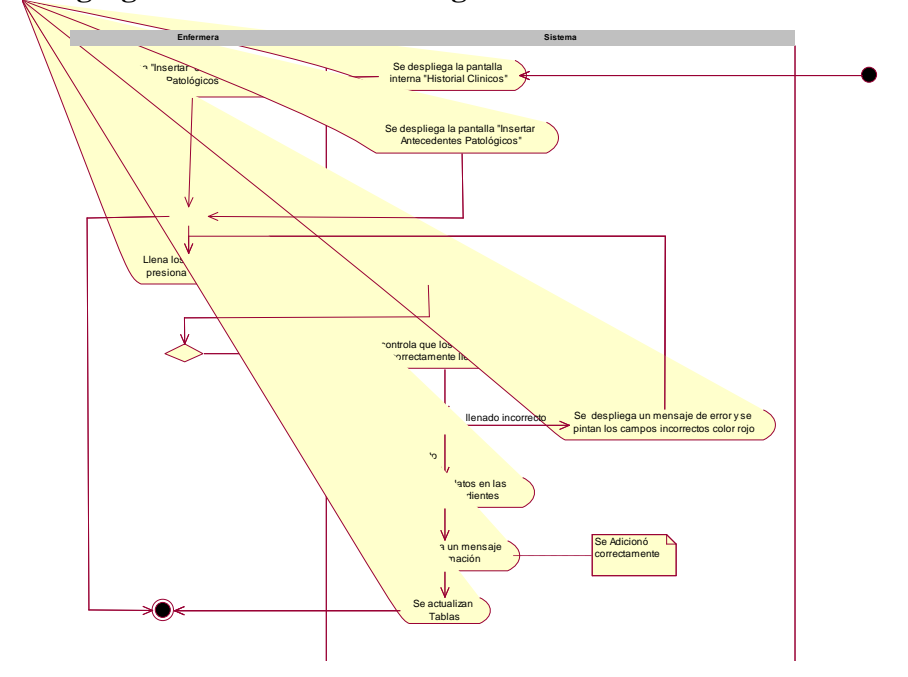

II.1.7.2.18.13. Agregar Antecedentes Patológicos

Figura 107 Actividad Agregar Antecedentes Patológicos

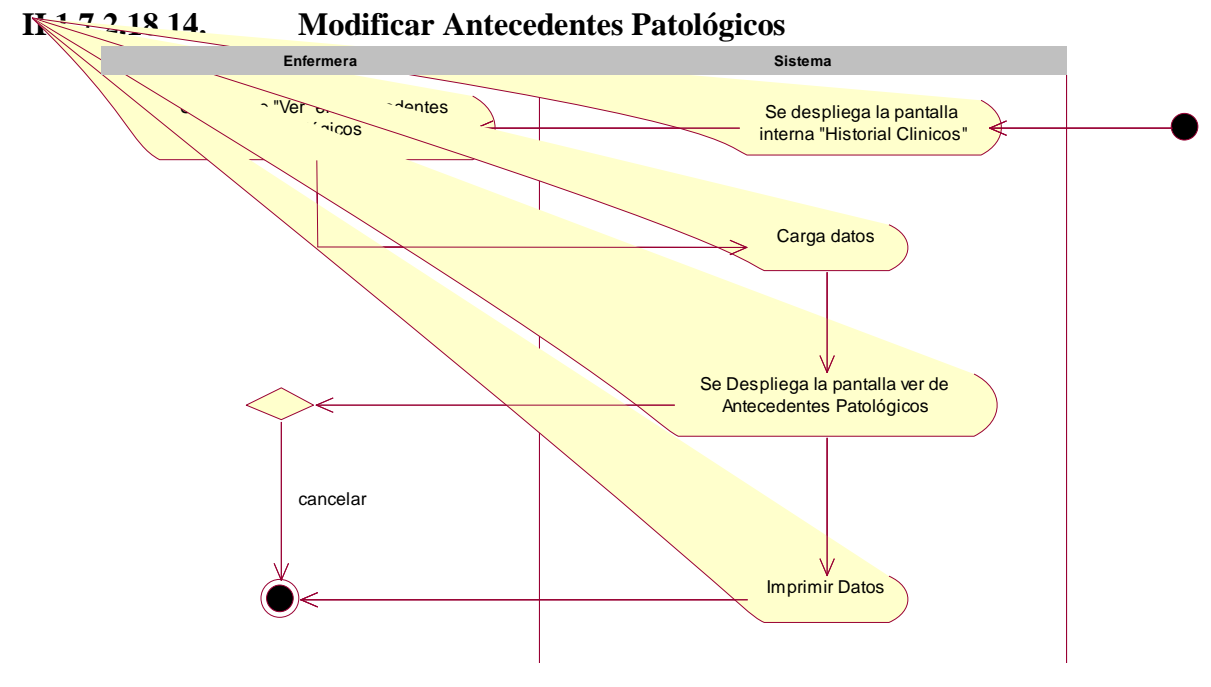

Figura 108 Actividad Ver Antecedentes Patológicos

II.1.7.2.18.15. Agregar Medicamentos en Enfermedades Crónicas

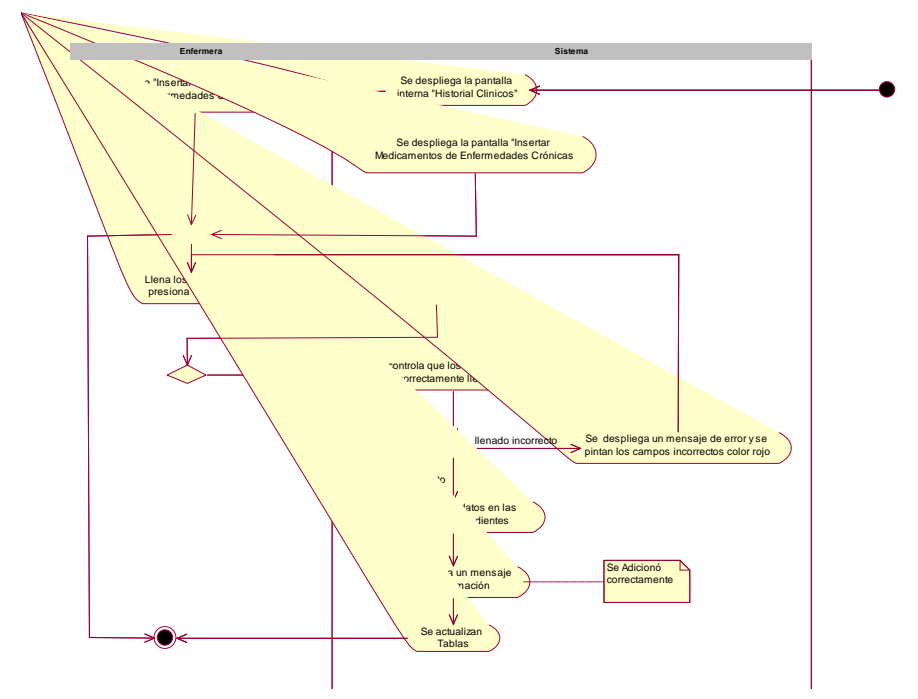

Figura 109 Actividad Agregar Medicamentos de Enfermedades Crónicas

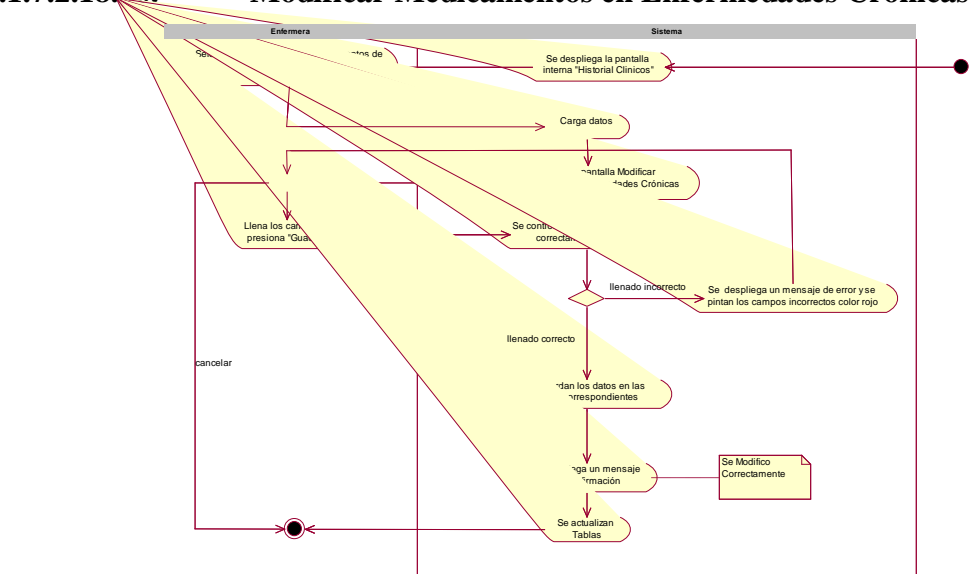

## II.1.7.2.18.16. Modificar Medicamentos en Enfermedades Crónicas

Figura 110 Actividad Modificar Medicamentos en Enfermedades Crónicas

II.1.7.2.18.17. Ver Medicamentos en Enfermedades Crónicas

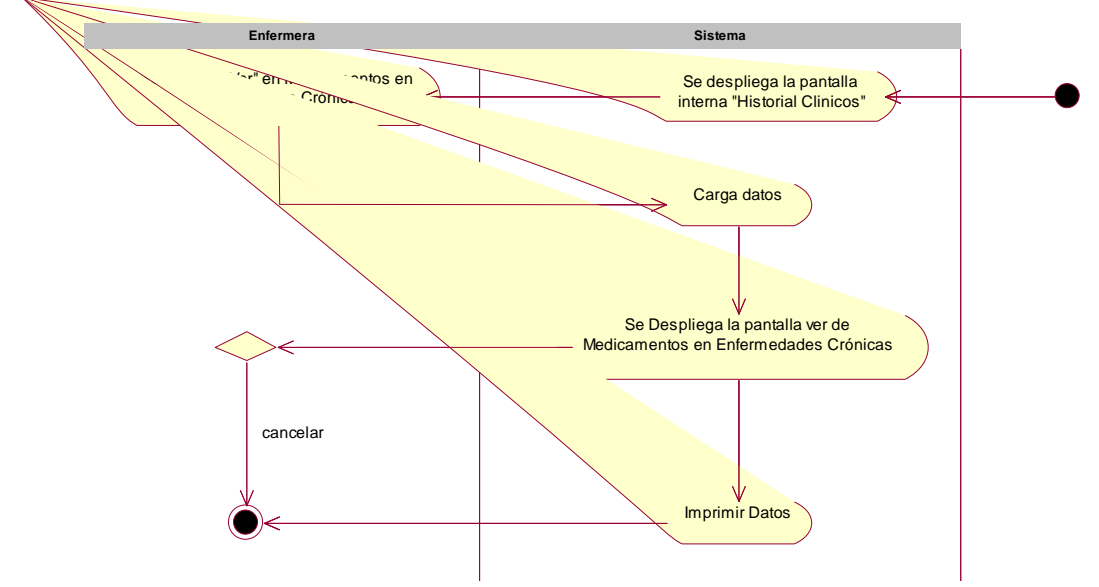

Figura 111 Actividad Ver Medicamentos en Enfermedades Crónicas

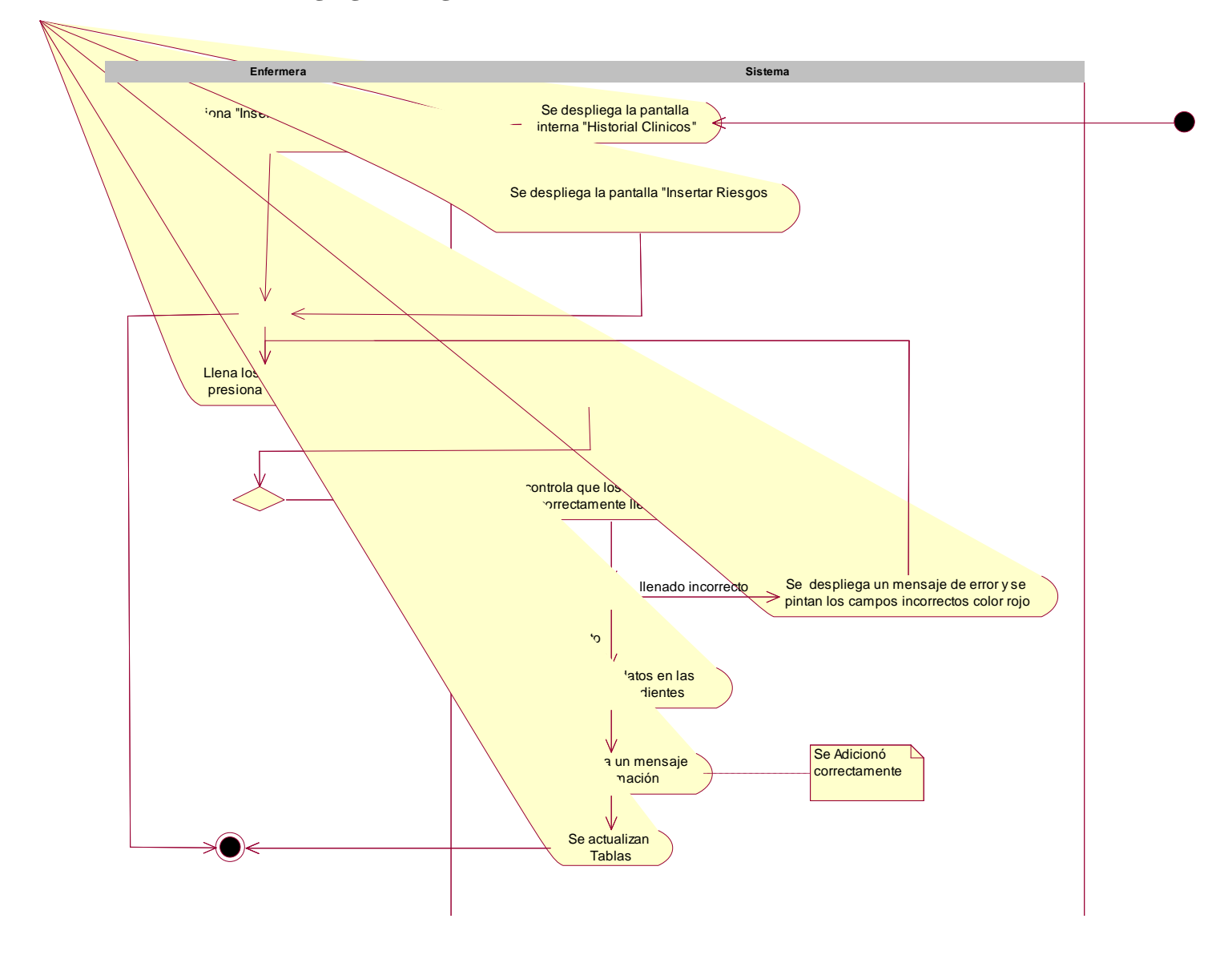

II.1.7.2.18.18. Agregar Riesgos

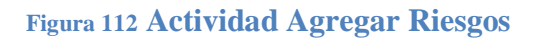

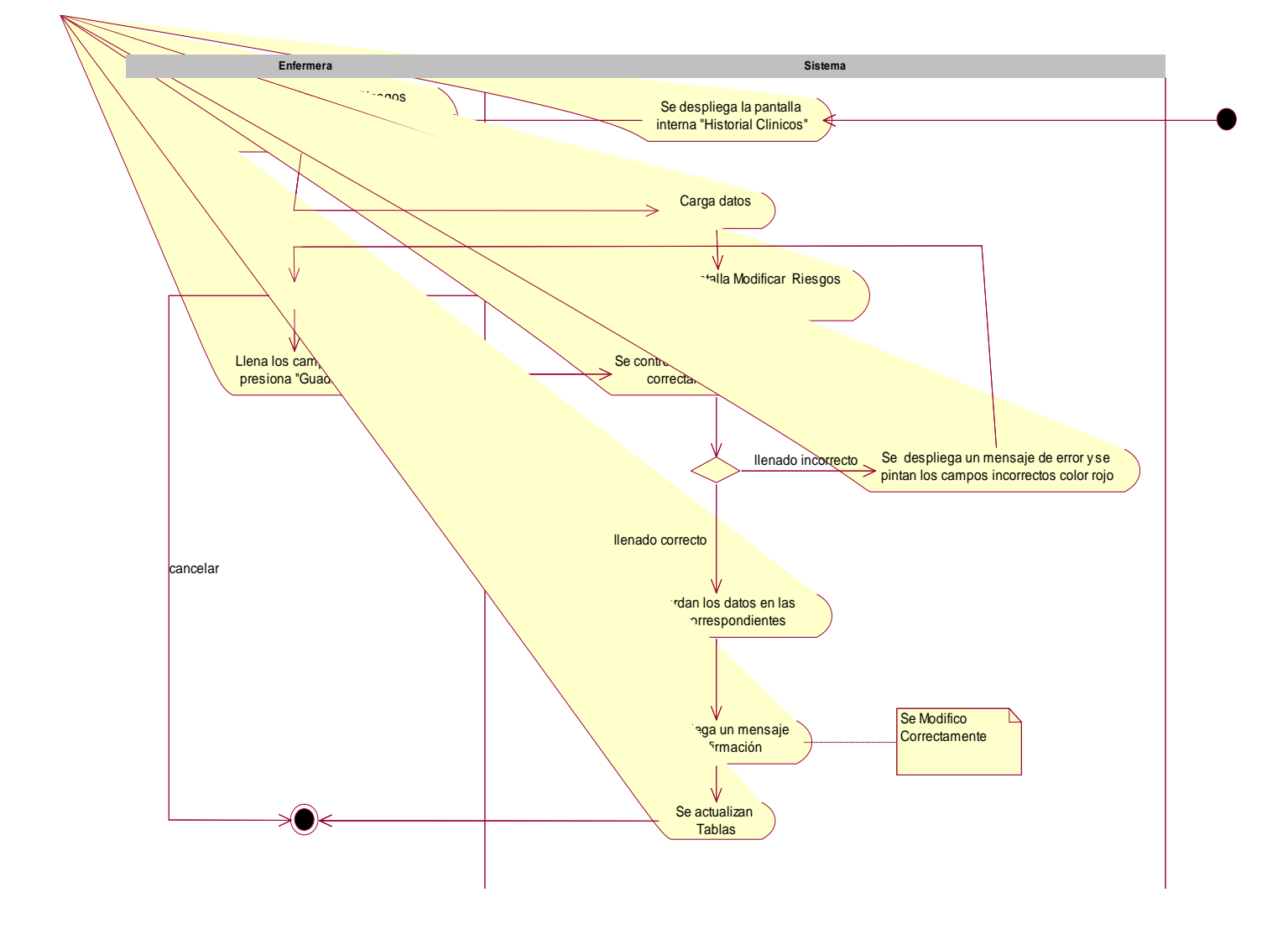

II.1.7.2.18.19. Modificar Riesgos

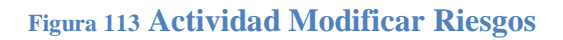

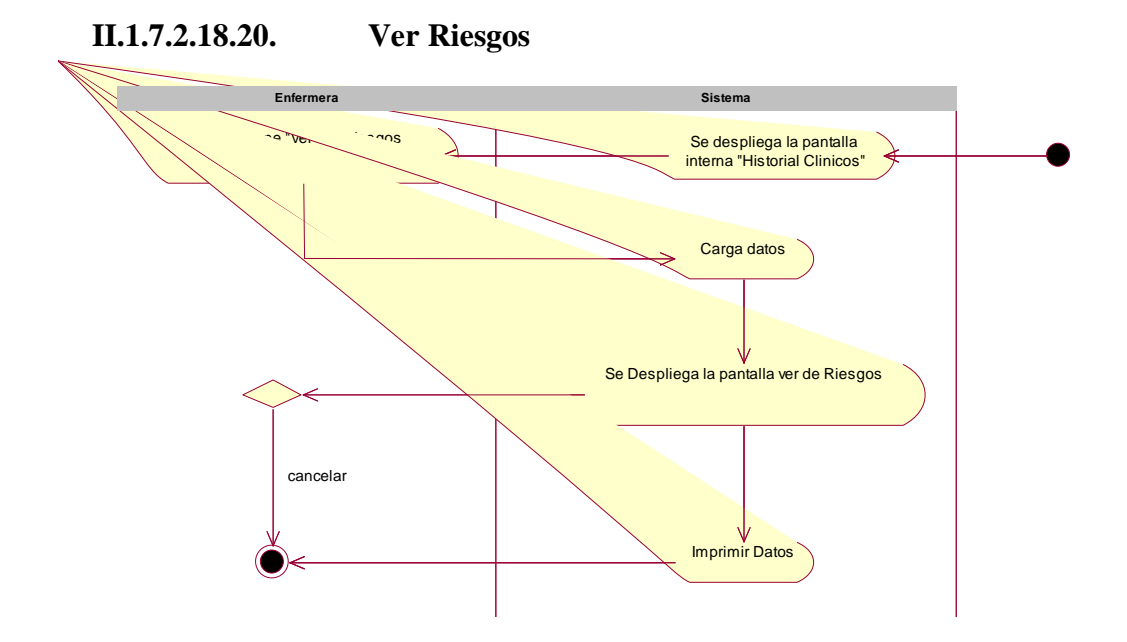

## Figura 114 Actividad Ver Riesgos

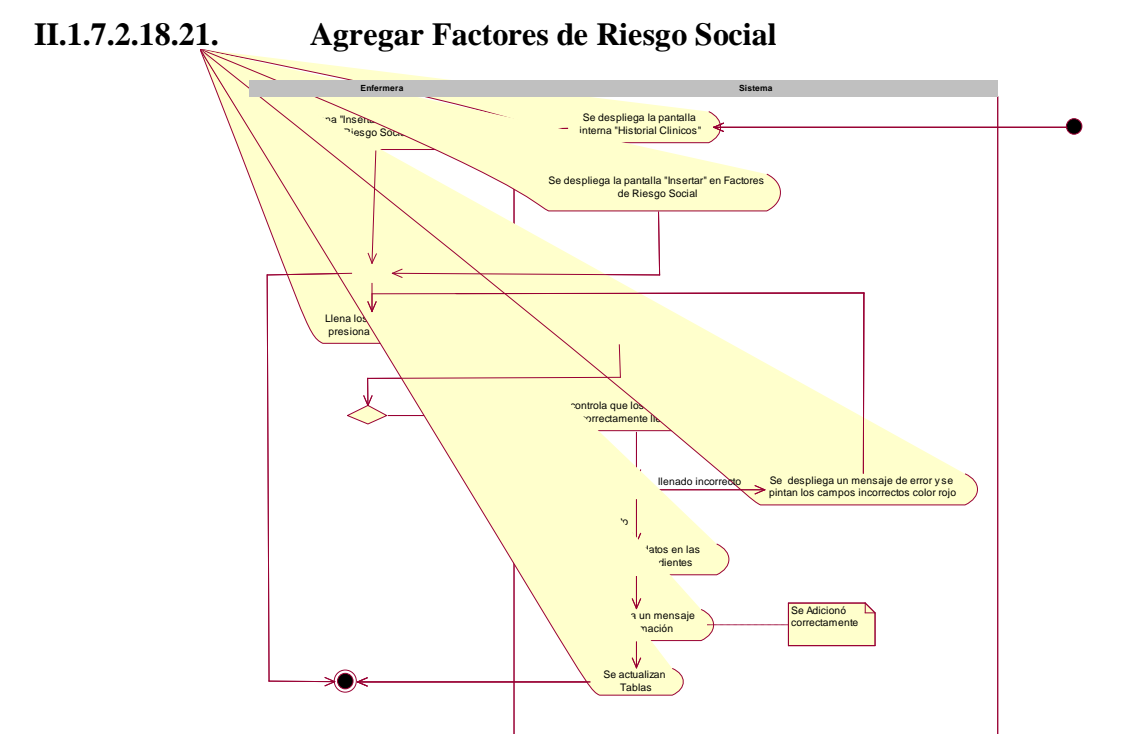

Figura 115 Actividad Agregar Factores de Riesgo Social

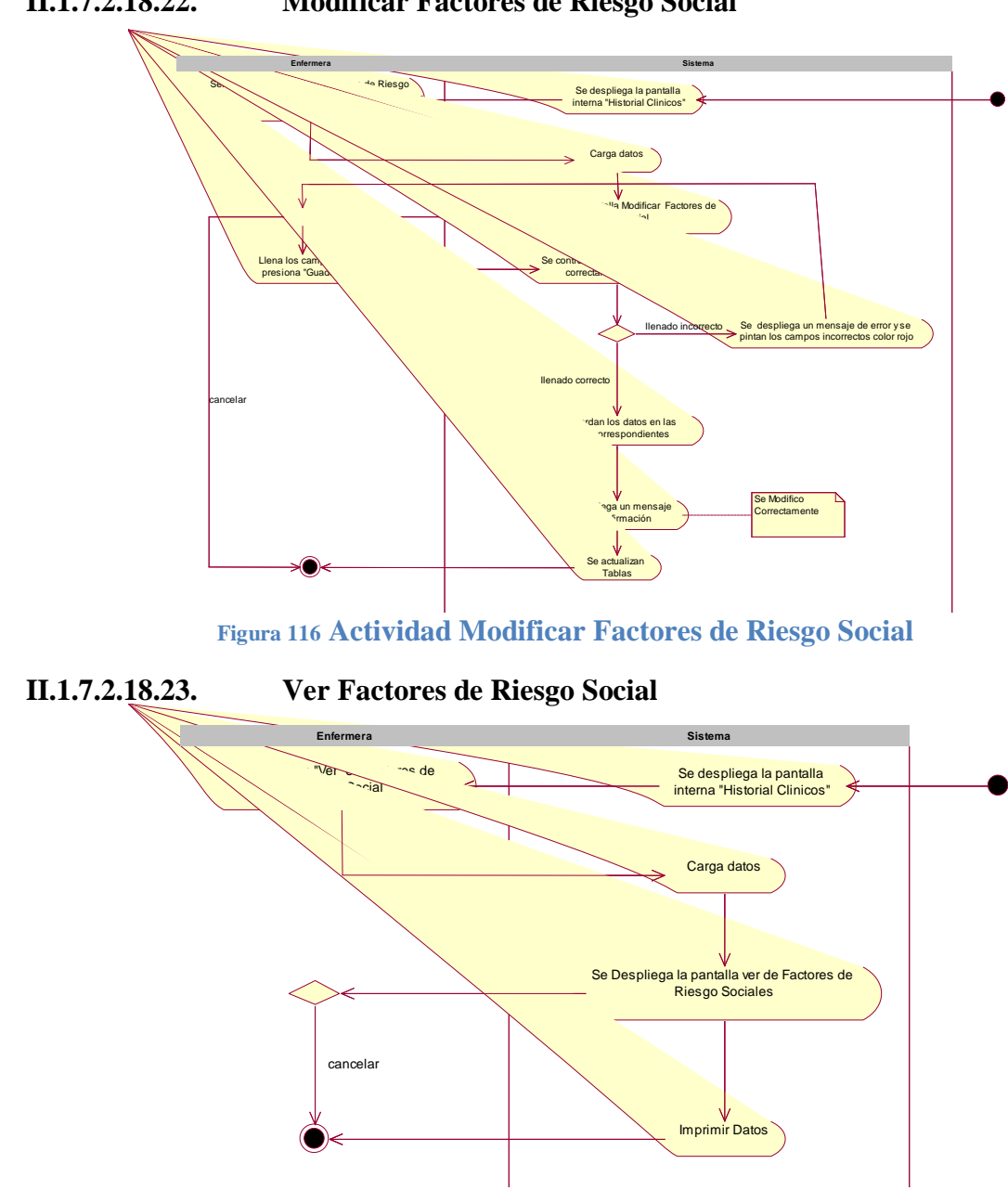

II.1.7.2.18.22. Modificar Factores de Riesgo Social

Figura 117 Ver Factores de Riesgo Social

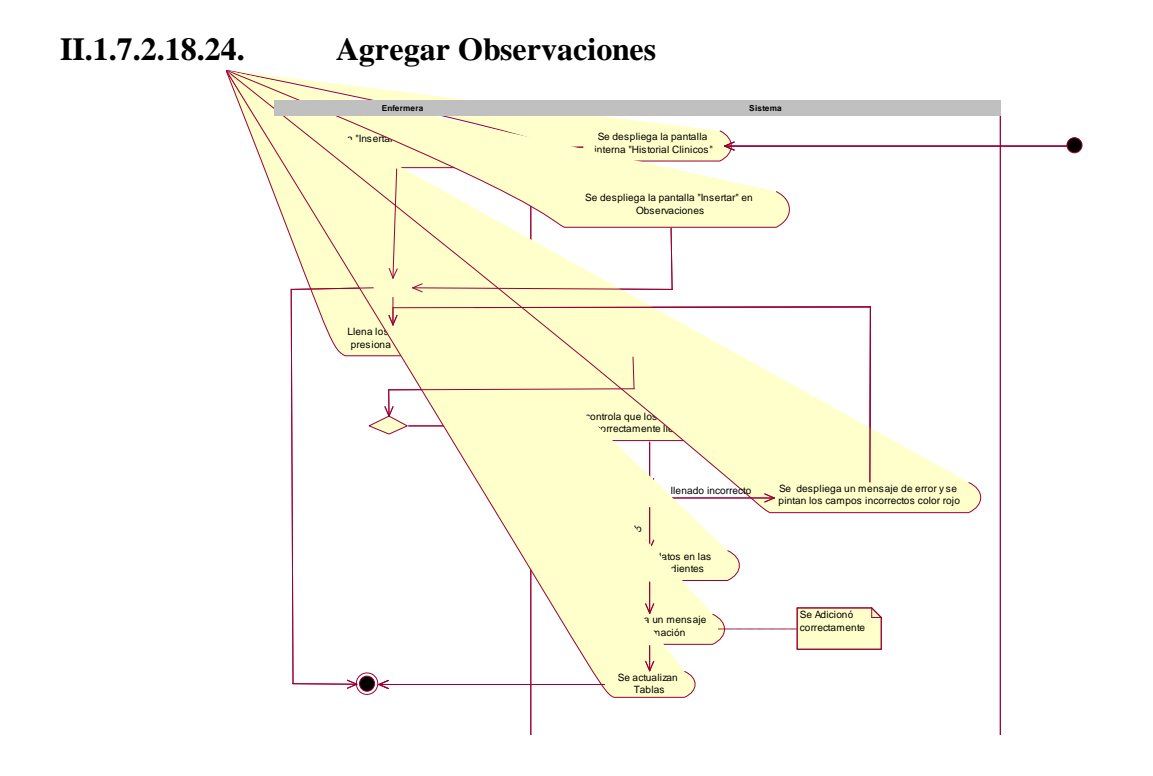

Figura 118 Actividad Agregar Observaciones

**Modificar Observaciones** II.1.7.2.18.25. Se despliega la pantalla interna "Historial Clinicos" Carga datos Llena los cama presiona "Guad Se despliega un mensaje de error y se pintan los campos incorrectos color rojo Se Modifico Correctamente

Figura 119 Actividad Agregar Observaciones

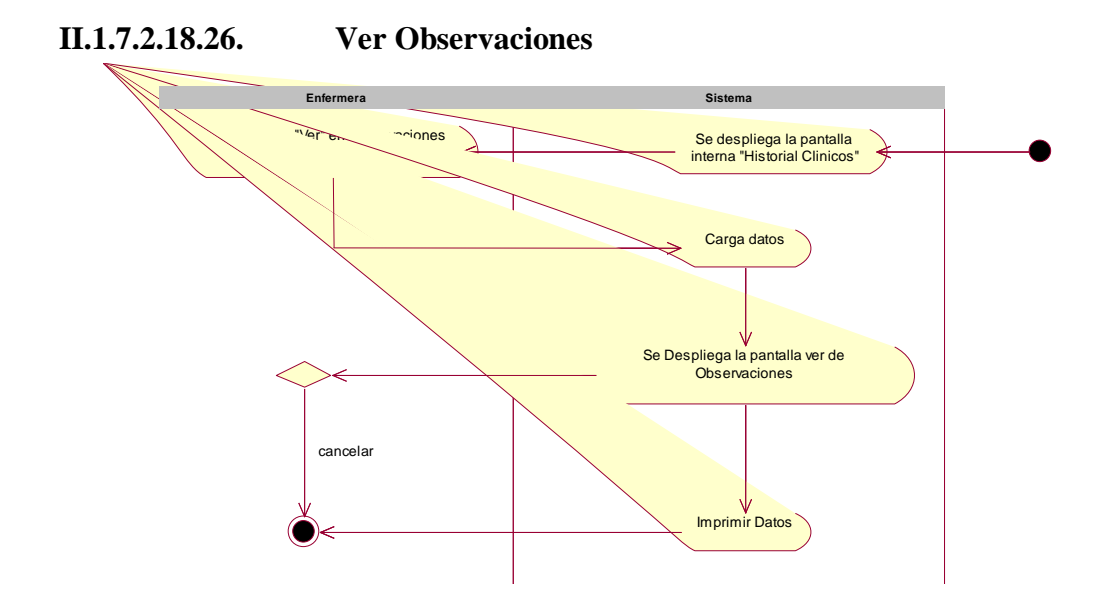

# Figura 120 Actividad Ver Observaciones

- II.1.7.2.19. Consulta Enfermera
- II.1.7.2.19.1. Agregar Consulta Enfermera

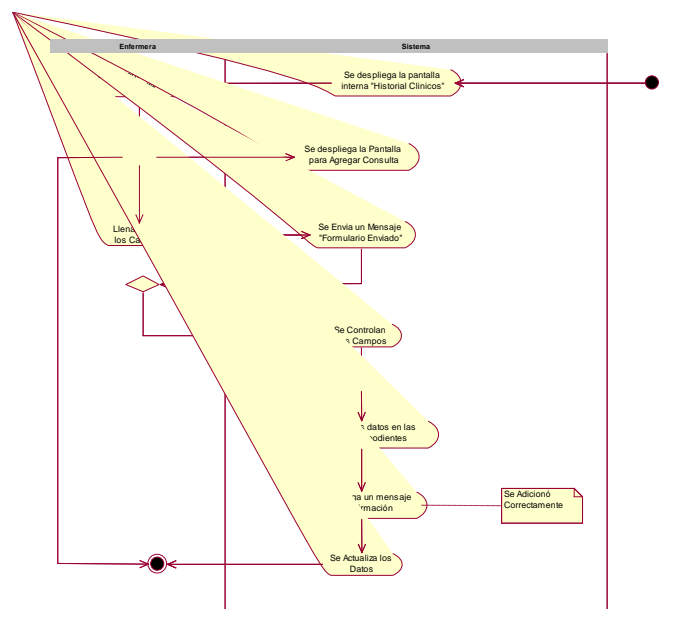

Figura 121 Actividad Agregar Consulta Enfermera

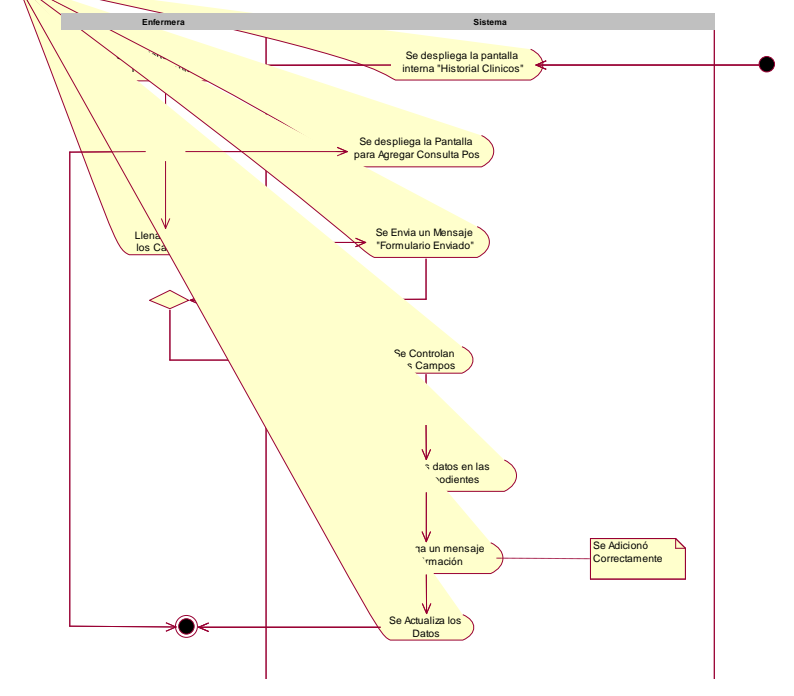

II.1.7.2.19.2 Agregar Pos Consulta Enfermera

Figura 122 Actividad Agregar Pos Consulta Enfermera

II.1.7.2.19.3. Agregar Consulta Emergencia Enfermera

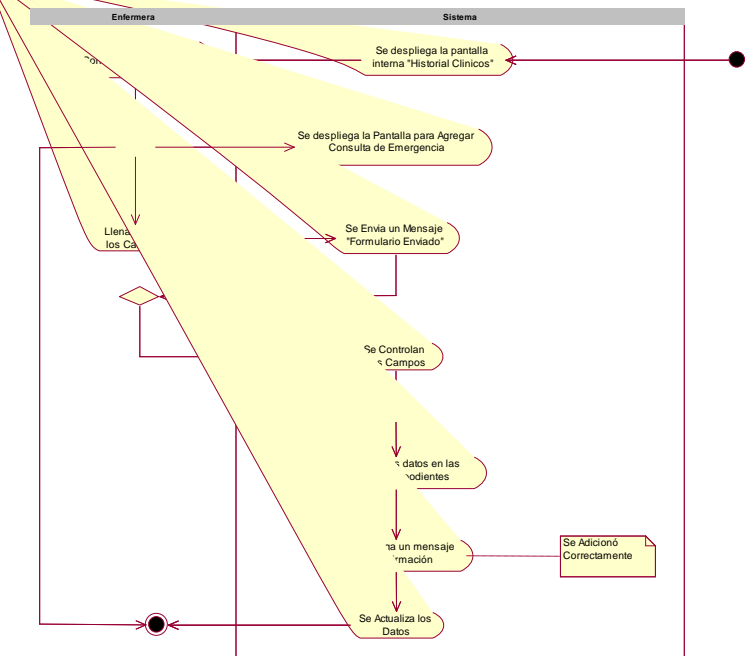

Figura 123 Actividad Agregar Consulta de Emergencia.

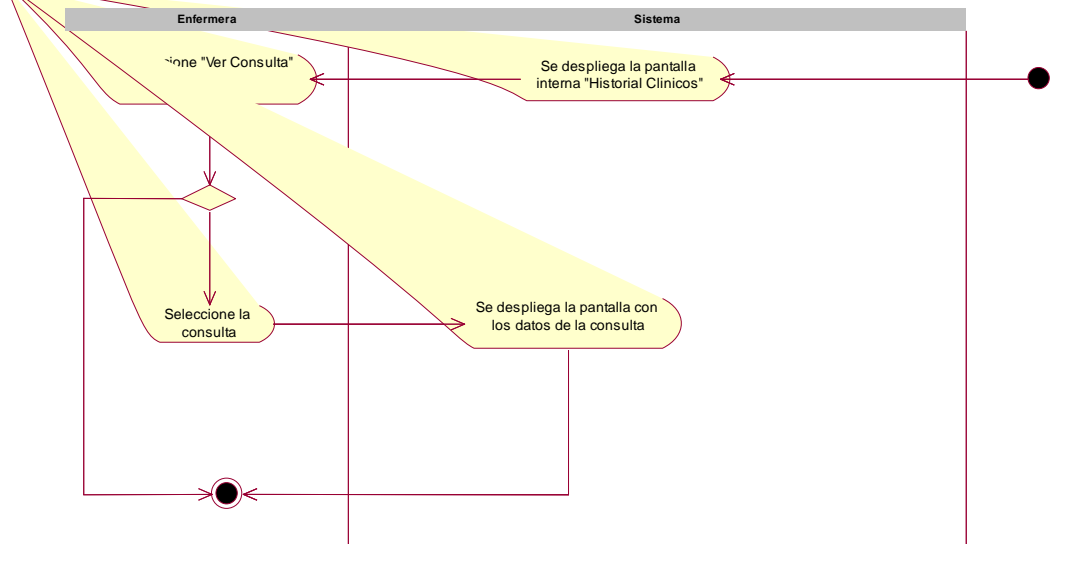

# II.1.7.2.19.4. Ver Consulta Enfermera

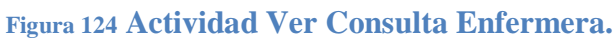

#### П.1.7.2.20.

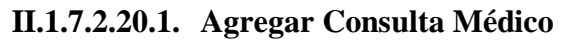

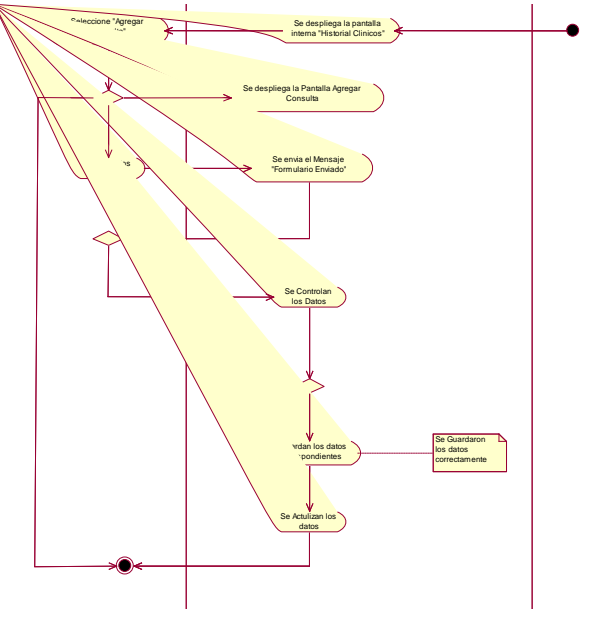

Figura 125 Actividad Agregar Consulta Medico

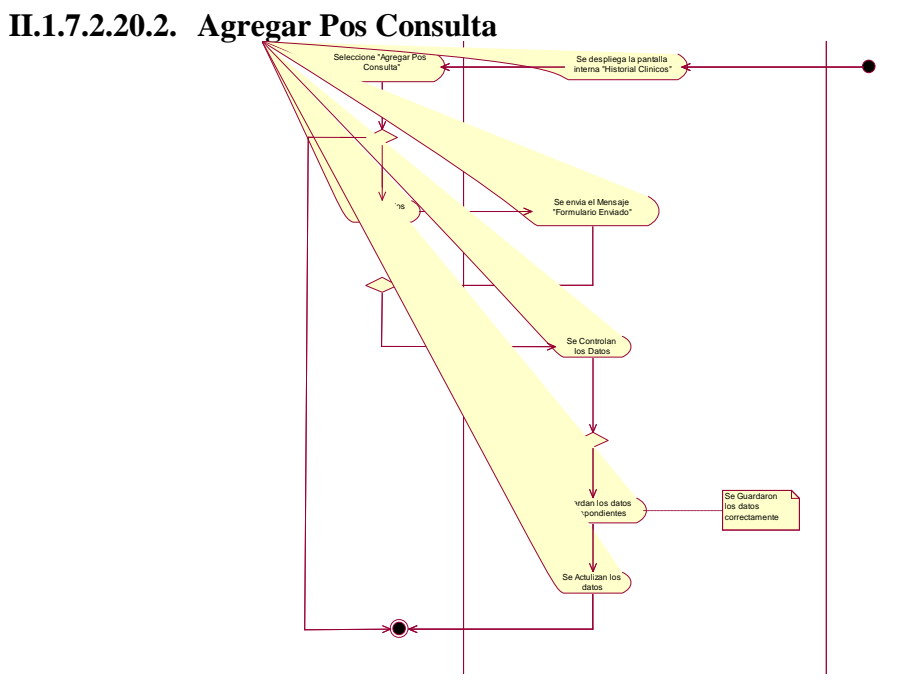

Figura 126 Actividad Agregar Pos Consulta

II.1.7.2.20.3. Agregar Consulta de Emergencia Medico

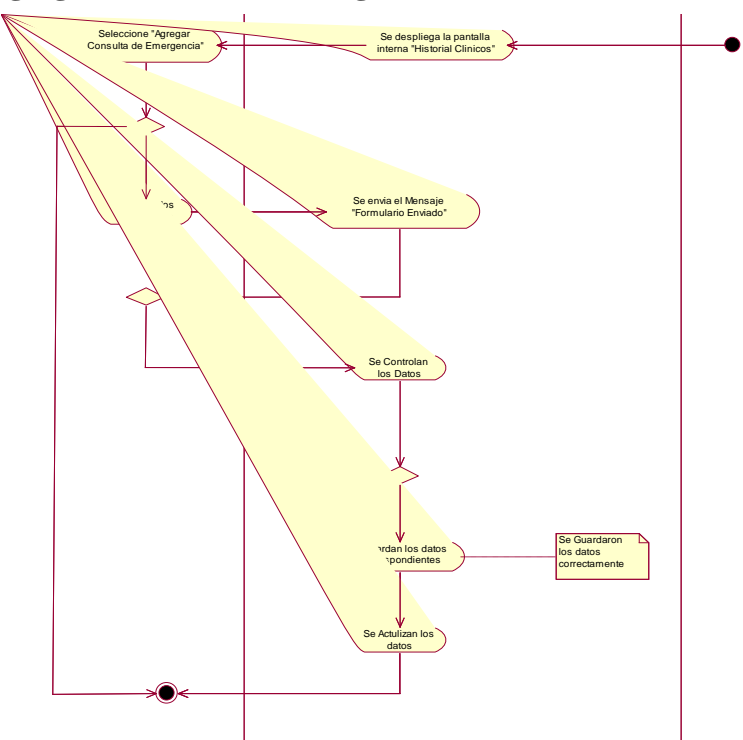

Figura 127 Actividad Agregar Consulta de Emergencia Medico

II.1.7.2.20.4. Ver Consulta Médico

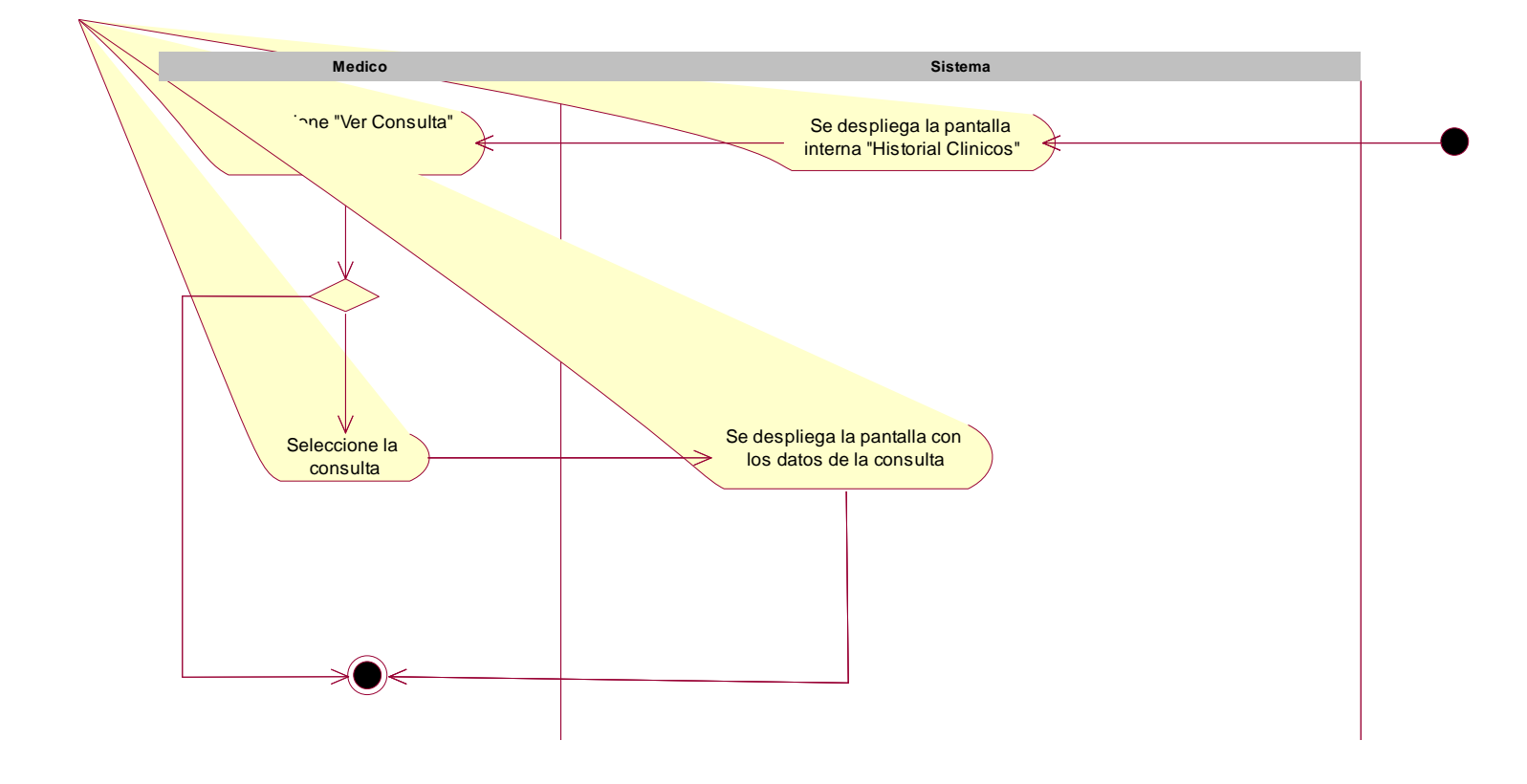

Figura 128 Actividad Ver consulta Medico

## II.1.8. Modelado de Diagramas de Secuencia

## II.1.8.1. Introducción

En un diagrama de secuencia se indicarán los módulos o clases que forman parte del programa y las llamadas que se hacen en cada uno de ellos para realizar una tarea determinada.

Se realizan diagramas de secuencia para definir acciones que se pueden realizar en la aplicación en cuestión.

El detalle que se muestre en el diagrama de secuencia debe estar en consonancia con lo que se intenta mostrar o bien con la fase de desarrollo en la que esté el proyecto, no es lo mismo un diagrama de secuencia que muestre la acción diferente a otra que es realmente.

#### II.1.8.1.1. Propósito

- Comprender la dinámica, sistemas deseados para la organización.
- Identificar clases de análisis y diseño.
- Poder demostrar la secuencia en que se procesan los métodos.

#### II.1.8.1.2. Alcance

- Describir la dinámica del sistema en el tiempo de vida de las clases u objetos.
- Definir un diagrama de secuencia para cada caso de uso.
- Definir la función de cada método.

#### II.1.8.2. Diagramas de Secuencia

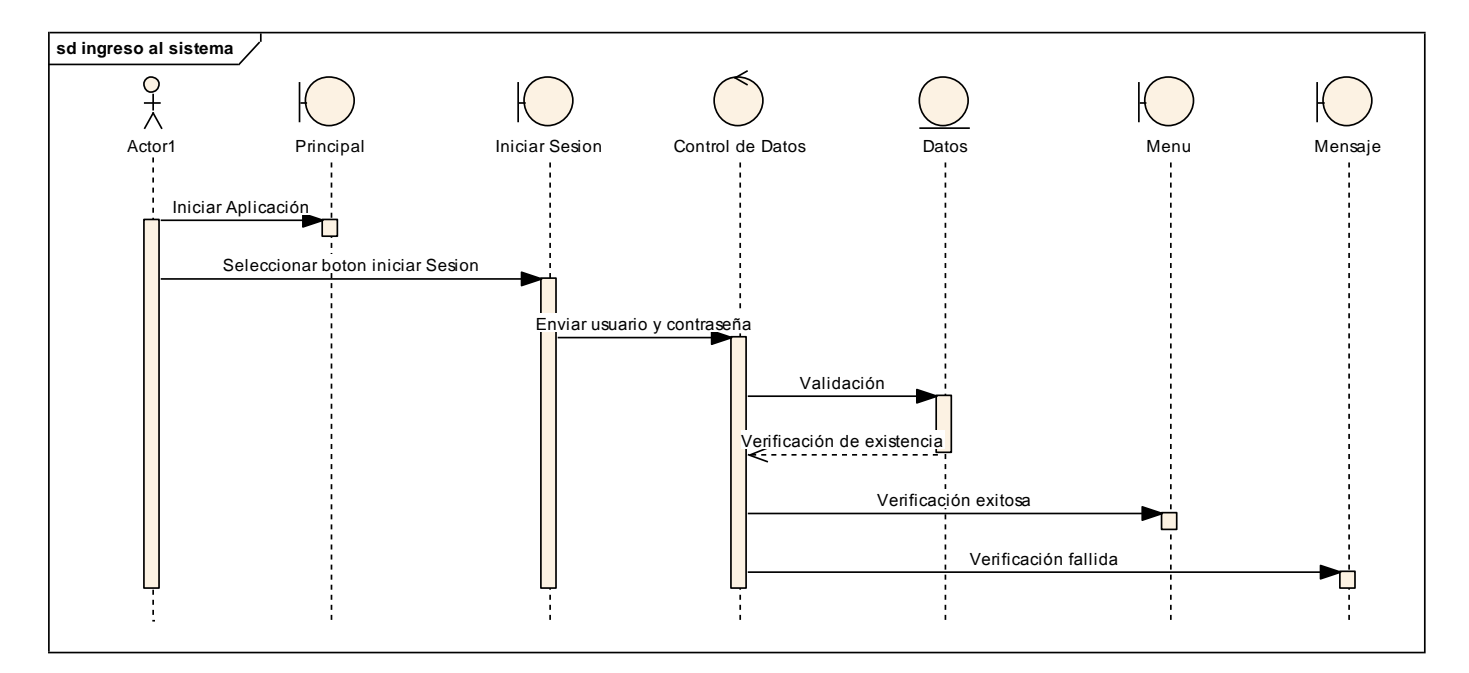

#### II.1.8.2.1. Ingreso al Sistema

Figura 129 Diagrama de Secuencia Ingreso al Sistema

## II.1.8.2.2. Diagrama de Secuencia Jefe del Departamento de Salud

## II.1.8.2.2.1. Gestionar Jefe Médico

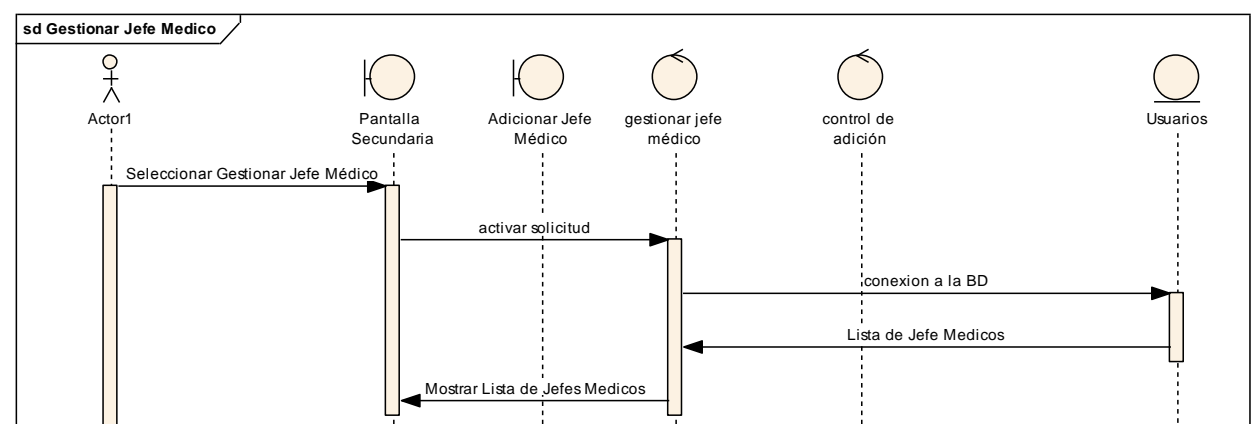

Figura 130 Diagrama de Secuencia Gestionar Jefe Médico

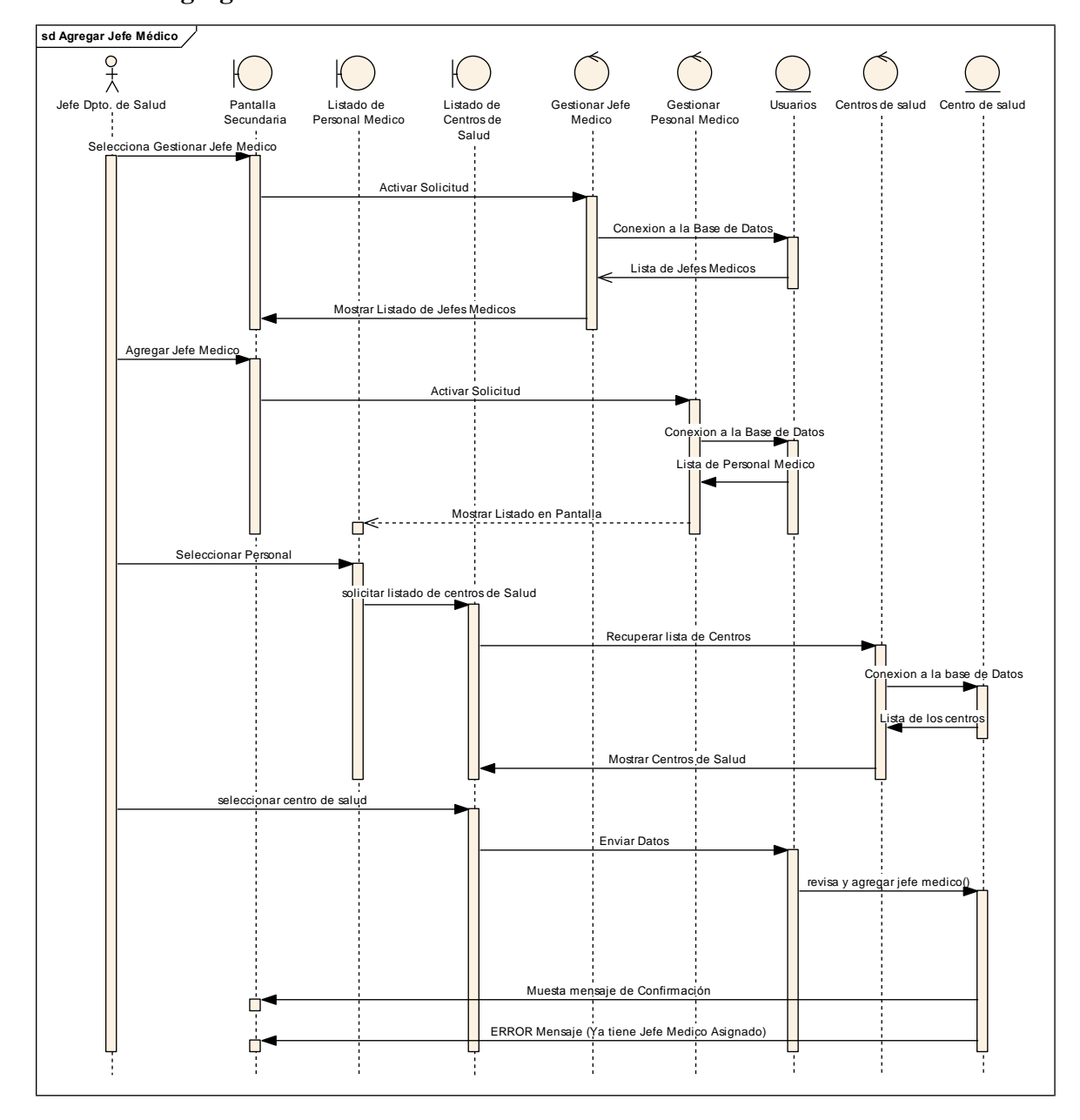

II.1.8.2.2.2. Agregar Jefe Medico

Figura 131 Diagrama de Secuencia Gestionar Jefe Médico

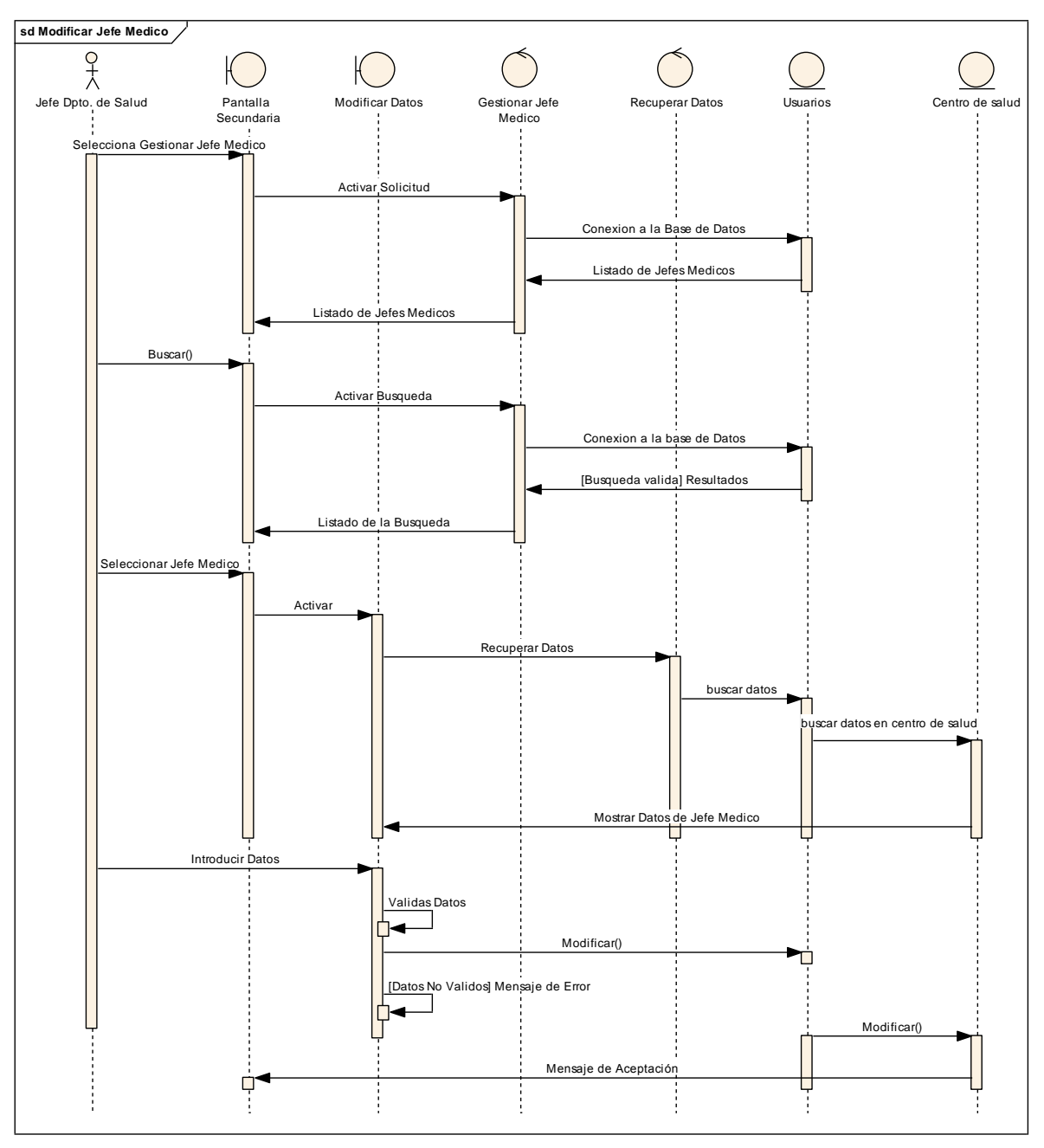

#### II.1.8.2.2.3. Modificar Jefe Medico

Figura 132 Diagrama de Secuencia Modificar Jefe Médico

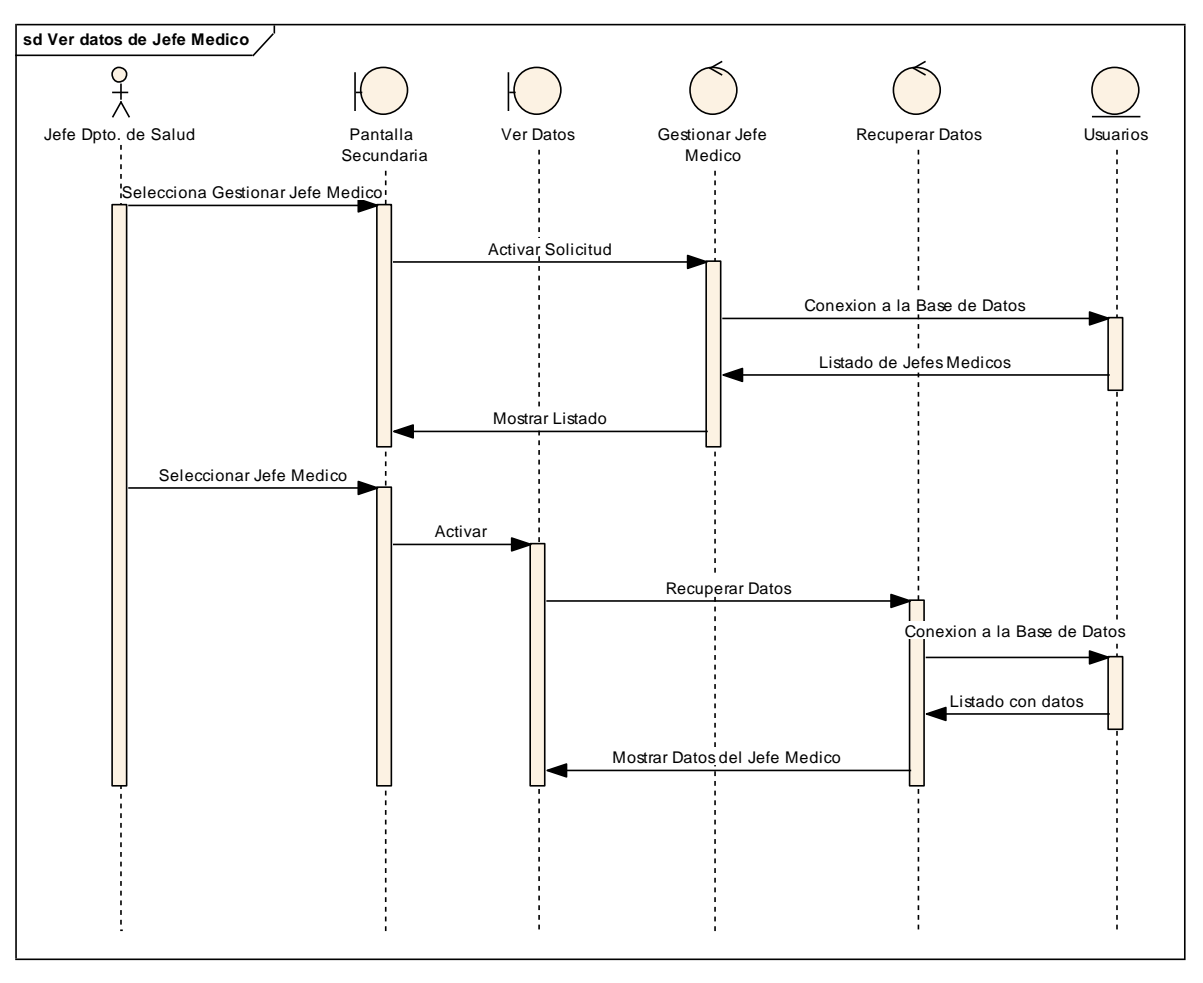

II.1.8.2.2.4. Ver Datos de Jefe Medico

Figura 133 Diagrama de Secuencia Ver Datos del Jefe Medico

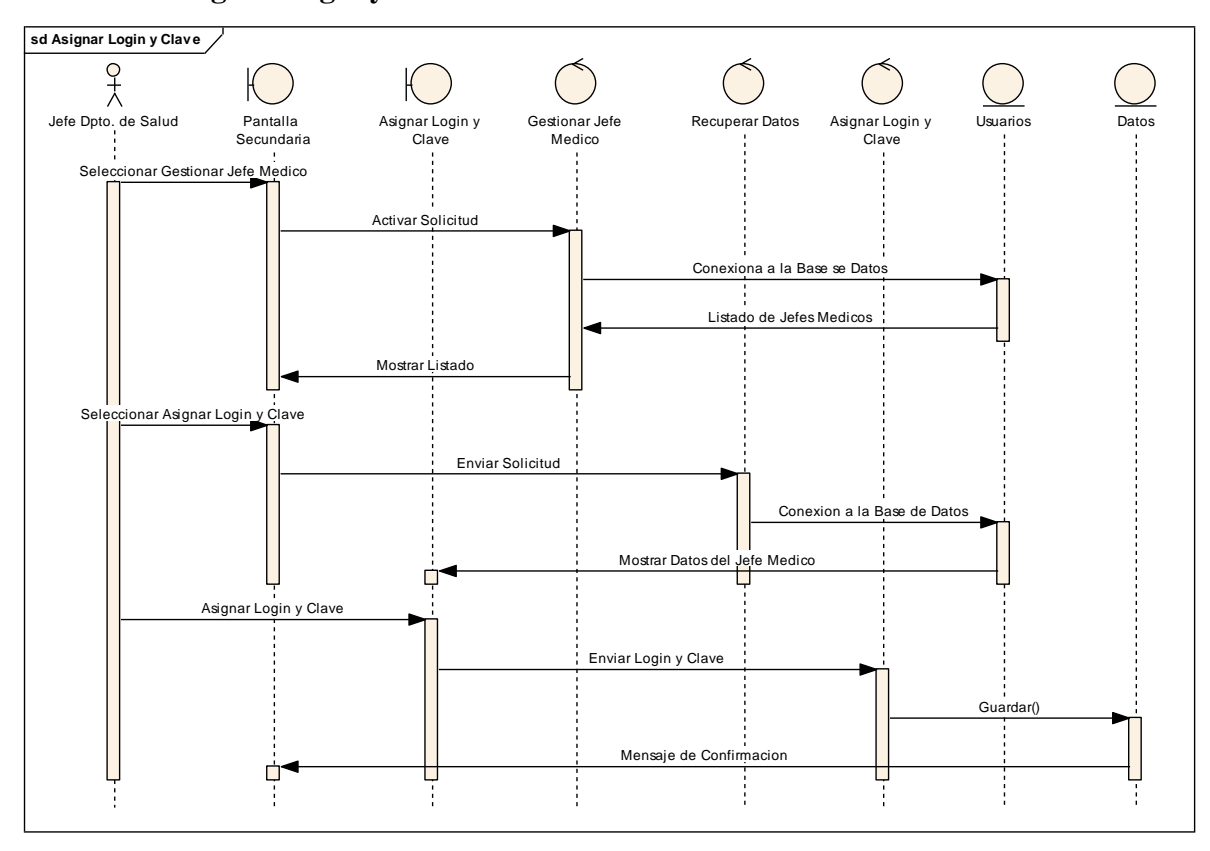

II.1.8.2.2.5. Asignar Login y Clave a Jefe Medico

Figura 134 Diagrama de Secuencia Asignar Login y Clave

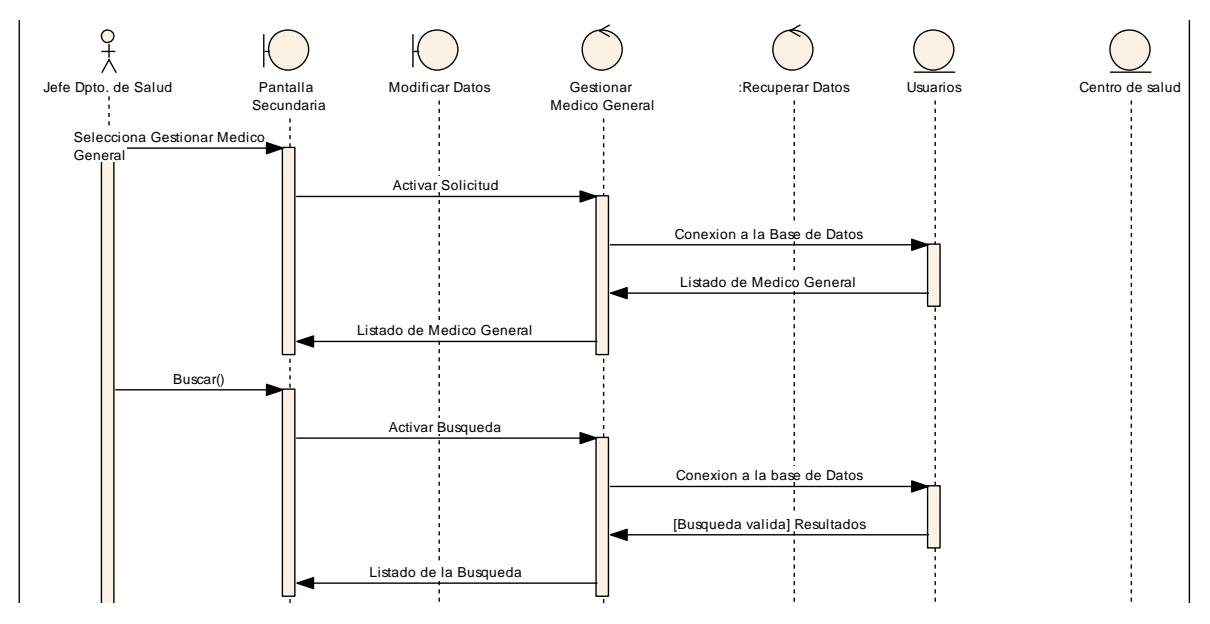

II.1.8.2.2.6. Gestionar Medico General

Figura 135 Diagrama de Secuencia Gestionar Medico General

# II.1.8.2.2.7. Agregar Medico General

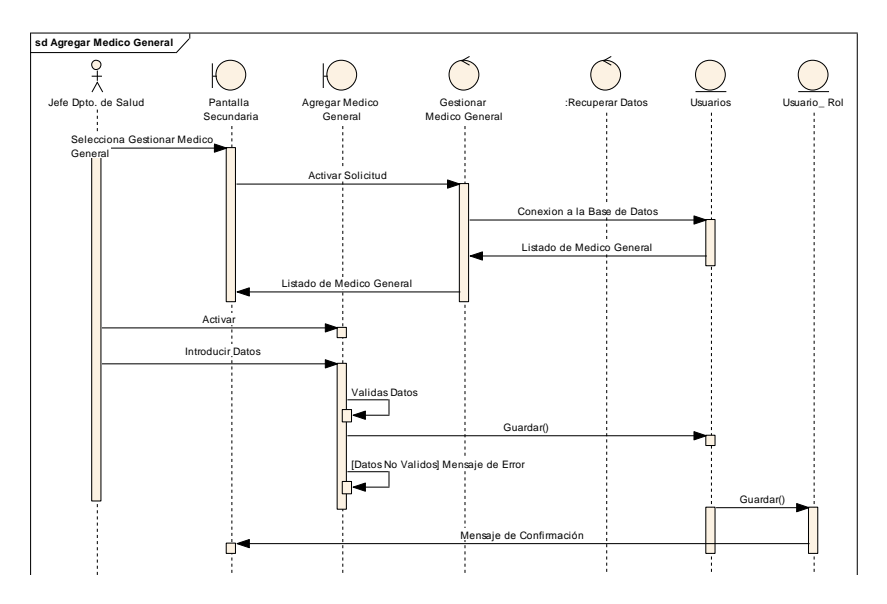

Figura 136 Diagrama de Secuencia Agregar Médico General
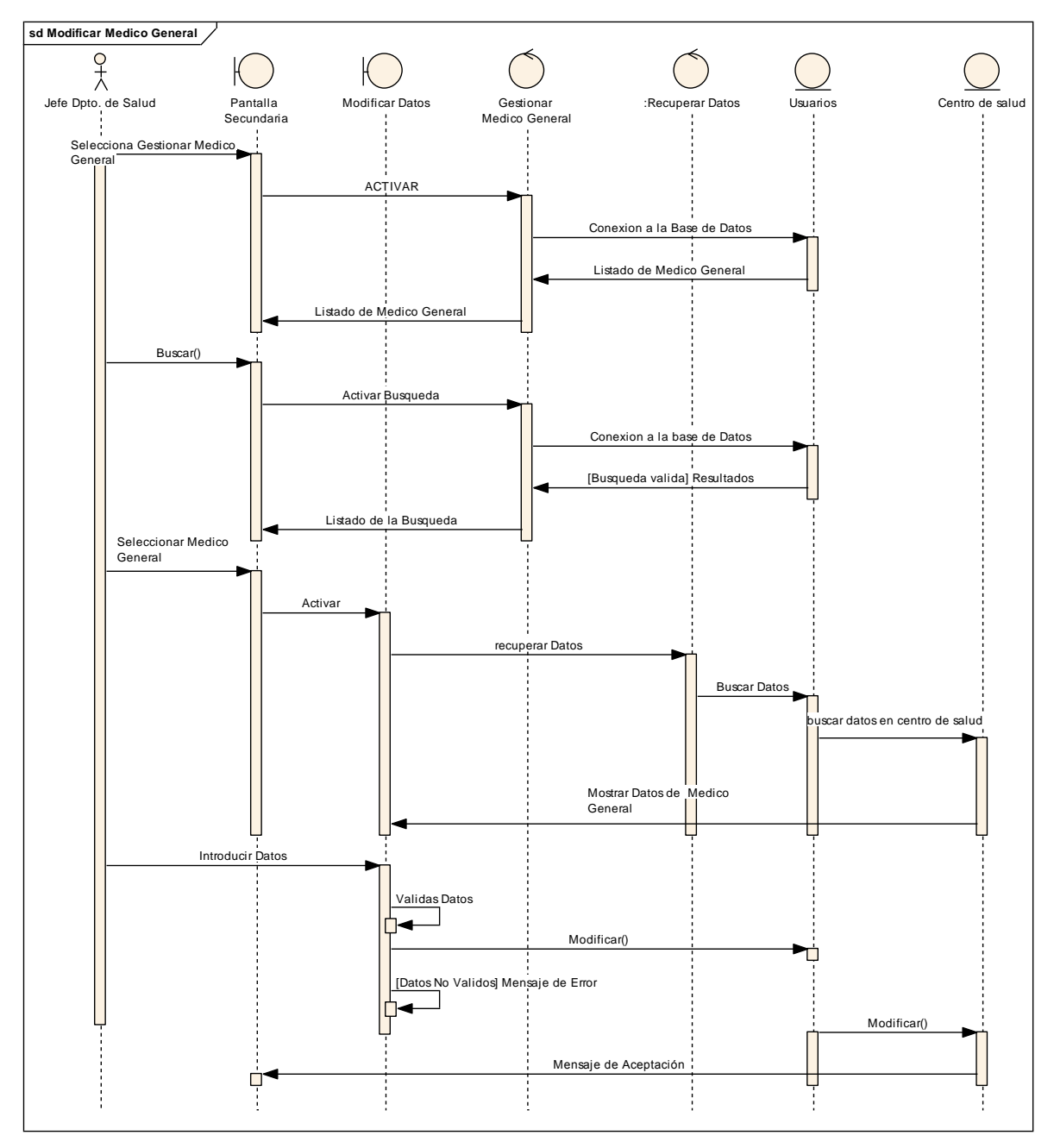

II.1.8.2.2.8. Modificar Medico General

Figura 137 Diagrama de Secuencia Modificar Medico General

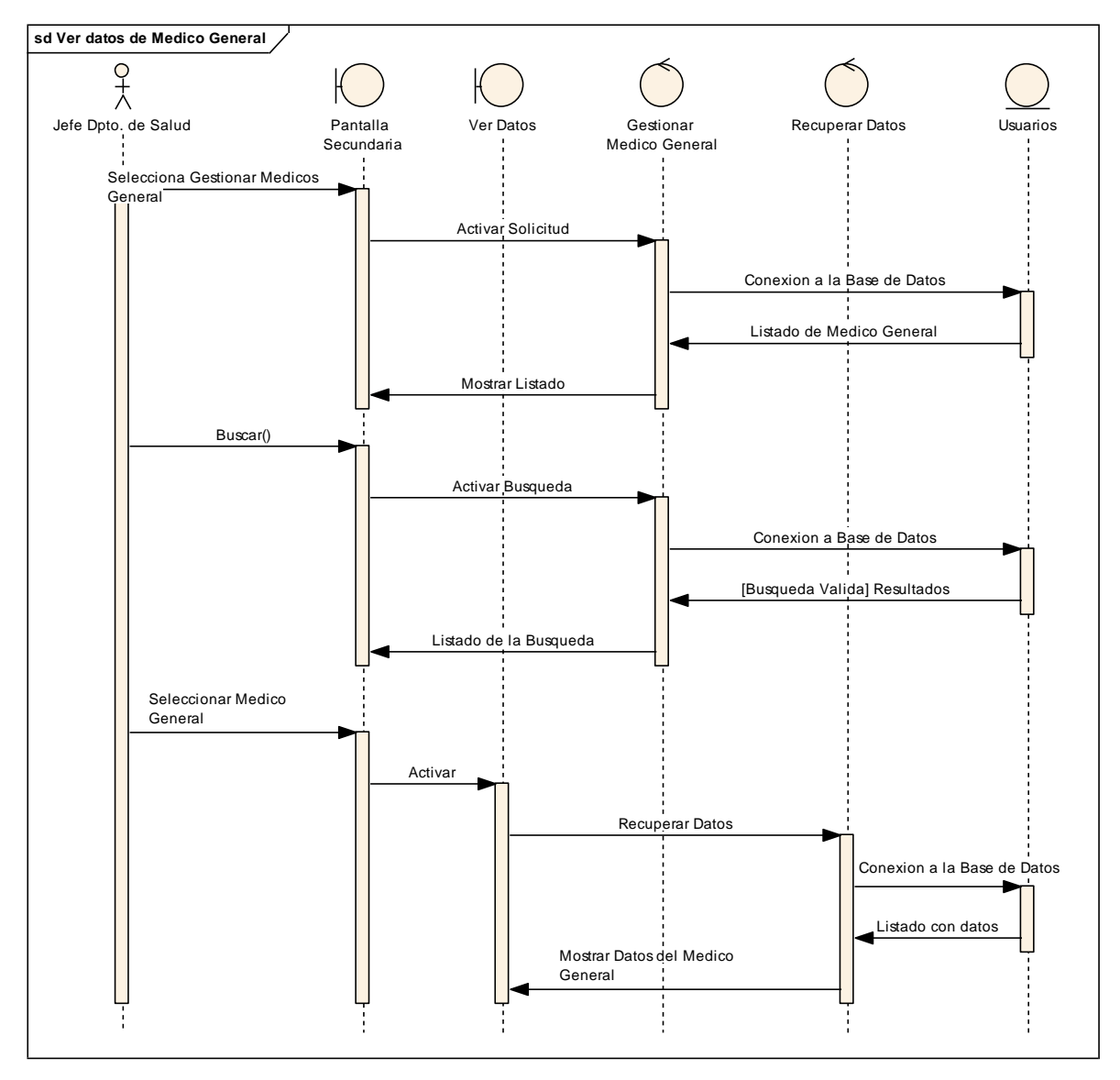

II.1.8.2.2.9. Ver Datos del Médico General

Figura 138 Diagrama de Secuencia Ver Datos del Médico General

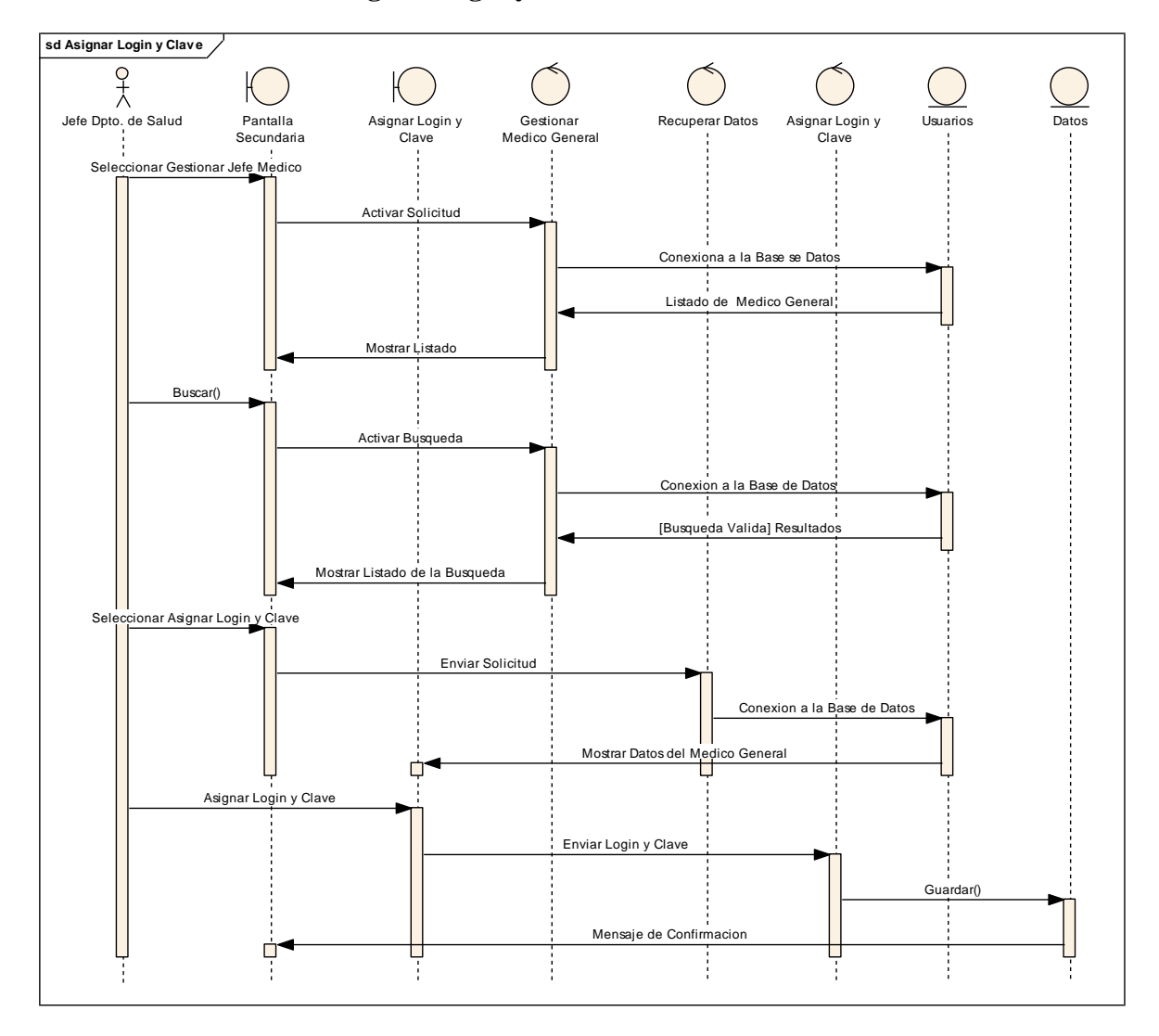

II.1.8.2.2.10. Asignar Login y Clave al Médico General

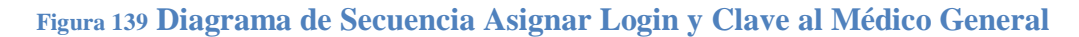

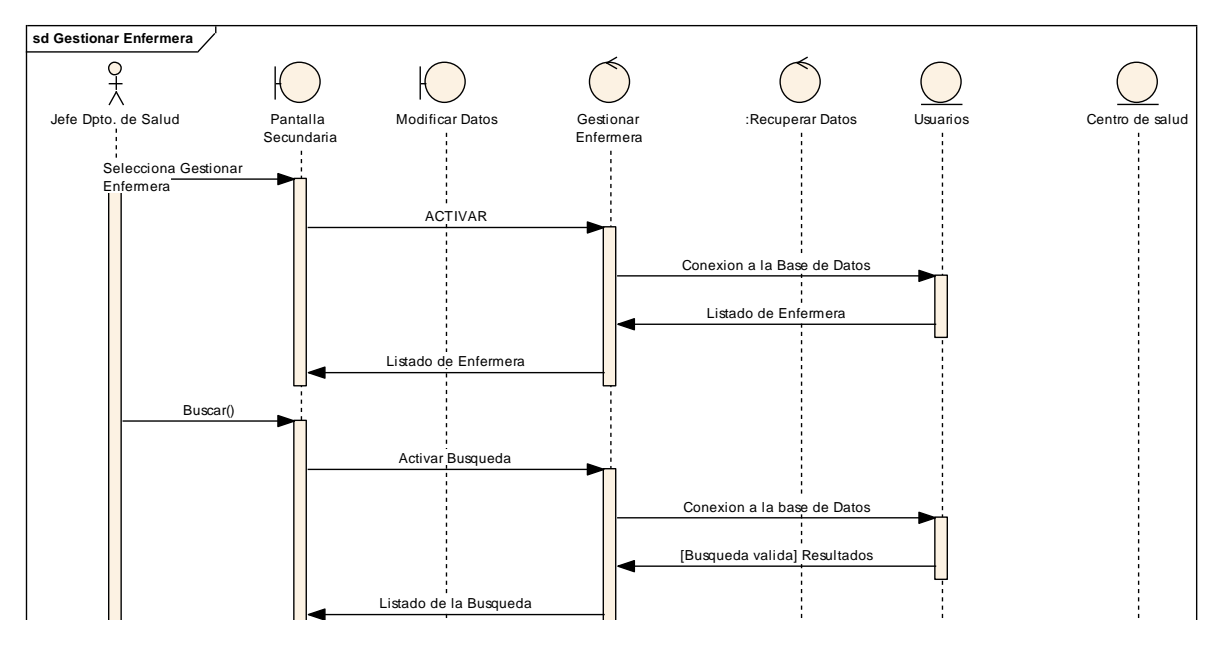

#### II.1.8.2.2.11. Gestionar Enfermera

Figura 140 Diagrama de Secuencia Gestionar Enfermera

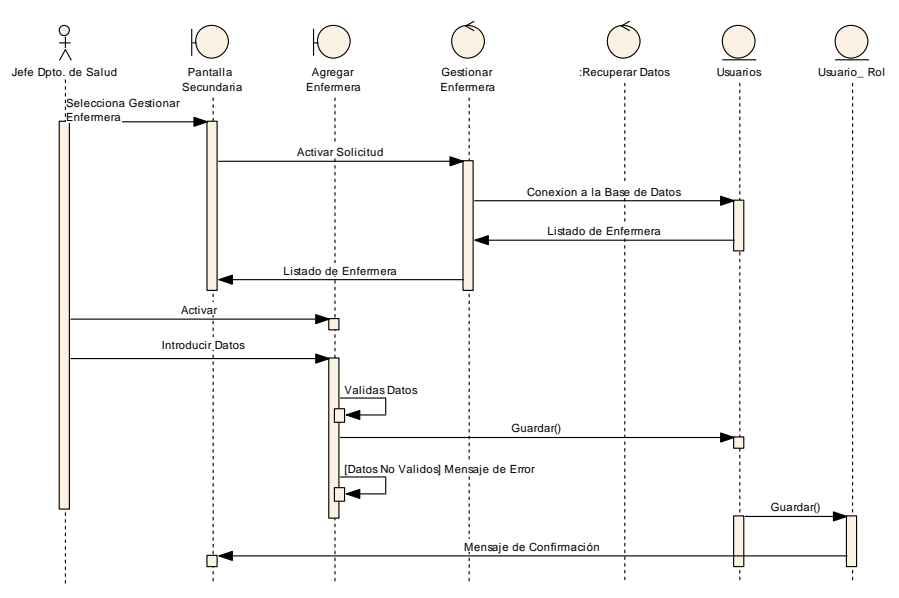

II.1.8.2.2.12. Agregar Enfermera

Figura 141 Diagrama de Secuencia Agregar Enfermera

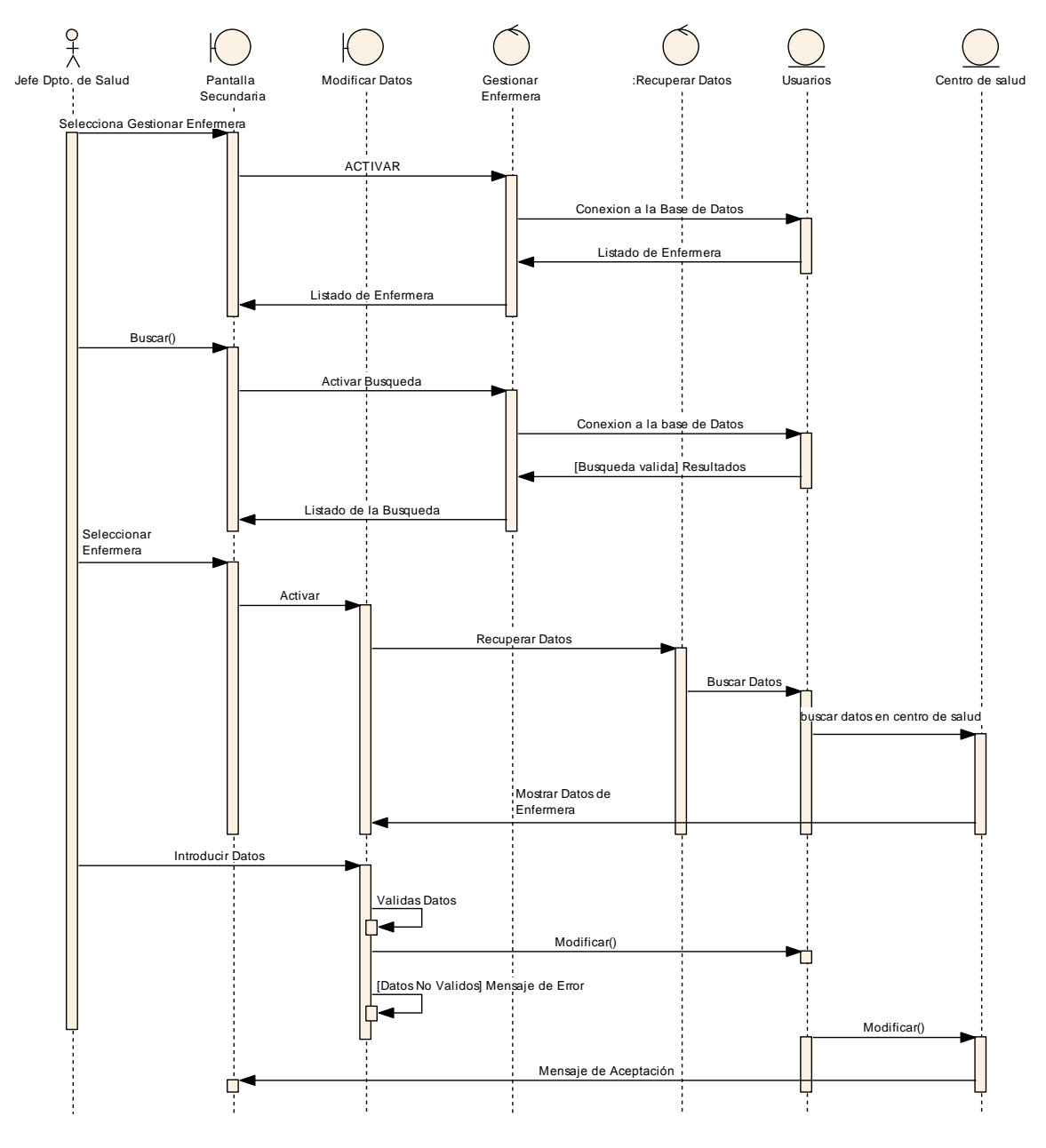

II.1.8.2.2.13. Modificar Enfermera

Figura 142 Diagrama de Secuencia Modificar Enfermera

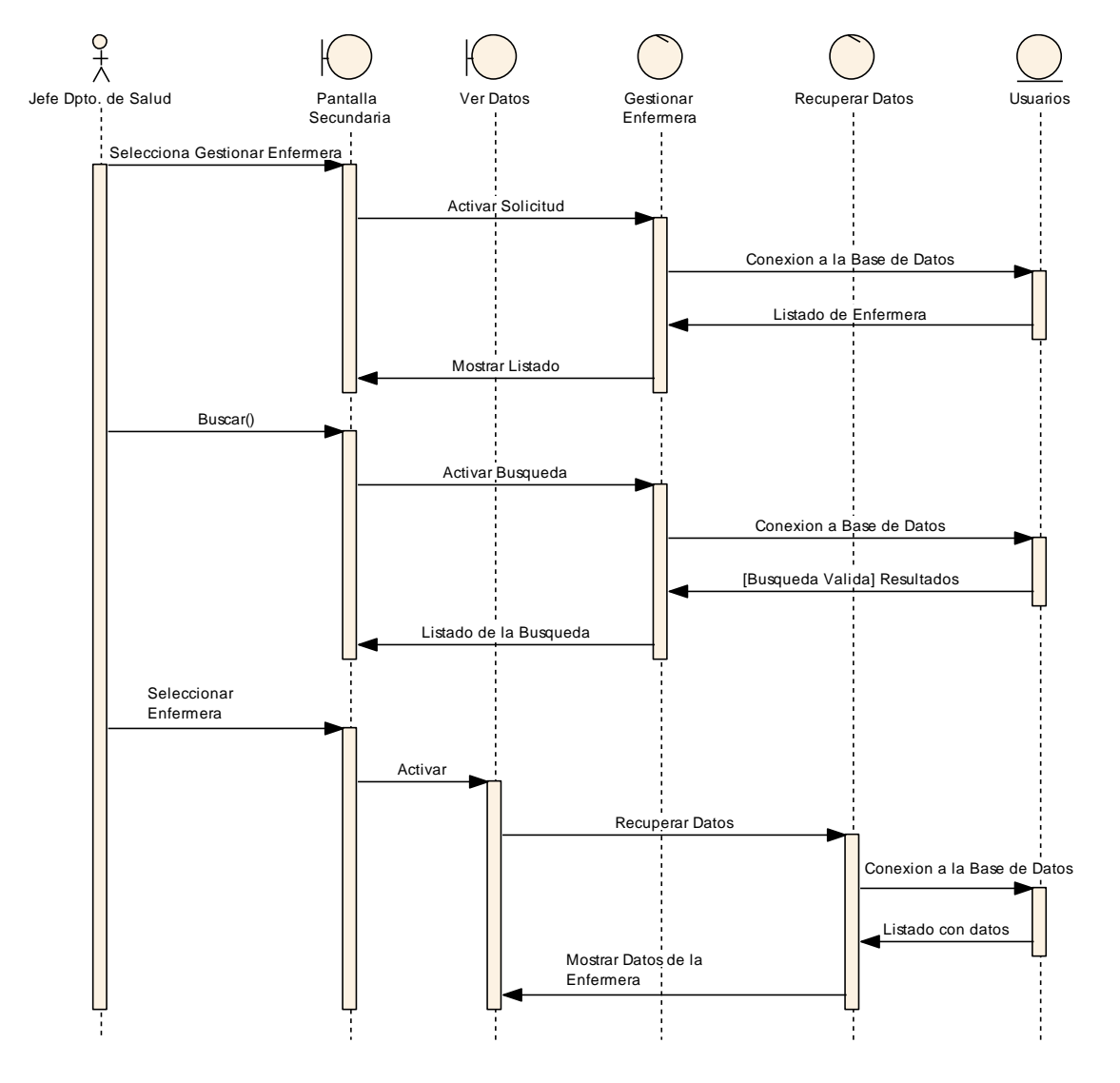

II.1.8.2.2.14. Ver Datos de Enfermera

Figura 143 Diagrama de Secuencia Ver Datos de Enfermera

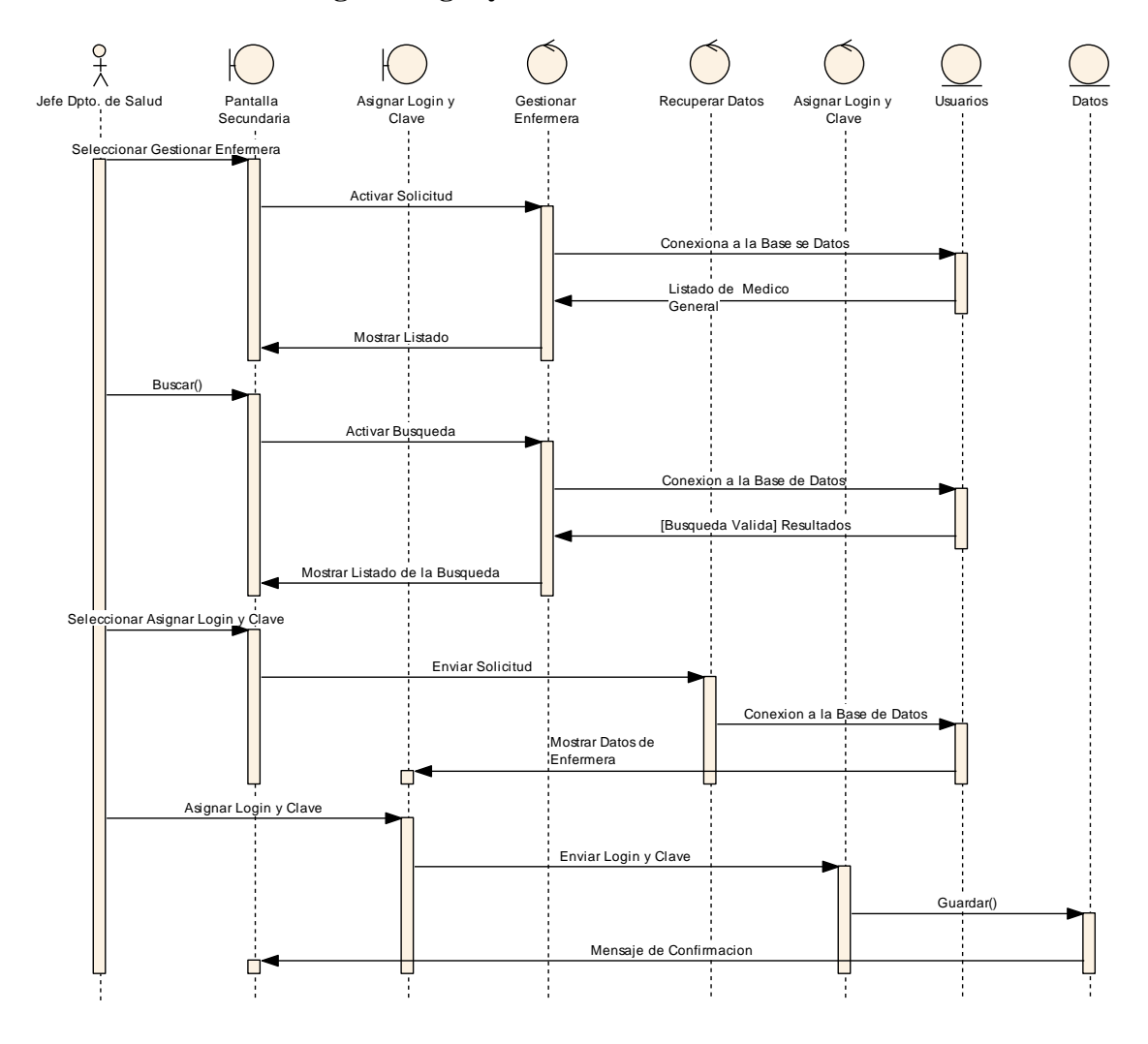

## II.1.8.2.2.15. Asignar Login y Clave a la Enfermera

Figura 144 Diagrama de Secuencia Asignar Login y Clave a Enfermera

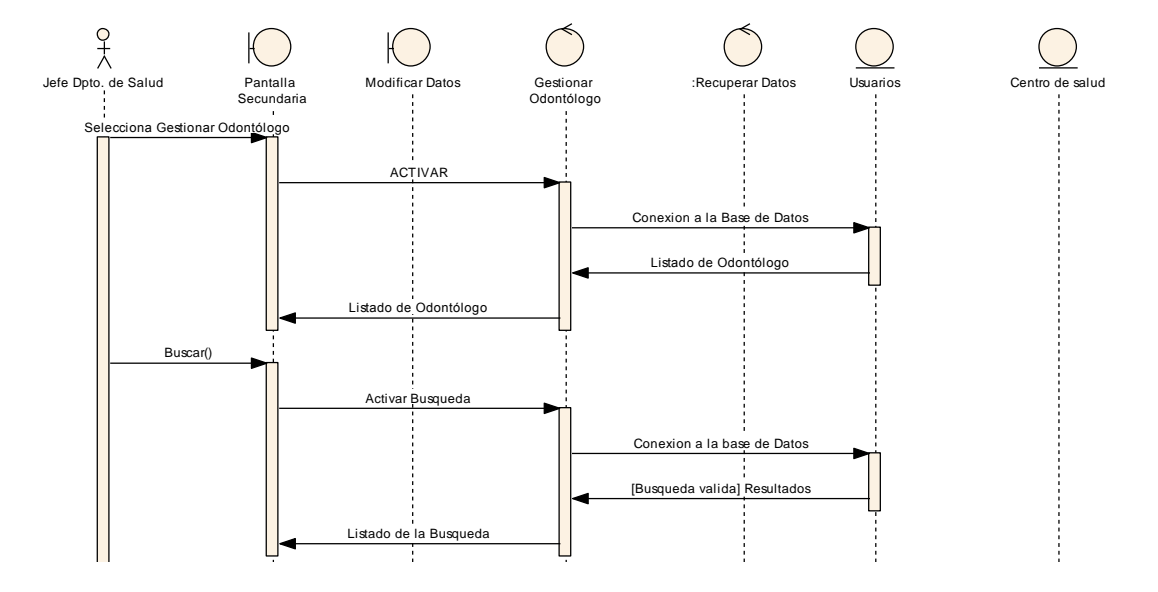

## II.1.8.2.2.16. Gestionar Odontólogo

Figura 145 Diagrama de Secuencia Gestionar Odontólogo

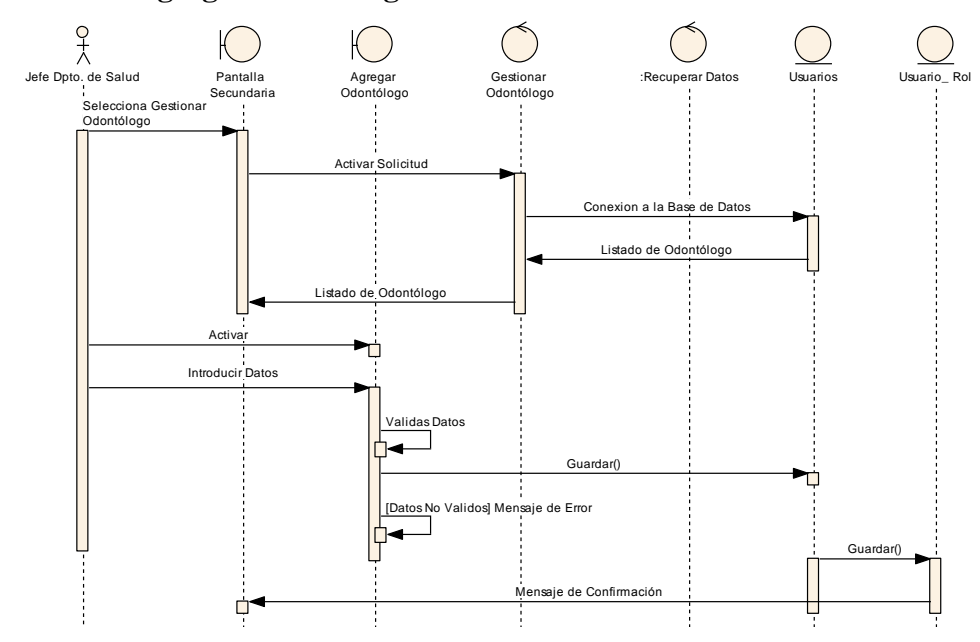

### II.1.8.2.2.17. Agregar Odontólogo

Figura 146 Diagrama de Secuencia Agregar Odontólogo

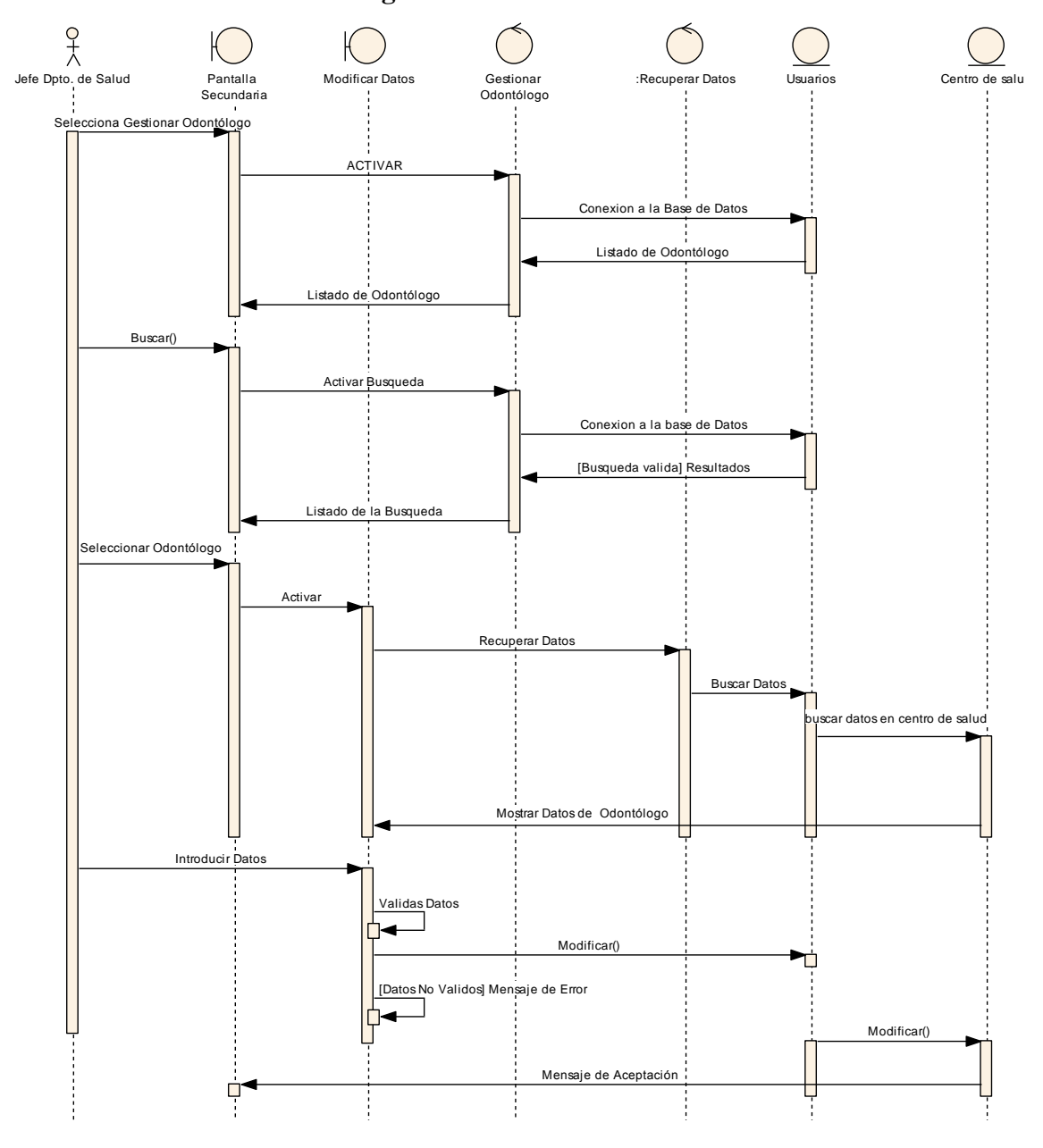

II.1.8.2.2.18. Modificar Odontólogo

Figura 147 Diagrama de Secuencia Modificar Odontólogo

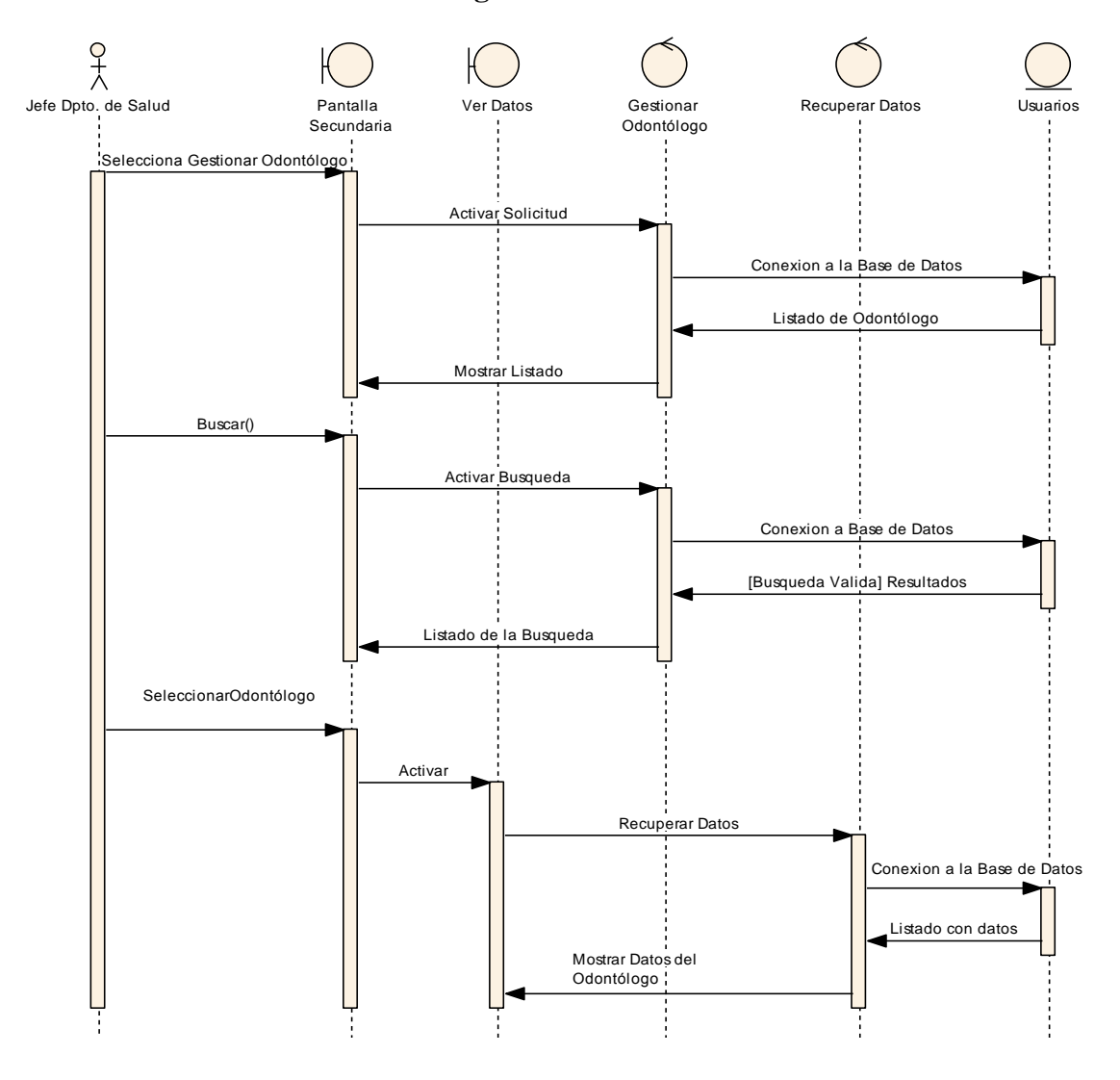

# II.1.8.2.2.19. Ver Dato de Odontólogo

Figura 148 Diagramas de Secuencia Ver Datos de Odontólogo

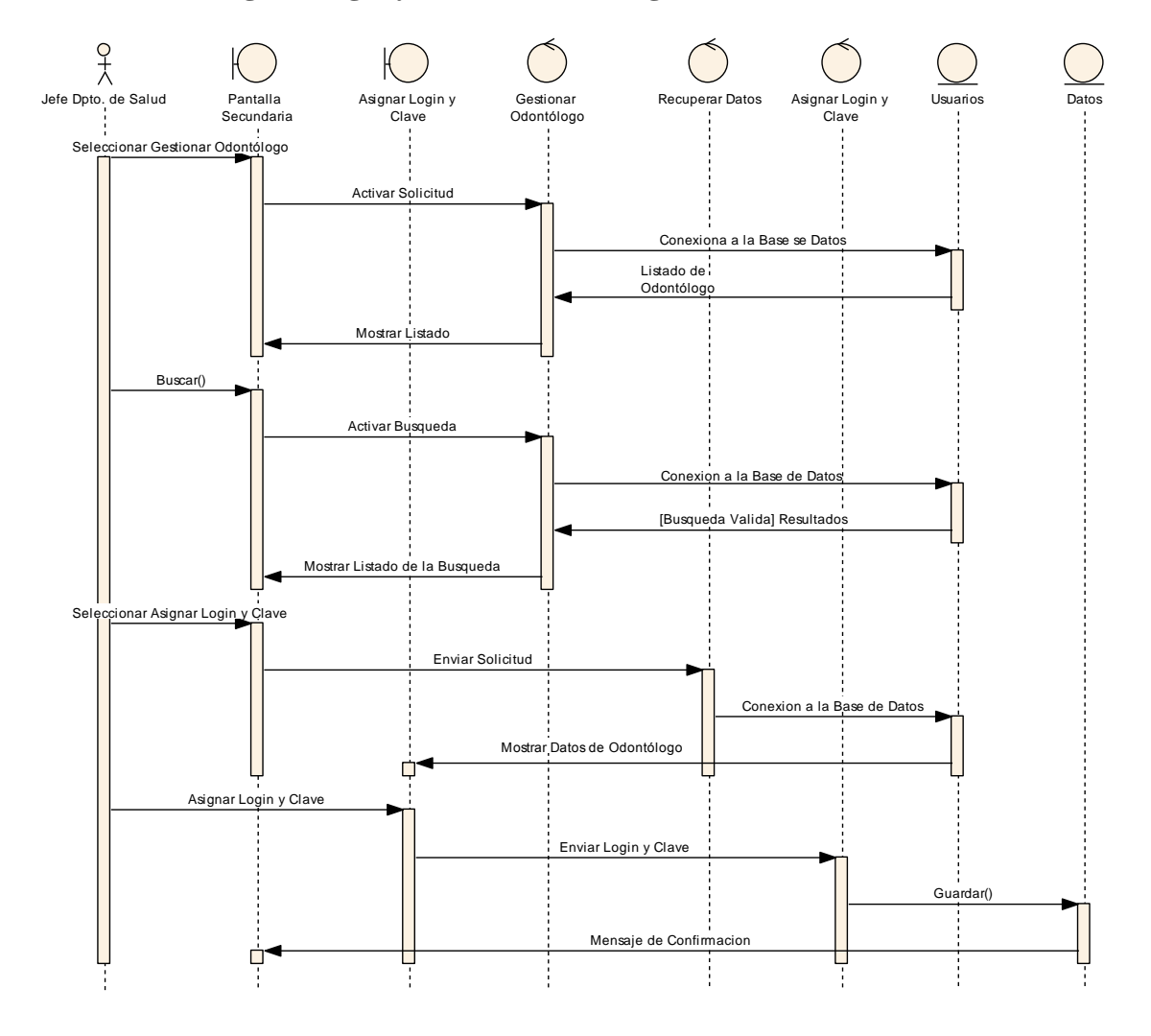

# II.1.8.2.2.20. Asignar Login y Clave a Odontólogo

Figura 149 Diagrama de Secuencia Asignar Login y Clave a Odontólogo

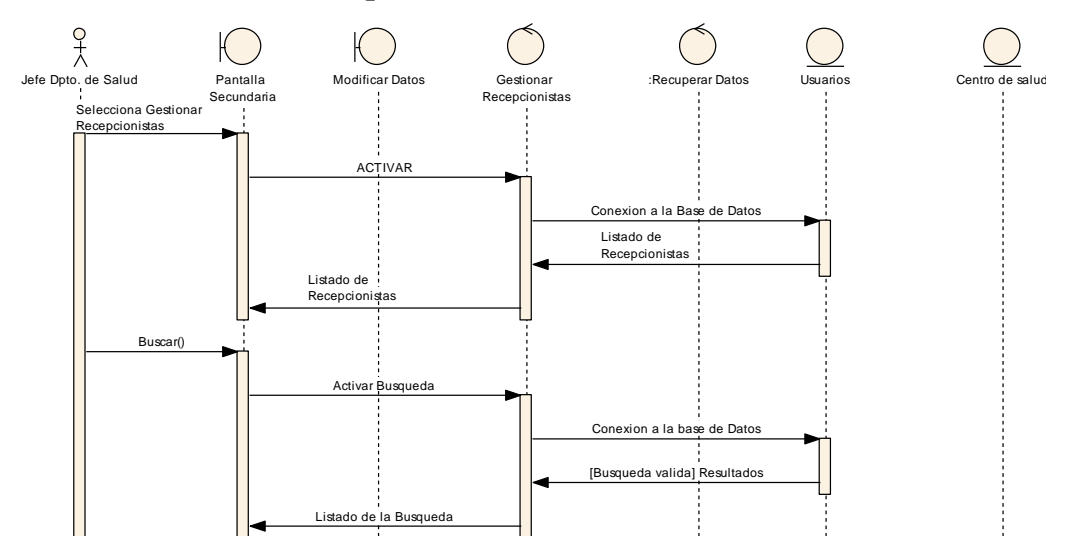

## II.1.8.2.2.21. Gestionar Recepcionistas

## Figura 150 Diagrama de Secuencia Gestionar Recepcionistas

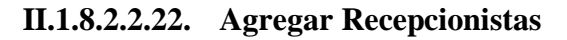

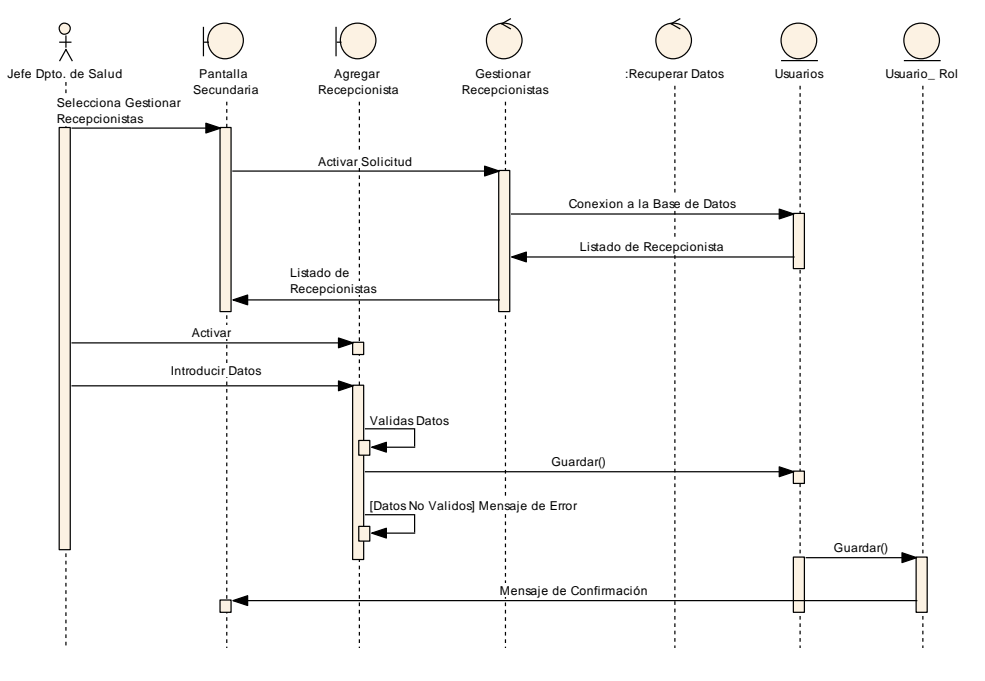

Figura 151 Diagrama de Secuencia Agregar Recepcionista

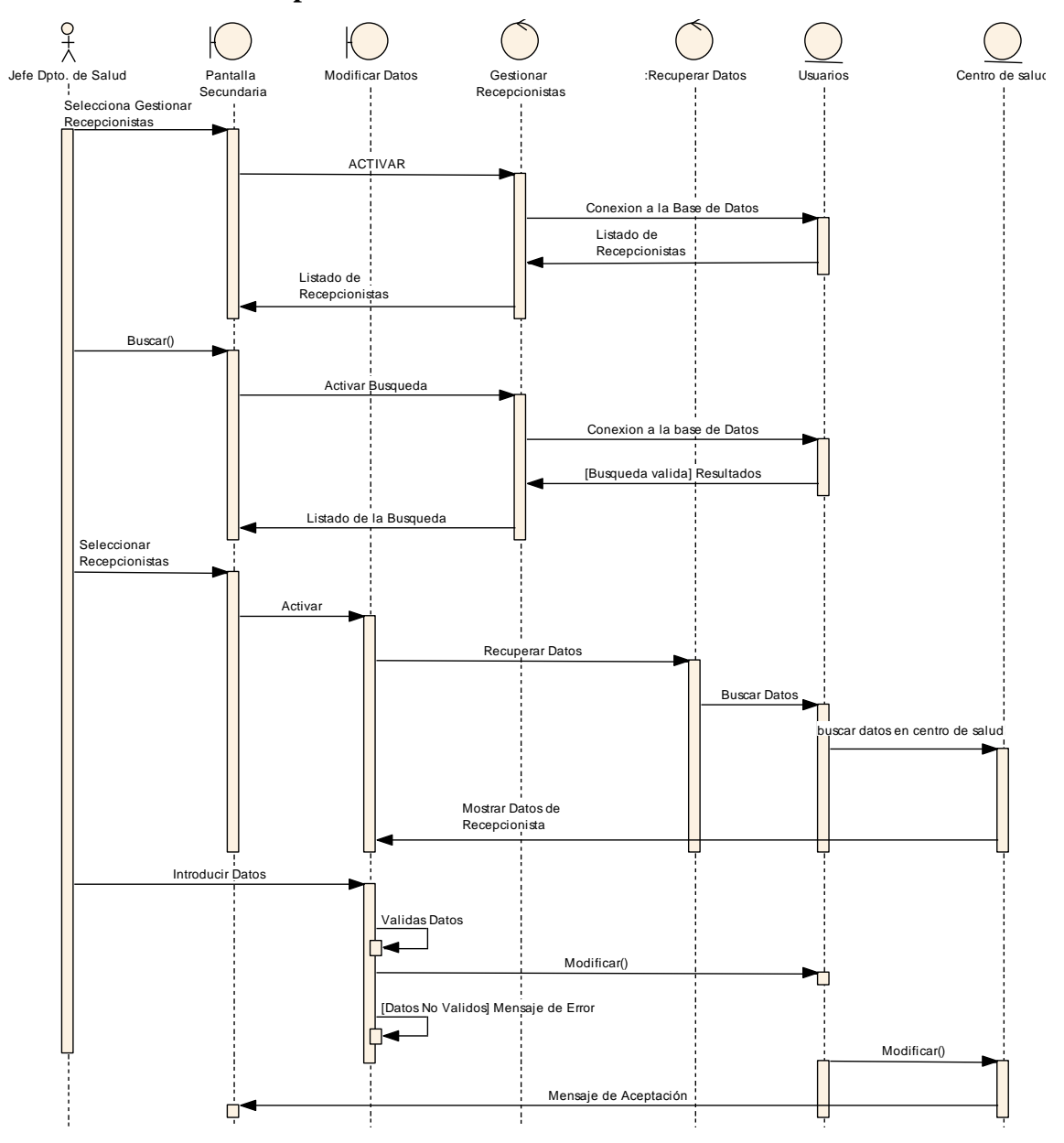

II.1.8.2.2.23. Modificar Recepcionistas

Figura 152 Diagrama de Secuencia Modificar Recepcionistas

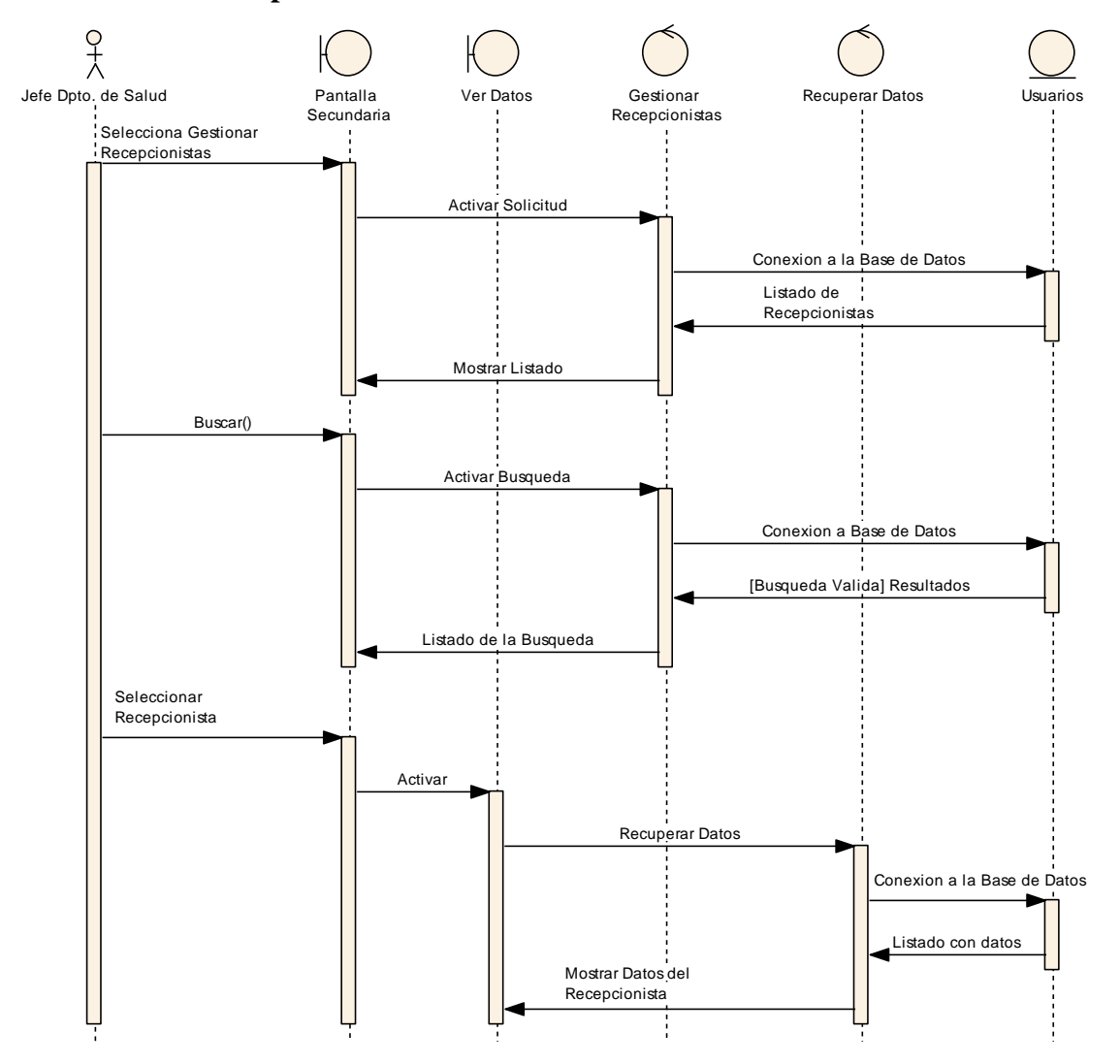

II.1.8.2.2.24. Ver Recepcionista

Figura 153 Diagrama de Secuencia Ver Datos del Recepcionista

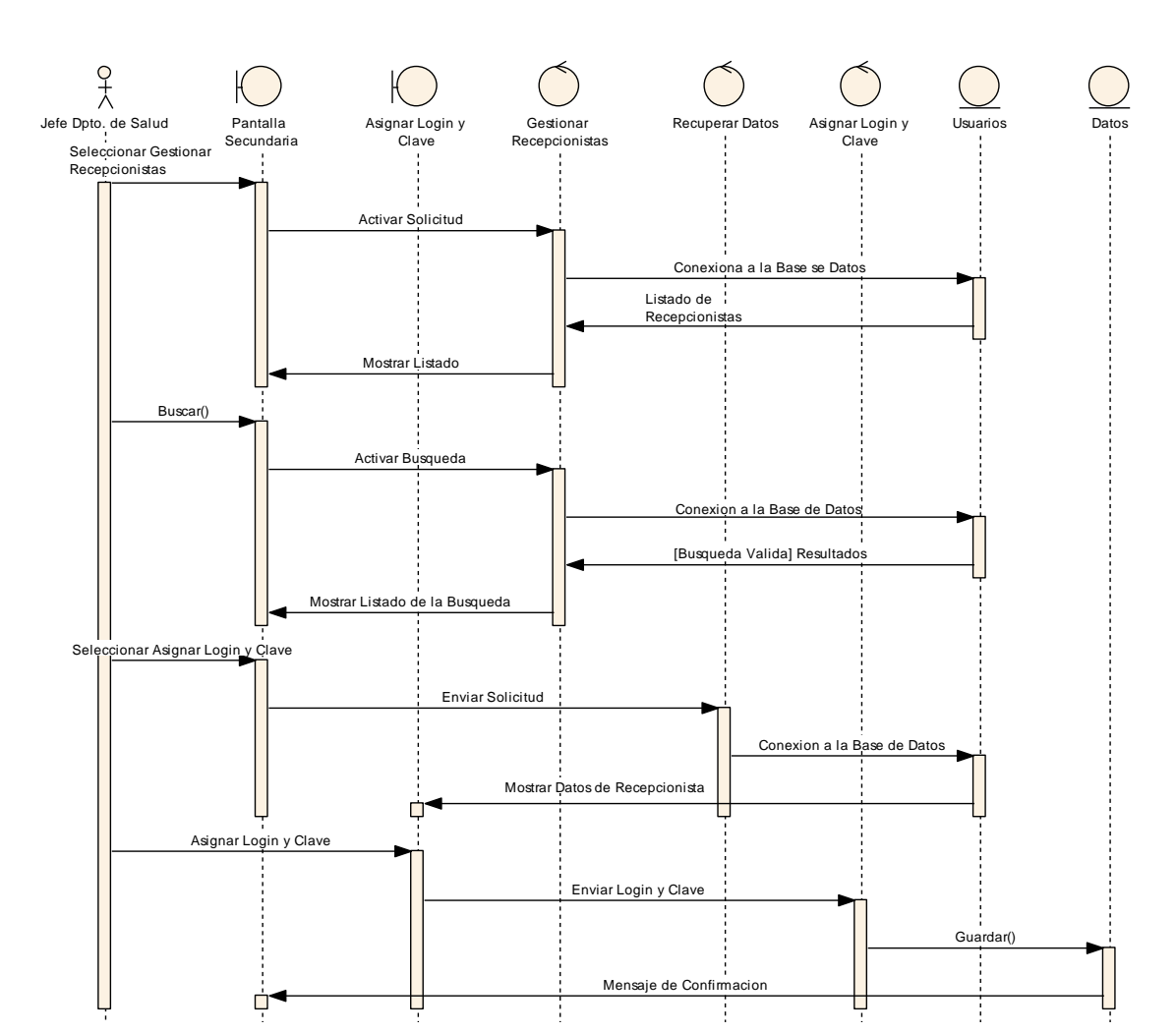

# II.1.8.2.2.25. Asignar Login y Clave al Recepcionista

Figura 154 Diagrama de Secuencia Asignar Login y Clave al Recepcionista

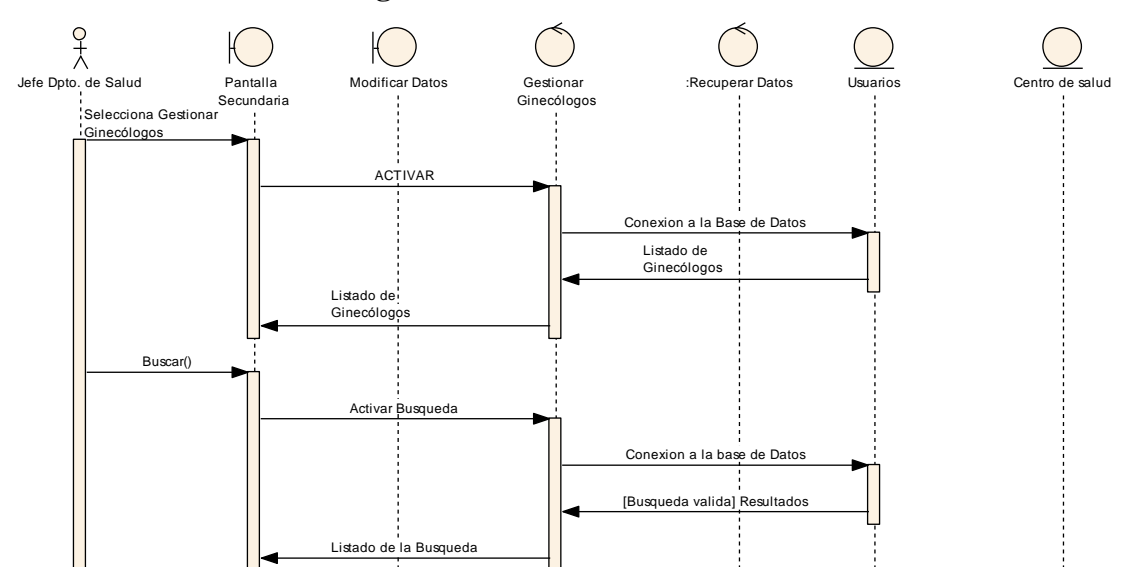

II.1.8.2.2.26. Gestionar Ginecólogos

Figura 155 Diagrama de Secuencia Gestionar Ginecólogos

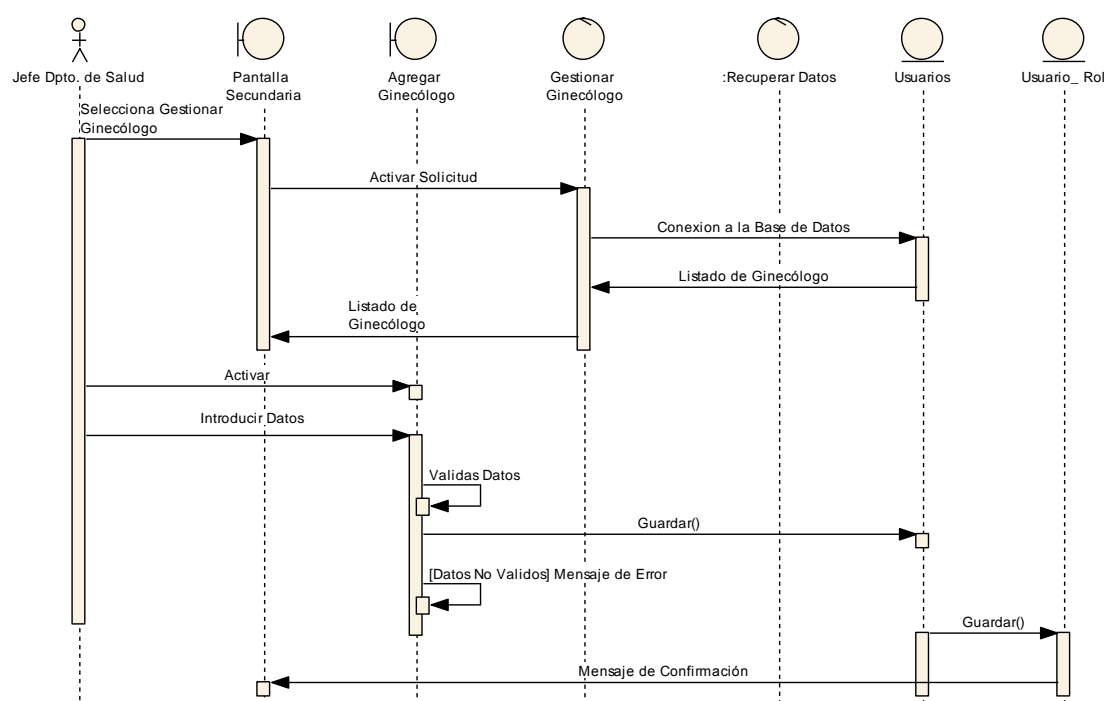

II.1.8.2.2.27. Agregar Ginecólogo

Figura 156 Diagrama de Secuencia Agregar Ginecólogo

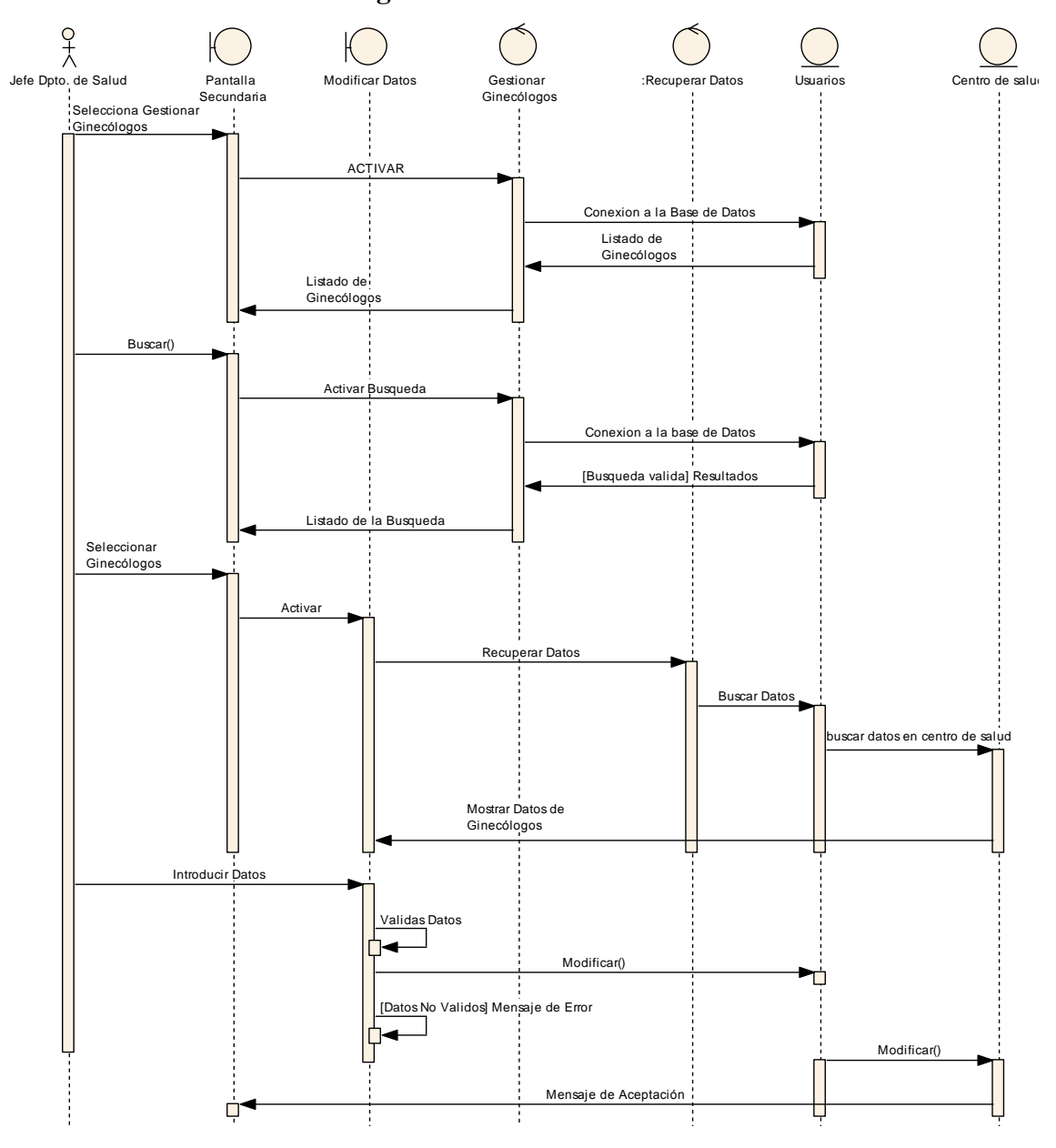

II.1.8.2.2.28. Modificar Ginecólogo

Figura 157 Diagrama de Secuencia Modificar Ginecólogo

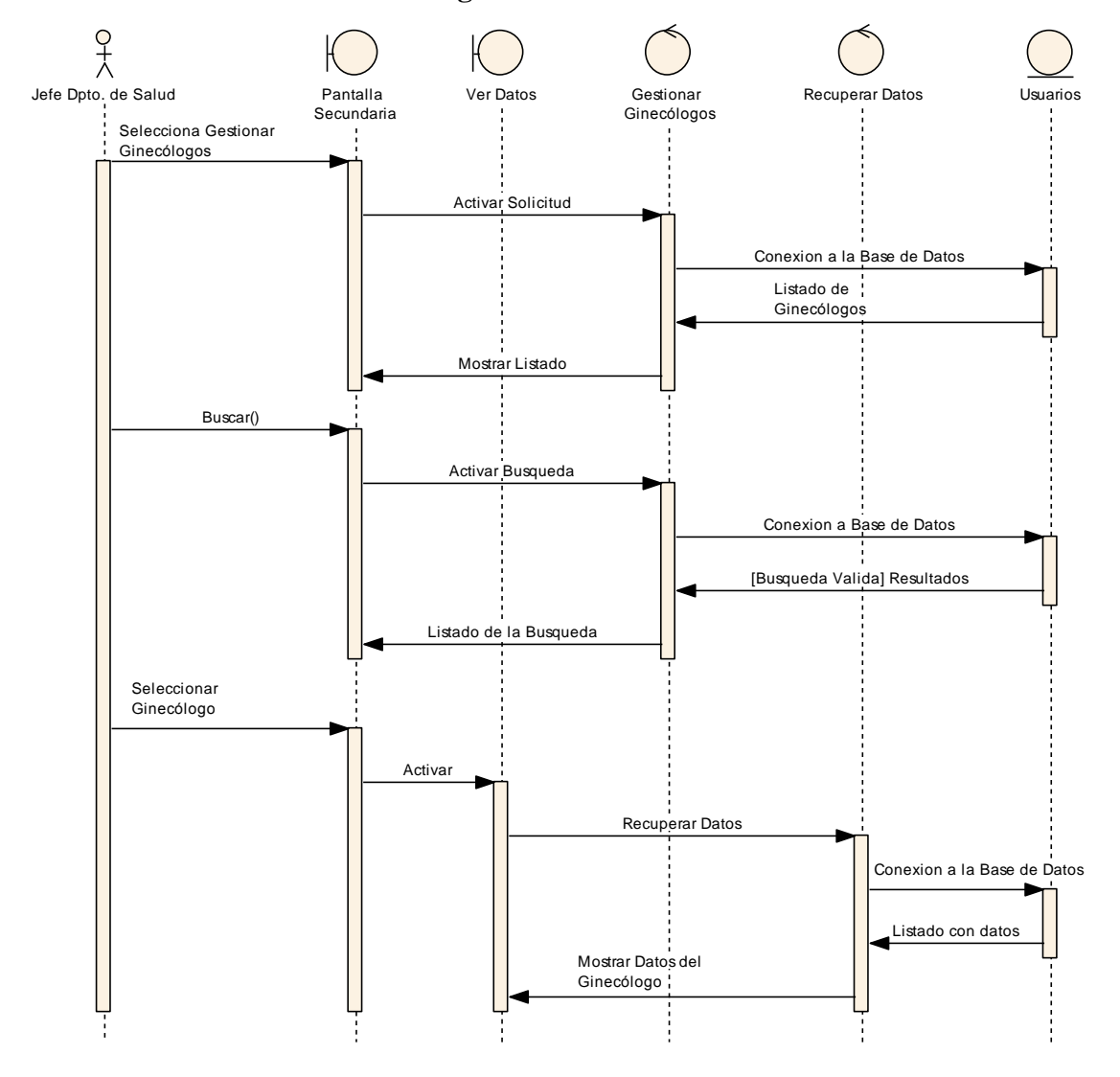

II.1.8.2.2.29. Ver Datos del Ginecólogo

Figura 158 Diagrama de Secuencia Ver Datos de Ginecólogo

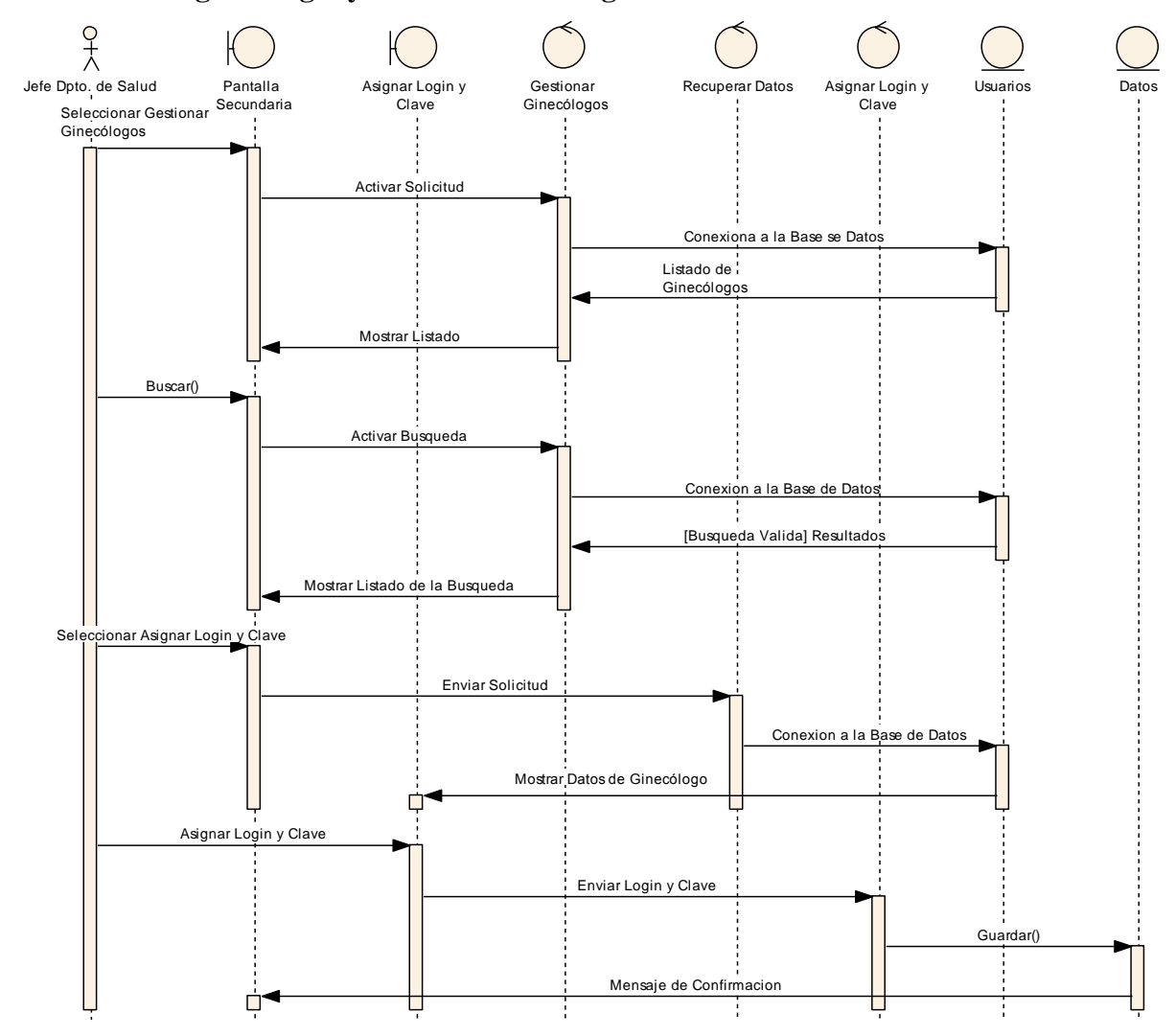

II.1.8.2.2.30. Asignar Login y Clave al Ginecólogo

Figura 159 Diagrama de Secuencia Asignar Login y Clave al Ginecólogo

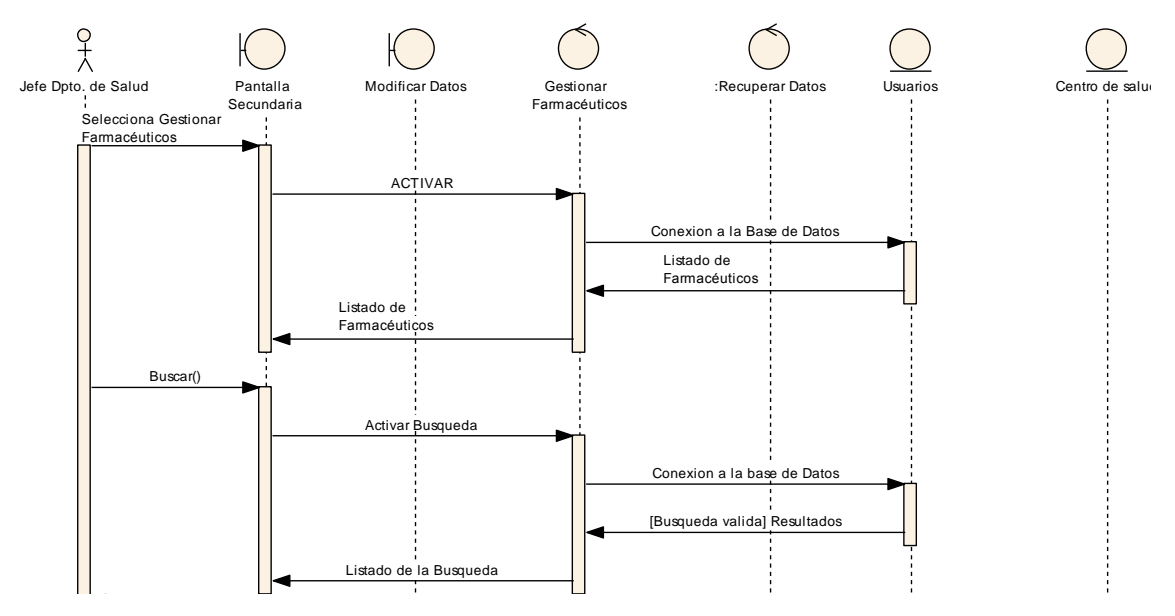

#### II.1.8.2.2.31. Gestionar Farmacéuticos

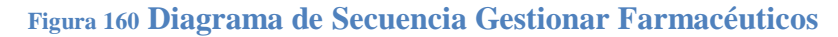

## II.1.8.2.2.32. Agregar Farmacéutico

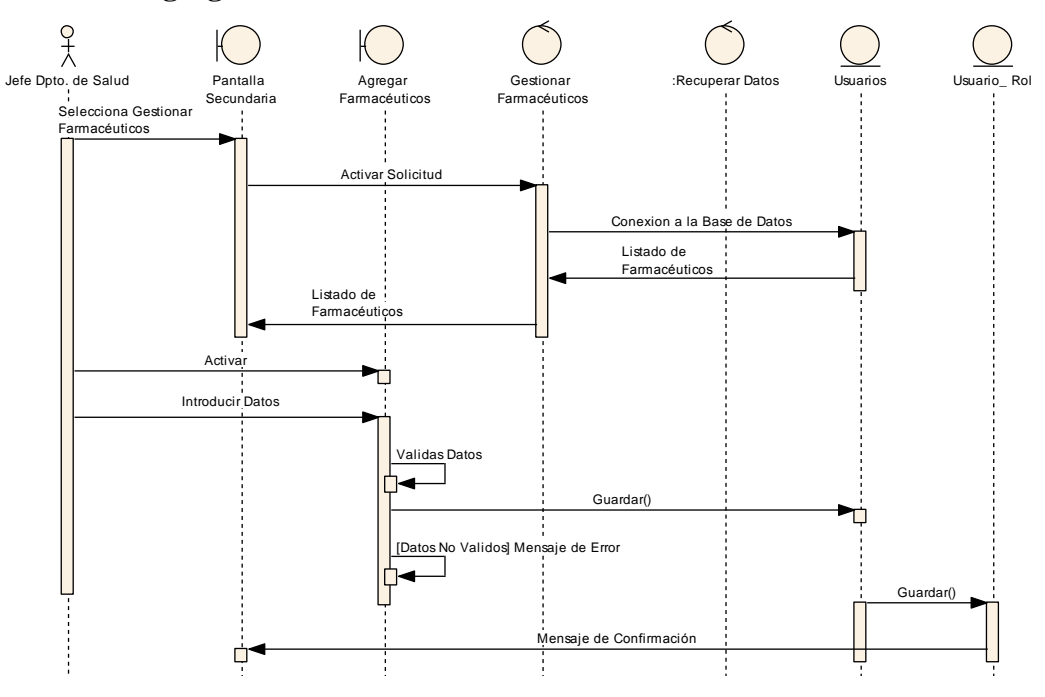

Figura 161 Diagrama de Secuencia Agregar Farmacéutico

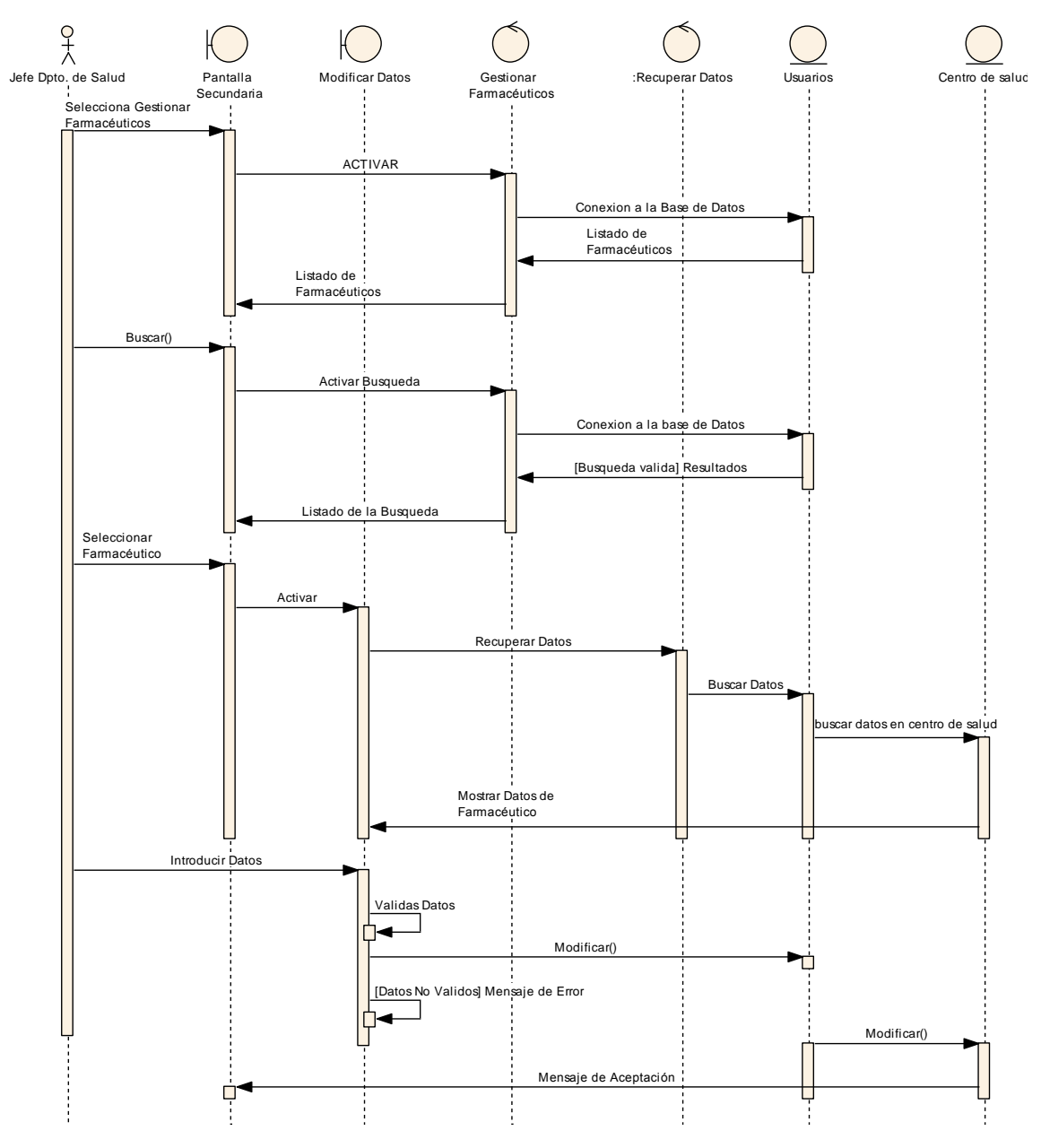

II.1.8.2.2.33. Modificar Farmacéutico

Figura 162 Diagrama de Secuencia Modificar Farmacéutico.

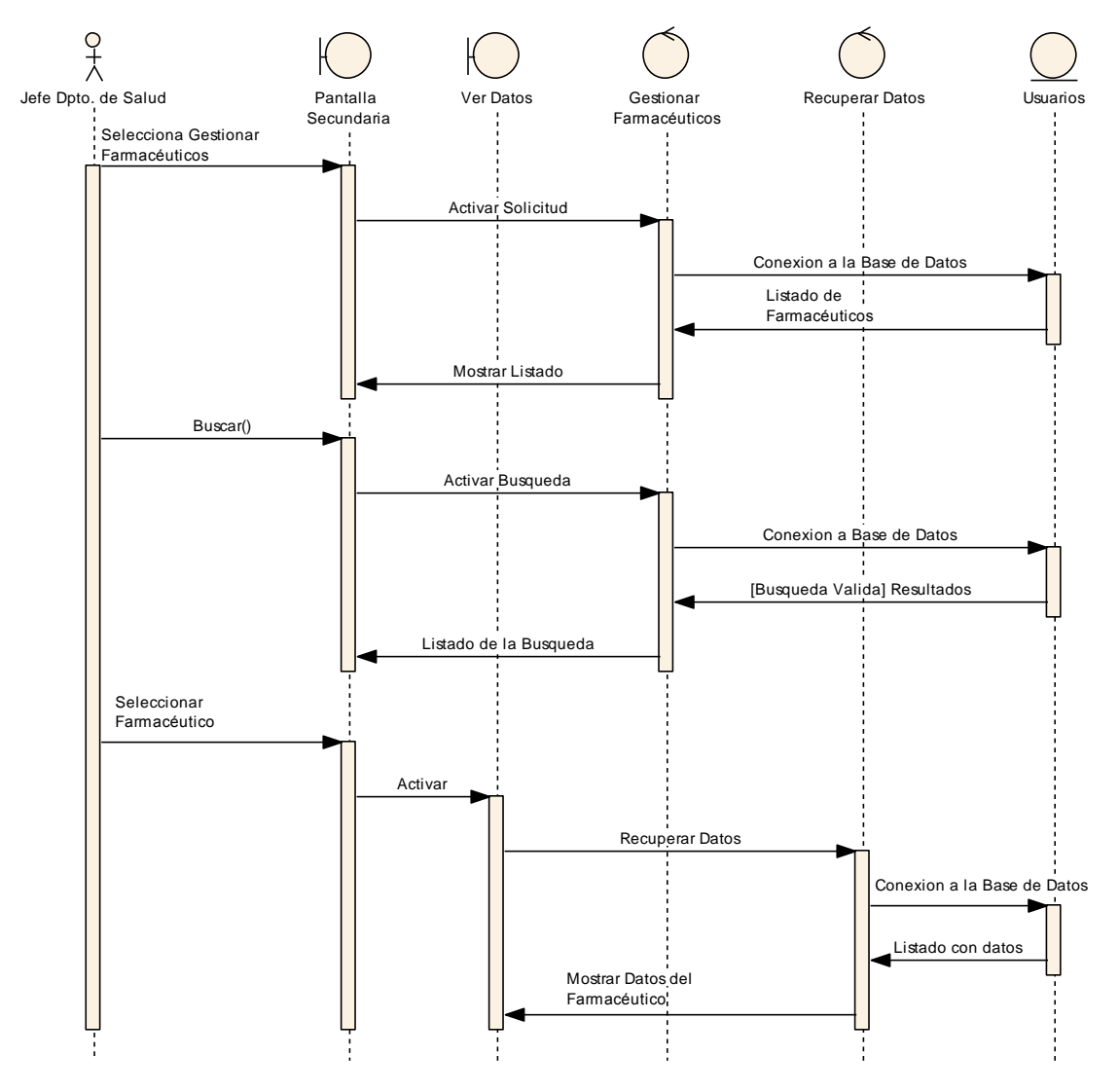

II.1.8.2.2.34. Ver Datos del Farmacéutico

Figura 163 Diagrama de Secuencia Ver Datos del Farmacéutico

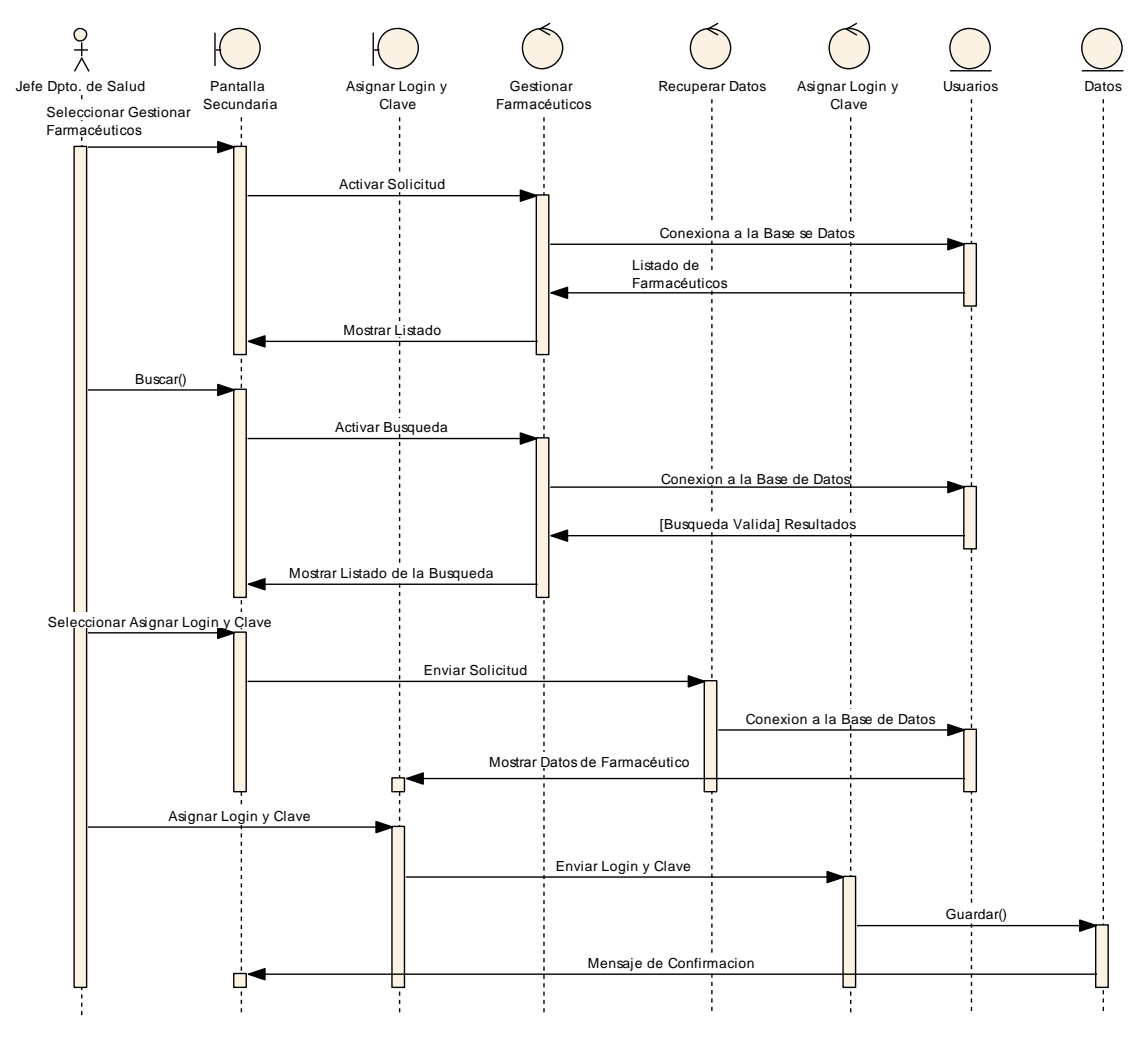

II.1.8.2.2.35. Asignar Login y Clave al Farmacéutico

Figura 164 Diagrama de Secuencia Asignar Login y Clave al Farmacéutico

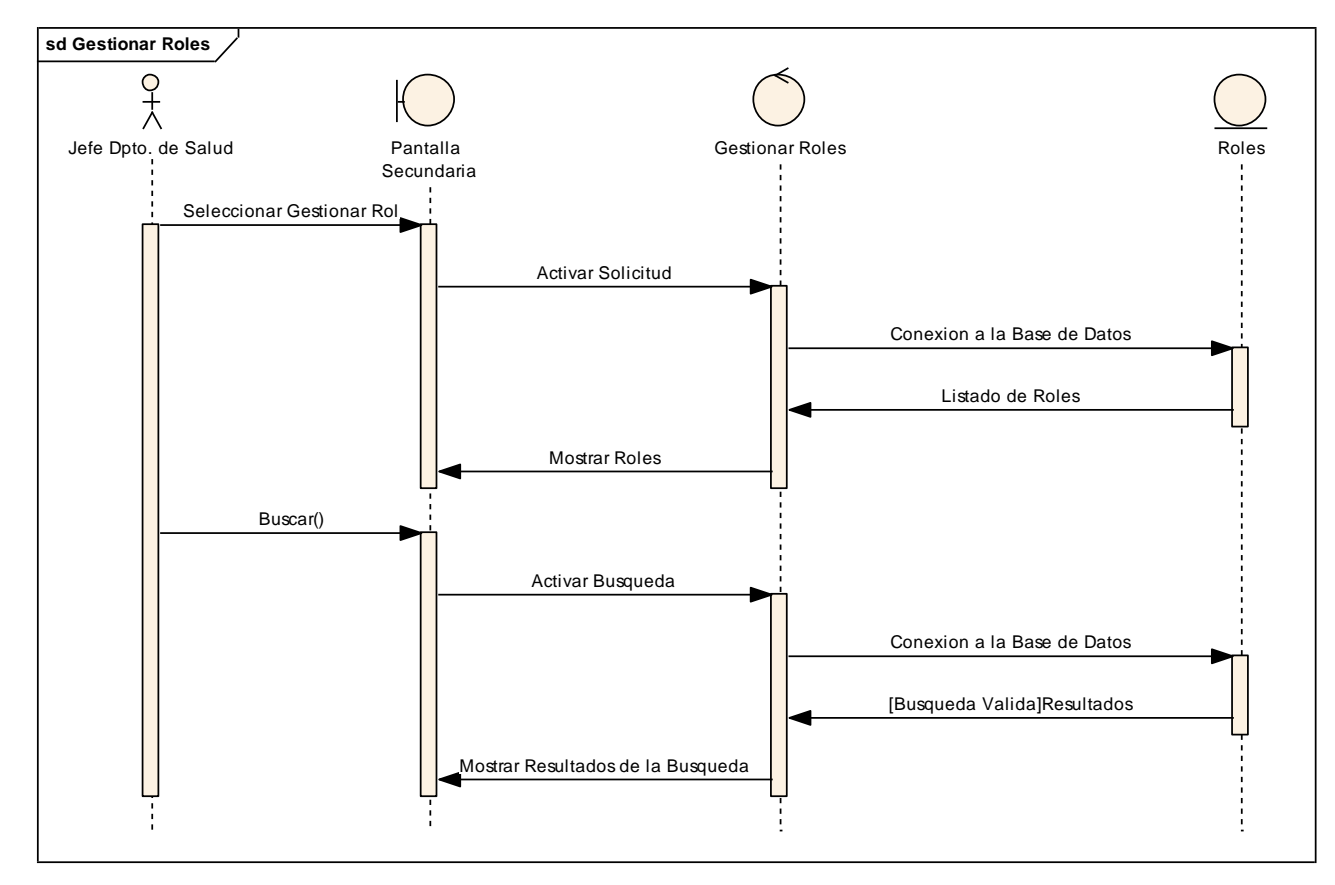

II.1.8.2.2.36. Gestionar Roles

Figura 165 Diagrama de Secuencia Gestionar Roles

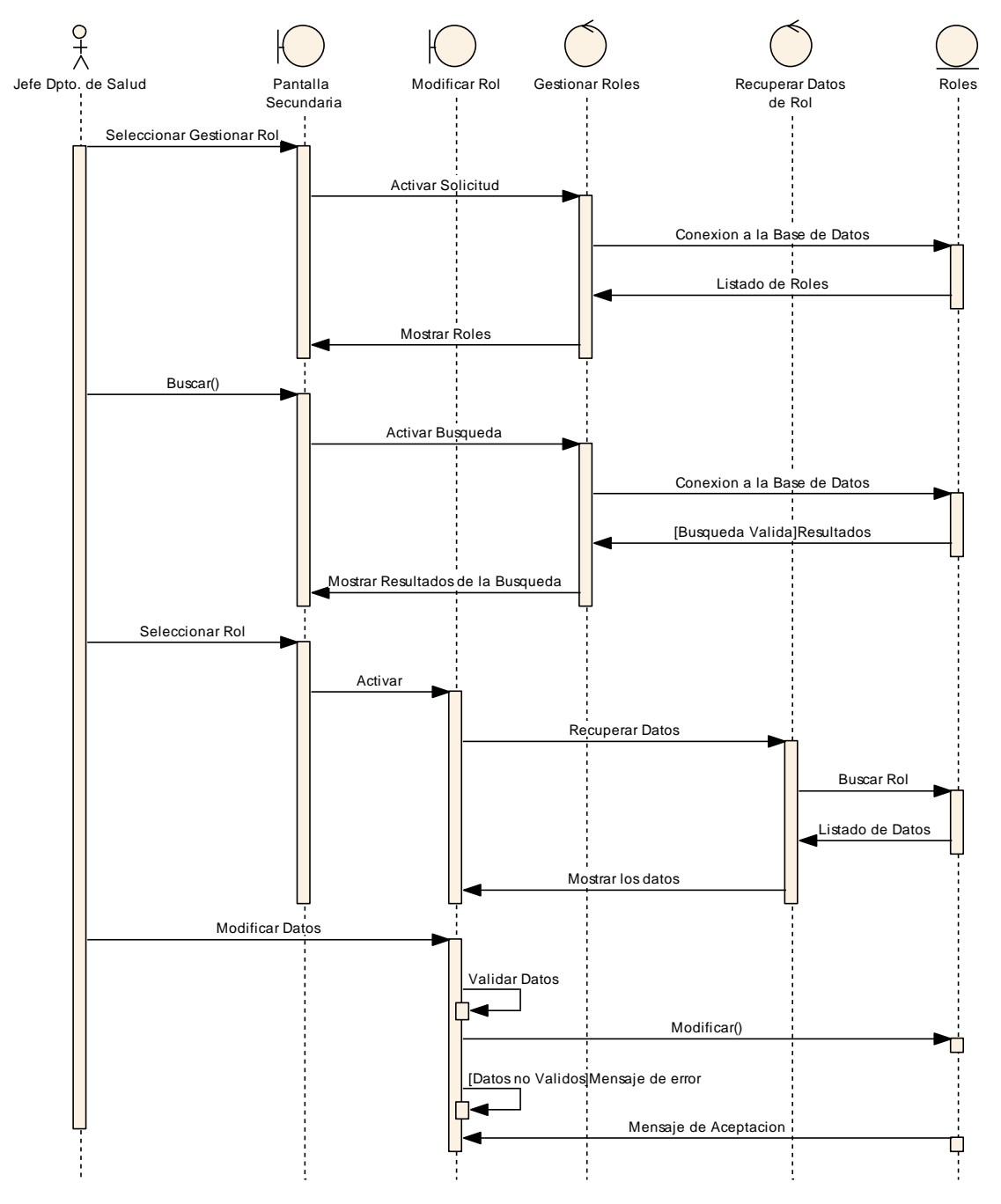

II.1.8.2.2.37. Modificar Roles

Figura 166 Diagrama de Secuencia Modificar Roles

II.1.8.2.2.38. Ver Rol

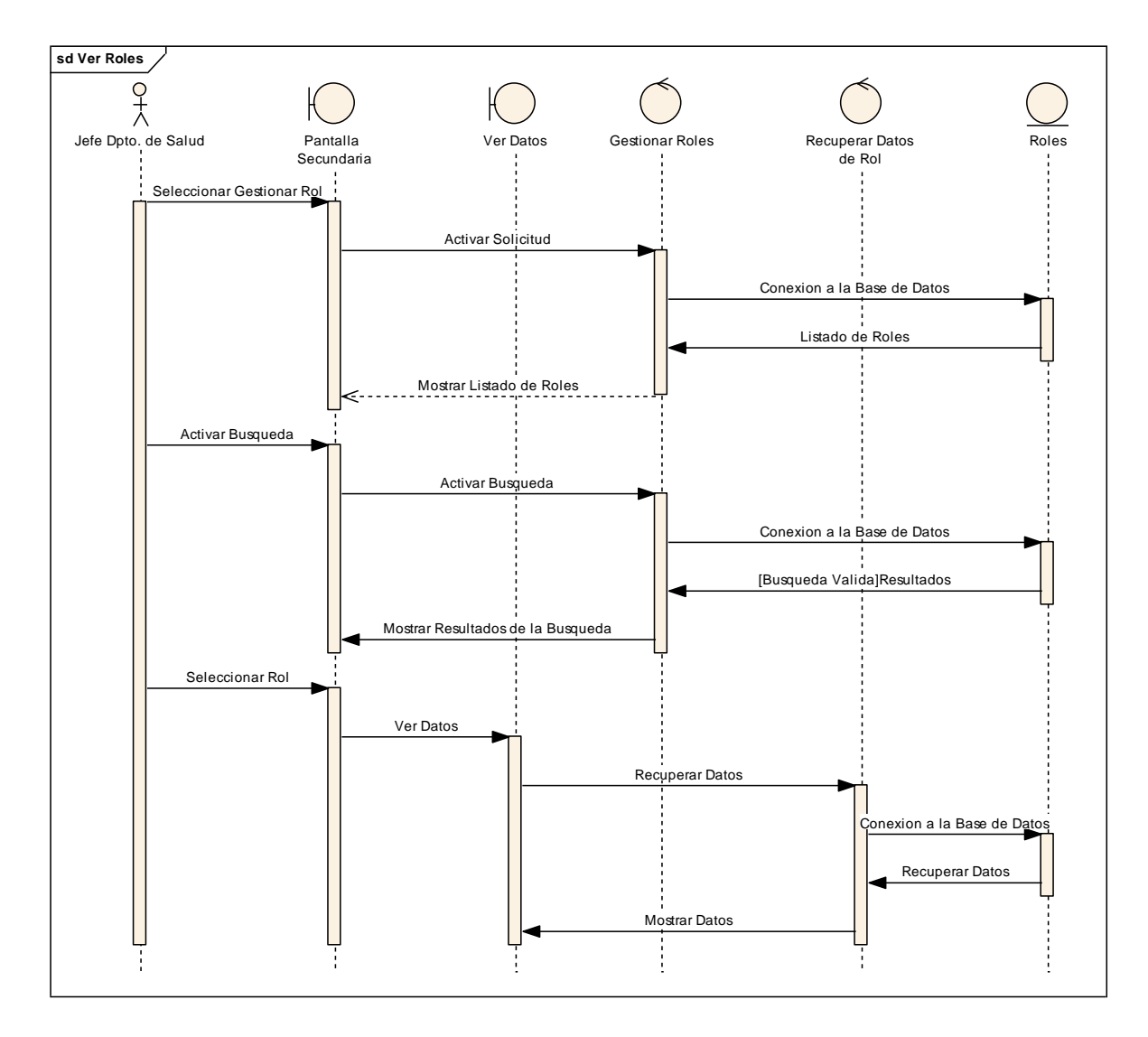

Figura 167 Diagrama de Secuencia Ver Roles

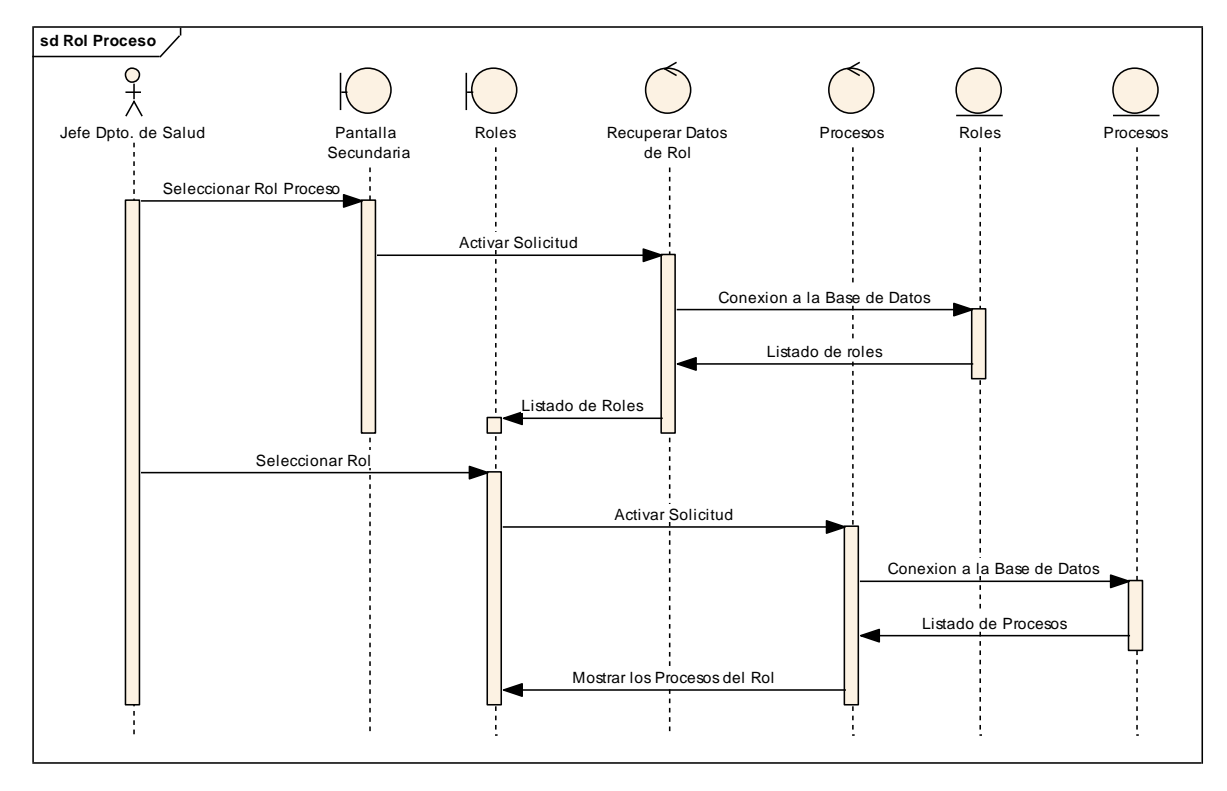

II.1.8.2.2.39. Gestionar Rol Proceso

Figura 168 Diagrama de Secuencia Gestionar Rol Proceso

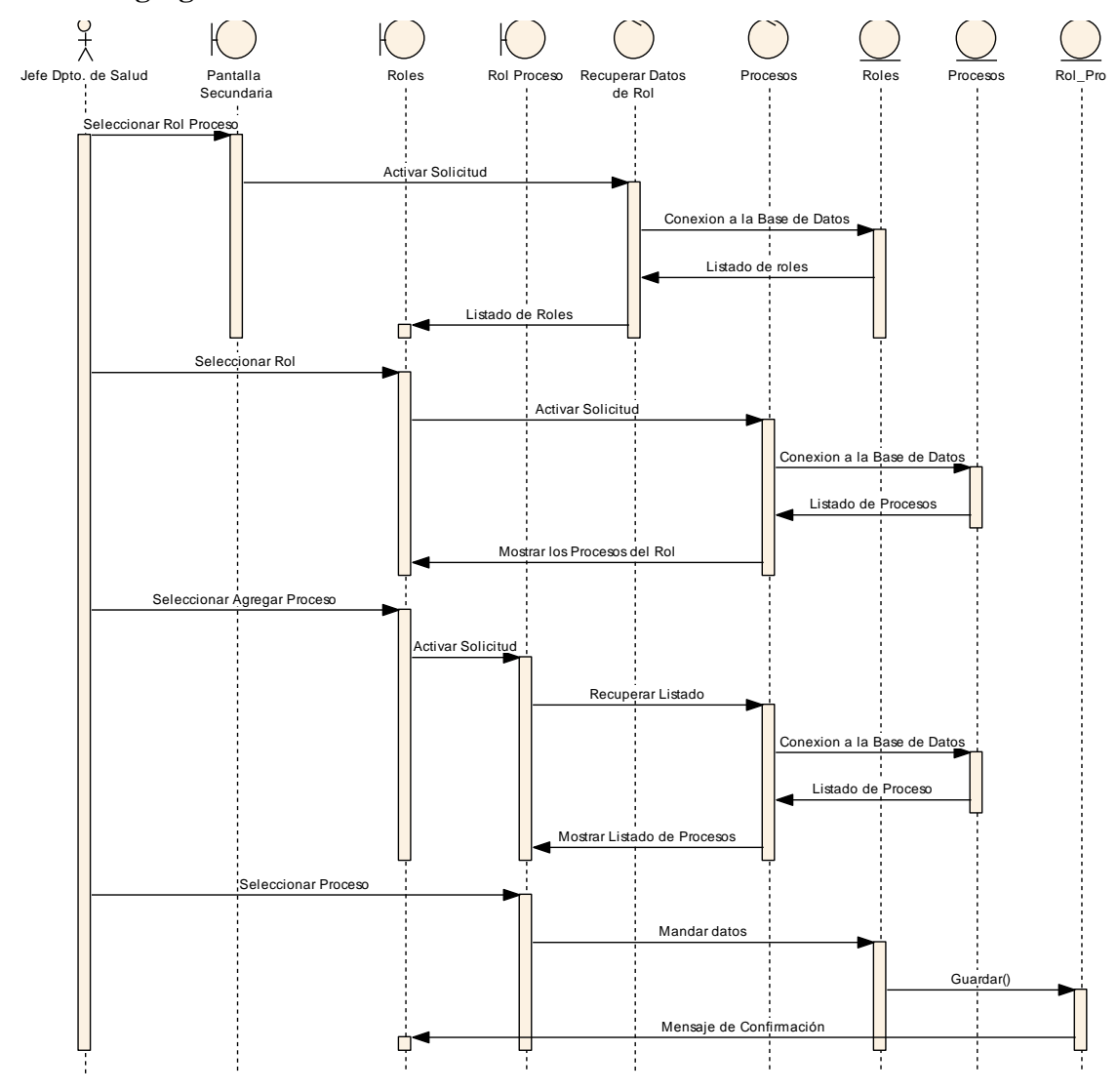

II.1.8.2.2.40. Agregar Proceso a un Rol

Figura 169 Diagrama de Secuencia Agregar Proceso a un Rol

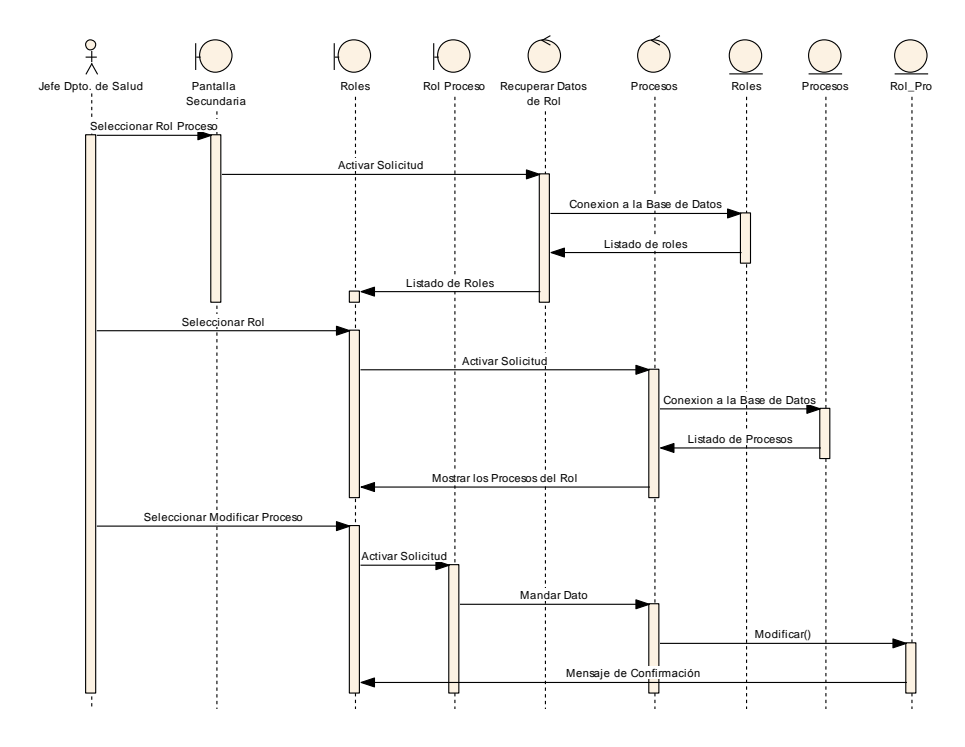

### II.1.8.2.2.41. Modificar Proceso de un Rol

Figura 170 Diagrama de Secuencia Modificar Proceso de un Rol

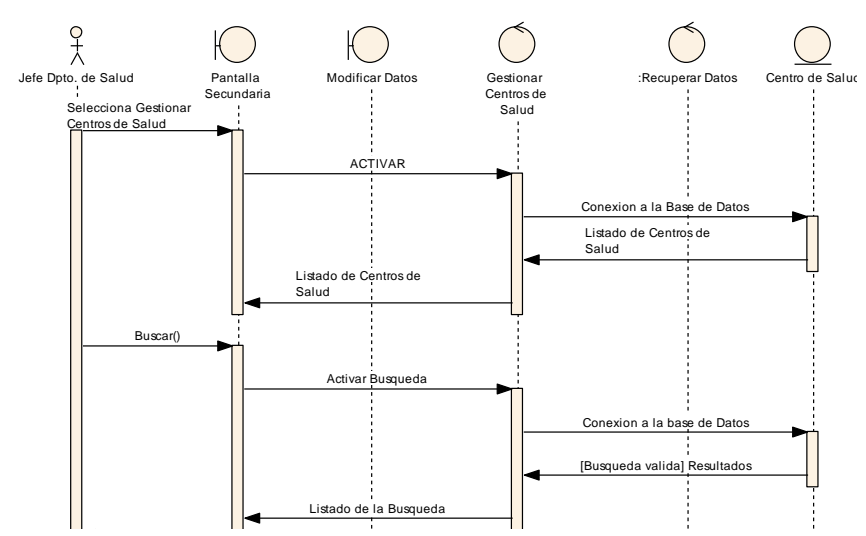

II.1.8.2.2.42. Gestionar Centro de salud

Figura 171 Diagrama de Secuencia Gestionar Centro de Salud

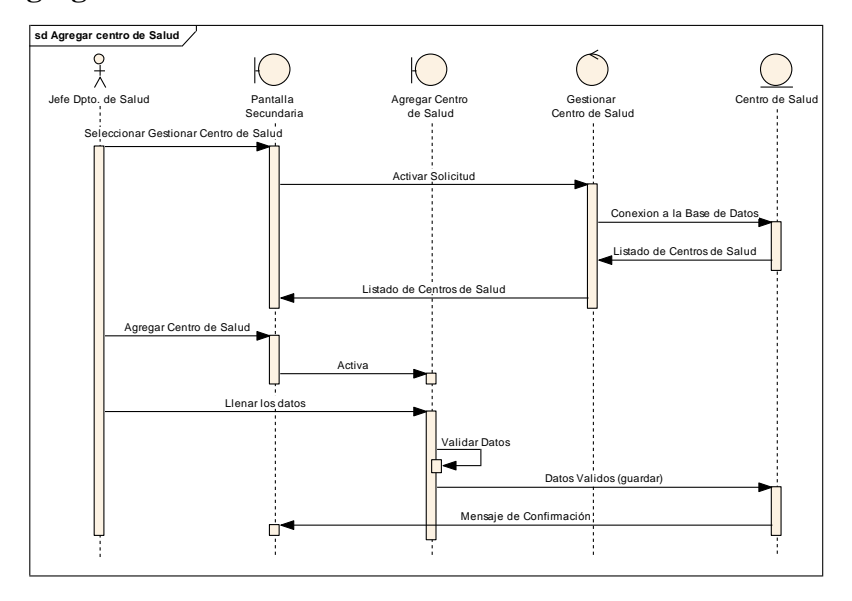

II.1.8.2.2.43. Agregar Centro de Salud

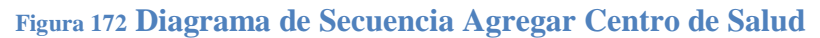

II.1.8.2.2.44. Modificar Centro de Salud

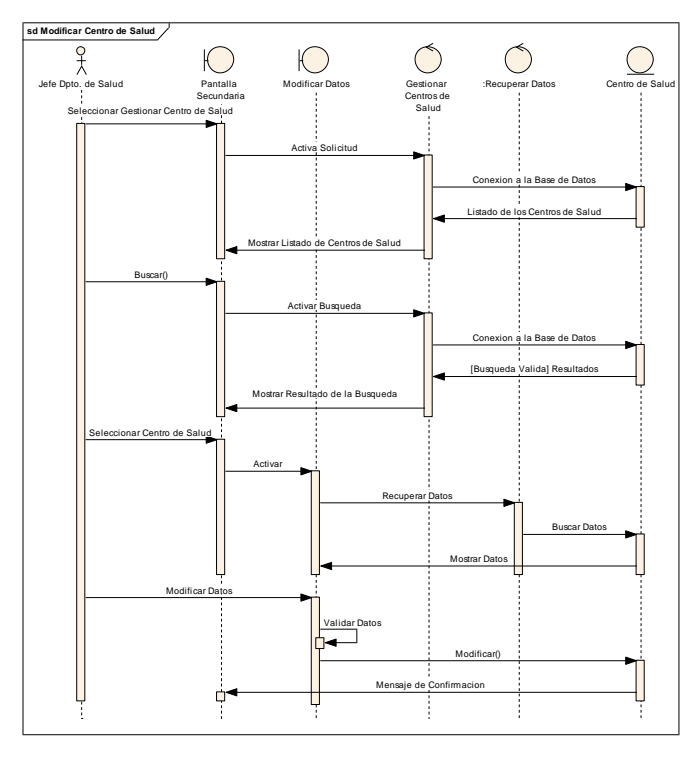

Figura 173 Diagrama de Secuencia Modificar Centro de Salud

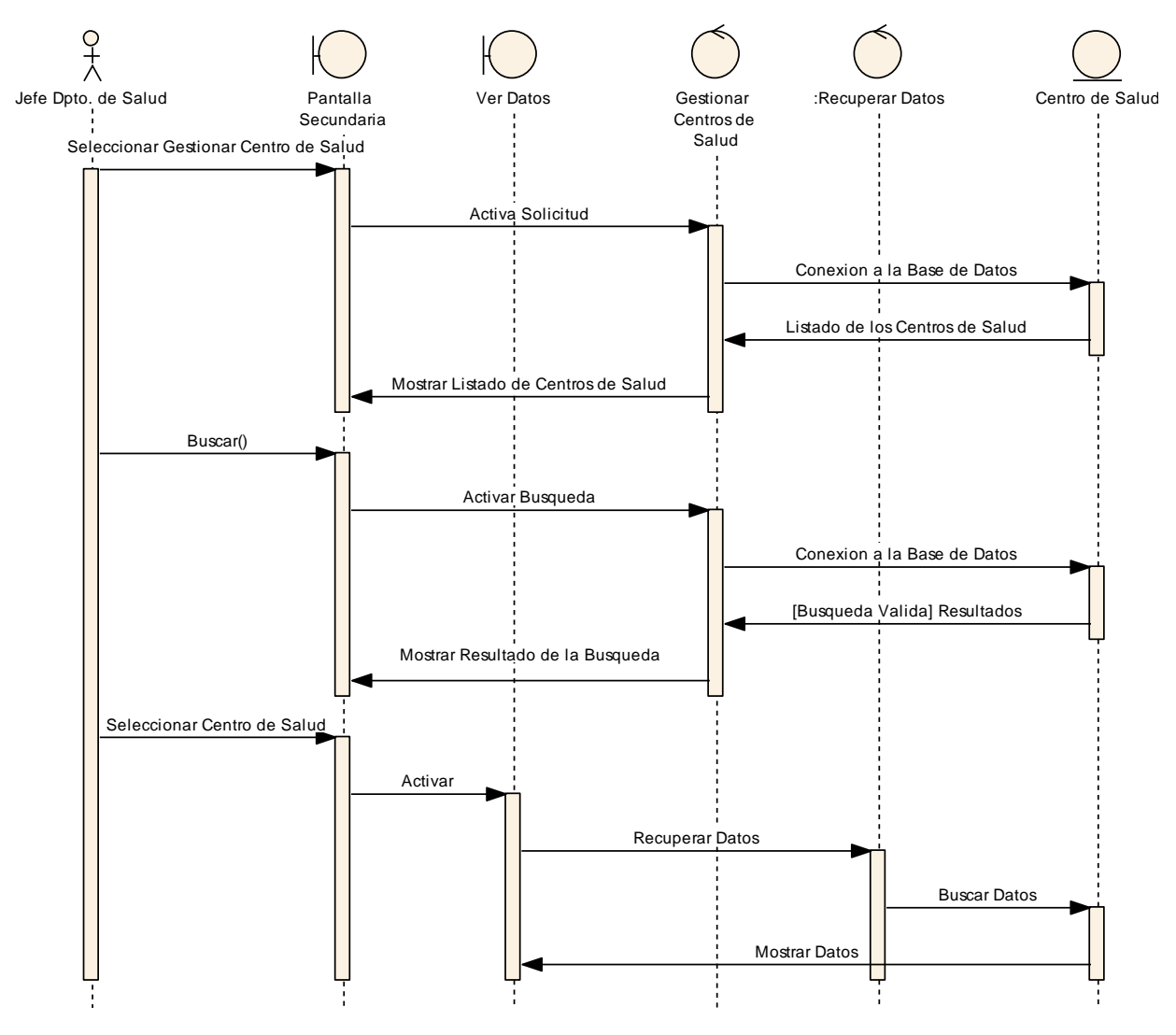

II.1.8.2.2.45. Ver Datos de un Centro de Salud

Figura 174 Diagrama de Secuencia Ver Datos de Centro de Salud

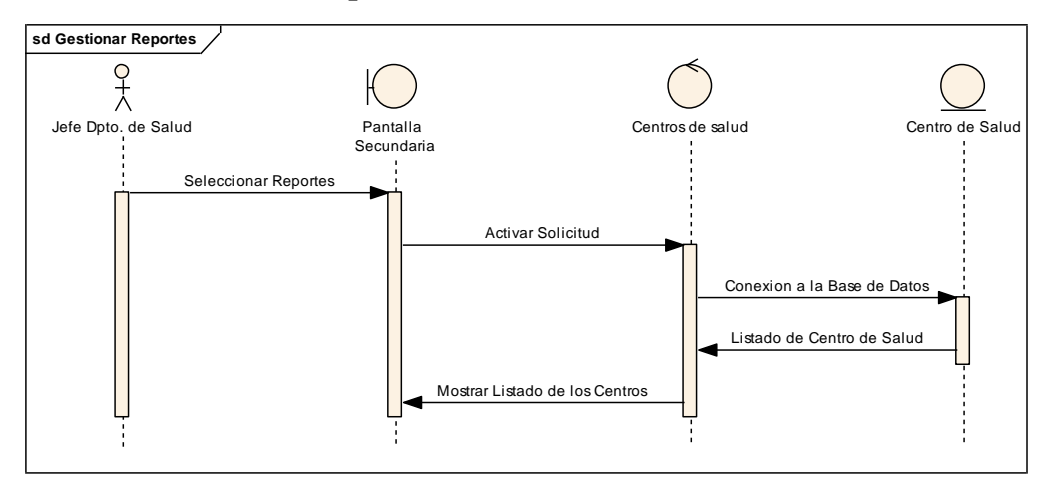

II.1.8.2.2.46. Gestionar Reportes

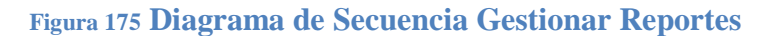

II.1.8.2.2.47. Generar Reportes

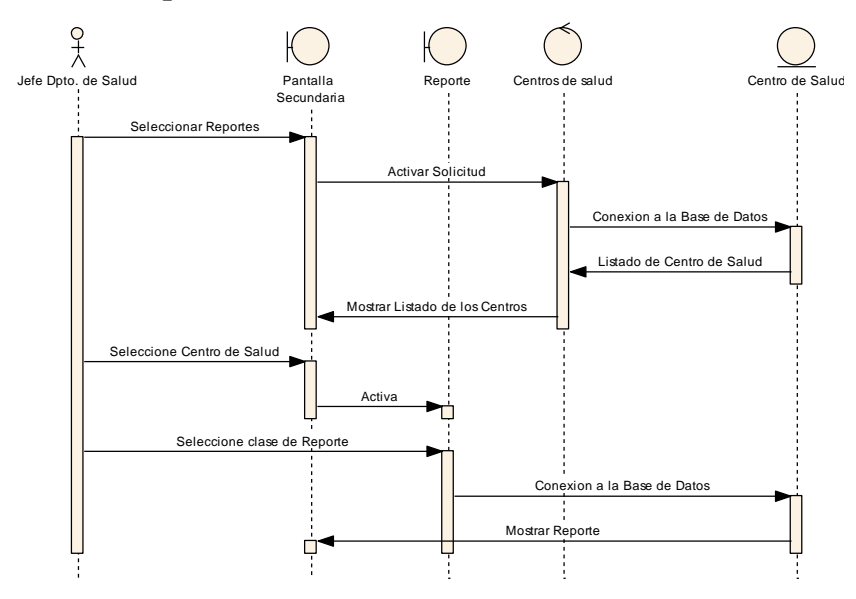

Figura 176 Diagrama de Secuencia Generar Reportes

#### II.1.8.2.3. Diagrama de Clases Jefe Médico

#### II.1.8.2.3.1. Gestionar Medico General

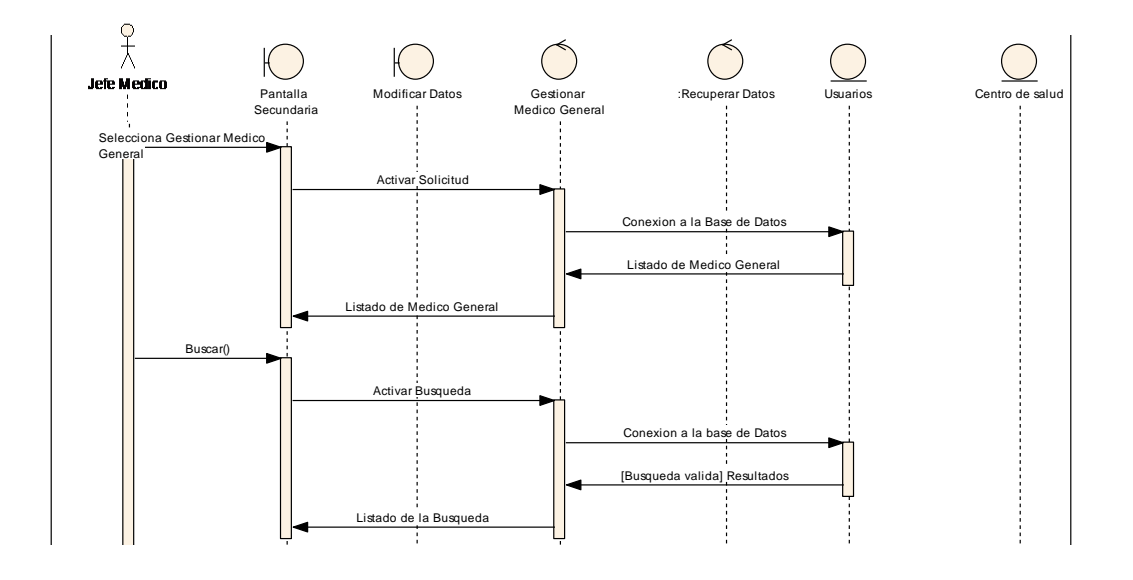

Figura 177 Diagrama de Secuencia Gestionar Médico General para rol de Jefe Médico

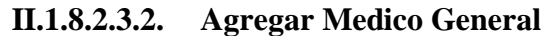

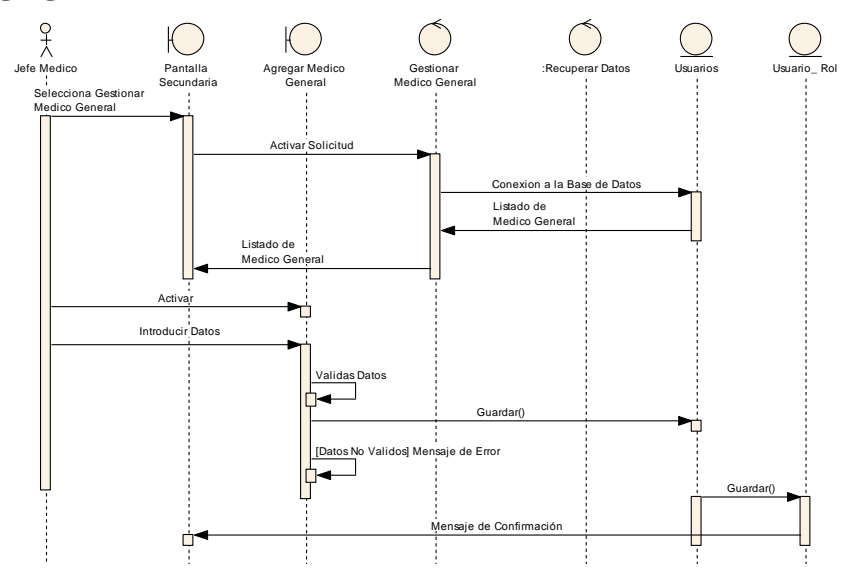

Figura 178 Diagrama de Secuencia Agregar Medico General

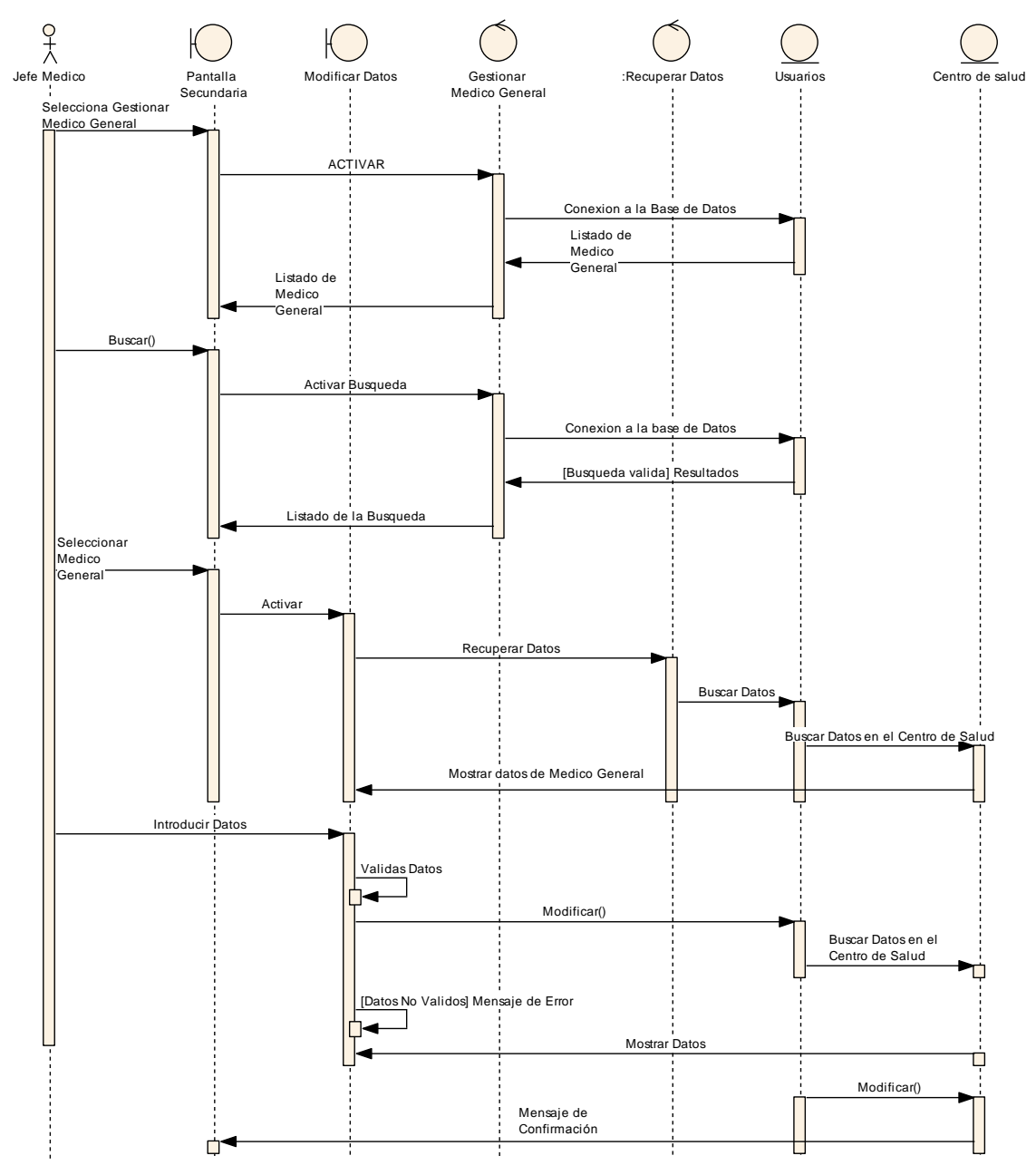

II.1.8.2.3.3. Modificar Medico General

Figura 179 Diagramas de Secuencia Modificar Medico General

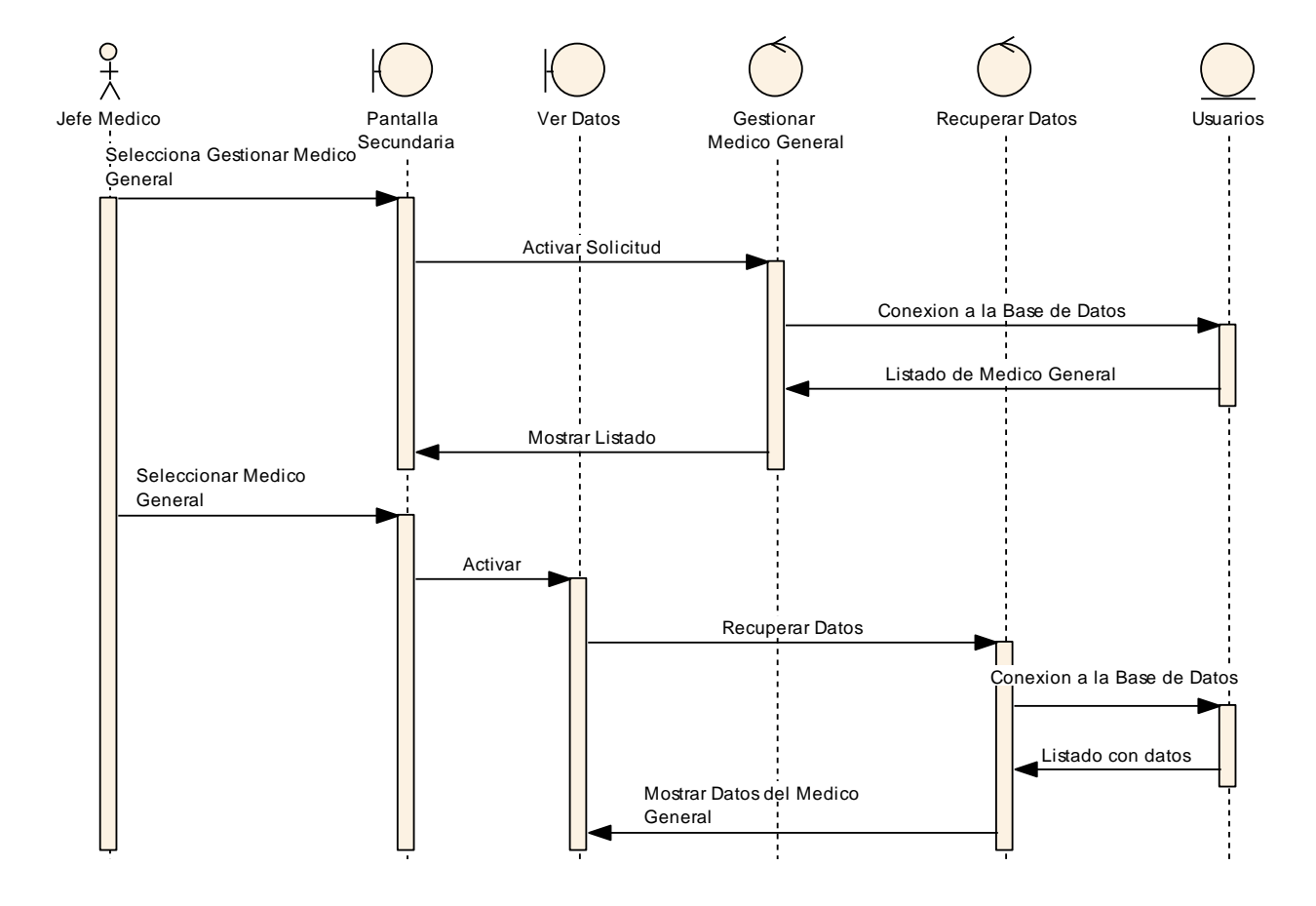

II.1.8.2.3.4. Ver Datos de Médico General

Figura 180 Diagrama de Secuencia Ver Datos del Médico General

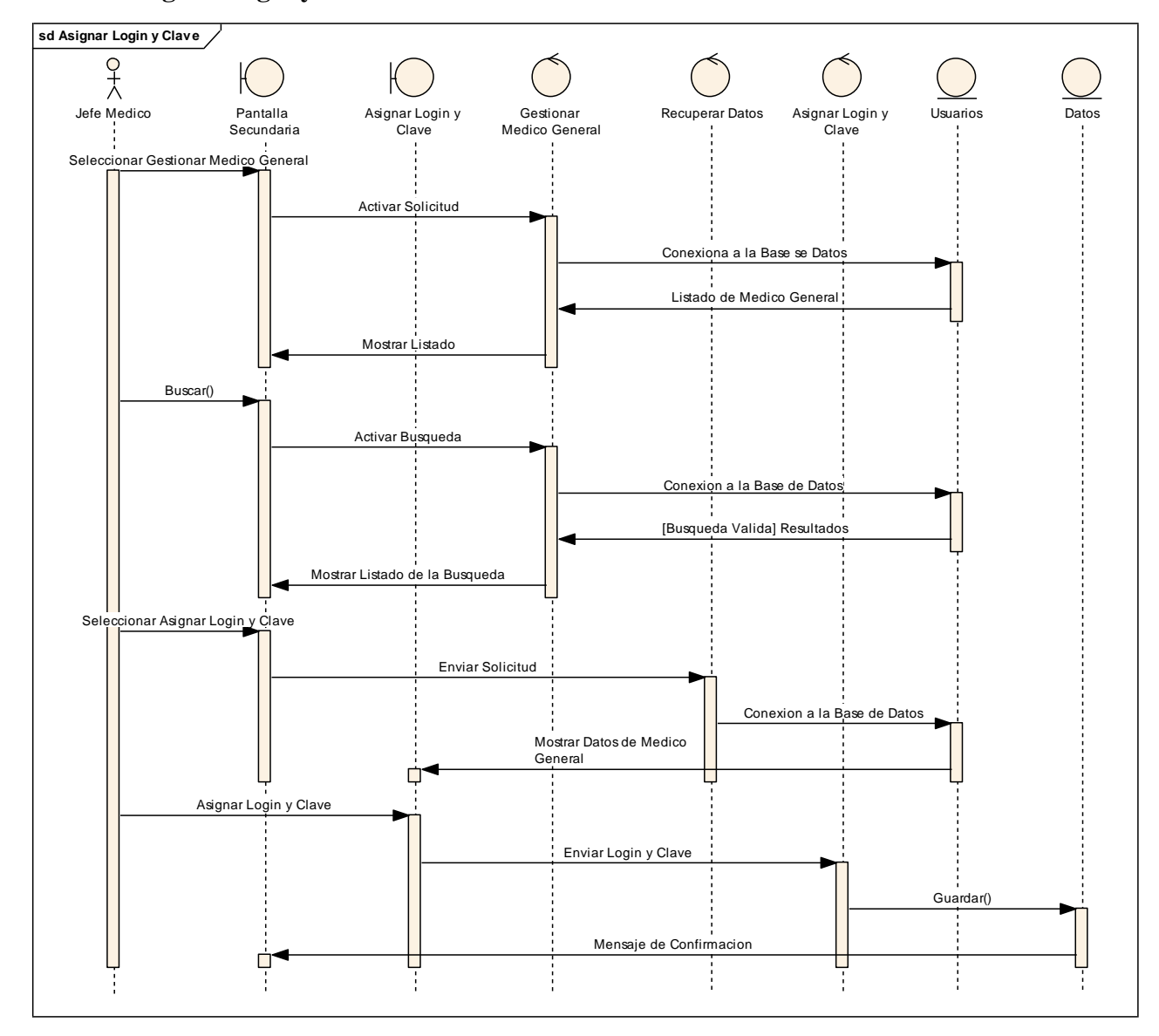

II.1.8.2.3.5. Asignar Login y Clave a Medico General

Figura 181 Diagrama de Secuencia Asignar Login y Clave A Medico General
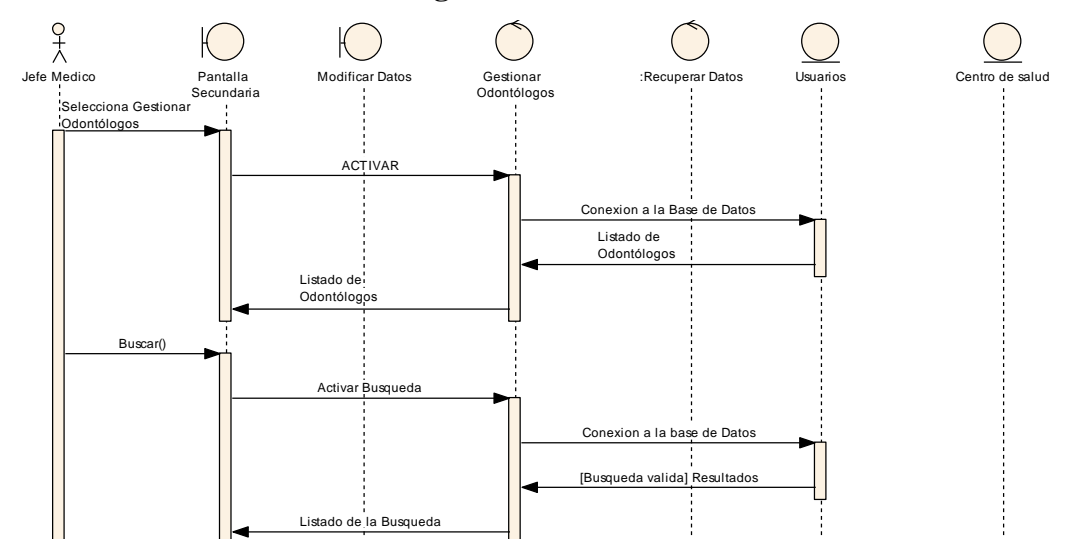

# II.1.8.2.3.6. Gestionar Odontólogos

Figura 182 Diagramas de Secuencia Gestionar Odontólogo

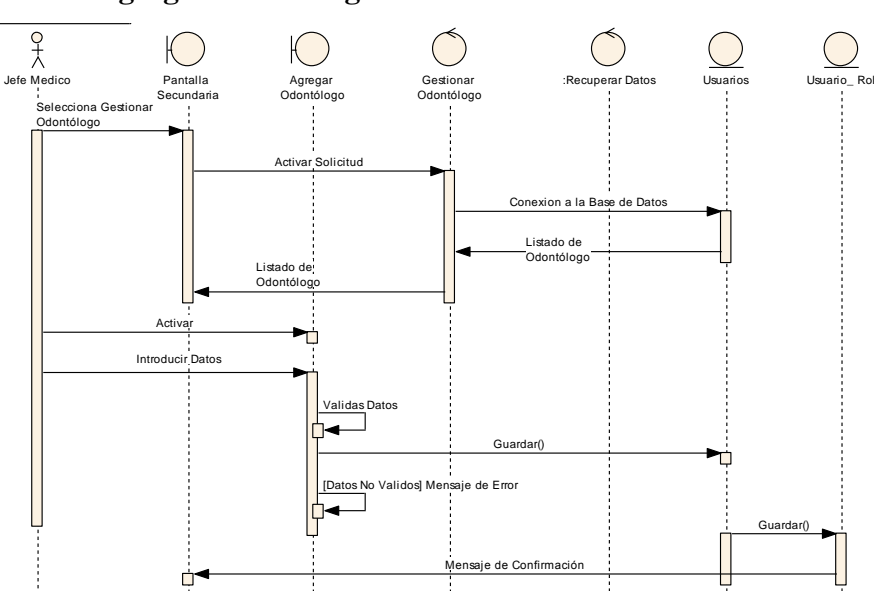

## II.1.8.2.3.7. Agregar Odontólogo

Figura 183 Diagrama de Secuencia Agregar Odontólogo

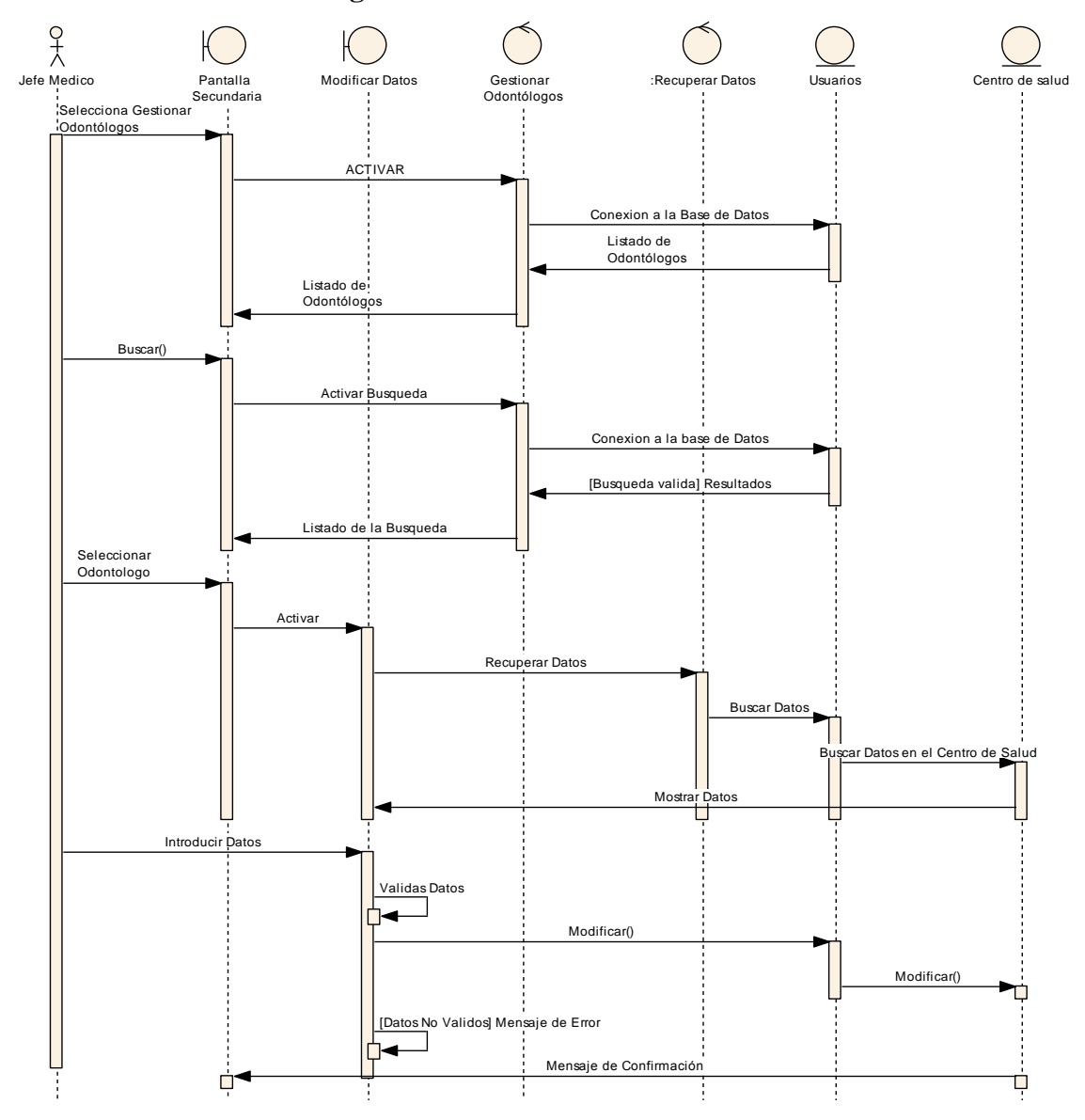

II.1.8.2.3.8. Modificar Odontólogo

Figura 184 Diagrama de Secuencia Modificar Odontólogo

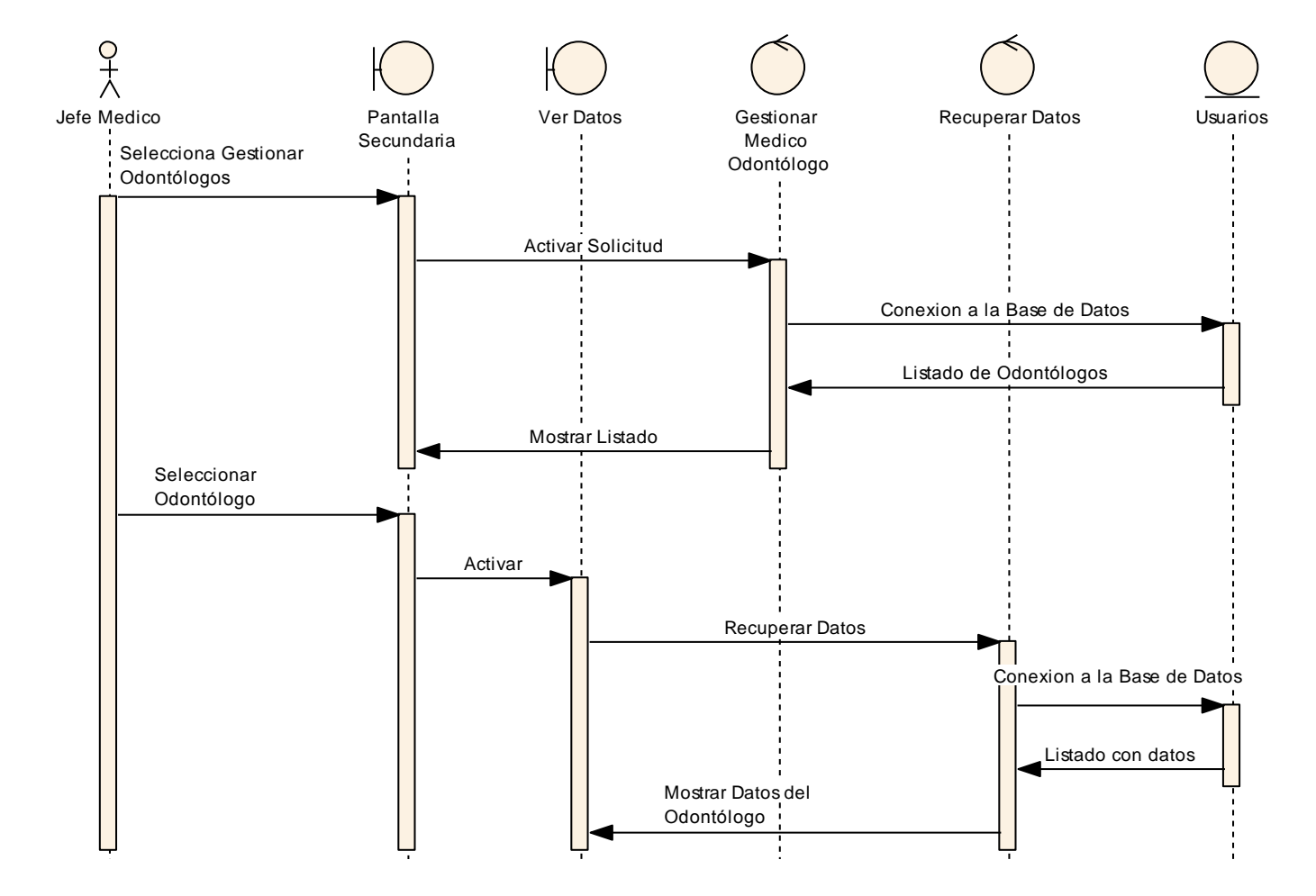

II.1.8.2.3.9. Ver Datos de Odontólogo

Figura 185 Diagrama de Secuencia Ver Datos de Odontólogos

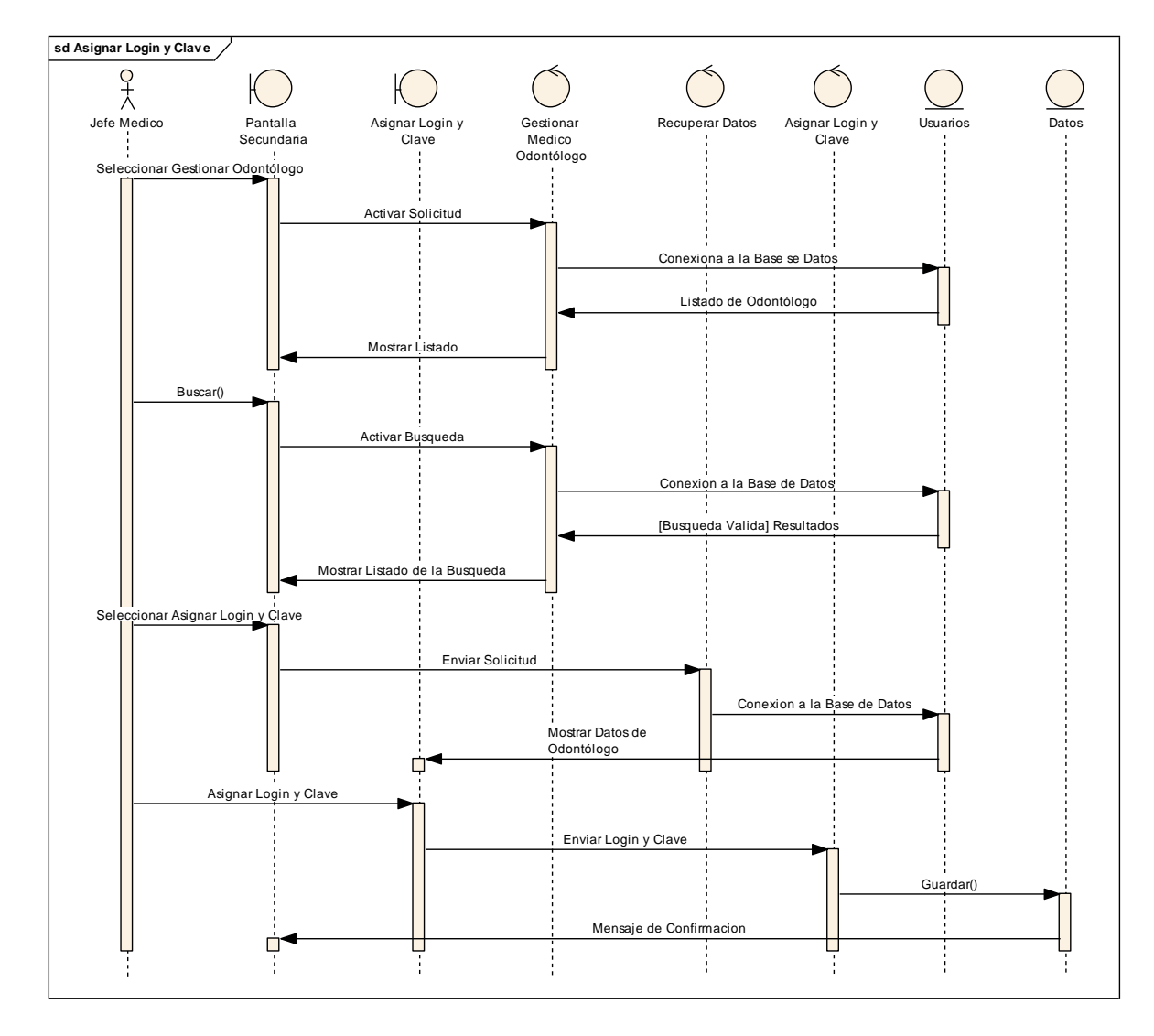

# II.1.8.2.3.10. Asignar Login y Clave a Odontólogo

Figura 186 Diagrama de Secuencia Asignar Login y Clave a Odontólogo

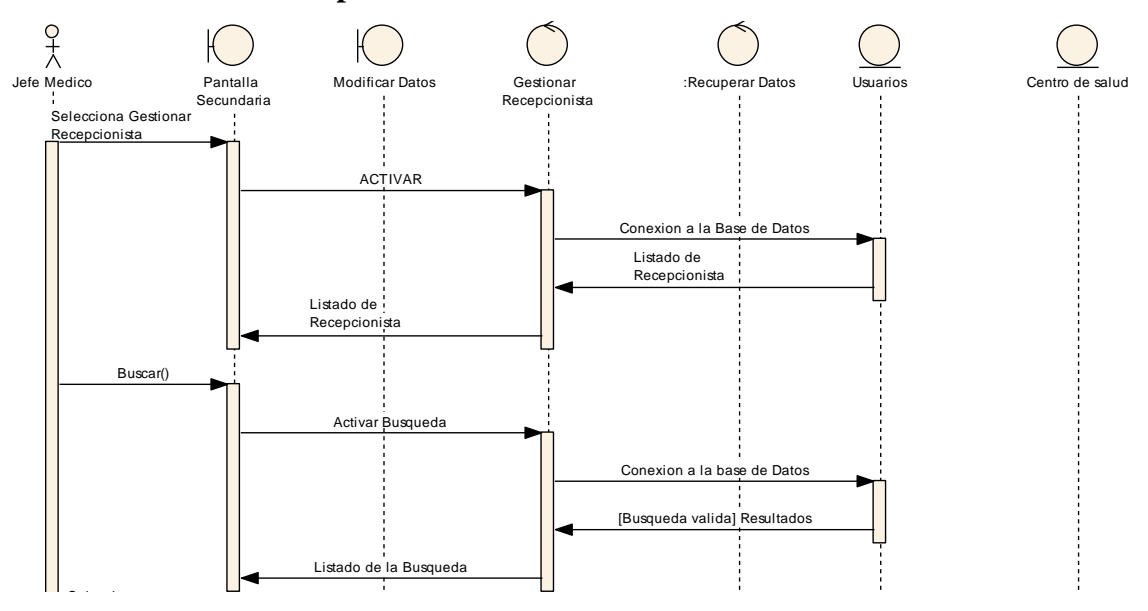

#### II.1.8.2.3.11. Gestionar Recepcionista

Figura 187 Diagrama de Secuencia Gestionar Recepcionista

# II.1.8.2.3.12. Agregar Recepcionista

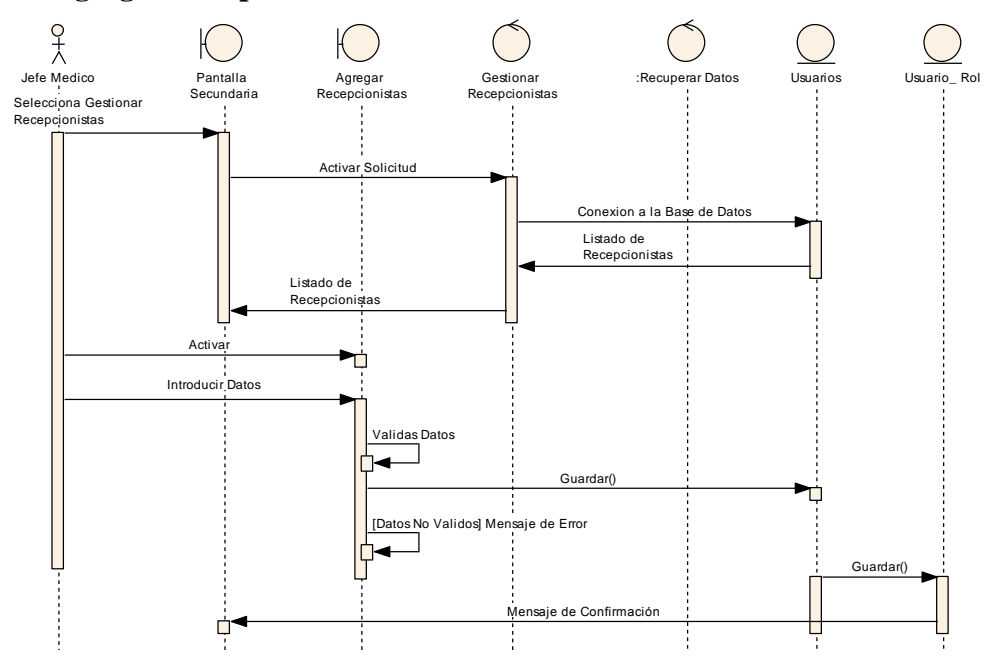

Figura 188 Diagrama de Secuencia Agregar Recepcionistas

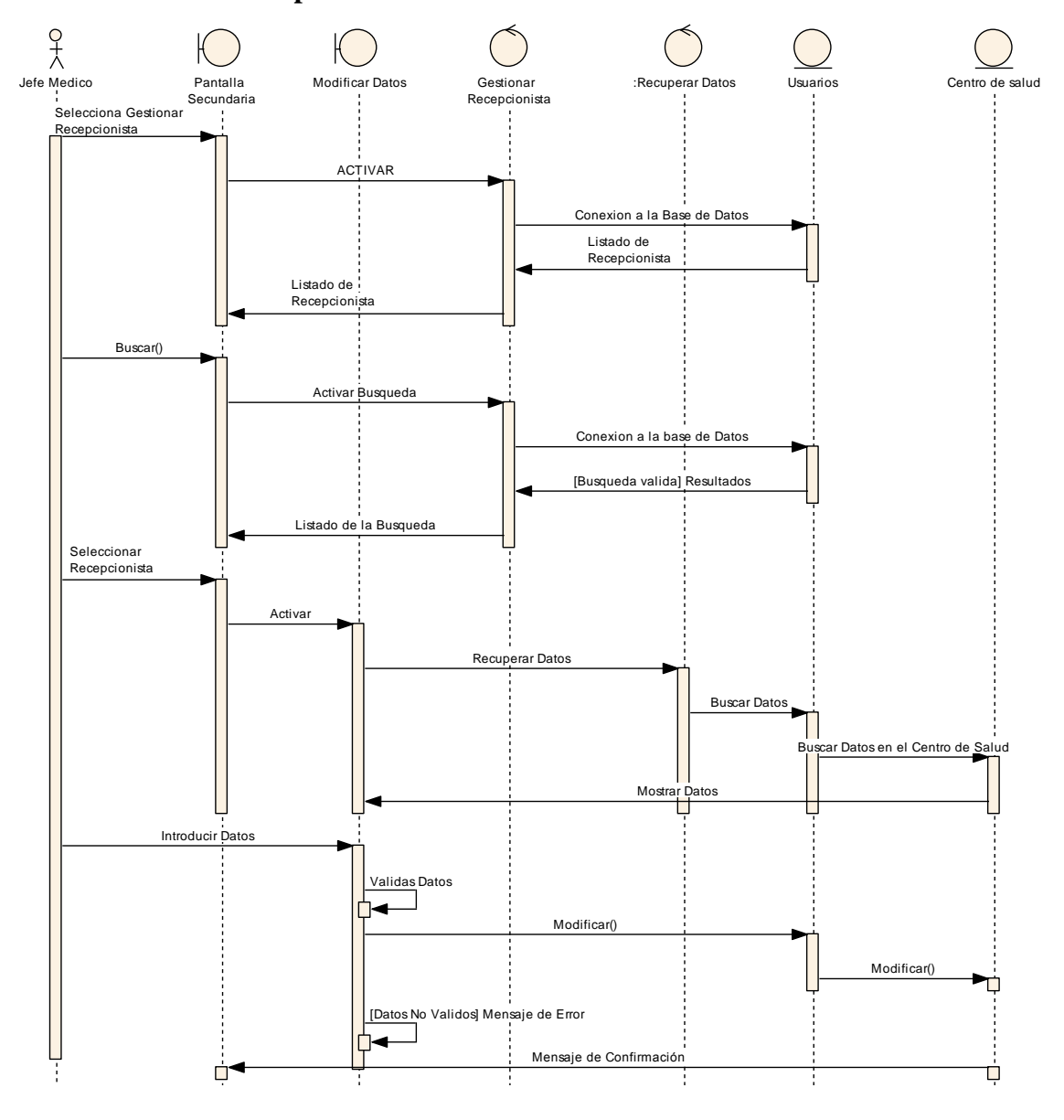

II.1.8.2.3.13. Modificar Recepcionistas

Figura 189 Diagrama de Secuencia Modificar Recepcionista

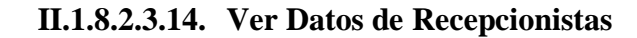

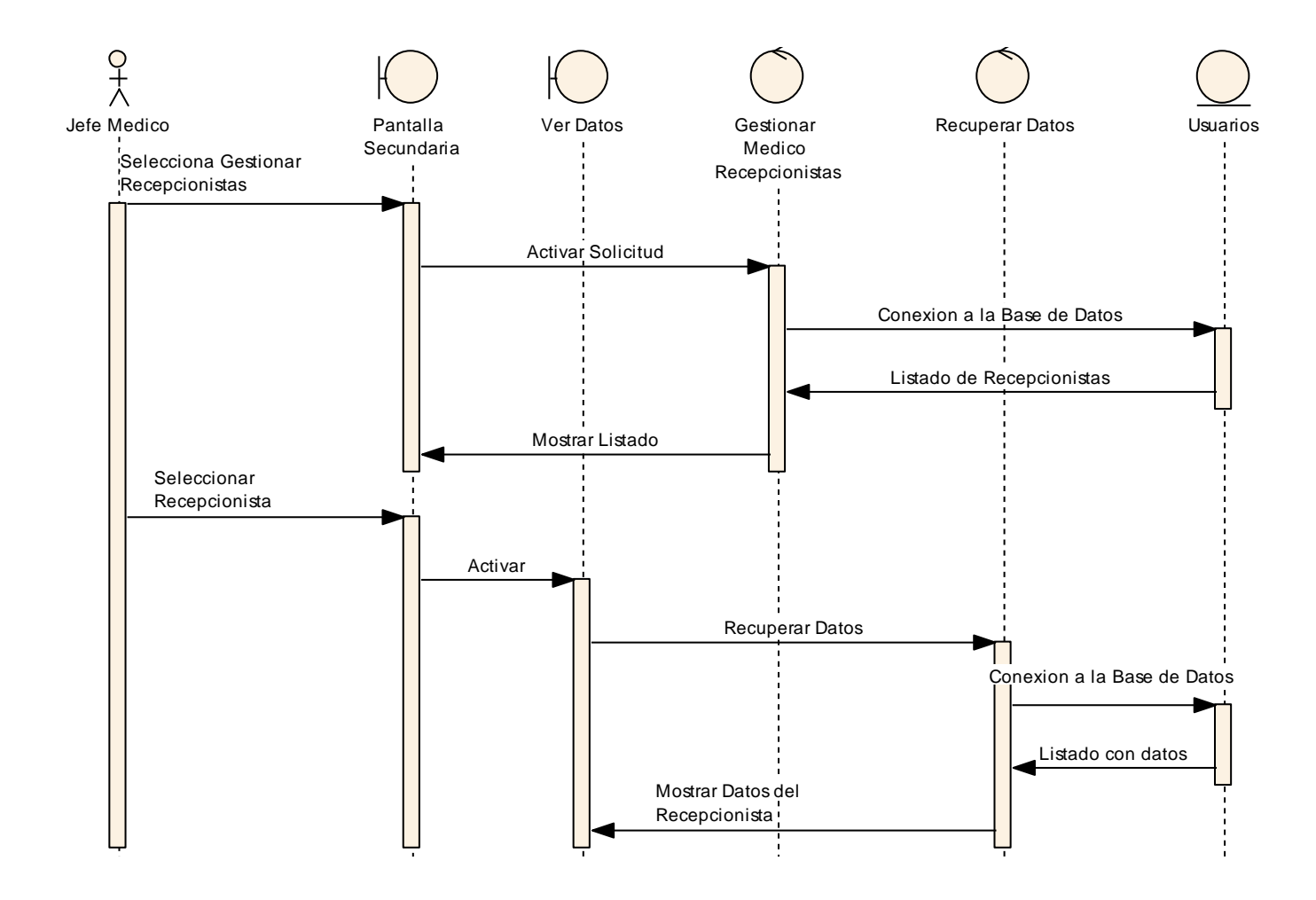

Figura 190 Diagrama de Secuencia Ver Datos de Recepcionistas

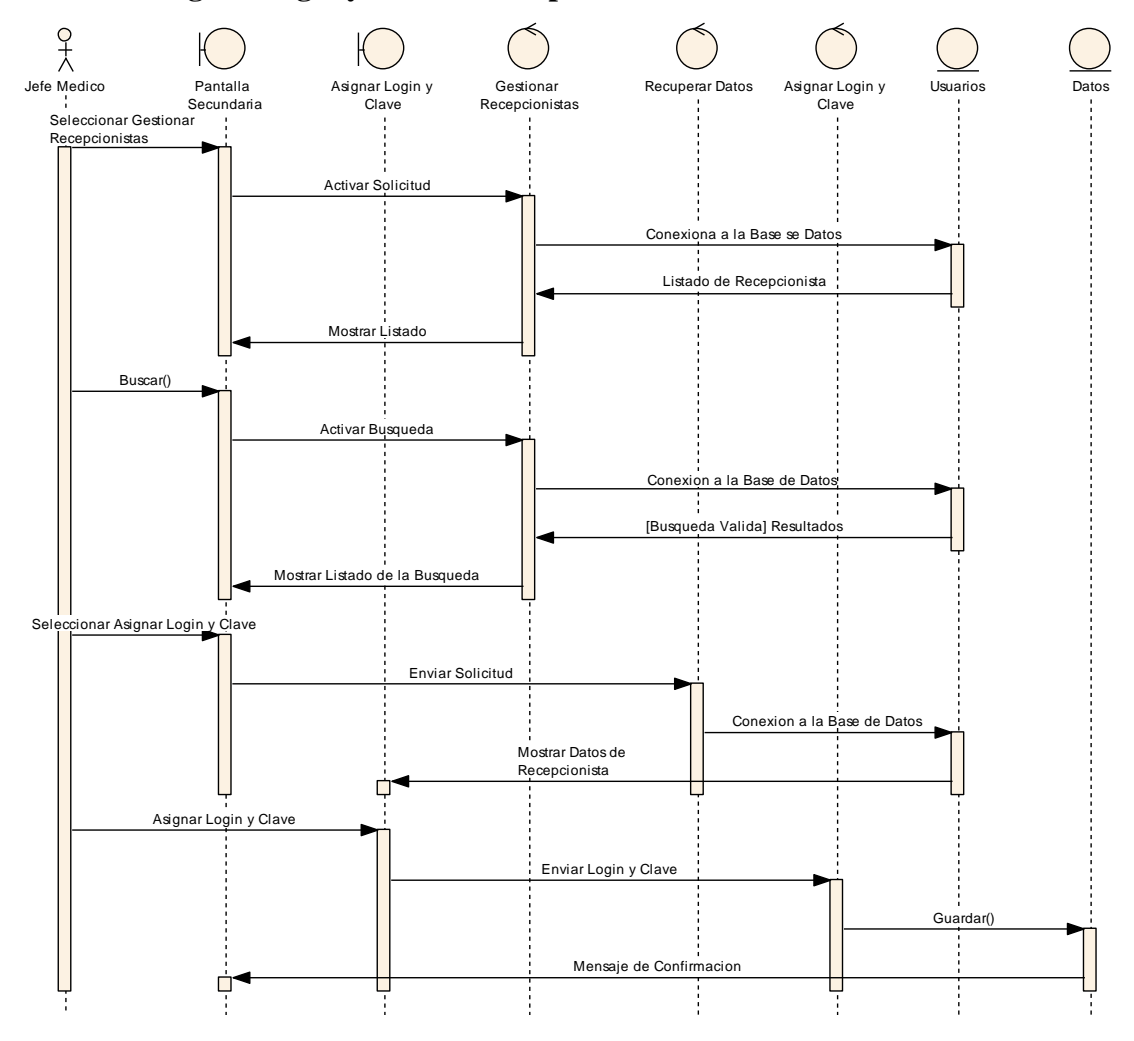

II.1.8.2.3.15. Asignar Login y Clave a Recepcionistas

Figura 191 Diagrama de Secuencia Asignar Login y Clave a Recepcionistas

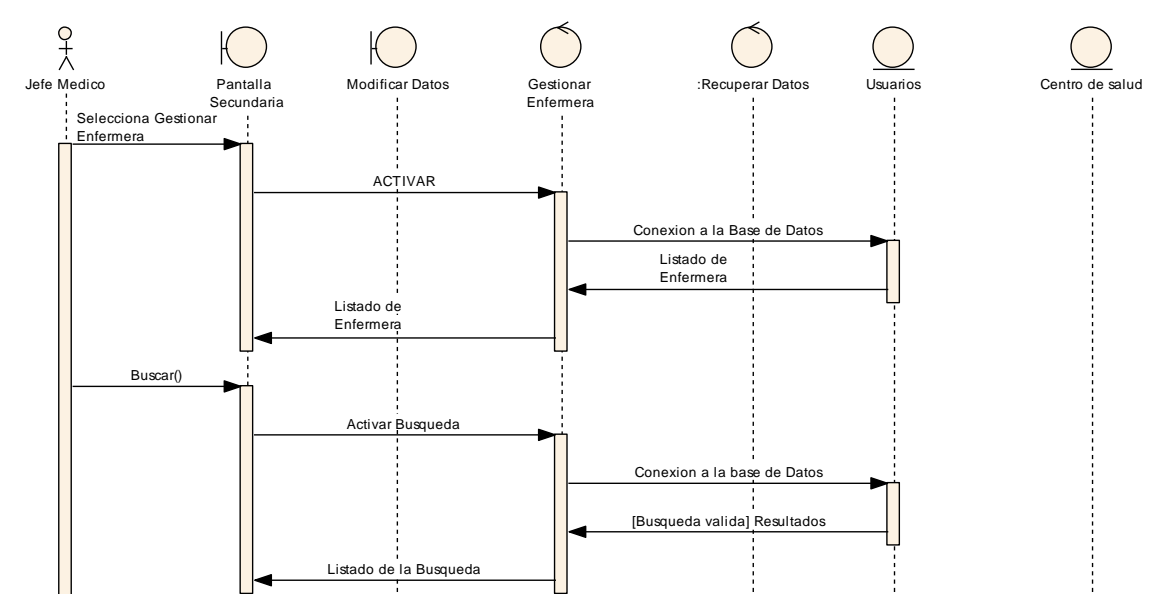

#### II.1.8.2.3.16. Gestionar Enfermeras

Figura 192 Diagrama de Secuencia Gestionar Enfermeras

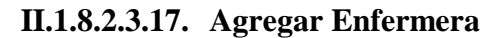

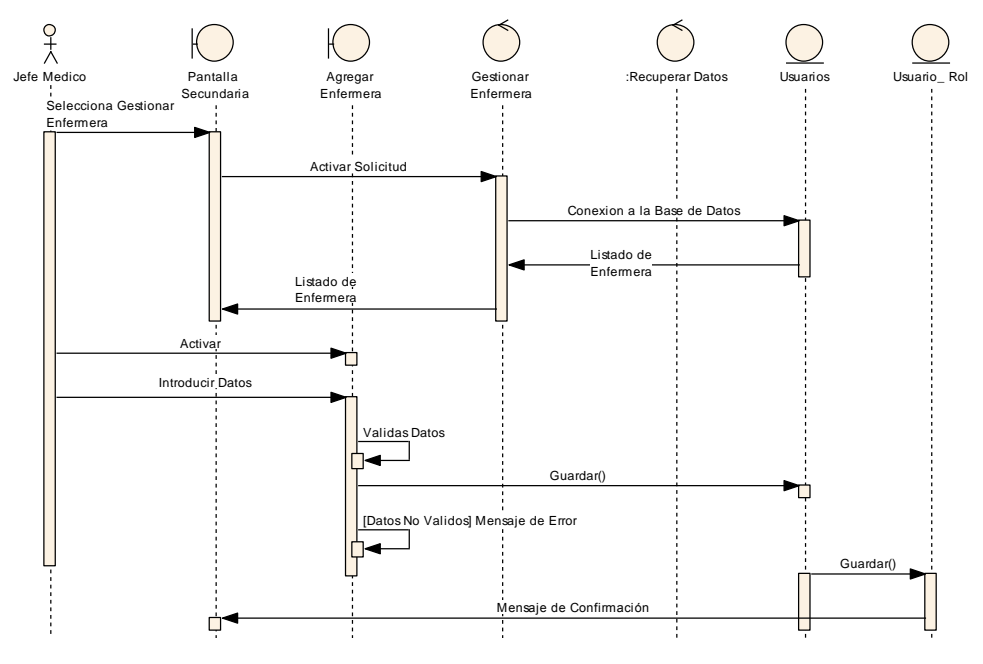

Figura 193 Diagrama de Secuencia Agregar Enfermera

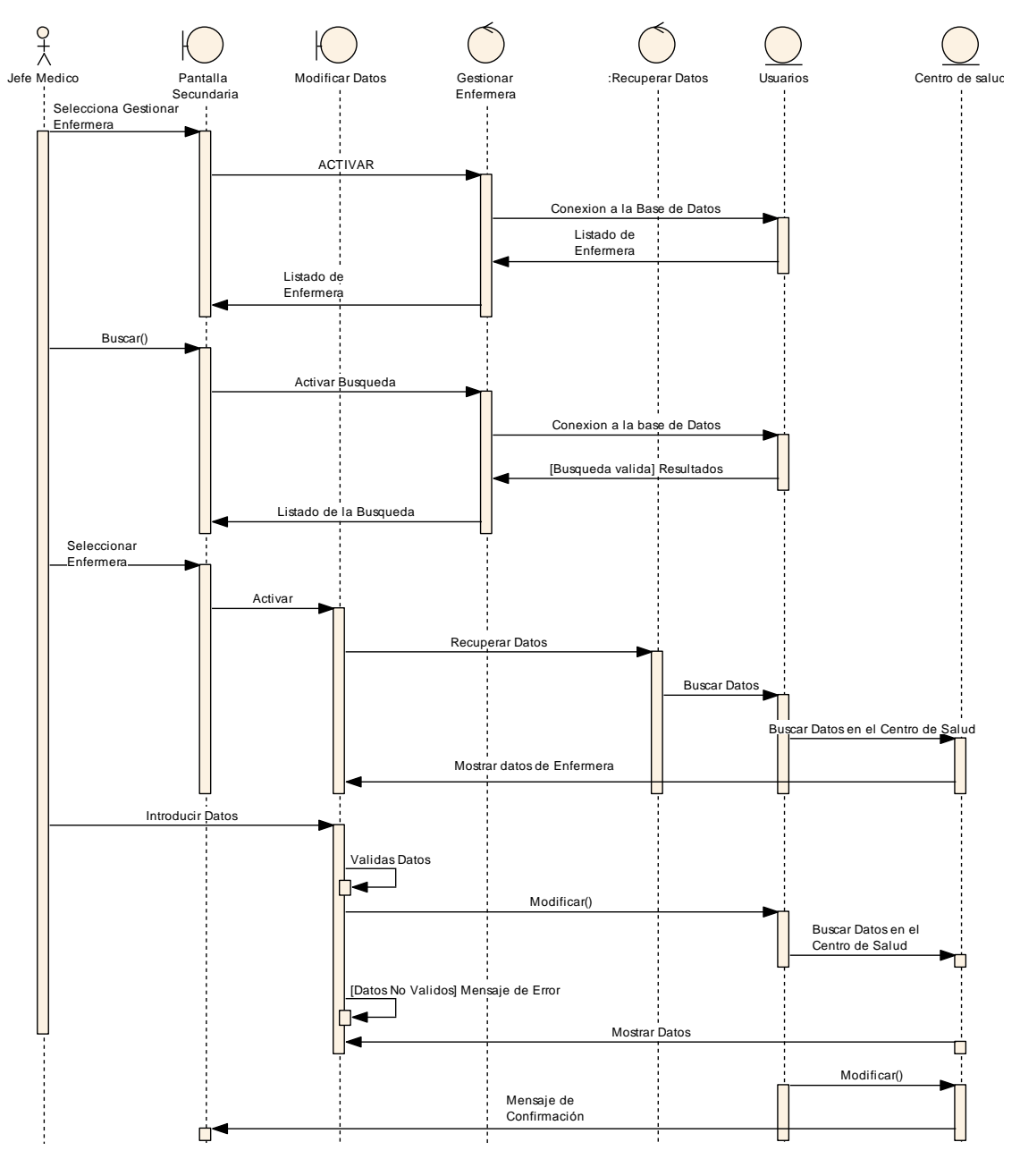

II.1.8.2.3.18. Modificar Enfermera

Figura 194 Diagrama de Secuencia Modificar Enfermera

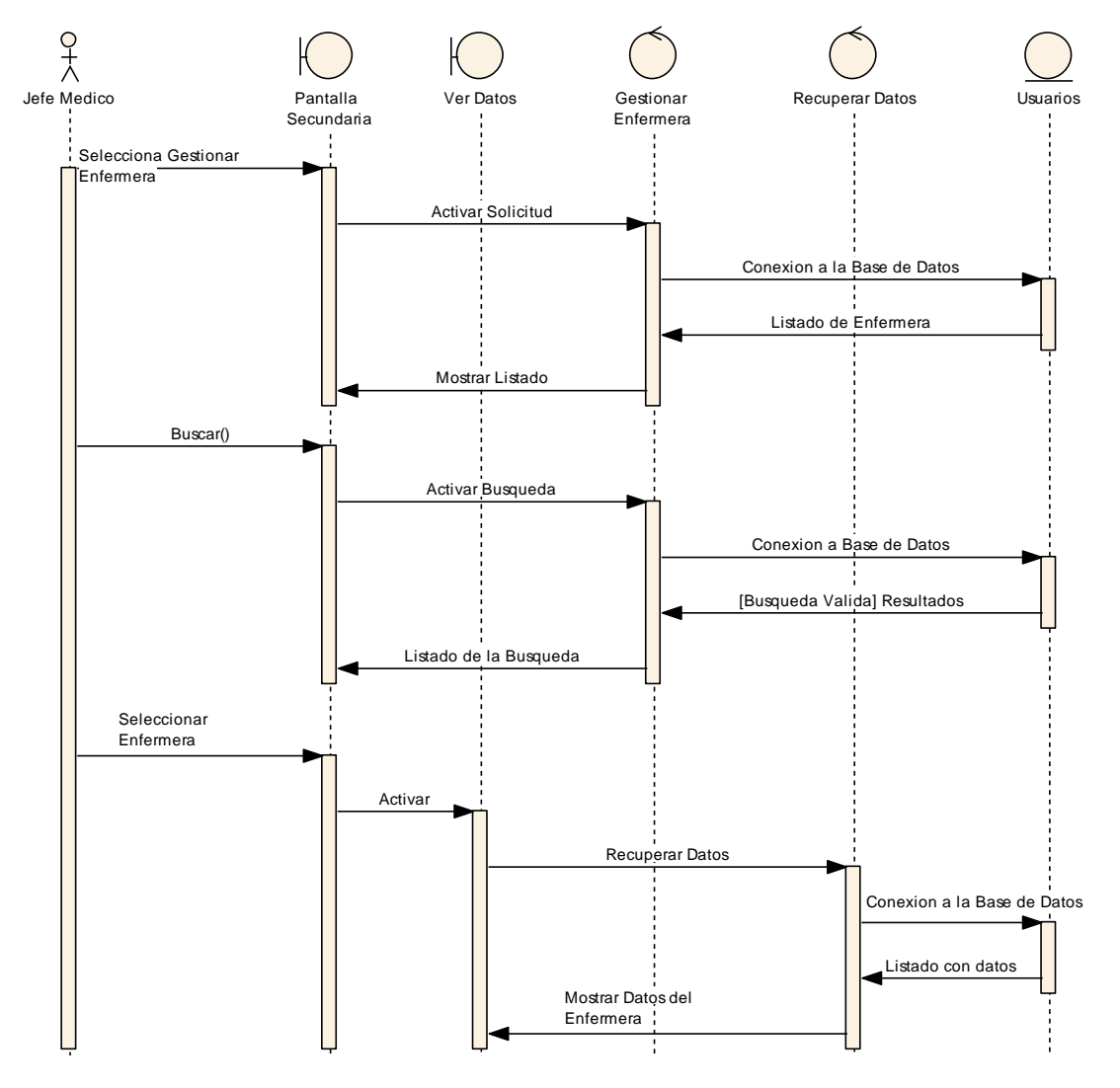

II.1.8.2.3.19. Ver Datos de Enfermera

Figura 195 Diagrama de Secuencia Ver Datos de Enfermera

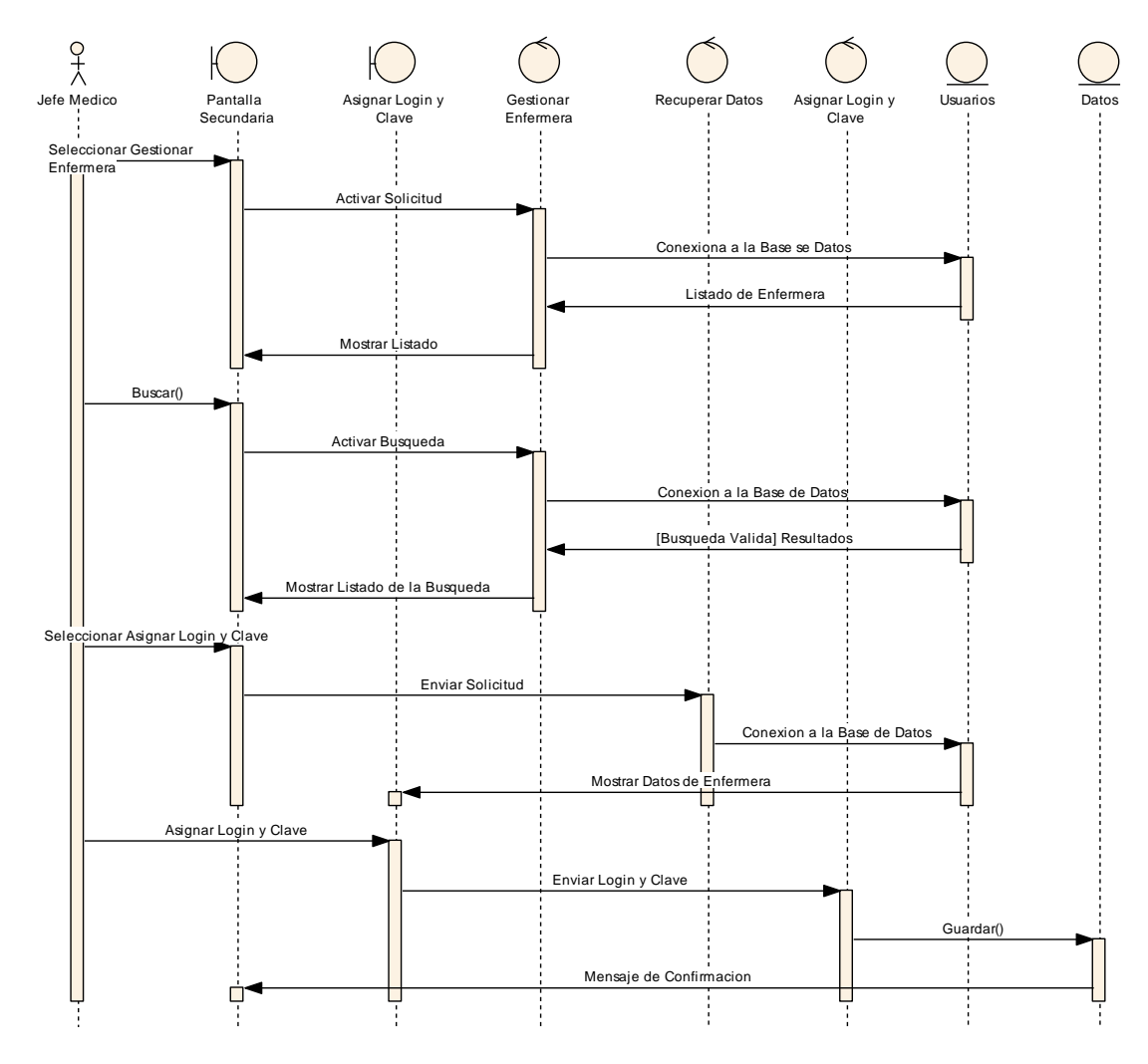

II.1.8.2.3.20. Asignar Login y Clave a Enfermera

Figura 196 Diagrama de Secuencia Asignar Login y Clave a Enfermera

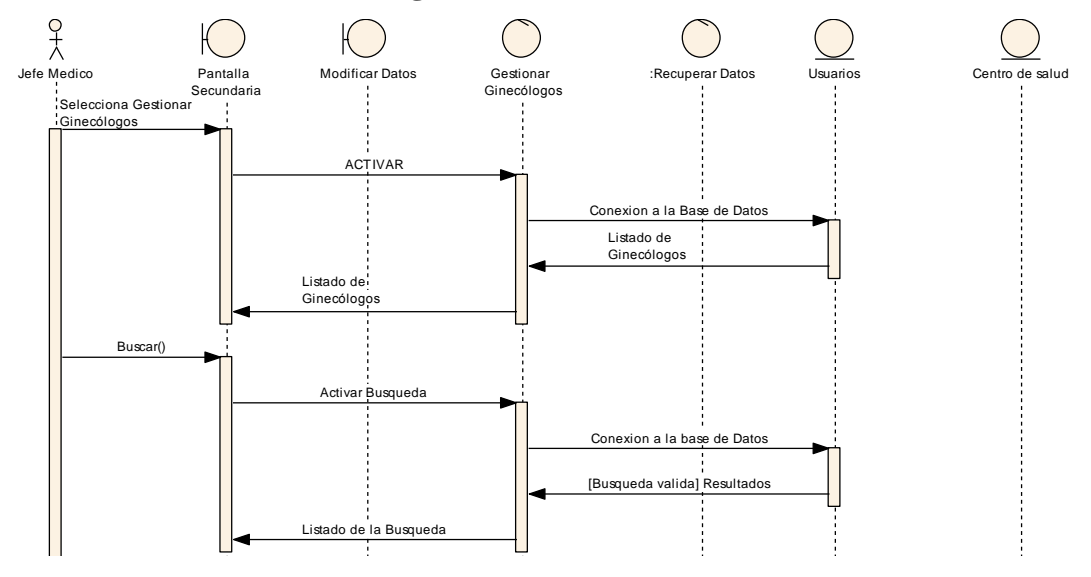

# II.1.8.2.3.21. Gestionar Ginecólogo

Figura 197 Diagrama de Secuencia Gestionar Ginecólogo

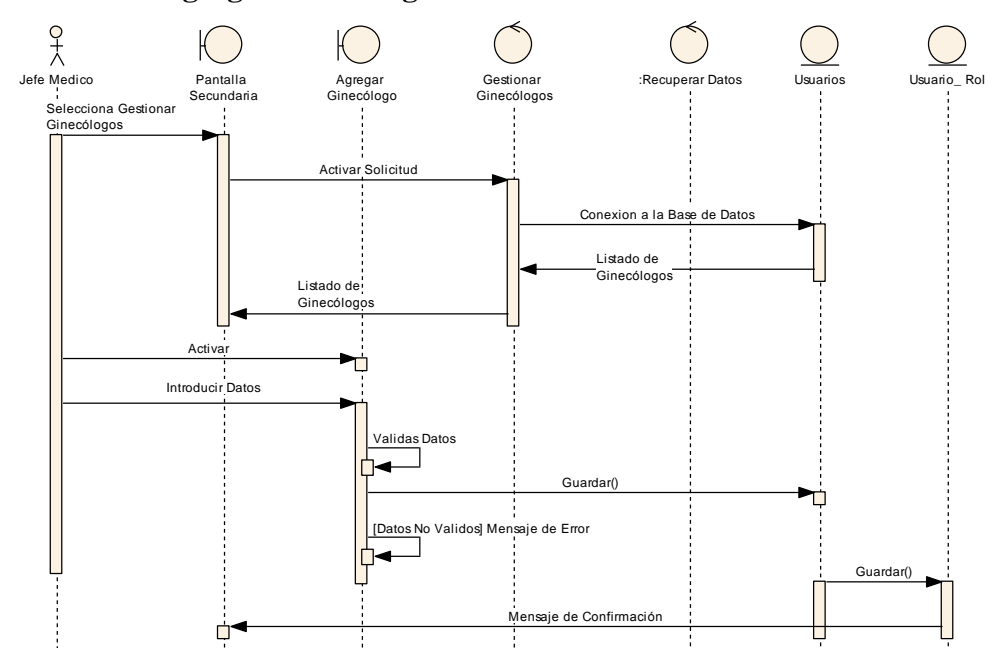

## II.1.8.2.3.22. Agregar Ginecólogo

Figura 198 Diagrama de Secuencia Agregar Ginecólogo

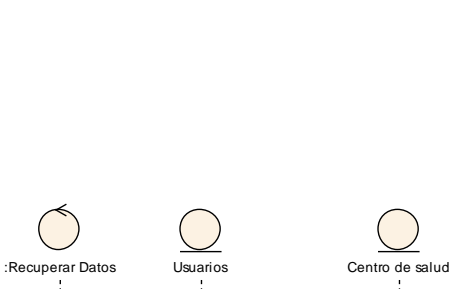

II.1.8.2.3.23. Modificar Ginecólogo

0+~

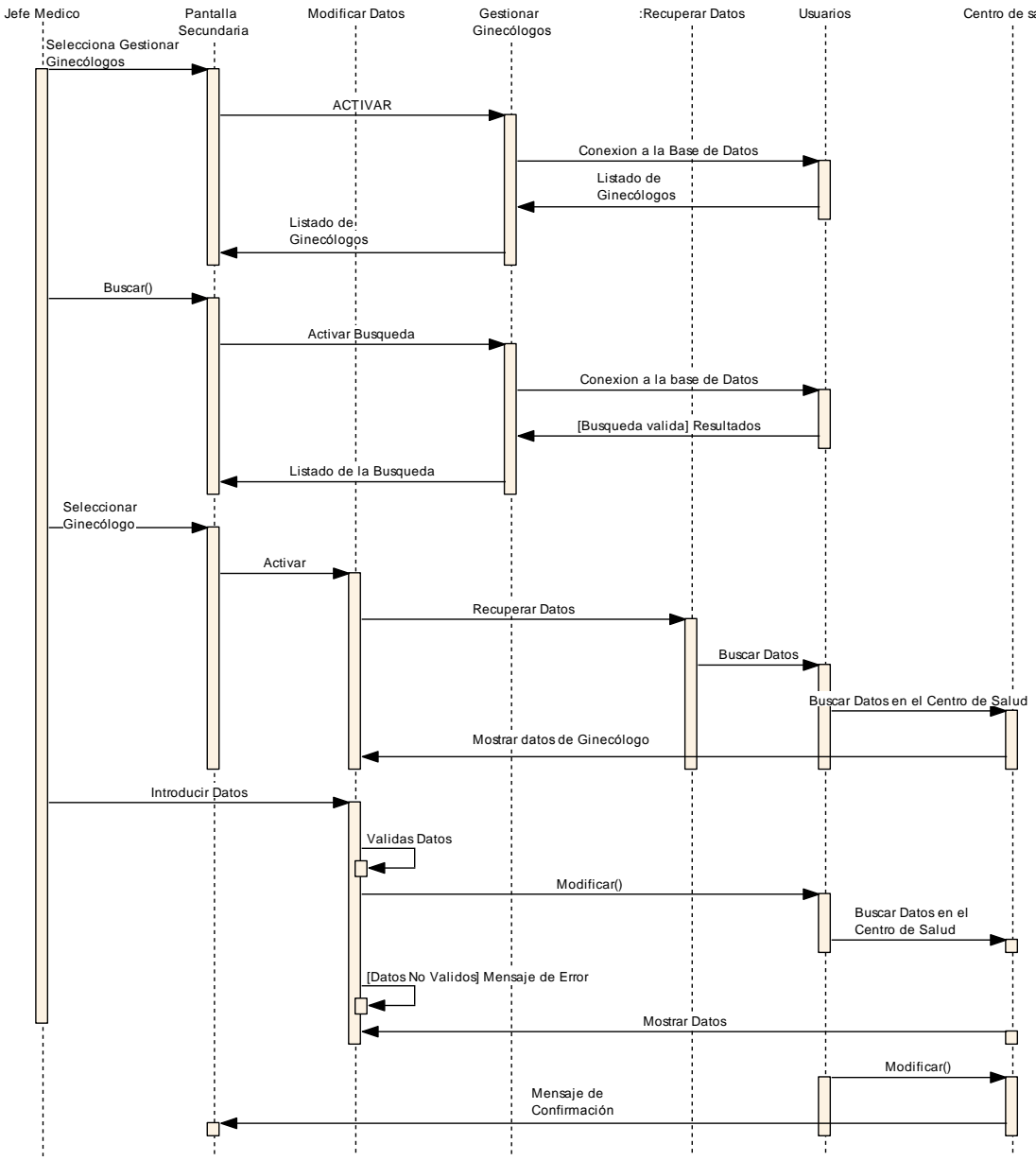

Figura 199 Diagrama de Secuencia Modificar Ginecólogo

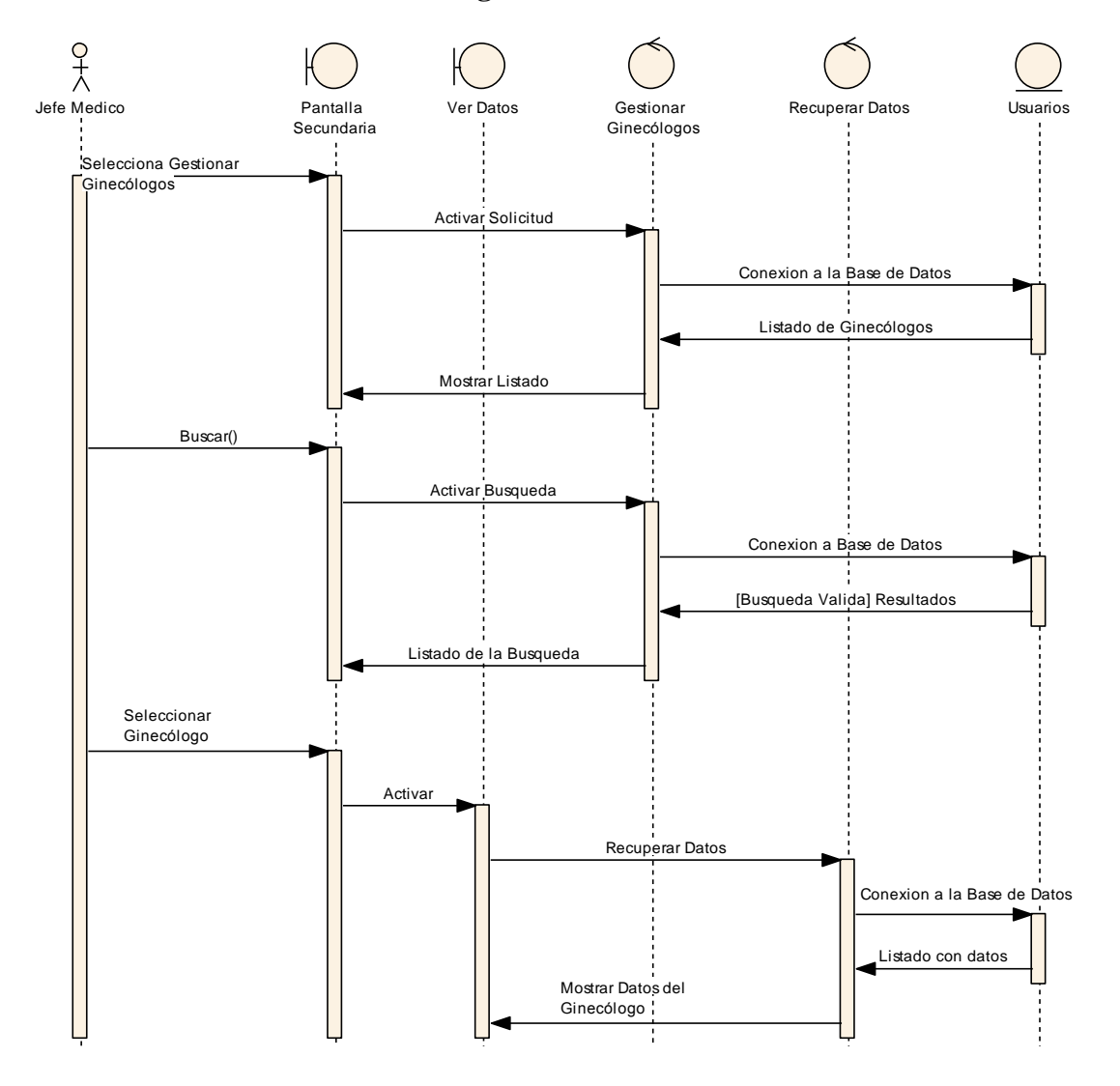

II.1.8.2.3.24. Ver Datos de Ginecólogo

Figura 200 Diagrama de Secuencia Ver Datos de Ginecólogo

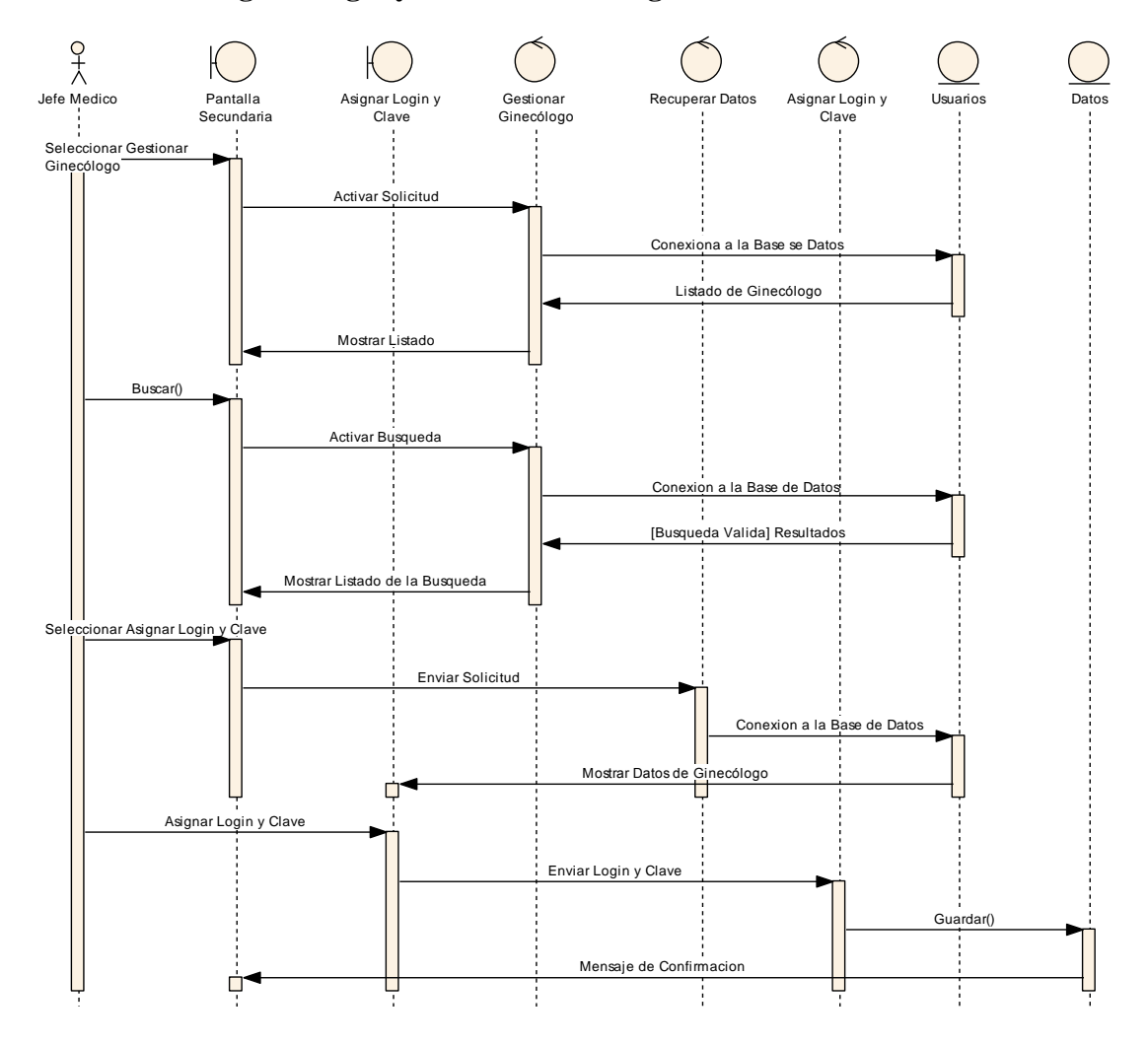

II.1.8.2.3.25. Asignar Login y Clave a Ginecólogo

Figura 201 Diagrama de Secuencia Asignar Login y Clave a Enfermera

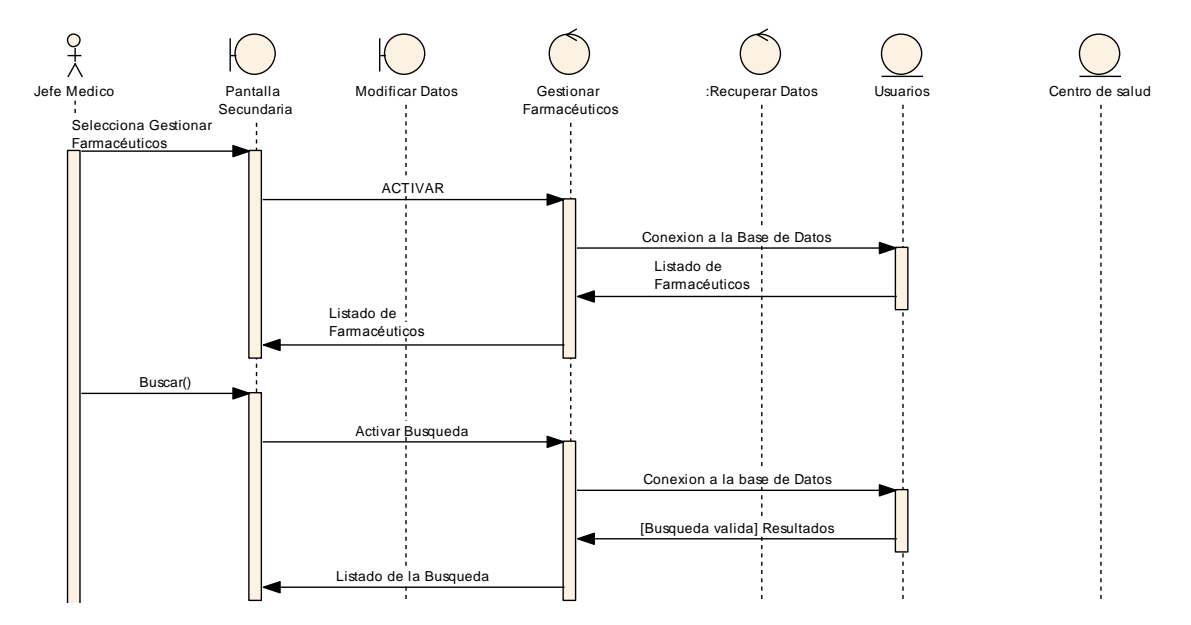

#### II.1.8.2.3.26. Gestionar Farmacéuticos

Figura 202 Diagrama de Secuencia Gestionar Farmacéuticos

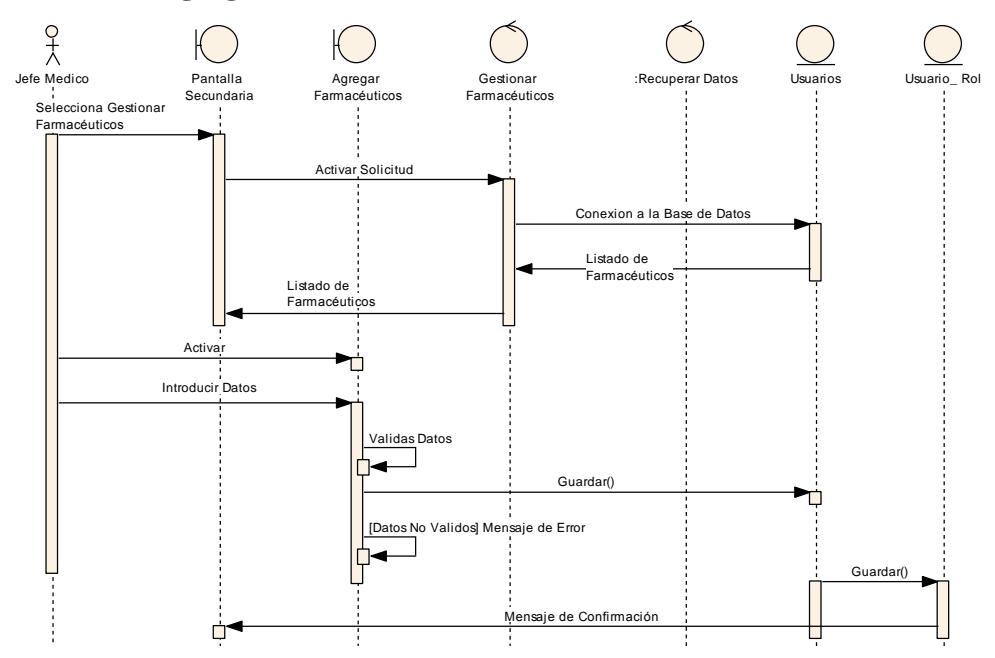

# II.1.8.2.3.27. Agregar Farmacéutico

Figura 203 Diagrama de Secuencia Agregar Farmacéutico

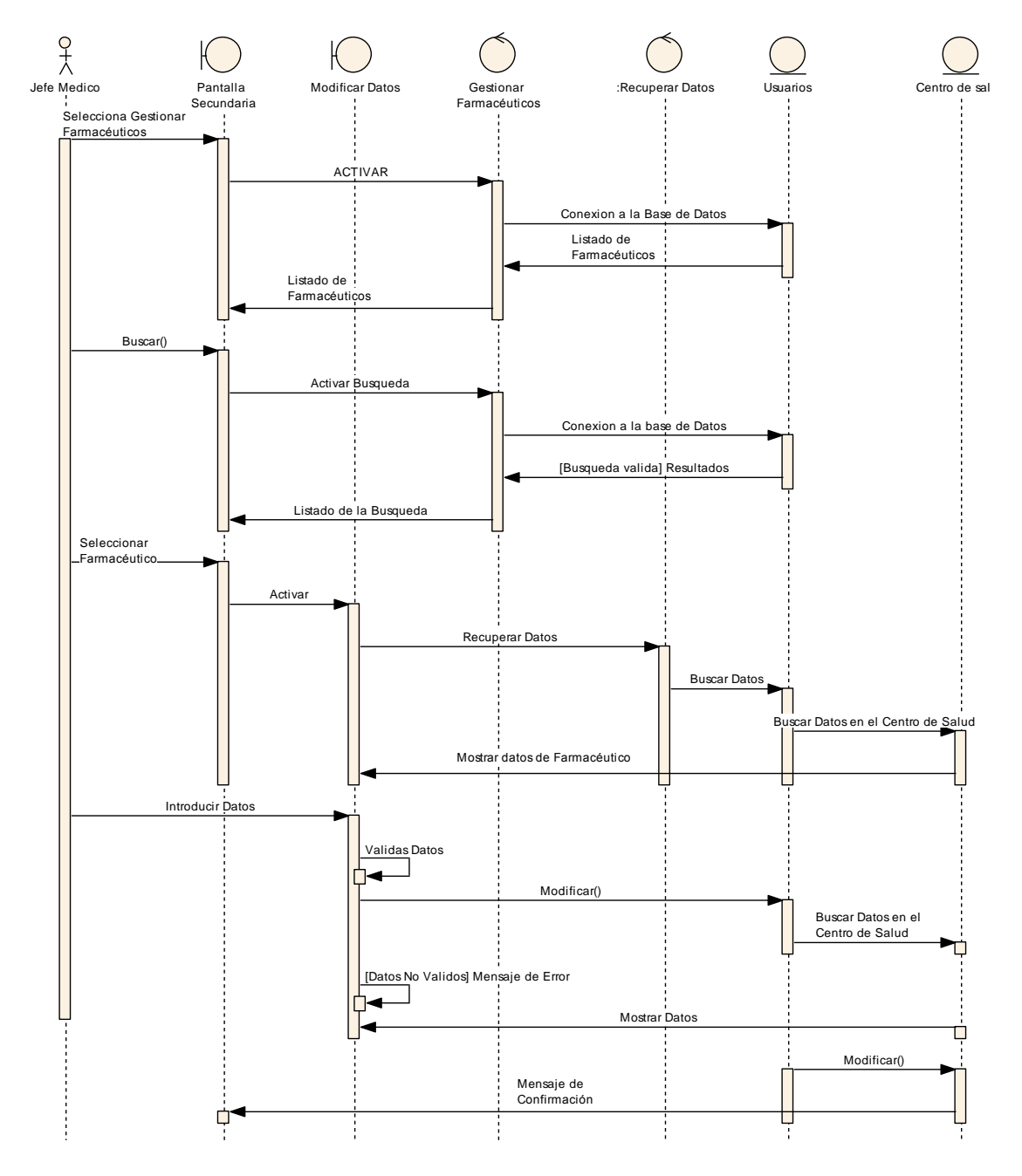

II.1.8.2.3.28. Modificar Farmacéutico

Figura 204 Diagrama de Secuencia Modificar Farmacéutico

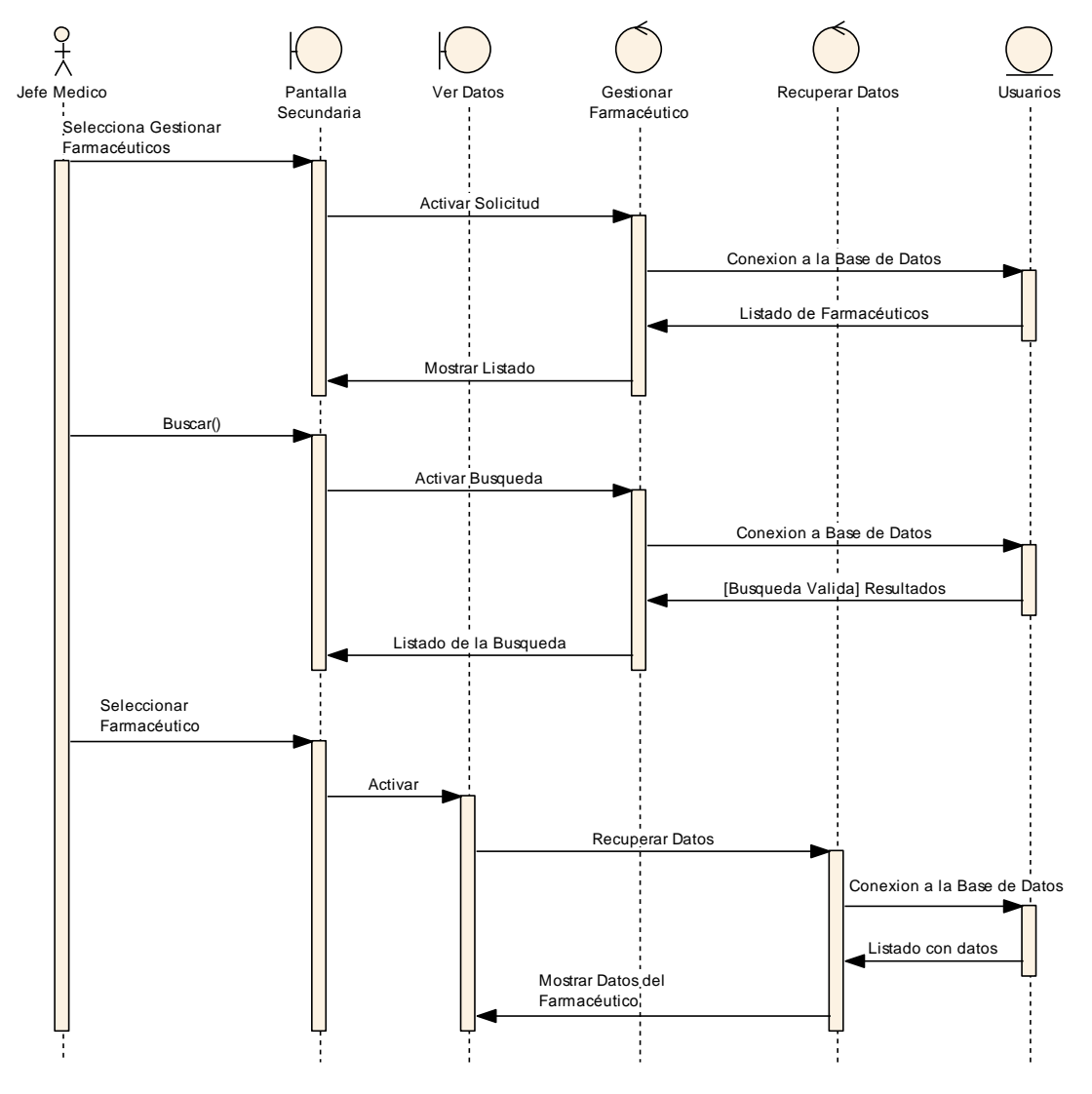

II.1.8.2.3.29. Ver Datos del Farmacéutico

Figura 205 Diagrama de Secuencia Ver Datos de Farmacéutico

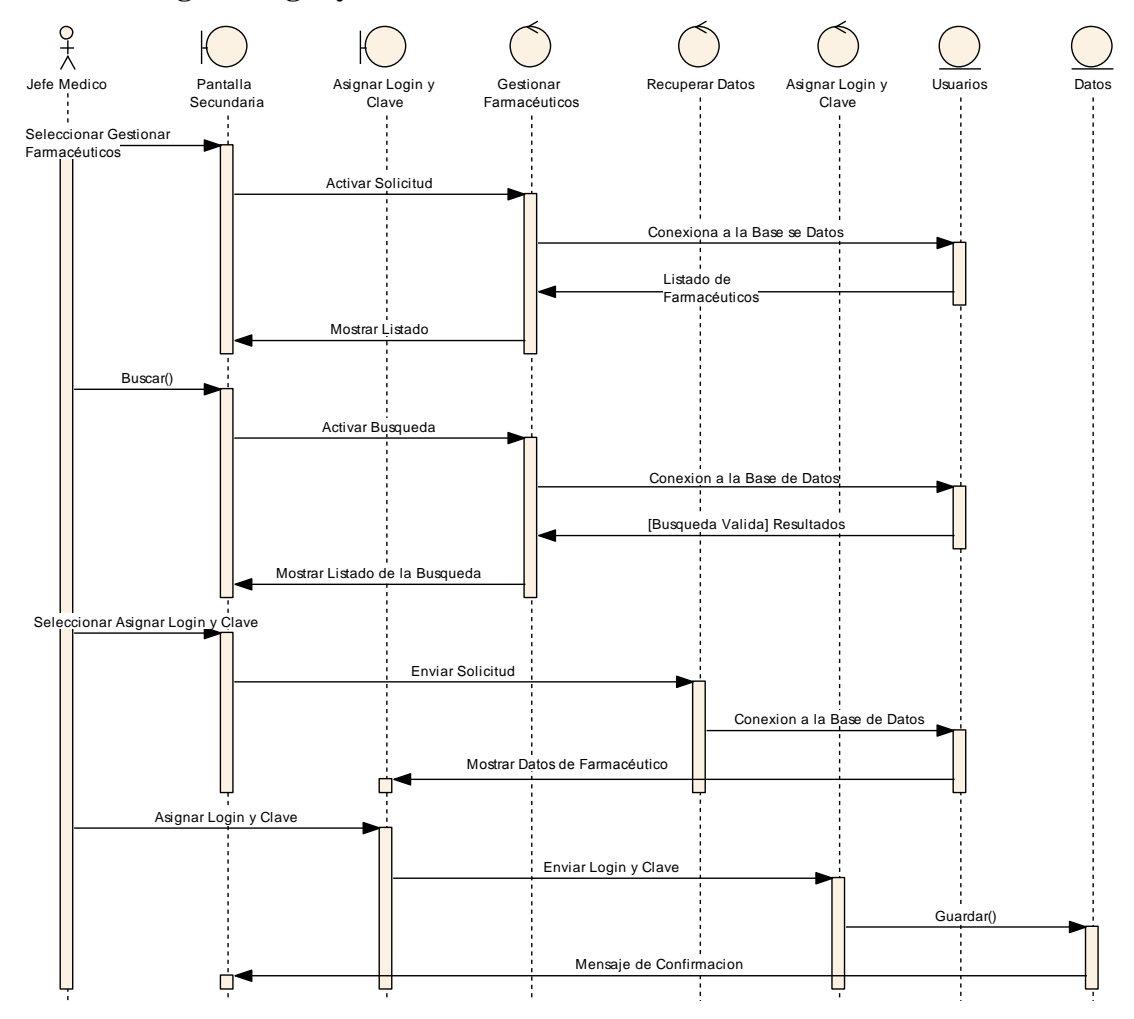

II.1.8.2.3.30. Asignar Login y Clave a Farmacéutico

Figura 206 Diagrama de Secuencia Asignar Login y Clave a Farmacéutico

### II.1.8.2.4. Diagrama de Secuencia Recepcionista

### II.1.8.2.4.1. Gestionar Carpeta Familiar

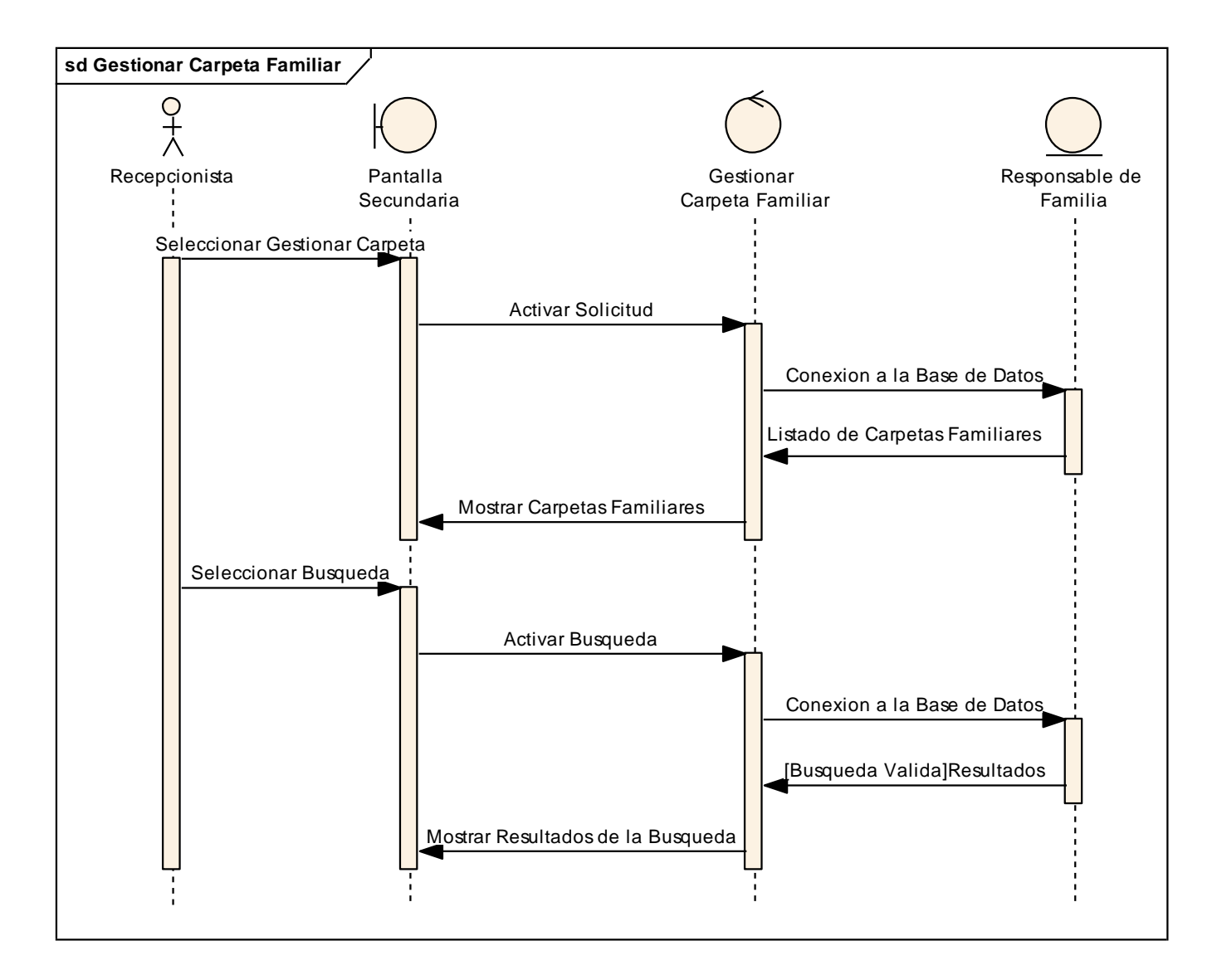

Figura 207 Diagrama de Secuencia Gestionar Carpeta Familiar

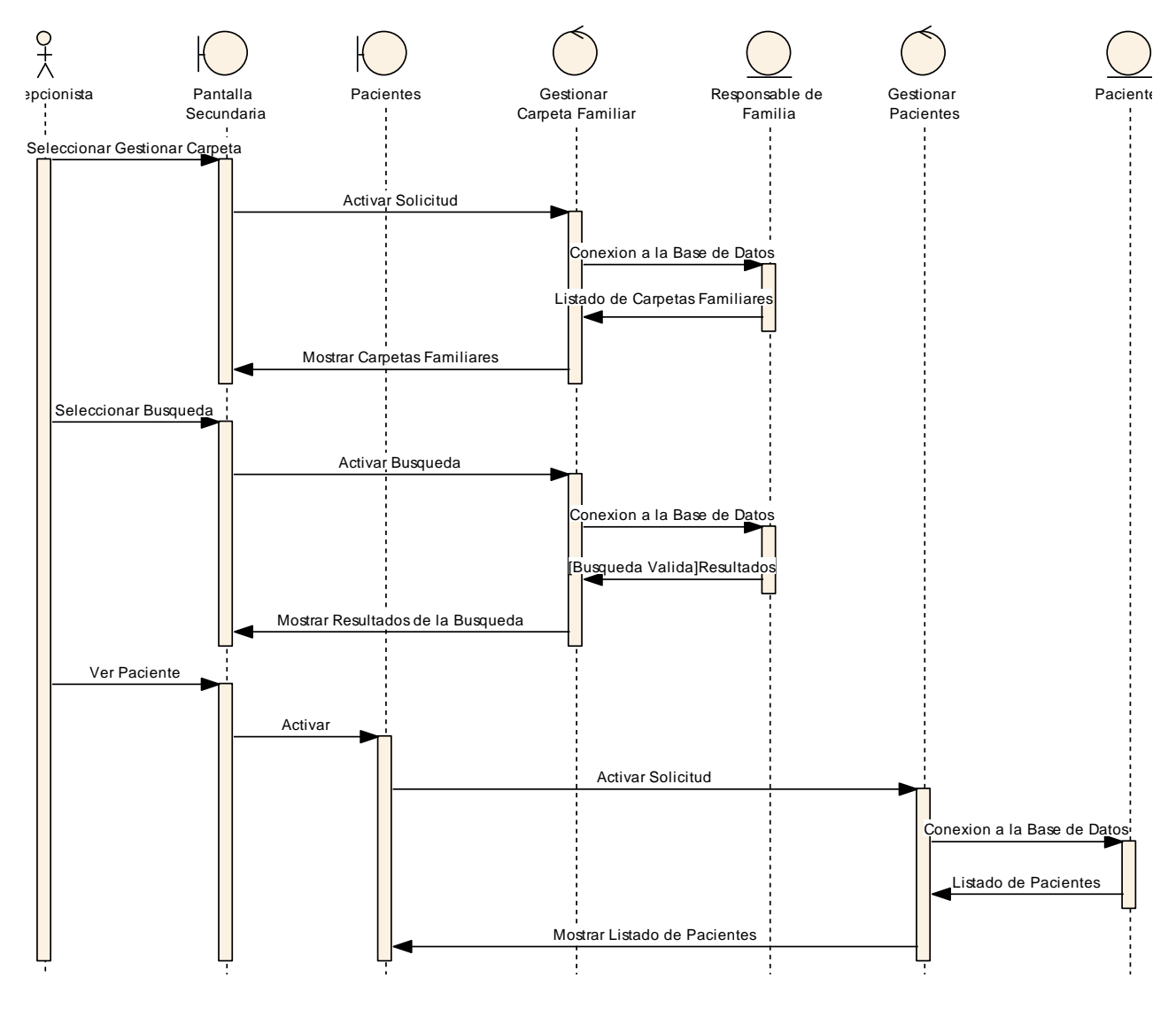

II.1.8.2.4.2. Ver Pacientes

Figura 208 Diagrama de Secuencia Ver Pacientes

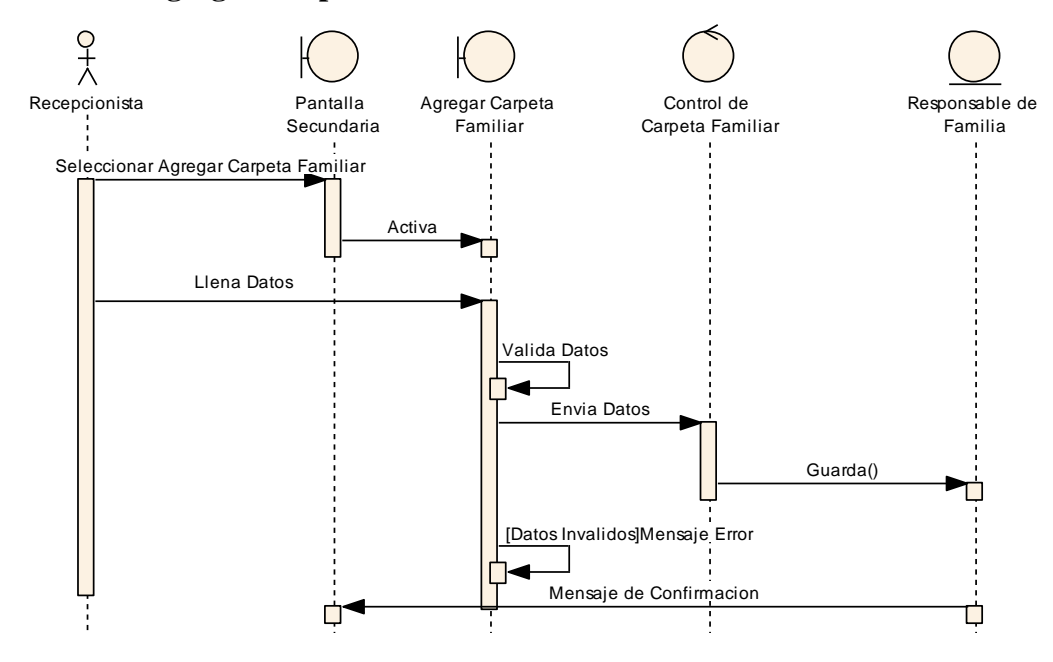

II.1.8.2.4.3. Agregar Carpeta Familiar

Figura 209 Diagrama de Secuencia Agregar Carpeta Familiar

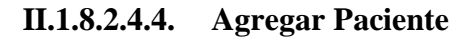

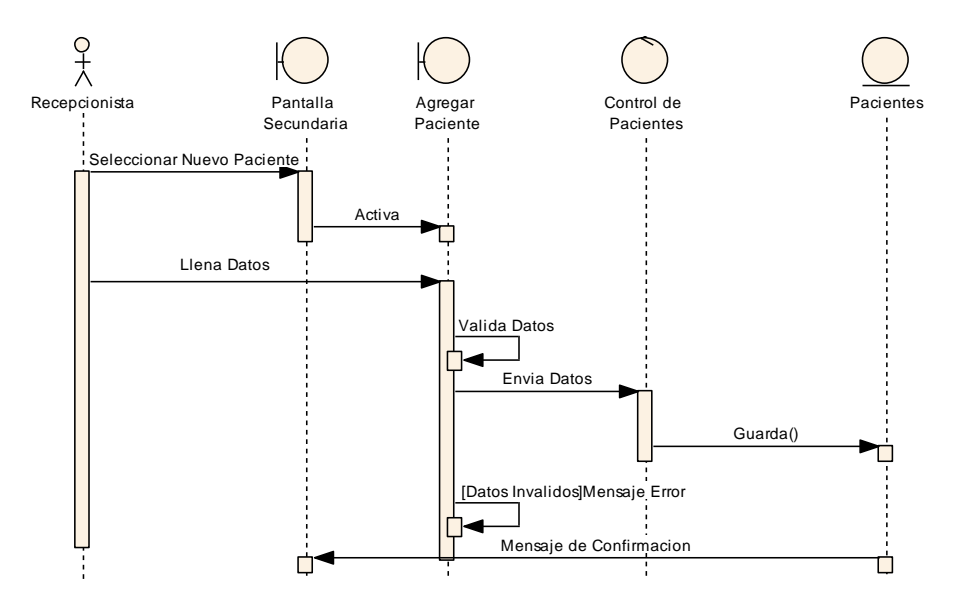

Figura 210 Diagrama de Secuencia Agregar Pacientes

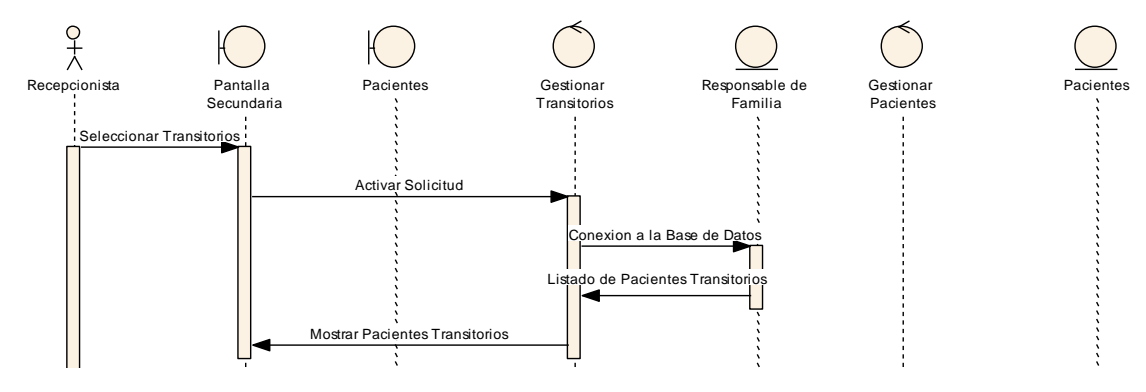

#### II.1.8.2.4.5. Gestionar Pacientes Transitorios

Figura 211 Diagrama de Secuencia

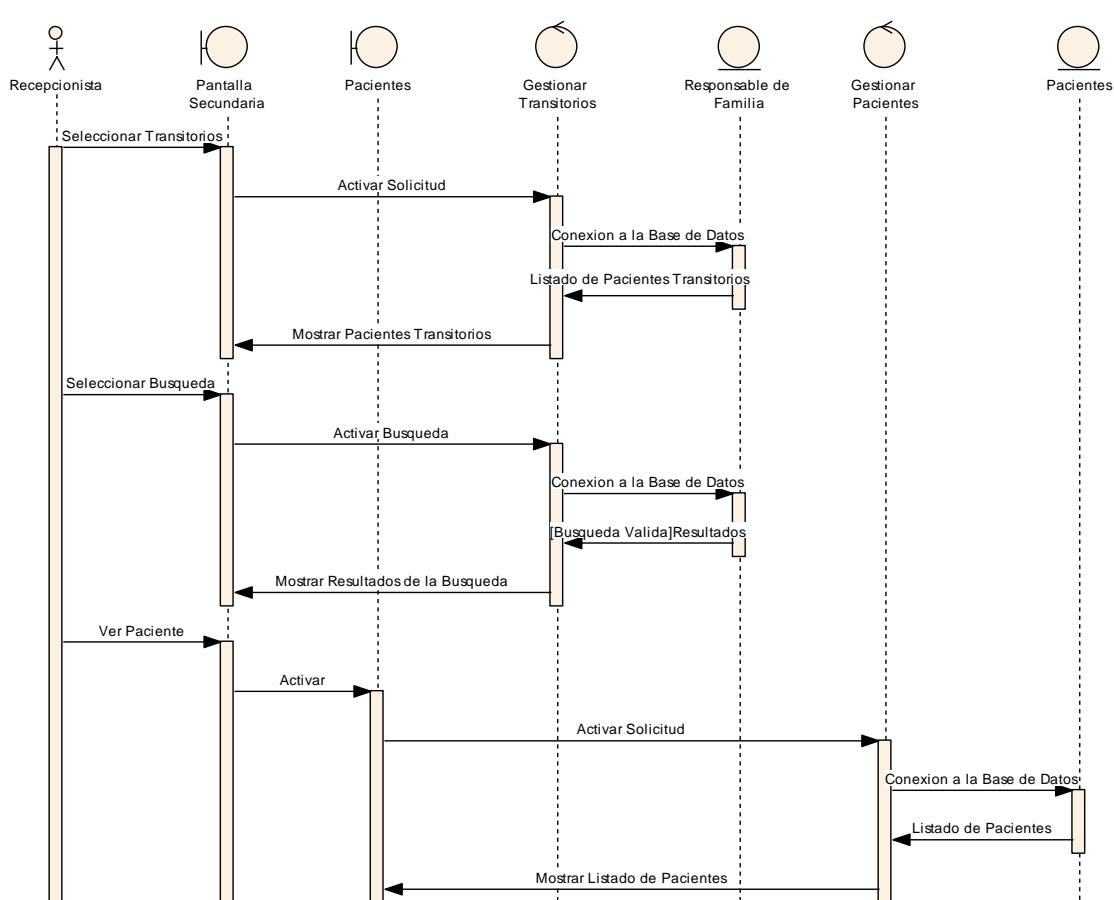

## **II.1.8.2.4.6.** Ver Pacientes Transitorios

Figura 212 Diagrama de Secuencia Ver Pacientes Transitorios

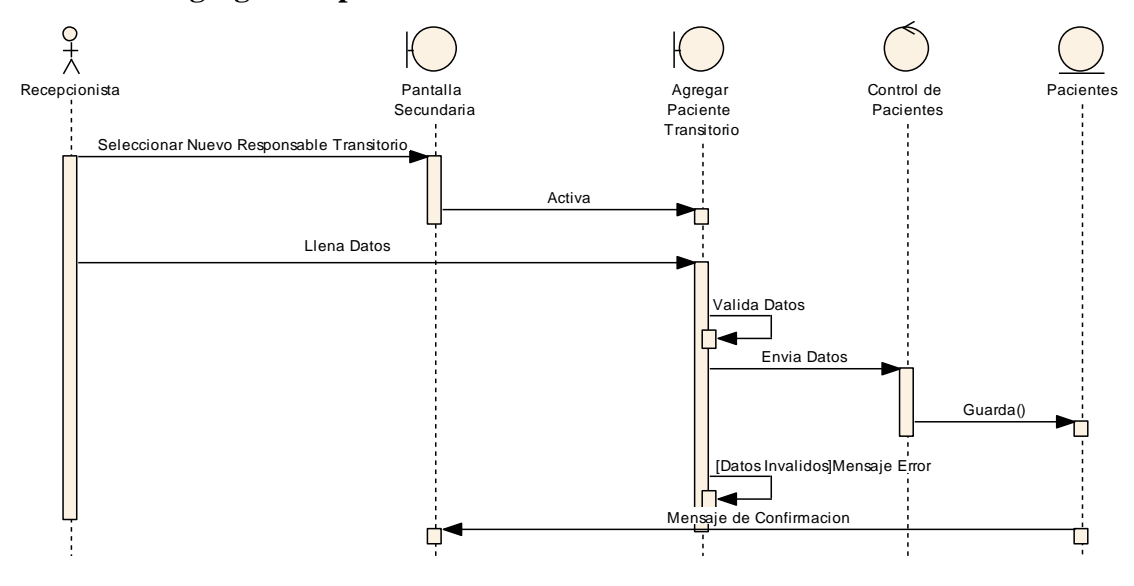

II.1.8.2.4.7. Agregar Responsable de Familia Transitorio

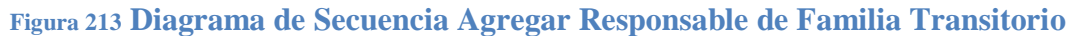

### II.1.8.2.4.8. Agregar Paciente Transitorio

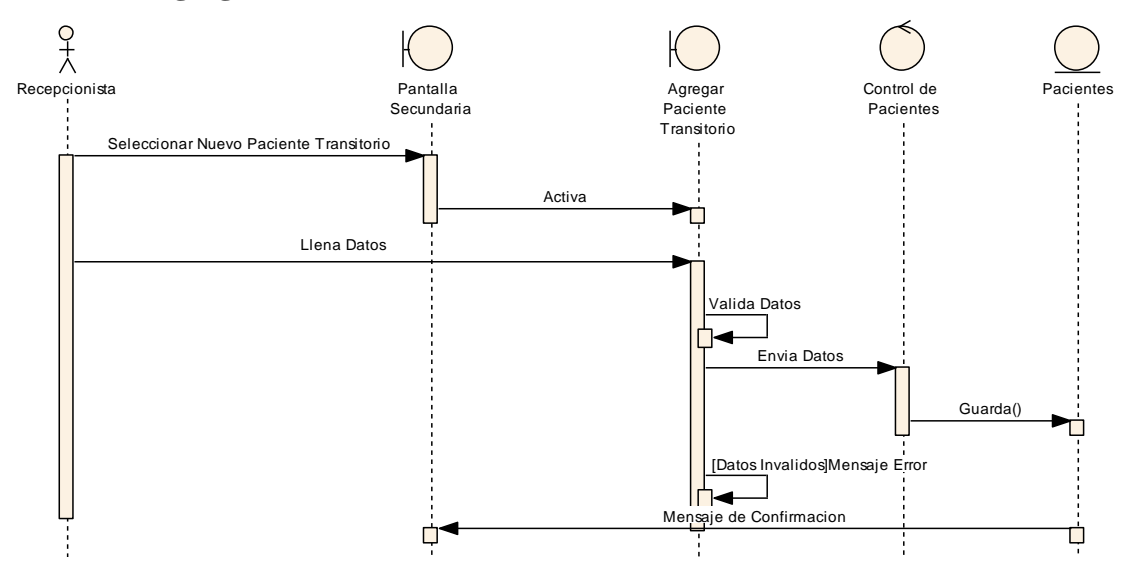

Figura 214 Diagrama de Secuencia Agregar Paciente Transitorio

### II.1.8.2.5.1. Gestionar Carpeta Familiar

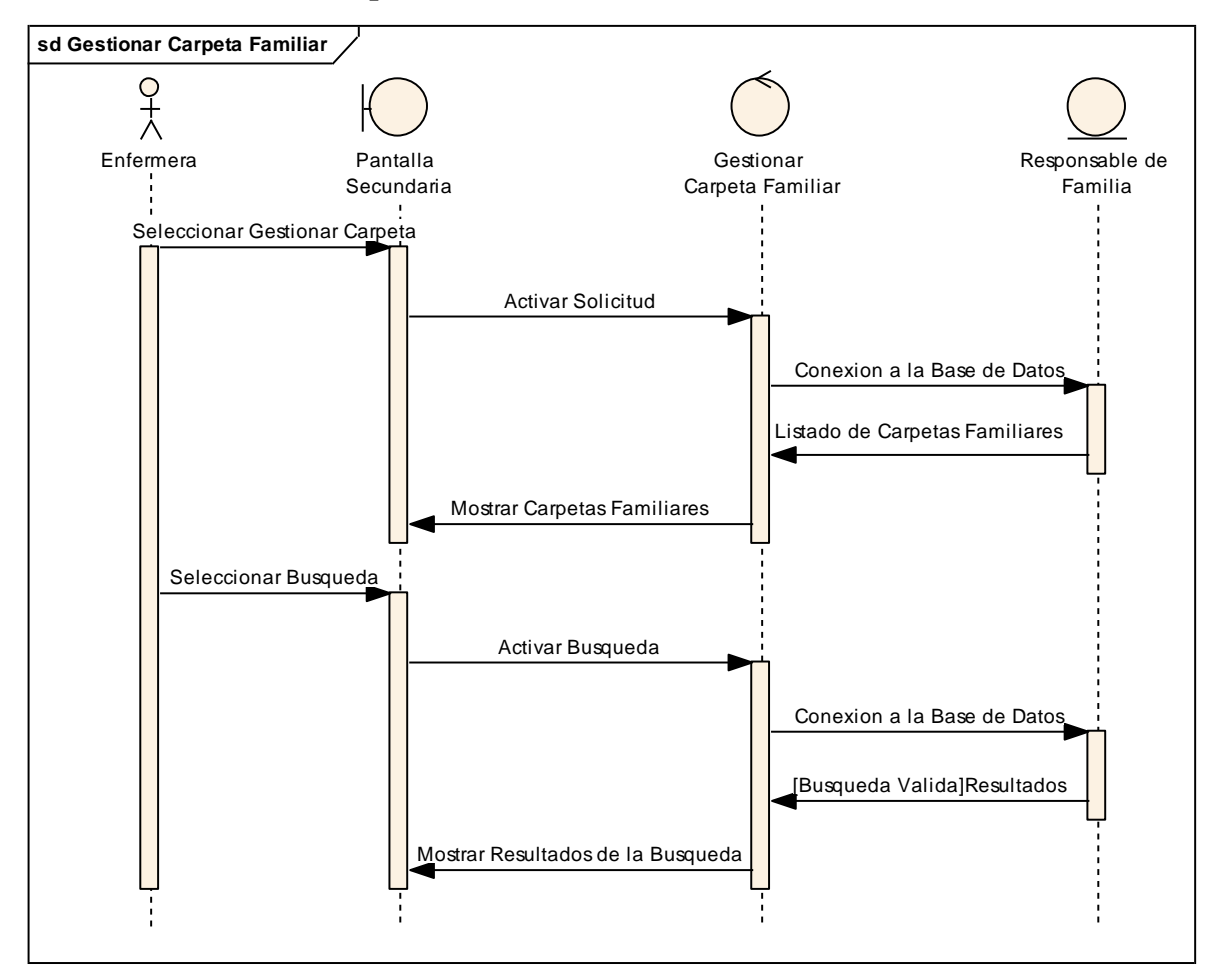

Figura 215 Diagrama de Secuencia Gestionar Carpeta Familiar

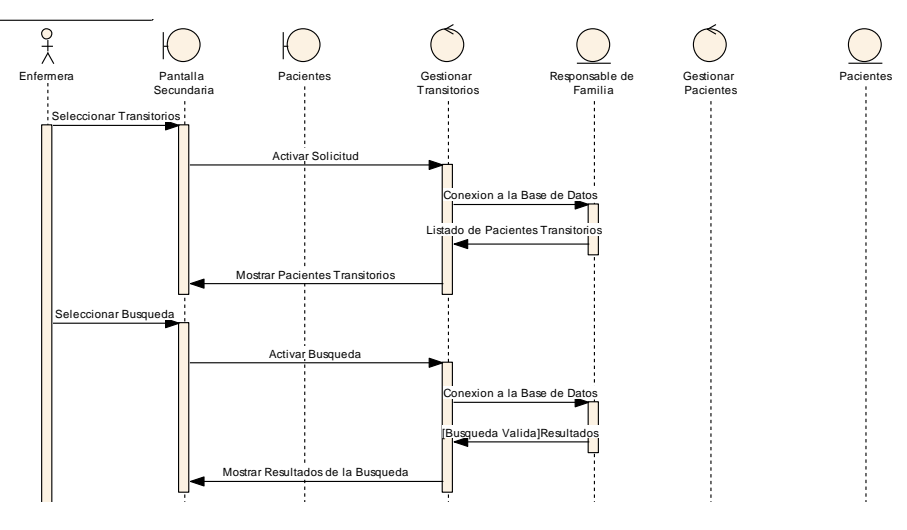

### II.1.8.2.5.2. Gestionar Pacientes Transitorios

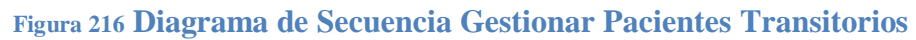

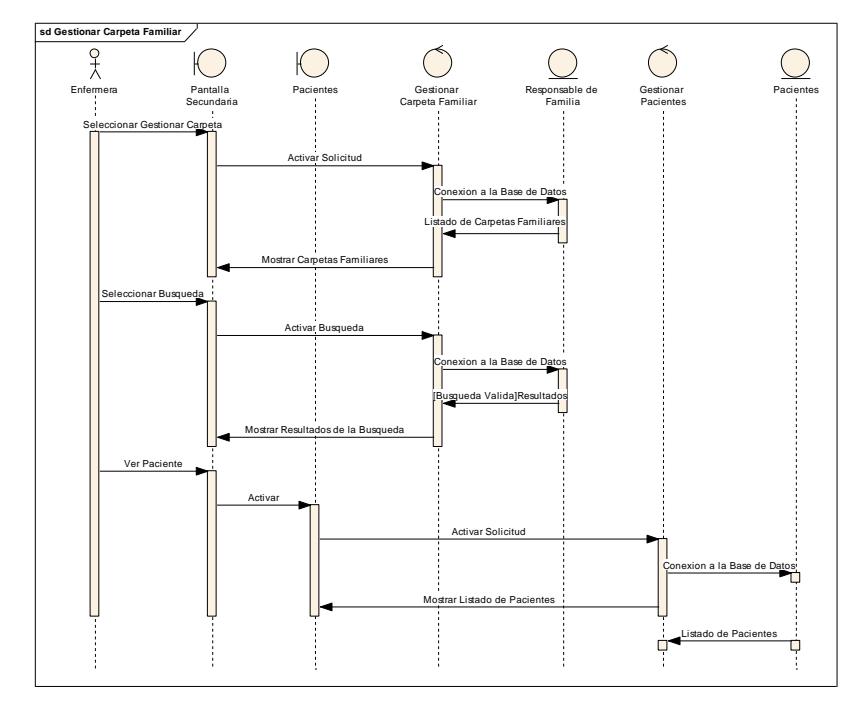

II.1.8.2.5.3. Ver Pacientes

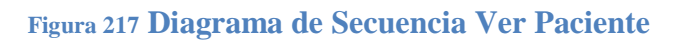

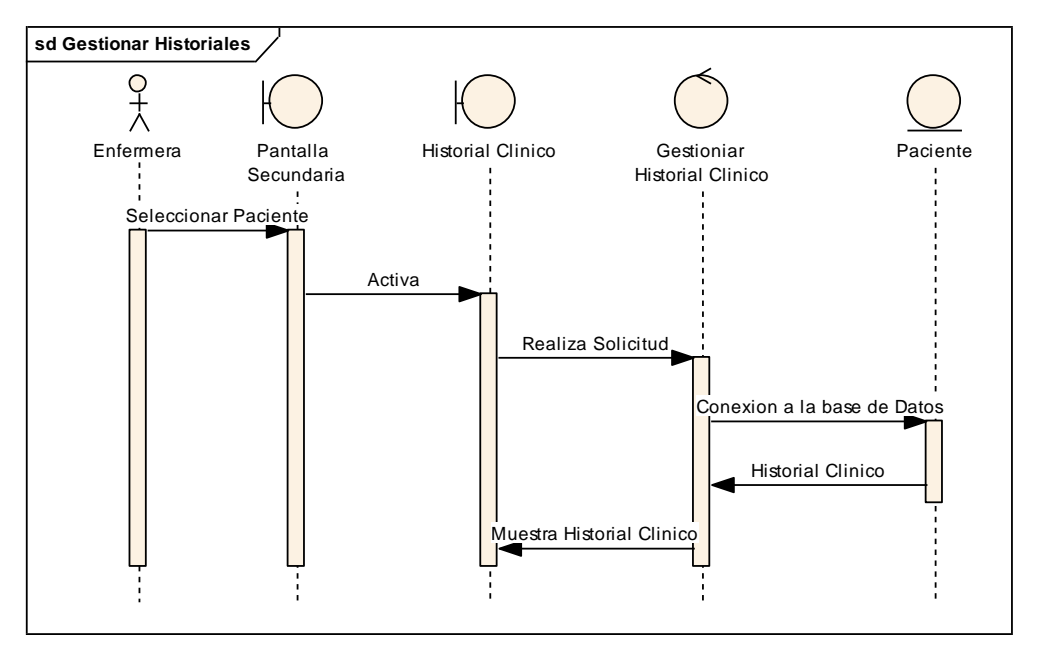

II.1.8.2.5.4. Gestionar Historiales Clínicos

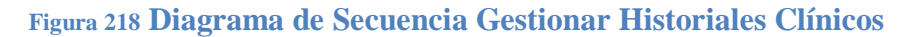

# II.1.8.2.5.5. Agregar Antecedentes Pediátricos

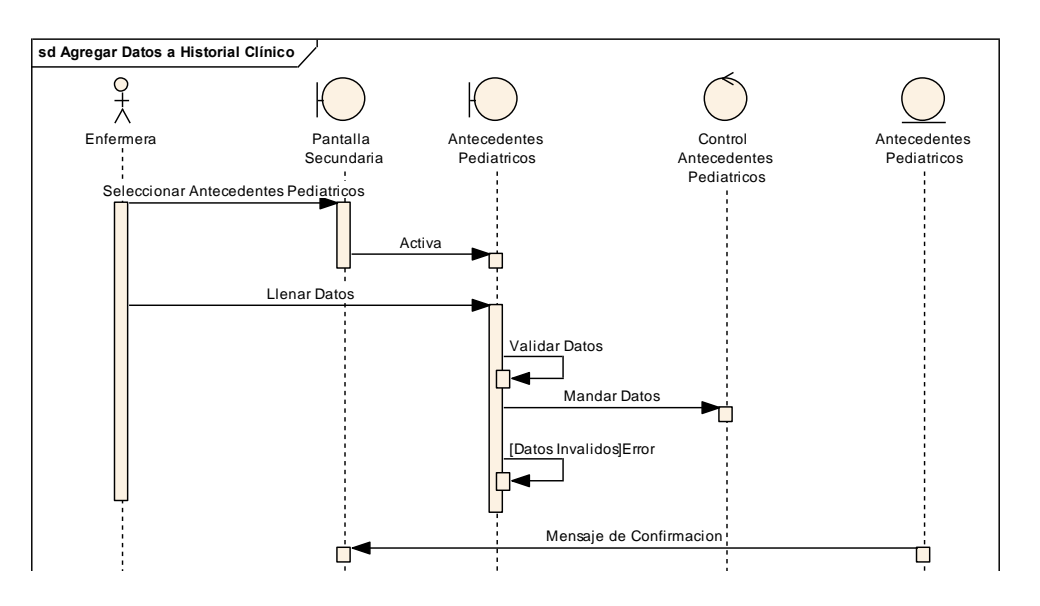

Figura 219 Diagrama de Secuencia Agregar Antecedentes Pediátricos

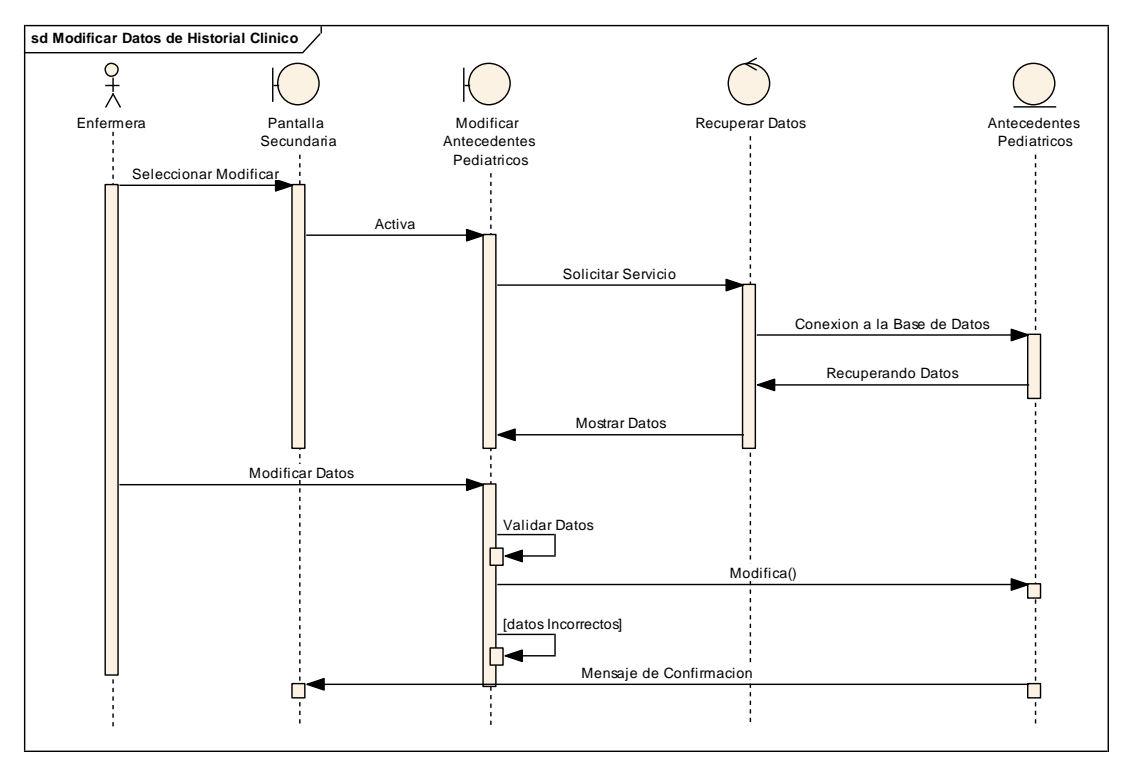

II.1.8.2.5.6. Modificar Antecedentes Pediátricos

Figura 220 Diagrama de Secuencia Modificar Antecedentes Pediátricos

### II.1.8.2.5.7. Ver Antecedentes Pediátricos

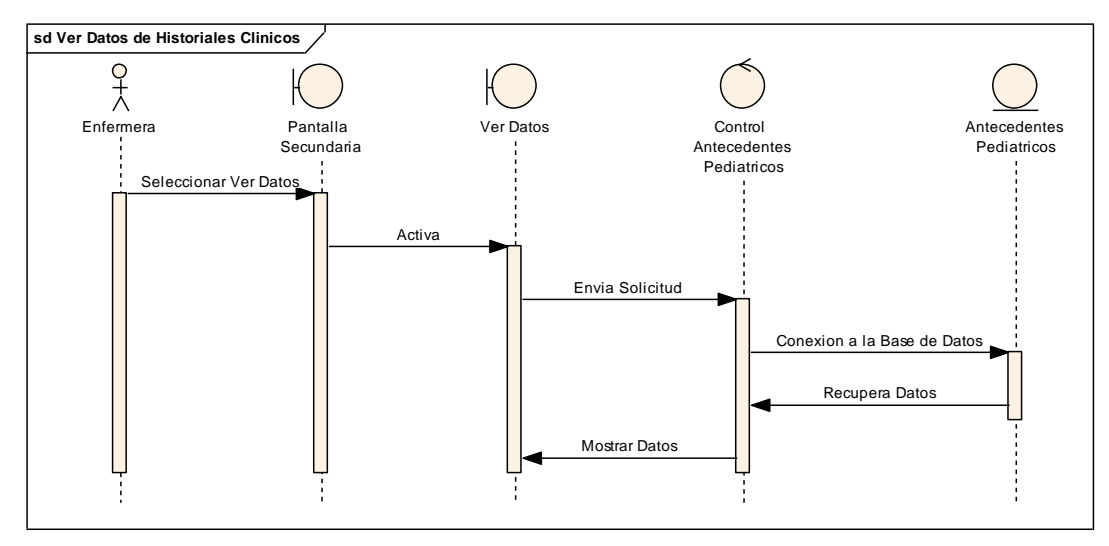

Figura 221 Diagrama de Secuencia Ver Antecedentes Pediátricos

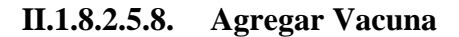

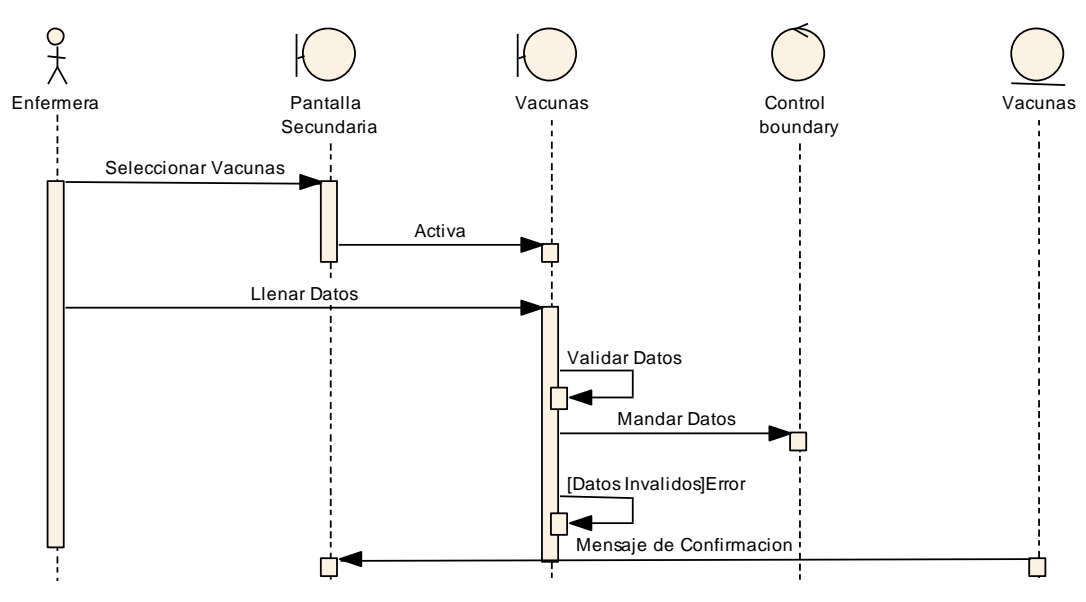

Figura 222 Diagrama de Secuencia Agregar Vacuna

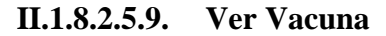

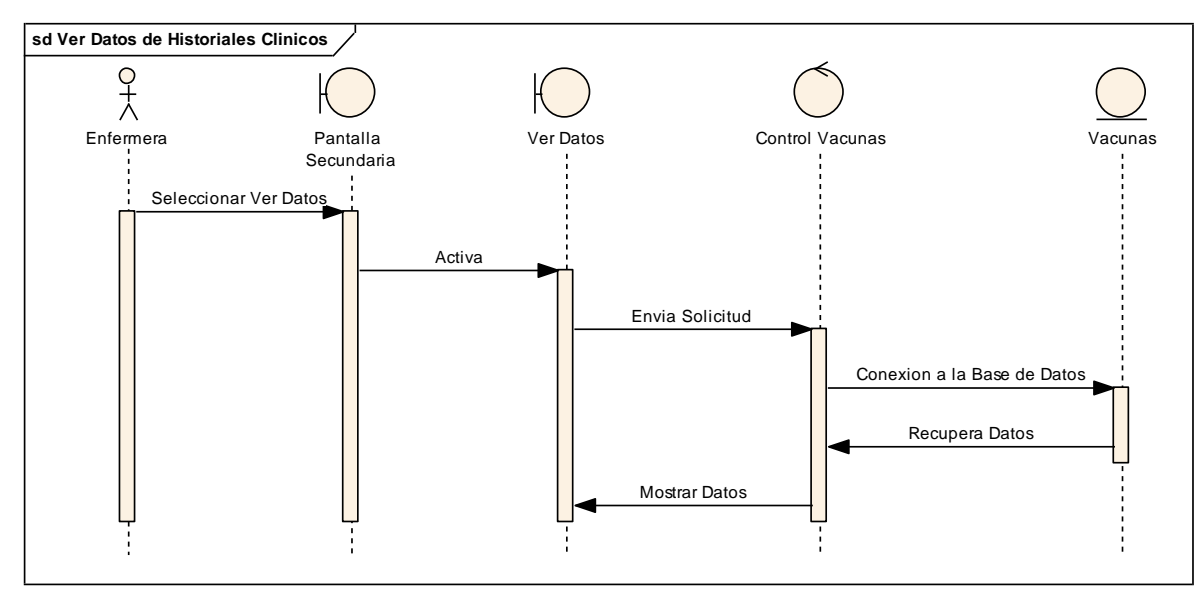

Figura 223 Diagrama de Secuencia Ver Vacunas

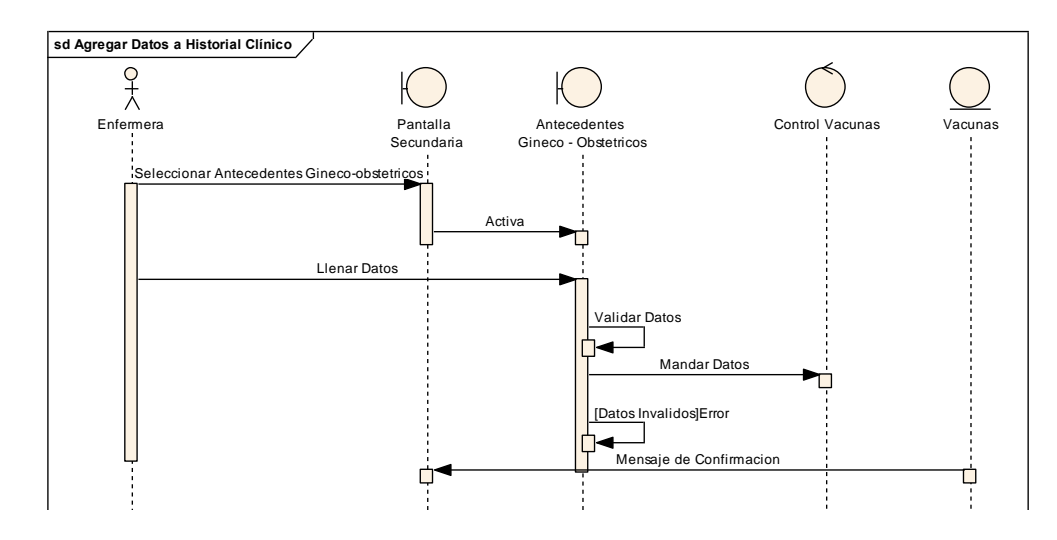

II.1.8.2.5.10. Agregar Antecedentes Gineco – Obtetricos

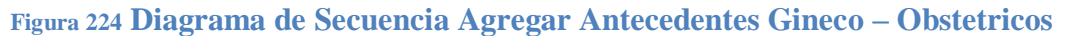

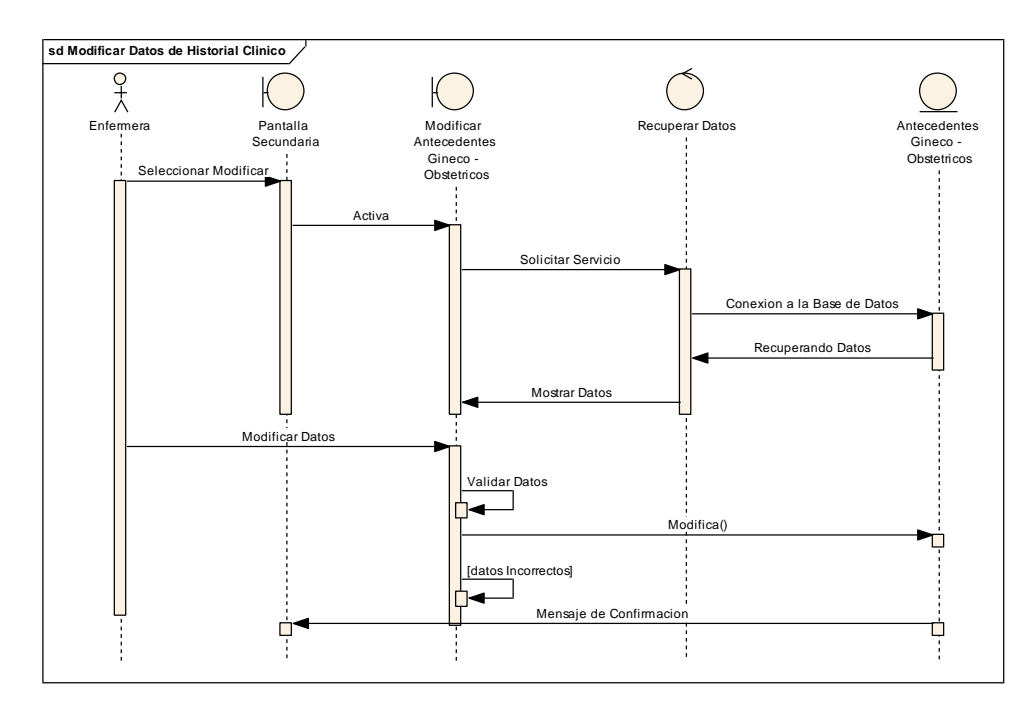

II.1.8.2.5.11. Modificar Antecedentes Gineco – Obstétricos

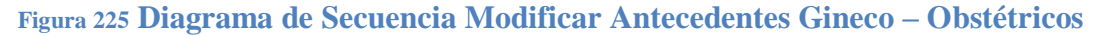

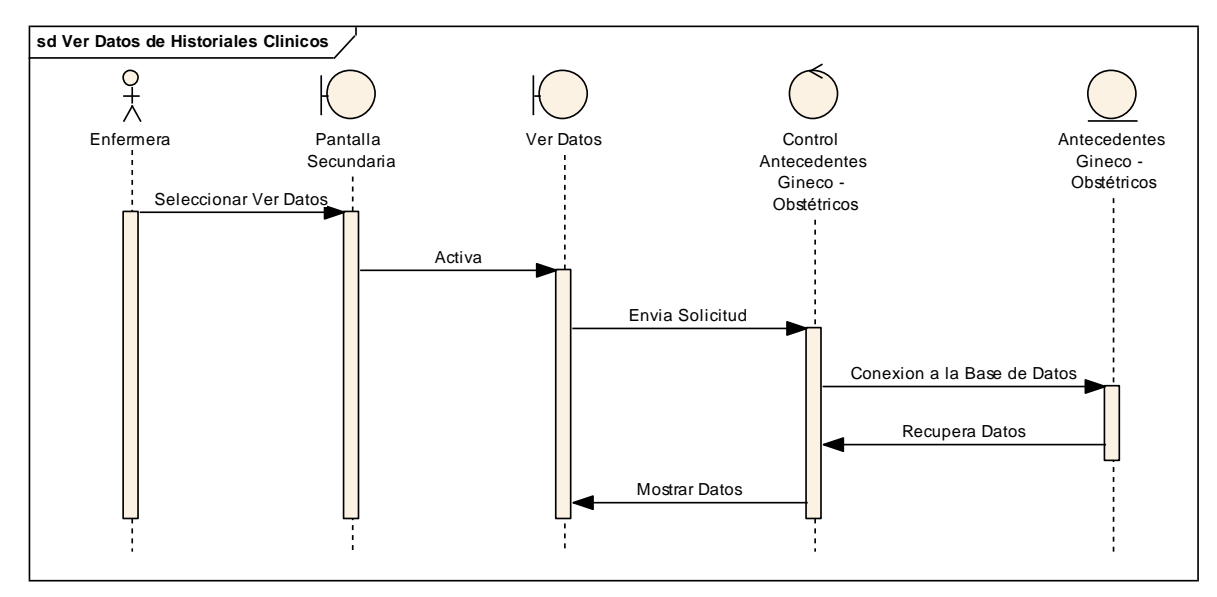

II.1.8.2.5.12. Ver Antecedentes Gineco - Obstétricos

Figura 226 Diagrama de Secuencia Ver Datos de Antecedentes Gineco – Obstétricos

II.1.8.2.5.13. Agregar Factores de Riesgo

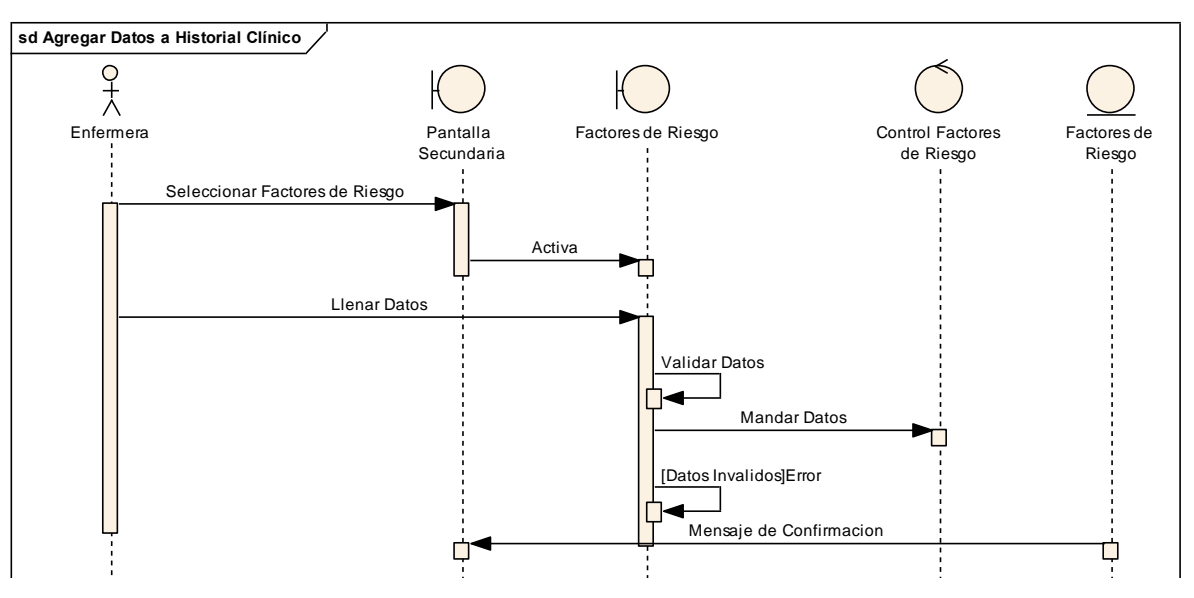

Figura 227 Diagrama de Secuencia Agregar Factores de Riesgo

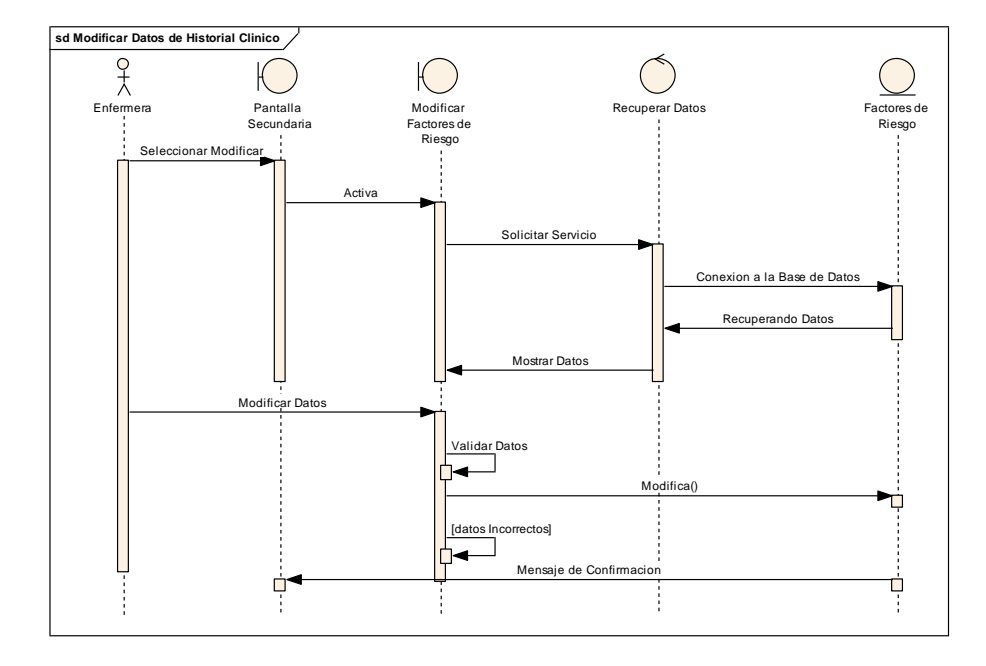

II.1.8.2.5.14. Modificar Factores de Riesgo

Figura 228 Diagrama de Secuencia Modificar Factores de Riesgo

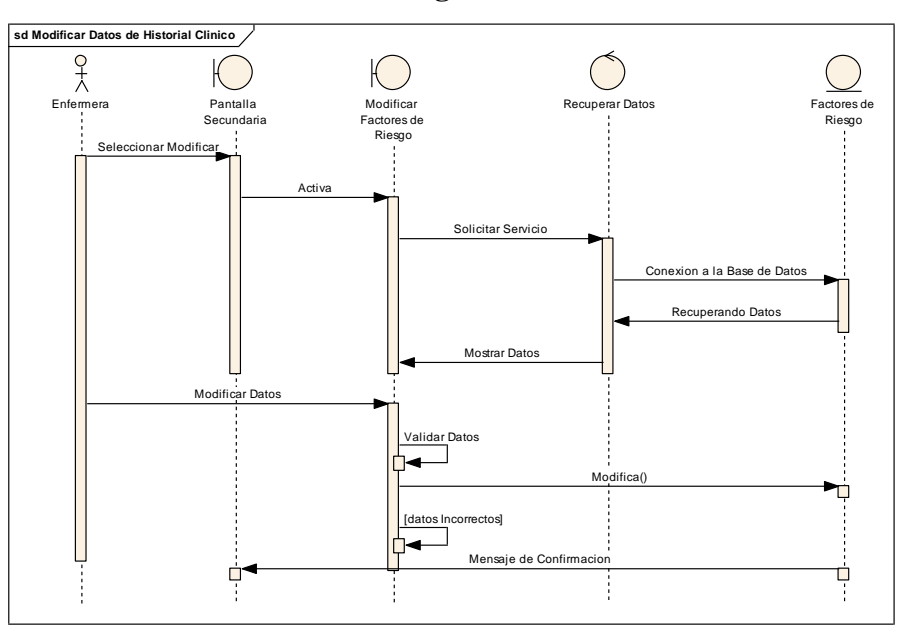

II.1.8.2.5.15. Ver Factores de Riesgo

Figura 229 Diagrama de Secuencia Ver Factores de Riesgo

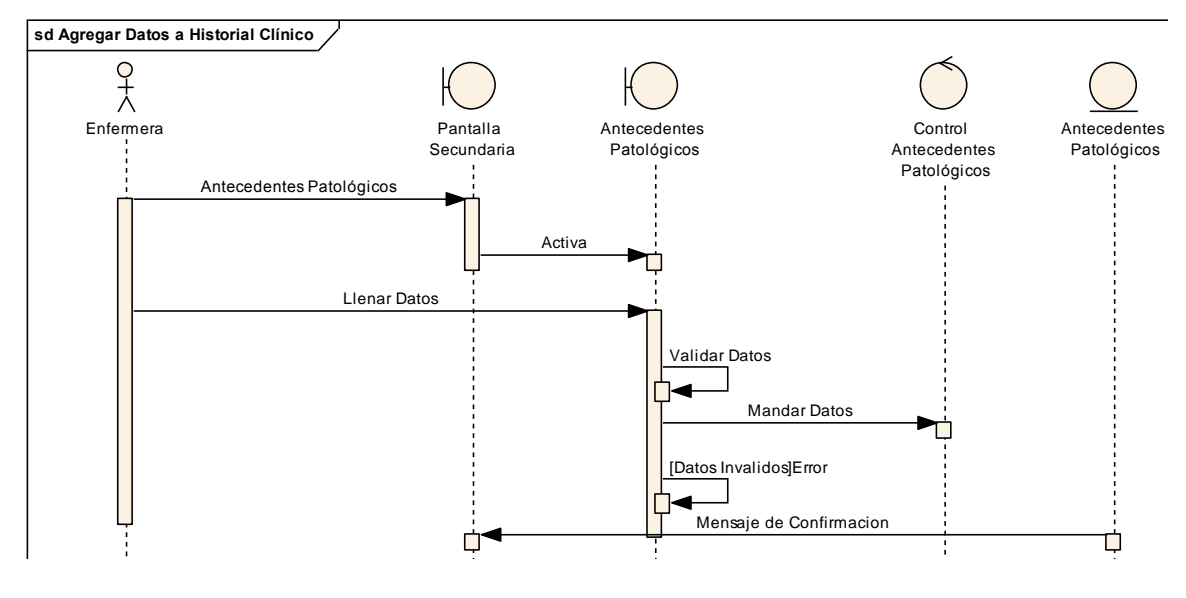

II.1.8.2.5.16. Agregar Antecedentes Patológicos

Figura 230 Diagrama de Secuencia Agregar Antecedentes Patológicos

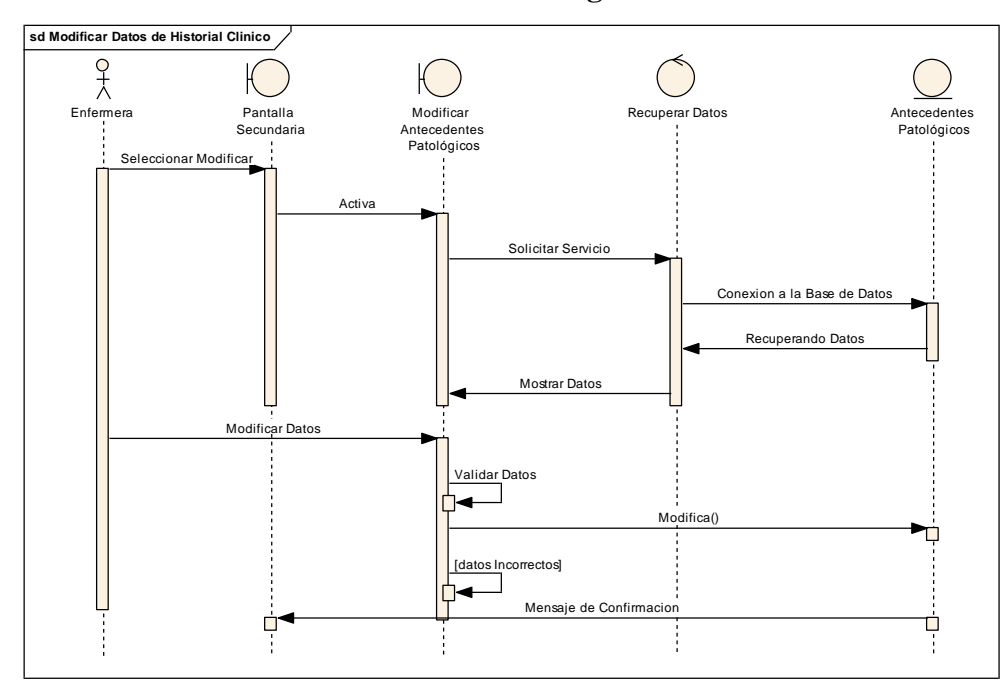

II.1.8.2.5.17. Modificar Antecedentes Patológicos

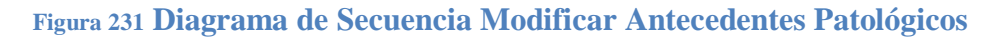

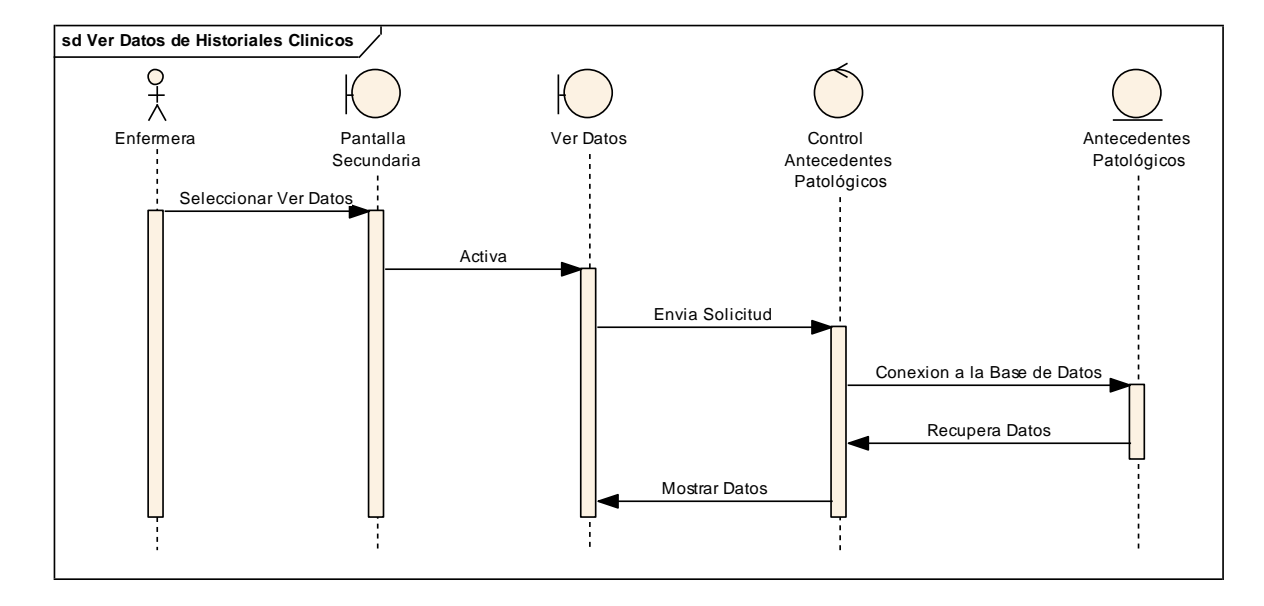

II.1.8.2.5.18. Ver Antecedentes Patológicos

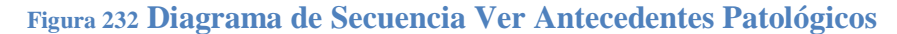

II.1.8.2.5.19. Agregar Medicamentos en Enf. Crónicas

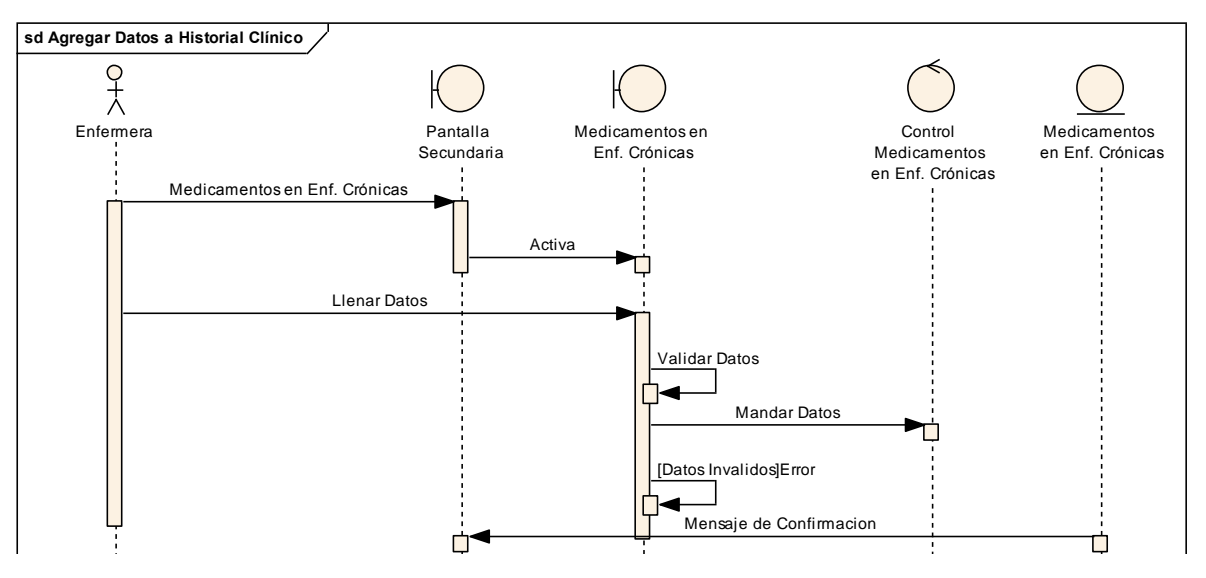

Figura 233 Diagrama de Secuencia Agregar Medicamentos en Enf. Crónicas

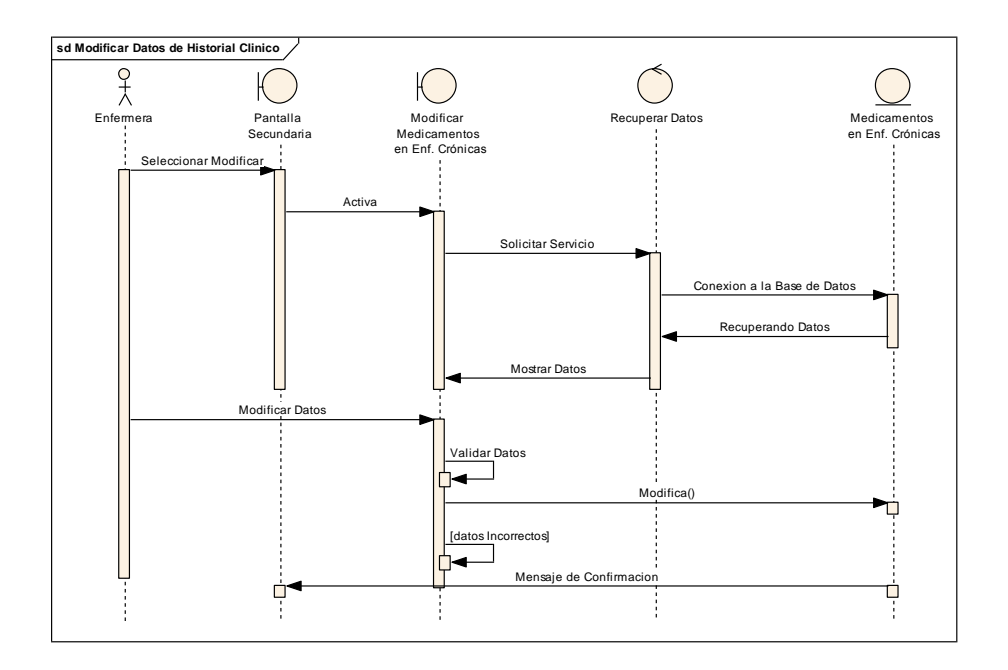

Figura 234 Diagrama de Secuencia Modificar Medicamentos en Enf. Crónicas

II.1.8.2.5.21. Ver Medicamentos en Enf. Crónicas

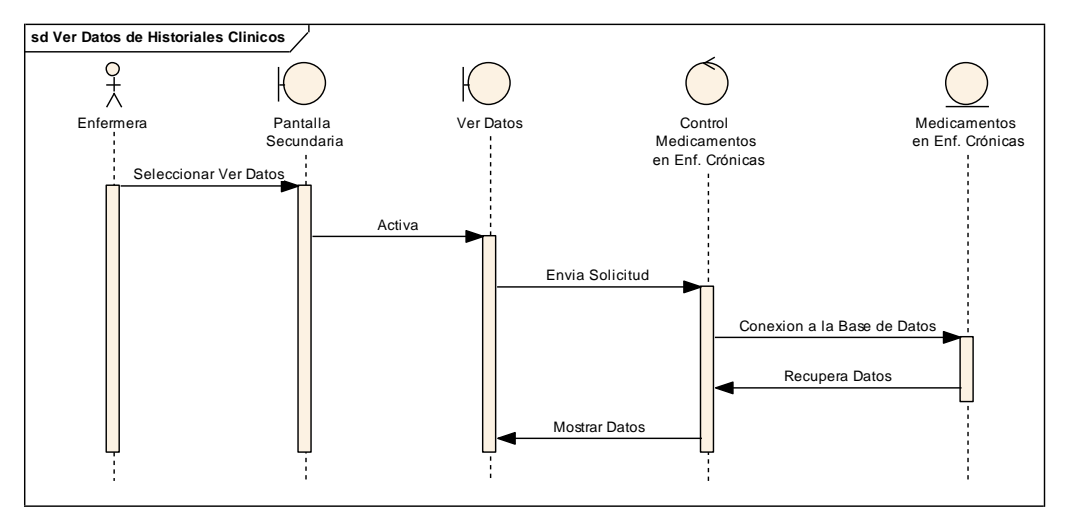

Figura 235 Diagrama de Secuencia Ver Medicamentos en Enf. Crónicas
II.1.8.2.5.22. Agregar Riesgo

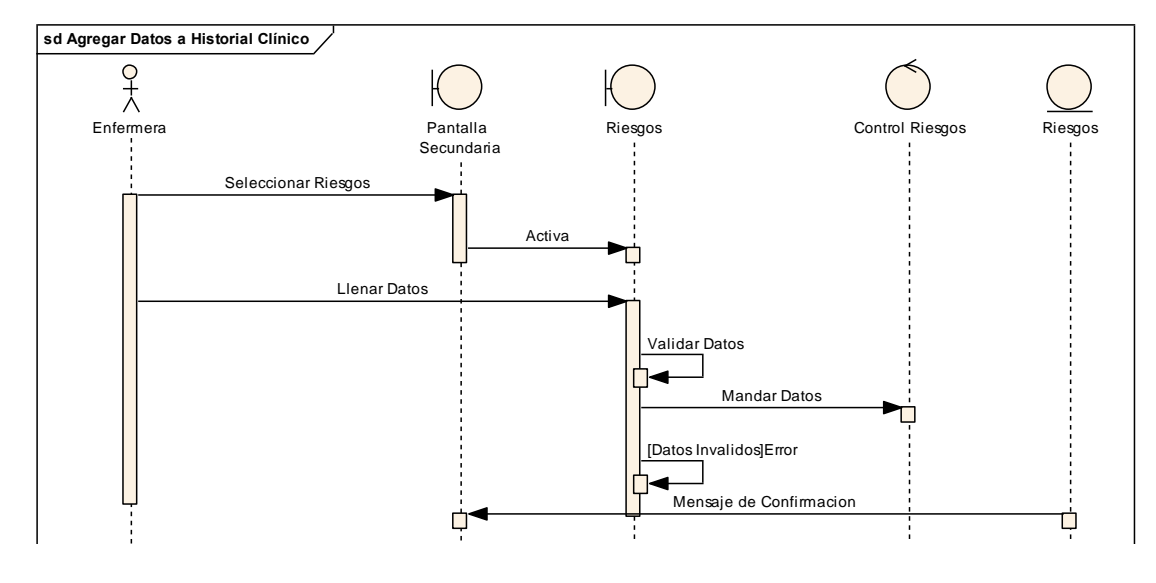

Figura 236 Diagrama de Secuencia Agregar Riesgo

II.1.8.2.5.23. Modificar Riesgo

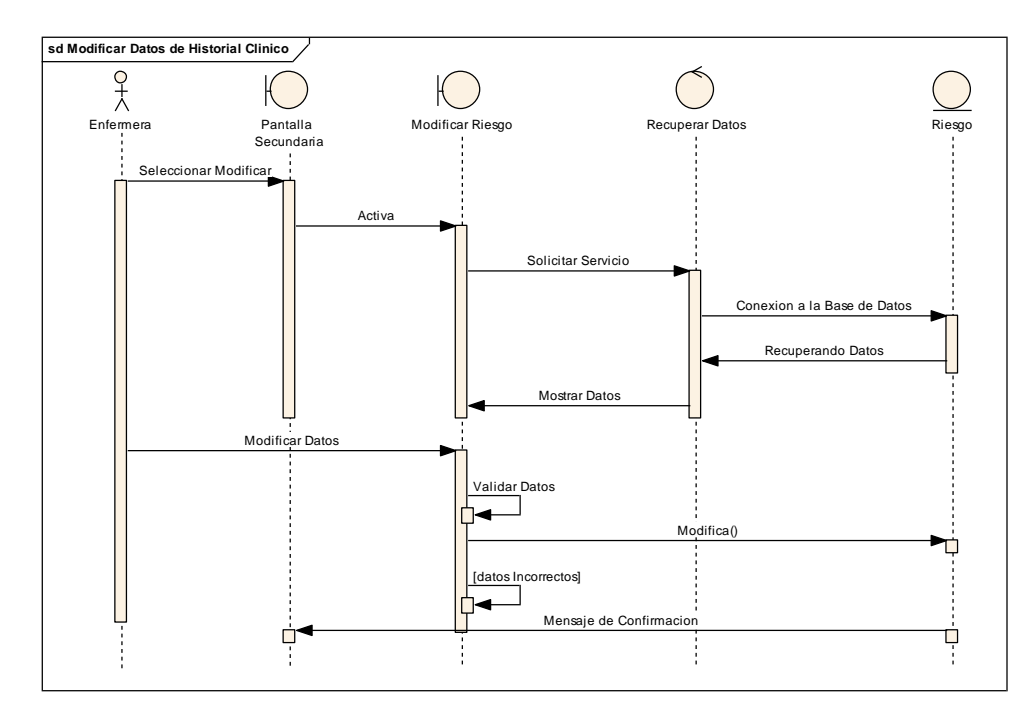

Figura 237 Diagrama de Secuencia Modificar Riesgo

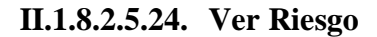

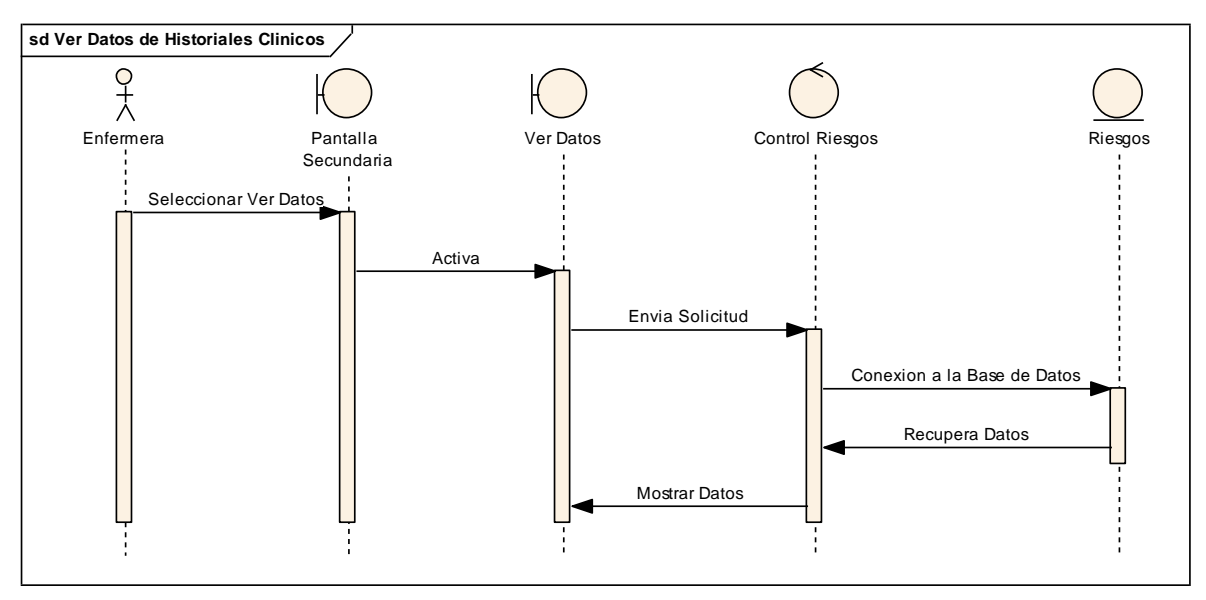

Figura 238 Diagrama de Secuencia Ver Riesgo

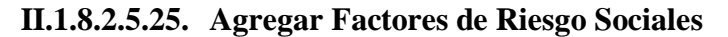

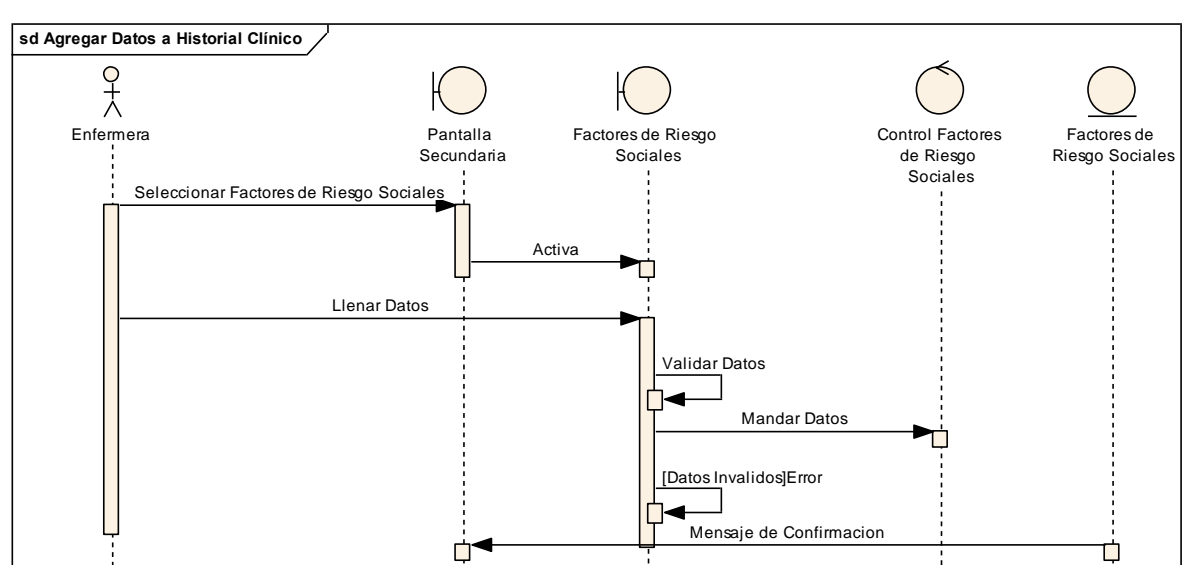

Figura 239 Diagrama de Secuencia Agregar Factores de Riesgo Sociales

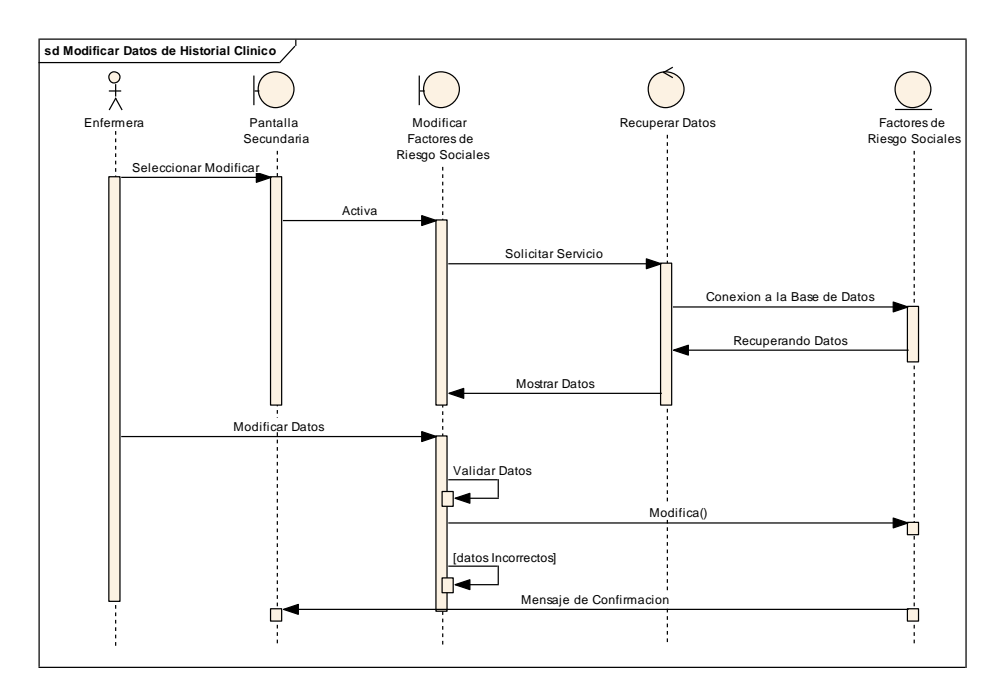

II.1.8.2.5.26. Modificar Factores de Riesgo Sociales

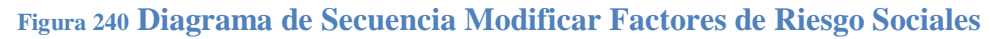

II.1.8.2.5.27. Ver Factores de Riesgo Sociales

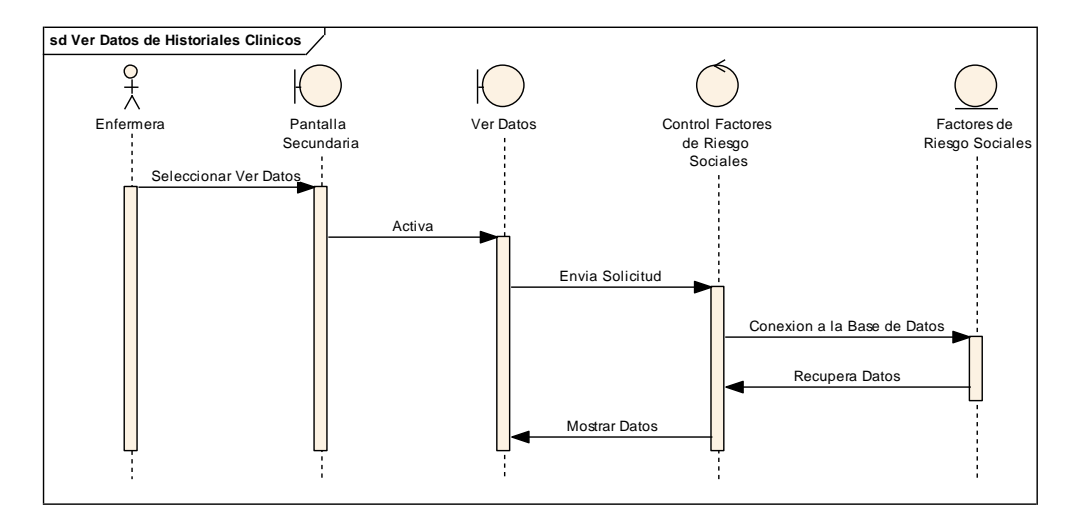

Figura 241 Diagrama de Secuencia Ver Factores de Riesgo Sociales

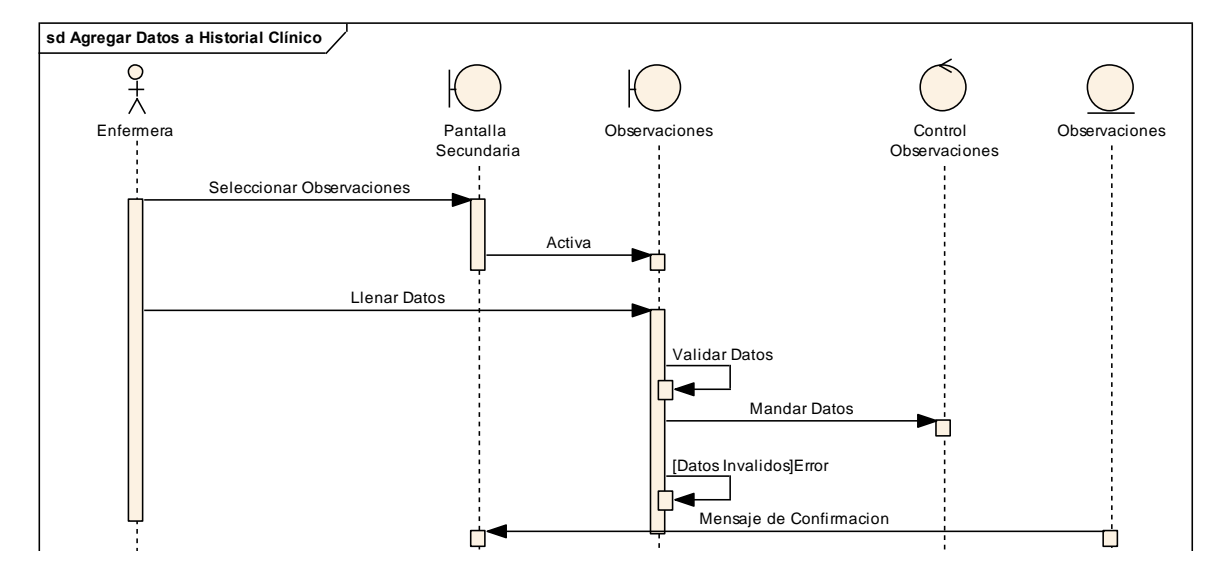

II.1.8.2.5.28. Agregar Observaciones

Figura 242 Diagrama de Secuencia Agregar Observaciones

# II.1.8.2.5.29. Modificar Observaciones

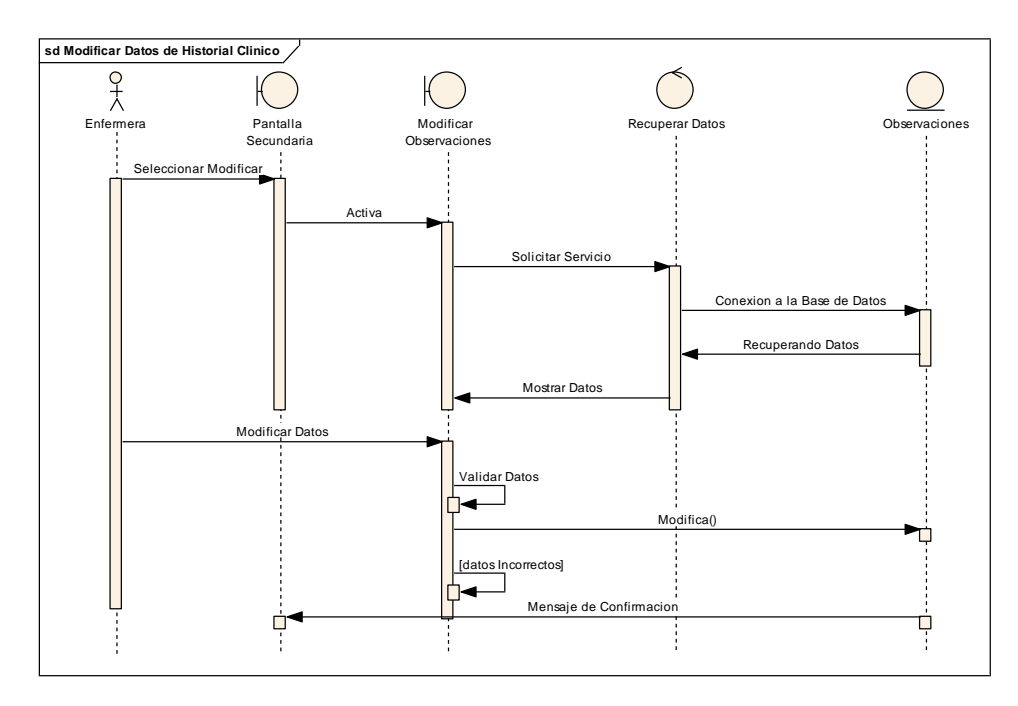

Figura 243 Diagrama de Secuencia Modificar Observaciones

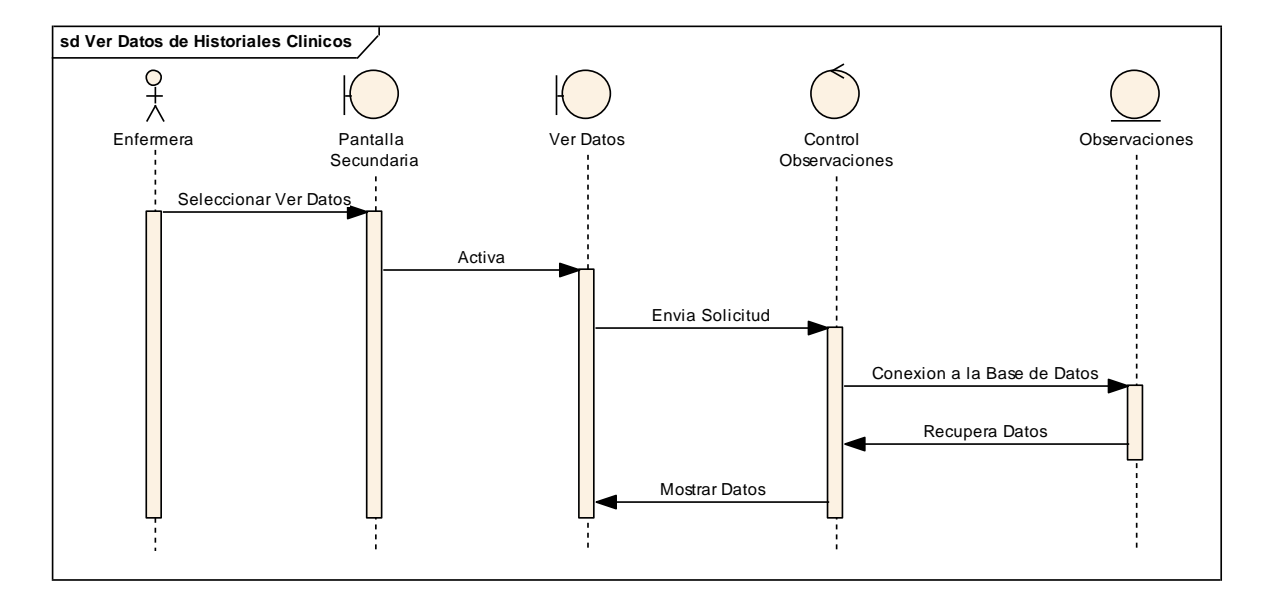

Figura 244 Ver Observaciones

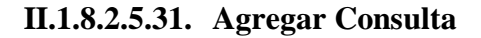

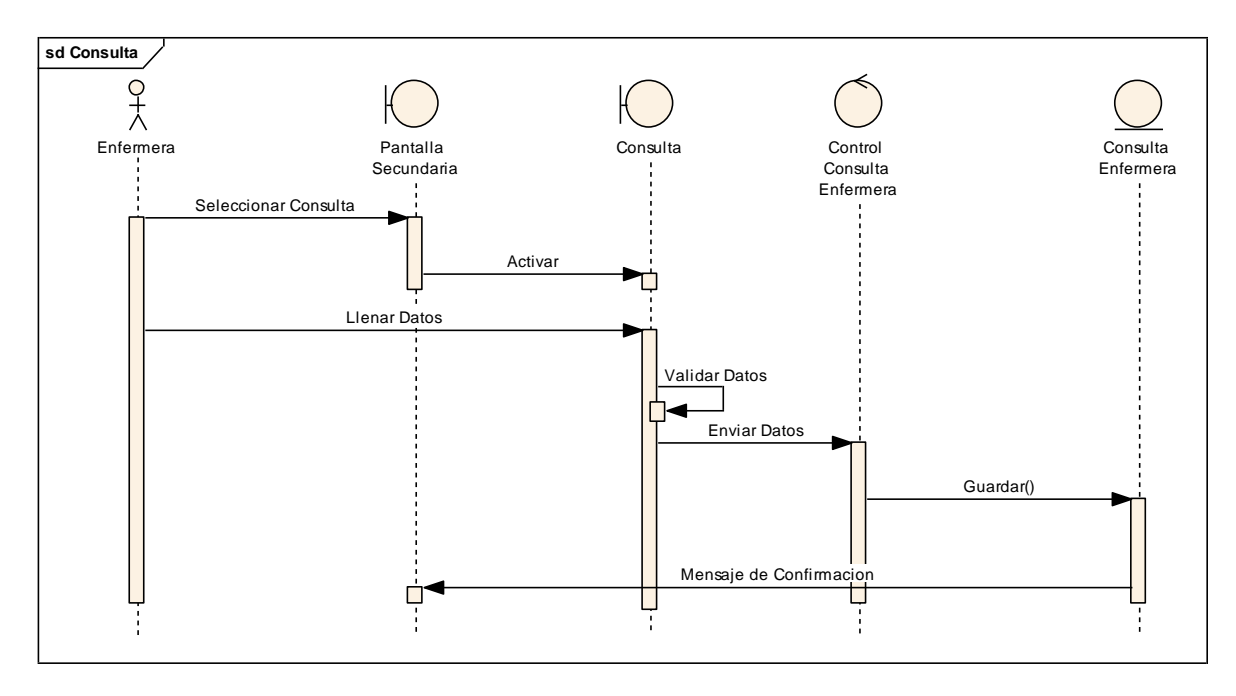

Figura 245 Diagrama de Secuencia Agregar Consulta

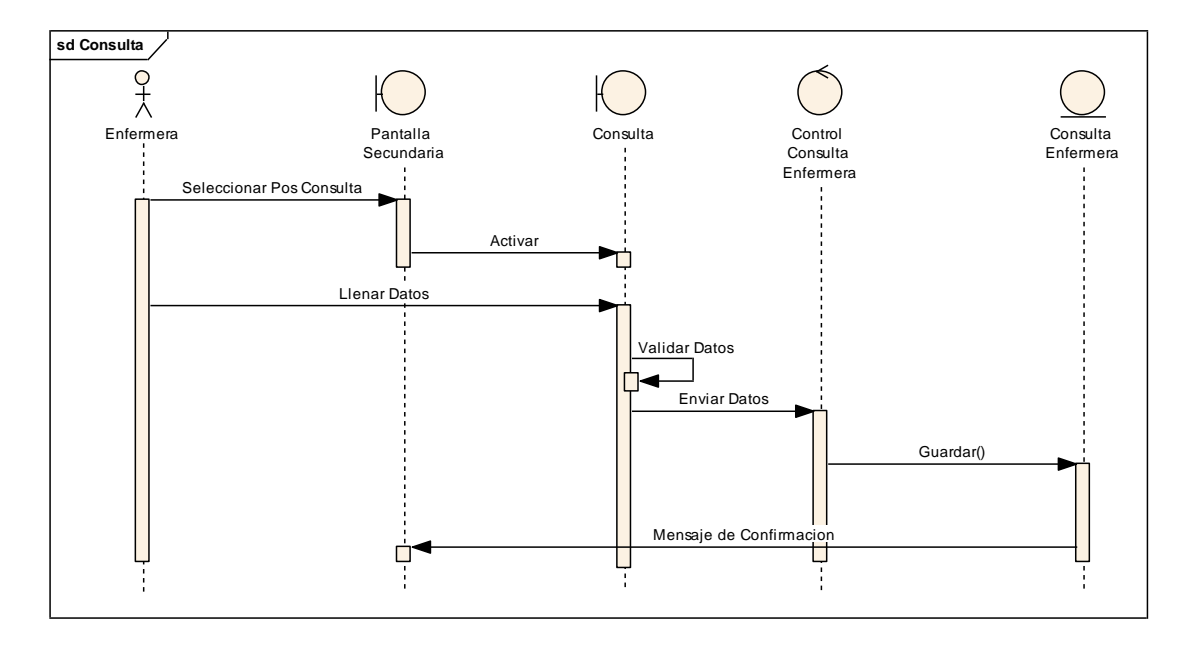

II.1.8.2.5.32. Agregar Pos Consulta

Figura 246 Diagrama de Secuencia Agregar Pos Consulta

II.1.8.2.5.33. Agregar Consulta de Emergencia

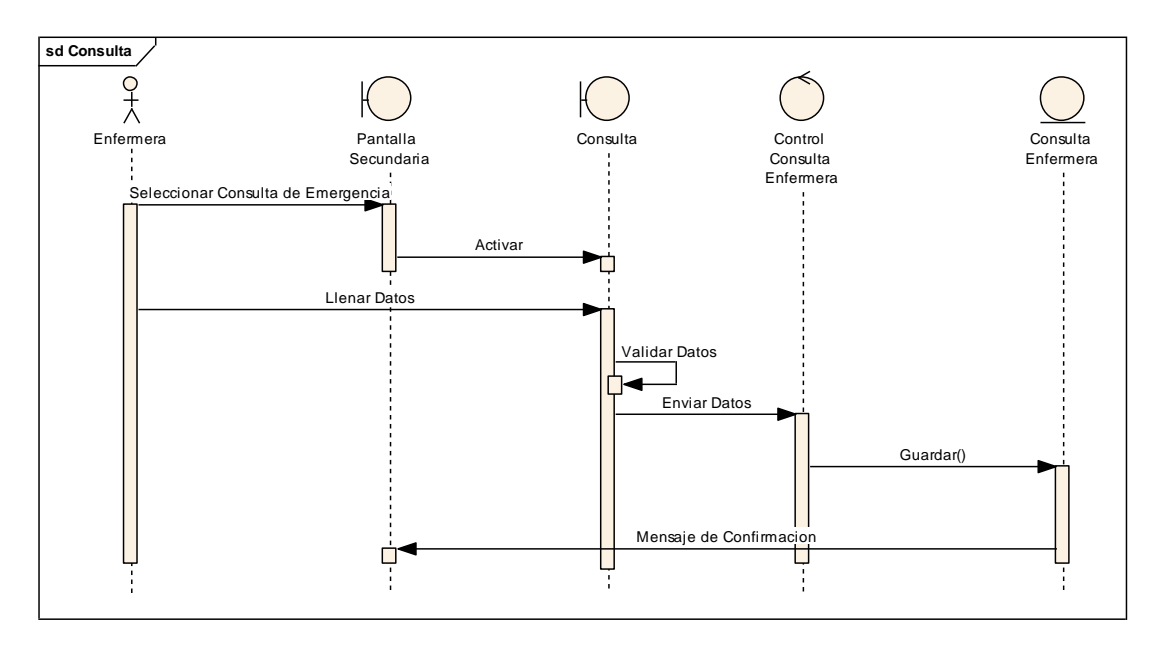

Figura 247 Diagrama de Secuencia Agregar Consulta de Emergencia

II.1.8.2.5.34. Ver Consulta

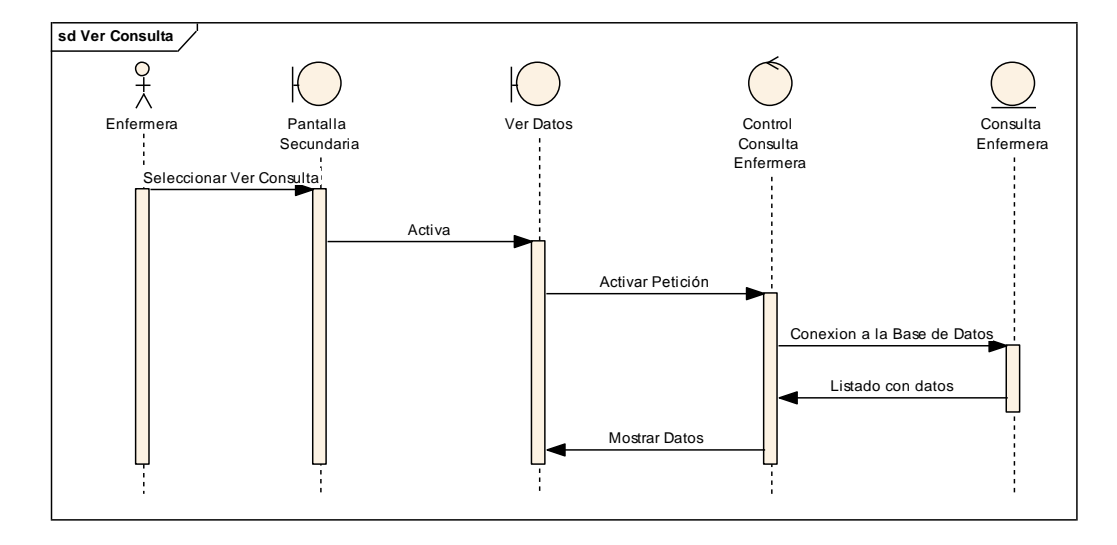

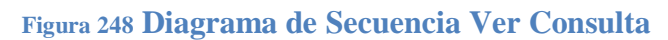

#### II.1.8.2.6. Diagrama de Secuencia de los Médicos

II.1.8.2.6.1. Gestionar Carpeta Familiar

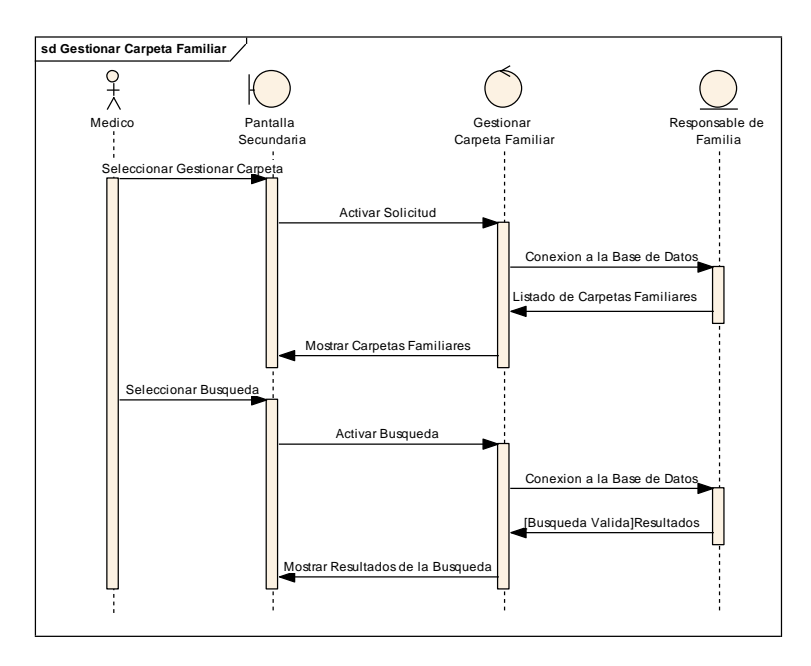

Figura 249 Diagrama de Secuencia Gestionar Carpeta Familiar

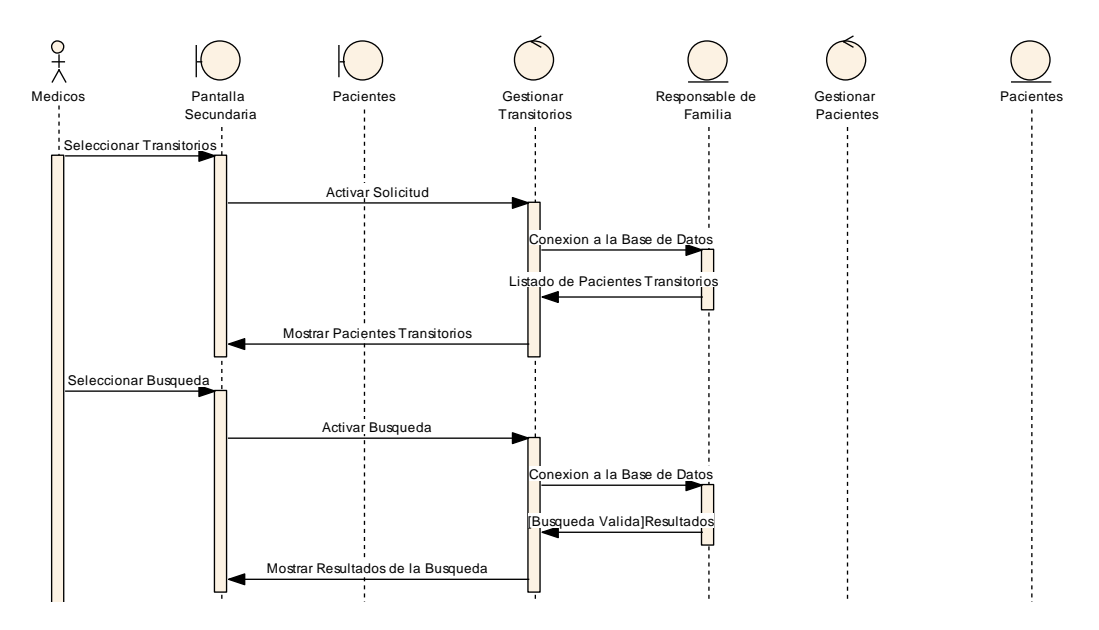

II.1.8.2.6.2. Gestionar Pacientes Transitorios

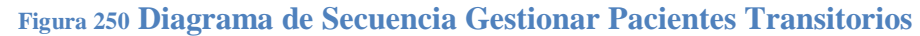

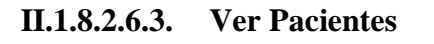

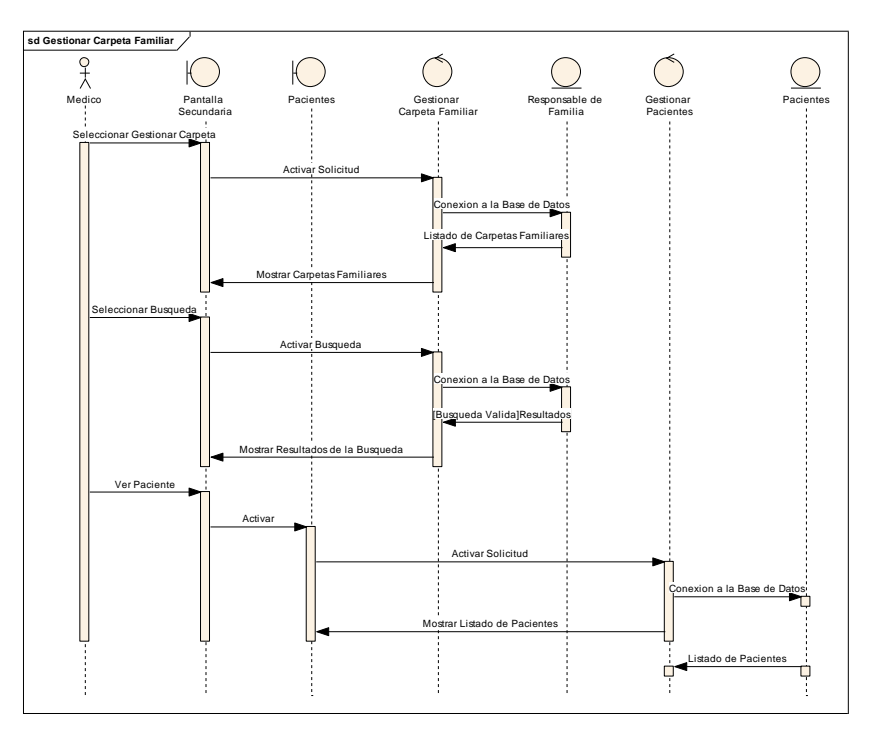

Figura 251 Diagrama de Secuencia Ver Pacientes

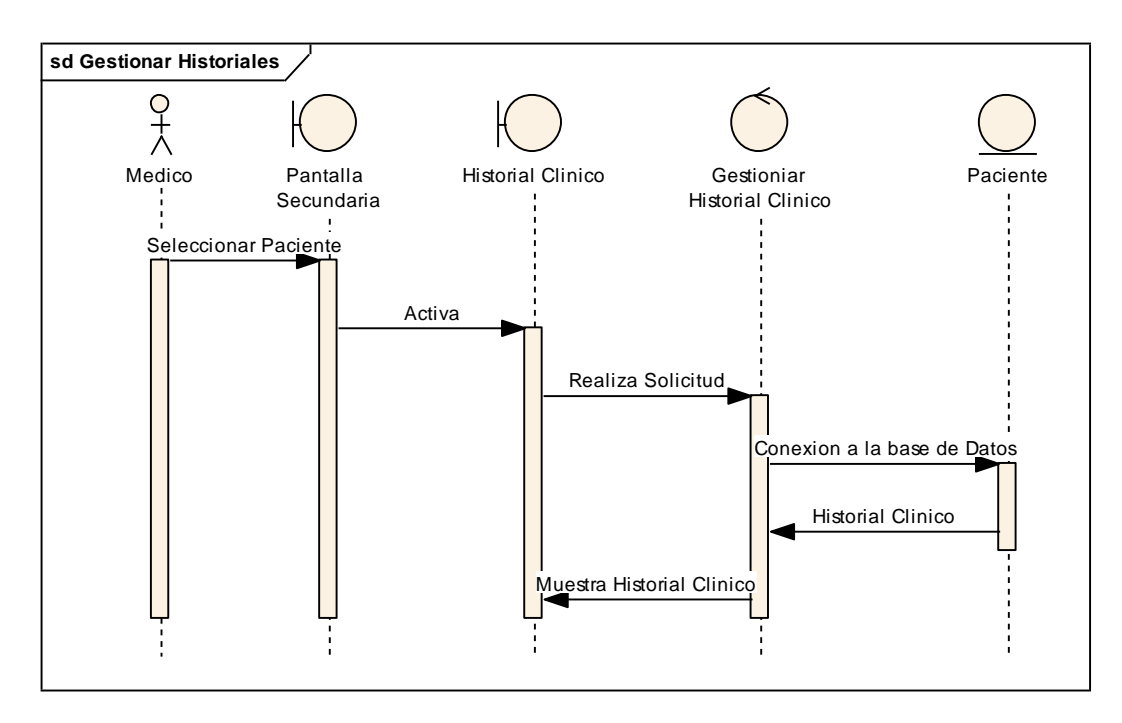

II.1.8.2.6.4. Gestionar Historiales Clínicos

Figura 252 Diagrama de Secuencia Gestionar Historiales Clínicos

II.1.8.2.6.5. Ver Antecedentes Pediátricos

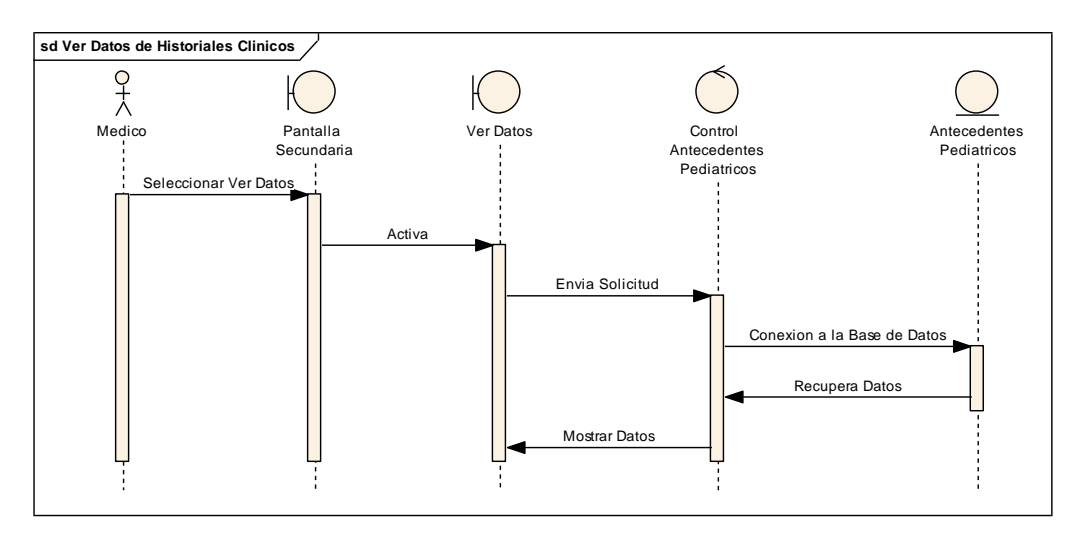

Figura 253 Diagrama de Secuencia Ver Antecedentes Pediátricos

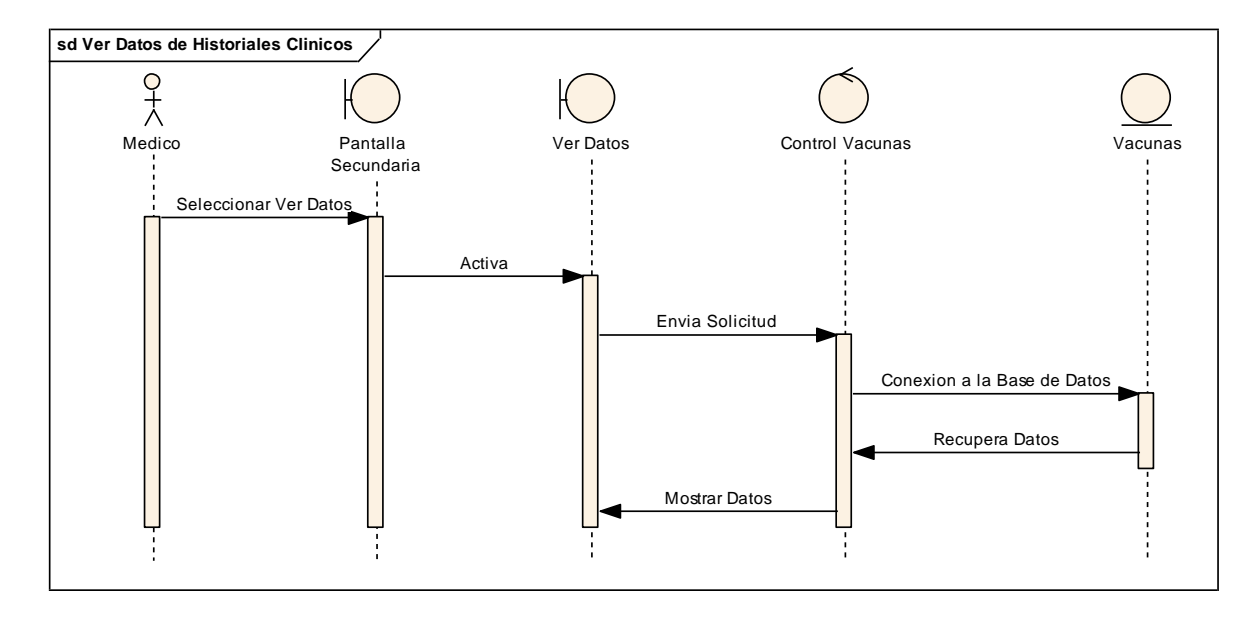

Figura 254 Diagramas de Secuencia Ver Vacunas

II.1.8.2.6.7. Ver Antecedentes Gineco – Obstétricos

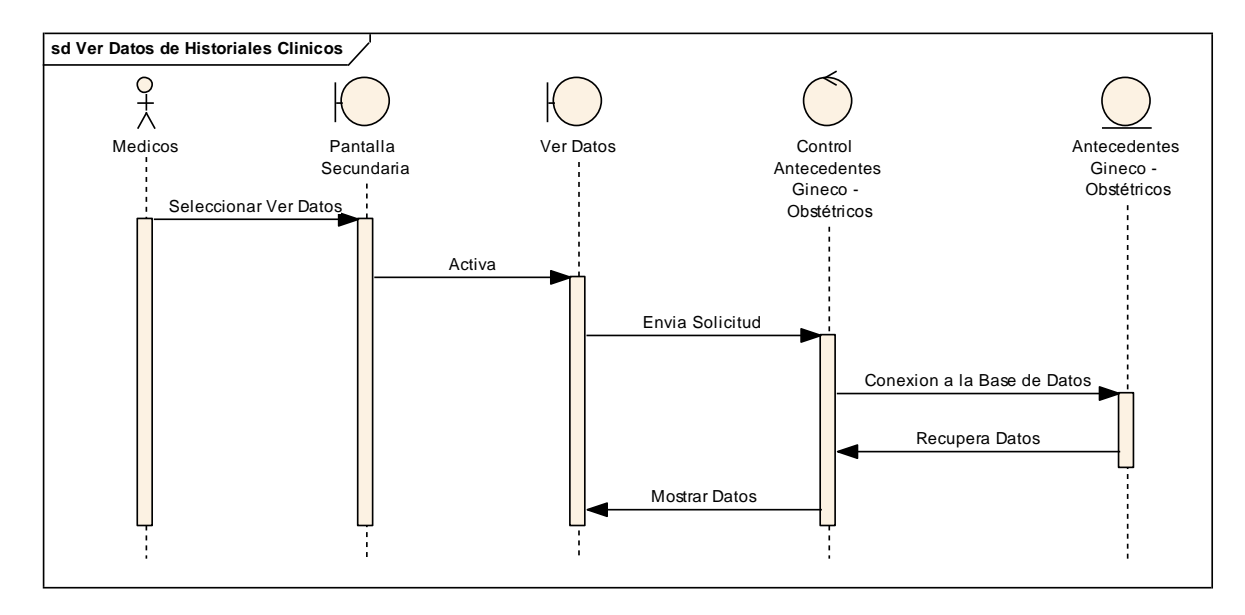

Figura 255 Diagrama de Secuencia Ver Antecedentes Gineco – Obstétricos

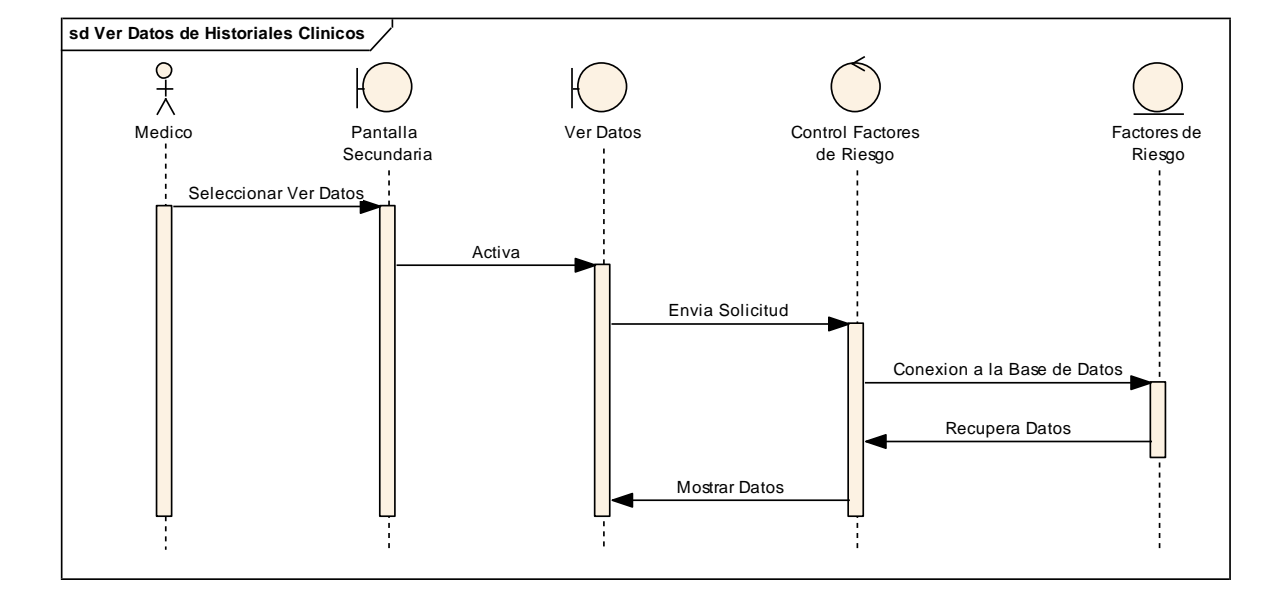

II.1.8.2.6.8. Ver Factores de Riesgo

Figura 256 Diagrama de Secuencia Ver Factores de Riesgo

#### II.1.8.2.6.9. Ver Antecedentes Patológicos

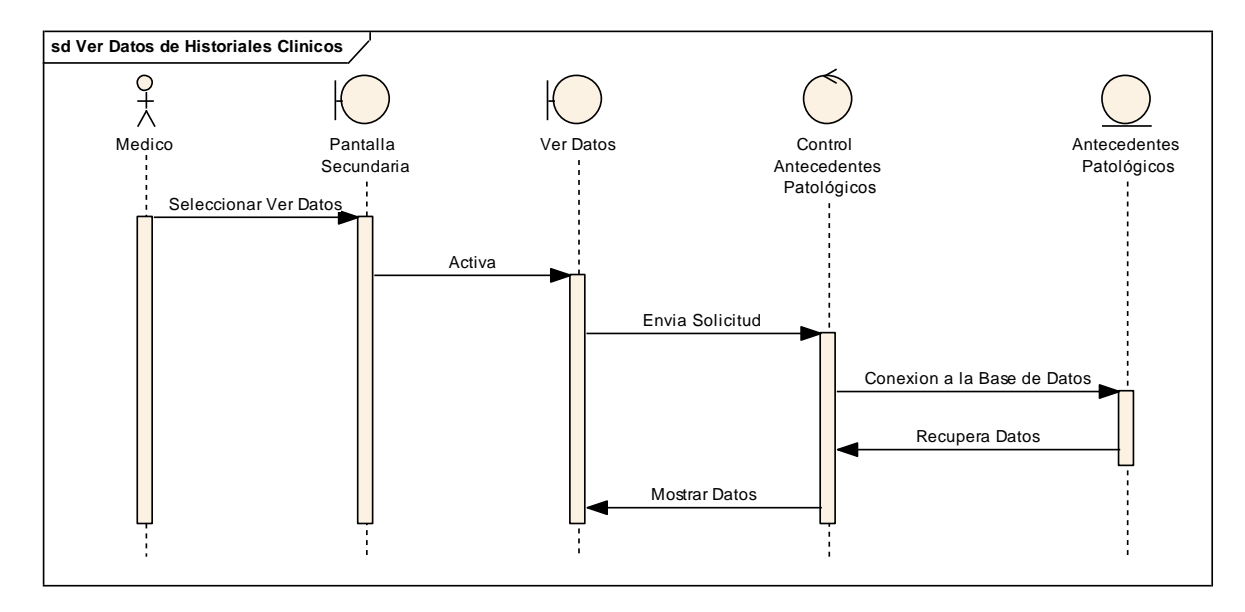

Figura 257 Diagrama de Secuencia Ver Antecedentes Patológicos

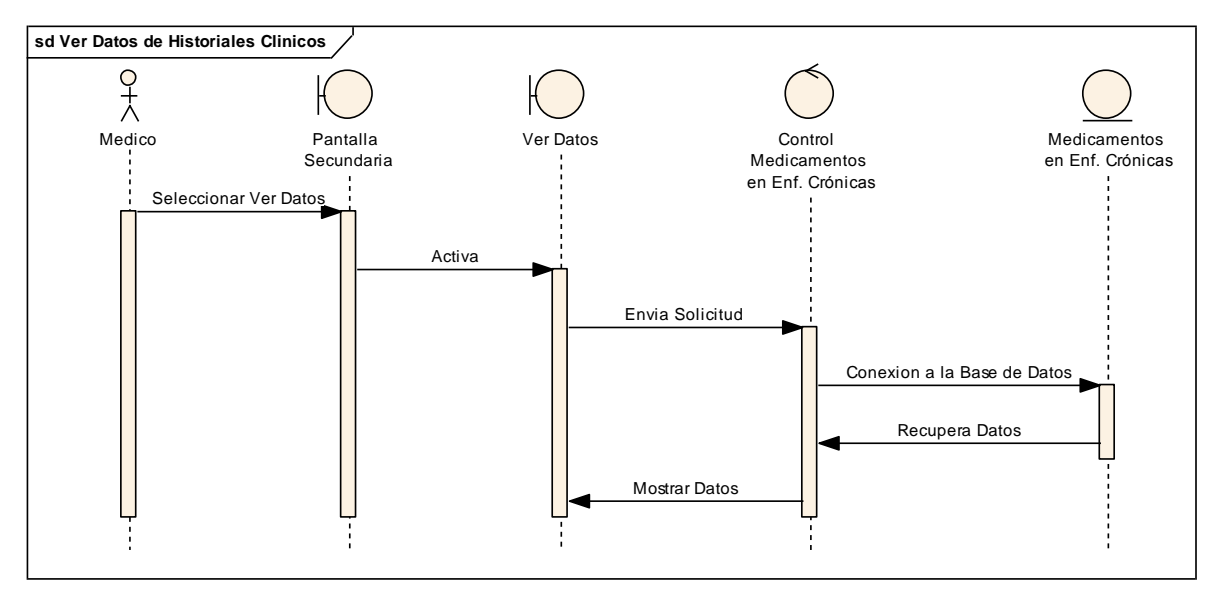

#### II.1.8.2.6.10. Ver Medicamentos Enf. Crónicas

Figura 258 Diagrama de Secuencia Ver Medicamentos Enf. Crónicas

# II.1.8.2.6.11. Ver Riesgo

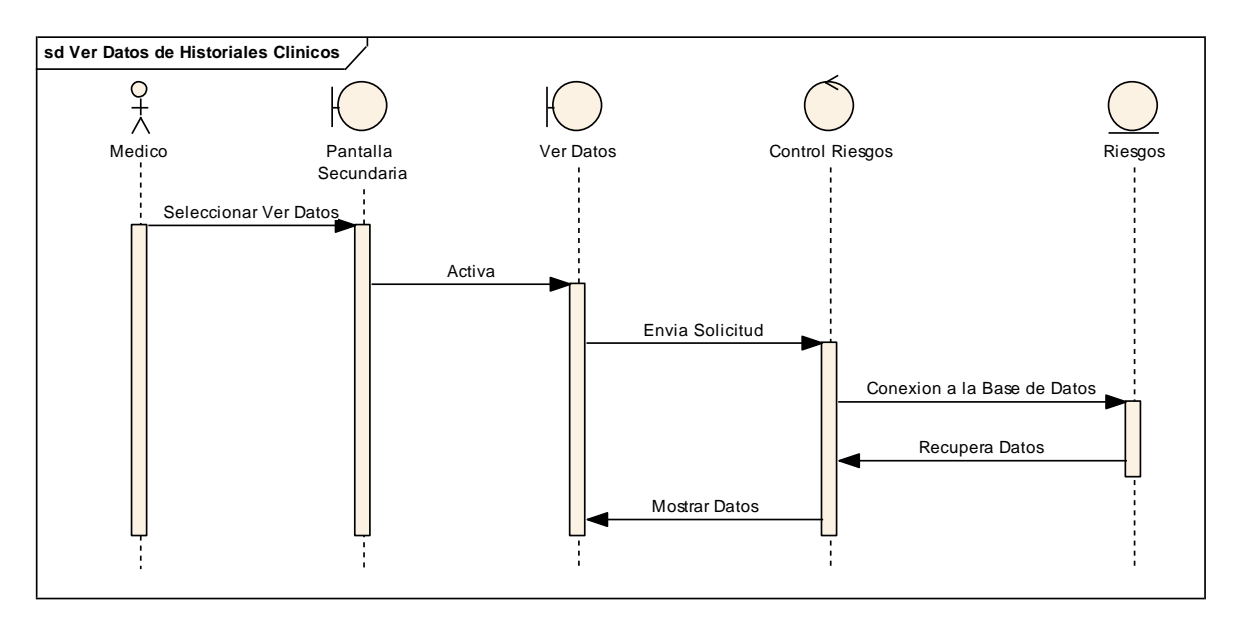

Figura 259 Diagrama de Secuencia Ver Riesgo

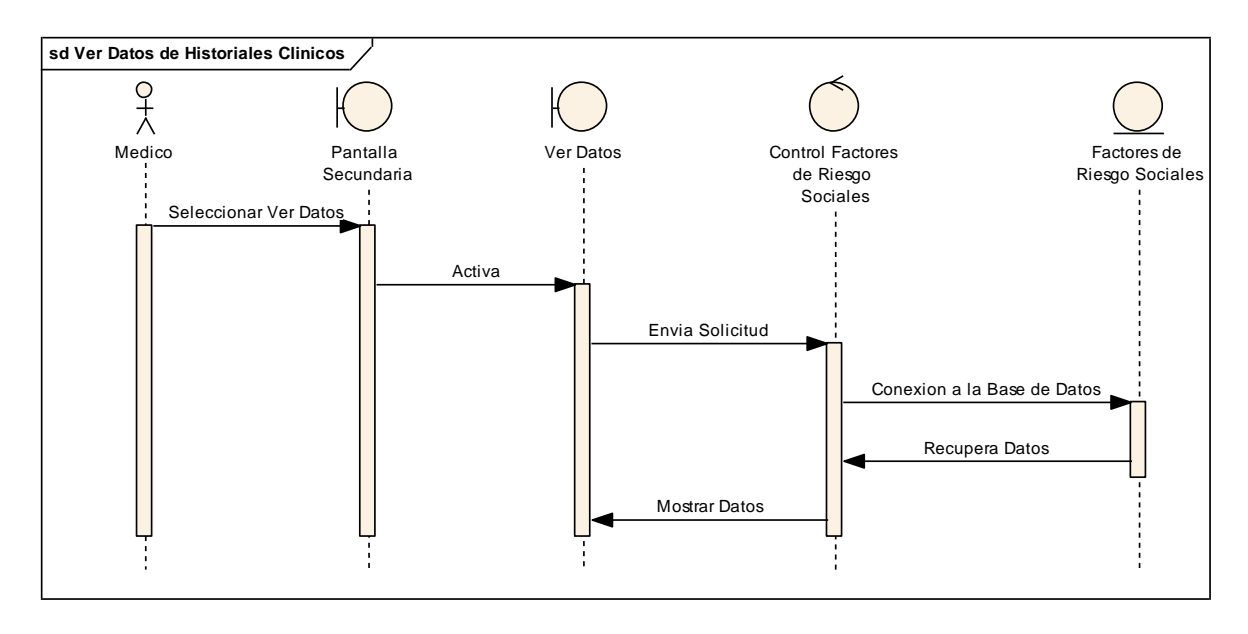

II.1.8.2.6.12. Ver Factores de Riesgo Sociales

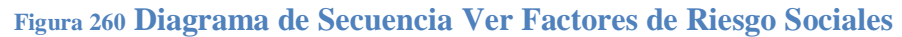

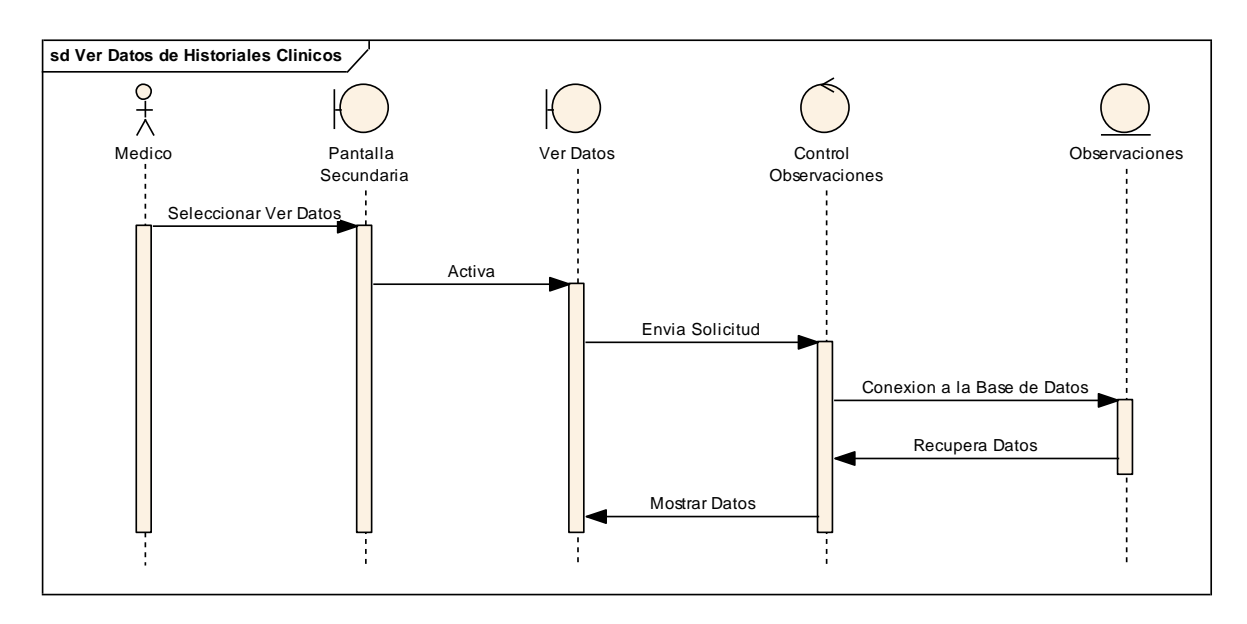

**II.1.8.2.6.13.** Ver Observaciones

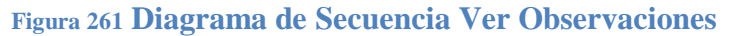

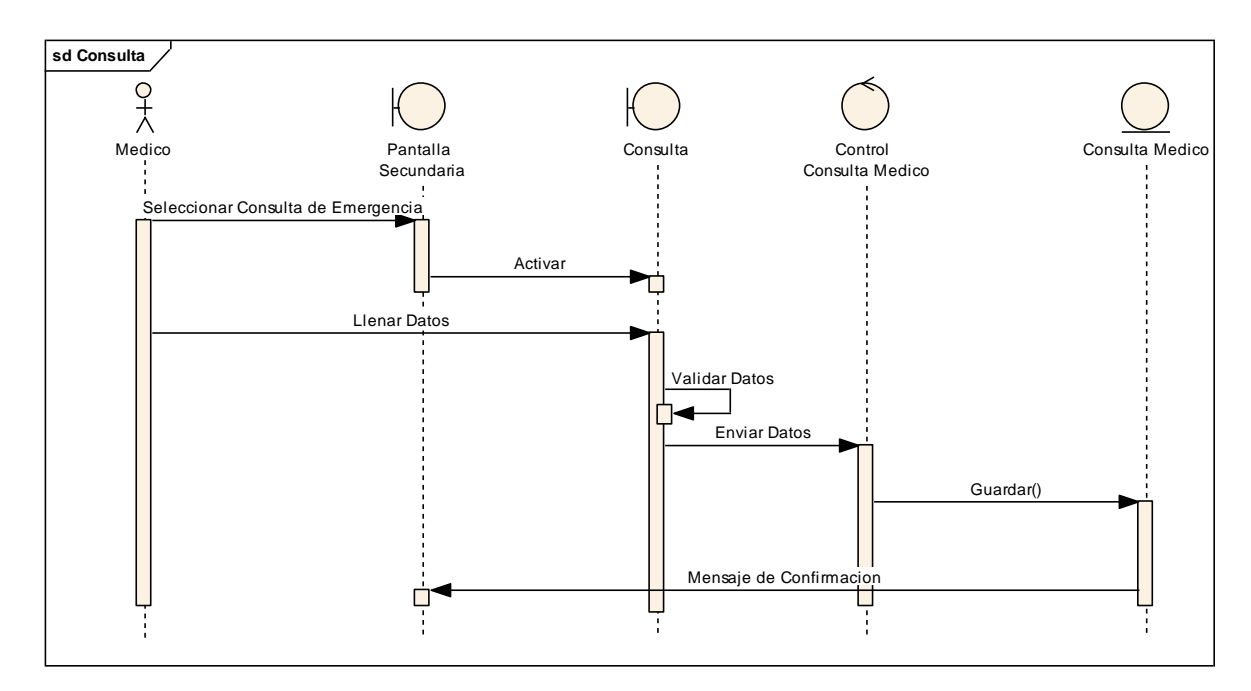

II.1.8.2.6.14. Agregar Consulta Emergencia Medico

Figura 262 Diagrama de Secuencia Agregar Consulta Emergencia Medico

II.1.8.2.6.15. Agregar Pos Consulta Medico

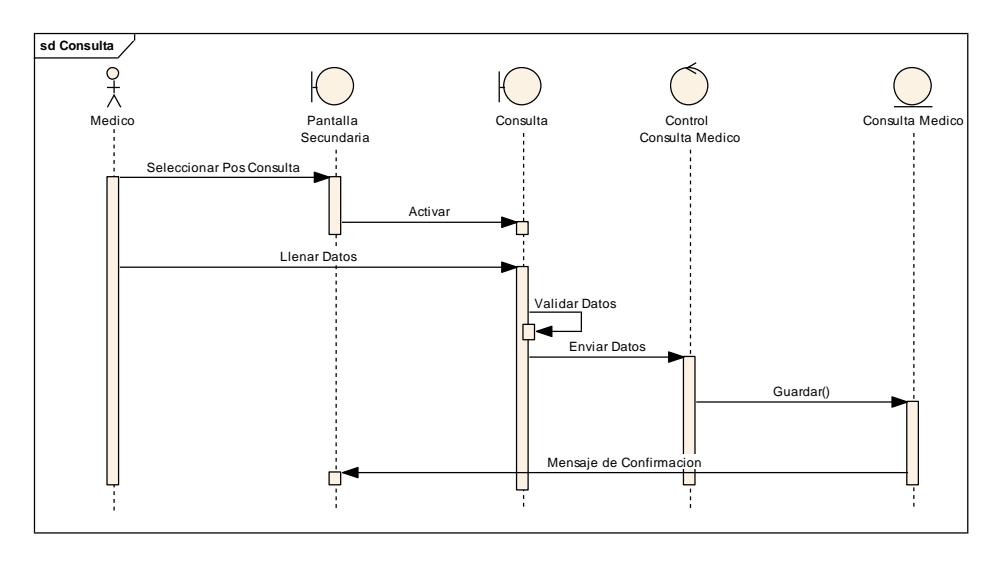

Figura 263 Diagrama de Secuencia Agregar Pos Consulta

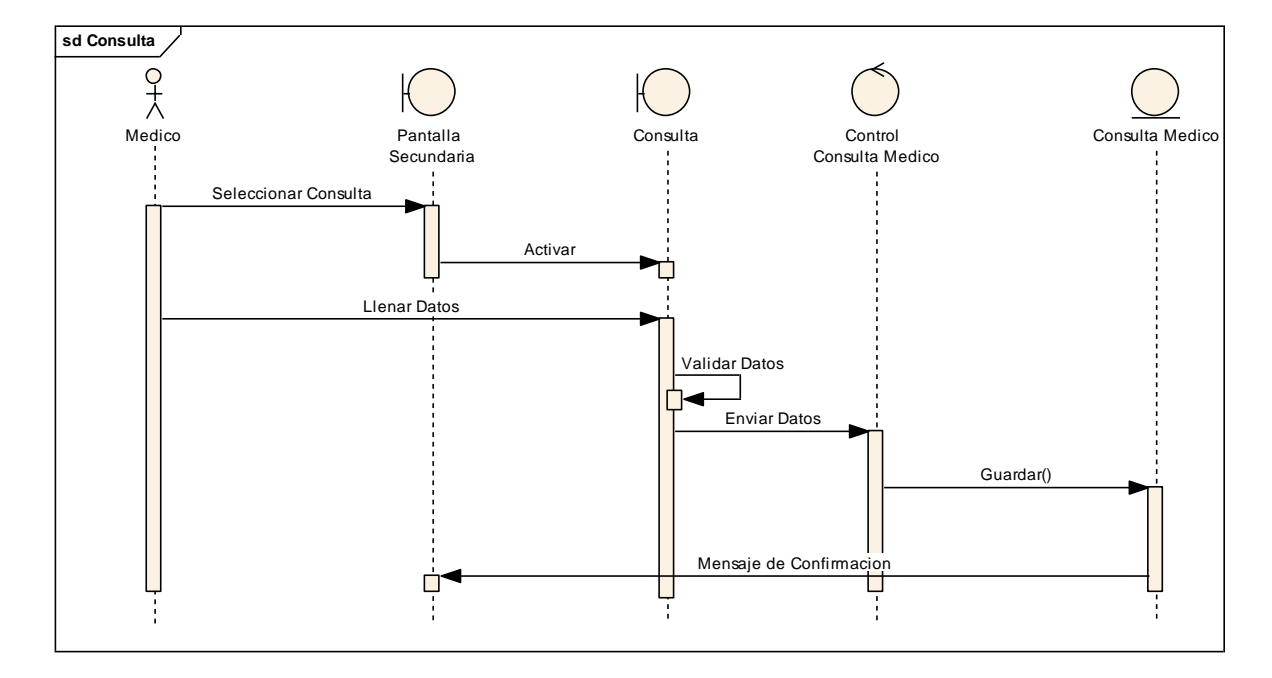

II.1.8.2.6.16. Agregar Consulta

Figura 264 Diagrama de Secuencia Agregar Consulta

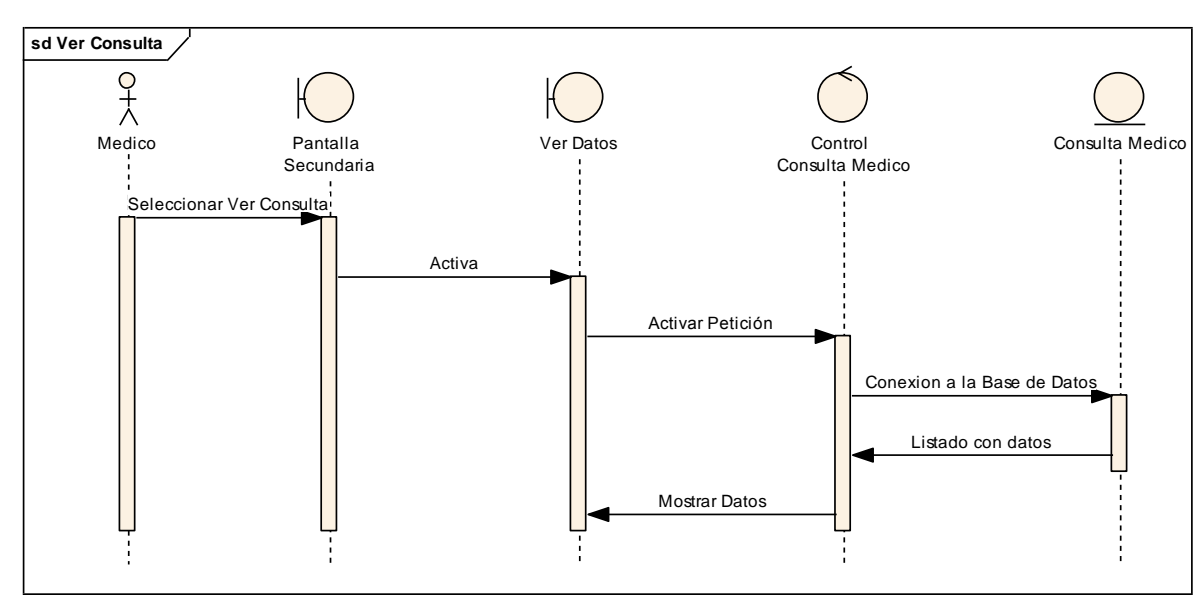

II.1.8.2.6.17. Ver Consulta

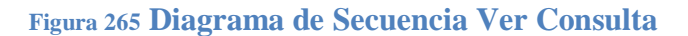

#### II.1.9. Diagrama de Navegación

## II.1.9.1. Diagrama Navegación Principal

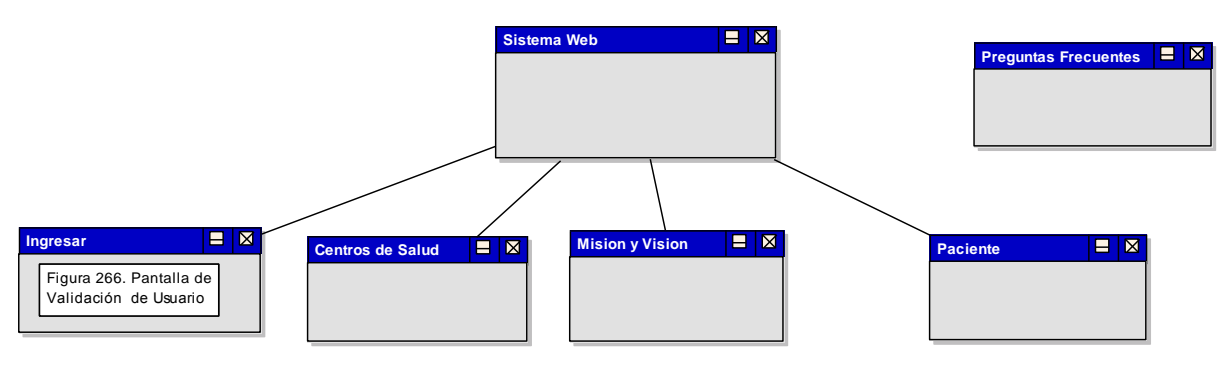

Figura 266 Diagrama de navegación Principal

### II.1.9.2. Diagrama de Navegación Administrador

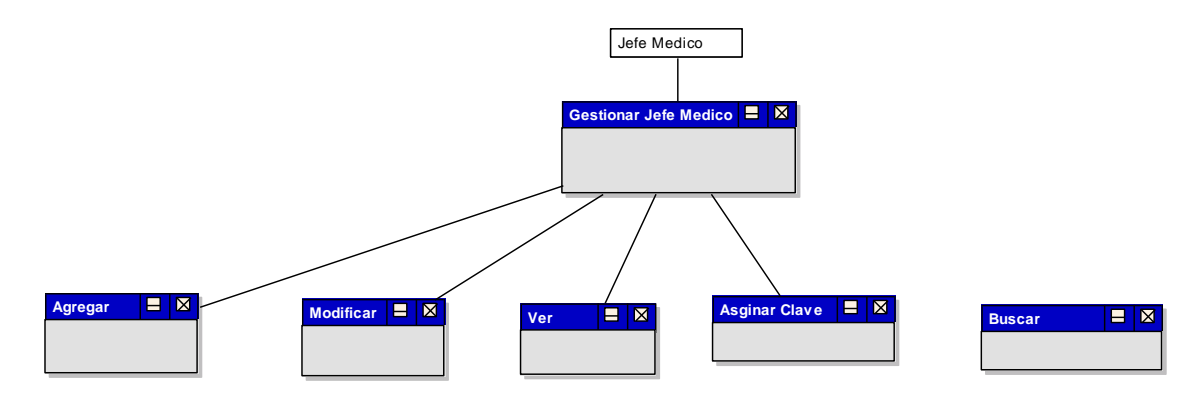

Figura 267 Diagrama de navegación Administrador

## II.1.10. Diseño de Interfaces de Usuario

### II.1.10.1. Introducción

Se trata de prototipos que permiten al usuario tener una idea sobre las interfaces que proveerá el sistema.

# II.1.10.1.1. Propósito

Presentar los prototipos de pantallas para que el usuario tenga una idea de la interfaz que se presentaran en el Sistema.

## **II.1.10.1.2.** Alcance

Mostrar los Prototipos de pantallas, sujeto a modificaciones a los largo del desarrollo del sistema.

II.1.10.2. Prototipo de Pantallas

# II.1.10.2.1. Ingreso de Usuario al Sistema

# II.1.10.2.1.1. Pantalla Validar Usuario

La siguiente pantalla permite el acceso de los usuarios al sistema, caso contrario no podrán acceder al sistema.

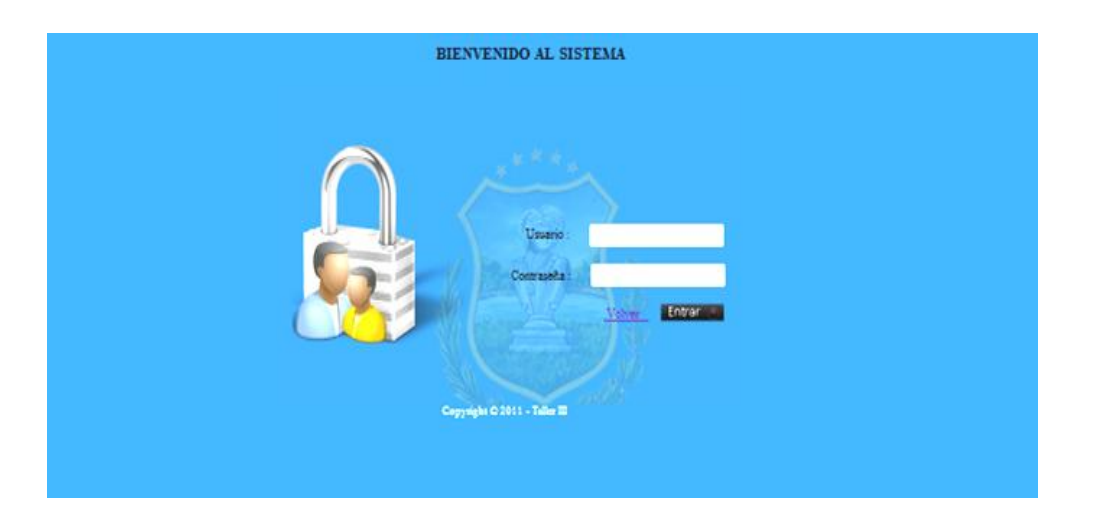

Figura 268 Pantalla de Validación de Usuario

#### II.1.10.2.1.2. Pantalla Selección de Menú

Pantalla que le permite al usuario elegir procesos según el rol que le es asignado.

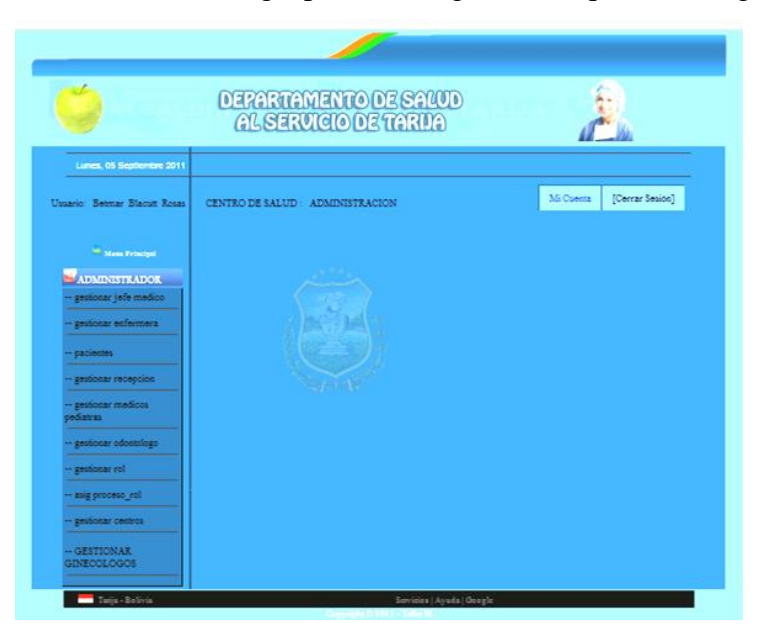

Figura 269 Pantalla Secundaria

#### II.1.10.2.1.3. Pantalla Gestionar Jefe Médico

| 9                                                                                                    | G       | LSER     | AMENTO<br>RUICIO ( | DETARIJA               | )             |               |          |                       |
|----------------------------------------------------------------------------------------------------|---------|----------|--------------------|------------------------|---------------|---------------|----------|-----------------------|
| mario: Betmar Blacutt Rosas                                                                                                    | CENTRO  | de salud | ADMINIST           | RACION                 |               | Mi Cue        | eta [Ce  | rrar Sesión]          |
|                                                                                                    |         |          |                    | Gestios D              | e Jefe Medico |               |          |                       |
| ADMINISTRADOR                                                                                                    | Bernero | ar Ap .  |                    | O Reblinde             | Dohabila      |               | Ejecutar |                       |
| - gestionar jefe medico                                                                                                    | AGREO   | AR THE N | EDICO              |                        |               |               |          |                       |
| gestionar enfermera                                                                                                    |         | Foto     | Canodt Id.         | Apellidos y<br>Nombres | Centro        | Estado        | Berne Me | diffeer Claire        |
| CECIMUM                                                                                                    |         | n        |                    | porci porci maticos    |               | 13 de Trinsfe | 0 1      | ə ə                   |
|                                                                                                    |         | 2        | 258456             | ye ye ¥0               | SAN LUIS      | Math Brooks   | 0        |                       |
| + Beoporal sacebolor                                                                                                    |         |          | 384619             | Canalon Meger Cales    | PALMARCITO    | Beblinde      | 6        | <ul> <li>#</li> </ul> |
| gestionar medicos                                                                                                    |         |          |                    |                        |               | Rehilinger    |          | 🤊 着                   |
| pedara                                                                                                    |         |          | 458585             | gutienes maires jeur   | GUADALQUIVIR  | Babilitade    |          | 🤊 🔺                   |
| - gestionar odostologo                                                                                                    |         |          |                    | penies penies has      |               | Habilitade    |          | 🥏 🔒                   |
| and the second second s |         |          | 9631417            | galo pala mun          | VILLA BUSH    | Habilitado    | 0        | <ul> <li>A</li> </ul> |
| - Barroces LOI                                                                                                    |         |          | 25878912           | such as such a public  | NESTOR PAZ    | Behinde       | 6        | 🥏 🛁                   |
| asig proceso_rol                                                                                                    |         |          |                    | z                      | a II.         |               |          |                       |
| gestionar centros                                                                                                    |         |          |                    |                        |               |               |          |                       |
| - GESTIONAR                                                                                                    |         |          |                    |                        |               |               |          |                       |

Figura 270 Pantalla Gestionar Jefe Médico

### II.1.10.2.1.4. Pantalla Seleccionar un nuevo Jefe Médico

Pantalla donde el Jefe del Departamento de Salud puede Seleccionar a un nuevo Jefe Médico.

|                 |           | Agregar Jefe Medico              |                        |          |
|-----------------|-----------|----------------------------------|------------------------|----------|
| Buscar por Ap.: |           | 🛛 🕒 Habilitados 🔍 Deshabilitados | Ejecutar 💽             |          |
| #               | Foto      | Carnét Id.                       | Apellidos y Nombres    | Ver      |
| 1               | <u>.</u>  | 968745                           | PEREIRA PEREZ ANA      | <u>.</u> |
| 2               | 6         | 1310312                          | MENDIVIL MENDIVI JESUS |          |
|                 | <u>.</u>  | 2973186                          | tito tito              | ÷.,      |
|                 |           | יייייי                           | rosas vera patricia    | ÷.,      |
|                 | 2         | 8762155                          | LANZA LANZA RODOLFO    | ÷.,      |
|                 | <u>80</u> | 8792132                          | TEJADA TEJADA FERNANDO | đ.       |
|                 |           | 45123122                         | MENDEZ MENDEZ TERESA   | æ.,      |

## Figura 271 Pantalla para seleccionar a un nuevo Jefe Médico

II.1.10.2.1.5. Pantalla agregar nuevo Jefe Médico

| Nombre: |                              | ANA PEREIRA PEREZ               |
|---------|------------------------------|---------------------------------|
| C.I.:   |                              | 968745                          |
|         | Seleccionar Centro de Salud: | Seleccione un Centro de Salud 👻 |
| Enviar  |                              | boton Volver                    |

Figura 272 Pantalla asignar centro de salud a un Jefe Médico

### II.1.10.2.1.6. Pantalla Modificar Jefe Médico

Pantalla donde el Jefe del Departamento de Salud puede Editar a un Jefe Médico

|                   | Modificar Usuario       |             |
|-------------------|-------------------------|-------------|
| Cedula:           | 384619                  |             |
| Nombres:          | Ap. Patemo:             | Ap. Matemo: |
| Carlos            | Castarion               | Mogro       |
| Estado:           | Deshabilitado O Hal     | nilitado    |
| Fecha Nacimiento: | 1970-12-08              |             |
| Foto anterior:    | -                       |             |
| Foto nueva:       |                         | Examinar    |
| Email:            | franz@hotmail.com       |             |
| Centro de Salud:  | Seleccione un Centro de | e Salud 👻   |
| Mag               | lificar Betorn:         | ar 🕥        |
| THOU              |                         |             |

#### Figura 273 Pantalla Modificar Jefe Médico

# II.1.10.2.1.7. Pantalla Ver Jefe Médico

I.

Pantalla donde el Jefe del Departamento de Salud puede ver los datos de los Jefes Médicos

| Da                | atos del Jefe Medico                                      |
|-------------------|-----------------------------------------------------------|
|                   | Ci: 384619<br>Apellidos y Nombre<br>Castañon Mogro Carlos |
| Estado:           | Habilitado O Habilitado                                   |
| Fecha Nacimiento: | 1970-12-08                                                |
| Email:            | franz@hotmail.com                                         |
| Imprimi           | ir Retomar                                                |

Figura 274 Pantalla donde se puede ver los datos del Jefe Médico

| CENTRO DE SALUD : ADMINISTRACION |                            | Mi Cuenta | [Cerrar Sesión] |
|----------------------------------|----------------------------|-----------|-----------------|
|                                  |                            |           |                 |
| Cre                              | ar Login, Clave de Usuario |           |                 |
|                                  | jose gutierrez ramirez     |           |                 |
|                                  |                            |           |                 |
|                                  |                            |           |                 |
| Banativ Chive:                   |                            |           |                 |
| Guard                            | dar 💿 🛛 Retornar 💿         |           |                 |
|                                  |                            |           |                 |
|                                  |                            |           |                 |

#### II.1.10.2.1.8. Pantalla Asignar Login y Clave a Jefe Medico.

# II.1.10.2.1.9. Pantalla Gestionar Médicos General

Esta pantalla gestiona a Médico General

|            |           |            | Gestion De l              | Medico General |               |        |             |       |    |
|------------|-----------|------------|---------------------------|----------------|---------------|--------|-------------|-------|----|
| Buscar por | Ap.:      |            | Habilitados I             | Deshabilitados | Ejecutar 💽    |        |             |       |    |
| AGREGA     | AR MEDICO | PEDIATRA   |                           |                |               |        |             |       |    |
| #          | Foto      | Carnét Id. | Apellidos y Nombres       | Centro         | Estado        | Borrar | Modificar   | Clave | Ve |
|            |           | 12345      | PEREZ PEREZ MARIOOO       | SAN LUIS       | Deshabilitado |        | 2           | ÷     | đ  |
|            |           | 968745     | PEREIRA PEREZ ANA         | PALMARCITO     | Habilitado    | a      | <b></b>     | -     | ,  |
| 3          | 6         | 1310312    | MENDIVIL MENDIVI<br>JESUS | PALMARCITO     | Habilitado    | ø      | 2           | -     | Ē  |
|            |           | 2973186    | tito tito tito            | GUADALQUIVIR   | Habilitado    | a      | 2           |       | đ  |
| 5          |           | רררררר     | rosas vera patricia       | PALMARCITO     | Habilitado    |        | <b></b>     |       | Ŧ  |
| 6          | 2         | 8762155    | LANZA LANZA<br>RODOLFO    | SAN LUIS       | Habilitado    | ø      | 2           |       | đ  |
| 7          | 2         | 8792132    | TEJADA TEJADA<br>FERNANDO | PALMARCITO     | Habilitado    | ø      | <b>&gt;</b> |       | đ  |
|            |           | 45123122   | MENDEZ MENDEZ<br>TERESA   | TABLADITA      | Habilitado    | ø      | <b></b>     |       | đ  |
|            |           |            | Π                         | 1 ]]           |               |        |             |       |    |

Figura 276 Pantalla para Gestionar a Médico General

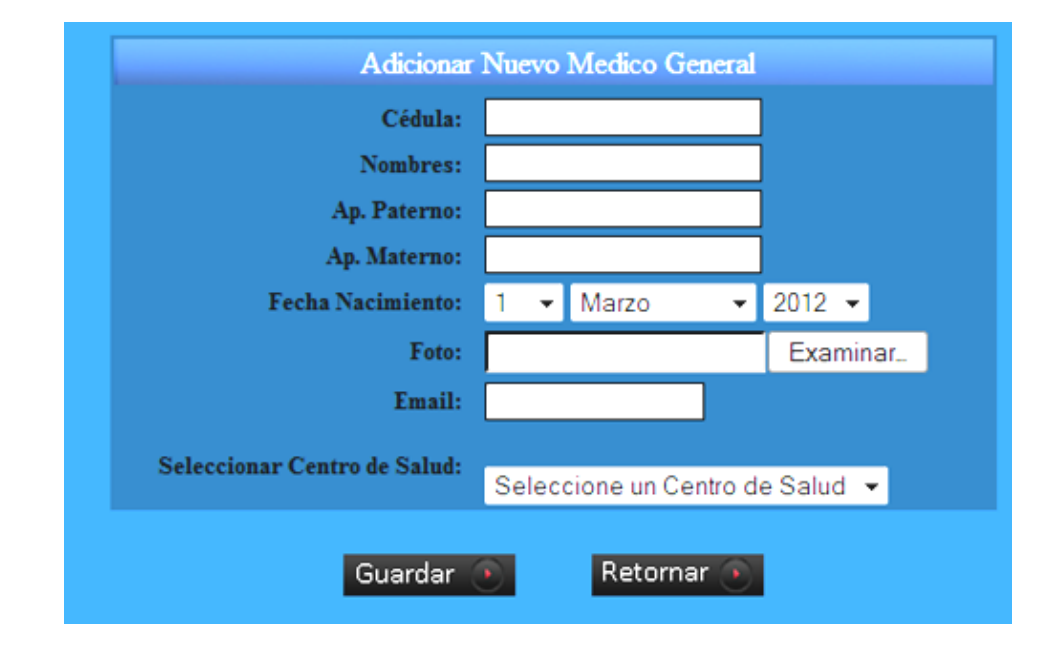

## II.1.10.2.1.10. Pantalla Agregar Médico General

Figura 277 Pantalla para Agregar Médico General

#### II.1.10.2.1.11. Pantalla Modificar Médico General

| Cedula:           | 8762155      |          |             |  |
|-------------------|--------------|----------|-------------|--|
| Nombres:          | Ap. Patemo:  |          | Ap. Matemo: |  |
| RODOLFO           | LANZA        |          | LANZA       |  |
| Estado:           | Deshabilita  | do 🛛 Hal | bilitado    |  |
| Fecha Nacimiento: | 1880-10-01   |          |             |  |
| Foto anterior:    | 2            |          |             |  |
| Foto nueva:       |              |          | Examinar    |  |
| Email:            | rodolfo@hotn | nail.com |             |  |
| Centro de Salud:  | SAN LUIS     | -        |             |  |

Figura 278 Pantalla Modificar Médico General

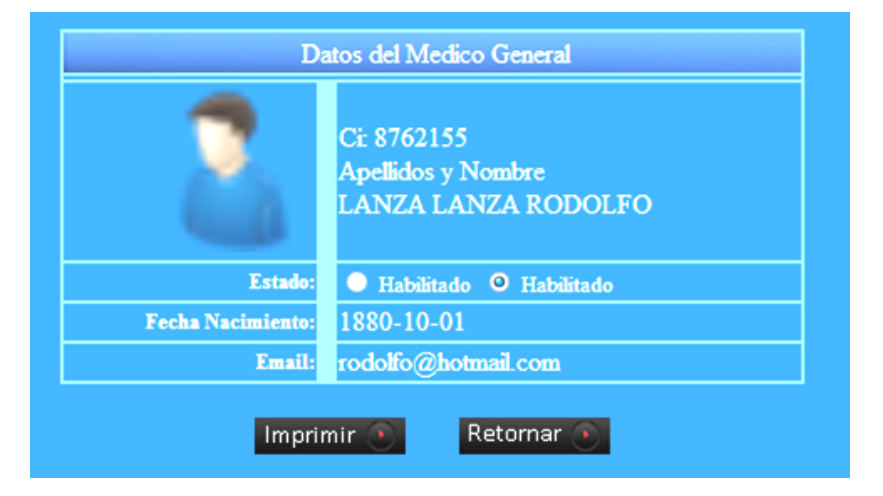

Figura 279 Pantalla Ver Médico General

II.1.10.2.1.13. Pantalla Asignar Login y Clave a Médicos General

| Сге | ar Login, Clave de Usuari |
|-----|---------------------------|
|     | ana pereira perez         |
|     |                           |
|     |                           |
|     |                           |

Figura 280 Pantalla para Asignar Login y Clave a Médico General

|            |          |            | Gestion D                   | e Enfermera   |               |        |           |       |    |
|------------|----------|------------|-----------------------------|---------------|---------------|--------|-----------|-------|----|
| Buscar por | Ap.:     |            | 🔍 Habilitados 🔍 D           | eshabilitados | Ejecutar 🖲    |        |           |       |    |
| AGREGA     | R ENFERM | ERA        |                             |               |               |        |           |       |    |
| #          | Foto     | Carnét Id. | Apellidos y Nombres         | Centro        | Estado        | Borrar | Modificar | Clave | Ve |
|            | 2        | 963963     | castillos gutierrez vivi    | PALMARCITO    | Habilitado    |        | 9         | ÷.    | ÷  |
|            | 20       | 1239875    | sanchezzz copa paola        | PALMARCITO    | Deshabilitado | G      | <b>7</b>  |       | ÷  |
|            | -        | 2589687    | pica condori karina         | SAN LUIS      | Habilitado    |        | <b>1</b>  | -     | ÷  |
|            |          | 4568578    | villarroellll rosassss bety | TABLADITA     | Habilitado    | 6      | 9         | -     | đ  |
|            |          |            | [[                          | 1 ]]          |               |        |           |       |    |

#### II.1.10.2.1.14. Pantalla Gestionar Enfermera

Figura 281 Pantalla Gestionar Enfermera

#### II.1.10.2.1.15. Pantalla Adicionar Enfermera

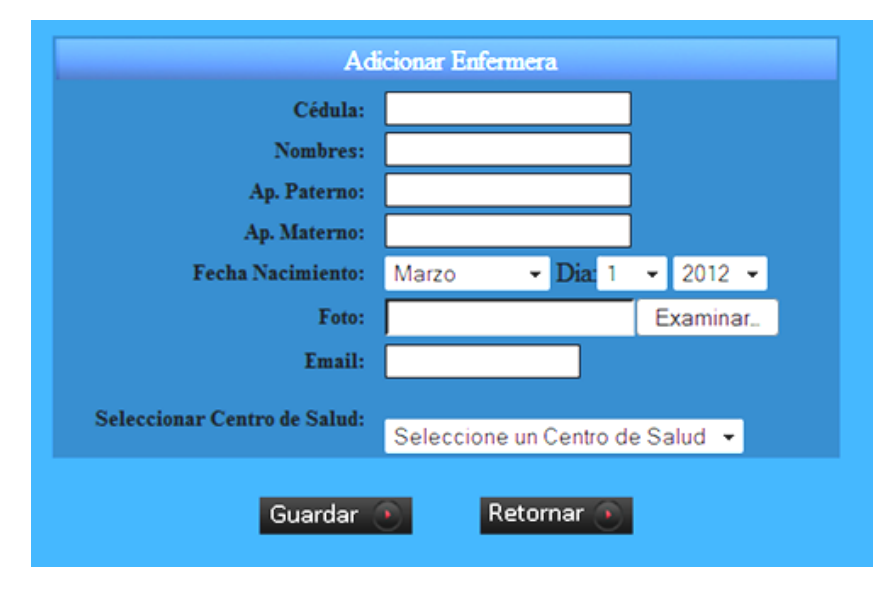

Figura 282Pantalla Adicionar Enfermera

|                   | Modificar Enfermera  | 1                          |  |
|-------------------|----------------------|----------------------------|--|
| Cedula:           | 963963               |                            |  |
| Nombres:          | Ap. Patemo:          | Ap. Matemo:                |  |
| vivi              | castillos            | gutierrez                  |  |
| Estado:           | 🔍 Deshabilitado 🛛 H  | Deshabilitado Ø Habilitado |  |
| Fecha Nacimiento: | 0171-10-09           |                            |  |
| Foto anterior:    |                      |                            |  |
| Foto nueva:       |                      | Examinar_                  |  |
| Email:            | vivi@hotmail.com     |                            |  |
| Centro de Salud:  | Seleccione un Centro | de Salud 🔻                 |  |

## II.1.10.2.1.16. Pantalla Modificar Enfermera

1

Figura 283Pantalla Modificar Enfermera

#### II.1.10.2.1.17. Pantalla Ver Enfermera

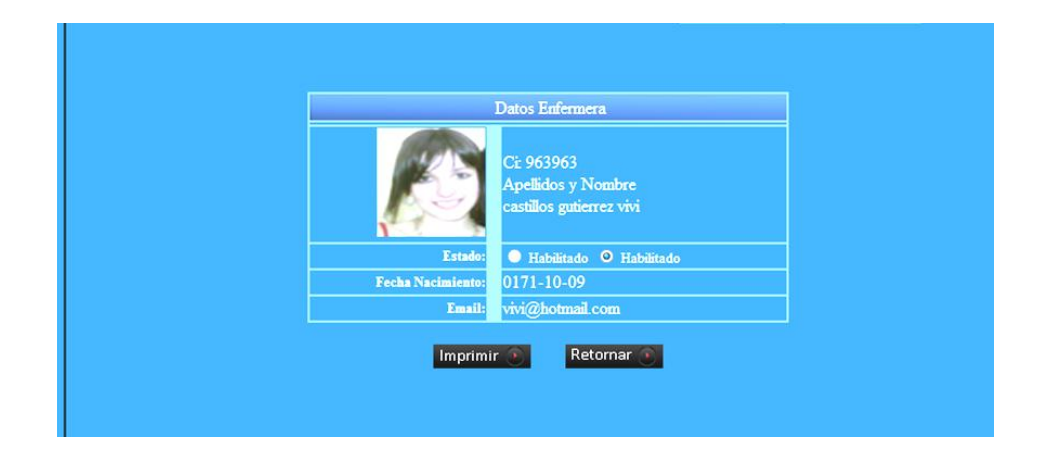

Figura 284 Pantalla Ver Enfermera

| CENTRO DE SALUD : ADMINISTRACION |                               | Mi Cuenta | [Cerrar Sesión] |
|----------------------------------|-------------------------------|-----------|-----------------|
|                                  |                               |           |                 |
|                                  | Crear Login, Clave de Usuario |           | ]               |
|                                  | 1100 karina pica condori      |           |                 |
|                                  | lavei.                        |           |                 |
| Repetit C                        | läner                         |           |                 |
|                                  | Guardar 💽 Retornar 💽          |           |                 |
|                                  |                               |           |                 |
|                                  |                               |           |                 |
|                                  |                               |           |                 |
|                                  |                               |           |                 |

## II.1.10.2.1.18. Pantalla Asignar Login y Clave a Enfermera

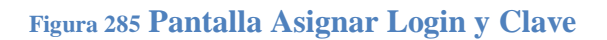

# II.1.10.2.1.19. Pantalla Gestionar Médico Odontólogo

|                |          |            | Gestion De Me             | dico Odontologo |               |        |           |       |    |
|----------------|----------|------------|---------------------------|-----------------|---------------|--------|-----------|-------|----|
| Buscar por Ap. | <u></u>  |            | Itabilitados D            | eshabilitados   | Ejecutar 🌀    |        |           |       |    |
| AGREGAR 1      | MEDICO   | ODONTOLOG  | o                         |                 |               |        |           |       |    |
| #              | Foto     | Carnét Id. | Apellidos y Nombres       | Centro          | Estado        | Borrar | Modificar | Clave | V  |
|                | 2        | 855222     | rodas bejarano vanesa     | PALMARCITO      | Habilitado    | 6      | <b></b>   |       | đ  |
| 2              |          | 5808264    | corona riera mary         | SAN LUIS        | Habilitado    | ø      | 2         | 4     | ē  |
| 3              |          | 8596741    | solis soliz roberto       | SAN LUIS        | Habilitado    | ø      | 1         | -     | ē  |
| 4              | <u> </u> | 9999999    | borja borja yamil         | PALMARCITO      | Habilitado    | ø      | 2         | 4     | t. |
| 1.058          |          | 13206270   | and the sector de basedie | DALMARCITO      | Deshabilitada |        | -         | n     | æ  |

Figura 286 Gestionar Odontólogo

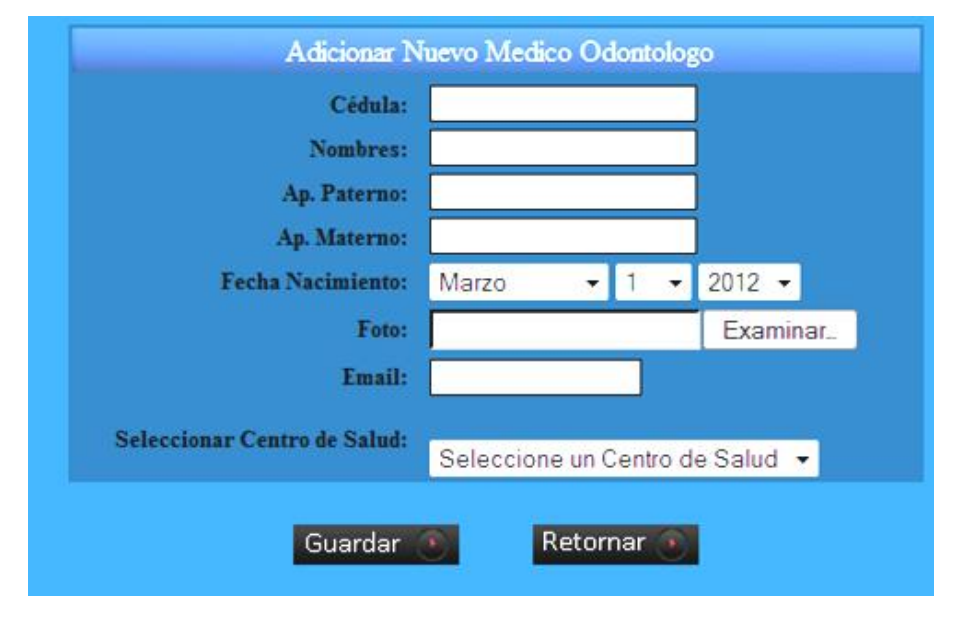

#### II.1.10.2.1.20. Pantalla Agregar Nuevo Odontólogo

Figura 287 Adicionar Nuevo Odontólogo

# II.1.10.2.1.21. Pantalla Modificar Odontólogo

| CENTRO DE SALUD : ADMINISTRACION |                        |           | Mi Cuenta | [Cerrar Sesión] |
|----------------------------------|------------------------|-----------|-----------|-----------------|
|                                  |                        |           |           |                 |
|                                  | Modificar Medico Odont | ologo     |           |                 |
| Cedula:                          | 855222                 |           |           |                 |
| Nombres:                         | Ap. Patemo:            | Ap. Mat   | emo:      |                 |
| vanesa                           | rodas                  | bejarar   | 10        |                 |
| Estado:                          | Deshabilitado O H      | abilitado |           |                 |
| Fecha Nacimiento:                | 0172-12-08             |           |           |                 |
| Foto anterior:                   |                        | _         |           |                 |
| Foto nueva:                      |                        | Exami     | nar_      |                 |
| Email:                           | vane@hotmail.com       |           |           |                 |
| Centro de Salud:                 | Seleccione un Centro   | de Salud  | -         |                 |

Figura 288 Modificar Odontólogo

# II.1.10.2.1.22. Pantalla Ver Odontólogo

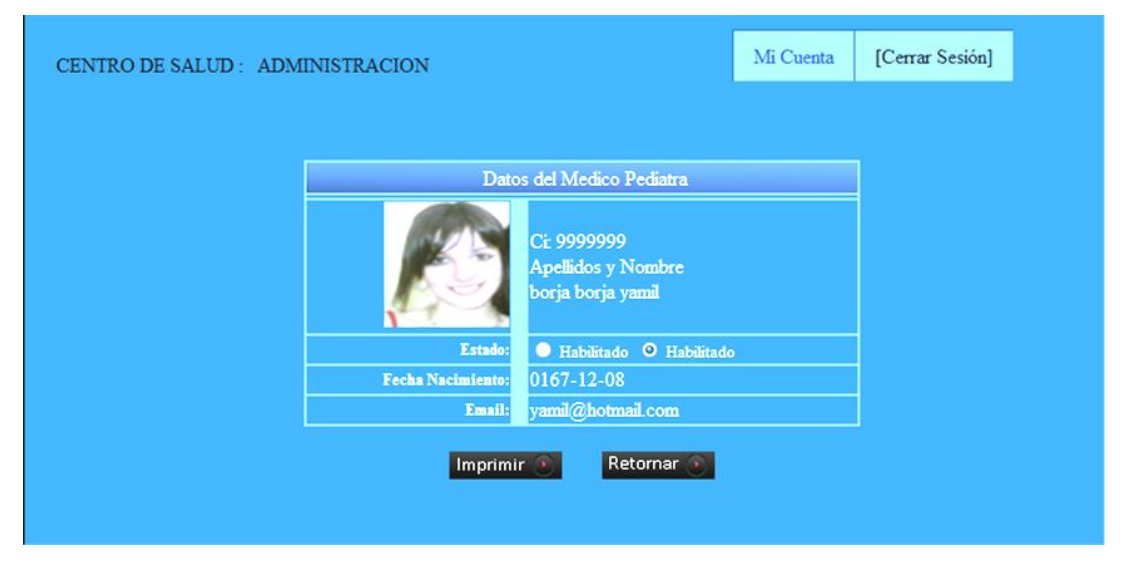

Figura 289 Ver Odontólogo

II.1.10.2.1.23. Pantalla Asignar Login y Clave a Odontólogo

| CENTRO DE SALUD : ADMINISTRACION | Mi Cuenta | [Cerrar Sesión] |
|----------------------------------|-----------|-----------------|
|                                  |           |                 |
| Crear Login, Clave de Usuario    |           | 1               |
| Umarilo yamil borja borja        |           |                 |
| Nuevo-bagim                      |           |                 |
| Remerin Clarke                   |           |                 |
|                                  |           |                 |
| Guardar 💿 Retornar 🕥             |           |                 |
|                                  |           |                 |
|                                  |           |                 |

Figura 290 Pantalla asignar Login y Clave

## II.1.10.2.1.24. Pantalla Gestionar Recepción

|            |            |            | Gestion De                       | Recepcion     |            |        |           |               |     |
|------------|------------|------------|----------------------------------|---------------|------------|--------|-----------|---------------|-----|
| Buscar por | Ap.:       |            | 🔍 Habilitados 🔍 De               | eshabilitados | Ejecutar 💽 |        |           |               |     |
| GREGA      | AR RECEPCI | ON         |                                  |               |            |        |           |               |     |
| #          | Foto       | Carnét Id. | Apellidos y Nombres              | Centro        | Estado     | Borrar | Modificar | Clave         | Ver |
| 1          | <b>\</b>   | 245755     | cossio l <del>e</del> ma antonio | SAN LUIS      | Habilitado | ø      | <b></b>   |               | æ., |
| 2          |            | 5555555    | cordero cordero elizabeth        | GUADALQUIVIR  | Habilitado | ē      | 2         | - <del></del> | æ., |
| 3          |            | 8529637    | Rios Martinez Martha             | PALMARCITO    | Habilitado |        | <b></b>   | - <del></del> | æ., |
|            |            |            | [[                               | ]]            |            |        |           |               |     |

Figura 291 Pantalla Gestionar Recepción

## II.1.10.2.1.25. Pantalla Agregar Recepcionista

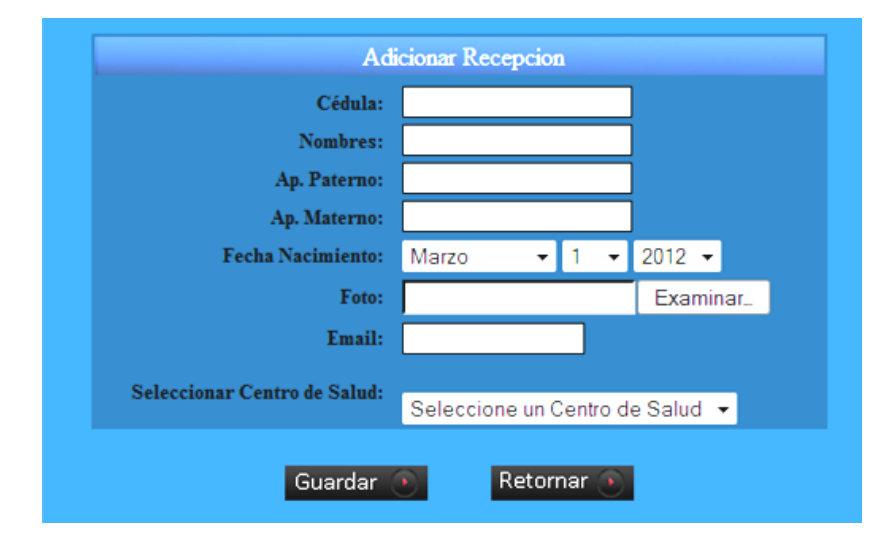

Figura 292 Pantalla Agregar Recepcionista

| Cedula:           | 245755                  |             |
|-------------------|-------------------------|-------------|
| Nombres:          | Ap. Patemo:             | Ap. Matemo: |
| antonio           | cossio                  | lema        |
| Estado:           | 🔍 🔍 Deshabilitado 🛛 Hal | bilitado    |
| Fecha Nacimiento: | 1980-08-08              |             |
| Foto anterior:    | <b>`</b>                |             |
| Foto nueva:       |                         | Examinar_   |
| Email:            | antonio@hotmail.com     |             |
| Centro de Salud:  | Seleccione un Centro de | e Salud 👻   |

#### II.1.10.2.1.26. Pantalla Modificar Recepcionista

Figura 293 Pantalla Modificar Recepcionista

II.1.10.2.1.27. Pantalla Ver al Recepcionista

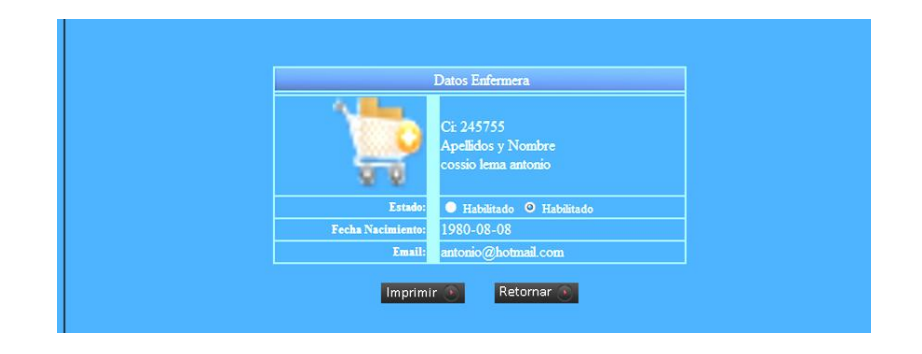

Figura 294 Pantalla Ver Recepcionista

|               | Gestio        | n Roles             |   |          |     |
|---------------|---------------|---------------------|---|----------|-----|
| Buscar .:     |               | 🔍 Activos 🛛 🔍 Bajas | E | Ejecutar | •   |
| ADICIONAR NUE | VO ROL        |                     |   |          |     |
|               | Nombre Rol    | Estado              |   |          | Ver |
|               | ADMINISTRADOR | Habilitado          | ø |          |     |
|               | JEFE MEDICO   | Habilitado          | ø |          |     |
|               | PEDIATRIA     | Habilitado          | e |          |     |
|               | ODONTOLOGIA   | Habilitado          | ø |          |     |
|               | ENFERMERIA    | Habilitado          |   |          |     |
|               | RECEPCION     | Habilitado          |   |          |     |
|               | GINECOLOGIA   | Habilitado          | ø |          |     |
|               |               | 1 ]]                |   |          |     |

#### Figura 295 Pantalla Gestionar Rol

## II.1.10.2.1.29. Pantalla Modificar Rol

|                | Modificar Ro            |           |
|----------------|-------------------------|-----------|
| Codigo Menu:   | 2                       |           |
| Nombre:        | JEFE MEDICO             | ]         |
| Ayuda:         | administra el centro de | 3         |
| Foto anterior: |                         |           |
| Logo:          |                         | Examinar_ |

# Figura 296 Pantalla Modificar Rol

II.1.10.2.1.30.

Pantalla Ver Rol

|   | Datos Rol                        |
|---|----------------------------------|
| S | Codigo: 3<br>Nombre<br>PEDIATRIA |
|   | consultas medicas a pa           |
|   | Imprimir 💽 Retornar 💽            |

Figura 297 Pantalla Ver Rol

# II.1.10.2.1.31. Pantalla Asignar Procesos a Roles

|                                | Asignacion Procesos - a Menus |        |
|--------------------------------|-------------------------------|--------|
| Seleccionar Menu: Seleccione R | Rol 🚽 Ejecutar 💽              |        |
| ADICIONAR PROCESO              |                               |        |
| N°                             | Nombre Proceso                | BORRAR |
|                                |                               |        |

Figura 298 Pantalla Asignar Procesos a un Rol

## II.1.10.2.1.32. Pantalla Agregar Procesos a un Rol

| ADIC                                     | IONAR PROCESO - ROL                                                                     |
|------------------------------------------|-----------------------------------------------------------------------------------------|
| Seleccionar Proceso:                     | Seleccione un Proceso 👻                                                                 |
| ! Seleccione u<br>esto permitira la asig | n proceso y ejecute la accion guardar,<br>nacion del proceso al rol que le corresponde. |
| Guard                                    | ar 💽 Retornar 💽                                                                         |

Figura 299 Pantalla Agregar Procesos a un Rol

| Buscar .: | • A            | ctivos 🔍 Bajas | Ejecuta   | r 💽 |
|-----------|----------------|----------------|-----------|-----|
|           | ADICIONAR NUEV | D CENTRO       |           |     |
|           | Nombre Centro  | Estado         | Modificar | Ver |
|           | PALMARCITO     | Habilitado     | - <u></u> |     |
|           | SAN LUIS       | Habilitado     |           |     |
|           | TABLADITA      | Habilitado     |           |     |
|           | VILLA AVAROA   | Habilitado     |           |     |
|           | SAN JORGE      | Habilitado     |           |     |
|           | NESTOR PAZ     | Habilitado     |           |     |
|           | GUADALQUIVIR   | Habilitado     |           |     |
|           | VILLA BUSH     | Habilitado     |           |     |
|           | ADMINISTRACION | Habilitado     |           |     |
| 10        | salamanca      | Deshabilitado  |           |     |
|           | r 1 11         |                |           |     |

# II.1.10.2.1.33. Pantalla Gestionar Centros de salud

# Figura 300 Gestionar Centro de Salud

## II.1.10.2.1.34. Pantalla Agregar Centro de Salud

| Ad             | icionar Nuevo Centro |  |
|----------------|----------------------|--|
| Codigo Centro: | 12                   |  |
| Nombre:        |                      |  |
| Direccion:     |                      |  |
| Telefono:      |                      |  |
| Guardar        | Retornar 💽           |  |

# Figura 301 Pantalla Agregar centro de Salud

| Codigo Centro: | 2                          |  |
|----------------|----------------------------|--|
| Nombre:        | SAN LUIS                   |  |
| Direccion:     | san luis                   |  |
| Telefono:      | 664325                     |  |
| Estado:        | Deshabilitado O Habilitado |  |

Figura 302 Pantalla Modificar Centro de Salud

#### II.1.10.2.1.36. Pantalla Ver Centro de Salud

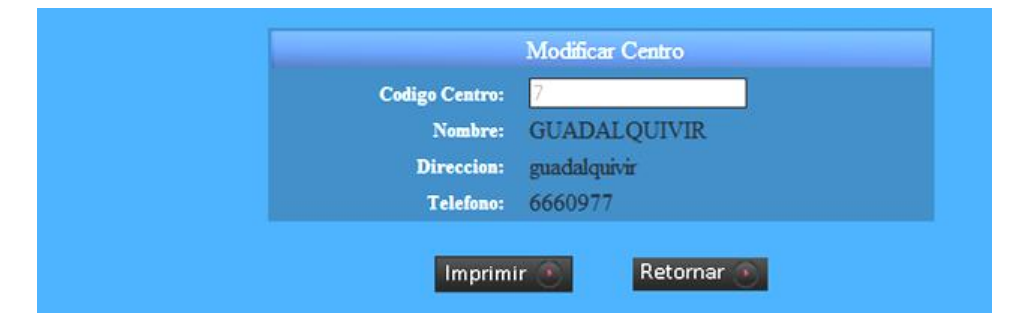

Figura 303 Pantalla Ver Centro de Salud

## II.1.10.2.1.37. Pantalla Gestionar Ginecólogo

| Buscar po | or Ap.:   |            | 🔍 Habilitados 🔍 Desi      | habilitados | Ejecutar   |        |           |       |    |
|-----------|-----------|------------|---------------------------|-------------|------------|--------|-----------|-------|----|
| AGREG     | AR MEDICO | GINECOLOGO |                           |             |            |        |           |       |    |
| #         | Foto      | Carnét Id. | Apellidos y Nombres       | Centro      | Estado     | Borrar | Modificar | Clave | Ve |
| 1         |           | 8888888    | nina nina ana             | TABLADITA   | Habilitado |        | 2         | -     | ē  |
|           |           | 0075(2)    | Animine and the other de- | SANTING     | Habilitado |        |           | Ω     | æ  |

Figura 304 Pantalla Gestionar Ginecólogo

# II.1.10.2.1.35. Pantalla Modificar Centro de Salud

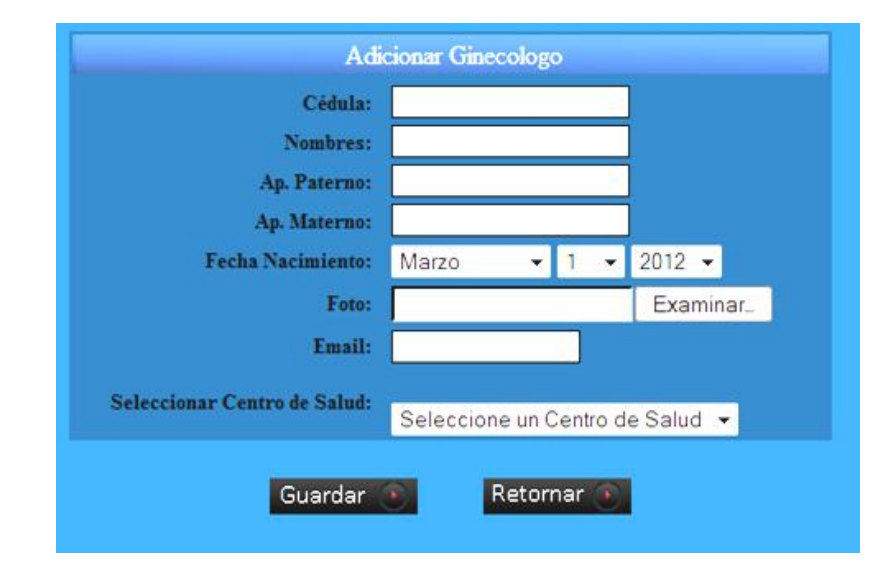

#### II.1.10.2.1.38. Pantalla Agregar Ginecólogo

Figura 305 Pantalla Agregar Ginecólogo

# II.1.10.2.1.39. Pantalla Modificar Ginecólogo

| Cedula:                    | 8888888                                    |             |  |
|----------------------------|--------------------------------------------|-------------|--|
| Nombres:                   | Ap. Patemo:                                | Ap. Matemo: |  |
| ana                        | nina                                       | nina        |  |
| Estado:                    | Deshabilitado O Hai                        | bilitado    |  |
| Fecha Nacimiento:          | 1980-08-08                                 |             |  |
| Foto anterior:             | 🛁 -                                        |             |  |
| Foto nueva:                |                                            | Examinar    |  |
| Email:                     | nina@hotmail.com                           |             |  |
| Centro de Salud:           | Seleccione un Centro d                     | e Salud 👻   |  |
| imail:<br>Centro de Salud: | nina@hotmail.com<br>Seleccione un Centro d | e Salud 👻   |  |

Figura 306 Pantalla Modificar Ginecólogo

| II.1.10.2. | 1.40. | Pantalla V        | er Ginecólogo                                      |
|------------|-------|-------------------|----------------------------------------------------|
|            |       |                   | Datos Ginecologo                                   |
|            |       |                   | Ci: 8888888<br>Apellidos y Nombre<br>nina nina ana |
|            |       | Estado:           | Habilitado I Habilitado                            |
|            |       | Fecha Nacimiento: | 1980-08-08                                         |
|            |       | Email:            | nina@hotmail.com                                   |
|            |       | Imprimi           | r 💽 Retornar 💽                                     |

# Figura 307 Pantalla Ver Ginecólogo

# II.1.10.2.1.41. Asignar Login y Clave a Ginecólogo

| Crea | r Login, Clave de Usuario |
|------|---------------------------|
|      | rolando tejerina cuellar  |
|      |                           |
|      |                           |
|      |                           |

Figura 308 Pantalla Asignar Login y Clave a Ginecólogo
|           | Gestion De Farmacia                             |            |                               |            |            |        |           |            |          |  |
|-----------|-------------------------------------------------|------------|-------------------------------|------------|------------|--------|-----------|------------|----------|--|
| Buscar po | por Ap.:   Habilitados Deshabilitados  Ejecutar |            |                               |            |            |        |           |            |          |  |
| AGREG     | AR FARMACL                                      | A          |                               |            |            |        |           |            |          |  |
| #         | Foto                                            | Carnét Id. | Apellidos y Nombres           | Centro     | Estado     | Borrar | Modificar | Clave      | Ver      |  |
| 1         |                                                 | 298544     | FIGUEROA FIGUEROA<br>GRACIELA | SAN LUIS   | Habilitado | ø      | 2         |            | ÷.,      |  |
| 2         |                                                 | 937852     | ROSAS CARECES<br>HORLANDO     | PALMARCITO | Habilitado | ø      | 2         |            | ÷.,      |  |
|           | 2                                               | 945324     | PERALES PERALES JULIA         | SAN LUIS   | Habilitado | a      | <b></b>   | _ <b>_</b> | <b>.</b> |  |
| 4         | <u>0</u> 6                                      | 88885555   | BUSTOS VERA ISABEL            | PALMARCITO | Habilitado | a      | 2         |            | <b>.</b> |  |
|           |                                                 |            | [[ 1                          | ]]         |            |        |           |            |          |  |

# II.1.10.2.1.42. Gestionar Farmacia

# Figura 309 Pantalla Gestionar Farmacéuticos

# II.1.10.2.1.43. Agregar Farmacéutico

| Adicionar Farmacia           |          |          |        |          |          |
|------------------------------|----------|----------|--------|----------|----------|
| Cédula:                      |          |          |        |          |          |
| Nombres:                     |          |          |        |          |          |
| Ap. Paterno:                 |          |          |        |          |          |
| Ap. Materno:                 |          |          |        |          |          |
| Fecha Nacimiento:            | Marzo    | -        | 1 -    | · 2012 - |          |
| Foto:                        |          |          |        | Examir   | nar      |
| Email:                       |          |          |        |          |          |
| Seleccionar Centro de Salud: | Seleccio | one un C | Centro | de Salud | <b>•</b> |
|                              | 00.00010 |          |        | ac calda |          |
| Guardar                      |          | Retor    | nar 💽  |          |          |

Figura 310 Pantalla Agregar Farmacéuticos

| Modificar Farmaceutico(a) |                        |                        |  |  |  |  |  |
|---------------------------|------------------------|------------------------|--|--|--|--|--|
| Cedula:                   | 945324                 |                        |  |  |  |  |  |
| Nombres:<br>JULIA         | Ap. Patemo:<br>PERALES | Ap. Matemo:<br>PERALES |  |  |  |  |  |
| Estado:                   | Deshabilitado          |                        |  |  |  |  |  |
| Fecha Nacimiento:         | 1967-06-01             |                        |  |  |  |  |  |
| Foto anterior:            | 2                      |                        |  |  |  |  |  |
| Foto nueva:               |                        | Examinar               |  |  |  |  |  |
| Email:                    | perales@hotmail.com    |                        |  |  |  |  |  |
| Centro de Salud:          | SAN LUIS 👻             |                        |  |  |  |  |  |
| Mod                       | ificar 💽 🛛 Retorna     | ar 💽                   |  |  |  |  |  |

#### II.1.10.2.1.44. Modificar Farmacéutico

#### Figura 311 Pantalla Modificar Farmacéutico

# II.1.10.2.1.45. Ver datos de Farmacéutico(a)

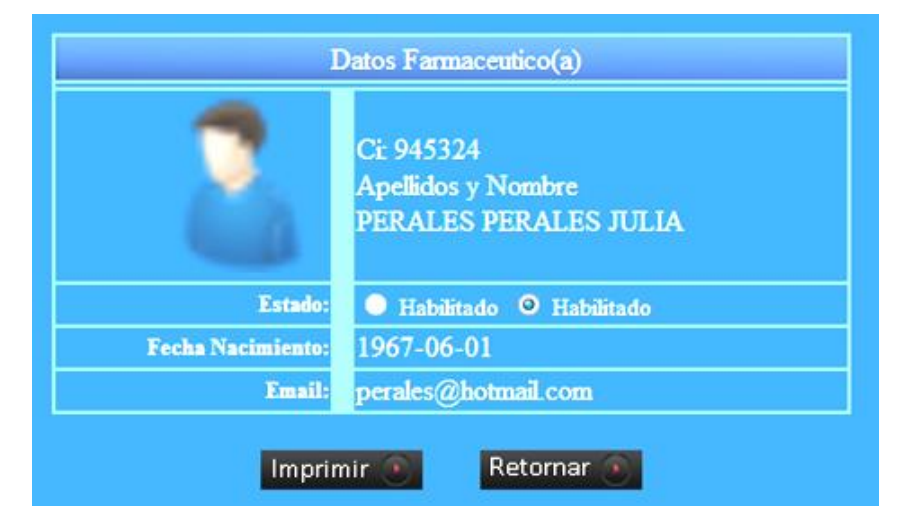

Figura 312 Pantalla Ver datos del Farmacéutico(a)

| Crear Login, Clave de Usuario |
|-------------------------------|
| GRACIELA FIGUEROA FIGUEROA    |
|                               |
| El minimo de caracteres es: ó |
|                               |
| Guardar Retornar 🕥            |

# II.1.10.2.1.46. Asignar Login y Clave al Farmacéutico

Figura 313 Pantalla Asignar Login y Clave al Farmacéutico(a)

# II.1.10.2.1.47. Seleccionar Centro de Salud para generar Reporte

| REPORTES                                                 |            |          |        |  |  |  |
|----------------------------------------------------------|------------|----------|--------|--|--|--|
| SELECCION UN CENTRO DE SALUD PARA PODER GENERAR REPORTES |            |          |        |  |  |  |
| Usuarios                                                 | NESTOR PAZ | <b>•</b> | Enviar |  |  |  |

#### Figura 314 Pantalla por el cual Genera Reporte el Jefe Médico

# II.1.10.2.1.48. Seleccionar Tipo de Reporte

| REPORTE                      | REPORTES DEL CENTRO DE SALUD DE NESTOR PAZ |  |  |  |  |  |
|------------------------------|--------------------------------------------|--|--|--|--|--|
| Personal del Centro de Salud | Entrar                                     |  |  |  |  |  |
| Reporte de Pacientes         | Entrar                                     |  |  |  |  |  |

Figura 315 Pantalla por el cual selecciona el tipo de reporte que se desea generar

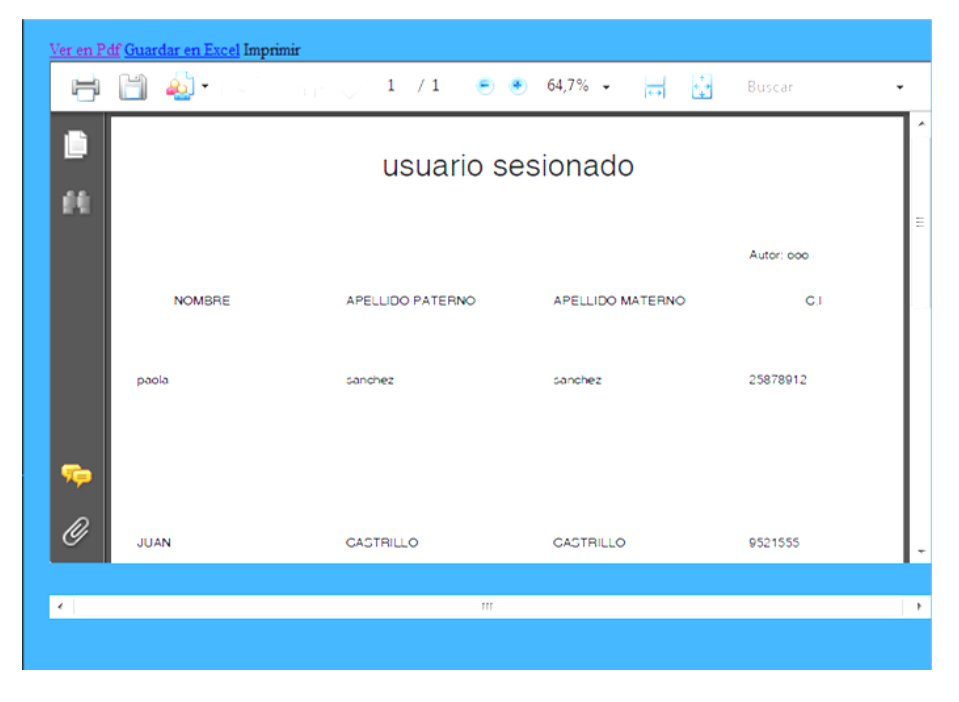

#### II.1.10.2.1.49. Pantalla del Reporte

Pantalla donde se genera el reporte en formato Pdf.

# II.1.10.2.2. Gestionar Personal de Salud para el rol de Jefe Médico

# II.1.10.2.2.1. Pantalla Gestionar Odontólogos

| 🦰 Menu Principal |          | Gestion De Medico Odontologo |           |                           |                |               |        |           |       |    |  |
|------------------|----------|------------------------------|-----------|---------------------------|----------------|---------------|--------|-----------|-------|----|--|
| JEFE MEDICO      | Buscar p | or Ap.:                      |           | 🔍 Habilitados 🔍 D         | leshabilitados | Ejecutar 💿    |        |           |       |    |  |
| pacientes        | AGRE     | GAR MEDICO                   | ODONTOLOG | o                         |                |               |        |           |       |    |  |
|                  | #        | Foto                         | Camét Id. | Apellidos y Nombres       | Centro         | Estado        | Borrar | Modificar | Clave | Ve |  |
| odontologos      | 1        |                              |           | RODAS BEJARANO<br>VANESA  | PALMARCITO     | Habilitado    |        | 2         | -     | Ē  |  |
| 2.5.             | 2        | 2                            | 8621515   | GUTIERREZ PEREZ JOSE      | PALMARCITO     | Habilitado    |        | 2         |       | ē  |  |
| - Pediatras      | 3        |                              | 9999999   | borja borja yami          | PALMARCITO     | Habilitado    | a      | <b></b>   | -     | ē  |  |
| Recepcionistas   | - 4      |                              | 12396378  | castillos andrade horacio | PALMARCITO     | Deshabilitado |        | 2         | 4     | ē  |  |
| Fefermeras       |          |                              |           | П                         | 1 ]]           |               |        |           |       |    |  |

Figura 316 Pantalla Gestionar odontólogo para el rol de Jefe Médico

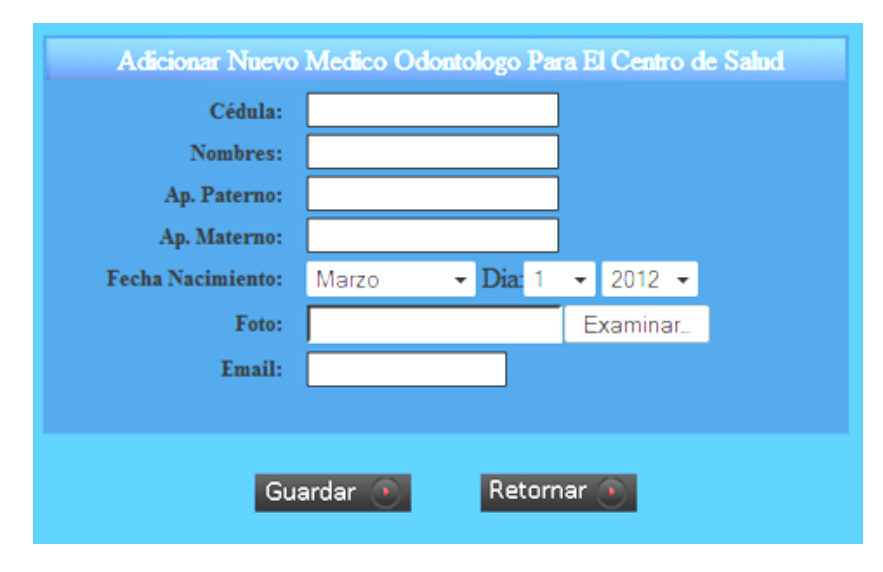

# II.1.10.2.2.2. Pantalla Agregar Odontólogo

Figura 317 Pantalla Agregar Odontólogo para el rol de Jefe Médico

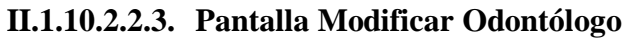

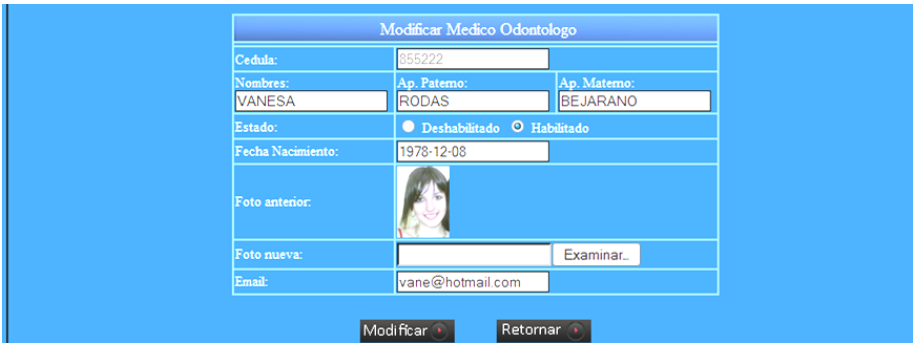

Figura 318 Pantalla Modificar Odontólogo para el rol de Jefe Médico

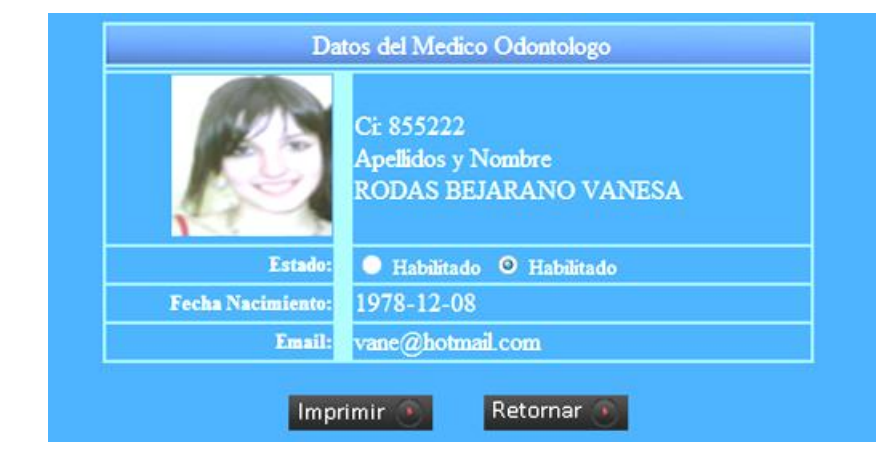

Figura 319 Pantalla Ver Datos del Odontólogo para el rol de Jefe Médico

II.1.10.2.2.5. Asignar Login y Clave al Odontólogo

| rear Login, Clave de Usuario  |
|-------------------------------|
| JOSE GUTIERREZ PEREZ          |
|                               |
|                               |
| El minimo de caracteres es: 6 |
|                               |

Figura 320 Pantalla Asignar Login y Clave al odontólogo par el rol de Jefe Médico

| Gestion De Medico Pediatra |           |            |                           |              |            |        |           |          |    |
|----------------------------|-----------|------------|---------------------------|--------------|------------|--------|-----------|----------|----|
| Buscar po                  | r Ap.:    |            | 🔍 Habilitados 🔍 Des       | shabilitados | Ejecutar   |        |           |          |    |
| AGREG                      | AR MEDICO | PEDIATRA   |                           |              |            |        |           |          |    |
| #                          | Foto      | Carnét Id. | Apellidos y Nombres       | Centro       | Estado     | Borrar | Modificar | Clave    | Ve |
|                            |           | 968745     | PEREIRA PEREZ ANA         | PALMARCITO   | Habilitado | ø      | <b></b>   | -        | Ē  |
|                            | 6         | 1310312    | MENDIVIL MENDIVI<br>JESUS | PALMARCITO   | Habilitado | ø      | <b></b>   | -        | ē  |
|                            |           |            | rosas vera patricia       | PALMARCITO   | Habilitado |        | 2         |          | ē  |
|                            | 2         | 8792132    | TEJADA TEJADA<br>FERNANDO | PALMARCITO   | Habilitado | ø      | <b></b>   | <b>.</b> | ē  |
| ( 1 U                      |           |            |                           |              |            |        |           |          |    |

# II.1.10.2.2.6. Pantalla Gestionar Médico Genera para el rol de Jefe Médico

Figura 321 Pantalla Gestionar Médico Pediatra para el rol de Jefe Médico

#### II.1.10.2.2.7. Pantalla Agregar Médico General

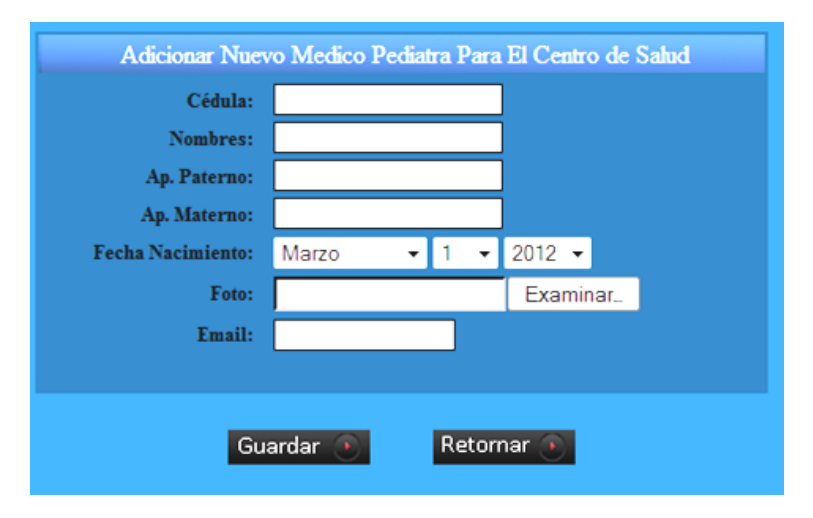

Figura 322 Pantalla Agregar Medico General para el rol de Jefe Médico

# Modificar Medico Pediatra Cedula: 968745 Nombres: Ap. Patemo: PEREZ ANA PEREIRA PEREZ Estado: • Deshabilitado • Fecha Nacimiento: 1980-08-08 • • Foto anterior: Estado: • Estado: • Foto nueva: Examinar. Email: ana@hotmail.com Modificar Modificar Retornar Examinar.

#### II.1.10.2.2.8. Pantalla Modificar Médico General

Figura 323 Pantalla Modificar Médico General para el rol de Jefe Médico

#### II.1.10.2.2.9. Pantalla Ver Datos de Médico General

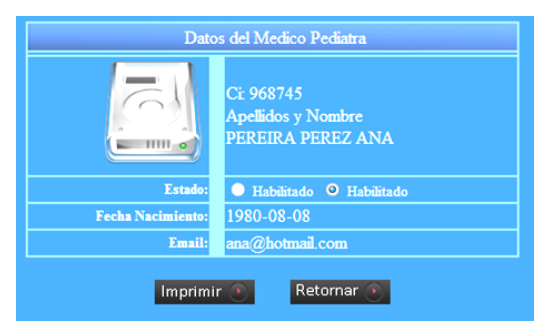

Figura 324 Pantalla Ver Datos de Médico General para el rol de Jefe Médico

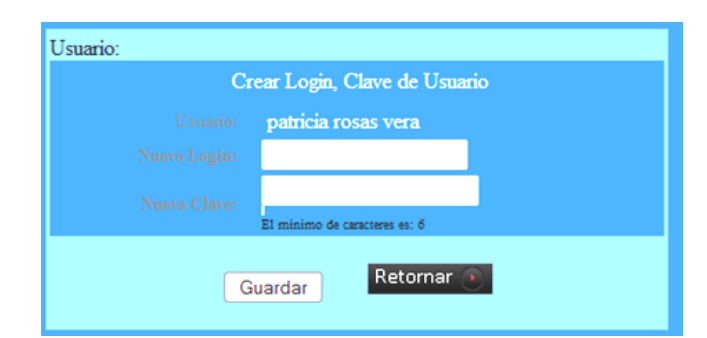

# II.1.10.2.2.10. Pantalla Asignar Login y Clave al Médico General

Figura 325 Pantalla Asignar Login y Clave al Médico General para el rol de Jefe Médico

|           | Gestion De Recepcionistas |            |                      |              |            |        |           |       |     |  |
|-----------|---------------------------|------------|----------------------|--------------|------------|--------|-----------|-------|-----|--|
| Buscar po | r Ap.:                    |            | 🔍 Habilitados 🔍 Des  | shabilitados | Ejecutar   |        |           |       |     |  |
| AGREG     | AR RECEPCIC               | ONISTA     |                      |              |            |        |           |       |     |  |
| #         | Foto                      | Carnét Id. | Apellidos y Nombres  | Centro       | Estado     | Borrar | Modificar | Clave | Ver |  |
| 1         |                           | 8529637    | Rios Martinez Martha | PALMARCITO   | Habilitado | ø      | 2         | -     |     |  |
|           | (( I ))                   |            |                      |              |            |        |           |       |     |  |

#### II.1.10.2.2.11. Gestionar Recepcionista para el rol de Jefe Médico

Figura 326 Pantalla Gestionar Recepcionistas para el rol de Jefe Médico

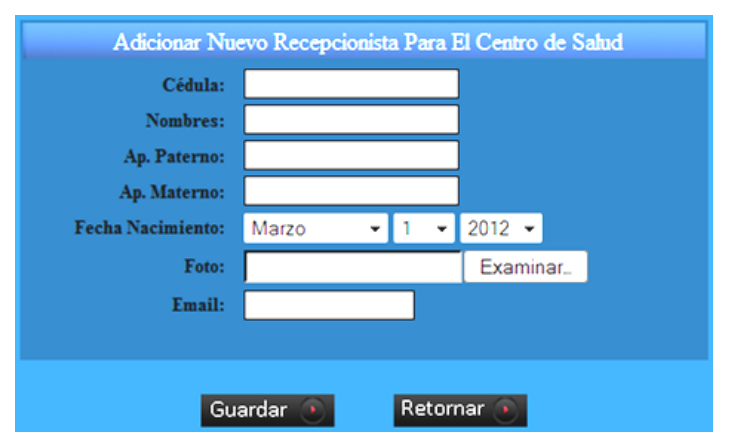

# II.1.10.2.2.12. Pantalla Agregar Recepcionista

Figura 327 Pantalla Agregar Recepcionista para el rol de Jefe Médico

# II.1.10.2.2.13. Pantalla Modificar Recepcionista

| Cedula:           | 8529637            |               |  |  |  |  |  |
|-------------------|--------------------|---------------|--|--|--|--|--|
| Nombres:          | Ap. Patemo:        | Ap. Matemo:   |  |  |  |  |  |
| Martha            | Rios               | Martinez      |  |  |  |  |  |
| Estado:           | Deshabilitado O    | Deshabilitado |  |  |  |  |  |
| Fecha Nacimiento: | 0171-10-09         |               |  |  |  |  |  |
| Foto anterior:    | -                  | -             |  |  |  |  |  |
| Foto nueva:       |                    | Examinar      |  |  |  |  |  |
| Email:            | martha@hotmail.com |               |  |  |  |  |  |

Figura 328 Pantalla Modificar Recepcionista para el rol de Jefe Médico

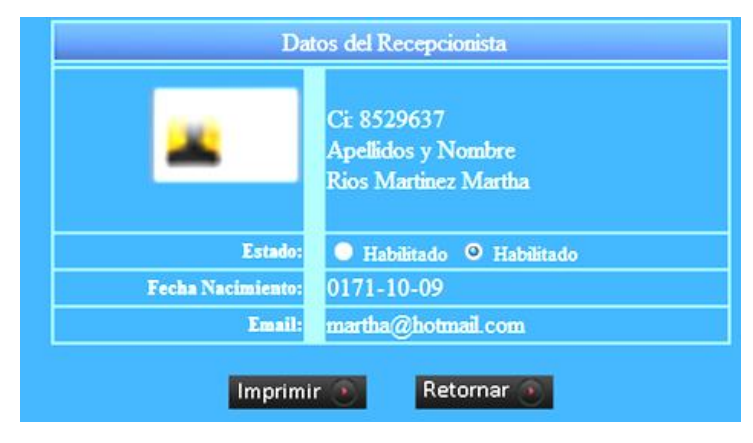

## II.1.10.2.2.14. Pantalla Ver Datos de Recepcionista

Figura 329 Pantalla Ver Datos para rol de Jefe Médico

#### II.1.10.2.2.15. Pantalla Asignar Login y Clave al Recepcionista

| Usuario:                      |                               |  |  |  |  |  |
|-------------------------------|-------------------------------|--|--|--|--|--|
| Crear Login, Clave de Usuario |                               |  |  |  |  |  |
| Usuario:                      | JOSE GUTIERREZ PEREZ          |  |  |  |  |  |
| Nuevo Login:                  |                               |  |  |  |  |  |
| Nueva Clave:                  | El minimo de caracteres es: 6 |  |  |  |  |  |
| C                             | Guardar Retornar 💿            |  |  |  |  |  |

Figura 330 Pantalla Asignar Login y Clave al Recepcionista para el rol de Jefe Médico

#### II.1.10.2.2.16. Pantalla Gestionar Enfermeras para el rol de Jefe Médico

| Buscar po | r Ap.:    |            | 🔍 🕒 Habilitados 🔍 D         | eshabilitados | Ejecutar 💽 |        |           |               |    |
|-----------|-----------|------------|-----------------------------|---------------|------------|--------|-----------|---------------|----|
| AGREG     | AR ENFERM | ERA        |                             |               |            |        |           |               |    |
| #         | Foto      | Carnét Id. | Apellidos y Nombres         | Centro        | Estado     | Borrar | Modificar | Clave         | Ve |
|           |           | 963963     | CASTILLOS GUTIERREZ<br>VIVI | PALMARCITO    | Habilitado | ø      | <b></b>   | - <del></del> | ŧ  |
|           |           |            |                             |               |            |        |           |               |    |

Figura 331 Pantalla Gestionar Enfermera para el rol de Jefe Médico

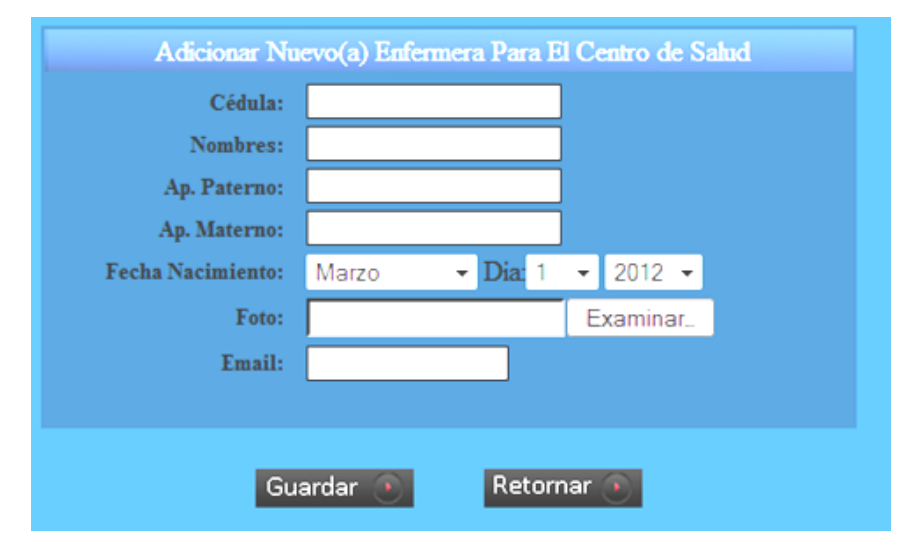

# II.1.10.2.2.17. Pantalla Agregar Enfermera

Figura 332 Pantalla Agregar Enfermera para el rol de Jefe Médico

#### II.1.10.2.2.18. Pantalla Modificar Enfermera

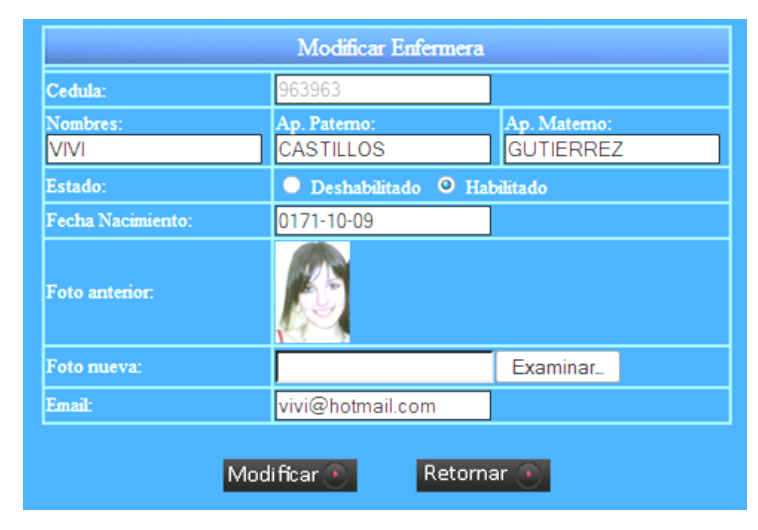

Figura 333 Pantalla Modificar Enfermera para el rol de Jefe Médico

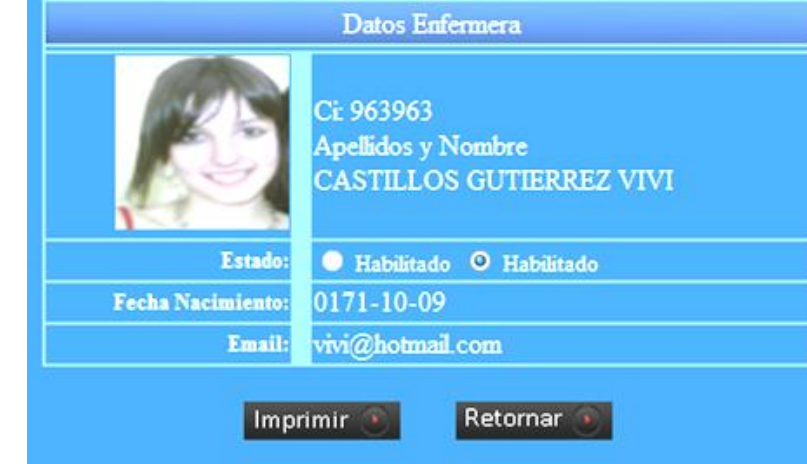

II.1.10.2.2.19. Pantalla Ver Datos de Enfermera

Figura 334 Pantalla Ver Datos de Enfermera para rol de Jefe Médico

# II.1.10.2.2.20. Pantalla Asignar Login y Clave a la Enfermera

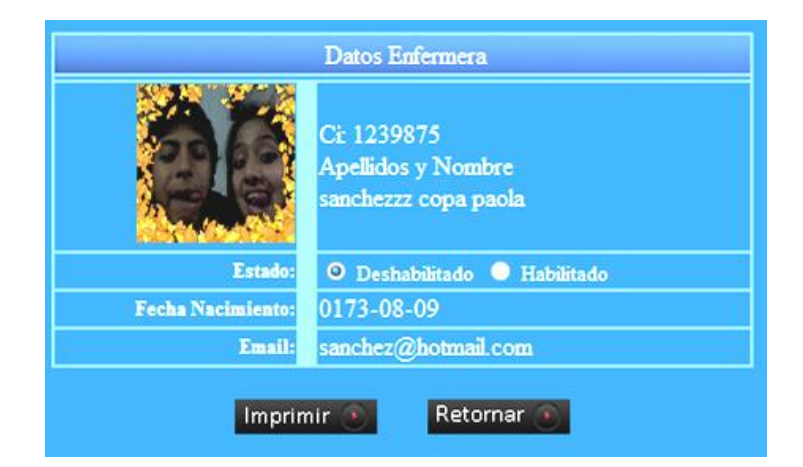

Figura 335 Pantalla Asignar Login y Clave a la Enfermera para el rol de Jefe Médico

## II.1.10.2.2.21. Pantalla Gestionar Ginecólogas (os) para el rol de Jefe Médico

|            |           |            | Gestion De Med          | ico Ginecologo |            |        |           |       |     |
|------------|-----------|------------|-------------------------|----------------|------------|--------|-----------|-------|-----|
| Buscar por | Ap.:      |            | 🔍 🕘 Habilitados 🔍 Des   | habilitados    | Ejecutar   |        |           |       |     |
| AGREGA     | AR MEDICO | GINECOLOGO |                         |                |            |        |           |       |     |
| #          | Foto      | Carnét Id. | Apellidos y Nombres     | Centro         | Estado     | Borrar | Modificar | Clave | Ver |
|            | 2         | 1656656    | ABAN CESPEDES<br>RONALD | PALMARCITO     | Habilitado | 6      | 9         | -     | ŧ.  |
|            | -         |            | [[ 1                    | 1]             |            |        |           |       |     |

Figura 336 Pantalla Gestionar Ginecólogas (os) para el rol de Jefe Médico

# II.1.10.2.2.22. Pantalla Agregar Ginecólogo

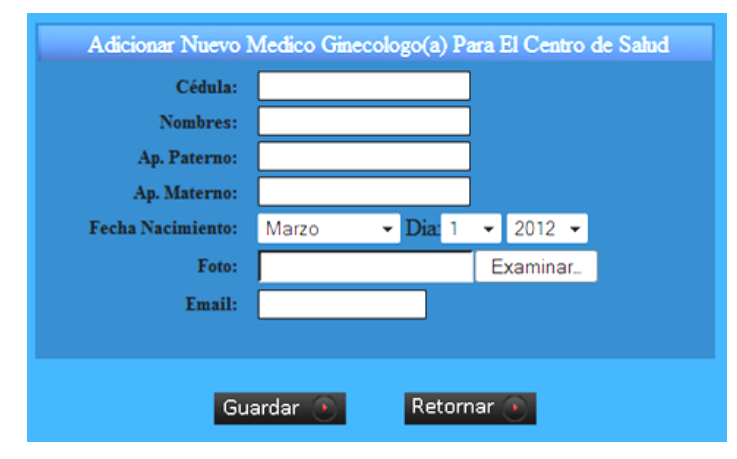

#### Figura 337Pantalla Agregar Ginecólogo para el rol de Jefe Médico

# II.1.10.2.2.23. Pantalla Modificar Ginecólogo

|                   | Modificar Medico Ginecologa |
|-------------------|-----------------------------|
| Cedula:           | 1656656                     |
| Nombres:          | Ap. Patemo: Ap. Matemo:     |
| RONALD            | ABAN CESPEDES               |
| Estado:           | Deshabilitado O Habilitado  |
| Fecha Nacimiento: | 1983-03-01                  |
| Foto anterior:    | 2                           |
| Foto nueva:       | Examinar                    |
| Email:            | ronald@hotmail.com          |
|                   |                             |
| N                 | Nodificar 💽 💦 Retornar 💽    |

Figura 338 Pantalla Modificar Ginecólogo para rol de Jefe Médico

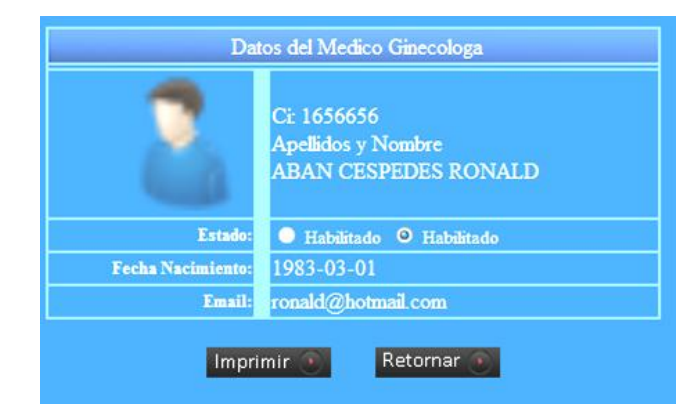

#### II.1.10.2.2.24. Pantalla Ver Datos del Ginecólogo

Figura 339 Pantalla Ver Datos del Ginecólogo para el rol de Jefe Médico

#### II.1.10.2.2.25. Pantalla Asignar Login y Clave al Ginecólogo

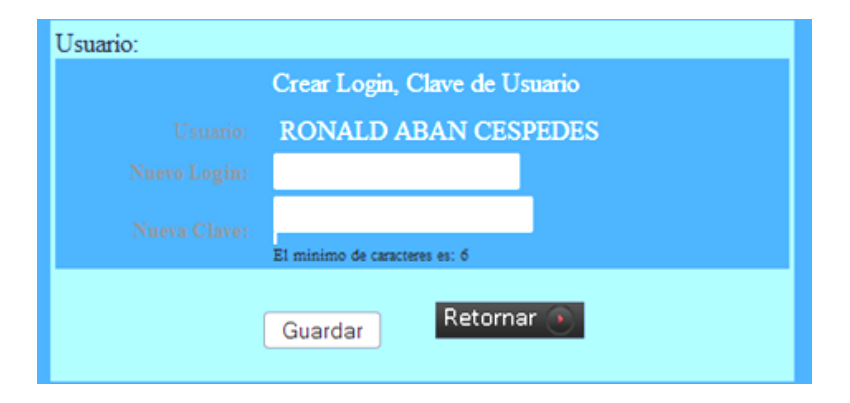

Figura 340 Pantalla Asignar Login y Clave para el rol de Jefe Médico

II.1.10.2.2.26. Pantalla Gestionar Farmacéutico para el rol de Jefe Médico

| Buscar por Ap.: |           |            | Habilitados Des           | habilitados | Ejecútar   |        |           |       |     |
|-----------------|-----------|------------|---------------------------|-------------|------------|--------|-----------|-------|-----|
| AGREGAR F       | ARMACIA   | 1          |                           |             |            |        |           |       |     |
| #               | Foto      | Carnét Id. | Apellidos y Nombres       | Centro      | Estado     | Borrar | Modificar | Clave | Ver |
|                 |           |            | ROSAS CARECES<br>HORLANDO | PALMARCITO  | Habilitado | ø      | <b></b>   | 4     | æ.  |
|                 | <u>06</u> | 88885555   | BUSTOS VERA ISABEL        | PALMARCITO  | Habilitado | a      | 2         |       | ÷.  |

Figura 341 Pantalla Gestionar Farmacéutico para el rol de Jefe Médico

| Nombros:          | <u> </u> |     |        |   |          |   |
|-------------------|----------|-----|--------|---|----------|---|
| Nomores:          | <u> </u> |     |        |   |          |   |
| Ap. Paterno:      | <u> </u> |     |        |   |          |   |
| Ap. Materno:      | L        | _   | _      |   | _        |   |
| Fecha Nacimiento: | Marzo    | • I | Dia: 1 | • | 2012 -   |   |
| Foto:             |          |     |        | E | xaminar. | - |
| Email:            |          |     |        |   |          |   |
|                   |          |     |        |   |          |   |

### II.1.10.2.2.27. Pantalla Agregar Farmacéutico

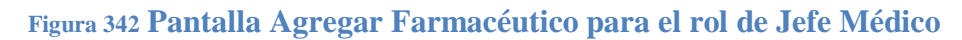

# II.1.10.2.2.28. Pantalla Modificar Farmacéutico

|                   | Modificar Farmaceutico(a)  |             |  |  |  |  |  |
|-------------------|----------------------------|-------------|--|--|--|--|--|
| Cedula:           | 937852                     |             |  |  |  |  |  |
| Nombres:          | Ap. Patemo:                | Ap. Matemo: |  |  |  |  |  |
| HORLANDO          | ROSAS                      | CARECES     |  |  |  |  |  |
| Estado:           | Deshabilitado O Habilitado |             |  |  |  |  |  |
| Fecha Nacimiento: | 1988-08-08                 |             |  |  |  |  |  |
| Foto anterior:    | C                          |             |  |  |  |  |  |
| Foto nueva:       |                            | Examinar    |  |  |  |  |  |
| Email:            | 88or@hotmail.com           |             |  |  |  |  |  |
| М                 | odificar 💽 🛛 Retorr        | nar 💽       |  |  |  |  |  |

Figura 343 Pantalla Modificar Farmacéutico para el rol de Jefe Médico

II.1.10.2.2.29. Pantalla Ver Datos del Farmacéutico

| C                 | Ci: 937852<br>Apellidos y Nombre<br>ROSAS CARECES HORLANDO |
|-------------------|------------------------------------------------------------|
| Estado:           | Habilitado Ø Habilitado                                    |
| Fecha Nacimiento: | 1988-08-08                                                 |
| Email:            | 88or@hotmail.com                                           |

Figura 344 Pantalla Ver Datos del Farmacéutico para el rol de Jefe Médico

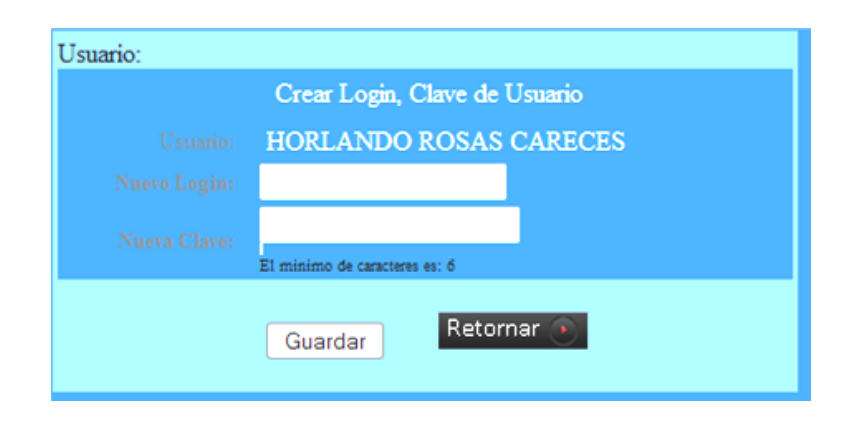

# II.1.10.2.2.30. Pantalla Asignar Login y Clave al Farmacéutico

Figura 345 Pantalla Asignar Login y Clave al Farmacéutico para el rol de Jefe Médico

#### II.1.10.2.3. Gestionar Carpeta Familiar

II.1.10.2.3.1. Pantalla Gestionar Carpeta Familiar para el rol de Recepcionista

|             |            | Carpeta Familia            | r          |                                 |           |
|-------------|------------|----------------------------|------------|---------------------------------|-----------|
| Buscar ap.: |            | Habilitados Deshabilitados | Ejecutar 💽 |                                 |           |
| Adicionar   |            |                            |            |                                 |           |
| #           | No.Carpeta | Apellidos y Nombres        | C.I.       | Nuevo Paciente                  | Pacientes |
|             | 96335      | TABERA TABERA LAURA        | 2000000    | <u>Nuevo</u><br><u>Paciente</u> | Ver       |
|             | 45499      | PEREZ PEREZ PEDRO          | 2453245    | <u>Nuevo</u><br>Paciente        | Ver       |
|             | 12345      | ANDRADE CASTILLO LUIS      | 6788655    | <u>Nuevo</u><br>Paciente        | Ver       |
|             | 8512       | BLACUTT ROSAS BETMAR MARIO | 7171543    | <u>Nuevo</u><br>Paciente        | Ver       |
|             | 13         | qqqqq nina ana             | 8888888    | <u>Nuevo</u><br>Paciente        | Ver       |
|             | 159753     | <u>NINA NINA CARLOS</u>    | 56767645   | <u>Nuevo</u><br>Paciente        | Ver       |
|             |            | (( 1 ))                    |            |                                 |           |

Figura 346 Pantalla Gestionar Carpeta Familiar para el rol de Recepcionista

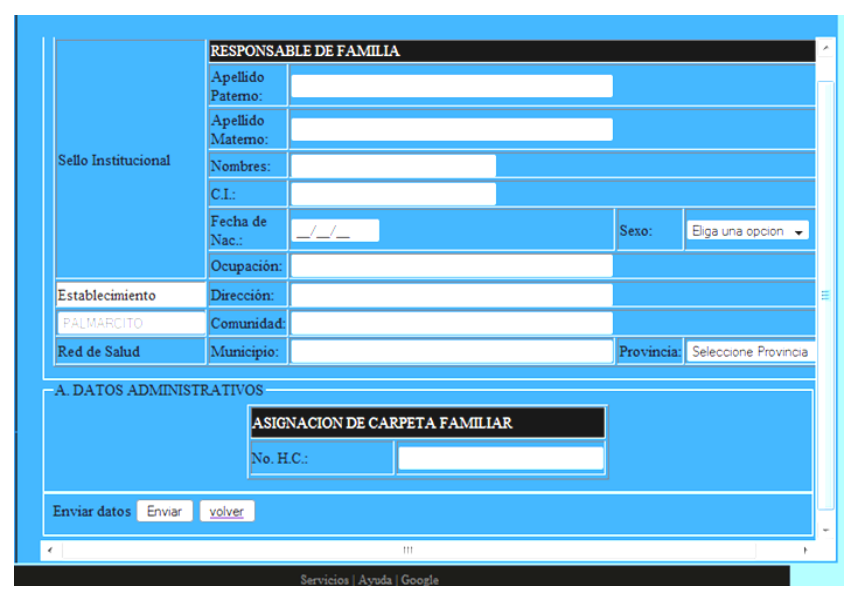

# II.1.10.2.3.2. Pantalla Agregar Carpeta Familiar para el rol de Recepcionista

Figura 347 Pantalla Agregar Carpeta Familiar para el rol de Recepcionista

II.1.10.2.3.3. Pantalla Nuevo Paciente para el rol de Recepcionista

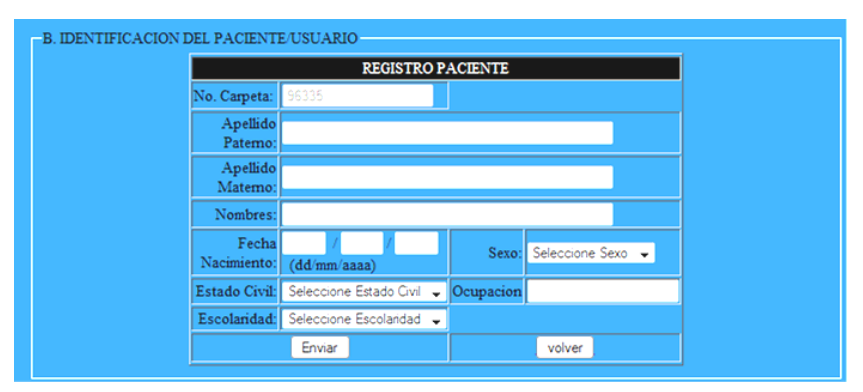

Figura 348 Pantalla Nuevo Paciente para el rol de Recepcionista

# PACIENTES Buscar por Ap.: Habilitados Habilitados Ejecutar Ejecutar Eje

# II.1.10.2.3.4. Pantalla Ver Pacientes para el rol de Recepcionista

Figura 349 Pantalla Ver Pacientes para el rol de Recepcionista

|                      | Datos del Responsable de | Familia |         |  |  |
|----------------------|--------------------------|---------|---------|--|--|
| Nombre y apellidos:  | LAURA TABERA TABERA      | Ą       |         |  |  |
| C.I.:                | 2000000                  |         |         |  |  |
| Ocupacion:           | SECRETARIA               |         |         |  |  |
| Fecha de Nacimiento: | 1988-10-03               |         |         |  |  |
| Registrado por:      | Martha Rios Martinez     | C.I.:   | 8529637 |  |  |
| Centro de Salud:     | PALMARCITO               |         |         |  |  |
|                      | Imprimir 💽 Retorna       | r 💽     |         |  |  |

II.1.10.2.3.5. Pantalla Ver Datos de Responsable de Familia

Figura 350 Pantalla Ver Datos de Responsable de Familia

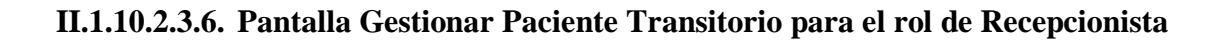

|             | 4                   | NORMON CONTROL | and the second second sec |           |
|-------------|---------------------|----------------|----------------------------------------------------------------------------------------------------|-----------|
| Buicar ap.: | 🔍 Habilitados 🔍     | Deshabilitados | Ejecutar 🛞                                                                                                    |           |
| Adicionar   |                     |                |                                                                                                    |           |
| #           | Apellidos y Nombres | C.I.           | Nuevo Paciente                                                                                                    | Pacientes |
| 1           | LLANOS LLANOS PABLO | 50000          | Nuevo Paciente                                                                                                    | Ver       |
|             |                     | 11 11          |                                                                                                    |           |

Figura 351 Pantalla Gestionar Paciente Transitorio para el rol de Recepcionista

|                        | REGISTRO P.               | ACIENTE   |                   |
|------------------------|---------------------------|-----------|-------------------|
| CI del<br>Responsable: | 50000                     |           |                   |
| Apellido<br>Paterno:   |                           |           |                   |
| Apellido<br>Matemo:    |                           |           |                   |
| Nombres:               |                           |           |                   |
| Fecha<br>Nacimiento:   | / /<br>(dd/mm/aaaa)       | Sexo:     | Seleccione Sexo 👻 |
| Estado Civil:          | Seleccione Estado Civil 🖕 | Ocupacion |                   |
| Escolaridad:           | Seleccione Escolaridad 👻  |           |                   |
|                        | Enviar                    |           | volver            |

# II.1.10.2.3.7. Pantalla Agregar Nuevo Paciente Transitorio

Figura 352 Pantalla Agregar Nuevo Paciente Transitorio para el rol de Recepcionista

#### II.1.10.2.3.8. Pantalla Ver Pacientes Transitorios para el rol de Recepcionista

|                 | Pacientes Transitorios |                      |                  |  |  |  |  |
|-----------------|------------------------|----------------------|------------------|--|--|--|--|
| Buscar por Ap.: | • Habilita             | dos 🔍 Deshabilitados | Ejecutar 💿       |  |  |  |  |
| #               | Codigo Paciente        | Ape                  | llidos y Nombres |  |  |  |  |
| 1               | T-1111L11L             | LLAN                 | OS LLANOS PABLO  |  |  |  |  |
|                 |                        | [[ 1 ]]              |                  |  |  |  |  |

Figura 353 Pantalla Ver Pacientes Transitorios para el rol de Recepcionista

II.1.10.2.3.9. Pantalla Ver Datos del Paciente Transitorio para el rol de Recepcionista

| Da                   | Datos del Responsable de Familia Transitorio |  |  |  |  |  |
|----------------------|----------------------------------------------|--|--|--|--|--|
| Nombre y apellidos:  | PABLO LLANOS LLANOS                          |  |  |  |  |  |
| C.I.:                | 50000                                        |  |  |  |  |  |
| Ocupacion:           | ESTUDIANTE                                   |  |  |  |  |  |
| Fecha de Nacimiento: | 1988-10-03                                   |  |  |  |  |  |
| Registrado por:      | Martha Rios Martinez C.I.: 8529637           |  |  |  |  |  |
| Centro de Salud:     | PALMARCITO                                   |  |  |  |  |  |
|                      | Imprimir 🕐 Retornar 🕥                        |  |  |  |  |  |

Figura 354 Pantalla Ver Datos del Paciente Transitorio para el rol de Recepcionista

## II.1.10.2.4.1. Pantalla Gestionar Historiales Clínicos para el rol de Enfermera

|             | Carpeta Familiar |                                                         |            |           |  |  |
|-------------|------------------|---------------------------------------------------------|------------|-----------|--|--|
| Buscar ap.: |                  | <ul> <li>Habilitados</li> <li>Deshabilitados</li> </ul> | Ejecutar 💽 |           |  |  |
| #           | No.Carpeta       | Apellidos y Nombres                                     | C.I.       | Pacientes |  |  |
| 1           | 96335            | TABERA TABERA LAURA                                     | 2000000    | Ver       |  |  |
| 2           | 45499            | PEREZ PEREZ PEDRO                                       | 2453245    | Ver       |  |  |
| 3           | 12345            | ANDRADE CASTILLO LUIS                                   | 6788655    | Ver       |  |  |
| - 4         | 8512             | BLACUTT ROSAS BETMAR MARIO                              | 7171543    | Ver       |  |  |
| 5           | 13               | qqqqqq nina ana                                         | 8888888    | Ver       |  |  |
| 6           | 159753           | NINA NINA CARLOS                                        | 56767645   | Ver       |  |  |
|             | _                | [[ 1 ]]                                                 |            |           |  |  |

Figura 355 Pantalla Gestionar Historiales Clínicos para el rol de Enfermera

II.1.10.2.4.2. Pantalla Ver Pacientes para el rol de Enfermera

|                 |                 | PACIENTES                                               |            |
|-----------------|-----------------|---------------------------------------------------------|------------|
| Buscar por Ap.: |                 | <ul> <li>Habilitados</li> <li>Deshabilitados</li> </ul> | Ejecutar 💽 |
| #               | Codigo Paciente | Apellidos y Nombres                                     | Historial  |
|                 | 0981R2BB        | BLACUTT ROSAS BETMAR                                    | Ver        |
| 2               | 199RR73M        | BLACUTT ROSAS MARIO                                     | Ver        |
|                 |                 | [[ 1 ]]                                                 |            |

Figura 356 Pantalla Ver Pacientes para el rol de Enfermera

II.1.10.2.4.3. Pantalla Historial Clínico para el rol de Enfermera

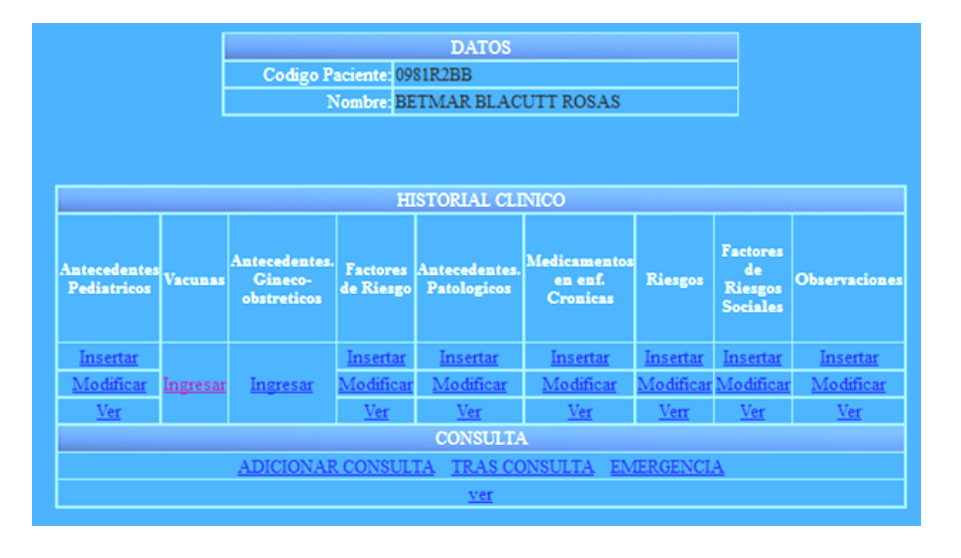

Figura 357 Pantalla Historial Clínico para el rol de Enfermera

#### II.1.10.2.4.4. Pantalla Agregar Antecedentes Pediátricos

| C. ANTECEDENTES PEDIATRICOS |                      |                   |                    |  |
|-----------------------------|----------------------|-------------------|--------------------|--|
| Codigo Paciente             | 88R82R88             |                   |                    |  |
| Nombre                      | MARTINA NINA ROJ.    | AS                |                    |  |
| Peso RN:                    |                      | Tipo de<br>parto: | Eliga una opcion 👻 |  |
| Obs. Perinatales:           |                      |                   |                    |  |
| Lactancia                   | Eliga una opcion 🛛 🚽 |                   |                    |  |
|                             | Enviar               |                   | volver             |  |

Figura 358 Pantalla Agregar Antecedentes Pediátricos

#### II.1.10.2.4.5. Pantalla Modificar Antecedentes Pediátricos

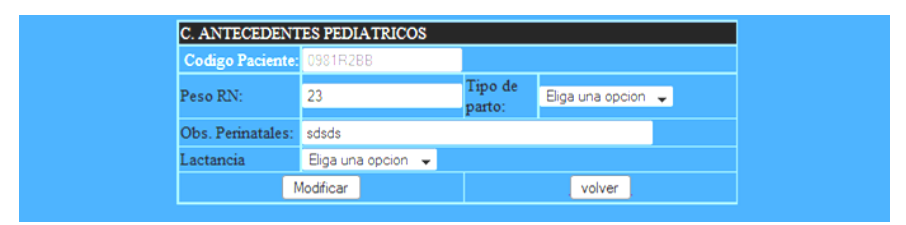

Figura 359 Pantalla Modificar Antecedentes Pediátricos

# II.1.10.2.4.6. Pantalla Ver Antecedentes Pediátricos

| C. ANTECEDENTES PEDIATRICOS |           |                   |            |
|-----------------------------|-----------|-------------------|------------|
| Codigo Paciente:            | 0981R2BB  |                   |            |
| Peso RN:                    | 23        | Tipo de<br>parto: | Normal     |
| Obs. Perinatales:           | sdsds     |                   |            |
| Lactancia                   | Esclusiva |                   |            |
| Imprimir                    |           |                   | Retornar 💿 |

Figura 360 Pantalla Ver Antecedentes Pediátricos

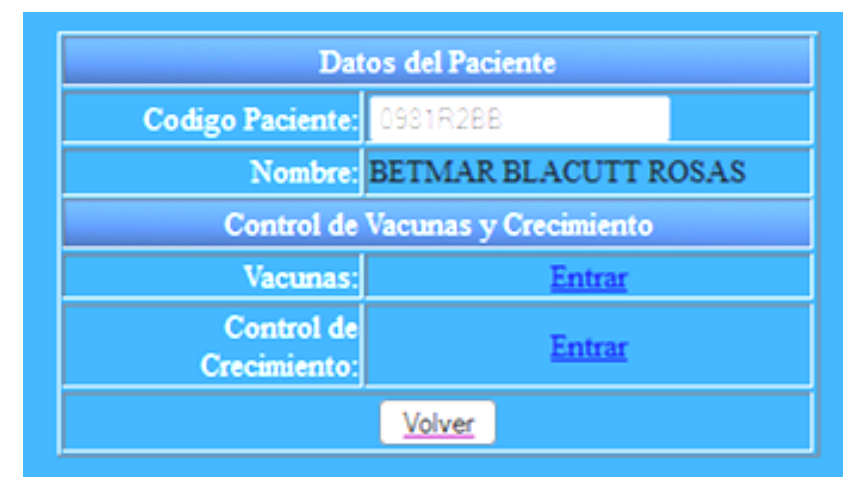

## II.1.10.2.4.7. Pantalla agregar Vacuna y Control de Crecimiento

Figura 361Pantalla donde se puede agregar la Vacuna a un paciente como también un Control de Crecimiento

II.1.10.2.4.8. Pantalla gestionar Vacunas al paciente

| <u>.</u>            |              |               |              | Datos del P     | aciente          |             |         |
|---------------------|--------------|---------------|--------------|-----------------|------------------|-------------|---------|
| Menu Principal      | Codigo       | Paciente: 098 | 1R2BB        |                 |                  |             |         |
| ENFERMERIA          |              | Nombre: BET   | MAR BLACUT   | T ROSAS         |                  |             |         |
|                     |              |               |              | Gestion de V    | acunas           |             |         |
| Gestionar Historial |              |               |              |                 | Eiecu            | tar 🕥       |         |
| Gestionar Historial | is uscal por | vacuma        |              | • Habilitados   | Desnabrittados   |             |         |
| Transitorios        | #            | Codigo        | Nombre       | Numero de Dosis | Estado de Vacuna | Insertar    | Ver     |
|                     | 1            |               | ANTIPOLIO    |                 | Habilitado       |             | <u></u> |
| pacientes           | 2            |               | BCG          |                 | Habilitado       | <b>&gt;</b> |         |
|                     | 3            | 3             | Pentavalente |                 | Habilitado       | <b>&gt;</b> |         |
|                     | 4            | 4             | sarampion    |                 | Habilitado       | <b>&gt;</b> | ÷       |
|                     |              |               |              | <u>Volve</u>    | <u>r</u>         |             |         |

Figura 362 Pantalla gestiona todas las vacunas del paciente

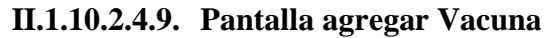

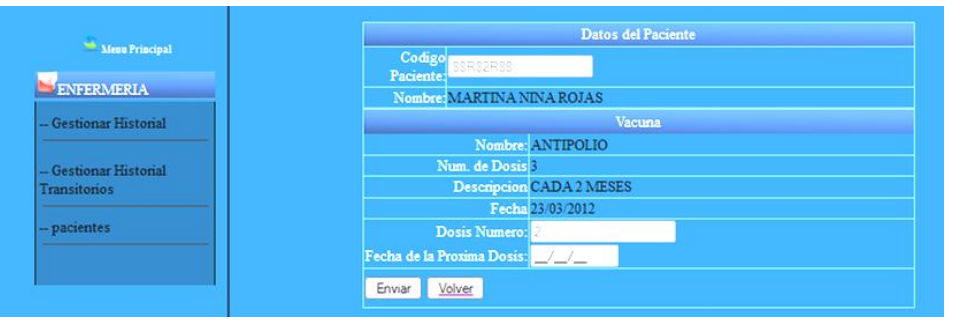

Figura 363Pantalla agregar vacuna al paciente

|                       |        |                  |                 | Datos del Paciente          |            |            |
|-----------------------|--------|------------------|-----------------|-----------------------------|------------|------------|
| Mean Principal        | Codigo | Paciente: 00R02R | 88              |                             |            |            |
| ENFERMERIA            |        | Nombre: MARTE    | NA NINA ROJAS   |                             |            |            |
|                       |        |                  |                 | Ver de Vacunas              |            |            |
| - Gestionar Historial |        | Nombre           | Numero de Dosis | Centro                      | Personal   | Scha       |
| Gestionar Historial   | 1      | ANTIPOLIO        |                 | VIVI CASTILLOS<br>GUTIERREZ | PALMARCITO | 2012-03-15 |
| Transitorios          |        | Imprim           | ir 🕘            |                             | Retornar   | •          |

Figura 364 Pantalla ver una vacuna determinada del paciente

#### II.1.10.2.4.11. Pantalla gestionar Control de Crecimiento del paciente

|                                  | Datos del Paciente             |            |
|----------------------------------|--------------------------------|------------|
| Codigo Paciente: 0981R2          | 3B                             |            |
| Nombre: BETMA                    | R BLACUTT ROSAS                |            |
|                                  | Control de Crecimiento         |            |
| Buscar oor Varuna :              | 🔍 Habilitados 🕥 Dasbabilitados | Ejecutar 💽 |
| Adicionar Control de Crecimiento |                                |            |
|                                  |                                |            |
|                                  | Fecha                          | Ver        |
|                                  | 2012-02-05                     |            |
| 2                                | 2012-02-29                     |            |
| 3                                | 2012-03-01                     |            |
| 4                                | 2012-03-07                     |            |
|                                  | 2012 02 16                     | #5         |
|                                  | 2012-03-13                     |            |

Figura 365 Pantalla gestionar todos los Controles de Crecimiento del paciente

# II.1.10.2.4.12. Pantalla agregar nuevo Control de Crecimiento

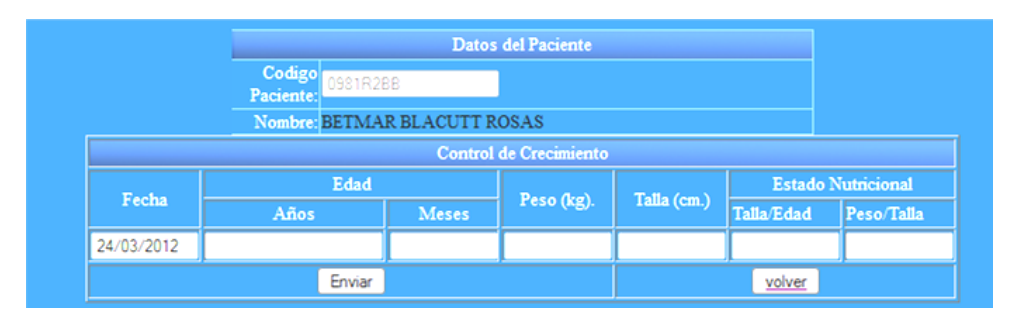

Figura 366 Pantalla agregar un nuevo Control de Crecimiento al Paciente

# II.1.10.2.4.13. Pantalla Ver datos del un Control de Crecimiento

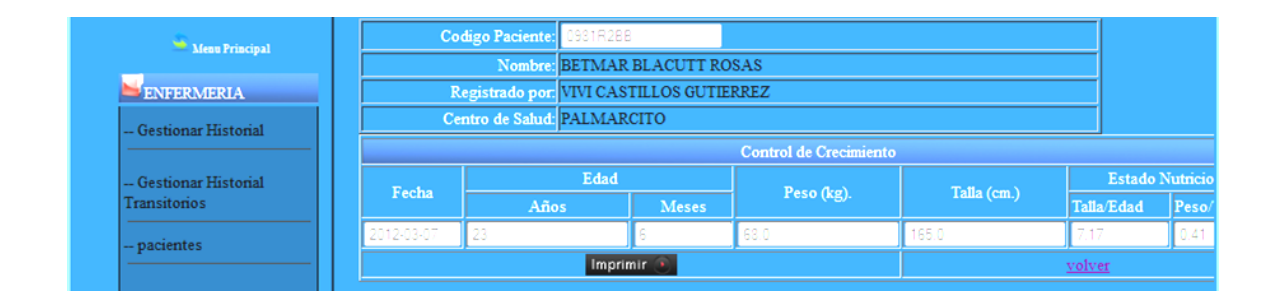

Figura 367 Pantalla ver datos de un Control de Crecimiento determinado

#### II.1.10.2.4.14. Pantalla Antecedentes Gineco- Obstetricos

| Codigo Paciente:                             | 0981R2BB             |                                    |  |  |  |
|----------------------------------------------|----------------------|------------------------------------|--|--|--|
| Nombre:                                      | BETMAR BLACUTT ROSAS |                                    |  |  |  |
| ANTECEDENTES GINECO                          | - OBSTETRICOS        |                                    |  |  |  |
| Embarazos G_P_A_C                            | PAP                  | Anticoncepcion                     |  |  |  |
| <u>Modificar Embarazos</u><br><u>G_P_A_C</u> | Modificar PAP        | <u>Modificar</u><br>Anticoncepcion |  |  |  |
| Ver Embarazos G_P_A_C                        | Ver PAP              | Ver Anticoncepcion                 |  |  |  |

Figura 368 Pantalla Antecedentes Gineco- Obstetricos

# II.1.10.2.4.15. Agregar Factores de Riesgo

| F. FACTORES DE I    | RIESGO           |            |        |  |
|---------------------|------------------|------------|--------|--|
| Codigo Paciente:    | 199RR73M         |            |        |  |
| Nombre:             | MARIO BLACUTT RO | SAS        |        |  |
| ALERGIAS:           |                  |            |        |  |
| GRUPO<br>SANGUINEO: |                  | FACTOR Rh. |        |  |
| OTROS               |                  |            |        |  |
|                     | Enviar           |            | volver |  |

Figura 369 Pantalla Agregar Factores de Riesgo

# II.1.10.2.4.16. Pantalla Modificar Factores de Riesgo

| F. FACTORES DE      | RIESGO   |            |        |  |
|---------------------|----------|------------|--------|--|
| Codigo Paciente:    | 0981R2BB |            |        |  |
| ALERGLAS:           | nose     |            |        |  |
| GRUPO<br>SANGUINEO: | μ        | FACTOR Rh. | +      |  |
| OTROS               | mmm      |            |        |  |
| Modificar           |          |            | volver |  |

# Figura 370 Pantalla Modificar Factores de Riesgo

# II.1.10.2.4.17. Pantalla Ver Factores de Riesgo

| F. FACTORES DE RIESGO |          |              |  |  |
|-----------------------|----------|--------------|--|--|
| Codigo Paciente:      | 0981R2BB |              |  |  |
| ALERGLAS:             | nose     |              |  |  |
| GRUPO SANGUINEO:      | rh       | FACTOR Rh. + |  |  |
| OTROS                 | mmm      |              |  |  |
| İmprimir 💽            |          | Retornar 💽   |  |  |
|                       |          |              |  |  |

Figura 371 Pantalla Ver Factores de Riesgo

# II.1.10.2.4.18. Pantalla Agregar Antecedentes Patológicos

| Codigo Paciente:            | 0981R2BB             |           |          |  |  |
|-----------------------------|----------------------|-----------|----------|--|--|
| Nombre:                     | BETMAR BLACUTT ROSAS |           |          |  |  |
| G. ANTECEDENTES PATOLOGICOS |                      |           |          |  |  |
| Hospitalizaciones por:      | Año                  | Evolucion | Eliminar |  |  |
|                             |                      |           |          |  |  |
| Adicionar                   |                      |           |          |  |  |
| Enviar                      |                      |           |          |  |  |

Figura 372 Pantalla Agregar Antecedentes Patológicos

#### II.1.10.2.4.19. Pantalla Modificar Antecedentes Patológicos

| Codig                        | go Paciente: | 0981R2BB |           |
|------------------------------|--------------|----------|-----------|
| Nombre: BETMAR BLACUTT ROSAS |              |          |           |
| G. ANTECEDENTES PATOLOGICOS  |              |          |           |
| Hospitalizaciones por:       |              | Año      | Evolucion |
| vesicularr                   |              | 1900     | mala      |
|                              | Modificar    |          | volver    |

Figura 373 Pantalla Modificar Antecedentes Patológicos

#### II.1.10.2.4.20. Pantalla Ver Antecedentes Patológicos

| Ver Antecedentes Patologicos |                       |                  |       |           |
|------------------------------|-----------------------|------------------|-------|-----------|
| Codigo Pacier                | nte: 0981R2BB         |                  |       |           |
| Nom                          | ore: BETMAR BLACUTT R | OSAS             |       |           |
| #                            | Hospitalizacion       | es por:          | Año   | Evolucion |
| 1                            | vesicularr            |                  | 1900  | mala      |
|                              | apendice              |                  | 2323  | correctaa |
| [[ 1 ]]                      |                       |                  |       |           |
|                              |                       | Imprimir 💽 Retor | nar 💿 |           |

# Figura 374 Pantalla Ver Antecedente Patológicos

# II.1.10.2.4.21. Pantalla Agregar Medicamentos en Enfermedades Crónicas

| Codigo Paciente                  | 0981R2BB    |              |        |          |
|----------------------------------|-------------|--------------|--------|----------|
| Nombre: BETMAR BLACUTT ROSAS     |             |              |        |          |
| H. MEDICAMENTOS EN ENF. CRONICAS |             |              |        |          |
| Inicio                           | Medicamento | Dosificacion | Final  | Eliminar |
|                                  |             |              |        |          |
| Adicionar                        |             |              |        |          |
| Fr                               | viar        |              | volver |          |

Figura 375 Pantalla Agregar Medicamentos en Enfermedades Crónicas

| Codigo Paciente              | 0981R2BB                         |              |       |  |  |
|------------------------------|----------------------------------|--------------|-------|--|--|
| Nombre: BETMAR BLACUTT ROSAS |                                  |              |       |  |  |
| H. MEDICAMENTOS I            | H. MEDICAMENTOS EN ENF. CRONICAS |              |       |  |  |
| Inicio                       | Medicamento                      | Dosificacion | Final |  |  |
| 12                           | mucho                            | 12           | AHOR  |  |  |
|                              | 1.                               |              |       |  |  |

# II.1.10.2.4.22. Pantalla Modificar Medicamentos en Enfermedades Crónicas

Figura 376 Pantalla Modificar Medicamentos en Enfermedades Crónicas

# II.1.10.2.4.23. Pantalla Ver Medicamentos en Enfermedades Crónicas

|                     | Ver Antecedentes Medicamentos En Enfermedades Cronicas |             |              |       |  |
|---------------------|--------------------------------------------------------|-------------|--------------|-------|--|
| Codigo<br>Paciente: | 0981R2BB                                               |             |              |       |  |
| Nombre:             | BETMAR BLACUTT ROS                                     | SAS         |              |       |  |
| #                   | Inicio:                                                | Medicamento | Dosificación | Final |  |
|                     | 23                                                     | dfd         | sfdf         | sdad  |  |
|                     | 12                                                     | mucho       | 12           | AHOR  |  |
|                     |                                                        | ee          | ee           | ee    |  |
| 4                   | 22                                                     | hola        | hola         | hola  |  |
|                     | (( 1 ))                                                |             |              |       |  |
|                     | Imprimir 💽 Retornar 🕥                                  |             |              |       |  |

Figura 377 Pantalla Ver Medicamentos en Enfermedades Crónicas

# II.1.10.2.4.24. Pantalla Agregar Riesgos

| I. RIESGOS       |                      |
|------------------|----------------------|
| Codigo Paciente  | 0981R2BB             |
| Nombre           | BETMAR BLACUTT ROSAS |
| NOMBRE           |                      |
| Seleccione 👻     | Seleccione 👻         |
| Adicionar Riesgo |                      |
| Enviar           | volver               |

Figura 378 Pantalla Agregar Riesgos

#### II.1.10.2.4.25. Pantalla Modificar Riesgos

| I. RIESGOS      |                      |
|-----------------|----------------------|
| Codigo Paciente | : 0981R2BB           |
| Nombre          | BETMAR BLACUTT ROSAS |
| NOMBRE          |                      |
| Seleccione 🗸    | Seleccione 👻         |
| Modificar       | volver               |
| Modifical       | <u>voiver</u>        |

#### Figura 379 Pantalla Modificar Riesgos

# II.1.10.2.4.26. Pantalla Ver Riesgos

|                       | Ver Riesgos            |          |  |  |  |
|-----------------------|------------------------|----------|--|--|--|
| Codigo Pacient        | e: 0981R2BB            |          |  |  |  |
| Nombr                 | e BETMAR BLACUTT ROSAS |          |  |  |  |
| #                     | Riesgo                 | Dato     |  |  |  |
| 1                     | HIPERTENSION           | Personal |  |  |  |
|                       | DIABETES               | Ninguno  |  |  |  |
| 3                     | TRANSFUSIONES          | Familiar |  |  |  |
|                       | [[ 1 ]]                |          |  |  |  |
| Imprimir 🕥 Retornar 💽 |                        |          |  |  |  |
|                       |                        |          |  |  |  |

#### Figura 380 Pantalla Ver Riesgos

#### II.1.10.2.4.27. Pantalla Agregar Factores de Riesgos Sociales

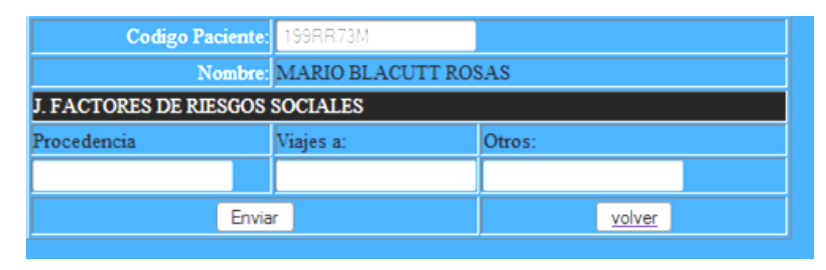

Figura 381 Pantalla Agregar Factores de Riesgos Sociales

| Codigo P                        | aciente: 0981R2BB  |            |     |
|---------------------------------|--------------------|------------|-----|
| 1                               | Nombre: BETMAR BLA | CUTT ROSAS |     |
| J. FACTORES DE RIESGOS SOCIALES |                    |            |     |
| Procedencia                     | Viajes a:          | Otros:     |     |
| tarijaa                         | brasil             | nada       |     |
| Modificar                       |                    |            | ver |

# II.1.10.2.4.28. Pantalla Modificar Factores de Riesgo Sociales

Figura 382 Pantalla Modificar Factores de Riesgo Sociales

# II.1.10.2.4.29. Pantalla Ver Factores de Riesgo Sociales

| VER FACTORES DE RIESGO SOCIALES |                 |  |  |
|---------------------------------|-----------------|--|--|
| Codigo Paciente: 0981R2BB       |                 |  |  |
| Procedencia: tarijaa            | Viaje a: brasil |  |  |
| OTROS nada                      |                 |  |  |
| Imprimir 💽                      | Retornar 🛞      |  |  |

Figura 383 Pantalla Ver Factores de Riesgo Sociales

# II.1.10.2.4.30. Pantalla Agregar Observaciones

| Codigo Paciente: | 199RR73M         |     |        |  |
|------------------|------------------|-----|--------|--|
| Nombre:          | MARIO BLACUTT RO | SAS |        |  |
| K. OBSERVACIONES |                  |     |        |  |
| Procedencia      |                  |     |        |  |
|                  |                  |     |        |  |
|                  |                  |     |        |  |
|                  |                  |     |        |  |
|                  |                  |     |        |  |
|                  |                  |     |        |  |
|                  |                  |     |        |  |
|                  |                  |     |        |  |
| Enviar           |                  |     | volver |  |

Figura 384 Pantalla Agregar Observaciones

#### II.1.10.2.4.31. Pantalla Modificar Observaciones

| Codigo Paciente: | 0981R28B             |
|------------------|----------------------|
| Nombre:          | BETMAR BLACUTT ROSAS |
| K. OBSERVACIONES |                      |
| Observaciones    |                      |
| hooass           |                      |
| Modificar        | volver               |

Figura 385 Pantalla Modificar Observaciones

# II.1.10.2.4.32. Pantalla Ver Observaciones

| K. OBSERVACIONES |            |
|------------------|------------|
| Codigo Paciente: | 0981R2BB   |
| OBSERVACIO       | NES:       |
| hooass           |            |
|                  |            |
|                  |            |
|                  |            |
|                  |            |
|                  |            |
|                  |            |
|                  |            |
| İmprimir 🛞       | Retornar 💽 |

### Figura 386 Pantalla Ver Observaciones

# II.1.10.2.4.33. Pantalla Adicionar Consulta Enfermera

| 🐣 Menu Principal                    | Codigo<br>Paciente: | 0981R2BB   |            |         |             |       |          |    |
|-------------------------------------|---------------------|------------|------------|---------|-------------|-------|----------|----|
| ENFERMERIA                          | Nombre:             | BETMAR BLA | CUTT ROSAS |         |             |       |          |    |
|                                     |                     |            |            | CONSULT | A ENFERMERA |       |          |    |
| Gestionar Historial                 | FECHA               | EDAD       | TALLA      | PESO    | TEMPERATURA | FC    | PA       | FR |
|                                     | 24/03/2012          | 23         | 0          |         |             |       |          |    |
| Gestionar Historial<br>Transitorios |                     | En         | viar       |         |             | volve | <u>r</u> |    |

Figura 387 Pantalla adicionar consulta realizada por la enfermera

| 🥌 Menu Principal                    | Codigo<br>Paciente: | 0981R2BB   |            |         |             |        |    |    |
|-------------------------------------|---------------------|------------|------------|---------|-------------|--------|----|----|
| ENEERMERIA                          | Nombre:             | BETMAR BLA | CUTT ROSAS |         |             |        |    |    |
|                                     |                     |            |            | CONSULT | A ENFERMERA |        |    |    |
| Gestionar Historial                 | FECHA               | EDAD       | TALLA      | PESO    | TEMPERATURA | FC     | PA | FR |
|                                     | 24/03/2012          | 23         | 0          |         |             |        |    |    |
| Gestionar Historial<br>Transitorios |                     | En         | viar       |         |             | volver | :  |    |

Figura 388 Pantalla adicionar Pos Consulta realizada por la enfermera

# II.1.10.2.4.35. Pantalla Adicionar Consulta de Emergencia

| 🍧 Menu Principal                    | Codigo<br>Paciente: | 0981R2BB   |            |         |             |        |          |    |
|-------------------------------------|---------------------|------------|------------|---------|-------------|--------|----------|----|
| ENFERMERIA                          | Nombre:             | BETMAR BLA | CUTT ROSAS |         |             |        |          |    |
|                                     |                     |            |            | CONSULT | A ENFERMERA |        |          |    |
| Gestionar Historial                 | FECHA               | EDAD       | TALLA      | PESO    | TEMPERATURA | FC     | PA       | FR |
|                                     | 24/03/2012          | 23         | 0          |         |             |        |          |    |
| Gestionar Historial<br>Transitorios |                     | Env        | viar       |         |             | volver | <u>.</u> |    |

Figura 389 Pantalla adicionar Consulta de Emergencia realizada por la enfermera

# II.1.10.2.4.36. Pantalla Ver Listado de Consultas realizadas por la enfermera

|                  | DATOS          |                  |
|------------------|----------------|------------------|
| Codigo Paciente: | 0981R2BB       |                  |
| Nombre:          | BETMAR BLACUTT | ROSAS            |
|                  | CONSULTAS      |                  |
| Fecha            | Ver            | Tipo de Consulta |
| 2011-11-10       | VER            | Normal           |
| 2011-11-11       | VER            | Normal           |
| 2012-01-12       | VER            | Normal           |
| 2012-01-17       | VER            | Normal           |
| 2012-01-24       | VER            | Normal           |
| 2012-01-26       | VER            | Normal           |
| 2012-02-04       | VER            | Normal           |
| 2012-03-15       | VER            | Normal           |
| 2012-03-16       | VER            | Normal           |
| 2012-03-18       | VER            | Normal           |
| 2012-03-18       | VER            | Tras Consulta    |
| 2012-03-18       | VER            | Emergencia       |
|                  | Volver         |                  |

Figura 390 Pantalla ver listado de Consultas Realizadas por la enfermera

| 🎽 Menu Principal    | Codigo<br>Paciente:       | 0981R2BB     |              |         |             |       |          |      |
|---------------------|---------------------------|--------------|--------------|---------|-------------|-------|----------|------|
| ENFERMERIA          | Nombre:                   | BETMAR BLA   | CUTT ROSAS   |         |             |       |          |      |
| Gestionar Historial | Registrado<br>por:        | VIVI CASTILL | OS GUTIERRE2 | Z       |             |       |          |      |
| Gestionar Historial | En el centro<br>de Salud: | PALMARCITO   | )            |         |             |       |          |      |
| Transitorios        |                           |              |              | CONSULT | A ENFERMERA |       |          |      |
|                     | FECHA                     | EDAD         | TALLA        | PESO    | TEMPERATURA | FC    | PA       | FR   |
| pacientes           | 2011-11-10                | 23           | 40.0         | 40.0    | 40.0        | 40.0  | 40.0     | 40.0 |
|                     |                           | Imprir       | nir 💽        |         |             | volve | <u>r</u> |      |

# II.1.10.2.4.37. Pantalla Ver Datos de una Consulta realizada por una enfermera

Figura 391 Pantalla Ver Datos de una Consulta realizada por una enfermera

II.1.10.2.5. Historiales Clínicos para el rol de Médico

II.1.10.2.5.1. Pantalla Gestionar Carpetas Familiares para el médico

| 🎽 Menu Principal       |             |            | Carpeta Familiar               |            |           |
|------------------------|-------------|------------|--------------------------------|------------|-----------|
| ODONTOLOGIA            | Buscar ap.: |            | Habilitados     Deshabilitados | Ejecutar 🕐 |           |
|                        | #           | No.Carpeta | Apellidos y Nombres            | C.I.       | Pacientes |
| Carpetas Familiares    | 1           | 467567     | ASDF ADF JORGENIO              | 652356     | Ver       |
|                        | 2           | 1212354    | FERNANDEZ GONZALES IRMA        | 981512     | Ver       |
| Pacientes Transitorios | 3           | 96335      | TABERA TABERA LAURA            | 2000000    | Ver       |
|                        | 4           | 45499      | PEREZ PEREZ PEDRO              | 2453245    | Ver       |
|                        | 5           | 12345      | ANDRADE CASTILLO LUIS          | 6788655    | Ver       |
|                        | 6           | 444444     | GUZMAN LOZANO MANUEL           | 6859395    | Ver       |
|                        | 7           | 8512       | BLACUTT ROSAS BETMAR MARIO     | 7171543    | Ver       |
|                        | 8           | 5897       | ZEBALLO ZEBALLOS MARTHA        | 8542565    | Ver       |
|                        | 9           | 13         | qqqqqq nina ana                | 8888888    | Ver       |
|                        | 10          | 96658      | PEREZ PERALES LUIS CARLOS      | 8972655    | Ver       |
|                        |             | _          | II 1 2 11                      |            |           |

Figura 392 Pantalla Gestionar Carpetas Familiares para la atención con el médico

II.1.10.2.5.2. Pantalla Gestionar Paciente de una determinada Carpeta Familiar para atención con el médico.

| 🏯 Mesu Principal       |   |                 | PACIENTES            |            |
|------------------------|---|-----------------|----------------------|------------|
| ODONTOLOGIA            |   |                 |                      |            |
|                        | # | Codigo Paciente | Apellidos y Nombres  | Historial  |
| Carpetas Familiares    |   | 0981R2BB        | BLACUTT ROSAS BETMAR | <u>V</u> ¥ |
|                        | 2 | 199RR73M        | BLACUTT ROSAS MARIO  | <u>Ver</u> |
| Pacientes Transitorios |   |                 | LT 1 11              |            |

Figura 393 Pantalla Gestionar Paciente de una determinada Carpeta Familiar para su atención con el médico.

II.1.10.2.5.3. Pantalla Gestionar Pacientes Transitorios Médico

| 🐂 Menu Principal       |             | Pacientes Transitorios                            |                   |           |  |  |  |  |  |
|------------------------|-------------|---------------------------------------------------|-------------------|-----------|--|--|--|--|--|
| MODONTOLOGIA           | Buscar ap.: | <ul> <li>Habilitados</li> <li>Deshabil</li> </ul> | itados Ejecutar 🕥 |           |  |  |  |  |  |
|                        | #           | Apellidos y Nombres                               | C.I.              | Pacientes |  |  |  |  |  |
| Carpetas Familiares    | 1           | LLANOS LLANOS PABLO                               | 50000             | Ver       |  |  |  |  |  |
| Pasiantes Transitarias | 2           | MICHEL ROMERO CARLA                               | 7894564           | Ver       |  |  |  |  |  |
| Pacientes Transitorios |             | [[1]]                                             |                   |           |  |  |  |  |  |

Figura 394 Pantalla Gestionar Pacientes Transitorios Médico

II.1.10.2.5.4. Pantalla Gestionar determinado Paciente Transitorio

| Mens Printipal      | - |                 | PACIENTES                       |            |
|---------------------|---|-----------------|---------------------------------|------------|
| ODONTOLOGIA         |   |                 |                                 |            |
|                     |   | Codino Paciente | Anallidos y Nombras             | Historial  |
| Course Course       |   | TITIN IN        | TTANOSTTANOS DADLO              | The        |
| Carpetas Familiares |   |                 | ELECTRONIC ELECTRONICS POLICIES |            |
| Carperas Familiares |   | T-9L898M8L      | LLANOS LLANOS MARIA             | <u>Ver</u> |

Figura 395 Pantalla Gestionar determinado Paciente Transitorio

| Mesu Principal         |                             |          | Codigo Paci<br>Nor                      | ente: 098<br>nbre: BE1   | DATOS<br>1R2BB<br>IMAR BLACU     | TT ROSAS                            |         |                                       |               |
|------------------------|-----------------------------|----------|-----------------------------------------|--------------------------|----------------------------------|-------------------------------------|---------|---------------------------------------|---------------|
| Carpetas Familiares    |                             |          |                                         | HIS                      | TORIAL CLIN                      | ICO                                 |         |                                       |               |
| Pacientes Transitorios | Antecedentes<br>Pediatricos | Vacunas  | Antecedentes.<br>Gineco-<br>obstreticos | Factores<br>de<br>Riesgo | Antecedentes.<br>Patologicos     | Medicamentos<br>en enf.<br>Cronicas | Riesgos | Factores<br>de<br>Riesgos<br>Sociales | Observaciones |
|                        | Ver                         | Ingresar | Ingresar                                | Ver                      | Ver                              | Ver                                 | Ver     | Ver                                   | Ver           |
|                        |                             |          |                                         |                          | CONSULTA                         |                                     |         |                                       |               |
|                        |                             | Α        | DICIONAR C                              | <u>ONSULT.</u>           | A <u>TRAS CON</u><br>TER CONSULT | <u>nsulta emi</u><br><u>A</u>       | ERGENO  | IA                                    |               |

# II.1.10.2.5.5. Pantalla Historial Clínico del Paciente para su atención con el médico

Figura 396 Pantalla Historial Clínicos del Paciente para su atención con el médico

II.1.10.2.5.6. Pantalla Ver Antecedentes Pediátricos para rol de médico

|                        | <b>C</b> . A | NTECEDENTES        | PEDIATRICOS |                   |            |
|------------------------|--------------|--------------------|-------------|-------------------|------------|
| 🚢 Menu Principal       | C            | Codigo Paciente: ( | 0981R2BB    |                   |            |
| ODONTOLOGIA            | Peso         | RN:                | 23          | Tipo de<br>parto: | Normal     |
|                        | Obs.         | . Perinatales:     | ASDF        |                   |            |
|                        | Lact         | ancia I            | Periodica   |                   |            |
| Carpetas Familiares    |              | Imprimir 💽         |             |                   | Retornar 💿 |
| Pacientes Transitorios |              |                    |             |                   |            |

Figura 397 Pantalla Ver Antecedentes Pediátricos para el rol de médico

II.1.10.2.5.7. Pantalla Ingresar a Ver Vacunas y Control de Crecimiento

| S Mars Referenced        | Da                        | atos del Paciente            |  |
|--------------------------|---------------------------|------------------------------|--|
| aneng Frinkipar          | Codigo Paciente           | 0981R2BB                     |  |
| <b>ODONTOLOGIA</b>       | Nombre                    | Nombre: BETMAR BLACUTT ROSAS |  |
|                          | Control de                | e Vacunas y Crecimiento      |  |
| and the and              | Vacunas                   | Entrar                       |  |
| Carpetas Familiares      | Control de<br>Crecimiento | Entrar                       |  |
| - Pacientes Transitorios |                           | Volver                       |  |

Figura 398Pantalla Ingresar a Ver Datos de Vacunas o Control de Crecimiento de un paciente

|                        |               |                                |              | Datos del Paciente |                  |          |  |  |  |  |  |  |  |
|------------------------|---------------|--------------------------------|--------------|--------------------|------------------|----------|--|--|--|--|--|--|--|
| - Menu Principal       | Codigo P      | ciente: 0981R2                 | BB           |                    |                  |          |  |  |  |  |  |  |  |
| ODONTOLOGIA            | Ν             | Nombre: BETMAR BLACUTT ROSAS   |              |                    |                  |          |  |  |  |  |  |  |  |
|                        |               | Gestion de Vacunas             |              |                    |                  |          |  |  |  |  |  |  |  |
| Carpetas Familiares    | Buscar por Va | Buscar por Vacuna : Ejecutar C |              |                    |                  |          |  |  |  |  |  |  |  |
| Pagientes Transitorios | #             | Codigo                         | Nombre       | Numero de Dosis    | Estado de Vacuna | Ver      |  |  |  |  |  |  |  |
| racientes fransitonos  |               |                                | ANTIPOLIO    | 3                  | Habilitado       | <u>.</u> |  |  |  |  |  |  |  |
|                        | 2             | 2                              | BCG          | 1                  | Habilitado       | đ.,      |  |  |  |  |  |  |  |
|                        | 3             | 3                              | Pentavalente | 3                  | Habilitado       | đ.,      |  |  |  |  |  |  |  |
|                        |               |                                | sarampion    | 4                  | Habilitado       | đ.,      |  |  |  |  |  |  |  |
|                        |               |                                |              | Volver             |                  | Volver   |  |  |  |  |  |  |  |

II.1.10.2.5.8. Pantalla Gestionar Listado de Vacunas del Paciente

Figura 399 Pantalla Gestionar Listado de Vacunas realizadas al Paciente

#### II.1.10.2.5.9. Pantalla Ver una Vacuna determinada del paciente

|                        |        | Datos del Paciente           |                 |                             |            |            |  |  |  |
|------------------------|--------|------------------------------|-----------------|-----------------------------|------------|------------|--|--|--|
| Menu Principal         | Codigo | Codigo Paciente: 0981R2BB    |                 |                             |            |            |  |  |  |
| ODONTOLOGIA            |        | Nombre: BETMAR BLACUTT ROSAS |                 |                             |            |            |  |  |  |
|                        |        |                              |                 | Ver de Vacunas              |            |            |  |  |  |
|                        | #      | Nombre                       | Numero de Dosis | Centro                      | Personal   | fecha      |  |  |  |
| Carpetas Familiares    |        | ANTIPOLIO                    |                 | VIVI CASTILLOS<br>GUTIERREZ | PALMARCITO | 2012-02-02 |  |  |  |
| Pacientes Transitorios |        | ANTIPOLIO                    |                 | VIVI CASTILLOS<br>GUTIERREZ | PALMARCITO | 2012-03-01 |  |  |  |
|                        |        | ANTIPOLIO                    |                 | VIVI CASTILLOS<br>GUTIERREZ | PALMARCITO | 2012-03-01 |  |  |  |
|                        |        | Imprin                       | ir 💽            |                             | Retornar   |            |  |  |  |

Figura 400 Pantalla Ver una Vacuna determinada del paciente

II.1.10.2.5.10. Pantalla Gestionar Listado de Control de Crecimiento de un Paciente

|                        |                           | Datos del Paciente                                      |            |  |  |  |  |  |  |
|------------------------|---------------------------|---------------------------------------------------------|------------|--|--|--|--|--|--|
| - Menu Principal       | Codigo Paciente: 0981R2BB |                                                         |            |  |  |  |  |  |  |
| <b>ODONTOLOGIA</b>     | Nombre: BETMAR            | Nombre: BETMAR BLACUTT ROSAS                            |            |  |  |  |  |  |  |
|                        | Control de Crecimiento    |                                                         |            |  |  |  |  |  |  |
|                        | Buscar por Vacuna.:       | <ul> <li>Habilitados</li> <li>Deshabilitados</li> </ul> | Ejecutar 💽 |  |  |  |  |  |  |
| Carpetas Familiares    |                           |                                                         |            |  |  |  |  |  |  |
| Pacientes Transitorios | #                         | Fecha                                                   | Ver        |  |  |  |  |  |  |
|                        |                           | 2012-02-05                                              | <u></u>    |  |  |  |  |  |  |
|                        |                           | 2012-02-29                                              |            |  |  |  |  |  |  |
|                        |                           | 2012-03-01                                              |            |  |  |  |  |  |  |
|                        |                           | 2012-03-07                                              |            |  |  |  |  |  |  |
|                        |                           |                                                         |            |  |  |  |  |  |  |
|                        |                           |                                                         |            |  |  |  |  |  |  |

Figura 401 Pantalla Gestionas Listado de Control de Crecimiento de un Paciente

| <u></u>                | Co         | digo Paciente: | 0981R2BB  | 0981R2BB     |                        |             |                 |       |
|------------------------|------------|----------------|-----------|--------------|------------------------|-------------|-----------------|-------|
| — меви ртвстрат        |            | Nombre:        | BETMAR    | BLACUTT RO   | SAS                    |             |                 |       |
| <b>ODONTOLOGIA</b>     | R          | egistrado por: | VIVI CAST | TILLOS GUTIE | RREZ                   |             |                 |       |
|                        | Ce         | ntro de Salud: | PALMARO   | CITO         |                        |             |                 |       |
|                        |            |                |           |              | Control de Crecimiento |             |                 |       |
| Carpetas Familiares    |            |                | Edad      |              | Peso (kg).             | Talla (cm.) | Estado Nutricio |       |
| Pacientes Transitorios | Fecha      | Año            | s         | Meses        |                        |             | Talla/Edad      | Peso/ |
|                        | 2012-02-05 | 23             |           | 4            | 65.0                   | 165.0       | 0.16456         | 0.546 |
|                        |            |                | Imprim    | nir 💽        |                        |             | volver          |       |

#### II.1.10.2.5.11. Pantalla Ver Datos de un Control de Crecimiento determinado

Figura 402 Pantalla Ver Datos de un Control de Crecimiento determinado

#### II.1.10.2.5.12. Pantalla Gestionar Antecedentes Gineco – Obstétricos

|                  | Codigo Paciente:      | 88R82R88          |                    |
|------------------|-----------------------|-------------------|--------------------|
| - Menu Principal | Nombre:               | MARTINA NINA ROJA | S                  |
| ODONTOLOGIA      | ANTECEDENTES GINECO   | - OBSTETRICOS     |                    |
|                  | Ver Embarazos G_P_A_C | Ver PAP           | Ver Anticoncepcion |
|                  |                       |                   |                    |

#### Figura 403 Pantalla Gestionar Antecedentes Gineco – Obstétricos

| 🎽 Menu Principal       |                     | Ver Embarazos              |          |               |       |        |  |  |
|------------------------|---------------------|----------------------------|----------|---------------|-------|--------|--|--|
| ODONTOLOGIA            | Codigo<br>Paciente: | 88R82R88                   |          |               |       |        |  |  |
|                        | Nombre: N           | Nombre: MARTINA NINA ROJAS |          |               |       |        |  |  |
|                        | #                   | Año                        | Duracion | Tipo de Parto | RN(s) | Aborto |  |  |
| Carpetas Familiares    |                     | 1988                       | 8        | vaginal       | vivo  | No     |  |  |
|                        | 2                   | 1990                       | 7        | Cesarea       | vivo  | No     |  |  |
| Pacientes Transitorios |                     | 2012                       | 8        | vaginal       | vivo  | No     |  |  |
|                        |                     | 2012                       | 9        | vaginal       | vivo  | No     |  |  |
|                        |                     | 2012                       | 9        | vaginal       | vivo  | No     |  |  |
|                        |                     |                            |          | ([ 1 ])       |       |        |  |  |
|                        |                     | Imprimir 💽 🛛 Retornar 💽    |          |               |       |        |  |  |

# II.1.10.2.5.13. Pantalla Ver Embarazos G\_P\_A\_C

Figura 404 Pantalla Ver Embarazos G\_P\_A\_C
| 🇯 Menu Principal       |                  | Ver PAP            |           |
|------------------------|------------------|--------------------|-----------|
|                        | Codigo Paciente: | 88R82R88           |           |
| ODONTOLOGIA            | Nombre:          | MARTINA NINA ROJAS |           |
|                        | #                | Fecha              | Resultado |
|                        | 1                | 2012-12-11         | no se     |
| Carpetas Familiares    | 2                | 2012-03-12         | ##4       |
|                        |                  | CC 1 11            |           |
| Pacientes Transitorios |                  | Imprimir 🕥 Retor   | nar 💽     |

Figura 405 Pantalla Ver datos de PAP

## II.1.10.2.5.15. Pantalla Ver datos de Anticoncepción

| 🥗 Mesu Principal         |                     | VER ANTICONCEPCION      |        |
|--------------------------|---------------------|-------------------------|--------|
|                          | Codigo Paciente: 88 | R\$2R\$8                |        |
| ODONTOLOGIA              | Nombre: M.          | ARTINA NINA ROJAS       |        |
|                          | #                   | Inicio                  | Metodo |
|                          | 1                   | 2012-02-11              | dist   |
| Carpetas Familiares      |                     | <b>[[]</b> 1 ]]         |        |
| - Pacientes Transitorios |                     | Imprimir 💿 🛛 Retornar 🛞 |        |

Figura 406 Pantalla Ver datos de Anticoncepción

## II.1.10.2.5.16. Ver datos de Factores de Riesgo

|                        | F. FACTORES DE RIESG | 0               |            |
|------------------------|----------------------|-----------------|------------|
| Menu Principal         | Codigo Paciente:     | 88R82R88        |            |
|                        | ALERGIAS:            | penicilina      |            |
| ODONTOLOGIA            | GRUPO SANGUINEO:     | r(h)            | FACTOR Rh. |
|                        | OTROS                | sin comentarios |            |
|                        | Imprimir 💿           |                 | Retornar 💿 |
| Carpetas Familiares    |                      |                 |            |
| Pacientes Transitorios |                      |                 |            |

Figura 407 Pantalla Ver datos Factores de Riesgo

| digo Paciente:        | ISR82R88               |                                                                      |                                                                                                    |
|-----------------------|------------------------|----------------------------------------------------------------------|----------------------------------------------------------------------------------------------------|
| Nombre: N             | LARTINA NINA ROJAS     |                                                                      |                                                                                                    |
| #                     | Hospitalizaciones por: | Año                                                                  | Evolucion                                                                                                    |
|                       | apendice               | 1988                                                                 | correcta                                                                                                    |
|                       | E                      | 10                                                                   |                                                                                                    |
| Imprimir 🕥 Retornar 🛞 |                        |                                                                      |                                                                                                    |
|                       | Nombre: N<br>#<br>1    | Nombre: MARTINA NINA ROJAS<br># Hospitalizaciones por:<br>1 spendice | Nombre: MARTINA NINA ROJAS<br># Hospitalizaciones por: Año<br>1 spendite 1988<br>II 1 II<br>Imprimir ? Retornar ? |

## Figura 408 Pantalla Ver Antecedentes Patológicos

## II.1.10.2.5.18. Ver Antecedentes Medicamentos en Enfermedades Crónicas

| 🌥 Menu Principal       |                     | Ver Antece         | dentes Medicamentos En Er | nfermedades Cronicas |       |
|------------------------|---------------------|--------------------|---------------------------|----------------------|-------|
| <b>ODONTOLOGIA</b>     | Codigo<br>Paciente: | 88R82R88           |                           |                      |       |
|                        | Nombre:             | MARTINA NINA ROJAS |                           |                      |       |
|                        | #                   | Inicio:            | Medicamento               | Dosificación         | Final |
| Carpetas Familiares    | 1                   | 3                  | ee                        | ee                   | AHOR  |
|                        |                     |                    | ([ 1 ])                   |                      |       |
| Pacientes Transitorios |                     |                    | Imprimir 💽 Retor          | nar 💽                |       |

Figura 409 Pantalla Ver Antecedentes Medicamentos en Enfermedades Crónicas

## II.1.10.2.5.19. Pantalla Ver Riesgos

| 🎽 Menu Principal       |                  | Ver Riesgos           |          |
|------------------------|------------------|-----------------------|----------|
|                        | Codigo Paciente: | 38R82R88              |          |
| ODONTOLOGIA            | Nombre: N        | MARTINA NINA ROJAS    |          |
|                        | #                | Riesgo                | Dato     |
|                        | 1                | DIABETES              | Personal |
| Carpetas Familiares    | 2                | TUBERCULOSIS          | Familiar |
|                        |                  | ([ 1 ])               |          |
| Pacientes Transitorios |                  | Imprimir 💽 Retornar 💽 |          |

Figura 410 Pantalla Ver Riesgos

## II.1.10.2.5.20. Pantalla Ver Factores de Riesgo Sociales

| ÷                      | VER FACTORES DE RIESGO SOCIALES |                 |
|------------------------|---------------------------------|-----------------|
| - Menu Principal       | Codigo Paciente: 88R82R88       |                 |
|                        | Procedencia: tarija             | Viaje a: potosi |
| ODONTOLOGIA            | OTROS nada                      |                 |
|                        | Imprimir 💽                      | Retornar 💽      |
| Carpetas Familiares    |                                 |                 |
| Pacientes Transitorios |                                 |                 |
|                        |                                 |                 |

Figura 411 Pantalla Ver Factores de Riesgos Sociales

| ÷                      | K. OBSERVACIONES          |
|------------------------|---------------------------|
| - Menu Principal       | Codigo Paciente: 88R82R88 |
| ODONTOLOGIA            | OBSERVACIONES:            |
|                        | hola                      |
|                        |                           |
| Carpetas Familiares    |                           |
| -                      |                           |
| Pacientes Transitorios |                           |
|                        |                           |
|                        |                           |
|                        | Imprimir 🕐 Retornar 🕥     |

Figura 412 Pantalla Ver Observaciones

## II.1.10.2.5.22. Pantalla Agregar Consulta Médico

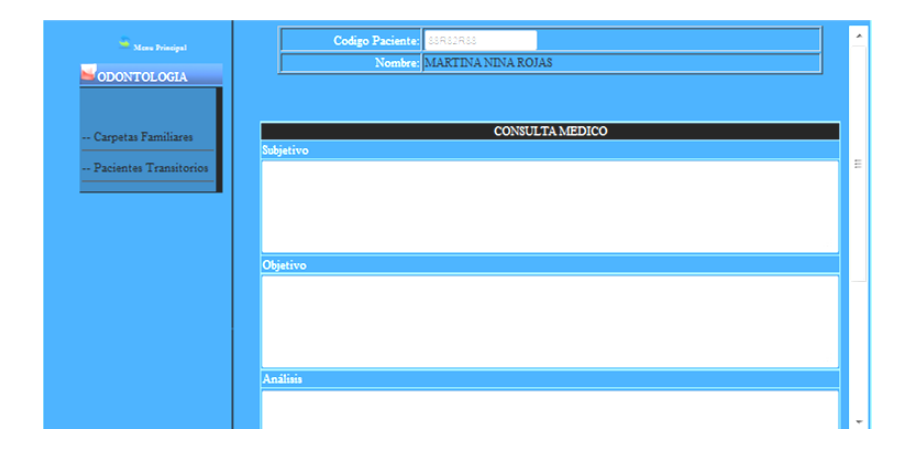

II.1.10.2.5.23. Pantalla Agregar Pos Consulta Médico

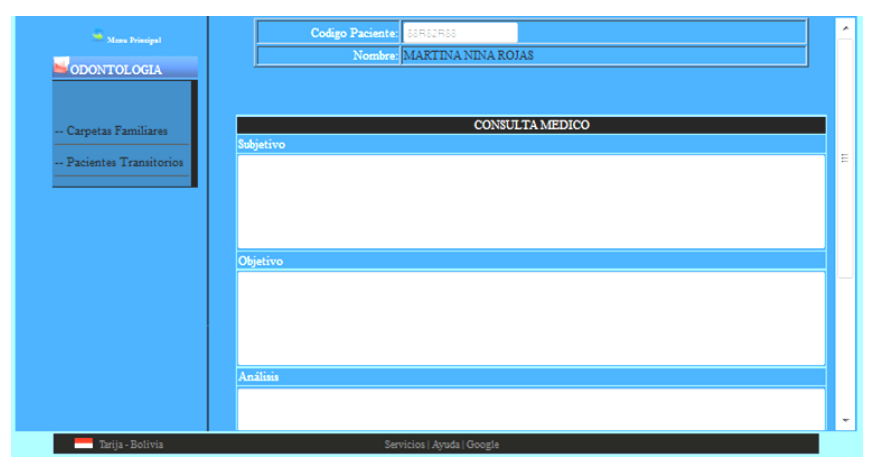

Figura 414 Pantalla Agregar Pos Consulta

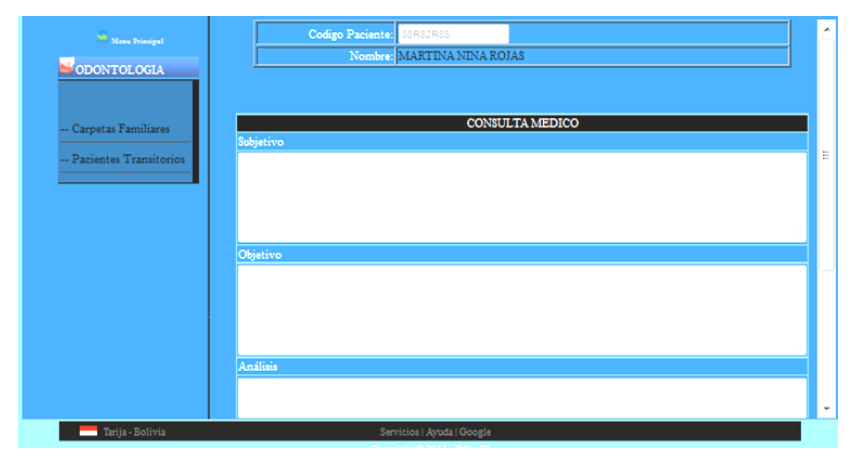

## II.1.10.2.5.24. Pantalla Agregar Consulta de Emergencia Médico

Figura 415 Pantalla Agregar Consulta de Emergencia Médico

II.1.10.2.5.25. Pantalla Listar Consultas Realizadas por el Médico

|                        |                 | DATOS       |                  |
|------------------------|-----------------|-------------|------------------|
| - Manu Principal       | Codigo Paciente | 0981R2BB    |                  |
| S ODONTOLOGIA          | Nombre          | BETMAR BLAC | UTT ROSAS        |
|                        |                 | CONSULTAS   |                  |
|                        | Fecha           | Ver         | Tipo de Consulta |
| Compton Familiana      | 2012-01-26      | VER         | Normal           |
| - carpetas raminares   | 2012-03-07      | VER         | Normal           |
| Pacientes Transitorios | 2012-03-15      | VER.        | Normal           |
|                        | 2012-03-16      | VER.        | Normal           |
|                        | 2012-03-18      | VER         | Normal           |
|                        | 2012-03-18      | VER         | Tras Consulta    |
|                        | 2012-03-18      | VER         | Emergencia       |
|                        |                 | Voiver      |                  |

Figura 416 Pantalla Listar Consultas Realizadas por el Médico

II.1.10.2.5.26. Pantalla Ver una determinada Consulta del Paciente

| 🛥 Mena Principal       |                   |                 |                        |
|------------------------|-------------------|-----------------|------------------------|
| DONTOLOGIA             |                   |                 | Registrado por:        |
|                        | ANA PEREIRA PEREZ |                 |                        |
|                        |                   |                 | En el centro de Salud: |
| Carpetas Familiares    | SAN LUIS          |                 |                        |
|                        |                   | CONSULTA MEDICO |                        |
| Pacientes Transitorios | Subjetivo         |                 |                        |
|                        | da                |                 |                        |
|                        |                   |                 |                        |
|                        |                   |                 |                        |
|                        |                   |                 |                        |
|                        | Objetivo          |                 |                        |
|                        | 4767              |                 |                        |
|                        |                   |                 |                        |
|                        |                   |                 |                        |
|                        |                   |                 |                        |
|                        |                   |                 |                        |
|                        | Análisis          |                 |                        |
|                        | •                 |                 | •                      |

Figura 417 Pantalla Ver una determinada Consulta del Paciente

II.1.10.2.5.27. Pantalla Curriculum

| 🧯 Menu Principal       | Modificar Usuario                 |
|------------------------|-----------------------------------|
| ODONTOLOGIA            | Ceduta: 952356                    |
|                        | Nombres:<br>TATIANA TELLEZ TELLEZ |
|                        | Curriculum:                       |
| Carpetas Familiares    | medico odontologo                 |
| Pacientes Transitorios |                                   |
|                        |                                   |
|                        |                                   |
|                        |                                   |
|                        |                                   |
|                        |                                   |
|                        |                                   |
|                        | Modificar 🐑 Retornar 🛞            |

Figura 418 Pantalla Modificar Curriculum

## II.1.10.2.5.28. Pantalla Modificar Clave

| 🖣 Meau Principal       | Modificar C            | lave del Usuario   |
|------------------------|------------------------|--------------------|
| DONTOLOGIA             | Usuario: TATI          | IANA TELLEZ TELLEZ |
|                        | Login: tatian          | 12                 |
|                        | Clave Anterior:        |                    |
| Carpetas Familiares    | Nueva Clave:           |                    |
|                        | Repetir Clave:         |                    |
| Pacientes Transitorios |                        |                    |
|                        | Guardar 🕘 🛛 Retornar 💿 |                    |

Figura 419 Pantalla Modificar Clave

## II.1.11. Modelo de Análisis y Diseño

Este modelo establece la realización de los casos de uso en clases y pasando desde una representación en términos de análisis (sin incluir aspectos de implementación) hacia una de diseño (incluyendo una orientación hacia el entorno de implementación) de acuerdo al avance del proyecto.

## II.1.11.1. Diagrama de Clases

## II.1.11.1.1. Introducción

El diagrama de clases es el diagrama principal para el análisis y diseño. Un diagrama de clases representa las clases del sistema con sus relaciones estructurales y de herencia. La definición de clase incluye definiciones para atributos y operaciones. El modelo de casos de uso aporta información para establecer las clases, objetos, atributos, y operaciones.

Cada clase se representa en un rectángulo con tres compartimientos:

- Nombre de la clase
- Atributos de la clase
- Operaciones de la clase

Los atributos de una clase no deberían ser manipulables directamente por el resto de objetos. Por esta razón niveles de visibilidad para los elementos que son:

- (-) Privados: Es el más fuerte. Esta parte es totalmente invisible.
- (#) Los atributos u operaciones protegidas estas visibles para las clases de herencia.
- (+) Los atributos u operaciones públicas son visibles desde otras clases y también por clases de herencia.

#### II.1.11.2. Diagrama de Clases

#### II.1.11.2.1. Diagrama de Clases de Administración

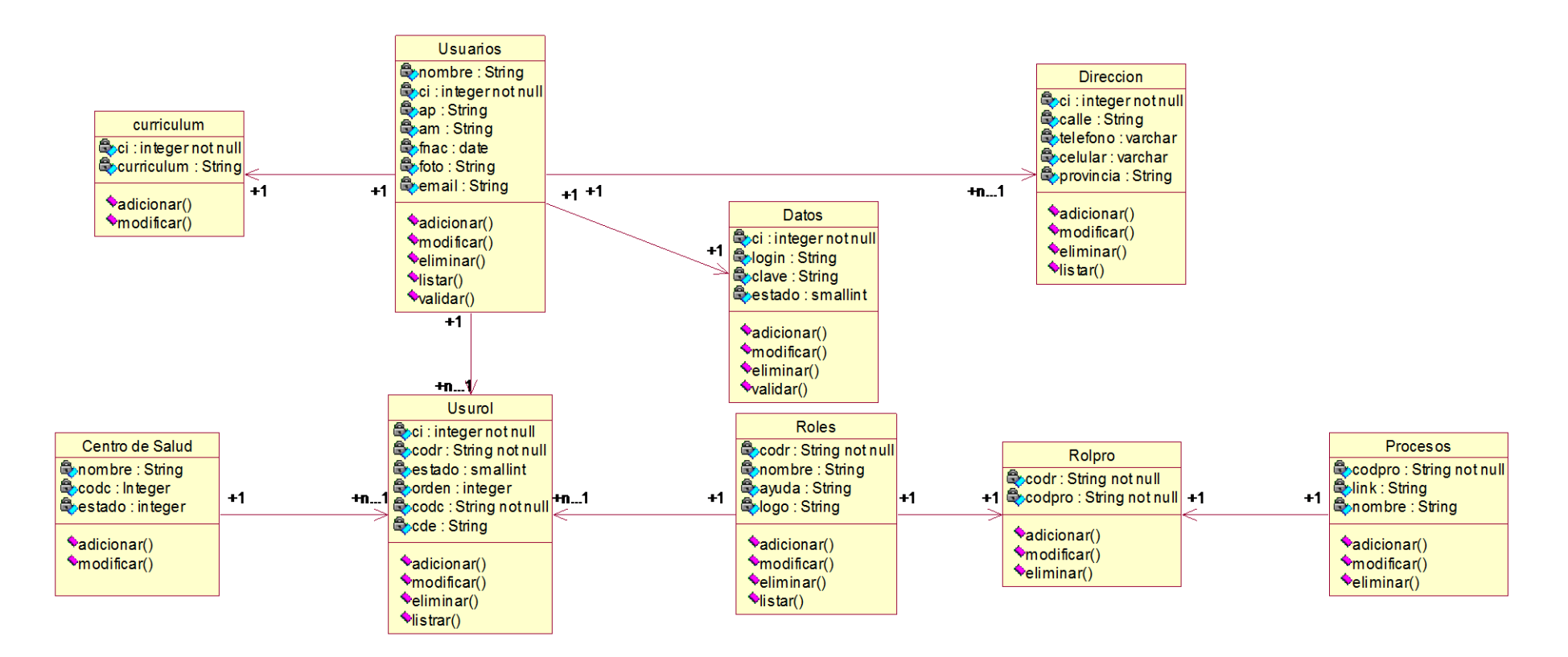

Figura 420 Diagrama de Clases Administración

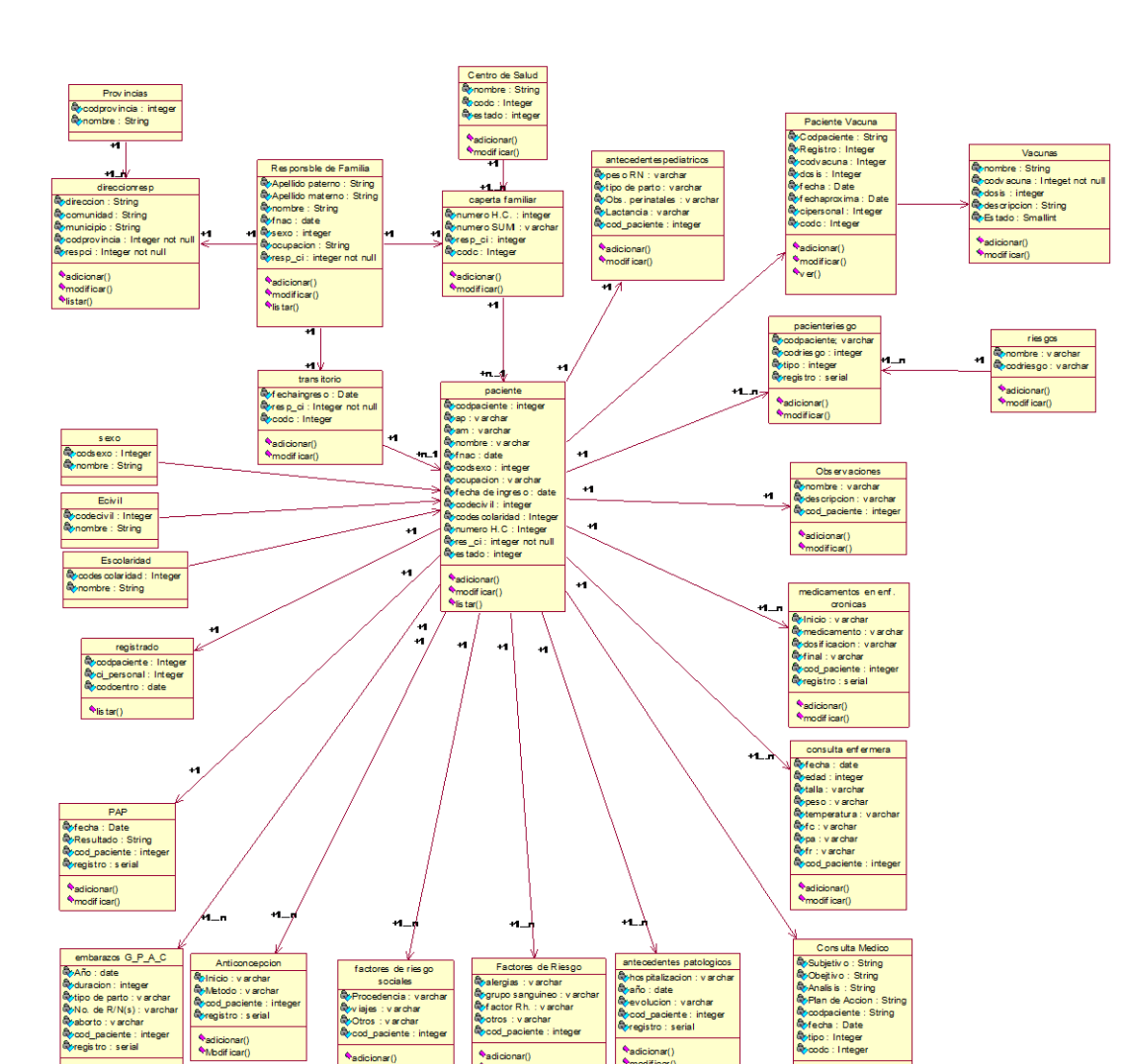

#### II.1.11.2.2. **Diagrama de Clases Paciente**

Figura 421 Diagrama de Clases de los Pacientes

hadicionar()
hmodificar()

◆adicionar() ◆ver()

♦adicionar()
♦modificar()

◆adicionar()
◆modificar()

\$adicionar()
\$modif icar()

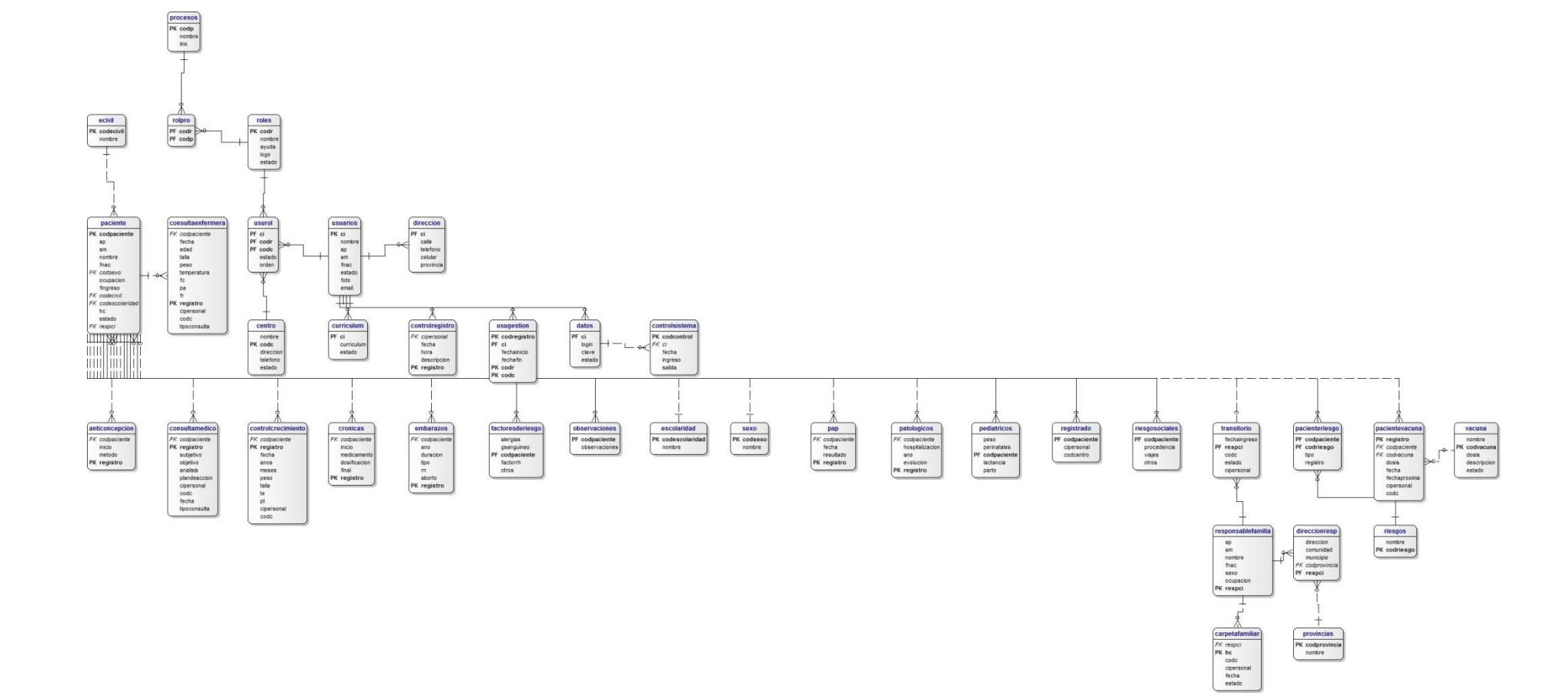

## II.1.11.3. Diagrama Entidad Relación

Figura 422 Diagrama Entidad Relación

## II.1.11.4.1. Diagrama de Componentes

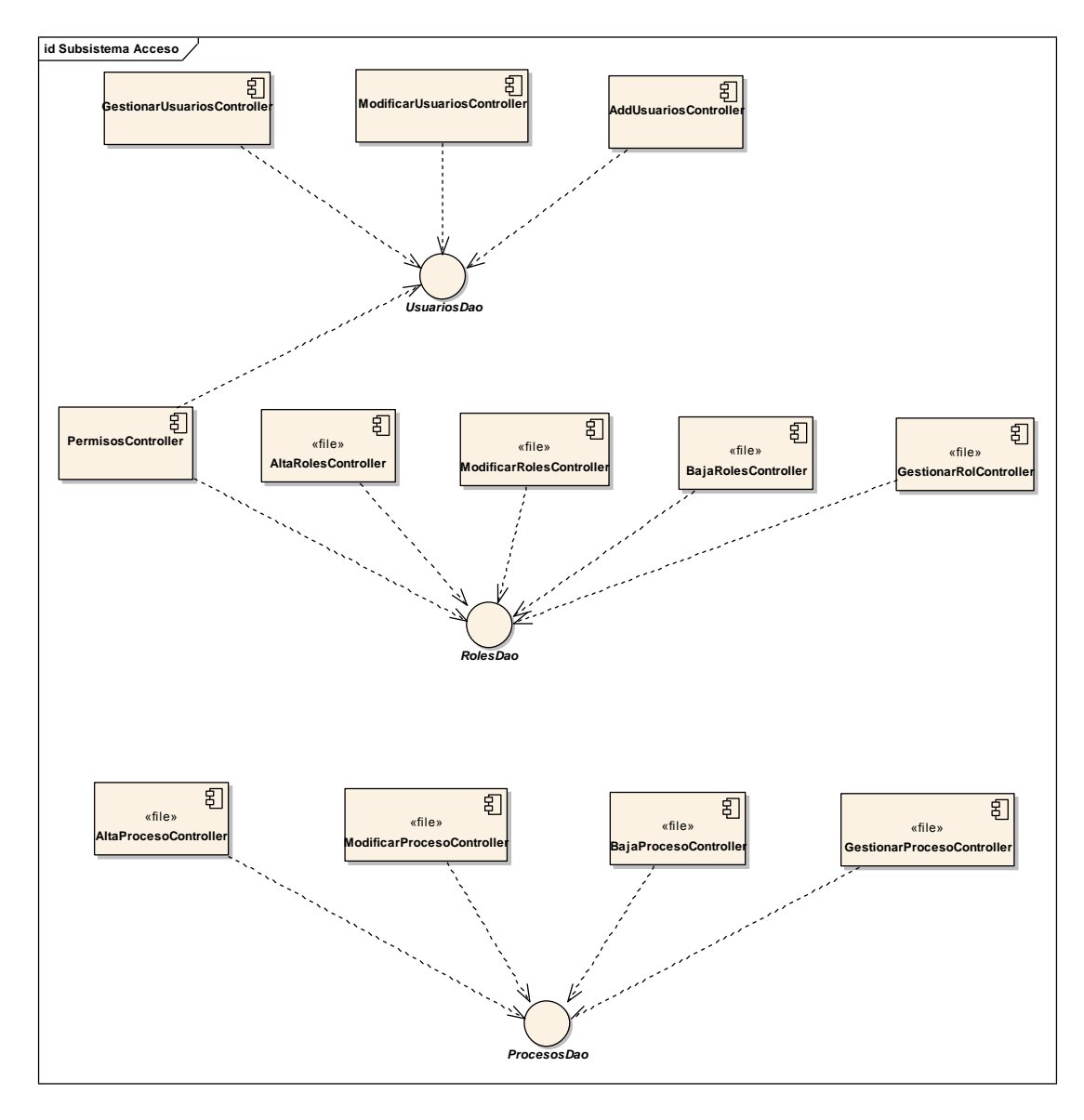

Figura 423 Diagrama de componentes Subsistema

## II.1.11.4.2. Diagrama de Componentes Atención al Paciente realizada por la Enfermera

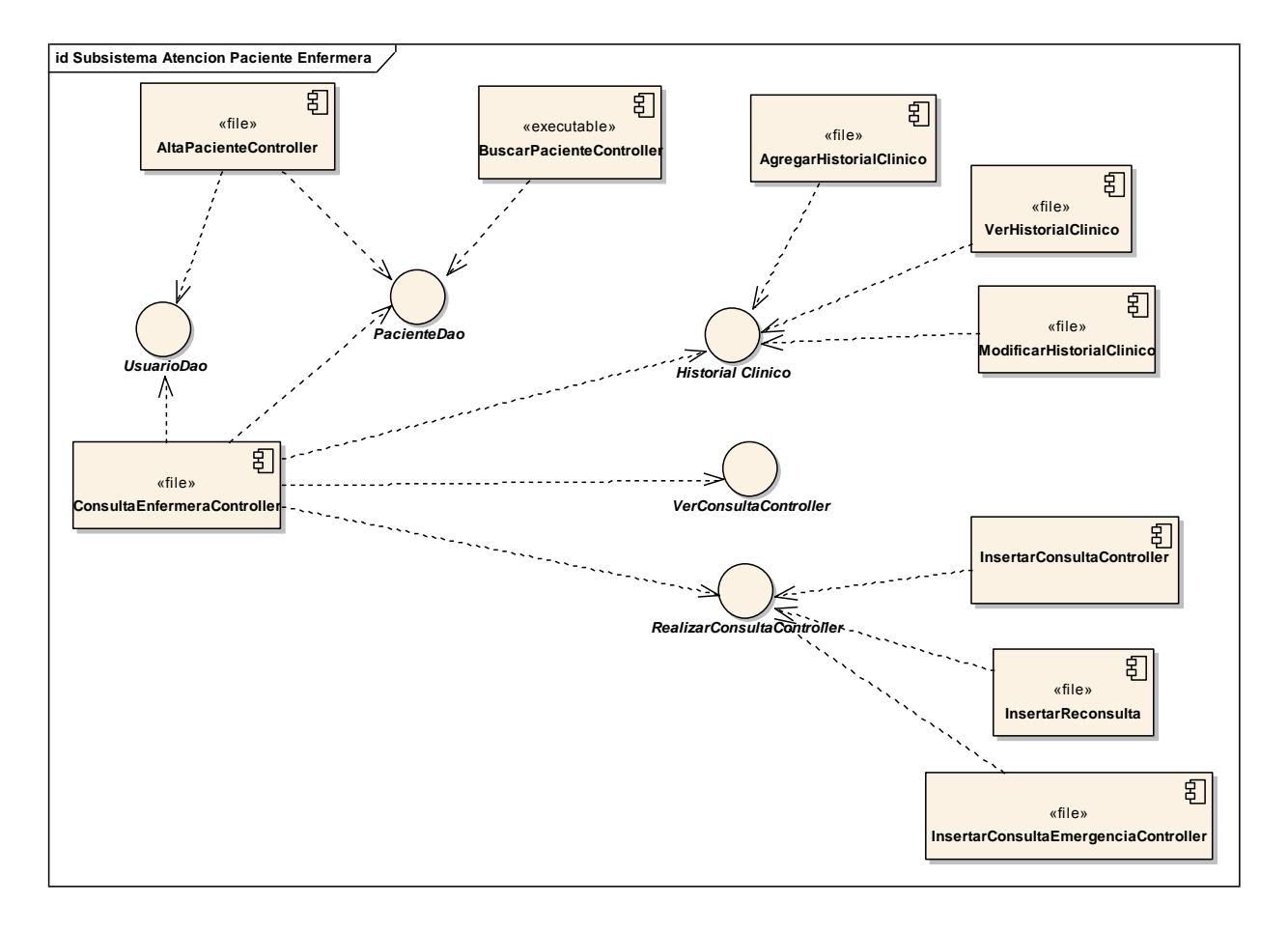

Figura 424 Diagrama de Componentes Atención Paciente realizada por la Enfermera

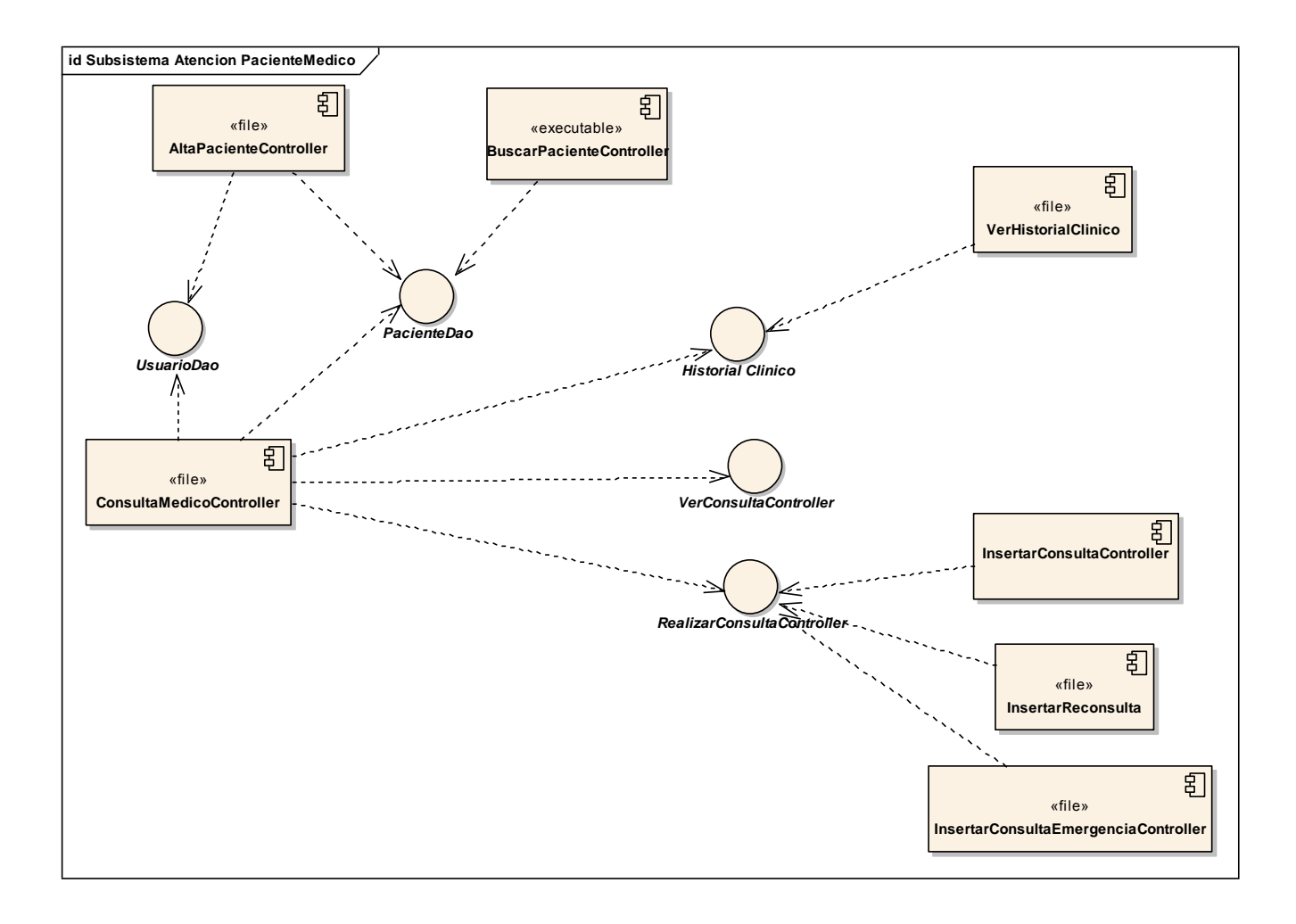

## II.1.11.4.3. Diagrama de Componentes Atención Paciente realizado por Médico

Figura 425 Diagrama de Componentes Atención Paciente realizado por Médico

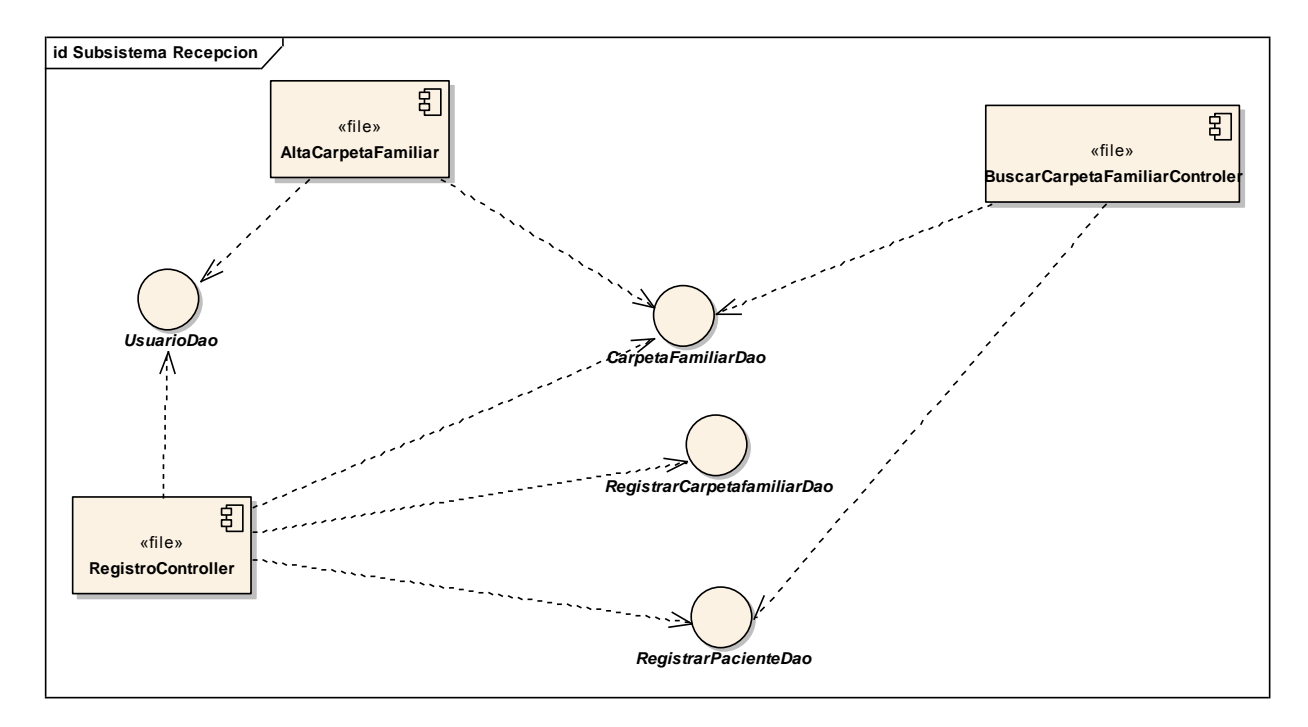

II.1.11.4.4. Diagrama de Componentes Atención Recepción

Figura 426 Diagrama de Componentes Atención Recepción

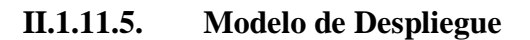

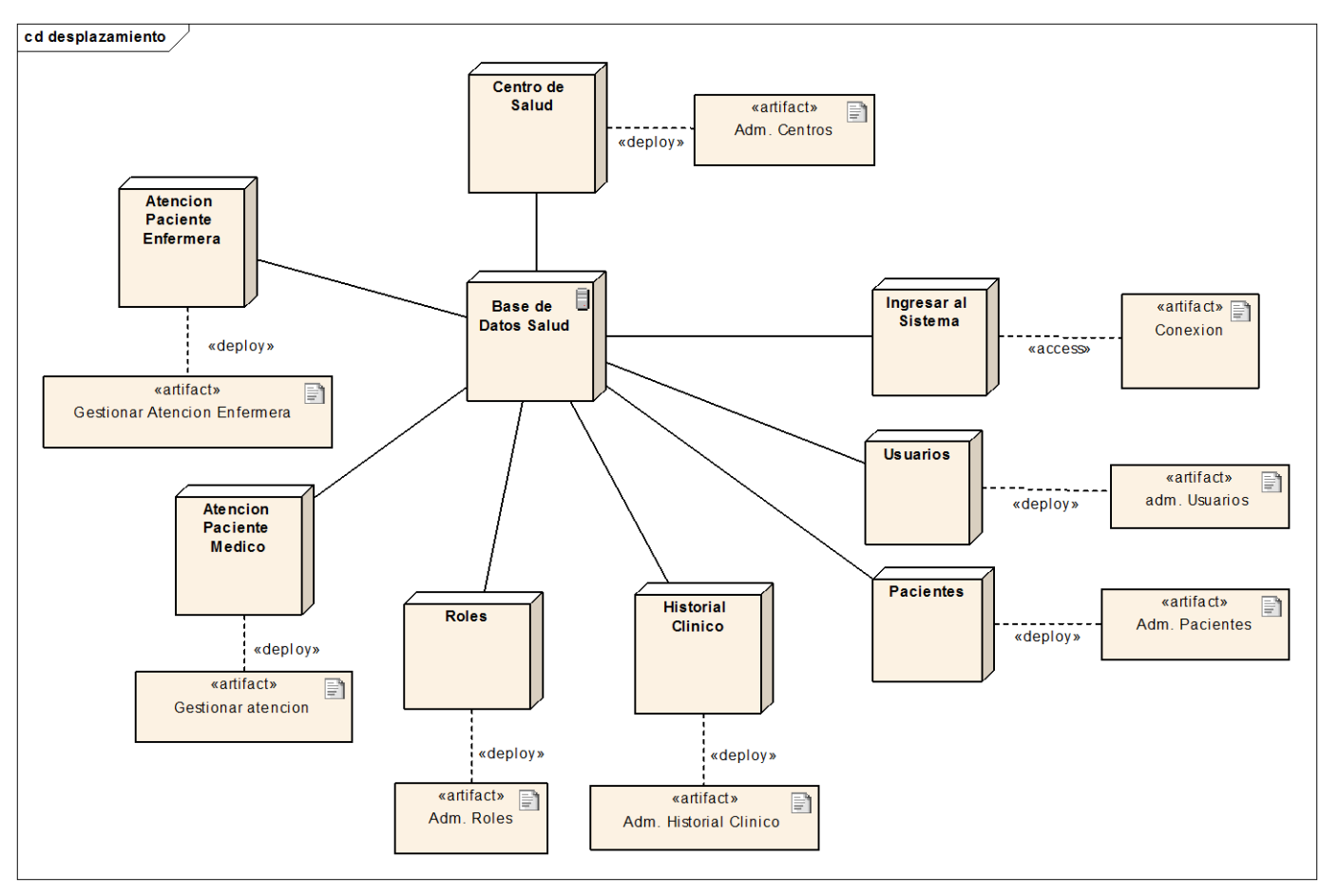

Figura 427 Modelo de Despliegue

#### II.1.11.6. Creación de Tablas

## II.1.11.6.1. Implementación de las clases en el BDMS elegido

#### **Tabla Usuarios**

#### **CREATE TABLE usuarios**

## ( ci integer NOT NULL, nombre character varying(60) NOT NULL, ap character varying(60), am character varying(60), fnac date, estado smallint NOT NULL DEFAULT 1, foto character varying(200), email character varying(30), PRIMARY KEY (ci) );

#### **Tabla Datos**

#### **CREATE TABLE datos**

#### (

ci integer NOT NULL, "login" character varying(60) NOT NULL, clave character varying(60) NOT NULL, estado smallint NOT NULL DEFAULT 1, PRIMARY KEY (ci), FOREIGN KEY (ci) REFERENCES usuarios (ci));

#### Tabla Curriculum

CREATE TABLE curriculum( ci integer NOT NULL, curriculum character varying(100000), estado smallint DEFAULT 1, PRIMARY KEY (ci), FOREIGN KEY (ci) REFERENCES usuarios (ci) );

#### Tabla Centro de Salud

CREATE TABLE centro( nombre character varying(50), codc integer NOT NULL, direccion character varying(100), telefono integer, PRIMARY KEY (codc));

#### Tabla Dirección

CREATE TABLE direccion( ci integer NOT NULL, calle character varying(60), telefono character varying(60), celular character varying(20), provincia character varying(60), PRIMARY KEY (ci), FOREIGN KEY (ci) REFERENCES usuarios (ci) );

#### **Tabla Usurol**

CREATE TABLE usurol( ci integer NOT NULL, codr integer NOT NULL, codc integer NOT NULL, estado smallint DEFAULT 1, orden integer, PRIMARY KEY (ci, codr, codc), FOREIGN KEY (ci) REFERENCES usuarios (ci), FOREIGN KEY (codc)REFERENCES centro (codc), FOREIGN KEY (codr) REFERENCES roles (codr));

#### **Tabla Procesos**

CREATE TABLE procesos( codp serial NOT NULL, nombre character varying(100) NOT NULL, link character varying(100) NOT NULL, PRIMARY KEY (codp));

#### **Tabla Roles**

CREATE TABLE roles( codr serial NOT NULL, nombre character varying(60) NOT NULL, ayuda character varying(100), logo character varying(200), estado smallint, PRIMARY KEY (codr));

#### **Tabla Rolpro**

CREATE TABLE rolpro( codr integer NOT NULL, codp integer NOT NULL, PRIMARY KEY (codr, codp), FOREIGN KEY (codp) REFERENCES procesos (codp), FOREIGN KEY (codr) REFERENCES roles (codr));

#### **Tabla Provincias**

### CREATE TABLE provincias(

codprovincia integer NOT NULL, nombre character varying(50), PRIMARY KEY (codprovincia));

#### Tabla Carpeta Familiar

CREATE TABLE carpetafamiliar( respci integer NOT NULL, hc integer NOT NULL, codc integer, cipersonal integer, fecha date, PRIMARY KEY (hc), FOREIGN KEY (respci) REFERENCES responsablefamilia (respci) );

#### Tabla Direccion Responsible de Familia

CREATE TABLE direccionresp( direccion character varying(100), comunidad character varying(100), municipio character varying(100) NOT NULL, codprovincia integer NOT NULL, respci integer NOT NULL, PRIMARY KEY (respci), FOREIGN KEY (codprovincia) REFERENCES provincias (codprovincia), FOREIGN KEY (respci) REFERENCES responsablefamilia (respci) );

#### **Tabla Paciente**

CREATE TABLE paciente( codpaciente character varying(15) NOT NULL, ap character varying(50), am character varying(50), nombre character varying(50), fnac date, codsexo integer NOT NULL, ocupacion character varying(50), fingreso date, codecivil integer NOT NULL, codescolaridad integer NOT NULL, hc integer, estado smallint DEFAULT 1, respci integer, PRIMARY KEY (codpaciente), FOREIGN KEY (codecivil) REFERENCES ecivil (codecivil), FOREIGN KEY (codescolaridad) REFERENCES escolaridad (codescolaridad ), FOREIGN KEY (codsexo) REFERENCES sexo (codsexo), FOREIGN KEY (respci) REFERENCES transitorio (respci) );

#### Tabla Lactancia

CREATE TABLE lactancia( codlactancia integer NOT NULL, nombre character varying(50), PRIMARY KEY (codlactancia));

#### Tabla Responsable de Familia

CREATE TABLE responsablefamilia( ap character varying(50), am character varying(50), nombre character varying(50), fnac date, sexo smallint, ocupacion character varying(100), respci integer NOT NULL, PRIMARY KEY (respci)); **Tabla Estado Civil** 

CREATE TABLE ecivil( codecivil integer NOT NULL, nombre character varying(50), PRIMARY KEY (codecivil)); Tabla Escolaridad

CREATE TABLE escolaridad( codescolaridad integer NOT NULL, nombre character varying(50), PRIMARY KEY (codescolaridad));

#### Tabla de Factores de Riesgo

#### CREATE TABLE factoresderiesgo(

alergias character varying(100), gsanguineo character varying(100),

codpaciente character varying(15) NOT NULL,

factorrh character varying(100),

otros character varying(100),

PRIMARY KEY (codpaciente),

FOREIGN KEY (codpaciente) REFERENCES paciente (codpaciente) );

#### Tabla Paciente - Riesgo

CREATE TABLE pacienteriesgo( codpaciente character varying(15) NOT NULL, codriesgo integer NOT NULL, tipo smallint DEFAULT 1, PRIMARY KEY (codpaciente, codriesgo), FOREIGN KEY (codpaciente) REFERENCES paciente (codpaciente), FOREIGN KEY (codriesgo) REFERENCES riesgos (codriesgo));

#### **Tabla Pediatricos**

CREATE TABLE pediatricos( peso integer, perinatales character varying(100), codpaciente character varying(15) NOT NULL, lactancia smallint DEFAULT 0, parto smallint DEFAULT 1, PRIMARY KEY (codpaciente), FOREIGN KEY (codpaciente) REFERENCES paciente (codpaciente));

#### **Tabla Registrado**

CREATE TABLE registrado( codpaciente character varying(15) NOT NULL, cipersonal integer NOT NULL, codcentro integer NOT NULL, PRIMARY KEY (codpaciente), FOREIGN KEY (codpaciente) REFERENCES paciente (codpaciente));

#### Tabla de Riesgos

CREATE TABLE riesgos( nombre character varying(100), codriesgo integer NOT NULL, PRIMARY KEY (codriesgo));

#### Tabla Transitorio

CREATE TABLE transitorio( fechaingreso date, respci integer NOT NULL, codc integer NOT NULL, estado smallint DEFAULT 1, cipersonal integer, PRIMARY KEY (respci), FOREIGN KEY (respci) REFERENCES responsablefamilia (respci));

#### Tabla Anticoncepción

#### CREATE TABLE anticoncepcion(

codpaciente character varying(15) NOT NULL, inicio date, metodo character varying(200), registro serial NOT NULL, PRIMARY KEY (registro), FOREIGN KEY (codpaciente) REFERENCES paciente (codpaciente) );

#### **Tabla Cronicas**

#### CREATE TABLE cronicas(

codpaciente character varying(15) NOT NULL, inicio character varying(100), medicamento character varying(200), dosificacion character varying(100), final character varying(100), registro serial NOT NULL, PRIMARY KEY (registro), FOREIGN KEY (codpaciente) REFERENCES paciente (codpaciente) );

#### **Table Embarazo**

CREATE TABLE embarazos( codpaciente character varying(15) NOT NULL, ano integer NOT NULL, duracion integer NOT NULL, tipo smallint DEFAULT 1, rn smallint DEFAULT 1, aborto smallint DEFAULT 1, registro serial NOT NULL, PRIMARY KEY (registro), FOREIGN KEY (codpaciente) REFERENCES paciente (codpaciente));

#### **Tabla Observaciones**

CREATE TABLE observaciones( codpaciente character varying(15) NOT NULL, observaciones character varying(200), PRIMARY KEY (codpaciente), FOREIGN KEY (codpaciente) REFERENCES paciente (codpaciente));

#### Tabla PAP

CREATE TABLE pap( codpaciente character varying(15) NOT NULL, fecha date, resultado character varying(200), registro serial NOT NULL, PRIMARY KEY (registro), FOREIGN KEY (codpaciente) REFERENCES paciente (codpaciente));

#### **Tabla Patológicos**

CREATE TABLE patologicos( codpaciente character varying(15) NOT NULL, hospitalizacion character varying(200) NOT NULL, ano integer, evolucion character varying(200), registro serial NOT NULL, PRIMARY KEY (registro), FOREIGN KEY (codpaciente) REFERENCES paciente (codpaciente));

#### **Tabla Riesgos Sociales**

CREATE TABLE riesgosociales(

codpaciente character varying(15) NOT NULL,

procedencia character varying(100),

viajes character varying(100),

otros character varying(100),

PRIMARY KEY (codpaciente),

FOREIGN KEY (codpaciente) REFERENCES paciente (codpaciente));

#### **Tablas Consulta Enfermera**

### CREATE TABLE consultaenfermera(

codpaciente character varying(15) NOT NULL, fecha date, edad integer, talla double precision, peso double precision, temperatura double precision, fc double precision, pa double precision, fr double precision, registro serial NOT NULL, PRIMARY KEY (registro),

FOREIGN KEY (codpaciente) REFERENCES paciente (codpaciente) );

#### CREATE TABLE consultaenfermera

( codpaciente character varying(15) NOT NULL, fecha date, edad integer, talla double precision, peso double precision, temperatura double precision, fc double precision, pa double precision, fr double precision, registro serial NOT NULL, cipersonal integer, codc integer, tipoconsulta smallint NOT NULL, PRIMARY KEY (registro), FOREIGN KEY (codpaciente) REFERENCES paciente (codpaciente) );

#### CREATE TABLE consultamedico

(

codpaciente character varying(15) NOT NULL, registro serial NOT NULL, subjetivo character varying(500), objetivo character varying(500), analisis character varying(500), plandeaccion character varying(500), cipersonal integer, codc integer, fecha date, tipoconsulta smallint NOT NULL,

PRIMARY KEY (registro), FOREIGN KEY (codpaciente) REFERENCES paciente (codpaciente) );

#### CREATE TABLE controlcrecimiento

(
 codpaciente character varying(15) NOT NULL,
 registro serial NOT NULL,
 fecha date,
 anos integer,
 meses integer,
 peso double precision,
 talla double precision,
 te double precision,
 te double precision,
 pt double precision,
 cipersonal integer,
 codc integer,
 PRIMARY KEY (registro),
 FOREIGN KEY (codpaciente) REFERENCES paciente (codpaciente) );

#### CREATE TABLE controlregistro

(

cipersonal integer NOT NULL, fecha date, hora character varying(50), descripcion character varying(200), registro serial NOT NULL, CONSTRAINT controlregistro\_pkey PRIMARY KEY (registro), CONSTRAINT controlregistro\_cipersonal\_fkey FOREIGN KEY (cipersonal) REFERENCES usuarios (ci));

#### CREATE TABLE controlsistema

(

(

(

codcontrol serial NOT NULL, ci integer NOT NULL, fecha date, ingreso character varying(50), salida character varying(50), PRIMARY KEY (codcontrol), FOREIGN KEY (ci) REFERENCES datos (ci));

#### CREATE TABLE pacientevacuna

registro serial NOT NULL, codpaciente character varying(50), codvacuna integer, dosis integer, fecha date, fechaproxima date, cipersonal integer, codc integer, PRIMARY KEY (registro), FOREIGN KEY (codpaciente) REFERENCES paciente (codpaciente), FOREIGN KEY (codvacuna) REFERENCES vacuna (codvacuna)); **CREATE TABLE vacuna** nombre character varying(50), codvacuna integer NOT NULL,

dosis integer, descripcion character varying(100), estado smallint DEFAULT 1, PRIMARY KEY (codvacuna));

# II.1.11.7.PruebasII.1.11.7.1.Pruebas de Caja BlancaII.1.11.7.1.1.Gestionar Jefe Médico

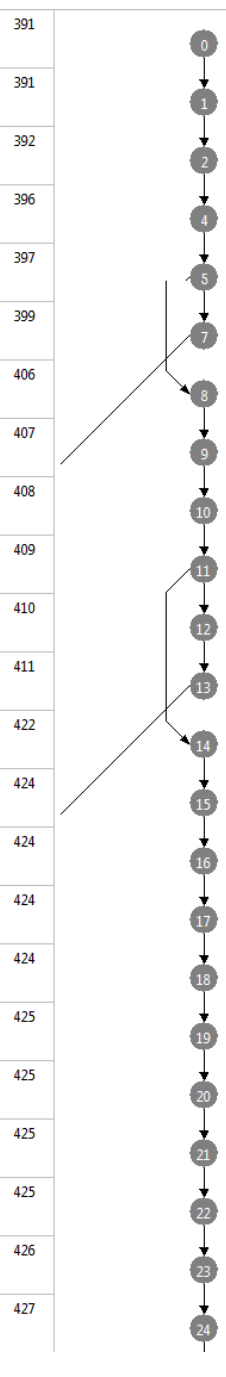

| 1      | u(map), u(i), u(segundos),<br>u(minutos), u(f), u(xactual),<br>u(fecha) u(xel) u(usuariosDat) | public ModelAndView<br>gestionarjefemedico(HttpServletRe<br>guest request HttpServletResponse |
|--------|-----------------------------------------------------------------------------------------------|-----------------------------------------------------------------------------------------------|
| 2      |                                                                                               | public ModelAndView<br>gestionarjefemedico(HttpServletRe<br>guest request HttpServletResponse |
| 3      | d(sesion)                                                                                     | HttpSession sesion=<br>request.getSession(true);                                              |
| 5      |                                                                                               | System.out.println("entraaaaaaa");                                                            |
| 6, 8   |                                                                                               | if((request.getSession().getAttribute<br>("xgci")==null();                                    |
| 93     |                                                                                               | return new<br>ModelAndView("intro/iniciarsesion"<br>).                                        |
| 9      |                                                                                               | System.out.println("entra2222222");                                                           |
| 10     | d(rol)                                                                                        | rol=Integer.parseInt(usuariosManag<br>er.getRol(Integer.parseInt((String)re                   |
| 11     | r(rol)                                                                                        | System.out.println("valor de rol:<br>"+rol);                                                  |
| 12, 14 | r(rol)                                                                                        | if((rol!=1)){                                                                                 |
| 13     | r(sesion)                                                                                     | System.out.println("ingresar:"+sesio<br>n.getAttribute("ci"));                                |
| 93     |                                                                                               | return new<br>ModelAndView("intro/iniciarsesion"<br>).                                        |
| 15     | d(p)                                                                                          | Map p = new HashMap();                                                                        |
| 16     | d(xsel)                                                                                       | int<br>xsel=0,cant=0,num=0,xestado=0;                                                         |
| 17     | d(cant)                                                                                       | int<br>xsel=0,cant=0,num=0,xestado=0;                                                         |
| 18     | d(num)                                                                                        | int<br>xsel=0,cant=0,num=0,xestado=0;                                                         |
| 19     | d(xestado)                                                                                    | int<br>xsel=0,cant=0,num=0,xestado=0;                                                         |
| 20     | d(q)                                                                                          | String q, xinicio="0", xactual="1",<br>xfiltro=null;                                          |
| 21     | d(xinicio)                                                                                    | String q, xinicio="0", xactual="1",<br>xfiltro=null;                                          |
| 22     | d(xactual)                                                                                    | String q, xinicio="0", xactual="1",<br>xfiltro=null;                                          |
| 23     | d(xfiltro)                                                                                    | String q, xinicio="0", xactual="1",<br>xfiltro=null;                                          |
| 24     | d(usuariosDat)                                                                                | List usuariosDat=null;                                                                        |
| 25     | d(xcentro)                                                                                    | List xcentro=null;                                                                            |

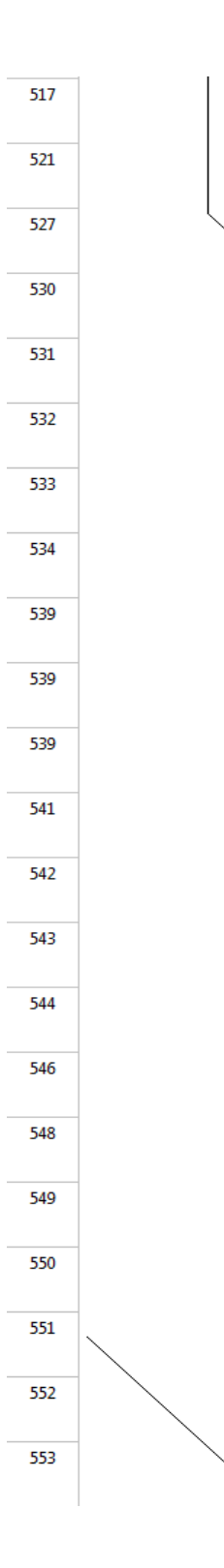

| 71       d(usuariosDat), r(xestado)       usuariosDat = usuariosManager.g.ado);         72       r(usuariosDat), r(p)       p.put("usuariosDat);         73       p.g.ut("usuariosDat);       g.g.ut("usuariosDat);         74       d(fecha)       SimpleDateFormatt         75       d(fechaactual)       Date fechaactual = g.g.ut(g.g.ut(g.g. | getListaUsu2(xest                         |
|----------------------------------------------------------------------------------------------------|-------------------------------------------|
| 72     r(usuariosDat), r(p)     p.put("usuariosDat<br>usuariosDat);       73     System.err.println(<br>caught: " + e.getN       74     d(fecha)     SimpleDateFormat<br>SimpleDateFormat       75     d(fechaactual)     Date fechaactual =                                                                                                    |                                           |
| 73     System.err.println(<br>caught: " + e.getN       74     d(fecha)       75     d(fechaactual)                                                                                                    | tos",                                     |
| 74     d(fecha)     SimpleDateFormat       75     d(fechaactual)     Date fechaactual =                                                                                                    | "Exception<br>lessage());                 |
| 75 d(fechaactual) Date fechaactual =                                                                                                    | fecha = new<br>("dd/MM/yyyy");            |
|                                                                                                    | new Date();                               |
| 76 d(f), r(fecha), r(fechaactual) String f=fecha.forr                                                                                                    | nat(fechaactual);                         |
| 77 r(f) System.out.println<br>actual1: "+f);                                                                                                    | ("esta es la fecha                        |
| 78 r(f), r(fecha), d(fechaactual) fechaactual=fecha                                                                                                    | .parse(f);                                |
| 81 int hora, minutos,                                                                                                    | segundos;                                 |
| 82 int hora, minutos,                                                                                                    | segundos;                                 |
| 83 int hora, minutos,                                                                                                    | segundos;                                 |
| 84 r(calendario), d(hora) hora<br>= calendario.get(Calendario.get)                                                                                                    | alendar.HOUR_OF                           |
| 85 d(minutos), r(calendario) minutos = calendario.get(Cal                                                                                                    | endar.MINUTE);                            |
| 86 d(segundos), r(calendario) segundos = calendario.get(Cal                                                                                                    | endar.SECOND);                            |
| 87 r(segundos), r(minutos),<br>d(horaregistro), r(hora) String valueOf                                                                                                    | g.valueOf(hora)+<br>(minutor)+"·"+St      |
| 88 d(ci) int<br>ci=Integer.parseInt<br>getSection() getAt                                                                                                    | t((String)request.                        |
| 89 r(ci) System.out.println                                                                                                    | ("ci: "+ci);                              |
| 90 r(horaregistro) System.out.println<br>hora"+horaregistro                                                                                                    | ("registro de<br>o);                      |
| 91 d(descripcion) String descripcion<br>gestionar Jefe Med                                                                                                    | ="click en<br>lico";                      |
| 92 r(descripcion), r(horaregistro),<br>r(fechaactual), r(ci) controlregistroMat<br>os(ci,fechaactual,h<br>prion);                                                                                                    | nager.ingresardat<br>ioraregistro, descri |
| 93 r(p) return new ModelAndView("u iefemedico" p):                                                                                                    | suarios/gestionar                         |
| u(map), u(i), u(segundos), }<br>u(minutos), u(f), u(xactual),<br>u(fecha), u(xea), u(ucuariosDat)                                                                                                    |                                           |

Figura 428 Gestionar Jefe Médico

| 557 | •        | 1      | u(map), u(i), u(f), u(minutos),<br>u(segundos), u(hora), u(fecha),<br>u(fechaactua), u(calendario), u(n) | public ModelAndView<br>addjefemedico(HttpServletRequest<br>request HttpServletRepopre |
|-----|----------|--------|----------------------------------------------------------------------------------------------------|---------------------------------------------------------------------------------------|
| 557 | •        | 2      |                                                                                                    | public ModelAndView<br>addjefemedico(HttpServletRequest<br>request HttpServletReponce |
| 560 | •        | 3      | d(p)                                                                                                    | Map p = new HashMap();                                                                |
| 562 | 3        | 4      | d(lugar)                                                                                                 | List lugar =<br>usuariosManager.getLugar();                                           |
| 563 | 4        | 5      | r(p), r(lugar)                                                                                           | p.put("blugar", lugar);                                                               |
| 564 | 5        | 6      | d(roles)                                                                                                 | List roles=rolesManager.getroles();                                                   |
| 565 | 6        | 7      | d(codr)                                                                                                  | int<br>codr=request.getParameter("codr")                                              |
| 567 | •        | 8      | r(codr)                                                                                                  | System.out.println("dddddd"+codr)<br>;                                                |
| 569 |          | 9      | r(p), r(codr)                                                                                            | p.put("codr", codr);                                                                  |
| 572 | Ó        | 10     | d(xsel)                                                                                                  | int<br>xsel=0,cant=0,num=0,xestado=0;                                                 |
| 572 | 1        | 11     | d(cant)                                                                                                  | int<br>xsel=0,cant=0,num=0,xestado=0;                                                 |
| 572 | •        | 12     | d(num)                                                                                                   | int<br>xsel=0,cant=0,num=0,xestado=0;                                                 |
| 572 | 12       | 13     | d(xestado)                                                                                               | int<br>xsel=0,cant=0,num=0,xestado=0;                                                 |
| 573 | <b>B</b> | 14     | d(q)                                                                                                    | String q, xinicio="0", xactual="1",<br>xfiltro=null;                                  |
| 573 | ø        | 15     | d(xinicio)                                                                                               | String q, xinicio="0", xactual="1",<br>xfiltro=null;                                  |
| 573 | 6        | 16     | d(xactual)                                                                                               | String q, xinicio="0", xactual="1",<br>xfiltro=null;                                  |
| 573 | 16       | 17     | d(xfiltro)                                                                                               | String q, xinicio="0", xactual="1",<br>xfiltro=null;                                  |
| 574 | <b>o</b> | 18     | d(usuariosDat)                                                                                           | List usuariosDat=null;                                                                |
| 575 | •        | 19     | d(xcentro)                                                                                               | List xcentro=null;                                                                    |
| 578 | •        | 20     | d(zactual)                                                                                               | String<br>zactual=request.getParameter("zact                                          |
| 579 | 20       | 21     | r(zactual)                                                                                               | System.out.println("q pasa por<br>aquiii betmar: "+zactual);                          |
| 580 | 2        | 22     | d(xfiltro)                                                                                               | xfiltro=request.getParameter("xfiltro<br>");                                          |
| 582 | 2        | 23, 24 | r(xfiltro)                                                                                               | if (xfiltro== null){                                                                  |
| 583 | 2        | 26     | d(xfiltro)                                                                                               | xfiltro="";                                                                           |
| 587 | -0       | 25     | d(xfiltro), r(xfiltro)                                                                                   | xfiltro=xfiltro;                                                                      |
|     |          | L      |                                                                                                    |                                                                                       |

II.1.11.7.1.2. Agregar Jefe Médico

| 26     | r(xfiltro)                                         | request.getSession().setAttribute("s_<br>filtro", xfiltro);                      |
|--------|----------------------------------------------------|----------------------------------------------------------------------------------|
| 27, 28 | r(zactual)                                         | if (zactual == null){                                                            |
| 37     | d(xactual)                                         | xactual="1";                                                                     |
| 29     | d(xactual), r(zactual)                             | xactual=zactual;                                                                 |
| 30     | r(zactual)                                         | System.out.println("q pasa por<br>aquiii mario: "+zactual);                      |
| 31     | r(zactual), d(xcant)                               | int xcant= (Integer.parseInt(zactual)<br>*10) - 10;                              |
| 32     | r(xcant)                                           | System.out.println("q pasa por<br>aquiii betmar3: "+xcant);                      |
| 33     | d(xinicio), r(xcant)                               | xinicio = String.valueOf(xcant);                                                 |
| 34     | d(cdd)                                             | String cdd=(String)<br>request.getSession().getAttribute("s<br>filtro").         |
| 35, 36 | r(cdd)                                             | if (cdd == null){                                                                |
| 37     | d(xfiltro)                                         | xfiltro="";                                                                      |
| 37     | d(xfiltro), r(cdd)                                 | xfiltro=cdd;                                                                     |
| 38, 39 | r(xfiltro), r(zactual)                             | if ((xfiltro== null)&(zactual ==<br>null)){                                      |
| 39     |                                                    | request.getSession().removeAttribut<br>e("s_filtro");                            |
| 40     | d(lista)                                           | ArrayList lista= new ArrayList();                                                |
| 41     | d(lista2)                                          | ArrayList lista2= new ArrayList();                                               |
| 42     | d(usuariosDat), r(xfiltro), r(xinicio),<br>r(codr) | usuariosDat =<br>usuariosManager.getListaUsuariosr<br>ol(vfiltro, vinicio codr); |
| 43     | d(xcant)                                           | int xcant=0;                                                                     |
| 44     | d(xcant), r(xfiltro), r(codr)                      | xcant =<br>usuariosManager.getcantUsuariosro<br>I/sfiltro.codr):                 |
| 45, 46 | r(xcant)                                           | if ((xcant %10)==0){                                                             |
| 47     | d(xcant), r(xcant)                                 | xcant = xcant / 10;                                                              |
| 47     | d(xcant), r(xcant)                                 | xcant = (xcant / 10)+1;                                                          |
| 48     | d(i)                                               | for (int i=1; i<=xcant; i++){                                                    |
| 50, 53 | r(i), r(xcant)                                     | for (int i=1; i<=xcant; i++){                                                    |
| 48     | d(i)                                               | for (int i=1; i<=xcant; i++){                                                    |

| 51 | d(map)                         | Map map = new HashMap();                                        |
|----|--------------------------------|-----------------------------------------------------------------|
| 52 | r(map), r(i)                   | map.put("xcont", String.valueOf(i));                            |
| 49 | r(map), r(lista2)              | lista2.add(map);                                                |
| 54 | d(xdatos)                      | List xdatos=<br>datosManager.getDatos();                        |
| 55 | r(p), r(xfiltro)               | p.put("xfiltro", xfiltro);                                      |
| 56 | r(p), r(xactual)               | p.put("xactual", xactual);                                      |
| 57 | r(p), r(lista2)                | p.put("xcantpaginas", lista2);                                  |
| 58 | r(p), r(usuariosDat)           | p.put("usuariosDatos",<br>usuariosDat);                         |
| 59 | r(p), r(xdatos)                | p.put("datos", xdatos);                                         |
| 60 |                                | System.err.println("Exception<br>caught: " + e.getMessage());   |
| 61 | r(p), r(roles)                 | p.put("roles", roles);                                          |
| 62 |                                | e.printStackTrace();                                            |
| 63 | d(fecha)                       | SimpleDateFormat fecha = new<br>SimpleDateFormat("dd/MM/yyyy"); |
| 64 | d(fechaactual)                 | Date fechaactual = new Date();                                  |
| 65 | d(f), r(fecha), r(fechaactual) | String f=fecha.format(fechaactual);                             |
| 66 | r(f)                           | System.out.println("esta es la fecha<br>actual1: "+f);          |
| 67 | r(f), r(fecha), d(fechaactual) | fechaactual=fecha.parse(f);                                     |
| 68 | r(fechaactual)                 | System.out.println("esta es la fecha<br>actual: "+fechaactual); |
| 69 | d(calendario)                  | Calendar calendario = new<br>GregorianCalendar();               |
| 70 |                                | int hora, minutos, segundos;                                    |
| 71 |                                | int hora, minutos, segundos;                                    |
| 72 |                                | int hora, minutos, segundos;                                    |
| 73 | d(hora), r(calendario)         | hora<br>=calendario.get(Calendar.HOUR_OF                        |
| 74 | d(minutos), r(calendario)      | minutos =<br>calendario.get(Calendar.MINUTE);                   |
| 75 | d(segundos), r(calendario)     | segundos =<br>calendario.get(Calendar.SECOND);                  |

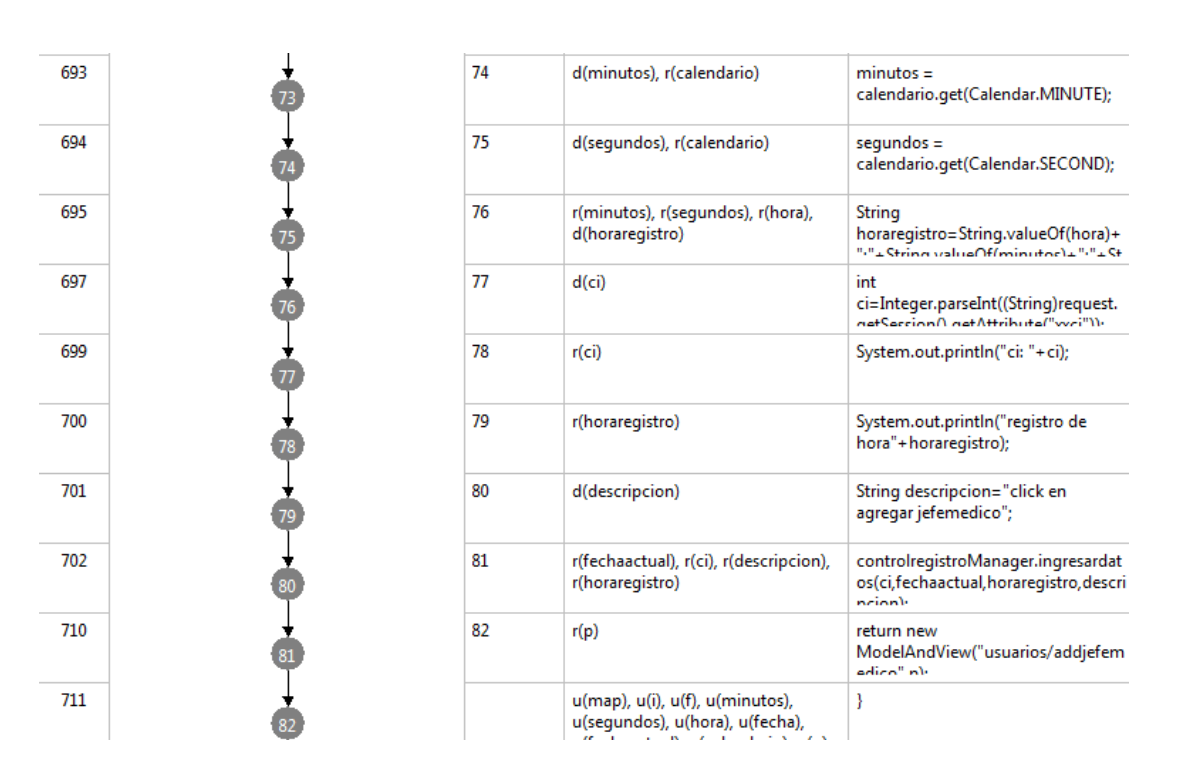

Figura 429 Agregar Jefe Médico

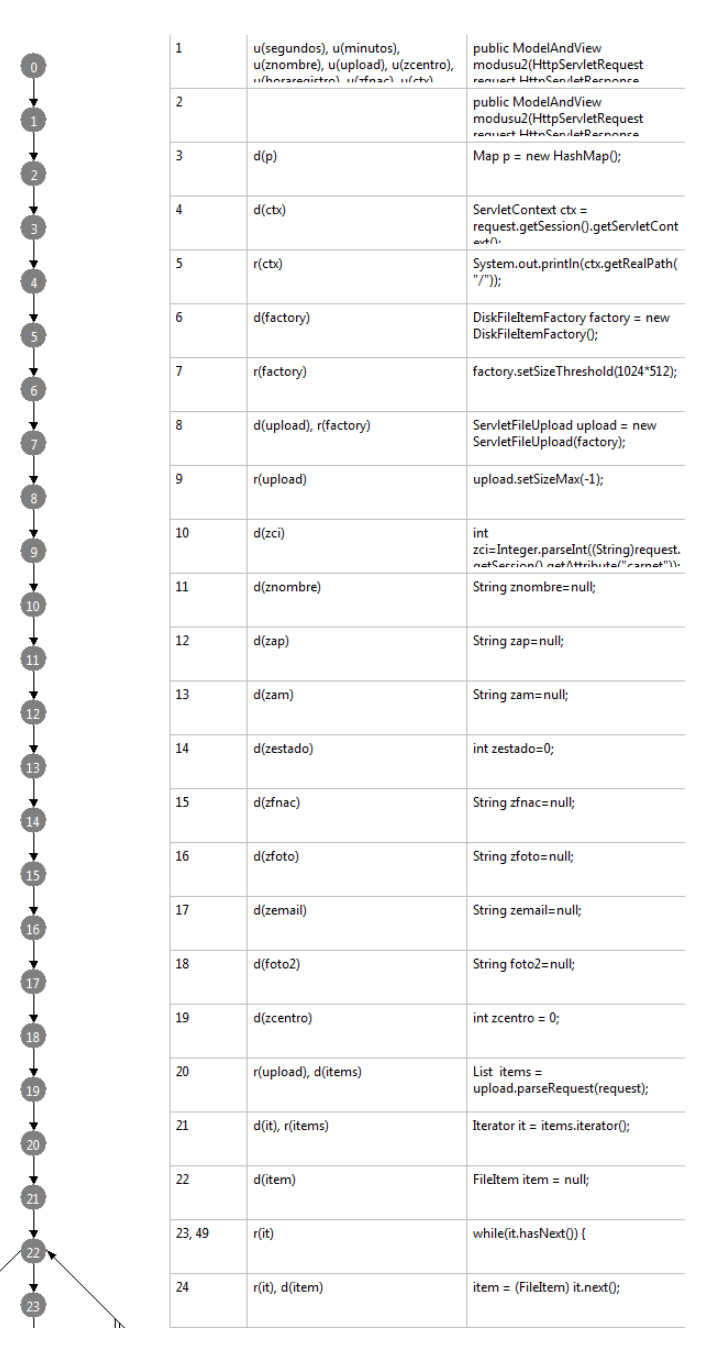

#### II.1.11.7.1.3. Modificar Jefe Médico

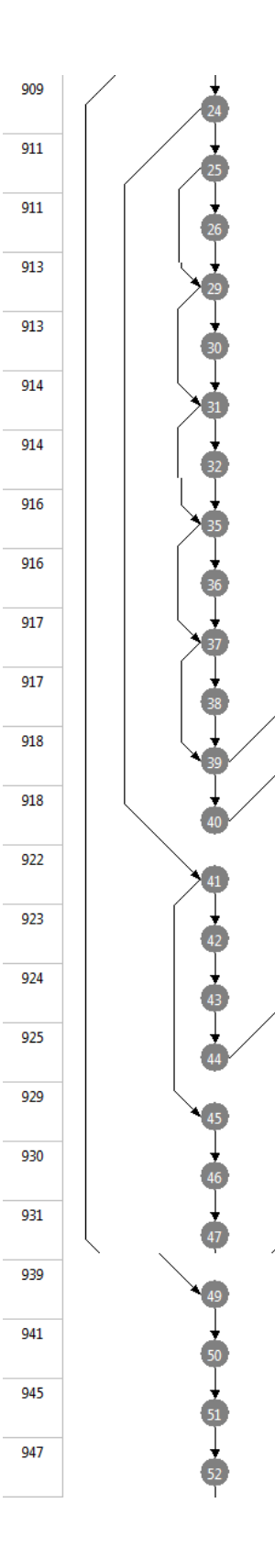

 $\|$ 

| 25, 41 | r(item)                                    | if(item.isFormField()){                                                             |
|--------|--------------------------------------------|-------------------------------------------------------------------------------------|
| 26, 27 | r(item)                                    | if<br>(item.getFieldName().equals("xnom<br>bre"\)/                                  |
| 27     | d(znombre), r(item)                        | if<br>(item.getFieldName().equals("xnom<br>bre"\\/                                  |
| 30, 31 | r(item)                                    | if<br>(item.getFieldName().equals("xam")<br>\                                       |
| 31     | d(zam), r(item)                            | if<br>(item.getFieldName().equals("xam")                                            |
| 32, 33 | r(item)                                    | if<br>(item.getFieldName().equals("xcent<br>m")) {                                  |
| 33     | d(zcentro), r(item)                        | if<br>(item.getFieldName().equals("xcent<br>៨៩ <sup>១</sup> ២ ំ                     |
| 36, 37 | r(item)                                    | if<br>(item.getFieldName().equals("xfnac<br>")) {                                   |
| 37     | d(zfnac), r(item)                          | if<br>(item.getFieldName().equals("xfnac<br>")) {                                   |
| 38, 39 | r(item)                                    | if<br>(item.getFieldName().equals("xemai<br> "\)\{ zemail=item.getStrips(): }       |
| 39     | d(zemail), r(item)                         | if<br>(item.getFieldName().equals("xemai<br> "))/ zemail_item.getStrips(): }        |
| 40, 22 | r(item)                                    | if<br>(item.getFieldName().equals("foto2<br>")) { foto2-item.getStrips(): }         |
| 22     | d(foto2), r(item)                          | if<br>(item.getFieldName().equals("foto2<br>")) { foto2-item.getStrips(): }         |
| 42, 45 | r(item)                                    | if(item.getName().equals("")){                                                      |
| 43     | r(foto2)                                   | System.out.println("entro al if de la foto :"+foto2);                               |
| 44     | r(foto2), d(zfoto)                         | zfoto=foto2;                                                                        |
| 22     | r(zfoto)                                   | System.out.println("zfoto if:<br>"+zfoto);                                          |
| 46     | r(ctx), d(file), r(item)                   | File file = new<br>File(ctx.getRealPath("/")+"uploads/                              |
| 47     | r(file), r(item)                           | item.write(file);                                                                   |
| 48     | d(zfoto), r(item)                          | zfoto=item.getName();                                                               |
| 50     |                                            | e.printStackTrace();                                                                |
| 51     |                                            | e.printStackTrace();                                                                |
| 52     | r(zfnac)                                   | System.out.println("fecha<br>nac:"+zfnac);                                          |
| 53     | r(zfnac), r(zfnac), r(zfnac),<br>d(nFecha) | String<br>nFecha=zfnac.substring(5,7)+"/"+zf<br>nac substring(0,10)+"/"+zfnac subst |
| 54     | r(nFecha)                                                                  | System.out.println("nueva fecha<br>nac:"+nFecha);                                              |
|--------|----------------------------------------------------------------------------|------------------------------------------------------------------------------------------------|
| 55     | d(dateformat)                                                              | DateFormat dateformat = new<br>SimpleDateFormat("MM/dd/yyyy");                                 |
| 56     | d(fechaD), r(nFecha), r(dateformat)                                        | Date<br>fechaD=dateformat.parse(nFecha);                                                       |
| 57     | r(fechaD)                                                                  | System.out.print("2da. fecha<br>nac:"+fechaD);                                                 |
| 58     | r(zci)                                                                     | System.out.println("LLego xci:<br>"+zci);                                                      |
| 59     | r(znombre)                                                                 | System.out.println("LLego<br>xnombre: "+znombre);                                              |
| 60     | r(zap)                                                                     | System.out.println("LLego xap:<br>"+zap);                                                      |
| 61     | r(zam)                                                                     | System.out.println("LLego xam:<br>"+zam);                                                      |
| 62     | r(zcentro)                                                                 | System.out.println("LLego xcentro<br>"+zcentro);                                               |
| 63     | r(zestado)                                                                 | System.out.println("LLego xestado<br>"+zestado);                                               |
| 64     | r(zfnac)                                                                   | System.out.println("LLego xfnac:<br>"+zfnac);                                                  |
| 65     | r(zfoto)                                                                   | System.out.println("LLego xfoto:<br>"+zfoto);                                                  |
| 66     | r(zemail)                                                                  | System.out.println("LLego xemail:<br>"+zemail);                                                |
| 67     | r(zcentro), d(verificar), r(zci)                                           | int<br>verificar=rolesManager.verificarmo<br>dificar(zcentro zci);                             |
| 68     | r(verificar)                                                               | System.out.println("valor de<br>verificar: "+verificar);                                       |
| 69, 70 | r(verificar)                                                               | if(verificar>0){                                                                               |
| 93     | r(p)                                                                       | return new<br>ModelAndView("mensajes/asignarj<br>efemedico" n):                                |
| 71     | r(znombre), r(zemail), r(zestado),<br>r(zfoto), r(fechaD), r(zam), r(zci), | usuariosManager.updateUsuarios(z<br>ci, znombre, zap, zam, zestado,<br>fechaD, zfoto, zemaili: |
| 72     | r(zcentro), r(zestado), r(zci)                                             | usuariosManager.updateUsurol(zci,<br>zcentro,zestado);                                         |
| 73     | r(zestado), r(zci)                                                         | usuariosManager.updateDatos(zest<br>ado,zci);                                                  |
| 74     | d(fecha)                                                                   | SimpleDateFormat fecha = new<br>SimpleDateFormat("dd/MM/yyyy");                                |
| 75     | d(fechaactual)                                                             | Date fechaactual = new Date();                                                                 |
| 76     | d(f), r(fecha), r(fechaactual)                                             | String f=fecha.format(fechaactual);                                                            |
| 77     | r(f)                                                                       | System.out.println("esta es la fecha<br>actual1: "+f);                                         |

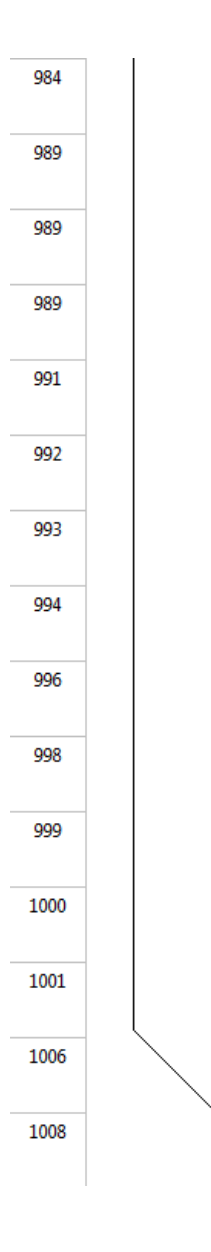

| 78 | r(f), r(fecha), d(fechaactual)                                                                      | fechaactual=fecha.parse(f);                                                        |
|----|----------------------------------------------------------------------------------------------------|------------------------------------------------------------------------------------|
| 81 |                                                                                                    | int hora, minutos, segundos;                                                       |
| 82 |                                                                                                    | int hora, minutos, segundos;                                                       |
| 83 |                                                                                                    | int hora, minutos, segundos;                                                       |
| 84 | r(calendario), d(hora)                                                                              | hora<br>=calendario.get(Calendar.HOUR_OF<br>האטי                                   |
| 85 | d(minutos), r(calendario)                                                                           | minutos =<br>calendario.get(Calendar.MINUTE);                                      |
| 86 | d(segundos), r(calendario)                                                                          | segundos =<br>calendario.get(Calendar.SECOND);                                     |
| 87 | r(segundos), r(minutos),<br>d(horaregistro), r(hora)                                                | String<br>horaregistro=String.valueOf(hora)+<br>":"+String.valueOf(minutos)+":"+St |
| 88 | d(ci)                                                                                               | int<br>ci=Integer.parseInt((String)request.<br>getSection() getAttribute("wci"));  |
| 89 | r(ci)                                                                                               | System.out.println("ci: "+ci);                                                     |
| 90 | r(horaregistro)                                                                                     | System.out.println("registro de<br>hora"+horaregistro);                            |
| 91 | d(descripcion)                                                                                      | String descripcion="click en<br>guardar modificacion de Jefe<br>Medico":           |
| 92 | r(horaregistro), r(descripcion),<br>r(fechaactual), r(ci)                                           | controlregistroManager.ingresardat<br>os(ci,fechaactual,horaregistro,descri        |
| 93 | r(p)                                                                                                | return new<br>ModelAndView("mensajes/mensaje<br>3" p):                             |
|    | u(segundos), u(minutos),<br>u(znombre), u(upload), u(zcentro),<br>u(horarenistro), u(zfpac), u(ctv) | }                                                                                  |

Figura 430 Modificar Jefe Médico

II.1.11.7.1.4. Ver Jefe Médico

| 1193 | ø        | 1  | u(f), u(minutos), u(segundos),<br>u(fecha), u(usuariosDat),<br>u(calendario) u(descripcion) | public ModelAndView<br>verusuario(HttpServletRequest                               |
|------|----------|----|---------------------------------------------------------------------------------------------|------------------------------------------------------------------------------------|
| 1193 | •        | 2  |                                                                                             | public ModelAndView<br>verusuario(HttpServletRequest                               |
| 1194 |          | 3  | d(p)                                                                                        | Map p = new HashMap();                                                             |
| 1196 | •        | 4  | d(xci)                                                                                      | int xci=<br>Integer.parseInt((request.getParame<br>ter("cedula")) 16)              |
| 1197 | •        | 5  | d(usuariosDat), r(xci)                                                                      | List usuariosDat =<br>usuariosManager.getUsuario(xci);                             |
| 1199 | 5        | 6  | r(usuariosDat), r(p)                                                                        | p.put("usuariosDatos",<br>usuariosDat);                                            |
| 1201 | 6        | 7  | d(fecha)                                                                                    | SimpleDateFormat fecha = new<br>SimpleDateFormat("dd/MM/yyyy");                    |
| 1202 | •        | 8  | d(fechaactual)                                                                              | Date fechaactual = new Date();                                                     |
| 1203 |          | 9  | d(f), r(fecha), r(fechaactual)                                                              | String f=fecha.format(fechaactual);                                                |
| 1204 |          | 10 | r(f)                                                                                        | System.out.println("esta es la fecha<br>actual1: "+f);                             |
| 1205 | <b>0</b> | 11 | r(f), r(fecha), d(fechaactual)                                                              | fechaactual=fecha.parse(f);                                                        |
| 1206 | •        | 12 | r(fechaactual)                                                                              | System.out.println("esta es la fecha<br>actual: "+fechaactual);                    |
| 1209 | •        | 13 | d(calendario)                                                                               | Calendar calendario = new<br>GregorianCalendar();                                  |
| 1210 | <b>B</b> | 14 |                                                                                             | int hora, minutos, segundos;                                                       |
| 1210 | •        | 15 |                                                                                             | int hora, minutos, segundos;                                                       |
| 1210 | <b>O</b> | 16 |                                                                                             | int hora, minutos, segundos;                                                       |
| 1212 | 10       | 17 | r(calendario), d(hora)                                                                      | hora<br>=calendario.get(Calendar.HOUR_OF                                           |
| 1213 | 0        | 18 | d(minutos), r(calendario)                                                                   | minutos =<br>calendario.get(Calendar.MINUTE);                                      |
| 1214 |          | 19 | d(segundos), r(calendario)                                                                  | segundos =<br>calendario.get(Calendar.SECOND);                                     |
| 1215 | 19       | 20 | r(minutos), r(segundos),<br>d(horaregistro), r(hora)                                        | String<br>horaregistro=String.valueOf(hora)+<br>""+String.valueOf(minutor)+""+St   |
| 1217 | 20       | 21 | d(ci)                                                                                       | int<br>ci=Integer.parseInt((String)request.<br>getSerring() getAttribute("vori"))  |
| 1219 | 21       | 22 | r(ci)                                                                                       | System.out.println("ci1: "+ci);                                                    |
| 1220 | •        | 23 | r(horaregistro)                                                                             | System.out.println("registro de<br>hora"+horaregistro);                            |
| 1221 | 2        | 24 | d(descripcion)                                                                              | String descripcion="click ingreso a ver datos";                                    |
| 1222 | 23       | 25 | r(descripcion), r(horaregistro),<br>r(fechaactual), r(ci)                                   | control registro Manager. ingresardat<br>os (ci, fechaactual, horaregistro, descri |
| 1228 | 25       | 26 | r(p)                                                                                        | return new<br>ModelAndView("usuarios/verusuari<br>o" p);                           |
| 1229 | 26       |    | u(f), u(minutos), u(segundos),<br>u(fecha), u(usuariosDat),<br>u(calendario) u(descripcioc) | }                                                                                  |

Figura 431 Ver Jefe Médico

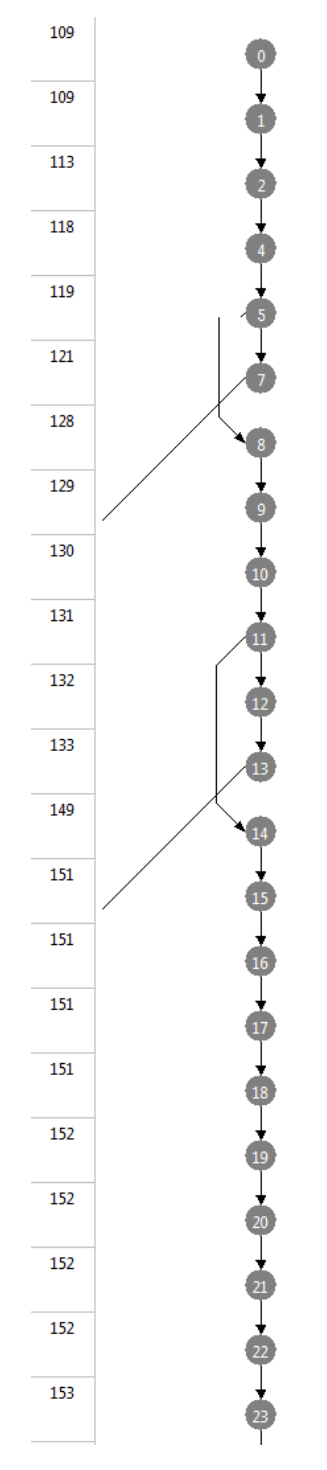

| 1      | u(xactual), u(xsel), u(usuariosDat),<br>u(xestado), u(xcentro), u(num),<br>u(xfiltro), u(cant), u(n) | public ModelAndView<br>gestionarpediatra(HttpServletReque<br>ct request HttpServletResponse |
|--------|----------------------------------------------------------------------------------------------------|---------------------------------------------------------------------------------------------|
| 2      |                                                                                                    | public ModelAndView<br>gestionarpediatra(HttpServletReque<br>ct request HttpServletResponse |
| 3      | d(sesion)                                                                                            | HttpSession sesion=<br>request.getSession(true);                                            |
| 5      |                                                                                                    | System.out.println("entraaaaaaa");                                                          |
| 6, 8   |                                                                                                    | if((request.getSession().getAttribute<br>("gcci")==null(){                                  |
| 94     |                                                                                                    | return new<br>ModelAndView("intro/iniciarsesion"<br>).                                      |
| 9      |                                                                                                    | System.out.println("entra2222222");                                                         |
| 10     | d(rol)                                                                                               | rol=Integer.parseInt(usuariosManag<br>er.getRol(Integer.parseInt((String)re                 |
| 11     | r(rol)                                                                                               | System.out.println("valor de rol:<br>"+rol);                                                |
| 12, 14 | r(rol)                                                                                               | if((rol!=1)){                                                                               |
| 13     | r(sesion)                                                                                            | System.out.println("ingresar:"+sesio<br>n.getAttribute("ci"));                              |
| 94     |                                                                                                    | return new<br>ModelAndView("intro/iniciarsesion"<br>                                        |
| 15     | d(p)                                                                                                 | Map p = new HashMap();                                                                      |
| 16     | d(xsel)                                                                                              | int<br>xsel=0,cant=0,num=0,xestado=0;                                                       |
| 17     | d(cant)                                                                                              | int<br>xsel=0,cant=0,num=0,xestado=0;                                                       |
| 18     | d(num)                                                                                               | int<br>xsel=0,cant=0,num=0,xestado=0;                                                       |
| 19     | d(xestado)                                                                                           | int<br>xsel=0,cant=0,num=0,xestado=0;                                                       |
| 20     | d(q)                                                                                                 | String q, xinicio="0", xactual="1",<br>xfiltro=null;                                        |
| 21     | d(xinicio)                                                                                           | String q, xinicio="0", xactual="1",<br>xfiltro=null;                                        |
| 22     | d(xactual)                                                                                           | String q, xinicio="0", xactual="1",<br>xfiltro=null;                                        |
| 23     | d(xfiltro)                                                                                           | String q, xinicio="0", xactual="1",<br>xfiltro=null;                                        |
| 24     | d(usuariosDat)                                                                                       | List usuariosDat=null;                                                                      |

#### II.1.11.7.1.5. Gestionar Médico General

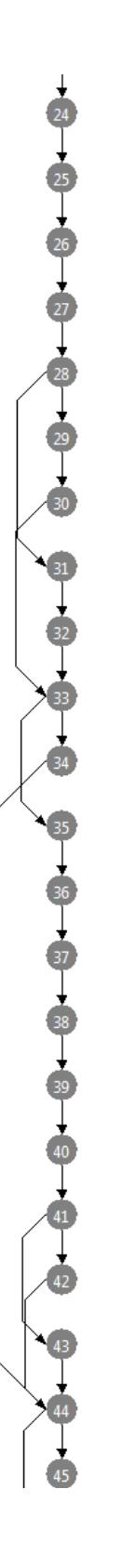

| 25     | d(xcentro)             | List xcentro=null;                                            |
|--------|------------------------|---------------------------------------------------------------|
| 26     | d(zactual)             | String<br>zactual=request.getParameter("zact                  |
| 27     | r(zactual)             | System.out.println("q pasa por<br>aquiii betmarr: "+zactual); |
| 28     | d(xfiltro)             | xfiltro=request.getParameter("xfiltro<br>");                  |
| 29, 31 | r(xfiltro)             | if (xfiltro== null){                                          |
| 30     | d(xfiltro)             | xfiltro="";                                                   |
| 33     | r(xfiltro)             | System.out.println("q pasa por<br>aquiii betmar2: "+xfiltro); |
| 32     | d(xfiltro), r(xfiltro) | xfiltro=xfiltro;                                              |
| 33     | r(xfiltro)             | request.getSession().setAttribute("s_<br>filtro", xfiltro);   |
| 34, 35 | r(zactual)             | if (zactual == null){                                         |
| 44     | d(xactual)             | xactual="1";                                                  |
| 36     | d(xactual), r(zactual) | xactual=zactual;                                              |
| 37     | r(zactual)             | System.out.println("q pasa por<br>aquiii mario: "+zactual);   |
| 38     | r(zactual), d(xcant)   | int xcant= (Integer.parseInt(zactual)<br>* 10) - 10;          |
| 39     | r(xcant)               | System.out.println("q pasa por<br>aquiii betmar3: "+xcant);   |
| 40     | d(xinicio), r(xcant)   | <pre>xinicio = String.valueOf(xcant);</pre>                   |
| 41     | d(cdd)                 | String cdd=(String)<br>request.getSession().getAttribute("s   |
| 42, 43 | r(cdd)                 | if (cdd == null){                                             |
| 44     | d(xfiltro)             | xfiltro="";                                                   |
| 44     | d(xfiltro), r(cdd)     | xfiltro=cdd;                                                  |
| 45, 46 | r(xfiltro), r(zactual) | if ((xfiltro== null)&(zactual ==<br>null)){                   |
| 46     |                        | request.getSession().removeAttribut<br>e("s_filtro");         |

| 195 |  |
|-----|--|
| 196 |  |
| 203 |  |
| 207 |  |
| 208 |  |
| 211 |  |
| 213 |  |
| 216 |  |
| 216 |  |
| 216 |  |
| 217 |  |
| 218 |  |
| 219 |  |
| 222 |  |
| 224 |  |
| 228 |  |
| 229 |  |
| 230 |  |
| 231 |  |
| 232 |  |
| 233 |  |
| 240 |  |

53

56

57

65 | | | | | | | |

| 47     | d(lista)                               | ArrayList lista= new ArrayList();                                       |
|--------|----------------------------------------|-------------------------------------------------------------------------|
| 48     | d(lista2)                              | ArrayList lista2= new ArrayList();                                      |
| 49     | d(usuariosDat), r(xfiltro), r(xinicio) | usuariosDat =<br>usuariosManager.getListaPediatra(x<br>filtro_vinicio): |
| 50     | d(xcant)                               | int xcant=0;                                                            |
| 51     | r(xfiltro), d(xcant)                   | xcant =<br>usuariosManager.getcantPediatra(xf                           |
| 54     | d(xcant), r(xcant)                     | xcant = xcant / 10;                                                     |
| 54     | d(xcant), r(xcant)                     | xcant = (xcant / 10)+1;                                                 |
| 55     | d(i)                                   | for (int i=1; i<=xcant; i++){                                           |
| 57, 60 | r(i), r(xcant)                         | for (int i=1; i<=xcant; i++){                                           |
| 55     | d(i)                                   | for (int i=1; i<=xcant; i++){                                           |
| 58     | d(map)                                 | Map map =new HashMap();                                                 |
| 59     | r(map), r(i)                           | map.put("xcont", String.valueOf(i));                                    |
| 56     | r(map), r(lista2)                      | lista2.add(map);                                                        |
| 61     | d(xdatos)                              | List xdatos=<br>datosManager.getDatos();                                |
| 62     | d(xcentro)                             | xcentro=<br>centroManager.getCentro();                                  |
| 63     | r(xfiltro), r(p)                       | p.put("xfiltro", xfiltro);                                              |
| 64     | r(xactual), r(p)                       | p.put("xactual", xactual);                                              |
| 65     | r(p), r(lista2)                        | p.put("xcantpaginas", lista2);                                          |
| 66     | r(xcentro), r(p)                       | p.put("centro", xcentro);                                               |
| 67     | r(usuariosDat), r(p)                   | p.put("usuariosDatos",<br>usuariosDat);                                 |
| 68     | r(p), r(xdatos)                        | p.put("datos", xdatos);                                                 |
| 69, 73 |                                        | if(request.getParameter("xestado")!<br>=null)                           |

| 70 | d(xestado)                                                                                           | xestado=Integer.parseInt(request.ge<br>tParameter("xestado"));                     |
|----|----------------------------------------------------------------------------------------------------|------------------------------------------------------------------------------------|
| 71 | r(xestado)                                                                                           | System.out.println("llego<br>estado:"+xestado);                                    |
| 72 | d(usuariosDat), r(xestado)                                                                           | usuariosDat =<br>usuariosManager.getListaUsu2pedia<br>tra(vertado):                |
| 73 | r(usuariosDat), r(p)                                                                                 | p.put("usuariosDatos",<br>usuariosDat);                                            |
| 74 | d(fecha)                                                                                             | SimpleDateFormat fecha = new<br>SimpleDateFormat("dd/MM/yyyy");                    |
| 75 | d(fechaactual)                                                                                       | Date fechaactual = new Date();                                                     |
| 76 | d(f), r(fecha), r(fechaactual)                                                                       | String f=fecha.format(fechaactual);                                                |
| 77 | r(f)                                                                                                 | System.out.println("esta es la fecha<br>actual1: "+f);                             |
| 78 | r(f), r(fecha), d(fechaactual)                                                                       | fechaactual=fecha.parse(f);                                                        |
| 81 |                                                                                                    | int hora, minutos, segundos;                                                       |
| 82 |                                                                                                    | int hora, minutos, segundos;                                                       |
| 83 |                                                                                                    | int hora, minutos, segundos;                                                       |
| 84 | r(calendario), d(hora)                                                                               | hora<br>=calendario.get(Calendar.HOUR_OF                                           |
| 85 | d(minutos), r(calendario)                                                                            | minutos =<br>calendario.get(Calendar.MINUTE);                                      |
| 86 | d(segundos), r(calendario)                                                                           | segundos =<br>calendario.get(Calendar.SECOND);                                     |
| 87 | r(minutos), r(segundos),<br>d(horaregistro), r(hora)                                                 | String<br>horaregistro=String.valueOf(hora)+<br>""+String.valueOf(minutoc)+"."+St  |
| 88 | d(ci)                                                                                                | int<br>ci=Integer.parseInt((String)request.<br>getSession() getAttribute("vori")); |
| 89 | r(ci)                                                                                                | System.out.println("ci1: "+ci);                                                    |
| 90 | r(horaregistro)                                                                                      | System.out.println("registro de<br>hora"+horaregistro);                            |
| 91 | d(descripcion)                                                                                       | String descripcion="click entro a ver listado de pediatras";                       |
| 92 | r(descripcion), r(horaregistro),<br>r(fechaactual), r(ci)                                            | controlregistroManager.ingresardat<br>os(ci,fechaactual,horaregistro,descri        |
| 93 |                                                                                                    | System.err.println("Exception<br>caught: " + e.getMessage());                      |
| 94 | r(p)                                                                                                 | return new<br>ModelAndView("usuarios/gestionar<br>mediconediatra" n):              |
|    | u(xactual), u(xsel), u(usuariosDat),<br>u(xestado), u(xcentro), u(num),<br>u(rfiltro), u(cant), u(n) | }                                                                                  |

Figura 432 Gestionar Médico General

| •        | 1  | u(f), u(minutos), u(segundos),<br>u(hora), u(fecha), u(fechaactual),<br>u(calendario), u(lugar), u(ci) | public ModelAndView<br>adicionarpediatra(HttpServletReque                                   |
|----------|----|----------------------------------------------------------------------------------------------------|---------------------------------------------------------------------------------------------|
| •        | 2  |                                                                                                    | public ModelAndView<br>adicionarpediatra(HttpServletReque<br>ct request HttpServletResponse |
| 2        | 3  | d(p)                                                                                                   | Map p = new HashMap();                                                                      |
| •        | 4  | d(lugar)                                                                                               | List lugar =<br>usuariosManager.getLugar();                                                 |
| 4        | 5  | r(lugar), r(p)                                                                                         | p.put("blugar", lugar);                                                                     |
| 5        | 6  | d(fecha)                                                                                               | SimpleDateFormat fecha = new<br>SimpleDateFormat("dd/MM/yyyy");                             |
| 6        | 7  | d(fechaactual)                                                                                         | Date fechaactual = new Date();                                                              |
| 0        | 8  | d(f), r(fecha), r(fechaactual)                                                                         | String f=fecha.format(fechaactual);                                                         |
| 8        | 9  | r(f)                                                                                                   | System.out.println("esta es la fecha<br>actual1: "+f);                                      |
| 9        | 10 | r(f), r(fecha), d(fechaactual)                                                                         | fechaactual=fecha.parse(f);                                                                 |
| 10       | 11 | r(fechaactual)                                                                                         | System.out.println("esta es la fecha<br>actual: "+fechaactual);                             |
| <b>d</b> | 12 | d(calendario)                                                                                          | Calendar calendario = new<br>GregorianCalendar();                                           |
| 12       | 13 |                                                                                                    | int hora, minutos, segundos;                                                                |
| 13       | 14 |                                                                                                    | int hora, minutos, segundos;                                                                |
| 14       | 15 |                                                                                                    | int hora, minutos, segundos;                                                                |
| 15       | 16 | d(hora), r(calendario)                                                                                 | hora<br>=calendario.get(Calendar.HOUR_OF                                                    |
| 16       | 17 | d(minutos), r(calendario)                                                                              | minutos =<br>calendario.get(Calendar.MINUTE);                                               |
| <b>D</b> | 18 | d(segundos), r(calendario)                                                                             | segundos =<br>calendario.get(Calendar.SECOND);                                              |
| 18       | 19 | r(minutos), r(segundos), r(hora),<br>d(horaregistro)                                                   | String<br>horaregistro=String.valueOf(hora)+<br>"."+String.valueOf(minutor)+"."+St          |
| 19       | 20 | d(ci)                                                                                                  | int<br>ci=Integer.parseInt((String)request.<br>getSection() getAttribute("vvri"));          |
| 20       | 21 | r(ci)                                                                                                  | System.out.println("ci1: "+ci);                                                             |
| 21       | 22 | r(horaregistro)                                                                                        | System.out.println("registro de<br>hora"+horaregistro);                                     |
| 22       | 23 | d(descripcion)                                                                                         | String descripcion="click entro a<br>agregar nuevo pediatra";                               |
| 23       | 24 | r(fechaactual), r(ci), r(descripcion),<br>r(horaregistro)                                              | controlregistroManager.ingresardat<br>os(ci,fechaactual,horaregistro,descri                 |
| 24       | 25 |                                                                                                    | e.printStackTrace();                                                                        |
| 25       | 26 | r(p)                                                                                                   | return new<br>ModelAndView("usuarios/addmedi<br>conediatra" n):                             |
| 26       |    | u(f), u(minutos), u(segundos),<br>u(hora), u(fecha), u(fechaactual),<br>u(calendario), u(lugar), u(ci) | }                                                                                           |

II.1.11.7.1.6. Agregar Médico General

Figura 433 Agregar Médico General

| •  | 1  | u(t), u(minutos), u(segundos),<br>u(fecha), u(usuariosDat),<br>u(calendario), u(descrincion) | verpediatra(HttpServletRequest                                                      |
|----|----|----------------------------------------------------------------------------------------------|-------------------------------------------------------------------------------------|
| •  | 2  |                                                                                              | public ModelAndView<br>verpediatra(HttpServletRequest<br>request HttpServletRepoppe |
| 2  | 3  | d(p)                                                                                         | Map p = new HashMap();                                                              |
| •  | 4  | d(xci)                                                                                       | int xci=<br>Integer.parseInt((request.getParame<br>ter/"cedula")) 16)               |
| 4  | 5  | d(usuariosDat), r(xci)                                                                       | List usuariosDat =<br>usuariosManager.getPediatra(xci);                             |
| 5  | 6  | r(usuariosDat), r(p)                                                                         | p.put("usuariosDatos",<br>usuariosDat);                                             |
| 6  | 7  | d(fecha)                                                                                     | SimpleDateFormat fecha = new<br>SimpleDateFormat("dd/MM/yyyy");                     |
| •  | 8  | d(fechaactual)                                                                               | Date fechaactual = new Date();                                                      |
| •  | 9  | d(f), r(fecha), r(fechaactual)                                                               | String f=fecha.format(fechaactual);                                                 |
| •  | 10 | r(f)                                                                                         | System.out.println("esta es la fecha<br>actual1: "+f);                              |
| 1  | 11 | r(f), r(fecha), d(fechaactual)                                                               | fechaactual=fecha.parse(f);                                                         |
| •  | 12 | r(fechaactual)                                                                               | System.out.println("esta es la fecha<br>actual: "+fechaactual);                     |
| 12 | 13 | d(calendario)                                                                                | Calendar calendario = new<br>GregorianCalendar();                                   |
| •  | 14 |                                                                                              | int hora, minutos, segundos;                                                        |
| 14 | 15 |                                                                                              | int hora, minutos, segundos;                                                        |
| 15 | 16 |                                                                                              | int hora, minutos, segundos;                                                        |
| 16 | 17 | r(calendario), d(hora)                                                                       | hora<br>=calendario.get(Calendar.HOUR_OF                                            |
| 17 | 18 | d(minutos), r(calendario)                                                                    | minutos =<br>calendario.get(Calendar.MINUTE);                                       |
| 18 | 19 | d(segundos), r(calendario)                                                                   | segundos =<br>calendario.get(Calendar.SECOND);                                      |
| 19 | 20 | r(minutos), r(segundos),<br>d(horaregistro), r(hora)                                         | String<br>horaregistro=String.valueOf(hora)+<br>"-"+String.valueOf(minutor)+"-"+St  |
| 20 | 21 | d(ci)                                                                                        | int<br>ci=Integer.parseInt((String)request.<br>getGession() getAttribute("vori"))   |
| 21 | 22 | r(ci)                                                                                        | System.out.println("ci1: "+ci);                                                     |
| 22 | 23 | r(horaregistro)                                                                              | System.out.println("registro de<br>hora"+horaregistro);                             |
| 23 | 24 | d(descripcion)                                                                               | String descripcion="click entro a<br>ver datos del pediatra";                       |
| 24 | 25 | r(descripcion), r(horaregistro),<br>r(fechaactual), r(ci)                                    | controlregistroManager.ingresardat<br>os(ci,fechaactual,horaregistro,descri         |
| 25 | 26 | r(p)                                                                                         | return new<br>ModelAndView("usuarios/verpediat                                      |
| 26 |    | u(f), u(minutos), u(segundos),<br>u(fecha), u(usuariosDat),<br>u(fecha), u(usuariosDat),     | }                                                                                   |

Figura 434 Ver Médico General

| 556 | Φ        | 1  | u(f), u(minutos), u(segundos),<br>u(fecha), u(usuariosDat),<br>u(calendario), u(descrincion) | public ModelAndView<br>modpediatra1(HttpServletRequest<br>request HttpServletResponse |
|-----|----------|----|----------------------------------------------------------------------------------------------|---------------------------------------------------------------------------------------|
| 556 | •        | 2  |                                                                                              | public ModelAndView<br>modpediatra1(HttpServletRequest<br>request HttpServletRecourse |
| 557 | 2        | 3  | d(p)                                                                                         | Map p = new HashMap();                                                                |
| 559 | ₿        | 4  | d(xci)                                                                                       | int xci=<br>Integer.parseInt((request.getParame                                       |
| 561 | 4        | 5  | r(xci), d(ci)                                                                                | String ci=String.valueOf(xci);                                                        |
| 562 | 5        | 6  | r(ci)                                                                                        | request.getSession().setAttribute("c<br>arnet", ci);                                  |
| 564 | 6        | 7  | d(lugar)                                                                                     | List lugar =<br>usuariosManager.getLugar();                                           |
| 565 | •        | 8  | r(lugar), r(p)                                                                               | p.put("blugar", lugar);                                                               |
| 566 | 8        | 9  | r(xci), d(centro)                                                                            | List<br>centro=usuariosManager.getNomb<br>reCentro(vci)                               |
| 567 | 9        | 10 | r(p), r(centro)                                                                              | p.put("nombrecentro", centro);                                                        |
| 570 | •        | 11 | d(usuariosDat), r(xci)                                                                       | List usuariosDat =<br>usuariosManager.getUsuario(xci);                                |
| 572 | •        | 12 | r(usuariosDat), r(p)                                                                         | p.put("usuariosDatos",<br>usuariosDat);                                               |
| 574 | •        | 13 | d(fecha)                                                                                     | SimpleDateFormat fecha = new<br>SimpleDateFormat("dd/MM/yyyy");                       |
| 575 | <b>D</b> | 14 | d(fechaactual)                                                                               | Date fechaactual = new Date();                                                        |
| 576 | 14       | 15 | d(f), r(fecha), r(fechaactual)                                                               | String f=fecha.format(fechaactual);                                                   |
| 577 | G        | 16 | r(f)                                                                                         | System.out.println("esta es la fecha<br>actual1: "+f);                                |
| 578 | 16       | 17 | r(f), r(fecha), d(fechaactual)                                                               | fechaactual=fecha.parse(f);                                                           |
| 579 | •        | 18 | r(fechaactual)                                                                               | System.out.println("esta es la fecha<br>actual: "+fechaactual);                       |
| 582 | 18       | 19 | d(calendario)                                                                                | Calendar calendario = new<br>GregorianCalendar();                                     |
| 583 | <b>•</b> | 20 |                                                                                              | int hora, minutos, segundos;                                                          |
| 583 | 20       | 21 |                                                                                              | int hora, minutos, segundos;                                                          |
| 583 | 21       | 22 |                                                                                              | int hora, minutos, segundos;                                                          |
| 585 | 2        | 23 | r(calendario), d(hora)                                                                       | hora<br>= calendario.get(Calendar.HOUR_OF                                             |
| 586 | 3        | 24 | d(minutos), r(calendario)                                                                    | minutos =<br>calendario.get(Calendar.MINUTE);                                         |
| 587 | 24       | 25 | d(segundos), r(calendario)                                                                   | segundos =<br>calendario.get(Calendar.SECOND);                                        |

#### II.1.11.7.1.8. Modificar Médico General

Figura 435 Modificar Médico General

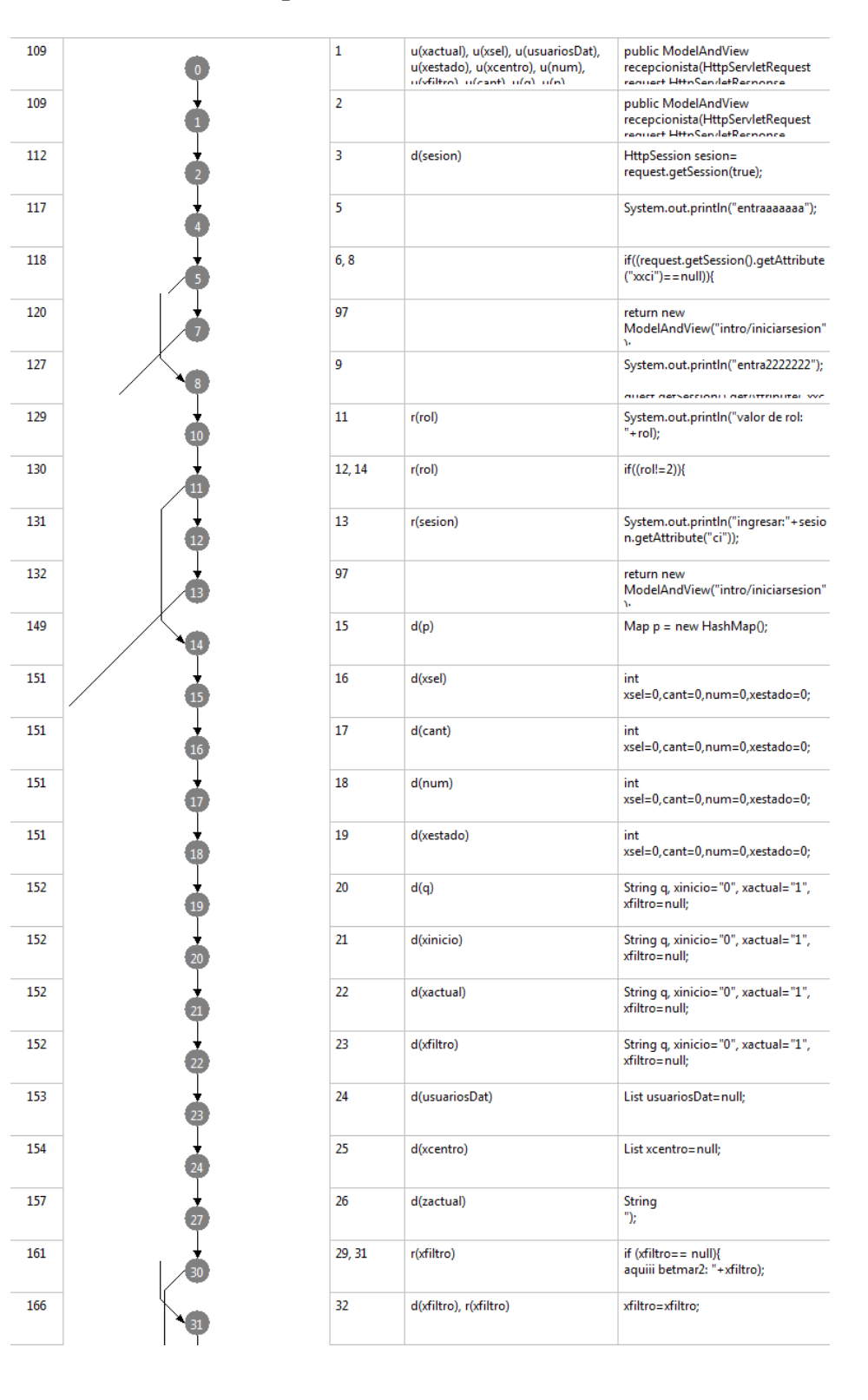

#### II.1.11.7.1.9. Gestionar Recepcionista

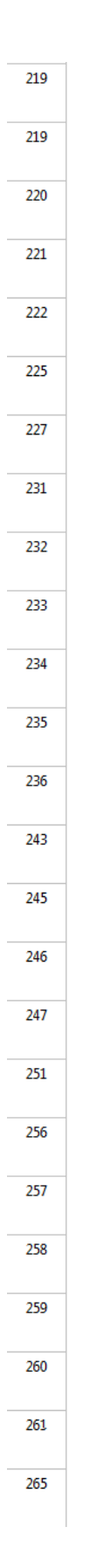

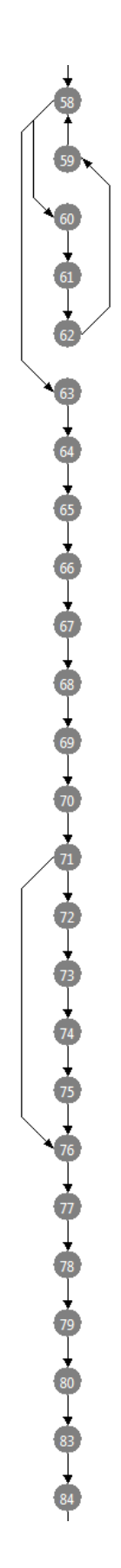

| 60, <del>6</del> 3 | r(xcant), r(i)                        | for (int i=1; i<=xcant; i++){                                            |
|--------------------|---------------------------------------|--------------------------------------------------------------------------|
| 58                 | d(i)                                  | for (int i=1; i<=xcant; i++){                                            |
| 61                 | d(map)                                | Map map =new HashMap();                                                  |
| 62                 | r(map), r(i)                          | map.put("xcont", String.valueOf(i));                                     |
| 59                 | r(lista2), r(map)                     | lista2.add(map);                                                         |
| 64                 | d(xdatos)                             | List xdatos=<br>datosManager.getDatos();                                 |
| 65                 | d(xcentro)                            | xcentro=<br>centroManager.getCentro();                                   |
| 66                 | r(xfiltro), r(p)                      | p.put("xfiltro", xfiltro);                                               |
| 67                 | r(xactual), r(p)                      | p.put("xactual", xactual);                                               |
| 68                 | r(p), r(lista2)                       | p.put("xcantpaginas", lista2);                                           |
| 69                 | r(xcentro), r(p)                      | p.put("centro", xcentro);                                                |
| 70                 | r(usuariosDat), r(p)                  | p.put("usuariosDatos",<br>usuariosDat);                                  |
| 71                 | r(p), r(xdatos)                       | p.put("datos", xdatos);                                                  |
| 72, 76             |                                       | if(request.getParameter("xestado")!<br>= null)                           |
| 73                 | d(xestado)                            | xestado=Integer.parseInt(request.ge<br>tParameter("xestado"));           |
| 74                 | r(xestado)                            | System.out.println("llego<br>estado:"+xestado);                          |
| 75                 | d(usuariosDat), r(xestado), r(centro) | usuariosDat =<br>usuariosManager.getListarecepcion<br>2(vertado centro): |
| 76                 | r(usuariosDat), r(p)                  | p.put("usuariosDatos",<br>usuariosDat);                                  |
| 77                 | d(fecha)                              | SimpleDateFormat fecha = new<br>SimpleDateFormat("dd/MM/yyyy");          |
| 78                 | d(fechaactual)                        | Date fechaactual = new Date();                                           |
| 79                 | d(f), r(fecha), r(fechaactual)        | String f=fecha.format(fechaactual);                                      |
| 80                 | r(f)                                  | System.out.println("esta es la fecha<br>actual1: "+f);                   |
| 81                 | r(f), r(fecha), d(fechaactual)        | fechaactual=fecha.parse(f);                                              |
| 8?                 | r(fechaactual)                        | Svstem.pvit.nrintlpl".esta.es.la fecha                                   |
| 85                 |                                       | int hora, minutos, segundos;                                             |

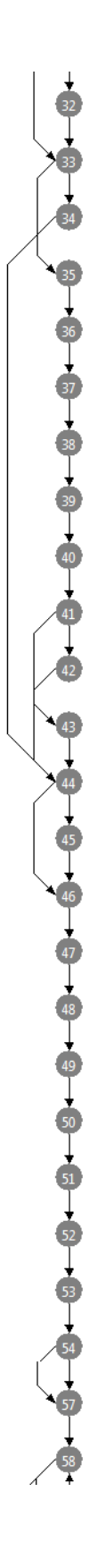

| 33     | r(xfiltro)                                           | request.getSession().setAttribute("s_<br>filtro", xfiltro);                       |
|--------|------------------------------------------------------|-----------------------------------------------------------------------------------|
| 34, 35 | r(zactual)                                           | if (zactual == null){                                                             |
| 44     | d(xactual)                                           | xactual="1";                                                                      |
| 36     | d(xactual), r(zactual)                               | xactual=zactual;                                                                  |
| 37     | r(zactual)                                           | System.out.println("q pasa por<br>aquiii mario: "+zactual);                       |
| 38     | r(zactual), d(xcant)                                 | int xcant= (Integer.parseInt(zactual)<br>* 10) - 10;                              |
| 39     | r(xcant)                                             | System.out.println("q pasa por<br>aquiii betmar3: "+xcant);                       |
| 40     | d(xinicio), r(xcant)                                 | xinicio = String.valueOf(xcant);                                                  |
| 41     | d(cdd)                                               | String cdd=(String)<br>request.getSession().getAttribute("s<br>filtro").          |
| 42, 43 | r(cdd)                                               | if (cdd == null){                                                                 |
| 44     | d(xfiltro)                                           | xfiltro="";                                                                       |
| 44     | d(xfiltro), r(cdd)                                   | xfiltro=cdd;                                                                      |
| 45, 46 | r(xfiltro), r(zactual)                               | if ((xfiltro== null)&(zactual ==<br>null)){                                       |
| 46     |                                                      | request.getSession().removeAttribut<br>e("s_filtro");                             |
| 47     | d(lista)                                             | ArrayList lista= new ArrayList();                                                 |
| 48     | d(lista2)                                            | ArrayList lista2= new ArrayList();                                                |
| 49     |                                                      | System.out.println("entra a pedir<br>valor de centro");                           |
| 50     | r(sesion), d(centro)                                 | int centro=Integer.parseInt((String)<br>sesion.getAttribute("xxcodcentro"));      |
| 51     | r(centro)                                            | System.out.println("esto es el valor<br>de centro: "+centro);                     |
| 52     | d(usuariosDat), r(xfiltro), r(xinicio),<br>r(centro) | usuariosDat =<br>usuariosManager.getRecepcionistas<br>(vfiltro, vinicio, centro): |
| 53     | d(xcant)                                             | int xcant=0;                                                                      |
| 54     | r(xfiltro), d(xcant)                                 | xcant =<br>usuariosManager.getcantRecepcion<br>(vfiltro):                         |
| 55, 56 | r(xcant)                                             | if ((xcant % 10)==0){                                                             |
| 58     | d(i)                                                 | for (int i=1; i<=xcant; i++){                                                     |
| 60, 63 | r(xcant), r(i)                                       | for (int i=1; i<=xcant; i++){                                                     |
| -      |                                                      |                                                                                   |

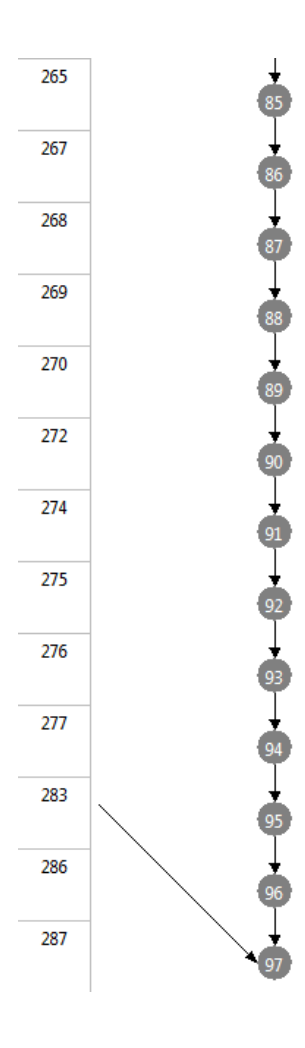

| 86 |                                                                                                    | int hora, minutos, segundos;                                                       |
|----|----------------------------------------------------------------------------------------------------|------------------------------------------------------------------------------------|
| 87 | r(calendario), d(hora)                                                                                     | hora<br>=calendario.get(Calendar.HOUR_OF<br>DAVN                                   |
| 88 | d(minutos), r(calendario)                                                                                  | minutos =<br>calendario.get(Calendar.MINUTE);                                      |
| 89 | d(segundos), r(calendario)                                                                                 | segundos =<br>calendario.get(Calendar.SECOND);                                     |
| 90 | r(minutos), r(segundos),<br>d(horaregistro), r(hora)                                                       | String<br>horaregistro=String.valueOf(hora)+<br>"-"+String.valueOf(minutor)+"-"+St |
| 91 | d(cī)                                                                                                    | int<br>ci=Integer.parseInt((String)request.<br>getSession() getAttribute("yesi")); |
| 92 | r(ci)                                                                                                    | System.out.println("ci1: "+ci);                                                    |
| 93 | r(horaregistro)                                                                                            | System.out.println("registro de<br>hora"+horaregistro);                            |
| 94 | d(descripcion)                                                                                             | String descripcion="click entro a<br>ver recepcionistas del centro de<br>calud":   |
| 95 | r(descripcion), r(horaregistro),<br>r(fechaactual), r(ci)                                                  | control registro Manager. ingresardat<br>os (ci, fechaactual, horaregistro, descri |
| 96 |                                                                                                    | System.err.println("Exception<br>caught: " + e.getMessage());                      |
| 97 | r(p)                                                                                                    | return new<br>ModelAndView("recepcionistas/rec                                     |
|    | u(xactual), u(xsel), u(usuariosDat),<br>u(xestado), u(xcentro), u(num),<br>u(stiltro), u(cant), u(o), u(o) | }                                                                                  |

Figura 436 Gestionar Recepcionista

#### II.1.11.7.1.10.

#### Ver Recepcionista

| 295 | 0  | 1  | u(f), u(minutos), u(segundos),<br>u(fecha), u(usuariosDat),<br>u(calendario), u(descripcion) | public ModelAndView<br>verrecepcionistas(HttpServletReque<br>ct request HttpServletRecponce |
|-----|----|----|----------------------------------------------------------------------------------------------|---------------------------------------------------------------------------------------------|
| 295 | •  | 2  |                                                                                              | public ModelAndView<br>verrecepcionistas(HttpServletReque<br>ct request HttpServletRerpopre |
| 296 |    | 3  | d(p)                                                                                         | Map p = new HashMap();                                                                      |
| 298 | 3  | 4  | d(xci)                                                                                       | int xci=<br>Integer.parseInt((request.getParame<br>ter("cedula")) 16):                      |
| 300 | 4  | 5  | d(usuariosDat), r(xci)                                                                       | List usuariosDat =<br>usuariosManager.getRecepcion(xci)                                     |
| 302 | 5  | 6  | r(usuariosDat), r(p)                                                                         | p.put("usuariosDatos",<br>usuariosDat);                                                     |
| 303 | 6  | 7  | d(fecha)                                                                                     | SimpleDateFormat fecha = new<br>SimpleDateFormat("dd/MM/yyyy");                             |
| 304 | •  | 8  | d(fechaactual)                                                                               | Date fechaactual = new Date();                                                              |
| 305 |    | 9  | d(f), r(fecha), r(fechaactual)                                                               | String f=fecha.format(fechaactual);                                                         |
| 306 |    | 10 | r(f)                                                                                         | System.out.println("esta es la fecha<br>actual1: "+f);                                      |
| 307 |    | 11 | r(f), r(fecha), d(fechaactual)                                                               | fechaactual=fecha.parse(f);                                                                 |
| 308 | •  | 12 | r(fechaactual)                                                                               | System.out.println("esta es la fecha<br>actual: "+fechaactual);                             |
| 311 |    | 13 | d(calendario)                                                                                | Calendar calendario = new<br>GregorianCalendar();                                           |
| 312 |    | 14 |                                                                                              | int hora, minutos, segundos;                                                                |
| 312 | 1  | 15 |                                                                                              | int hora, minutos, segundos;                                                                |
| 312 | 15 | 16 |                                                                                              | int hora, minutos, segundos;                                                                |
| 314 | 16 | 17 | r(calendario), d(hora)                                                                       | hora<br>= calendario.get(Calendar.HOUR_OF                                                   |
| 315 | 0  | 18 | d(minutos), r(calendario)                                                                    | minutos =<br>calendario.get(Calendar.MINUTE);                                               |
| 316 | 18 | 19 | d(segundos), r(calendario)                                                                   | segundos =<br>calendario.get(Calendar.SECOND);                                              |
| 317 | 19 | 20 | r(minutos), r(segundos),<br>d(horaregistro), r(hora)                                         | String<br>horaregistro=String.valueOf(hora)+<br>""+String.valueOf(minutor)+""+St            |
| 319 | 20 | 21 | d(ci)                                                                                        | int<br>ci=Integer.parseInt((String)request.<br>cctSession().cctMtribute("resei"))           |
| 321 |    | 22 | r(ci)                                                                                        | System.out.println("ci1: "+ci);                                                             |
| 322 |    | 23 | r(horaregistro)                                                                              | System.out.println("registro de<br>hora"+horaregistro);                                     |
| 323 |    | 24 | d(descripcion)                                                                               | String descripcion="click ver datos<br>del recepcionista del centro de<br>calud":           |
| 324 | 24 | 25 | r(descripcion), r(horaregistro),<br>r(fechaactual), r(ci)                                    | control registro Manager.ingresardat<br>os(ci, fecha actual, horaregistro, descri           |
| 326 | 25 | 26 | r(p)                                                                                         | return new<br>ModelAndView("recepcionistas/verr                                             |
| 327 | 26 |    | u(f), u(minutos), u(segundos),<br>u(fecha), u(usuariosDat),                                  | }                                                                                           |

Figura 437 Ver Recepcionista

#### II.1.11.7.1.11. Agregar Recepcionista

| 295 | 0  | 1  | u(f), u(minutos), u(segundos),<br>u(fecha), u(usuariosDat),<br>u(calendario), u(dercriscion) | public ModelAndView<br>verrecepcionistas(HttpServletReque<br>ct request HttpServletRespore  |
|-----|----|----|----------------------------------------------------------------------------------------------|---------------------------------------------------------------------------------------------|
| 295 | •  | 2  |                                                                                              | public ModelAndView<br>verrecepcionistas(HttpServletReque<br>ct request HttpServletResponse |
| 296 | 2  | 3  | d(p)                                                                                         | Map p = new HashMap();                                                                      |
| 298 | 3  | 4  | d(xci)                                                                                       | int xci=<br>Integer.parseInt((request.getParame<br>ter("redula")) 16):                      |
| 300 | 4  | 5  | d(usuariosDat), r(xci)                                                                       | List usuariosDat =<br>usuariosManager.getRecepcion(xci)                                     |
| 302 | 5  | 6  | r(usuariosDat), r(p)                                                                         | p.put("usuariosDatos",<br>usuariosDat);                                                     |
| 303 | 6  | 7  | d(fecha)                                                                                     | SimpleDateFormat fecha = new<br>SimpleDateFormat("dd/MM/yyyy");                             |
| 304 | •  | 8  | d(fechaactual)                                                                               | Date fechaactual = new Date();                                                              |
| 305 |    | 9  | d(f), r(fecha), r(fechaactual)                                                               | String f=fecha.format(fechaactual);                                                         |
| 306 |    | 10 | r(f)                                                                                         | System.out.println("esta es la fecha<br>actual1: "+f);                                      |
| 307 | 10 | 11 | r(f), r(fecha), d(fechaactual)                                                               | fechaactual=fecha.parse(f);                                                                 |
| 308 | •  | 12 | r(fechaactual)                                                                               | System.out.println("esta es la fecha<br>actual: "+fechaactual);                             |
| 311 | 12 | 13 | d(calendario)                                                                                | Calendar calendario = new<br>GregorianCalendar();                                           |
| 312 | 13 | 14 |                                                                                              | int hora, minutos, segundos;                                                                |
| 312 | 14 | 15 |                                                                                              | int hora, minutos, segundos;                                                                |
| 312 | 15 | 16 |                                                                                              | int hora, minutos, segundos;                                                                |
| 314 | 16 | 17 | r(calendario), d(hora)                                                                       | hora<br>= calendario.get(Calendar.HOUR_OF                                                   |
| 315 | 0  | 18 | d(minutos), r(calendario)                                                                    | minutos =<br>calendario.get(Calendar.MINUTE);                                               |
| 316 | 18 | 19 | d(segundos), r(calendario)                                                                   | segundos =<br>calendario.get(Calendar.SECOND);                                              |
| 317 | 19 | 20 | r(minutos), r(segundos),<br>d(horaregistro), r(hora)                                         | String<br>horaregistro=String.valueOf(hora)+<br>"-"-String.valueOf(minutor)+"-"+St          |
| 319 | 20 | 21 | d(ci)                                                                                        | int<br>ci=Integer.parseInt((String)request.<br>getSersion()_getAttribute("wci"));           |
| 321 | 2  | 22 | r(ci)                                                                                        | System.out.println("ci1: "+ci);                                                             |
| 322 | 22 | 23 | r(horaregistro)                                                                              | System.out.println("registro de<br>hora"+horaregistro);                                     |
| 323 | 23 | 24 | d(descripcion)                                                                               | String descripcion="click ver datos<br>del recepcionista del centro de<br>ratud":           |
| 324 | 24 | 25 | r(descripcion), r(horaregistro),<br>r(fechaactual), r(ci)                                    | controlregistroManager.ingresardat<br>os(ci,fechaactual,horaregistro,descri                 |
| 326 | 25 | 26 | r(p)                                                                                         | return new<br>ModelAndView("recepcionistas/verr<br>ecencionistas" n):                       |
| 327 | 26 |    | u(f), u(minutos), u(segundos),<br>u(fecha), u(usuariosDat),<br>u(calendario), u(descripcion) | }                                                                                           |
|     |    |    |                                                                                              |                                                                                             |

Figura 438 Agregar Recepcionista

### II.1.11.7.1.12. Modificar Recepcionista

| Ø  | 1  | u(f), u(minutos), u(segundos),<br>u(fecha), u(usuariosDat),<br>u(calendario), u(descrincion) | public ModelAndView<br>modrecepcionistas1(HttpServletReq                                        |
|----|----|----------------------------------------------------------------------------------------------|-------------------------------------------------------------------------------------------------|
| •  | 2  |                                                                                              | public ModelAndView<br>modrecepcionistas1(HttpServletReq<br>uest request HttpServletResponse    |
| 2  | 3  | d(p)                                                                                         | Map p = new HashMap();                                                                          |
| •  | 4  | d(xci)                                                                                       | int xci=<br>Integer.parseInt((request.getParame<br>ter("cedula")) 16):                          |
| 4  | 5  | r(xci), d(ci)                                                                                | String ci=String.valueOf(xci);                                                                  |
| 6  | 6  | r(ci)                                                                                        | request.getSession().setAttribute("c<br>arnet", ci);                                            |
| 6  | 7  | d(usuariosDat), r(xci)                                                                       | List usuariosDat =<br>usuariosManager.getRecepcion(xci)                                         |
| 0  | 8  | r(usuariosDat), r(p)                                                                         | p.put("usuariosDatos",<br>usuariosDat);                                                         |
| •  | 9  | d(fecha)                                                                                     | SimpleDateFormat fecha = new<br>SimpleDateFormat("dd/MM/yyyy");                                 |
| Ó  | 10 | d(fechaactual)                                                                               | Date fechaactual = new Date();                                                                  |
| 10 | 11 | d(f), r(fecha), r(fechaactual)                                                               | String f=fecha.format(fechaactual);                                                             |
|    | 12 | r(f)                                                                                         | System.out.println("esta es la fecha<br>actual1: "+f);                                          |
| 12 | 13 | r(f), r(fecha), d(fechaactual)                                                               | fechaactual=fecha.parse(f);                                                                     |
| 13 | 14 | r(fechaactual)                                                                               | System.out.println("esta es la fecha<br>actual: "+fechaactual);                                 |
| 14 | 15 | d(calendario)                                                                                | Calendar calendario = new<br>GregorianCalendar();                                               |
| 15 | 16 |                                                                                              | int hora, minutos, segundos;                                                                    |
| 16 | 17 |                                                                                              | int hora, minutos, segundos;                                                                    |
| 17 | 18 |                                                                                              | int hora, minutos, segundos;                                                                    |
| 18 | 19 | r(calendario), d(hora)                                                                       | hora<br>= calendario.get(Calendar.HOUR_OF                                                       |
| 19 | 20 | d(minutos), r(calendario)                                                                    | minutos =<br>calendario.get(Calendar.MINUTE);                                                   |
| 20 | 21 | d(segundos), r(calendario)                                                                   | segundos =<br>calendario.get(Calendar.SECOND);                                                  |
| 2  | 22 | r(minutos), r(segundos),<br>d(horaregistro), r(hora)                                         | String<br>horaregistro=String.valueOf(hora)+<br>""+String.valueOf(minutec)+"+St                 |
| 22 | 23 | d(cci)                                                                                       | int<br>cci=Integer.parseInt((String)request.<br>cetSection()_cetAttribute("vvci"));             |
| 23 | 24 | r(ci)                                                                                        | System.out.println("ci1: "+ci);                                                                 |
| 24 | 25 | r(horaregistro)                                                                              | System.out.println("registro de<br>hora"+horaregistro);                                         |
| 25 | 26 | d(descripcion)                                                                               | String descripcion="click entro a<br>modificar datos del recepcionista<br>del centro de calud": |
| 26 | 27 | r(descripcion), r(horaregistro),<br>r(cci), r(fechaactual)                                   | controlregistroManager.ingresardat<br>os(cci,fechaactual,horaregistro,desc                      |
| 27 | 28 | r(p)                                                                                         | return new<br>ModelAndView("recepcionistas/mo<br>drecepcionistac1 " n):                         |
| 28 |    | u(f), u(minutos), u(segundos),<br>u(fecha), u(usuariosDat),<br>u(calendario), u(descrincion) | }                                                                                               |

Figura 439 Modificar Recepcionista

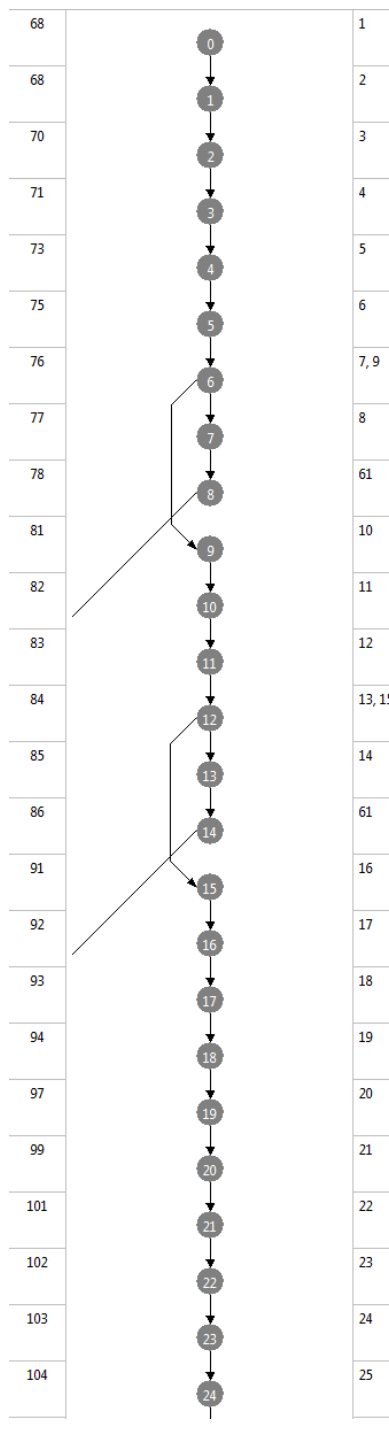

| 1      | u(segundos), u(minutos), u(f),<br>u(fechas), u(xcodpaciente), u(e),<br>u(fecha), u(calendario) | public ModelAndView<br>consulta_enfermera(HttpServletReq<br>uest_request_HttpServletResponse                       |
|--------|------------------------------------------------------------------------------------------------|----------------------------------------------------------------------------------------------------|
| 2      |                                                                                                | public ModelAndView<br>consulta_enfermera(HttpServletReq                                                           |
| 3      | d(sesion)                                                                                      | HttpSession sesion=<br>request.getSession(true);                                                                   |
| 4      | d(p)                                                                                           | Map p = new HashMap();                                                                                             |
| 5      | d(rol)                                                                                         | int rol=0;                                                                                                    |
| 6      |                                                                                                | System.out.println("consulta<br>enfermerA");                                                                       |
| 7, 9   |                                                                                                | if((request.getSession().getAttribute<br>("xxci")==null)){                                                         |
| 8      | r(sesion)                                                                                      | System.out.println("ingresar:"+sesio<br>n.getAttribute("ci"));                                                     |
| 61     |                                                                                                | return new<br>ModelAndView("intro/iniciarsesion"<br>).                                                             |
| 10     |                                                                                                | System.out.println("entra2222222");                                                                                |
| 11     | d(rol)                                                                                         | rol=Integer.parseInt(usuariosManag<br>er.getRol(Integer.parseInt((String)re<br>quest_getSerring)_getAttribute("yer |
| 12     | r(rol)                                                                                         | System.out.println("valor de rol:<br>"+rol);                                                                       |
| 13, 15 | r(rol)                                                                                         | if((rol!=5)){                                                                                                    |
| 14     | r(sesion)                                                                                      | System.out.println("ingresar:"+sesio<br>n.getAttribute("ci"));                                                     |
| 61     |                                                                                                | return new<br>ModelAndView("intro/iniciarsesion"<br>).                                                             |
| 16     | d(xcodpaciente)                                                                                | String<br>xcodpaciente=((String)request.getP<br>rameter("codpaciente"));                                           |
| 17     | r(xcodpaciente)                                                                                | System.out.println("llego numero<br>de codigo paciente:<br>"+xcodpaciente):                                        |
| 18     | d(tipo)                                                                                        | int tipo=Integer.parseInt((String)<br>request.getParameter("tipo"));                                               |
| 19     | r(tipo)                                                                                        | System.out.println("tipo de<br>consulta: "+tipo);                                                                  |
| 20     | r(xcodpaciente), r(sesion)                                                                     | sesion.setAttribute("codpaciente",<br>xcodpaciente);                                                               |
| 21     | r(xcodpaciente), d(datos)                                                                      | List<br>datos=pacienteManager.getDatos(x<br>codpaciente):                                                          |
| 22     | d(fecha)                                                                                       | SimpleDateFormat fecha = new<br>SimpleDateFormat("dd/MM/yyyy");                                                    |
| 23     | d(fechaactual)                                                                                 | Date fechaactual = new Date();                                                                                     |
| 24     | d(fechas), r(fecha), r(fechaactual)                                                            | String<br>fechas=fecha.format(fechaactual);                                                                        |
| 25     | r(fechas)                                                                                      | System.out.println("fecha actual:<br>"+fechas);                                                                    |
|        |                                                                                                |                                                                                                    |

27

28

32

33

#### 26 Date r(fechas), r(fecha), d(date) date = fecha.parse(fechas); 27, 33 if(tipo==1){ r(tipo) 28 r(xcodpaciente), r(date), d(control) int control=pacienteManager.atencion (vcodnaciente date) 29, 33 r(control) if(control>=1){ 30 System.out.println("entro al if de control"); 31 r(xcodpaciente), d(lista) List lista=pacienteManager.getDatos(xc 32 r(p), r(lista) p.put("datos", lista); return new ModelAndView("mensajes/mensaje 61 r(p) onculta" n) 34 String r(xcodpaciente), d(fechanac) fechanac=pacienteManager.fechan aclycodes ontol 35 System.out.println("cod de r(xcodpaciente) paciente: "+xcodpaciente); 36 r(fechanac), r(fechanac), String r(fechanac), d(NuevaFechaNac) NuevaFechaNac=fechanac.substrin g(8.10)+"/"+fechanac.substring(5.7) 37 d(e) sacar\_edad e=new sacar\_edad(); 38 r(e), r(NuevaFechaNac), d(edad) int edad=e.edad(NuevaFechaNac); 39 r(tipo), r(p) p.put("tipoconsulta",tipo ); 40 r(p), r(datos) p.put("datos", datos); 41 r(fechas), r(p) p.put("fecha", fechas); 42 r(edad), r(p) p.put("edad", edad); 43 d(fechaactuales) Date fechaactuales = new Date(); 44 d(f), r(fecha), r(fechaactuales) String f=fecha.format(fechaactuales); 45 r(f) System.out.println("esta es la fecha actual1: "+f); 46 r(f), r(fecha), d(fechaactual) fechaactual=fecha.parse(f); 47 r(fechaactuales) System.out.println("esta es la fecha actual: "+fechaactuales); 48 d(calendario) Calendar calendario = new GregorianCalendar(); 49 int hora, minutos, segundos; 50 int hora, minutos, segundos;

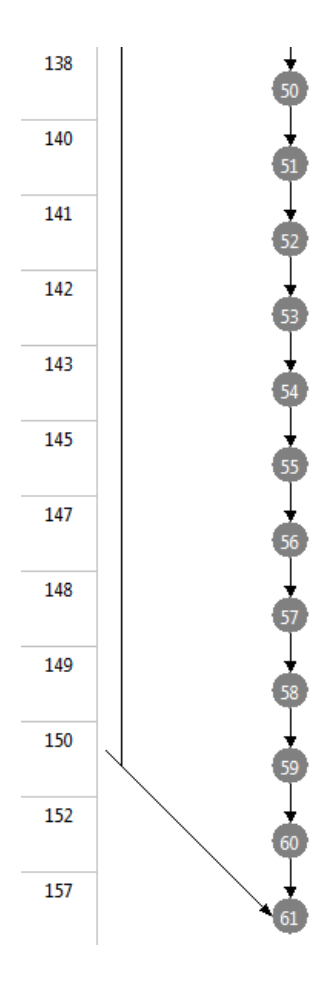

| 51 |                                                                                                | int hora, minutos, segundos;                                                       |
|----|------------------------------------------------------------------------------------------------|------------------------------------------------------------------------------------|
| 52 | r(calendario), d(hora)                                                                         | hora<br>=calendario.get(Calendar.HOUR_OF                                           |
| 53 | d(minutos), r(calendario)                                                                      | minutos =<br>calendario.get(Calendar.MINUTE);                                      |
| 54 | d(segundos), r(calendario)                                                                     | segundos =<br>calendario.get(Calendar.SECOND);                                     |
| 55 | r(segundos), r(minutos),<br>d(horaregistro), r(hora)                                           | String<br>horaregistro=String.valueOf(hora)+<br>""+String.valueOf(minutos)+":"+St  |
| 56 | d(ci)                                                                                          | int<br>ci=Integer.parseInt((String)request.<br>getSession() getAttribute("vvri")); |
| 57 | r(ci)                                                                                          | System.out.println("ci1: "+ci);                                                    |
| 58 | r(horaregistro)                                                                                | System.out.println("registro de<br>hora"+horaregistro);                            |
| 59 | d(descripcion)                                                                                 | String descripcion="click entro a agregar una consulta";                           |
| 60 | r(descripcion), r(horaregistro),<br>r(fechaactuales), r(ci)                                    | controlregistroManager.ingresardat<br>os(ci,fechaactuales,horaregistro,des         |
| 61 | r(p)                                                                                           | return new<br>ModelAndView("pacientes_consulta<br>/consulta_enfermera"_n);         |
|    | u(segundos), u(minutos), u(f),<br>u(fechas), u(xcodpaciente), u(e),<br>u(fecha), u(calendario) | }                                                                                  |

Figura 440 Consulta Enfermera

| Φ                                                                                                    | 1  | u(f), u(minutos), u(segundos),<br>u(xcodpaciente), u(fecha),<br>u(calendario), u(descripcion) | public ModelAndView<br>verconsultaenfermera(HttpServletR<br>equest request HttpServletRecoopse |
|----------------------------------------------------------------------------------------------------|----|-----------------------------------------------------------------------------------------------|------------------------------------------------------------------------------------------------|
| <b>o</b>                                                                                                    | 2  |                                                                                               | public ModelAndView<br>verconsultaenfermera(HttpServletR                                       |
| 2                                                                                                    | 3  | d(sesion)                                                                                     | HttpSession sesion=<br>request.getSession(true);                                               |
| •                                                                                                    | 4  | d(p)                                                                                          | Map p = new HashMap();                                                                         |
|                                                                                                    | 5  | d(xcodpaciente)                                                                               | String<br>xcodpaciente=(String)request.getPa<br>rameter("codpaciente"):                        |
| 5                                                                                                    | 6  | r(xcodpaciente)                                                                               | System.out.println("codigo<br>paciente: "+xcodpaciente);                                       |
| 6                                                                                                    | 7  | r(xcodpaciente), d(datos)                                                                     | List<br>datos=pacienteManager.getDatos(x<br>codpaciente);                                      |
| •                                                                                                    | 8  | r(xcodpaciente), d(consulta)                                                                  | List<br>consulta=consultaenfermeraManag                                                        |
| 8                                                                                                    | 9  | r(p), r(datos)                                                                                | p.put("datos", datos);                                                                         |
| J States and States and States an | 10 | r(consulta), r(p)                                                                             | p.put("consulta", consulta);                                                                   |
| 10                                                                                                    | 11 | d(fecha)                                                                                      | SimpleDateFormat fecha = new<br>SimpleDateFormat("dd/MM/yyyy");                                |
| •                                                                                                    | 12 | d(fechaactual)                                                                                | Date fechaactual = new Date();                                                                 |
| 12                                                                                                    | 13 | d(f), r(fecha), r(fechaactual)                                                                | String f=fecha.format(fechaactual);                                                            |
| B                                                                                                    | 14 | r(f)                                                                                          | System.out.println("esta es la fecha<br>actual1: "+f);                                         |
| 14                                                                                                    | 15 | r(f), r(fecha), d(fechaactual)                                                                | fechaactual=fecha.parse(f);                                                                    |
| 15                                                                                                    | 16 | r(fechaactual)                                                                                | System.out.println("esta es la fecha<br>actual: "+fechaactual);                                |
| 16                                                                                                    | 17 | d(calendario)                                                                                 | Calendar calendario = new<br>GregorianCalendar();                                              |
| Ū.                                                                                                    | 18 |                                                                                               | int hora, minutos, segundos;                                                                   |
| 18                                                                                                    | 19 |                                                                                               | int hora, minutos, segundos;                                                                   |
| 19                                                                                                    | 20 |                                                                                               | int hora, minutos, segundos;                                                                   |
| 20                                                                                                    | 21 | r(calendario), d(hora)                                                                        | hora<br>= calendario.get(Calendar.HOUR_OF<br>DAVN                                              |
|                                                                                                    | 22 | d(minutos), r(calendario)                                                                     | minutos =<br>calendario.get(Calendar.MINUTE);                                                  |
| 2                                                                                                    | 23 | d(segundos), r(calendario)                                                                    | segundos =<br>calendario.get(Calendar.SECOND);                                                 |
| 23                                                                                                    | 24 | r(minutos), r(segundos),<br>d(horaregistro), r(hora)                                          | String<br>horaregistro=String.valueOf(hora)+<br>"+"+String.valueOf(minutos)+"+"+St             |
| 24                                                                                                    | 25 | d(ci)                                                                                         | int<br>ci=Integer.parseInt((String)request.<br>getSession() getAttribute("wci"));              |

II.1.11.7.1.14. Ver Consulta de Enfermera

| 270 | 25 | 26 | r(ci)                                                                                         | System.out.println("ci1: "+ci);                                               |
|-----|----|----|-----------------------------------------------------------------------------------------------|-------------------------------------------------------------------------------|
| 271 | 26 | 27 | r(horaregistro)                                                                               | System.out.println("registro de<br>hora"+horaregistro);                       |
| 272 | 27 | 28 | d(descripcion)                                                                                | String descripcion="click ver lista<br>de consulta de la enfermera";          |
| 273 | 28 | 29 | r(descripcion), r(horaregistro),<br>r(fechaactual), r(ci)                                     | controlregistroManager.ingresardat<br>os(ci,fechaactual,horaregistro,descri   |
| 276 | 29 | 30 | r(p)                                                                                          | return new<br>ModelAndView("pacientes_consulta<br>///erconsultaenfermera" p); |
| 277 | 30 |    | u(f), u(minutos), u(segundos),<br>u(xcodpaciente), u(fecha),<br>u(calandario), u(descrincion) | }                                                                             |

| Figura 441 Ver ( | Consulta | Enfermera |
|------------------|----------|-----------|
|------------------|----------|-----------|

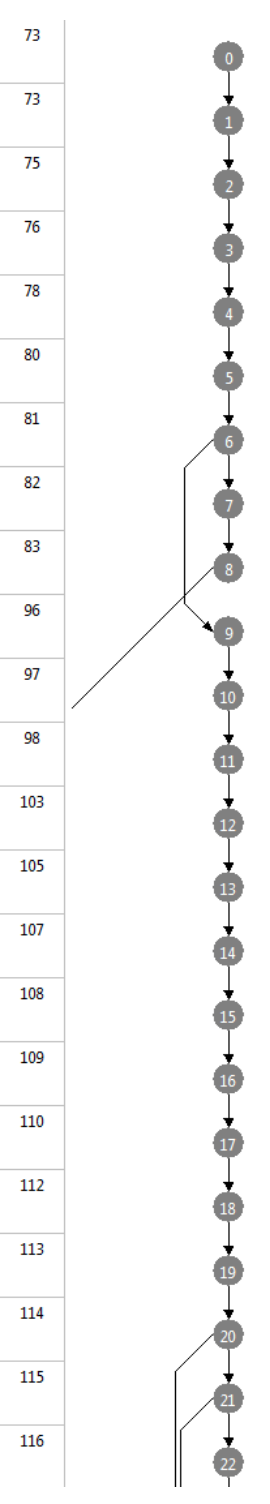

| 1      | u(segundos), u(minutos), u(f),<br>u(fechas), u(control),<br>u(codpaciente), u(fecha) | public ModelAndView<br>consulta_medico(HttpServletReque<br>ct_request_HttpServletResponse |
|--------|--------------------------------------------------------------------------------------|-------------------------------------------------------------------------------------------|
| 2      |                                                                                      | public ModelAndView<br>consulta_medico(HttpServletReque<br>cf.request HttpServletResponse |
| 3      | d(sesion)                                                                            | HttpSession sesion=<br>request.getSession(true);                                          |
| 4      | d(p)                                                                                 | Map p = new HashMap();                                                                    |
| 5      | d(rol)                                                                               | int rol=0;                                                                                |
| 6      |                                                                                      | System.out.println("consulta medico");                                                    |
| 7, 9   |                                                                                      | if((request.getSession().getAttribute<br>("xxci")==null)){                                |
| 8      | r(sesion)                                                                            | System.out.println("ingresar:"+sesio<br>n.getAttribute("ci"));                            |
| 50     |                                                                                      | return new<br>ModelAndView("intro/iniciarsesion"<br>૫                                     |
| 10     | d(xcodpaciente)                                                                      | String<br>xcodpaciente=((String)request.getP<br>arameter("codpaciente") );                |
| 11     | d(tipoconsulta)                                                                      | int<br>tipoconsulta=Integer.parseInt((Strin<br>a) request getParameter("tipo"));          |
| 12     | r(xcodpaciente)                                                                      | System.out.println("llego numero<br>de codigo paciente:<br>"+vcodnacientel:               |
| 13     | r(xcodpaciente), r(sesion)                                                           | sesion.setAttribute("codpaciente",<br>xcodpaciente);                                      |
| 14     | r(xcodpaciente), d(datos)                                                            | List<br>datos=pacienteManager.getDatos(x                                                  |
| 15     | d(fecha)                                                                             | SimpleDateFormat fecha = new<br>SimpleDateFormat("dd/MM/yyyy");                           |
| 16     | d(fechaactual)                                                                       | Date fechaactual = new Date();                                                            |
| 17     | d(fechas), r(fecha), r(fechaactual)                                                  | String<br>fechas=fecha.format(fechaactual);                                               |
| 18     | r(fechas)                                                                            | System.out.println("fecha actual:<br>"+fechas);                                           |
| 19     | r(fechas), r(fecha), d(date)                                                         | Date date =<br>fecha.parse(fechas);                                                       |
| 20     | d(control), r(xcodpaciente), r(date)                                                 | int<br>control=pacienteManager.atencion<br>medico(vcodnaciente date);                     |
| 21, 26 | r(tipoconsulta)                                                                      | if(tipoconsulta==1){                                                                      |
| 22, 26 | r(control)                                                                           | if(control>=1){                                                                           |
| 23     |                                                                                      | System.out.println("entro al if de<br>control");                                          |

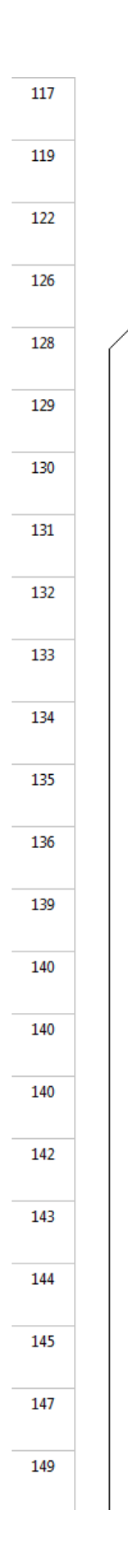

| 24 | r(xcodpaciente), d(lista)                            | List<br>lista=pacienteManager.getDatos(xc<br>odpaciente)                           |
|----|------------------------------------------------------|------------------------------------------------------------------------------------|
| 25 | r(p), r(lista)                                       | p.put("datos", lista);                                                             |
| 50 | r(p)                                                 | return new<br>ModelAndView("mensajes/mensaje<br>medico" n):                        |
| 27 | r(xcodpaciente), d(lista), r(date)                   | List<br>lista=consultaenfermeraManager.o<br>hteneratencion(xcodnaciente date);     |
| 28 | r(lista), r(p)                                       | p.put("lista", lista);                                                             |
| 29 | r(p), r(datos)                                       | p.put("datos", datos);                                                             |
| 30 | r(tipoconsulta), r(p)                                | p.put("tipoconsulta", tipoconsulta);                                               |
| 31 | d(xfecha)                                            | SimpleDateFormat xfecha = new<br>SimpleDateFormat("dd/MM/yyyy");                   |
| 32 | d(fechaactuales)                                     | Date fechaactuales = new Date();                                                   |
| 33 | d(f), r(xfecha), r(fechaactuales)                    | String<br>f=xfecha.format(fechaactuales);                                          |
| 34 | r(f)                                                 | System.out.println("esta es la fecha<br>actual1: "+f);                             |
| 35 | r(f), r(fecha), d(fechaactuales)                     | fechaactuales=fecha.parse(f);                                                      |
| 36 | r(fechaactuales)                                     | System.out.println("esta es la fecha<br>actual: "+fechaactuales);                  |
| 37 | d(calendario)                                        | Calendar calendario = new<br>GregorianCalendar();                                  |
| 38 |                                                      | int hora, minutos, segundos;                                                       |
| 39 |                                                      | int hora, minutos, segundos;                                                       |
| 40 |                                                      | int hora, minutos, segundos;                                                       |
| 41 | r(calendario), d(hora)                               | hora<br>= calendario.get(Calendar.HOUR_OF                                          |
| 42 | d(minutos), r(calendario)                            | minutos =<br>calendario.get(Calendar.MINUTE);                                      |
| 43 | d(segundos), r(calendario)                           | segundos =<br>calendario.get(Calendar.SECOND);                                     |
| 44 | r(segundos), r(minutos),<br>d(horaregistro), r(hora) | String<br>horaregistro=String.valueOf(hora)+<br>"·"+String.valueOf(minutor)+":"+St |
| 45 | d(ci)                                                | int<br>ci=Integer.parseInt((String)request.<br>getSection() getAttribute("wci"));  |
| 46 | r(ci)                                                | System.out.println("ci1: "+ci);                                                    |

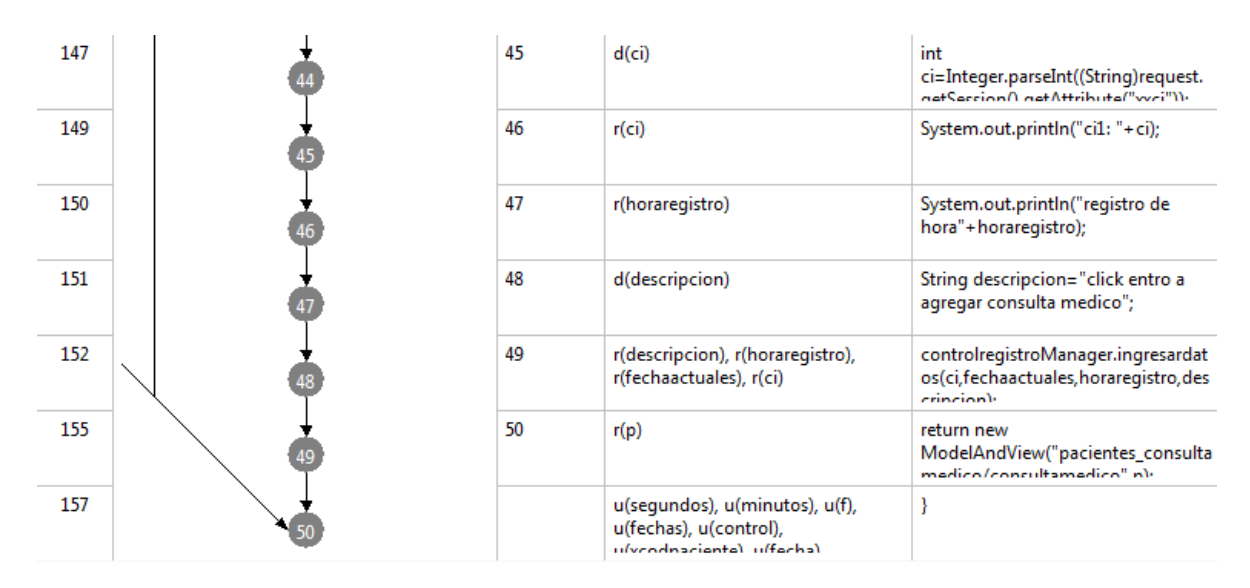

Figura 442 Consulta Médico

#### II.1.11.7.1.16. Ver Consulta Médico

|     | <br> |
|-----|------|
| 224 | 0    |
| 224 | 0    |
| 225 | 2    |
| 226 | 8    |
| 227 | 4    |
| 228 | 5    |
| 229 | 6    |
| 230 | 0    |
| 231 | 8    |
| 233 | •    |
| 234 | 10   |
| 236 | •    |
| 237 | 12   |
| 238 | 13   |
| 239 | 14   |
| 240 | 15   |
| 241 | 16   |
| 244 | 17   |
| 245 | 18   |
| 245 | 19   |
| 245 | 20   |
| 247 | 21   |

| 1  | u(f), u(minutos), u(segundos),<br>u(xcodpaciente), u(fecha),<br>u(celendario), u(descripcion) | public ModelAndView<br>ver_consultamedico(HttpServletReq<br>uest request HttpServletResponse |  |
|----|-----------------------------------------------------------------------------------------------|----------------------------------------------------------------------------------------------|--|
| 2  |                                                                                               | public ModelAndView<br>ver_consultamedico(HttpServletReq                                     |  |
| 3  | d(sesion)                                                                                     | HttpSession sesion=<br>request.getSession(true);                                             |  |
| 4  | d(p)                                                                                          | Map p = new HashMap();                                                                       |  |
| 5  |                                                                                               | System.out.println("entro a ver la<br>consulta del medico");                                 |  |
| 6  | d(xcodpaciente)                                                                               | String<br>xcodpaciente=(String)request.getPa<br>rameter/"codpaciente"):                      |  |
| 7  | r(xcodpaciente)                                                                               | System.out.println("codigo<br>paciente: "+xcodpaciente);                                     |  |
| 8  | r(xcodpaciente), d(datos)                                                                     | List<br>datos=pacienteManager.getDatos(x<br>codpaciente):                                    |  |
| 9  | r(xcodpaciente), d(consulta)                                                                  | List<br>consulta=consultamedicoManager.<br>consulta(vcodnaciente):                           |  |
| 10 | r(p), r(datos)                                                                                | p.put("datos", datos);                                                                       |  |
| 11 | r(consulta), r(p)                                                                             | p.put("consulta", consulta);                                                                 |  |
| 12 | d(fecha)                                                                                      | SimpleDateFormat fecha = new<br>SimpleDateFormat("dd/MM/yyyy");                              |  |
| 13 | d(fechaactual)                                                                                | Date fechaactual = new Date();                                                               |  |
| 14 | d(f), r(fecha), r(fechaactual)                                                                | String f=fecha.format(fechaactual);                                                          |  |
| 15 | r(f)                                                                                          | System.out.println("esta es la fecha<br>actual1: "+f);                                       |  |
| 16 | r(f), r(fecha), d(fechaactual)                                                                | fechaactual=fecha.parse(f);                                                                  |  |
| 17 | r(fechaactual)                                                                                | System.out.println("esta es la fecha<br>actual: "+fechaactual);                              |  |
| 18 | d(calendario)                                                                                 | Calendar calendario = new<br>GregorianCalendar();                                            |  |
| 19 |                                                                                               | int hora, minutos, segundos;                                                                 |  |
| 20 |                                                                                               | int hora, minutos, segundos;                                                                 |  |
| 21 |                                                                                               | int hora, minutos, segundos;                                                                 |  |
| 22 | r(calendario), d(hora)                                                                        | hora<br>=calendario.get(Calendar.HOUR_OF<br>DAVV-                                            |  |

| 248 | 2  | 23 | d(minutos), r(calendario)                                                                     | minutos =<br>calendario.get(Calendar.MINUTE);                                      |
|-----|----|----|-----------------------------------------------------------------------------------------------|------------------------------------------------------------------------------------|
| 249 | 23 | 24 | d(segundos), r(calendario)                                                                    | segundos =<br>calendario.get(Calendar.SECOND);                                     |
| 250 | 24 | 25 | r(minutos), r(segundos),<br>d(horaregistro), r(hora)                                          | String<br>horaregistro=String.valueOf(hora)+<br>"·"+String.valueOf(minutor)+":"+St |
| 252 | 25 | 26 | d(ci)                                                                                         | int<br>ci=Integer.parseInt((String)request.<br>getSection() getAttribute("vvci")); |
| 254 | 26 | 27 | r(ci)                                                                                         | System.out.println("ci1: "+ci);                                                    |
| 255 | Ø  | 28 | r(horaregistro)                                                                               | System.out.println("registro de<br>hora"+horaregistro);                            |
| 256 | 28 | 29 | d(descripcion)                                                                                | String descripcion="click entro a<br>ver listado de consultas de<br>medicor":      |
| 257 | 29 | 30 | r(descripcion), r(horaregistro),<br>r(fechaactual), r(ci)                                     | controlregistroManager.ingresardat<br>os(ci,fechaactual,horaregistro,descri        |
| 260 | 30 | 31 | r(p)                                                                                          | return new<br>ModelAndView("pacientes_consulta<br>medico/ver_consultamedico" n);   |
| 261 | 31 |    | u(f), u(minutos), u(segundos),<br>u(xcodpaciente), u(fecha),<br>u(celendario), u(descrincion) | }                                                                                  |

Figura 443 Ver Consulta Médico

### **COMPONENTE 2:**

## CAPACITACIÓN AL PERSONAL ENCARGADO DEL LOS CENTROS DE SALUD

#### II.2. COMPONENTE 2: CAPACITACIÓN AL PERSONAL MÉDICO DE LOS CENTROS DE SALUD PERTENECIENTES A LA ALCADÍA DE TARIJA

#### II.2.1. Introducción

Los métodos y técnicas de enseñanza constituyen recursos necesarios de la enseñanza; son los vehículos de realización ordenada, metódica y adecuada de la misma. Los métodos y técnicas tienen por objeto hacer más eficiente la dirección del aprendizaje. Gracias a ellos, pueden ser elaborados los conocimientos adquiridos, las habilidades e incorporados con menor esfuerzo los ideales y actitudes que la escuela pretende proporciona a sus alumnos.

#### II.2.1.1. Propósito

Es el de proporcionar al personal de los centros de salud, una guía importante en el manejo de historiales clínicos de cada paciente de tal forma que el personal médico de cada centro de salud pueda utilizarlo de forma eficiente, con la capacitación se busca que el personal pueda:

- Manipular el sistema agregar, modificar datos
- Manipular información de los pacientes
- Tener una información ordenada.

#### **II.2.2.** Alcances y Limitaciones

#### II.2.2.1. Alcances

- La capacitación se lo realiza solo a las personas que se encargan de operar el sistema.
- Se entregara certificados de asistencia.

#### II.2.2.2. Limitaciones

No se capacitará a todos los centros de salud.

#### II.2.3. Metodología

Para realizar la capacitación acerca del uso de sistema informático, se hizo uso de las técnicas de capacitación aplicadas en el sitio de trabajo, más propiamente la técnica conocida como capacitación en el puesto. Esta técnica contempla que una persona aprenda una responsabilidad mediante su desempeño real aplicando esta metodología la capacitación, se realizó en las instalaciones del centro de salud "Palmarcito".

La capacitación en el puesto tiene varias ventajas, entre las cuales podemos hacer mención de que es relativamente económica, no hay necesidad de instalaciones costosas fuera de trabajo como salones o dispositivos de aprendizaje programados; el método también facilita el aprendizaje de una manera ágil, donde el personal médico aprende haciendo realmente su trabajo y obtiene una retroalimentación sobre su correcto desempeño.

#### II.2.3.1. Materiales utilizados

Los materiales didácticos que se utilizaron fueron los siguientes:

- Computadores Personales, Presentaciones
- Certificado de Asistencia.

#### II.2.3.2. Conclusiones

Con la capacitación se pudo ver la gran necesidad de medios, aun de hacer uso de los mismos, terminado el proyecto los resultados esperados fueron de carácter positivo satisfaciendo todas las necesidades que existían en el momento de la atención de los pacientes.

## CAPITULO III

## CONCLUSIONES Y RECOMENDACIONES

#### III. Conclusiones y Recomendaciones

#### III.1. Conclusiones

En la investigación realizada antes del proyecto, se llegó a la conclusión de la necesidad de contar un sistema que pueda gestionar la información del paciente de forma segura y rápida, para la atención de los pacientes en los diferentes centros de salud.

Con el desarrollo y culminación de este proyecto, podemos concluir:

- Se ha desarrollado, el Sistema ADMINISTRACIÓN MEJORADA DE HISTORIAS CLÍNICAS DE LOS CENTROS DE SALUD PERTENECIENTES A LA ALCALDÍA DE TARIJA, que permite al personal de los centros de salud trabajar con los historiales clínicos de los pacientes de forma segura.
- En la capacitación al Jefe del Departamento de Salud encargado de los centros de salud de Tarija, en dicha capacitación se incluyo el manejo del internet y sus beneficios.
- En la capacitación, se han utilizado los manuales y demostraciones del sistema la misma que hicieron más fácil el aprendizaje.
- Uno de los aspectos más sobresalientes del sistema, es que permite puede controlar el tipo de atención medica que se le realiza al paciente y controlar de forma segura el historial clínico de cada paciente y evitar el doble registro en el momento de asignación de carpetas familiares.
- Con la utilización de Software de código abierto y de licencia GPL, viene a constituirse, en una opción muy interesante, respecto del software comercial, que tiene unos costos de licencia elevados.

#### **III.2.** Recomendaciones

Las Recomendaciones del proyecto son:

- Para ampliar las capacidades del Sistema ADMINISTRACIÓN MEJORADA DE HISTORIAS CLÍNICAS DE LOS CENTROS DE SALUD PERTENECIENTES A LA ALCALDÍA DE TARIJA, se recomienda la creación de módulos de conectividad a Base de Datos, como Postgres.
- La implementación del Sistema en todos los centros de salud pertenecientes a la Alcaldía de Tarija.
- Poder ampliar el sistema para el área de farmacia y el control de medicamentos.
- Poder ampliar el sistema para el control en el área contable de cada centro de salud.
- Establecer un presupuesto económico para el equipamiento tecnológico en los centros de salud para poder hacer uso del sistema web y así poder aprovechar sus beneficios que el mismo ofrece.

# MEDIOS DE VERIFICACIÓN

#### Capacitación sobre Internet

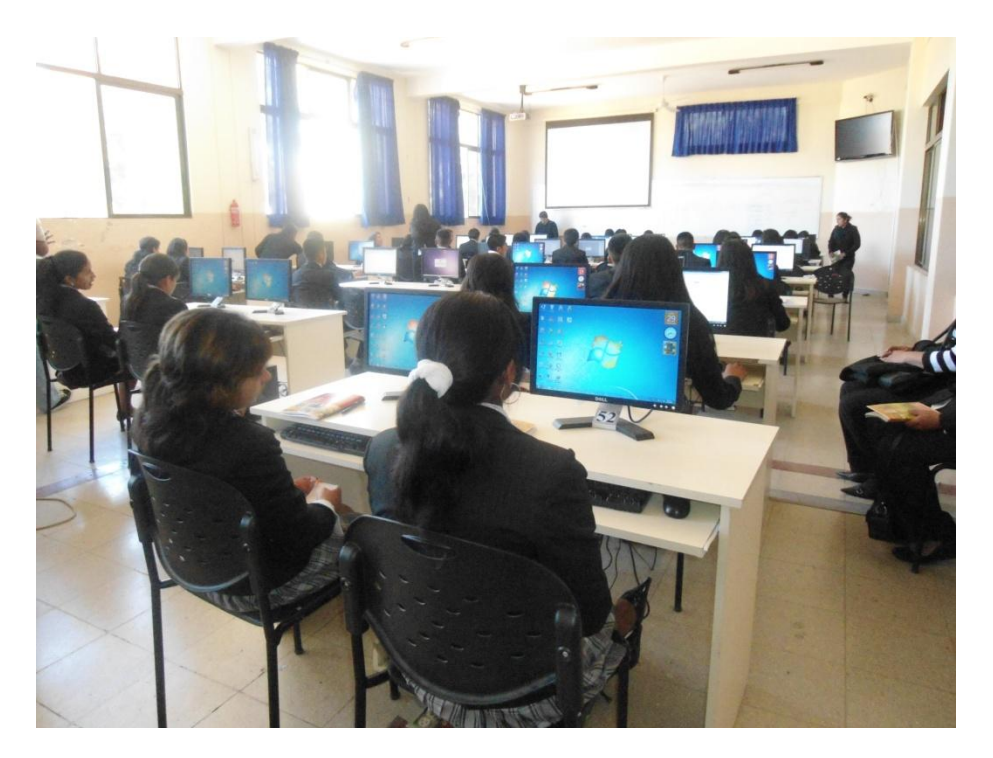

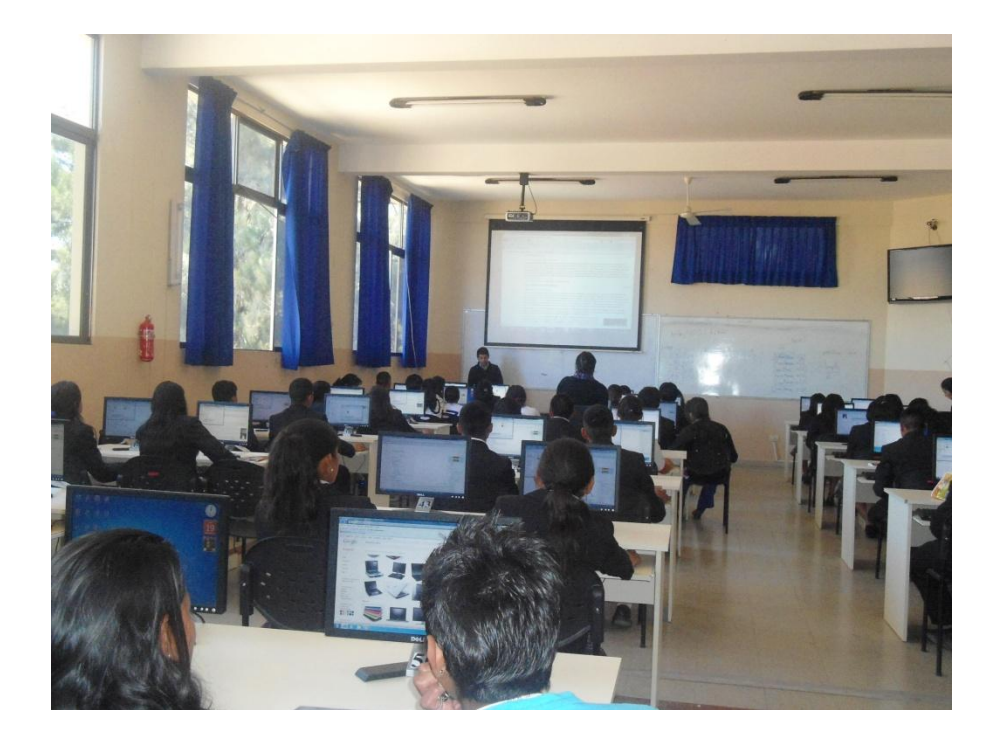

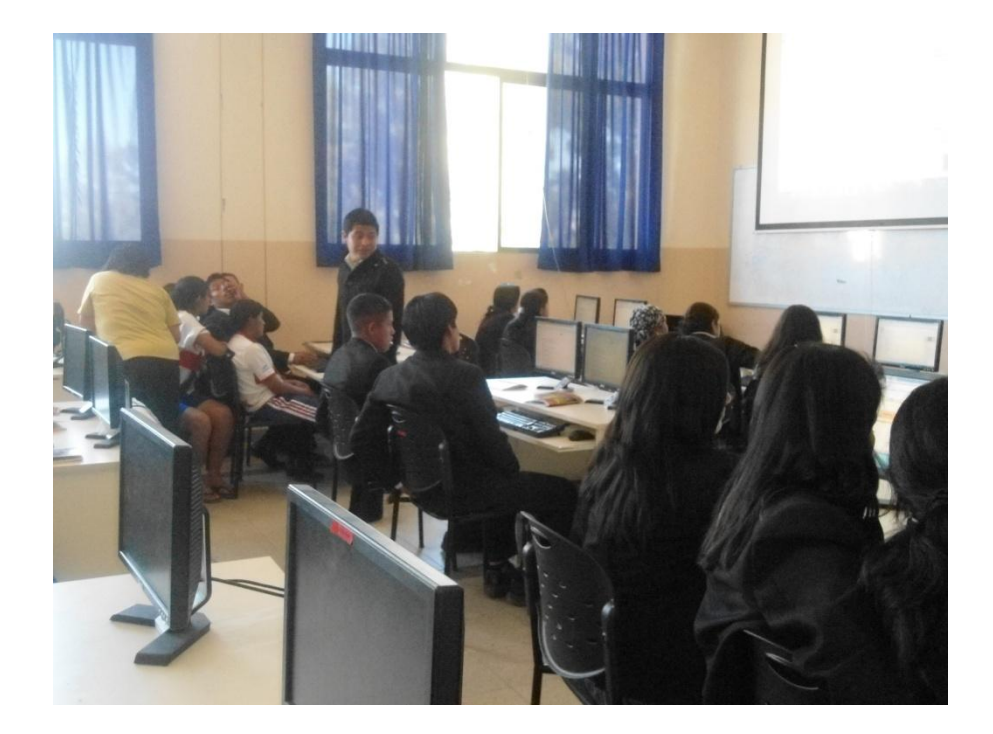

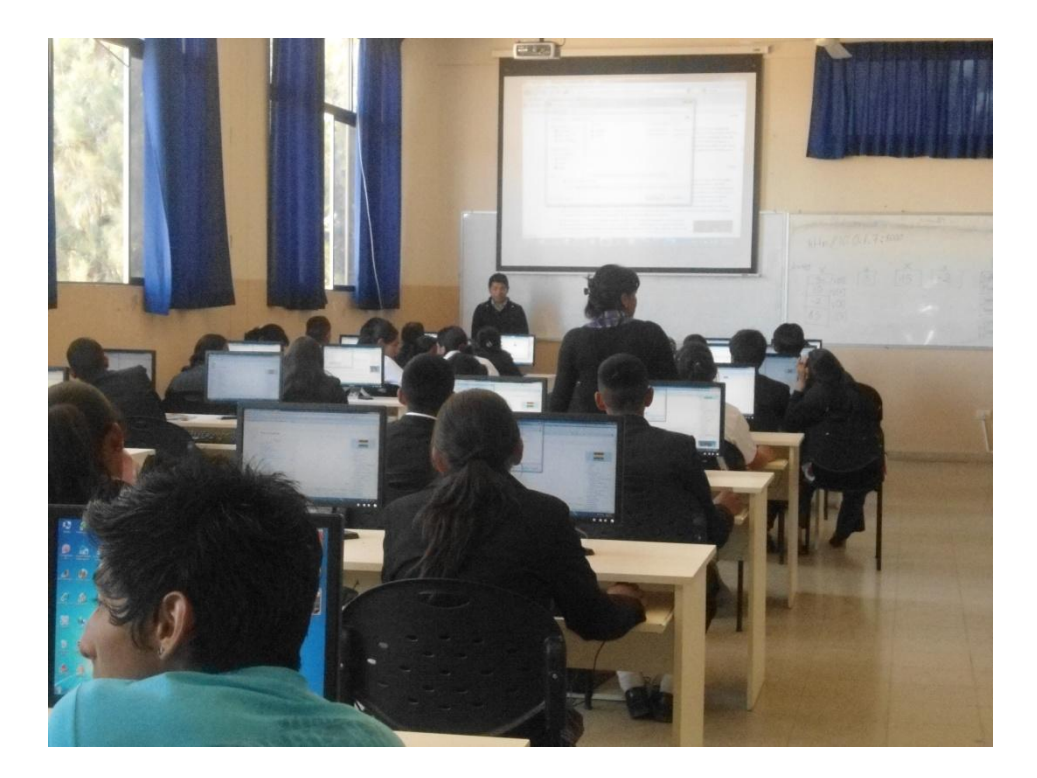
## Fotografías Tomadas durante la capacitación:

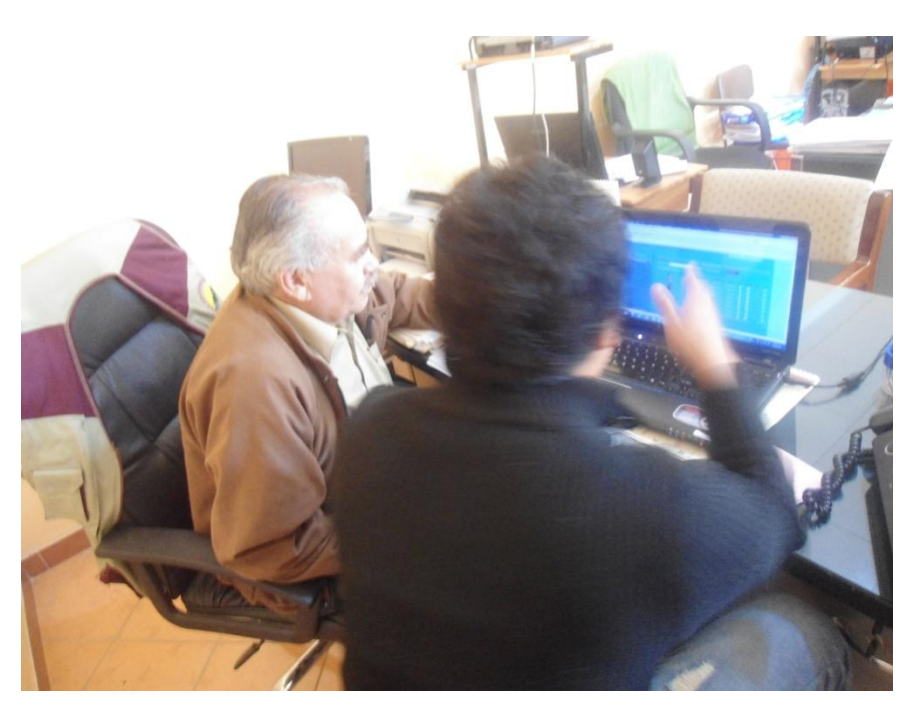

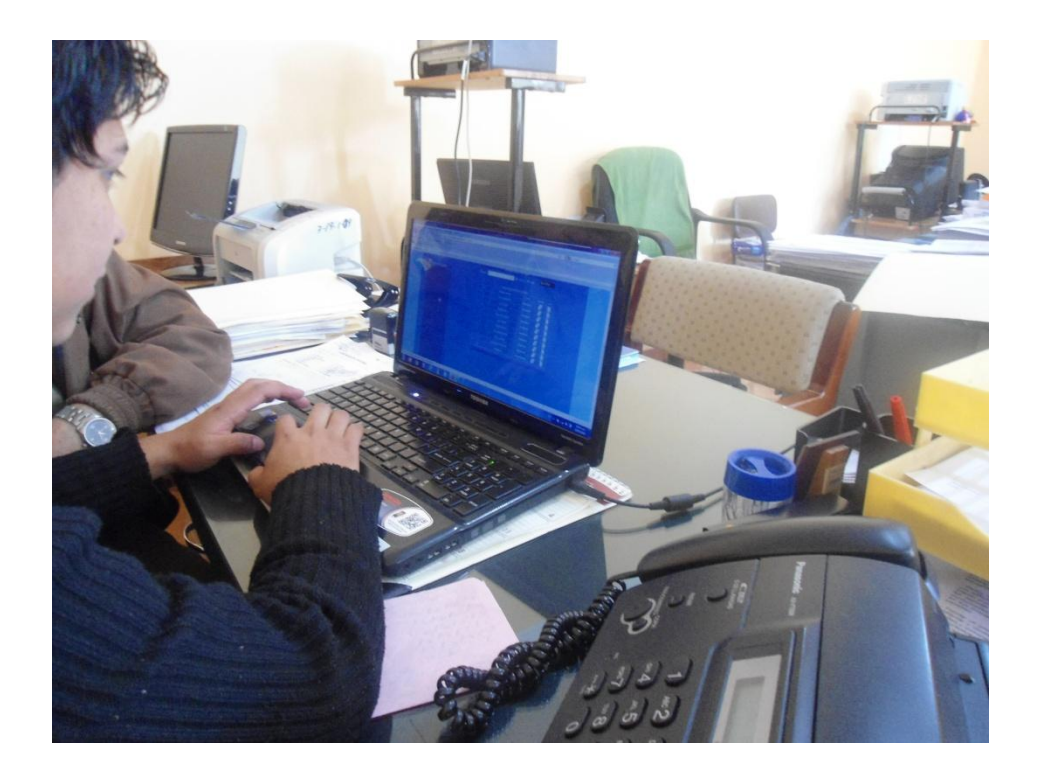

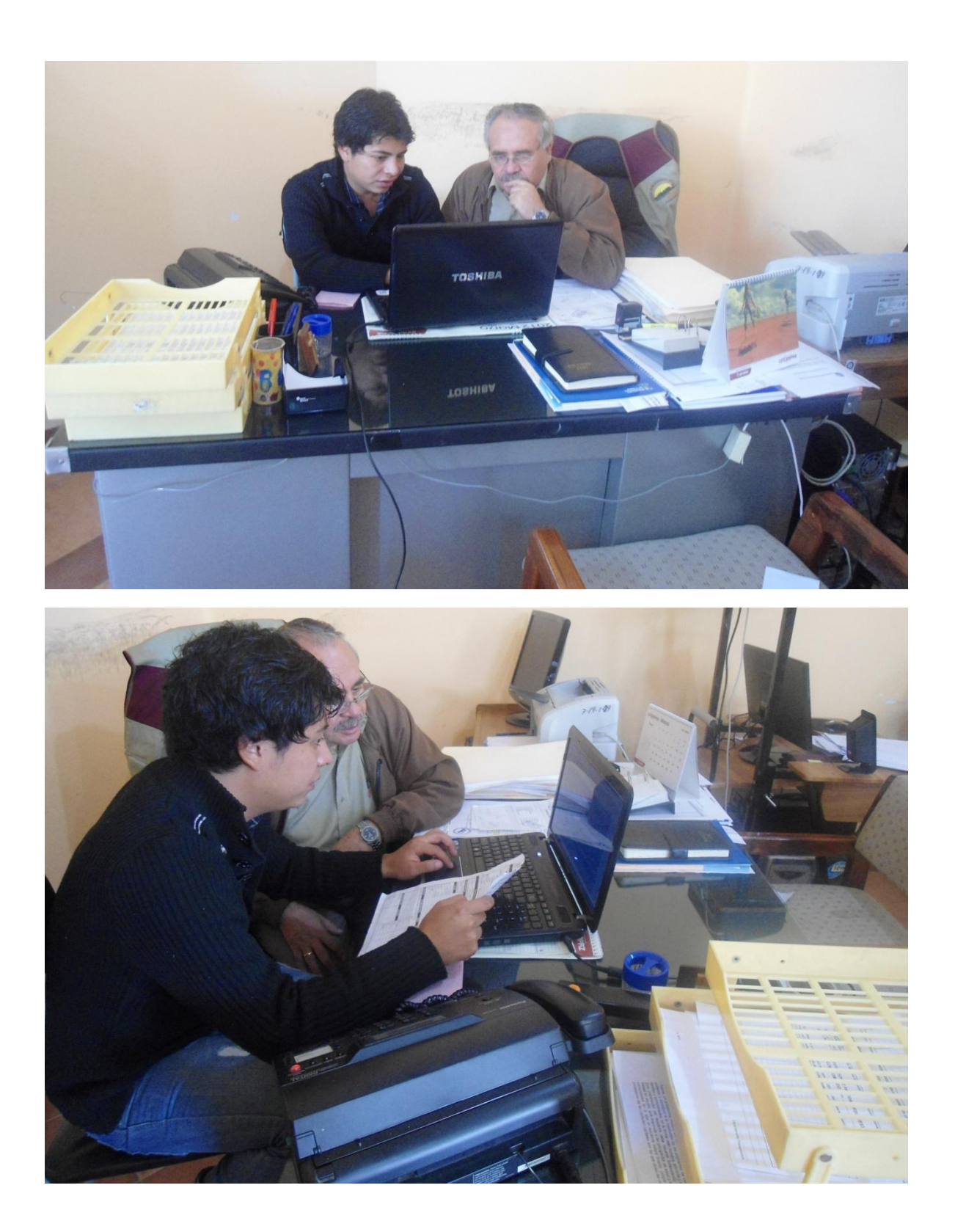